| 1. | Troubleshooting Overview                                                        | 1 - 1  |
|----|---------------------------------------------------------------------------------|--------|
|    | 1.1 Flow of Troubleshooting                                                     | 1 - 1  |
|    | 1.2 Check Installation Status                                                   | 1 - 2  |
|    | 1.3 Cautions on Service Operations                                              | 1 - 3  |
|    | 1.4 Cautions on Using FIP                                                       | 1 - 4  |
|    | 1.5 Items to Be Confirmed Before Going to FIP Troubleshooting                   | 1 - 5  |
| 2. | FIP                                                                             | 1 - 10 |
|    | 2.1 FIP                                                                         | 1 - 10 |
|    | 2.2 Flow of FIP                                                                 | 1 - 10 |
|    | 2.3 Status Code List                                                            | 1 - 11 |
| 3. | ERROR CODE FIP                                                                  |        |
| •. | 3.1 Troubleshooting for the call center                                         | 1 - 32 |
|    | Flows 1 001-360 Restart Printer                                                 | 1 - 32 |
|    | Flows 2 003-340 Restart Printer                                                 | 1 - 33 |
|    | Flows 3 003-356 Restart Printer                                                 | 1 - 34 |
|    | Flows 4 004-310 Restart Printer                                                 | 1 - 35 |
|    | Flows 5 004-311 Restart Printer                                                 | 1 - 36 |
|    | Flows 6 006-370 Restart Printer                                                 | 1 - 37 |
|    | Flows 7 007-340 Restart Printer                                                 | 1 - 38 |
|    | Flows 8 007-341 Restart Printer                                                 | 1 - 39 |
|    | Flows 9 007-371/007-372 Restart Printer                                         | 1 - 40 |
|    | Flows 10 009-340 Restart Printer (Yellow Toner)                                 | 1 - 41 |
|    | Flows 11 009-340 Restart Printer (Magenta Toner)                                | 1 - 43 |
|    | Flows 12 009-340 Restart Printer (Cyan Toner)                                   | 1 - 45 |
|    | Flows 13 009-340 Restart Printer (Black Toner)                                  | 1 - 47 |
|    | Flows 14 010-317 Restart Printer                                                | 1 - 49 |
|    | Flows 15 010-351 Restart Printer                                                | 1 - 50 |
|    | Flows 16 010-354 Restart Printer                                                | 1 - 51 |
|    | Flows 17 010-377 Restart Printer                                                | 1 - 52 |
|    | Flows 18 Ready to Print 010-421                                                 | 1 - 53 |
|    | Flows 19 016-300/016-301/016-302/016-313/016-315/016-317/016-323/016-327/       |        |
|    | 016-344/016-345/016-346/016-347 Restart Printer                                 | 1 - 54 |
|    | Flows 19-1 016-340 Restart Printer                                              | 1 - 55 |
|    | Flows 20 016-316/016-318 Restart Printer                                        | 1 - 57 |
|    | Flows 21 016-338 Restart Printer                                                | 1 - 58 |
|    | Flows 22 016-365 Restart Printer                                                | 1 - 59 |
|    | Flows 23 016-370 Restart Printer                                                | 1 - 61 |
|    | Flows 24 Invalid ID 016-383 / Range Chk Error 016-384 / Header Error 016-385 /  |        |
|    | Check Sum Error 016-386 / Protection Error 016-391 / Erase Flash Err. 016-392 / |        |
|    | Write Flash Err. 016-393 / Verify Error 016-394                                 | 1 - 62 |
|    | Flows 25 Out of Memory 016-700                                                  | 1 - 63 |
|    | Flows 26 PDL Request 016-720                                                    | 1 - 64 |
|    | Flows 27 Invalid User 016-757                                                   | 1 - 65 |
|    | Flows 28 Disabled Func 016-758                                                  | 1 - 66 |
|    | Flows 29 Reached Limit 016-759                                                  | 1 - 67 |

| Flows 30 Invalid Job 016-799                                           | . 1   | - 68 |
|------------------------------------------------------------------------|-------|------|
| Flows 31 Disk Full 016-980                                             | . 1   | - 69 |
| Flows 32 Collate Full 016-981                                          | . 1   | - 70 |
| Flows 33 MCU Flash Error 024-360                                       | . 1   | - 71 |
| Flows 34 024-362 Restart Printer                                       | . 1   | - 72 |
| Flows 35 Check Paper Size 024-910                                      | . 1   | - 73 |
| Flows 36 Check Paper Size 024-911                                      | . 1   | - 74 |
| Flows 37 Check Paper Size 024-914                                      | . 1   | - 75 |
| Flows 38 Load Tray 1 024-965                                           | . 1   | - 76 |
| Flows 39 Load Tray 2 024-966                                           | . 1   | - 77 |
| Flows 40 Load SSF 024-969 / Pause Feed SSF 024-985 / Check SSF 075-923 | . 1 - | - 78 |
| Flows 41 Over Heat 042-700                                             | . 1 - | - 79 |
| Flows 42 Paper Jam 071-100                                             | . 1   | - 80 |
| Flows 43 Paper Jam 072-100 / Paper Jam 072-908                         | . 1 - | - 82 |
| Flows 44 Paper Jam 072-101                                             | . 1 - | - 84 |
| Flows 45 Paper Jam 075-101                                             | . 1 - | - 86 |
| Flows 46 Paper Jam 075-102                                             | . 1 - | - 87 |
| Flows 47 Check SSF 075-922                                             | . 1 - | - 88 |
| Flows 48 Paper Jam 077-100/077-101                                     | . 1 - | - 89 |
| Flows 49 Paper Jam 077-102                                             | . 1 - | - 90 |
| Flows 50 Paper Jam 077-103/077-104/077-105                             | . 1 - | - 91 |
| Flows 51 Paper Jam 077-107                                             | . 1 · | - 93 |
| Flows 52 Paper Jam 077-108                                             | . 1 · | - 95 |
| Flows 53 Close FrontCover 077-300                                      | . 1 · | - 97 |
| Flows 54 Close Side Cover 077-301                                      | . 1 · | - 98 |
| Flows 55 Paper Jam 077-900                                             | . 1 · | - 99 |
| Flows 56 Paper Jam 077-901                                             | 1 -   | 100  |
| Flows 57 Paper Jam 077-907                                             | 1 -   | 102  |
| Flows 58 Ready to Print 091-402 / Replace PHD 091-935                  | 1 -   | 104  |
| Flows 59 PHD 091-912                                                   | 1 -   | 105  |
| Flows 60 Insert PHD 091-972                                            | 1 -   | 106  |
| Flows 61 CTD Sensor Dirty 092-310 / Ready to Print 092-410             | 1 -   | 107  |
| Flows 62 Ready to Print 093-423 / Replace Cart. 093-930                | 1 -   | 108  |
| Flows 63 Ready to Print 093-424 / Replace Cart. 093-931                | 1 -   | 109  |
| Flows 64 Ready to Print 093-425 / Replace Cart. 093-932                | 1 -   | 110  |
| Flows 65 Ready to Print 093-426 / Replace Cart. 093-933                | 1 -   | 111  |
| Flows 66 Shake Cartridge 093-919                                       | 1 -   | 112  |
| Flows 67 Shake Cartridge 093-920                                       | 1 -   | 114  |
| Flows 68 Shake Cartridge 093-921                                       | 1 -   | 116  |
| Flows 69 Shake Cartridge 093-922                                       | 1 -   | 118  |
| Flows 70 Replace Cart. 093-934                                         | 1 -   | 120  |
| Flows 71 Replace Cart. 093-935                                         | 1 -   | 121  |
| Flows 72 Replace Cart. 093-936                                         | 1 -   | 122  |
| Flows 73 Replace Cart. 093-937                                         | 1 -   | 123  |
| Flows 74 CRUM ID 093-960                                               | 1 -   | 124  |
| Flows 75 CRUM ID 093-961                                               | 1 -   | 125  |

| Flows 76 CRUM ID 093-962                                                  | 1 | - 1 | 26 |
|---------------------------------------------------------------------------|---|-----|----|
| Flows 77 CRUM ID 093-963                                                  | 1 | - 1 | 27 |
| Flows 78 CRUM ID 093-965                                                  | 1 | - 1 | 28 |
| Flows 79 Insert PrintCart 093-970                                         | 1 | - 1 | 29 |
| Flows 80 Insert PrintCart 093-971                                         | 1 | - 1 | 30 |
| Flows 81 Insert PrintCart 093-972                                         | 1 | - 1 | 31 |
| Flows 82 Insert PrintCart 093-973                                         | 1 | - 1 | 32 |
| Flows 83 Ready to Print 094-422 / 094-911 Contact Support                 | 1 | - 1 | 33 |
| Flows 84 Ready to Print 193-700                                           | 1 | - 1 | 34 |
| Flows 85 Faint print (Low contrast)                                       | 1 | - 1 | 35 |
| Flows 86 Blank print (No print)                                           | 1 | - 1 | 37 |
| Flows 87 Solid black                                                      | 1 | - 1 | 38 |
| Flows 88 Vertical blank line (White stripes in paper transport direction) | 1 | - 1 | 39 |
| Flows 89 Horizontal band cross out (White stripe in horizontal direction  | 1 | - 1 | 40 |
| Flows 90 Vertical stripes                                                 | 1 | - 1 | 42 |
| Flows 91 Horizontal stripes                                               | 1 | - 1 | 44 |
| Flows 92 Partial Deletion                                                 | 1 | - 1 | 46 |
| Flows 93 Spots                                                            | 1 | - 1 | 48 |
| Flows 94 Afterimage (Ghost)                                               | 1 | - 1 | 50 |
| Flows 95 Grey Background                                                  | 1 | - 1 | 51 |
| Flows 96 Skew                                                             | 1 | - 1 | 52 |
| Flows 97 Paper damage                                                     | 1 | - 1 | 53 |
| Flows 98 Unfusing                                                         | 1 | - 1 | 55 |
| Flows 99 Color registration (Color shift)                                 | 1 | - 1 | 56 |
| Flows 100 Noise :When power is turned on.                                 | 1 | - 1 | 59 |
| Flows 101 Noise During standby                                            | 1 | - 1 | 60 |
| Flows 102 Noise During printing                                           | 1 | - 1 | 61 |
| Flows 103 Electrical Noise                                                | 1 | - 1 | 62 |
| Flows 104 AC                                                              | 1 | - 1 | 63 |
| Flows 105 DC                                                              | 1 | - 1 | 64 |
| Flows 106 Multiple Feed                                                   | 1 | - 1 | 65 |
| Flows 107 Control Panel Freezes                                           | 1 | - 1 | 66 |
| 3.2 Troubleshooting for the repair center                                 | 1 | - 1 | 68 |
| FIP-1. 1 001-360 Restart Printer                                          | 1 | - 1 | 68 |
| FIP-1. 2 003-340 Restart Printer                                          | 1 | - 1 | 70 |
| FIP-1. 3 003-356 Restart Printer                                          | 1 | - 1 | 71 |
| FIP-1. 4 004-310 Restart Printer                                          | 1 | - 1 | 73 |
| FIP-1. 5 004-311 Restart Printer                                          | 1 | - 1 | 74 |
| FIP-1. 6 006-370 Restart Printer                                          | 1 | - 1 | 75 |
| FIP-1. 7 007-340 Restart Printer                                          | 1 | - 1 | 76 |
| FIP-1. 8 007-341 Restart Printer                                          | 1 | - 1 | 77 |
| FIP-1. 9 007-371/007-372 Restart Printer                                  | 1 | - 1 | 78 |
| FIP-1. 10 009-340 Restart Printer (Yellow Toner)                          | 1 | - 1 | 80 |
| FIP-1. 11 009-340 Restart Printer (Magenta Toner)                         | 1 | - 1 | 83 |
| FIP-1. 12 009-340 Restart Printer (Cyan Toner)                            | 1 | - 1 | 86 |
| FIP-1. 13 009-340 Restart Printer (Black Toner)                           | 1 | - 1 | 89 |

| FIP-1. 14 010-317 Restart Printer                                                        | 1 - 192 |
|------------------------------------------------------------------------------------------|---------|
| FIP-1. 15 010-351 Restart Printer                                                        | 1 - 194 |
| FIP-1. 16 010-354 Restart Printer                                                        | 1 - 195 |
| FIP-1. 17 010-377 Restart Printer                                                        | 1 - 196 |
| FIP-1. 18 Ready to Print 010-421                                                         | 1 - 198 |
| FIP-1. 19 016-300/016-301/016-302/016-313/016-315/016-317/016-323/016-327/016-340/016-3- | 44/     |
| 016-345/016-346/016-347 Restart Printer                                                  | 1 - 199 |
| FIP-1. 20 016-316/016-318 Restart Printer                                                | 1 - 200 |
| FIP-1. 21 016-338 Restart Printer                                                        | 1 - 201 |
| FIP-1. 22 016-365 Restart Printer                                                        | 1 - 202 |
| FIP-1. 23 016-370 Restart Printer                                                        | 1 - 203 |
| FIP-1. 24 Invalid ID 016-383 / Range Chk Error 016-384 / Header Error 016-385 /          |         |
| Check Sum Error 016-386 / Protection Error 016-391 / Erase Flash Err. 016-392 /          |         |
| Write Flash Err. 016-393 / Verify Error 016-394                                          | 1 - 205 |
| FIP-1. 25 Out of Memory 016-700                                                          | 1 - 206 |
| FIP-1. 26 PDL Request 016-720                                                            | 1 - 207 |
| FIP-1. 27 Invalid User 016-757                                                           | 1 - 208 |
| FIP-1. 28 Disabled Func 016-758                                                          | 1 - 209 |
| FIP-1. 29 Reached Limit 016-759                                                          | 1 - 210 |
| FIP-1. 30 Invalid Job 016-799                                                            | 1 - 211 |
| FIP-1. 31 Disk Full 016-980                                                              | 1 - 212 |
| FIP-1. 32 Collate Full 016-981                                                           | 1 - 213 |
| FIP-1. 33 MCU Flash Error 024-360                                                        | 1 - 214 |
| FIP-1. 34 024-362 Restart Printer                                                        | 1 - 215 |
| FIP-1. 35 Check Paper Size 024-910                                                       | 1 - 216 |
| FIP-1. 36 Check Paper Size 024-911                                                       | 1 - 217 |
| FIP-1. 37 Check Paper Size 024-914                                                       | 1 - 218 |
| FIP-1. 38 Load Tray 1 024-965                                                            | 1 - 219 |
| FIP-1. 39 Load Tray 2 024-966                                                            | 1 - 221 |
| FIP-1, 40 Load SSF 024-969 / Pause Feed SSF 024-985 / Check SSF 075-923                  | 1 - 223 |
| FIP-1. 41 Over Heat 042-700                                                              | 1 - 225 |
| FIP-1. 42 Paper Jam 071-100                                                              | 1 - 226 |
| FIP-1. 43 Paper Jam 072-100 / Paper Jam 072-908                                          | 1 - 231 |
| FIP-1, 44 Paper Jam 072-101                                                              | 1 - 234 |
| FIP-1. 45 Paper Jam 075-101                                                              | 1 - 239 |
| FIP-1. 46 Paper Jam 075-102                                                              | 1 - 240 |
| FIP-1. 47 Check SSF 075-922                                                              | 1 - 242 |
| FIP-1. 48 Paper Jam 077-100/077-101                                                      | 1 - 246 |
| FIP-1. 49 Paper Jam 077-102                                                              | 1 - 248 |
| FIP-1. 50 Paper Jam 077-103/077-104/077-105                                              | 1 - 252 |
| FIP-1. 51 Paper Jam 077-107                                                              | 1 - 253 |
| FIP-1. 52 Paper Jam 077-108                                                              | 1 - 255 |
| FIP-1. 53 Close FrontCover 077-300                                                       | 1 - 257 |
| FIP-1. 54 Close Side Cover 077-301                                                       | 1 - 259 |
| FIP-1. 55 Paper Jam 077-900                                                              | 1 - 260 |
| FIP-1. 56 Paper Jam 077-901                                                              | 1 - 262 |
|                                                                                          |         |

|    | FIP-1. 57 Paper Jam 077-907                                                | 1 | - 266 |
|----|----------------------------------------------------------------------------|---|-------|
|    | FIP-1. 58 Ready to Print 091-402 / Replace PHD 091-935                     | 1 | - 268 |
|    | FIP-1. 59 PHD 091-912                                                      | 1 | - 269 |
|    | FIP-1. 60 Insert PHD 091-972                                               | 1 | - 270 |
|    | FIP-1. 61 CTD Sensor Dirty 092-310 / Ready to Print 092-410                | 1 | - 271 |
|    | FIP-1. 62 Ready to Print 093-423 / Replace Cart. 093-930                   | 1 | - 272 |
|    | FIP-1. 63 Ready to Print 093-424 / Replace Cart. 093-931                   | 1 | - 273 |
|    | FIP-1. 64 Ready to Print 093-425 / Replace Cart. 093-932                   | 1 | - 274 |
|    | FIP-1. 65 Ready to Print 093-426 / Replace Cart. 093-933                   | 1 | - 275 |
|    | FIP-1. 66 Shake Cartridge 093-919                                          | 1 | - 276 |
|    | FIP-1. 67 Shake Cartridge 093-920                                          | 1 | - 279 |
|    | FIP-1. 68 Shake Cartridge 093-921                                          | 1 | - 282 |
|    | FIP-1. 69 Shake Cartridge 093-922                                          | 1 | - 285 |
|    | FIP-1. 70 Replace Cart. 093-934                                            | 1 | - 288 |
|    | FIP-1. 71 Replace Cart. 093-935                                            | 1 | - 289 |
|    | FIP-1. 72 Replace Cart. 093-936                                            | 1 | - 290 |
|    | FIP-1. 73 Replace Cart. 093-937                                            | 1 | - 291 |
|    | FIP-1. 74 CRUM ID 093-960                                                  | 1 | - 292 |
|    | FIP-1. 75 CRUM ID 093-961                                                  | 1 | - 293 |
|    | FIP-1. 76 CRUM ID 093-962                                                  | 1 | - 294 |
|    | FIP-1. 77 CRUM ID 093-963                                                  | 1 | - 295 |
|    | FIP-1. 78 CRUM ID 093-965                                                  | 1 | - 296 |
|    | FIP-1. 79 Insert PrintCart 093-970                                         | 1 | - 297 |
|    | FIP-1. 80 Insert PrintCart 093-971                                         | 1 | - 298 |
|    | FIP-1. 81 Insert PrintCart 093-972                                         | 1 | - 299 |
|    | FIP-1. 82 Insert PrintCart 093-973                                         | 1 | - 300 |
|    | FIP-1. 83 Ready to Print 094-422 / 094-911 Contact Support                 | 1 | - 301 |
|    | FIP-1. 84 Ready to Print 193-700                                           | 1 | - 302 |
| 4. | Image Quality Trouble                                                      | - | - 303 |
|    | 4 1 Entry Chart for Image Quality Troubleshooting                          | 1 | - 303 |
|    | 4.2 Diagnosis Test Chart                                                   | 1 | - 307 |
|    | 4.3 Items to Be Confirmed Before Image Quality Troubleshooting             | 1 | - 312 |
|    | 4.4 Print Image Quality Specifications                                     | 1 | - 314 |
|    | 4.5 Image Quality FIP                                                      | 1 | - 318 |
|    | FIP-1.P1 Faint print (Low contrast)                                        | 1 | - 318 |
|    | FIP-1.P2 Blank print (No print)                                            | 1 | - 322 |
|    | FIP-1.P3 Solid black                                                       | 1 | - 326 |
|    | FIP-1.P4 Vertical blank lines (White stripes in paper transport direction) | 1 | - 328 |
|    | FIP-1.P5 Horizontal band cross out (White stripes in horizontal direction) | 1 | - 332 |
|    | FIP-1.P6 Vertical stripes                                                  | 1 | - 336 |
|    | FIP-1.P7 Horizontal stripes                                                | 1 | - 339 |
|    | FIP-1.P8 Partial Deletion                                                  | 1 | - 343 |
|    | FIP-1.P9 Spots                                                             | 1 | - 346 |
|    | FIP-1.P10 Afterimage (Ghost)                                               | 1 | - 350 |
|    | FIP-1.P11 Grev Background                                                  | 1 | - 353 |
|    |                                                                            |   |       |

|    | FIP-1.P12    | Skew                                    | 1 - 357 |
|----|--------------|-----------------------------------------|---------|
|    | FIP-1.P13    | Paper damage                            | 1 - 360 |
|    | FIP-1.P14    | Unfusing                                | 1 - 363 |
|    | FIP-1.P15    | Color registration (Color shift)        | 1 - 364 |
| 5. | Abnormal     | Noise Trouble                           | 1 - 367 |
|    | 5.1 Entry C  | hart for Abnormal Noise Troubleshooting | 1 - 367 |
|    | 5.2 Operati  | on Mode Table                           | 1 - 368 |
|    | FIP-1.N1     | When Power is Turned On                 | 1 - 368 |
|    | FIP-1.N2     | During Standby                          | 1 - 370 |
|    | FIP-1.N3     | During Printing                         | 1 - 371 |
| 6. | Other FIP    | )                                       | 1 - 374 |
|    | FIP-Electric | al Noise                                | 1 - 374 |
|    | FIP-AC       |                                         | 1 - 375 |
|    | FIP-DC       |                                         | 1 - 376 |
|    | FIP-Multiple | e Feed                                  | 1 - 377 |
|    | FIP-Control  | Panel Freezes                           | 1 - 378 |

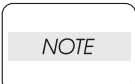

The troubleshooting procedures described herein assume the use of the Diag Tool. However, the procedures can be performed without the Diag Tool as long as they are carefully followed.

# 1. Troubleshooting Overview

To increase the efficiency of troubleshooting, ensure that preliminary checks should be made to confirm the trouble status before proceeding to the Fault Isolation Procedure (FIP), Operation of Diagnostic (Chapter 2), Wiring Diagrams (Chapter 7), and Principles of Operation (Chapter 6).

## 1.1 Flow of Troubleshooting

Flow of the troubleshooting is as follows:

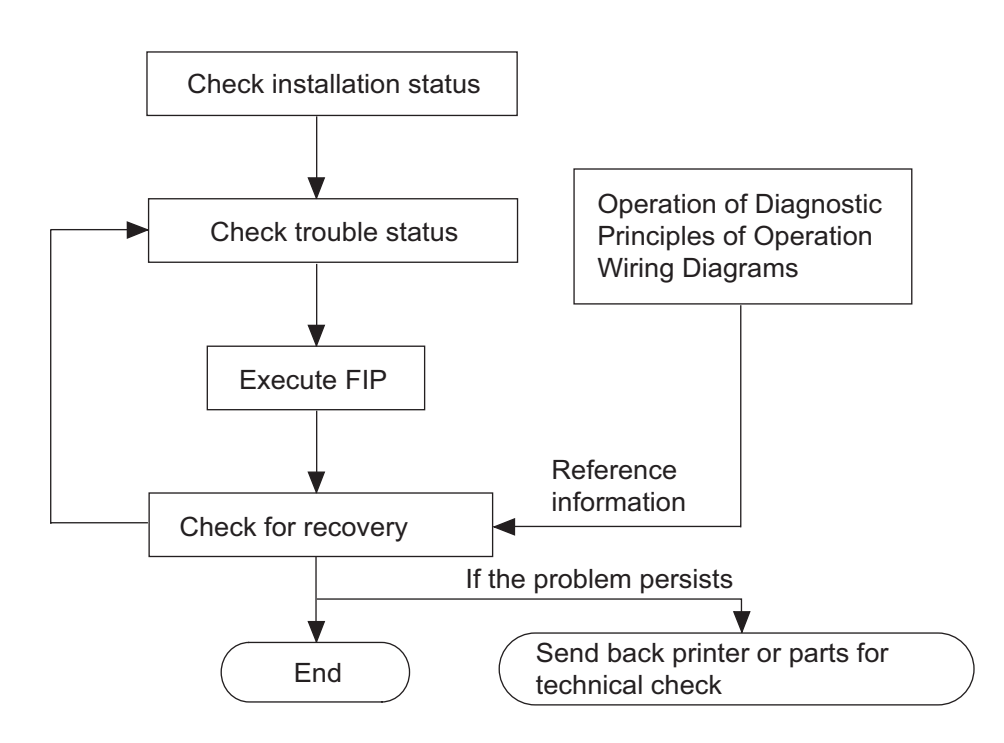

### 1.2 Check Installation Status

Be sure to check the following items before starting the troubleshooting procedures.

- 1) The power supply voltage is within the specifications (measure the valtage at the wall outlet).
- 2) The power cord is free from breakage, short-circuit, open wire, or internal miswiring.
- 3) The printer is properly grounded.
- 4) The printer is not installed at a place subjected to high/low temperature, humidity, and sudden temperature changes.
- 5) The printer is not installed at or near water facilities, humidifier, heating appliance, fire, dust, or in airflow from air conditioner.
- 6) The printer is not installed in a place subjected to volatile or inflammable gas.
- 7) The printer is not installed under direct sunlight.
- 8) The printer is installed in a well-ventilated place.
- 9) The laser printer is installed on a firm and stable surface.
- 10) The paper meets the specifications (standard paper is recommended).
- 11) The printer is handled properly.
- 12) The high frequency service items are replaced at the recommended print count intervals.

## **1.3 Cautions on Service Operations**

1) Be sure to remove the power cord unless otherwise required.

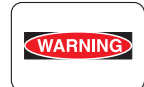

*While the printer is powered ON, never touch the conductive parts unless otherwise required.* 

Never touch the conductive parts of the power switch and inlet of the LVPS, because they are live even while the printer is powered off.

 When checking some parts with covers removed and with the interlock, safety, and power switches ON, disconnect the connectors (P/J411 and P/J412) on the ROS ASSY except unless otherwise required.

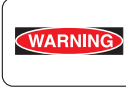

When checking some parts with covers removed and with the interlock, safety, and power switches ON, laser beams may be irradiated from the ROS ASSY. For your safety, be sure to disconnect the connectors (P/J411 and P/J 412) unless otherwise required.

3) When checking some parts with the Front Cover removed and the printer powered ON, be sure to disconnect the connector (P/J16) on the PWBA MCU unless otherwise required.

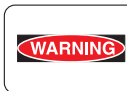

When checking some parts with the Front Cover removed and the printer powered ON, be sure to remove the connector (P/J15) on the MCU. Otherwise, a high voltage may be output from the HVPS. When connecting the connecter (P/J15) on the MCU according to the instructions in the FIP, never touch the HVPS and high voltage parts.

4) When outputting a high voltage using the Diag Tool, etc., keep all the covers on unless otherwise required.

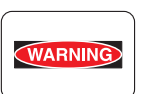

When outputting a high voltage using the Diag Tool, etc., ensure that:

- The high voltage carrying parts must never be touched.
- The instructions in this manual must be followed.
- 5) When operating the drive unit using the Diag Tool, etc., keep all the covers on unless otherwise required.

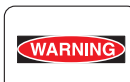

When operating the drive unit using the Diag Tool, etc., ensure that:

- The drive unit must never be touched.

- The instructions in this manual must be followed.
- 6) When touching hot parts, be careful not to get burnt.
- 7) While working, be sure to wear a wrist band or the like to dissipate static charges from your body.

### 1.4 Cautions on Using FIP

- 1) When troubleshooting according to the FIP, have on hand a normal MCU, LVPS, HVPS, FUSER ASSY, BELT ASSY, etc., for possible fault isolation.
- 2) In the initial check according to the FIP, check only items which can be simply checked.
- 3) In the initial check according to the FIP, check the constitutive parts of the major check parts and related parts, as well as major check parts.
- 4) When working with the printer, be sure to remove the power cord unless otherwise required. Never touch live parts if not required, while the power cord is connected.
- 5) Connector condition is denoted as follows:
  - $[P/J12] \rightarrow$  Connector (P/J12) is connected.
  - [P12] → Plug side with the connector (P/J12) removed (except when attached directly to the board).
  - [J12] → Jack side with the connector (P/J12) removed (except when attached directly to the board).
- 6) [P/J1-2PIN <=> P/J3-4PIN] in the FIP means measurement with the positive side of the measuring instrument connected to [2PIN] of [P/J1] and the negative side to [4PIN] of [P/J3].
- [P/J1<=> P/J2] in the FIP means measurement for all terminals corresponding between [P/J1] and [P/J2] based on "Wiring Diagrams".
- 8) In [P/J1-2PIN <=> P/J3-4PIN] in the FIP where voltage is measured, [P/J3-4PIN] on the rear negative side is always at the AG (analog ground), SG (signal ground), or RTN (return).

Therefore, after checking of proper conductivity between AGs, SGs, or RTNs respectively, the rear negative side can be connected to the PIN of AG, SG or RTN instead of [P/J3-4PIN].

However, care should be taken not to confuse [AG], [SG], and [RTN] because they are not on the same level.

- 9) When measuring the voltage at small connectors, use the dedicated tool. Handle the tool with care because its business end is pointed.
- 10) When measuring the voltage, set the BELT ASSY, toner cartridge and paper cassette, close the COVERs and power ON unless otherwise required.
- 11) Numerical values in the FIP are only for guideline. Approximate values are acceptable.
- 12) In each step of the FIP, parts removal and other procedures implicitly required for the step are omitted.
- 13) In the FIP, "Replacement" means the replacement of the parts that are considered to be the cause of the trouble. Replacement of those parts means the replacement of the assembly part (HIGH ASSY) that contain them.
- 14) In the FIP, the paper cassette immediately below the printer main body is called "Tray 1", and the cassette below it is called "Tray 2".
- 15) Some of the instructions in the FIP are branched off depending on the specifications. Follow the applicable instruction.
- 16) For some optional components, you may have to refer to the manual of the relevant component for troubleshooting. Have the relevant manual at hand as needed.

# 1.5 Items to Be Confirmed Before Going to FIP Troubleshooting

## **Basic Printer Problems**

Some printer problems can be easy to resolve. If a problem occurs with your printer, check each the following:

- 1) If a message is displayed on the LCD of operator panel, see "2.3 Status Code List".
- 2) The printer power cable is plugged into the printer and a properly grounded electrical outlet.
- 3) The printer power is powered ON.
- 4) The electrical outlet is not turned off by any switch or breaker.
- 5) Other electrical equipment plugged into the outlet is working.
- 6) All options are properly installed.
- 7) If you have checked all of the above and still have a problem, turn off the printer, wait for 10 seconds, and then turn on the printer. This often solves the problem.

## **Display Problems**

- If the operator panel displays only diamonds or is blank, check and try the action below.
   If the problem persists even after checking abd executing the items below, execute Flow 104,
   Flow 105, or "FIP-AC" and "FIP-DC" in "6. Other FIP".
  - a) Turn off the printer, wait for 10 seconds, and turn on the printer.
  - b) Self Test Message appears on the operator panel. When the test is completed, "Ready to Print" is displayed.
- 2) If menu settings changed from the operator panel have no effect, check and try the actions below.

Settings in the software program, the printer driver, or the printer utilities are overriding the settings made on the operator panel.

- a) Change the menu settings from the printer driver, the printer utilities, or the software program instead of the operator panel.
- b) Disable the settings in the printer driver, the printer utilities, or the software program so you can change settings on the operator panel.

## **Printing Problems**

- 1) If a job did not print correct or incorrect characters were printed, check and try the actions below.
  - a) Make sure "Ready to Print" appears on the operator panel before sending a job to print. Press **Menu** to return to "Ready to Print".
  - b) Make sure print media is loaded in the printer. Press Menu to return to "Ready to Print".
  - c) Verify that you are using the correct printer driver.
  - d) Make sure you are using the correct Ethernet or USB cables and it securely connected at the back of the printer.
  - e) Verify that the correct print media size is selected.
  - f) If using a print spooler, verify that the spooler has not stalled.
  - g) Check the printer interface from the "Configure" menu. Determine the host interface you are using. Print a Panel Setting page to verify that the current interfaces settings are correct.
  - h) Output fonts will not print correctly using the PCL driver in its default mode. To correct this problem, use PostScript driver when using the PCL driver.

- 2) If secure print is not available or not printing, refer to the requirements below.
  - a) Minimum 256 MB is required.
  - b) RAM Disk must be enabled using the operation panel.
  - c) The number of secure print jobs your printer can store is dependent on the job size including number of pages, graphics, color attributes, and the amount of memory installed. To increase this number, add additional memory.
- 3) If print media misfeeds or multiple feeds occur, check and try the actions below.
  - a) Make sure the print media you are using meets the specifications for your printer. Refer to **Print Media Guidelines** of this section.
  - b) Flex print media before loading it in any of the sources.
  - c) Make sure the print media is loaded correctly.
  - d) Make sure the width and length guides on the print media sources are adjusted correctly.
  - e) If the print media are overfilled in sources, reduce the amount of media.
  - f) Load the recommended print side correctly for the type of print media you are using.
  - g) Turn the print media over or around and try printing again to see if feeding improves.
  - h) Check the print media type loaded in the source, and refill only one type of print media, if print media types are mixed.
  - i) Refill a new ream of print media, if some reams are mixed.
  - j) Remove the top and bottom sheets of a ream before loading the print media.
  - k) Do not reload print media until the print media source is empty.
- 4) If envelope misfeeds or multiple feeds occur, check and try the action below.
  - a) Remove the stack of envelops from the multiple purpose feeder (MPF).
- 5) If page breaks in unexpected places, check and try the action below.
  - a) Check the "Job Timeout" in the Basic Settings menu and increase the value.
- 6) If a job prints from the wrong source or on the wrong print media, check and try the action below.
  - a) Check the "Paper Size" and "Paper Type" in the Tray Settings menu on the printer operator panel and in the printer driver.
- 7) If print media does not stack neatly in the output tray, check and try the action below.
  - a) Turn the print media stack over in the tray or multipurpose feeder.

## **Print Media Guidelines**

Print media is paper, transparencies, labels, envelopes, coated paper among others. Your printer provides high-quality printing on a variety of print media. Selecting the appropriate print media for your printer helps avoid printing troubles. This section describes how to select print media, how to care for print media, and how to load the print media in the optional 250-sheet tray module or 550-sheet tray module.

### Paper

For the best print quality in color, use 75 g/m2 (20 lb.) xerographic, grain long paper. For the best print quality in black and white, use 90 g/m2 (24 lb.) xerographic, grain long paper. Before buying large quantities of any print media, Dell recommends trying a sample first.

When loading paper, identify the recommended print side on the paper package, and load the paper accordingly. See "Loading Print Media in Optional Trays" and "Loading the Multipurpose Feeder" for detailed loading instructions.

### Paper Characteristics

The following paper characteristics affect print quality and reliability. Dell recommends that you follow these guidelines when evaluating new paper stock.

### Weight

The tray automatically feeds paper weights from 60 to 216 g/m2 (16 to 57.6 lb. bond) grain long. The multipurpose feeder automatically feeds paper weights from 60 to 216 g/m2 (16 to 56 lb. bond) grain long. Paper lighter than 60 g/m2 (16 lb.) might not be stiff enough to feed properly, and could cause paper jams. For best performance, use 75 g/m2 (20 lb. bond) grain long paper.

### Curl

Curl is the tendency of print media to curve at its edges. Excessive curl can cause paper feeding problems. Curl usually occurs after the paper passes through the printer, where it is exposed to high temperatures. Storing paper unwrapped in humid conditions, even in the paper tray, can contribute to paper curling prior to printing and cause feeding problems.

#### Smoothness

The degree of paper smoothness directly affects print quality. If the paper is too rough, the toner does not fuse to the paper properly, resulting in poor print quality. If the paper is too smooth, it can cause paper feeding problems. Smoothness between 150 and 250 Sheffield points produces the best print quality.

#### Moisture Content

The amount of moisture in the paper affects both print quality and the ability of the printer to feed the paper properly. Leave the paper in its original packaging until you are ready to use it. This limits the exposure of the paper to moisture changes that can degrade its performance.

#### **Grain Direction**

Grain refers to the alignment of the paper fibers in a sheet of paper. Grain is either grain long, running the length of the paper, or grain short, running the width of the paper. For 60 to 135 g/m2 (16 to 36 lb. bond) paper, grain long fibers are recommended. For papers heavier than 135 g/m2 (36 lb. bond), grain short is preferred.

#### Fiber Content

Most high-quality xerographic paper is made from 100% chemically pulped wood. Paper containing fibers such as cotton possess characteristics that can result in degraded paper handling.

### **Recommended Paper**

To ensure the best print quality and feed reliability, use 75 g/m2 (20 lb.) xerographic paper. Business papers designed for general business use also provide acceptable print quality.

Always print several samples before buying large quantities of any type of print media. When choosing any print media, you should consider the weight, fiber content, and color.

The laser printing process heats paper to high temperatures of 225°C (437°F) for Magnetic Ink Character Recognition (MICR) applications, and 205°C (401°F) for non-MICR applications. Only use paper able to withstand these temperatures without discoloring, bleeding, or releasing hazardous emissions. Check with the manufacturer or vendor to determine whether the paper you have chosen is acceptable for laser printers.

### Unacceptable Paper

The following paper types are not recommended for use with the printer:

- 1) Chemically treated papers used to make copies without carbon paper, also known as carbonless papers, carbonless copy paper (CCP), or no carbon required (NCR) paper
- 2) Preprinted papers with chemicals that may contaminate the printer
- 3) Preprinted papers that can be affected by the temperature in the printer fuser

- 4) Preprinted papers that require a registration (the precise print location on the page) greater than ±0.09 in., such as optical character recognition (OCR) forms In some cases, you can adjust registration with your software program to successfully print on these forms.
- Coated papers (erasable bond), synthetic papers, thermal papers 5)
- 6) Rough-edged, rough or heavily textured surface papers or curled papers
- Recycled papers containing more than 25% post-consumer waste that do not meet DIN 19 7) 309
- 8) Multiple-part forms or documents
- Label paper with Cut 9)

## Selecting Paper

Proper paper selection helps prevent jams and ensures trouble-free printing.

To help avoid jams or poor print quality:

- Always use new, undamaged paper. 1.
- 2. Before loading the paper, identify the recommended print side of the paper. This information is usually indicated on the paper package.
- Do not use paper that you have cut or trimmed yourself. 3.
- 4. Do not mix print media sizes, weights, or types in the same source. This may result in a paper jam.
- Do not remove trays while a job is printing or Printing is displayed on the operator panel. 5.
- 6. Make sure the Paper Type and Paper Size settings are correct.
- 7. Make sure the paper is properly loaded in the tray.
- Flex paper back and forth, and then fan them. Straighten the edges of the stack on a level 8. surface.
- 9. When curl is excessive, with plain paper, turn it over and reset it.

## Identifying Print Media Sources and Specifications

The following tables provide information on standard and optional print media sources.

| Print Media Sizes a        | nd Support Y: Yes N: No |
|----------------------------|-------------------------|
|                            | 250-sheet Tray          |
| A4                         | Y                       |
| A5                         | Y                       |
| B5                         | Y                       |
| Letter                     | Y                       |
| Executive                  | Y                       |
| Folio (8.5" x13")          | Y                       |
| Legal (8.5" x14")          | Y                       |
| Com-10                     | Y                       |
| Monarch                    | Y                       |
| DL                         | Y                       |
| C5                         | Y                       |
| User-specified print media | Y                       |

| Print Media Sizes and Support | Y: Yes | N: No |
|-------------------------------|--------|-------|
|-------------------------------|--------|-------|

| Print Media Supported            | Y: Yes N: No   |
|----------------------------------|----------------|
|                                  | 250-sheet Tray |
| Plain Paper (60-90gsm)           | Y              |
| Plain Paper Thick (80/90-105gsm) | Y              |
| Labels                           | Y              |
| Covers Normal (106-163gsm)       | Y              |
| Covers Thick (164-216gsm)        | Y              |
| Envelope                         | Y              |
| Coated Normal (106-163gsm)       | Y              |
| Coated Thick (164-216gsm)        | Y              |

### Consumables life display.

The following tables provide information on status display of consumables life.

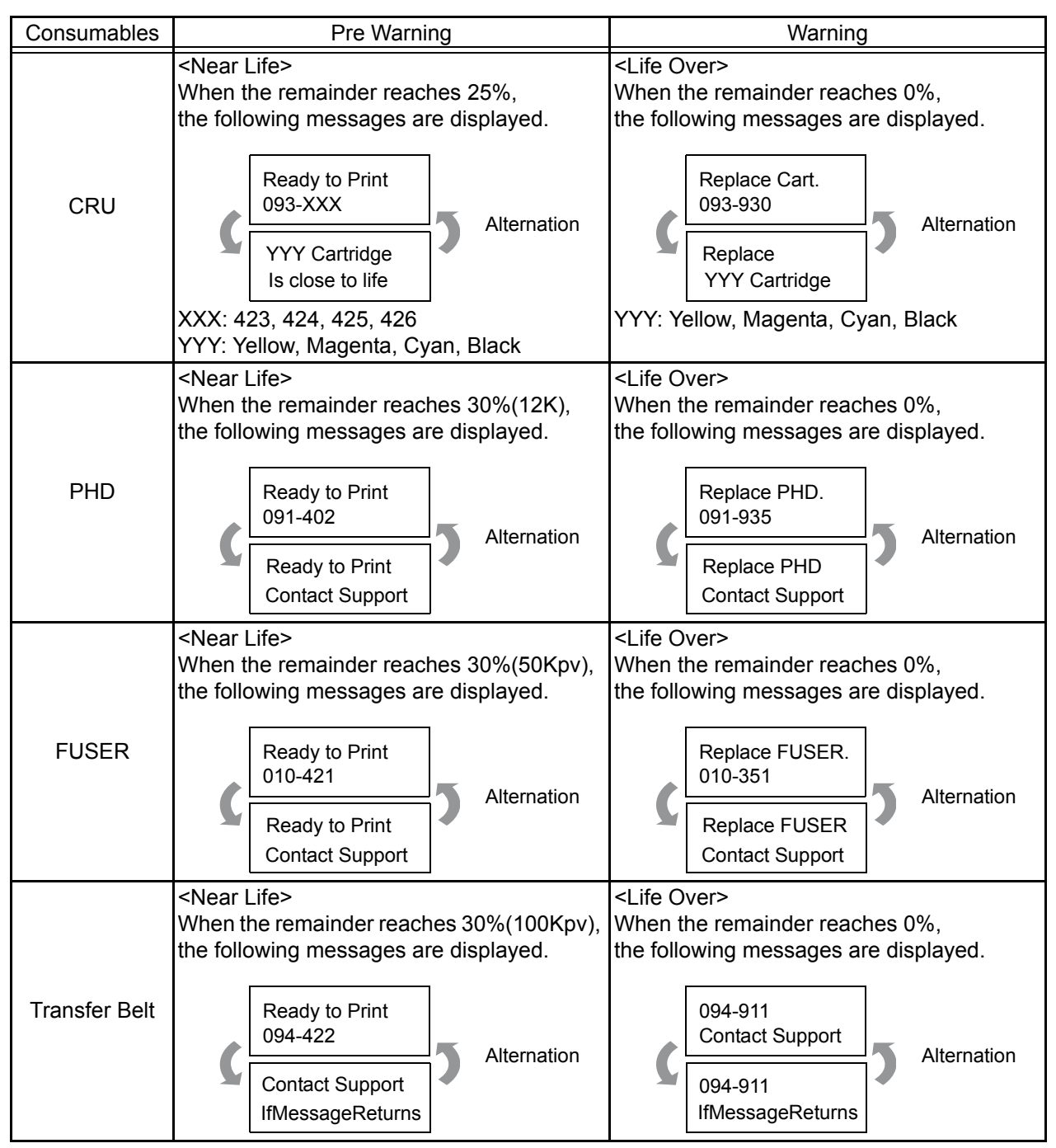

# 2. FIP

# 2.1 FIP

The FIP is the first step for trouble diagnosis. The FIP isolates the presence of various troubles including error codes, and guides the troubleshooting procedure.

# 2.2 Flow of FIP

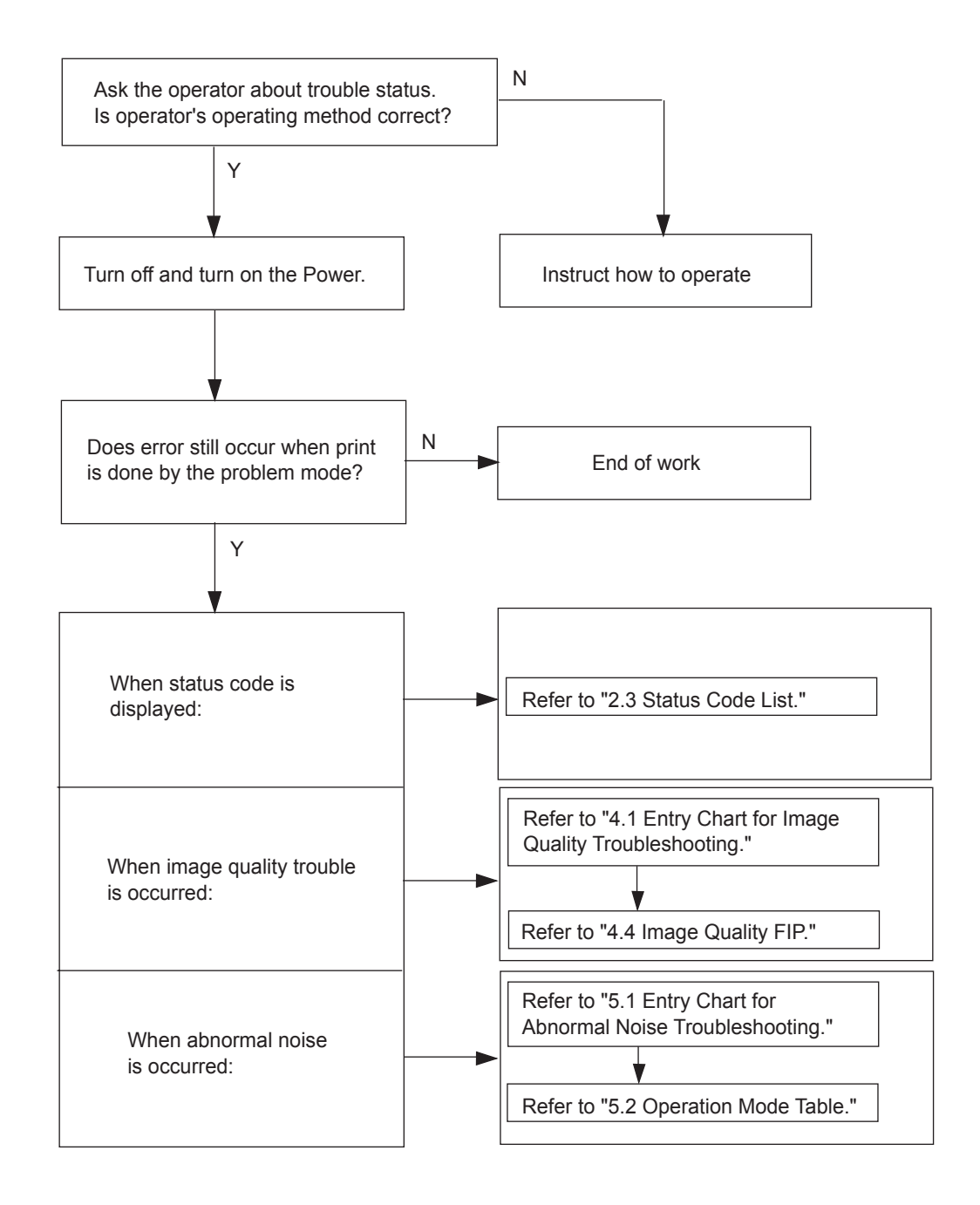

# 2.3 Status Code List

| NOTE |  |
|------|--|
|      |  |

The error messges for the errors which automatically reset themselves will not appear on the "Status Window".

| Error Message                                                               |                                                                                                    | Error Contento                                                                                                    | FIP to be           |
|-----------------------------------------------------------------------------|----------------------------------------------------------------------------------------------------|----------------------------------------------------------------------------------------------------|---------------------|
| Panel Message                                                               | Status Window                                                                                                    | Error Contents                                                                                                    | referred            |
| 001-360<br>Restart Printer<br>↓ Flip<br>Contact Support<br>IfMessageReturns | Printer error.<br>Turn off the printer, and turn it<br>on again.<br>Contact customer support if<br>this failure is repeated.<br>001-360          | <iot failure="" fan="" motor=""><br/>Fan Motor failure is detected.</iot>                                                                                                    | Flows 1<br>FIP-1. 1 |
| 003-340<br>Restart Printer                                                  | Printer error.<br>Turn off the printer, and turn it<br>on again.<br>Contact customer support if<br>this failure is repeated.<br>003-340-000000XX | <iot error="" firmware=""><br/>MCU firmware error occurred. Pressing three keys (&lt;↓&gt; + &lt;↑&gt; + &lt;√&gt;)<br/>shows detail error code.<br/>Line1 003-340<br/>Line2 Code:XX 01: Unexpected firmware trap 02: Unexpected firmware trap 03: I2C retry error 04: Unexpected firmware trap 05: Unexpected firmware trap 07: Master fail 1 08: Master fail 2 09: NVM illegal data 0A: Over dispense 0B: Unexpected firmware trap 0C: Unexpected firmware trap 0C: Unexpected firmware trap 0D: Unexpected firmware trap 0D: Unexpected firmware trap 0D: Unexpected firmware trap 0D: Unexpected firmware trap 0D: Unexpected firmware trap 0D: Unexpected firmware trap 10: Unexpected firmware trap 11: Unexpected firmware trap 12: Unexpected firmware trap 13: Unexpected firmware trap 14: Unexpected firmware trap</iot> | Flows 2<br>FIP-1. 2 |
| 003-356<br>Restart Printer                                                  | Printer error.<br>Turn off the printer, and turn it<br>on again.<br>Contact customer support if<br>this failure is repeated.<br>003-356-0000XXXX | <iot error="" nvram=""><br/>The error is detected at MCU NVRAM<br/>check. Pressing three keys (&lt;↓&gt; + &lt;↑&gt; + &lt;√&gt;)<br/>shows detail address and data.<br/>Line1 003-356<br/>Line2 Code: XXXX<br/>1000-17FF: PWBA MCU NVM<br/>3000-30FF: PHD CRUM<br/>3100-31FF: Y Toner CRUM<br/>3100-31FF: Y Toner CRUM<br/>3200-32FF: M Toner CRUM<br/>3300-33FF: C Toner CRUM<br/>3400-34FF: K Toner CRUM<br/>3800-38FF: PWBA EEPROM</iot>                                                                                                    | Flows 3<br>FIP-1. 3 |

| Error Message                                                             |                                                                                                    | Error Contonto                                                                                                    | FIP to be           |  |
|---------------------------------------------------------------------------|----------------------------------------------------------------------------------------------------|----------------------------------------------------------------------------------------------------|---------------------|--|
| Panel Message                                                             | Status Window                                                                                                    | Error Contents                                                                                                    | referred            |  |
| 004-310<br>Restart Printer                                                | Printer error.<br>Turn off the printer. Confirm<br>Feeder is correctly installed.<br>Turn on the printer.<br>Contact customer support if<br>this failure is repeated.<br>004-310 | <iot failure="" feeder="" option=""><br/>The error is detected by Option Feeder<br/>communication check.</iot>                                                                                                    | Flows 4<br>FIP-1. 4 |  |
| 004-311<br>Restart Printer<br>Flip<br>Reseat Duplexer<br>Contact Support  | Printer error.<br>Turn off the printer. Confirm<br>Duplex is correctly installed.<br>Turn on the printer.<br>Contact customer support if<br>this failure is repeated.<br>004-311 | <iot duplexer="" failure="" option=""><br/>The error is detected by Option Duplexer<br/>communication check.</iot>                                                                                                    | Flows 5<br>FIP-1. 5 |  |
| 006-370<br>Restart Printer                                                | Printer error.<br>Turn off the printer, and turn it<br>on again.<br>Contact customer support if<br>this failure is repeated.<br>006-370-000000XX                                 | <pre><iot failure="" ros=""> The ROS failure is detected. Pressing three keys (&lt;↓&gt; + &lt;↑&gt; + &lt;&gt;) shows detail error code. Line1 006-370 Line2 Code: XX 01: SOS Rotating up defect 02: SOS Interval defect 03: LD defect</iot></pre> | Flows 6<br>FIP-1. 6 |  |
| 007-340<br>Restart Printer<br>Flip<br>Contact Support<br>IfMessageReturns | Printer error.<br>Turn off the printer, and turn it<br>on again.<br>Contact customer support if<br>this failure is repeated.<br>007-340                                          | <iot failure="" motor=""><br/>Main Motor failure is detected.</iot>                                                                                                    | Flows 7<br>FIP-1. 7 |  |
| 007-341<br>Restart Printer<br>Flip<br>Contact Support<br>IfMessageReturns | Printer error.<br>Turn off the printer, and turn it<br>on again.<br>Contact customer support if<br>this failure is repeated.<br>007-341                                          | <iot failure="" motor=""><br/>Sub Motor failure is detected.</iot>                                                                                                    | Flows 8<br>FIP-1. 8 |  |
| 007-371<br>Restart Printer<br>Flip<br>Contact Support<br>IfMessageReturns | Printer error.<br>Turn off the printer, and turn it<br>on again.<br>Contact customer support if<br>this failure is repeated.<br>007-371                                          | <iot error="" k="" mode="" solenoid=""><br/>The error is generated when K Mode<br/>Solenoid (Color Mode Switching<br/>Solenoid) does not operate in specified<br/>time.</iot>                                                                       | Flows 9<br>FIP-1. 9 |  |

| Erro                                                                                      | or Message                                                                                                    | Error Contonts                                                                                                    | FIP to be                                                                                                    |
|-------------------------------------------------------------------------------------------|----------------------------------------------------------------------------------------------------|----------------------------------------------------------------------------------------------------|----------------------------------------------------------------------------------------------------|
| Panel Message                                                                             | Status Window                                                                                                    | Endr Contents                                                                                                    | referred                                                                                                    |
| 007-372<br>Restart Printer                                                                | Printer error.<br>Turn off the printer, and turn it<br>on again.<br>Contact customer support if<br>this failure is repeated.<br>007-372                                                                                                    | <iot 2="" error="" k="" mode="" solenoid=""><br/>The error is generated when the gear<br/>which operates by K Mode Solenoid<br/>(Color Mode Switching Solenoid) rotates<br/>two times.</iot>                                                                                                    | Flows 9<br>FIP-1. 9                                                                                                    |
| 009-340<br>Restart Printer                                                                | Printer error.<br>Contact customer support if<br>this failure is repeated.<br>009-340-000000XX                                                                                                    | <pre><iot (adc)="" ctd="" error="" sensor=""><br/>CTD (ADC) sensor error is detected.</iot></pre> <pre>Pressing three keys (&lt;<math>\downarrow</math>&gt; + &lt;<math>\uparrow</math>&gt; + &lt;<math>\checkmark</math>&gt;)<br/>shows detail address and data.</pre> <pre>Line1 009-340 Line2 Code: XX 01 or 10: Y Toner Patch Error 02 or 20: M Toner Patch Error 03 or 30: Y and M Toner Patch Error 04 or 40: C Toner Patch Error 05 or 50: Y and C Toner Patch Error 06 or 60: M and C Toner Patch Error 07 or 70: Y, M and C Toner Patch Error 08 or 80: K Toner Patch Error 09 or 90: Y and K toner Patch Error 09 or 90: Y, M and K Toner Patch Error 00 or C0: C and K Toner Patch Error 00 or D0: Y, C and K Toner Patch Error 00 or F0: Y, M, C and K Toner Patch Error 00 or F0: Y, M, C and K Toner Patch Error</pre> | Flows 10 (Y)<br>Flows 11 (M)<br>Flows 12 (C)<br>Flows 13 (K)<br>FIP-1. 10 (Y)<br>FIP-1. 11 (M)<br>FIP-1. 12 (C)<br>FIP-1. 13 (K) |
| 010-317<br>Restart Printer<br>Flip<br>Reseat Fuser<br>Contact Support                     | The Fuser is either missing<br>or not fully inserted into the<br>printer.<br>CAUTION: Turn off the<br>printer and wait for 30<br>minutes.<br>Open the Front Cover and<br>make sure that the Fuser<br>have been fully installed.<br>Please click the Show Me<br>How Button for details.<br>010-317 | <iot detached="" fuser=""><br/>Fuser detached is detected.</iot>                                                                                                    | Flows 14<br>FIP-1. 14                                                                                                    |
| 010-351<br>Restart Printer<br>↓ Flip<br>Replace Fuser<br>Now<br>↓ Flip<br>Contact Support | Replace Fuser Now.<br>Contact customer support.<br>Please click the Show Me<br>How Button to show details.<br>010-351                                                                                                    | <iot fuser="" life="" over=""><br/>Fuser has reached the replacement time.</iot>                                                                                                    | Flows 15<br>FIP-1. 15                                                                                                    |

| Erre                                                                                 | or Message                                                                                                    | Error Contents                                                                                                    | FIP to be             |
|--------------------------------------------------------------------------------------|----------------------------------------------------------------------------------------------------|----------------------------------------------------------------------------------------------------|-----------------------|
| Panel Message                                                                        | Status Window                                                                                                    | Endrooments                                                                                                    | referred              |
| 010-354<br>Restart Printer<br>↓ Flip<br>Contact Support<br>IfMessageReturns          | Printer error.<br>Turn off the printer, and turn it<br>on again.<br>Contact customer support if<br>this failure is repeated.<br>010-354-000000XX                                         | <iot environment="" error="" sensor=""><br/>Environment sensor error is detected. Pressing three keys (&lt;↓&gt; + &lt;↑&gt; + &lt;√&gt;)<br/>shows detail address and data. Line1 010-354<br/>Line2 Code: XX 01: Humid Sensor Error 02: Temp. Sensor Error</iot>                                                                                                    | Flows 16<br>FIP-1. 16 |
| 010-377<br>Restart Printer                                                           | Printer error.<br>Turn off the printer. Confirm<br>Fuser is correctly installed.<br>Turn on the printer.<br>Contact customer support if<br>this failure is repeated.<br>010-377-000000XX | <pre><li><iot failure="" fuser=""><br/>The Fuser failure is detected.</iot></li></pre><br>Pressing three keys ( $\langle \downarrow \rangle + \langle \uparrow \rangle + \langle \checkmark \rangle$ )<br>shows detail error code.<br>Line1 010-377<br>Line2 Code:XX<br>01: NC circuit fail<br>02: NCD snap out<br>03: NCD fail<br>04: NCC snap out<br>05: NC comp fail<br>06: NC-STS temp over<br>07: STS-NC temp over<br>07: STS-NC temp over<br>08: NC comp fail<br>09: NC overheat<br>0A: STS snap out<br>0B: STS overheat<br>0C: Low temp1<br>0D: Low temp2<br>0E: Timeout 1<br>0F: Timeout 2<br>10: Timeout 3<br>11: Relay cutoff 1<br>12: Relay cutoff 3 | Flows 17<br>FIP-1. 17 |
| Ready to Print<br>010-421<br>Flip<br>Replace Fuser<br>Now<br>Flip<br>Contact Support | Replace Fuser Now.<br>Contact customer support.<br>Please click the Show Me<br>How Button for details.<br>010-421                                                                        | <iot fuser="" life="" pre="" warning=""><br/>Fuser is going to reach the replacement<br/>time.</iot>                                                                                                    | Flows 18<br>FIP-1. 18 |
| 016-300<br>Restart Printer<br>Flip<br>Contact Support<br>IfMessageReturns            | Printer error.<br>Turn off the printer, and turn it<br>on again.<br>Contact customer support if<br>this failure is repeated.<br>016-300                                                  | <ess cache="" data="" error=""><br/>CPU data cache error is detected.</ess>                                                                                                    | Flows 19<br>FIP-1. 19 |

| Error Message                                                             |                                                                                                    | Error Contonts                                                                                                    | FIP to be             |  |
|---------------------------------------------------------------------------|----------------------------------------------------------------------------------------------------|----------------------------------------------------------------------------------------------------|-----------------------|--|
| Panel Message                                                             | Status Window                                                                                                    | Endroundents                                                                                                    | referred              |  |
| 016-301<br>Restart Printer                                                | Printer error.<br>Turn off the printer, and turn it<br>on again.<br>Contact customer support if<br>this failure is repeated.<br>016-301                                                                                         | <ess cache="" error="" instruction=""><br/>CPU instruction cache error is detected.</ess>                                                   | Flows 19<br>FIP-1. 19 |  |
| 016-302<br>Restart Printer<br>Flip<br>Contact Support<br>IfMessageReturns | Printer error.<br>Turn off the printer, and turn it<br>on again.<br>Contact customer support if<br>this failure is repeated.<br>016-302                                                                                         | <ess exception="" illegal=""><br/>CPU illegal exception is detected.</ess>                                                                  | Flows 19<br>FIP-1. 19 |  |
| 016-313<br>Restart Printer<br>Flip<br>Contact Support<br>IfMessageReturns | Printer error.<br>Turn off the printer, and turn it<br>on again.<br>Contact customer support if<br>this failure is repeated.<br>016-313                                                                                         | <ess asic="" fail=""><br/>The error is detected by ASIC error.</ess>                                                                        | Flows 19<br>FIP-1. 19 |  |
| 016-315<br>Restart Printer<br>Flip<br>Contact Support<br>IfMessageReturns | Printer error.<br>Turn off the printer, and turn it<br>on again.<br>Contact customer support if<br>this failure is repeated.<br>016-315                                                                                         | <ess board="" check="" fail="" on="" r="" ram="" w=""><br/>The error is detected by on board RAM<br/>R/W check during initialization.</ess> | Flows 19<br>FIP-1. 19 |  |
| 016-316<br>Restart Printer                                                | Printer error.<br>Turn off the printer. Remove<br>the additional memory<br>module from the slot, and<br>then reattach it firmly. Turn<br>on the printer.<br>Contact customer support if<br>this failure is repeated.<br>016-316 | <ess check="" dimm="" fail="" r="" ram="" slot="" w=""><br/>The error is detected by DIMM slot RAM<br/>R/W check.</ess>                     | Flows 20<br>FIP-1. 20 |  |
| 016-317<br>Restart Printer                                                | Printer error.<br>Turn off the printer, and turn it<br>on again.<br>Contact customer support if<br>this failure is repeated.<br>016-317                                                                                         | <ess (main)="" check="" fail="" rom=""><br/>Checksum error in main program ROM is<br/>detected.</ess>                                       | Flows 19<br>FIP-1. 19 |  |

| Error Message              |                                                                                                    | Error Contonto                                                                                                    | FIP to be               |  |
|----------------------------|----------------------------------------------------------------------------------------------------|----------------------------------------------------------------------------------------------------|-------------------------|--|
| Panel Message              | Status Window                                                                                                    | Error Contents                                                                                                    | referred                |  |
| 016-318<br>Restart Printer | Printer error.<br>Remove the unsupported<br>additional memory module.<br>Contact customer support if<br>this failure is repeated.<br>016-318 | <ess dimm="" error="" ram="" slot=""><br/>The error is detected by DIMM slot RAM<br/>power on initial check.</ess>                                                                                                    | Flows 20<br>FIP-1. 20   |  |
| 016-323<br>Restart Printer | Printer error.<br>Turn off the printer, and turn it<br>on again.<br>Contact customer support if<br>this failure is repeated.<br>016-323      | <ess check="" fail="" nvram1="" r="" w=""><br/>The failure is detected by NVRAM 1 R/W<br/>check during initialization.</ess>                                                                                                    | Flows 19<br>FIP-1. 19   |  |
| 016-327<br>Restart Printer | Printer error.<br>Turn off the printer, and turn it<br>on again.<br>Contact customer support if<br>this failure is repeated.<br>016-327      | <ess and="" check<br="" id="" nvram1="" size="">Fail&gt;<br/>The error is detected by consistency<br/>check between NVRAM size required by<br/>the system and its actual size, and by<br/>consistency check of ID recorded when<br/>turning ON the power.</ess> | Flows 19<br>FIP-1. 19   |  |
| 016-338<br>Restart Printer | Printer error.<br>Turn off the printer, and turn it<br>on again.<br>Contact customer support if<br>this failure is repeated.<br>016-338      | <wireless error="" option=""><br/>The error is detected by Wireless option<br/>check.</wireless>                                                                                                    | Flows 21<br>FIP-1. 21   |  |
| 016-340<br>Restart Printer | Printer error.<br>Turn off the printer, and turn it<br>on again.<br>Contact customer support if<br>this failure is repeated.<br>016-340      | <on board="" communication<br="" network="">Fail&gt;<br/>Communication error between CPU<br/>network and ESS firmware.</on>                                                                                                    | Flows 19-1<br>FIP-1. 19 |  |
| 016-344<br>Restart Printer | Turn off the printer, and turn it<br>on again.<br>Contact customer support if<br>this failure is repeated.<br>016-344                        | <on address<br="" board="" mac="" network="">Checksum Error&gt;<br/>Checksum error in Network MAC<br/>address is detected.<br/>MAC: Media Access Control</on>                                                                                                   | Flows 19<br>FIP-1. 19   |  |
| 016-345<br>Restart Printer | Printer error.<br>Turn off the printer, and turn it<br>on again.<br>Contact customer support if<br>this failure is repeated.<br>016-345      | <on bist<br="" board="" ethernet="" network="">parity/RAM R/W Error&gt;<br/>The error is detected by Network<br/>Ethernet parity RAM R/W check.</on>                                                                                                    | Flows 19<br>FIP-1. 19   |  |

| Error Message                                                             |                                                                                                    | Error Contonto                                                                                                    | FIP to be             |
|---------------------------------------------------------------------------|----------------------------------------------------------------------------------------------------|----------------------------------------------------------------------------------------------------|-----------------------|
| Panel Message                                                             | Status Window                                                                                                    | Error Contents                                                                                                    | referred              |
| 016-346<br>Restart Printer                                                | Printer error.<br>Turn off the printer, and turn it                                                                                     | <on back<="" board="" internal="" loop="" network="" td=""><td></td></on>                                                                |                       |
| Flip<br>Contact Support<br>IfMessageReturns                               | on again.<br>Contact customer support if<br>this failure is repeated.                                                                   | Error><br>The error is detected by on board<br>Network Internal Loopback check.                                                          | Flows 19<br>FIP-1. 19 |
|                                                                           | 016-346                                                                                                    |                                                                                                    |                       |
| 016-347<br>Restart Printer<br>Flip<br>Contact Support<br>IfMessageReturns | Printer error.<br>Turn off the printer, and turn it<br>on again.<br>Contact customer support if<br>this failure is repeated.            | <on board="" error="" fatal="" network=""><br/>The fatal error is detected by on board<br/>Network check.</on>                           | Flows 19<br>FIP-1. 19 |
|                                                                           | 016-347<br>Driptor orror                                                                                                    |                                                                                                    |                       |
| 016-365<br>Restart Printer                                                | Turn off the printer, and turn it<br>on again.<br>Contact customer support if<br>this failure is repeated.                              | <hw error="" fatal="" key="" option=""><br/>Network Protcol Adapter error is<br/>detected when it is connected to the<br/>printer.</hw>  | Flows 22<br>FIP-1. 22 |
|                                                                           | 016-365                                                                                                    |                                                                                                    |                       |
| 016-370<br>Restart Printer<br>Flip<br>Contact Support<br>IfMessageReturns | Printer error.<br>Turn off the printer, and turn it<br>on again.<br>Contact customer support if<br>this failure is repeated.<br>016-370 | <iot-ess communication="" fail=""><br/>Communication failure between IOT and<br/>ESS is detected.</iot-ess>                              | Flows 23<br>FIP-1. 23 |
| Invalid ID<br>016-383                                                     | Firmware download ID error<br>has occurred.<br>Press Set Button.<br>Contact customer support if<br>this failure is repeated.            | <download error="" id=""><br/>The download file of other models<br/>(different ID) is detected.</download>                               | Flows 24<br>FIP-1. 24 |
|                                                                           | Firmware download range                                                                                                    |                                                                                                    |                       |
| Range Chk Error<br>016-384                                                | error has occurred.<br>Press Set Button.<br>Contact customer support if<br>this failure is repeated.<br>016-384                         | <download error="" range=""><br/>Due to the wrong data downloaded,<br/>writing was attempted to the non-<br/>modifiable area.</download> | Flows 24<br>FIP-1. 24 |

| Erro                                                                       | or Message                                                                                                    | Error Contonto                                                                                                    | FIP to be             |
|----------------------------------------------------------------------------|----------------------------------------------------------------------------------------------------|----------------------------------------------------------------------------------------------------|-----------------------|
| Panel Message                                                              | Status Window                                                                                                    | Error Contents                                                                                                    | referred              |
| Header Error<br>016-385<br>Flip<br>Data Violation<br>Press Set             | Firmware download header<br>checksum error has<br>occurred.<br>Press Set Button.<br>Contact customer support if<br>this failure is repeated.<br>016-385 | <download error="" header=""><br/>The download file is broken, or<br/>communication error is detected.</download>    | Flows 24<br>FIP-1. 24 |
| Check Sum Error<br>016-386<br>Flip<br>Data Violation<br>Press Set          | Firmware download<br>checksum error has<br>occurred.<br>Press Set Button.<br>Contact customer support if<br>this failure is repeated.<br>016-386        | <download checksum="" error=""><br/>The download file is broken, or<br/>communication error is detected.</download>  | Flows 24<br>FIP-1. 24 |
| Protection Error<br>016-391<br>Flip<br>Data Violation<br>Press Set         | Firmware download protect<br>error has occurred.<br>Press Set Button.<br>Contact customer support if<br>this failure is repeated.<br>016-391            | <download error="" protect=""><br/>Download was attempted under the<br/>condition where it is prohibited.</download> | Flows 24<br>FIP-1. 24 |
| Erase Flash Err.<br>016-392<br>Flip<br>Contact Support<br>IfMessageReturns | Firmware download delete<br>error has occurred.<br>Contact customer support if<br>this failure is repeated.<br>016-392                                  | <download delete="" error=""><br/>An error was detected at Flash memory<br/>erasing.</download>                      | Flows 24<br>FIP-1. 24 |
| Write Flash Err.<br>016-393                                                | Firmware download write<br>error has occurred.<br>Contact customer support if<br>this failure is repeated.<br>016-393                                   | <download error="" write=""><br/>An error was detected at Flash memory<br/>writing.</download>                       | Flows 24<br>FIP-1. 24 |
| Verify Error<br>016-394<br>Flip<br>Contact Support<br>IfMessageReturns     | Firmware download verify<br>error has occurred.<br>Contact customer support if<br>this failure is repeated.<br>016-394                                  | <download error="" verify=""><br/>An error was detected at Flash memory<br/>verifying.</download>                    | Flows 24<br>FIP-1. 24 |

| Error Message                                                     |                                                                                                    | Emer Contents                                                                                                    | FIP to be             |
|-------------------------------------------------------------------|----------------------------------------------------------------------------------------------------|----------------------------------------------------------------------------------------------------|-----------------------|
| Panel Message                                                     | Status Window                                                                                                    | Error Contents                                                                                                    | referred              |
| Out of Memory<br>016-700<br>Flip<br>Job too Large<br>Press Set    | The printer memory is full<br>and cannot continue<br>processing the current print<br>job.<br>Press Set Button to clear the<br>message and cancel the<br>current print job.<br>Please click the Show Me<br>How Button for details.<br>016-700 | <memory overflow=""><br/>The amount of data in the print job<br/>exceeded the memory capacity of the<br/>printer.</memory> | Flows 25<br>FIP-1. 25 |
| PDL Request<br>016-720<br>Flip<br>Data Violation<br>Press Set     | Error relating to PDL<br>emulation problems occurs.<br>Press Set Button to clear the<br>message and cancel the<br>current print job.<br>Please click the Show Me<br>How Button for details.<br>016-720                                       | <pdl error=""><br/>PDL error occurs.</pdl>                                                                                 | Flows 26<br>FIP-1. 26 |
| Invalid User<br>016-757<br>↓ Flip<br>Account Denied<br>Press Set  | Authentication error has<br>occurred.<br>The account is not<br>registered.<br>Please inquire of the system<br>administrator.<br>016-757                                                                                                    | <auditron -="" invalid="" user=""><br/>Account error occurs.</auditron>                                                    | Flows 27<br>FIP-1. 27 |
| Disabled Func<br>016-758                                          | Function unavailable.<br>It is a function that cannot be<br>used.<br>Please inquire of the system<br>administrator.<br>016-758                                                                                                    | <auditron -="" disabled="" function=""><br/>Disabled function is selected.</auditron>                                      | Flows 28<br>FIP-1. 28 |
| Reached Limit<br>016-759<br>Flip<br>Over your limits<br>Press Set | Printable page limit reached.<br>Printable page limit reached,<br>cannot print.<br>Please inquire of the system<br>administrator.<br>016-759                                                                                                 | <auditron -="" limit="" reached=""><br/>Detects the reached limit.</auditron>                                              | Flows 29<br>FIP-1. 29 |

| Erro                                                                      | or Message                                                                                                    | Error Contents                                                                                                    | FIP to be             |
|---------------------------------------------------------------------------|----------------------------------------------------------------------------------------------------|----------------------------------------------------------------------------------------------------|-----------------------|
| Panel Message                                                             | Status Window                                                                                                    |                                                                                                    | referred              |
| Invalid Job<br>016-799                                                    | The configuration of the<br>printer on the printer driver<br>does not conform to the<br>printer.<br>Press the Set Button to clear<br>the message and cancel the<br>current print job.<br>Make sure that the<br>configuration of the printer on<br>the printer driver conforms to<br>the printer.<br>016-799 | <job environment="" violation=""><br/>There are some prohibition in the setting<br/>contents of a print job.</job>                       | Flows 30<br>FIP-1. 30 |
| Disk Full<br>016-980                                                      | Disk space is insufficient and<br>cannot continue processing<br>the current print job.<br>Press Set Button to clear the<br>message and cancel the<br>current print job.<br>Please click the Show Me<br>How Button for details.<br>016-980                                                                   | <memory flow="" over=""><br/>RAM disk memory or hard disk is full and<br/>cannot continue processing the current<br/>print job.</memory> | Flows 31<br>FIP-1. 31 |
| Collate Full<br>016-981<br>Flip<br>Job too Large<br>Press Set             | Disk space is insufficient and<br>cannot continue processing<br>the current print job.<br>Press Set Button to clear the<br>message and cancel the<br>current print job.<br>Please click the Show Me<br>How Button for details.<br>016-981                                                                   | <collate full=""><br/>Collate Full error occurred.</collate>                                                                             | Flows 32<br>FIP-1. 32 |
| MCU Flash Error<br>024-360<br>Flip<br>Contact Support<br>IfMessageReturns | Printer error.<br>Turn off the printer, and turn it<br>on again.<br>Contact customer support if<br>this failure is repeated.<br>024-360                                                                                                    | <mcu down="" error="" load=""><br/>Download failure of MCU firmware.</mcu>                                                               | Flows 33<br>FIP-1. 33 |
| 024-362<br>Restart Printer<br>Flip<br>Contact Support<br>IfMessageReturns | Printer error.<br>Turn off the printer, and turn it<br>on again.<br>Contact customer support if<br>this failure is repeated.<br>024-362                                                                                                    | <pagec error="" timeout=""><br/>The PAGEC timeout error is detected.</pagec>                                                             | Flows 34<br>FIP-1. 34 |

| Error Message                                                                                                    |                                                                                                    | Error Contonto                                                                                  | FIP to be             |  |
|----------------------------------------------------------------------------------------------------|----------------------------------------------------------------------------------------------------|-------------------------------------------------------------------------------------------------|-----------------------|--|
| Panel Message                                                                                                    | Status Window                                                                                                    | Error Contents                                                                                  | referred              |  |
| Check Paper Size<br>024-910<br>Flip<br>Load Tray 1<br>XX<br>Flip<br>Load Tray 1<br>YY<br>XX: Paper Size<br>YY: Paper Type | Actual paper size in tray and<br>specified paper size are<br>different.<br>Load the specified paper in<br>Tray 1.<br>Paper Size: XX<br>Paper Type: YY<br>024-910 | <iot mismatch="" paper="" size=""><br/>The paper size mismatch in Tray 1 is<br/>detected.</iot> | Flows 35<br>FIP-1. 35 |  |
| Check Paper Size<br>024-911<br>Flip<br>Load Tray 2<br>XX<br>Flip<br>Load Tray 2<br>YY<br>XX: Paper Size<br>YY: Paper Type | Actual paper size in tray and<br>specified paper size are<br>different.<br>Load the specified paper in<br>Tray 2.<br>Paper Size: XX<br>Paper Type: YY<br>024-911 | <iot mismatch="" paper="" size=""><br/>The paper size mismatch in Tray 2 is<br/>detected.</iot> | Flows 36<br>FIP-1. 36 |  |
| Check Paper Size<br>024-914<br>Flip<br>Load SSF<br>XX<br>Flip<br>Load SSF<br>YY<br>XX; Paper Size<br>YY: Paper Type       | Actual paper size in tray and<br>specified paper size are<br>different.<br>Load the specified paper in<br>SSF.<br>Paper Size: XX<br>Paper Type: YY<br>024-914    | <iot mismatch="" paper="" size=""><br/>The paper size mismatch in SSF is<br/>detected.</iot>    | Flows 37<br>FIP-1. 37 |  |
| Load Tray 1<br>024-965<br>Flip<br>Load Tray 1<br>XX<br>Flip<br>Load Tray 1<br>YY<br>XX: Paper Size<br>YY: Paper Type      | No paper detected.<br>Load the specified paper in<br>Tray 1.<br>Paper Size: XX<br>Paper Type: YY<br>024-965                                                      | <no paper="" suitable=""><br/>The paper empty is detected.</no>                                 | Flows 38<br>FIP-1. 38 |  |
| Load Tray 2<br>024-966<br>Flip<br>Load Tray 2<br>XX<br>Flip<br>Load Tray 2<br>YY<br>XX: Paper Size<br>YY: Paper Type      | No paper detected.<br>Load the specified paper in<br>Tray 2.<br>Paper Size: XX<br>Paper Type: YY<br>024-966                                                      | <no paper="" suitable=""><br/>The paper empty is detected.</no>                                 | Flows 39<br>FIP-1. 39 |  |

| Error Message                                                                                               |                                                                                                    | Error Contonto                                                                                                    | FIP to be             |  |
|----------------------------------------------------------------------------------------------------|----------------------------------------------------------------------------------------------------|----------------------------------------------------------------------------------------------------|-----------------------|--|
| Panel Message                                                                                               | Status Window                                                                                                    | Error Contents                                                                                                    | referred              |  |
| Load SSF<br>024-969<br>Flip<br>Load SSF<br>XX<br>Flip<br>Load SSF<br>YY<br>XX: Paper Size<br>YY: Paper Type | No paper detected.<br>Load the specified paper in<br>SSF.<br>Paper Size: XX<br>Paper Type: YY<br>024-969                                                                                                    | <no paper="" suitable=""><br/>The paper empty is detected.</no>                                                                                        | Flows 40<br>FIP-1. 40 |  |
| Pause Feed SSF<br>024-985<br>Flip<br>Press Set<br>to Feed                                                   | No Message.                                                                                                    | <no paper="" suitable=""><br/>The paper empty is detected.</no>                                                                                        | Flows 40<br>FIP-1. 40 |  |
| Over Heat<br>042-700<br>Flip<br>Cooling down<br>Please WaitÅc                                               | An internal temperature of<br>the printer became a high<br>temperature.<br>Please wait for a while until<br>falling in temperature.<br>042-700                                                                   | <iot heat="" over="" stop=""><br/>The temp. sensor sensed high<br/>temperature. The error displayed only at<br/>the time of Duplexer connection.</iot> | Flows 41<br>FIP-1. 41 |  |
| Paper Jam<br>071-100<br>Flip<br>Open Tray1<br>Remove Paper<br>Flip<br>Open & Close Front<br>Cover           | Paper Jam has occurred at<br>the Tray 1.<br>Remove the Tray 1 and<br>remove the jammed paper.<br>Open and close the Front<br>Cover.<br>Please click the Show Me<br>How Button for details.<br>071-100            | <iot jam="" misfeed="" tray1=""><br/>Regi Sensor is not turned ON within the<br/>specified time after feeding a paper from<br/>Tray 1.</iot>           | Flows 42<br>FIP-1. 42 |  |
| Paper Jam<br>072-100<br>Flip<br>Open Tray2<br>Remove Paper<br>Flip<br>Open & Close Front<br>Cover           | Paper Jam has occurred at<br>the Tray 2.<br>Remove the Tray 2 and<br>remove the jammed paper.<br>Open and close the Front<br>Cover.<br>Please click the Show Me<br>How Button for details.<br>072-100            | <iot jam="" misfeed="" tray2=""><br/>Regi Sensor is not turned ON within the<br/>specified time after feeding a paper from<br/>Tray 2.</iot>           | Flows 43<br>FIP-1. 43 |  |
| Paper Jam<br>072-101<br>Flip<br>Open Tray1 or 2<br>Remove Paper<br>Flip<br>Open & Close<br>Front Cover      | Paper Jam has occurred at<br>the Tray 1 or 2.<br>Remove the Tray 1 or 2, and<br>remove the jammed paper.<br>Open and close the Front<br>Cover.<br>Please click the Show Me<br>How Button for details.<br>072-101 | <iot feeder2="" jam=""><br/>The paper remains at the Regi Sensor.</iot>                                                                                | Flows 44<br>FIP-1. 44 |  |

| Erro                                                                                                   | or Message                                                                                                    | Error Contents                                                                                                    | FIP to be             |
|----------------------------------------------------------------------------------------------------|----------------------------------------------------------------------------------------------------|----------------------------------------------------------------------------------------------------|-----------------------|
| Panel Message                                                                                          | Status Window                                                                                                    |                                                                                                    | referred              |
| Paper Jam<br>072-908<br>Flip<br>Open Tray1 or 2<br>Remove Paper<br>Flip<br>Open & Close<br>Front Cover | Paper Jam has occurred at<br>the Tray 1 or 2.<br>Remove the Tray 1 or 2, and<br>remove the jammed paper.<br>Open and close the Front<br>Cover.<br>Please click the Show Me<br>How Button for details.<br>072-908 | <iot feeder="" jam="" option="" remain=""><br/>The paper remains at the Regi Sensor.</iot>                                                                           | Flows 43<br>FIP-1. 43 |
| Paper Jam<br>075-101<br>Flip<br>Open Front Cover<br>Remove Paper                                       | Paper Jam has occurred at<br>the SSF.<br>Open the Front Cover and<br>remove the jammed paper.<br>Open and close the Front<br>Cover.<br>Please click the Show Me<br>How Button for details.<br>075-101            | <iot insert="" jam="" ssf=""><br/>SSF No Paper Sensor detect when a<br/>paper is inserted from SSF.</iot>                                                            | Flows 45<br>FIP-1. 45 |
| Paper Jam<br>075-102<br>Flip<br>Open Front Cover<br>Remove Paper                                       | Paper Jam has occurred at<br>the SSF.<br>Pull the jammed paper out of<br>the SSF. Open and close the<br>Front Cover.<br>Please click the Show Me<br>How Button for details.<br>075-102                           | <iot jam="" paper="" pullout="" ssf=""><br/>Though it tried to feed a paper from SSF,<br/>the paper was not loaded or it was pulled<br/>out forcibly from SSF.</iot> | Flows 46<br>FIP-1. 46 |
| Check SSF<br>075-922<br>Flip<br>Remove Paper SSF                                                       | No Message.                                                                                                    | <iot paper="" ssf="" staying=""><br/>Feeding from Tray fails due to a sheet<br/>remaining in the SSF.</iot>                                                          | Flows 47<br>FIP-1. 47 |
| Check SSF<br>075-923<br>Flip<br>Reseat Paper SSF                                                       | The SSF is not holding the<br>paper correctly.<br>Pull the paper out of the SSF.<br>Reload the paper of the SSF.<br>075-923                                                                                      | <iot no="" paper="" ssf=""><br/>Waiting for reseat paper of SSF.</iot>                                                                                               | Flows 40<br>FIP-1. 40 |
| Paper Jam<br>077-100<br>Flip<br>Open Front Cover<br>Remove Paper                                       | No Message.                                                                                                    | <iot early="" jam="" on="" regi=""><br/>The arrival time of the regi sensor is early<br/>than the specified time.</iot>                                              | Flows 48<br>FIP-1. 48 |
| Paper Jam<br>077-101<br>Flip<br>Open Front Cover<br>Remove Paper                                       | No Message.                                                                                                    | <iot jam="" off="" regi=""><br/>The paper does not pass through the<br/>Regi Sensor within the specified time.</iot>                                                 | Flows 48<br>FIP-1. 48 |

| Error Message                                                                          |                                                                                                    | Error Contonto                                                                                                    | FIP to be             |
|----------------------------------------------------------------------------------------|----------------------------------------------------------------------------------------------------|----------------------------------------------------------------------------------------------------|-----------------------|
| Panel Message                                                                          | Status Window                                                                                                    | Error Contents                                                                                                    | referred              |
| Paper Jam<br>077-102<br>Flip<br>Open Front Cover<br>Remove Paper                       | No Message.                                                                                                    | <iot exit="" jam="" on=""><br/>The paper does not reach the Exit<br/>Sensor within the specified time.</iot>                 | Flows 49<br>FIP-1. 49 |
| Paper Jam<br>077-103<br>Flip<br>Open Front Cover<br>Remove Paper                       | No Message.                                                                                                    | <iot early="" exit="" jam="" on=""><br/>The paper reached Exit Sensor earlier<br/>than the specified time.</iot>             | Flows 50<br>FIP-1. 50 |
| Paper Jam<br>077-104                                                                   | No Message.                                                                                                    | <iot exit="" jam="" off=""><br/>The paper does not pass through the<br/>Exit Sensor within the specified time.</iot>         | Flows 50<br>FIP-1. 50 |
| Paper Jam<br>077-105<br>Flip<br>Open Front Cover<br>Remove Paper                       | No Message.                                                                                                    | <iot early="" exit="" jam="" off=""><br/>The paper passed through the Exit<br/>Sensor earlier than the specified time.</iot> | Flows 50<br>FIP-1. 50 |
| Paper Jam<br>077-107<br>Flip<br>Open Front Cover<br>& Duplexer<br>Flip<br>Remove Paper | Paper Jam has occurred at<br>the Duplexer.<br>Push the Side Button to open<br>the Front Cover and the<br>Duplexer.<br>Then remove the jammed<br>paper. Close the Front Cover.<br>Please click the Show Me<br>How Button for details.<br>077-107 | <iot duplex="" jam="" misfeed=""><br/>The Regi sensor is not turned on within<br/>the specified time.</iot>                  | Flows 51<br>FIP-1. 51 |
| Paper Jam<br>077-108                                                                   | Paper Jam has occurred at<br>the Duplexer.<br>Push the Side Button to open<br>the Front Cover and the<br>Duplexer.<br>Then remove the jammed<br>paper. Close the Front Cover.<br>Please click the Show Me<br>How Button for details.<br>077-108 | <iot duplex="" jam=""><br/>The paper reached Duplex earlier than<br/>the specified time.</iot>                               | Flows 52<br>FIP-1. 52 |
| Close FrontCover<br>077-300<br>Flip<br>Front Cover<br>Is Open                          | The Front Cover is open.<br>Close the Front Cover.<br>077-300                                                                                                    | <iot cover="" front="" open=""><br/>Front cover is open.</iot>                                                               | Flows 53<br>FIP-1. 53 |
| Close Side Cover<br>077-301<br>↓ Flip<br>Side Cover<br>Is Open                         | The Side Cover is open.<br>Close the Side Cover.<br>077-301                                                                                                    | <iot cover="" open="" side=""><br/>Side cover is open.</iot>                                                                 | Flows 54<br>FIP-1. 54 |

| Error Message                                                                      |                                                                                                    | Error Contents                                                                                                    | FIP to be             |
|------------------------------------------------------------------------------------|----------------------------------------------------------------------------------------------------|----------------------------------------------------------------------------------------------------|-----------------------|
| Panel Message                                                                      | Status Window                                                                                                    |                                                                                                    | referred              |
| Paper Jam<br>077-900                                                               | Paper Jam has occurred at<br>the Output Tray.<br>CAUTION: The Fuser is hot.<br>Push the Side Button to open<br>the Front Cover and remove<br>the jammed paper.<br>If the jammed paper is in the<br>Fuser, lift the levers at both<br>ends of the Fuser and<br>remove the jammed paper.<br>Please click the Show Me<br>How Button for details.<br>077-900 | <iot exit="" jam=""><br/>The paper remains at Exit Sensor.</iot>                                                                             | Flows 55<br>FIP-1. 55 |
| Paper Jam<br>077-901<br>∳ Flip<br>Open Front Cover<br>Remove Paper                 | Paper Jam has occurred at<br>the Belt Unit.<br>Push the Side Button to open<br>the Front Cover and remove<br>the jammed paper. Close the<br>Front Cover.<br>If the jammed paper is not<br>easily removed, work after<br>pulling out the tray.<br>Please click the Show Me<br>How Button for details.                                                     | <iot jam="" registration="" remain=""><br/>The paper remains at the Regi Sensor.</iot>                                                       | Flows 56<br>FIP-1. 56 |
| Paper Jam<br>077-907                                                               | Paper Jam has occurred at<br>the Duplexer.<br>Push the Side Button to open<br>the Front Cover and the<br>Duplexer.<br>Then remove the jammed<br>paper. Close the Front Cover.<br>Please click the Show Me<br>How Button for details.<br>077-907                                                                                                    | <iot duplex="" jam="" remain=""><br/>The paper remains at the Duplex.</iot>                                                                  | Flows 57<br>FIP-1. 57 |
| Ready to Print<br>091-402<br>Flip<br>Replace PHD<br>Now<br>Flip<br>Contact Support | Replace PHD unit Now.<br>Contact customer support.<br>Please click the Show Me<br>How Button for details.<br>091-402                                                                                                    | <iot life="" phd="" pre="" warning=""><br/>The PHD Unit is going to reach the<br/>replacement time.</iot>                                    | Flows 58<br>FIP-1. 58 |
| PHD<br>091-912                                                                     | Printer error.<br>Remove the ribbons from the<br>PHD unit.<br>Contact customer support if<br>this failure is repeated.<br>091-912                                                                                                    | <phd staying="" tape=""><br/>Detect the tape staying on the PHD Unit.<br/>(Toner patch error occurred at new PHD<br/>Unit installing.)</phd> | Flows 59<br>FIP-1. 59 |

| Error Message                                                                   |                                                                                                    | Error Contonto                                                                                                    | FIP to be             |
|---------------------------------------------------------------------------------|----------------------------------------------------------------------------------------------------|----------------------------------------------------------------------------------------------------|-----------------------|
| Panel Message                                                                   | Status Window                                                                                                    | Error Contents                                                                                                    | referred              |
| Replace PHD<br>091-935<br>Flip<br>Replace PHD<br>Now<br>Flip<br>Contact Support | Replace PHD unit Now.<br>Contact customer support.<br>Please click the Show Me<br>How Button for details.<br>091-935                                                                                                    | <iot life="" over="" phd=""><br/>PHD Unit has reached the replacement<br/>time.</iot>                                  | Flows 58<br>FIP-1. 58 |
| Insert PHD<br>091-972                                                           | The PHD unit is either<br>missing or not fully inserted<br>into the printer.<br>Open the Front Cover and<br>make sure that the PHD unit<br>have been fully installed.<br>Please click the Show Me<br>How Button for details.<br>091-972 | <iot detached="" phd=""><br/>PHD Unit detached is detected.</iot>                                                      | Flows 60<br>FIP-1. 60 |
| CTD Sensor Dirty<br>092-310<br>Flip<br>Clean<br>CTD Sensor                      | Printer error.<br>Clean the CTD sensor.<br>092-310                                                                                                    | <iot contamination="" ctd="" sensor=""><br/>Contamination of the CTD (ADC) Sensor<br/>is detected.</iot>               | Flows 61<br>FIP-1. 61 |
| Ready to Print<br>092-410<br>Flip<br>Clean<br>CTD Sensor                        | Clean the CTD sensor.<br>092-410                                                                                                    | <ctd contamination="" pre<br="" sensor="">Warning&gt;<br/>Contamination of the CTD (ADC) Sensor<br/>is detected.</ctd> | Flows 61<br>FIP-1. 61 |
| Ready to Print<br>093-423<br>Flip<br>Yellow Cartridge<br>Is close to life       | The Yellow Cartridge needs<br>to be replaced soon.<br>093-423                                                                                                    | <iot cru="" life="" near="" y=""><br/>Yellow Cartridge is going replacement<br/>time.</iot>                            | Flows 62<br>FIP-1. 62 |
| Ready to Print<br>093-424<br>Flip<br>MagentaCartridge<br>Is close to life       | The Magenta Cartridge<br>needs to be replaced soon.<br>093-424                                                                                                    | <iot cru="" life="" m="" near=""><br/>Magenta Cartridge is going replacement<br/>time.</iot>                           | Flows 63<br>FIP-1. 63 |
| Ready to Print<br>093-425<br>Flip<br>Cyan Cartridge<br>Is close to life         | The Cyan Cartridge needs to<br>be replaced soon.<br>093-425                                                                                                    | <iot c="" cru="" life="" near=""><br/>Cyan Cartridge is going replacement<br/>time.</iot>                              | Flows 64<br>FIP-1. 64 |
| Ready to Print<br>093-426<br>Flip<br>Black Cartridge<br>Is close to life        | The Black Cartridge needs to<br>be replaced soon.<br>093-426                                                                                                    | <iot cru="" k="" life="" near=""><br/>Black Cartridge is going replacement<br/>time.</iot>                             | Flows 65<br>FIP-1. 65 |

| Error Message                                                             |                                                                                                    | Error Contonts                                                                                      | FIP to be             |
|---------------------------------------------------------------------------|----------------------------------------------------------------------------------------------------|----------------------------------------------------------------------------------------------------|-----------------------|
| Panel Message                                                             | Status Window                                                                                                    |                                                                                                    | referred              |
| Shake Cartridge<br>093-919                                                | The sealing tape is still on the<br>Yellow Cartridge.<br>Open the Side Cover. Pull<br>the toner seal straight up to<br>remove it.<br>093-919                                                                       | <iot density="" low="" toner="" y=""><br/>Detects low density of yellow.</iot>                      | Flows 66<br>FIP-1. 66 |
| Shake Cartridge<br>093-920                                                | The sealing tape is still on the<br>Magenta Cartridge.<br>Open the Side Cover. Pull<br>the toner seal straight up to<br>remove it.<br>093-920                                                                      | <iot density="" low="" m="" toner=""><br/>Detects low density of magenta.</iot>                     | Flows 67<br>FIP-1. 67 |
| Shake Cartridge<br>093-921<br>Flip<br>Remove and Shake<br>Cyan Cartridge  | The sealing tape is still on the<br>Cyan Cartridge.<br>Open the Side Cover. Pull<br>the toner seal straight up to<br>remove it.<br>093-921                                                                         | <iot c="" density="" low="" toner=""><br/>Detects low density of cyan.</iot>                        | Flows 68<br>FIP-1. 68 |
| Shake Cartridge<br>093-922<br>Flip<br>Remove and Shake<br>Black Cartridge | The sealing tape is still on the<br>Black Cartridge.<br>Open the Side Cover. Pull<br>the toner seal straight up to<br>remove it.<br>093-922                                                                        | <iot density="" k="" low="" toner=""><br/>Detects low density of black.</iot>                       | Flows 69<br>FIP-1. 69 |
| Replace Cart.<br>093-930                                                  | The Yellow Cartridge need to<br>be replaced now.<br>Open the Side Cover. Then<br>remove the used Yellow<br>Cartridge and install a new<br>one.<br>Please click the Show Me<br>How Button for details.<br>093-930   | <iot cru="" life="" over="" y=""><br/>Yellow Cartridge has reached the<br/>replacement time.</iot>  | Flows 62<br>FIP-1. 62 |
| Replace Cart.<br>093-931<br>↓ Flip<br>Replace<br>MagentaCartridge         | The Magenta Cartridge need<br>to be replaced now.<br>Open the Side Cover. Then<br>remove the used Magenta<br>Cartridge and install a new<br>one.<br>Please click the Show Me<br>How Button for details.<br>093-931 | <iot cru="" life="" m="" over=""><br/>Magenta Cartridge has reached the<br/>replacement time.</iot> | Flows 63<br>FIP-1. 63 |

| Error Message                                                    |                                                                                                    | Error Contonto                                                                                           | FIP to be             |
|------------------------------------------------------------------|----------------------------------------------------------------------------------------------------|----------------------------------------------------------------------------------------------------|-----------------------|
| Panel Message                                                    | Status Window                                                                                                    | Endreents                                                                                                | referred              |
|                                                                  | The Cyan Cartridge need to be replaced now.                                                                                                    |                                                                                                    |                       |
| Replace Cart.<br>093-932<br>Flip<br>Replace<br>Cyan Cartridge    | Open the Side Cover. Then<br>remove the used Cyan<br>Cartridge and install a new<br>one.<br>Please click the Show Me<br>How Button for details.                                  | <iot c="" cru="" life="" over=""><br/>Cyan Cartridge has reached the<br/>replacement time.</iot>         | Flows 64<br>FIP-1. 64 |
|                                                                  | 093-932                                                                                                    |                                                                                                    |                       |
|                                                                  | The Black Cartridge need to be replaced now.                                                                                                    |                                                                                                    |                       |
| Replace Cart.<br>093-933<br>↓ Flip<br>Replace<br>Black Cartridge | Open the Side Cover. Then<br>remove the used Black<br>Cartridge and install a new<br>one.<br>Please click the Show Me<br>How Button for details.                                 | <iot cru="" k="" life="" over=""><br/>Black Cartridge has reached the<br/>replacement time.</iot>        | Flows 65<br>FIP-1. 65 |
|                                                                  | 093-933                                                                                                    |                                                                                                    |                       |
|                                                                  | The Cyan Cartridge need to be replaced now.                                                                                                    |                                                                                                    |                       |
| Replace Cart.<br>093-934                                         | Open the Side Cover. Then<br>remove the used Cyan<br>Cartridge and install a new<br>one.<br>Please click the Show Me<br>How Button for details.                                  | <iot c="" cru="" full="" waste=""><br/>Waste Toner Counter value has reached<br/>replacement time.</iot> | Flows 70<br>FIP-1. 70 |
|                                                                  | 093-934                                                                                                    |                                                                                                    |                       |
|                                                                  | The Magenta Cartridge need to be replaced now.                                                                                                    |                                                                                                    |                       |
| Replace Cart.<br>093-935<br>Flip<br>Replace<br>MagentaCartridge  | Open the Side Cover. Then<br>remove the used Magenta<br>Cartridge and install a new<br>one.<br>Please click the Show Me<br>How Button for details.                               | <iot cru="" full="" m="" waste=""><br/>Waste Toner Counter value has reached<br/>replacement time.</iot> | Flows 71<br>FIP-1. 71 |
|                                                                  | The Yellow Cartridge need to                                                                                                    |                                                                                                    |                       |
| Replace Cart.<br>093-936<br>Flip<br>Replace<br>Yellow Cartridge  | be replaced now.<br>Open the Side Cover. Then<br>remove the used Yellow<br>Cartridge and install a new<br>one.<br>Please click the Show Me<br>How Button for details.<br>093-936 | <iot cru="" full="" waste="" y=""><br/>Waste Toner Counter value has reached<br/>replacement time.</iot> | Flows 72<br>FIP-1. 72 |

| Error Message                                                  |                                                                                                    | Error Contonto                                                                                           | FIP to be             |
|----------------------------------------------------------------|----------------------------------------------------------------------------------------------------|----------------------------------------------------------------------------------------------------|-----------------------|
| Panel Message                                                  | Status Window                                                                                                    | Error Contents                                                                                           | referred              |
| Replace Cart.<br>093-937<br>Flip<br>Replace<br>Black Cartridge | The Black Cartridge need to<br>be replaced now.<br>Open the Side Cover. Then<br>remove the used Black<br>Cartridge and install a new<br>one.<br>Please click the Show Me<br>How Button for details.<br>093-937             | <iot cru="" full="" k="" waste=""><br/>Waste Toner Counter value has reached<br/>replacement time.</iot> | Flows 73<br>FIP-1. 73 |
| CRUM ID<br>093-960<br>Flip<br>Reseat<br>Yellow Cartridge       | An unsupported Yellow<br>Cartridge is installed.<br>Open the Side Cover.<br>Remove the unsupported<br>Yellow Cartridge and install a<br>supported one.<br>Please click the Show Me<br>How Button for details.<br>093-960   | <iot crum="" error="" id=""><br/>CRUM ID error of Yellow Cartridge is<br/>detected.</iot>                | Flows 74<br>FIP-1. 74 |
| CRUM ID<br>093-961                                             | An unsupported Magenta<br>Cartridge is installed.<br>Open the Side Cover.<br>Remove the unsupported<br>Magenta Cartridge and install<br>a supported one.<br>Please click the Show Me<br>How Button for details.<br>093-961 | <iot crum="" error="" id=""><br/>CRUM ID error of Magenta Cartridge is<br/>detected.</iot>               | Flows 75<br>FIP-1. 75 |
| CRUM ID<br>093-962<br>∳ Flip<br>Reseat<br>Cyan Cartridge       | An unsupported Cyan<br>Cartridge is installed.<br>Open the Side Cover.<br>Remove the unsupported<br>Cyan Cartridge and install a<br>supported one.<br>Please click the Show Me<br>How Button for details.<br>093-962       | <iot crum="" error="" id=""><br/>CRUM ID error of Cyan Cartridge is<br/>detected.</iot>                  | Flows 76<br>FIP-1. 76 |
| CRUM ID<br>093-963<br>∳ Flip<br>Reseat<br>Black Cartridge      | An unsupported Black<br>Cartridge is installed.<br>Open the Side Cover.<br>Remove the unsupported<br>Black Cartridge and install a<br>supported one.<br>Please click the Show Me<br>How Button for details.<br>093-963     | <iot crum="" error="" id=""><br/>CRUM ID error of Black Cartridge is<br/>detected.</iot>                 | Flows 77<br>FIP-1. 77 |

| Error Message                                                     |                                                                                                    | Error Contonto                                                                 | FIP to be             |
|-------------------------------------------------------------------|----------------------------------------------------------------------------------------------------|--------------------------------------------------------------------------------|-----------------------|
| Panel Message                                                     | Status Window                                                                                                    | Error Contents                                                                 | referred              |
| CRUM ID<br>093-965<br>Flip<br>Reseat PHD                          | An unsupported PHD unit is<br>installed.<br>Open the Front Cover.<br>Remove the unsupported<br>PHD unit and install a<br>supported one.<br>Please click the Show Me<br>How Button for details.<br>093-965                                                   | <iot crum="" error="" id=""><br/>CRUM ID error of PHD Unit is detected.</iot>  | Flows 78<br>FIP-1. 78 |
| Insert PrintCart<br>093-970                                       | The Yellow Cartridge is either<br>missing or not fully inserted<br>into the printer.<br>Open the Side Cover and<br>make sure that the Yellow<br>Cartridge have been fully<br>installed.<br>Please click the Show Me<br>How Button for details.<br>093-970   | <iot cru="" detached="" y=""><br/>Yellow Cartridge detached is detected.</iot> | Flows 79<br>FIP-1. 79 |
| Insert PrintCart<br>093-971<br>Flip<br>Insert<br>MagentaCartridge | The Magenta Cartridge is<br>either missing or not fully<br>inserted into the printer.<br>Open the Side Cover and<br>make sure that the Magenta<br>Cartridge have been fully<br>installed.<br>Please click the Show Me<br>How Button for details.<br>093-971 | <iot detached="" mcru=""><br/>Magenta Cartridge detached is detected.</iot>    | Flows 80<br>FIP-1. 80 |
| Insert PrintCart<br>093-972<br>Flip<br>Insert<br>Cyan Cartridge   | The Cyan Cartridge is either<br>missing or not fully inserted<br>into the printer.<br>Open the Side Cover and<br>make sure that the Cyan<br>Cartridge have been fully<br>installed.<br>Please click the Show Me<br>How Button for details.<br>093-972       | <iot c="" cru="" detached=""><br/>Cyan Cartridge detached is detected.</iot>   | Flows 81<br>FIP-1. 81 |
| Error Message                                                            |                                                                                                    | Error Contents                                                                                                    | FIP to be             |
|--------------------------------------------------------------------------|----------------------------------------------------------------------------------------------------|----------------------------------------------------------------------------------------------------|-----------------------|
| Panel Message                                                            | Status Window                                                                                                    | Ellor Contents                                                                                                    | referred              |
| Insert PrintCart<br>093-973<br>Flip<br>Insert<br>Black Cartridge         | The Black Cartridge is either<br>missing or not fully inserted<br>into the printer.<br>Open the Side Cover and<br>make sure that the Black<br>Cartridge have been fully<br>installed.<br>Please click the Show Me<br>How Button for details.<br>093-973 | <iot cru="" detached="" k=""><br/>Black Cartridge detached is detected.</iot>                                               | Flows 82<br>FIP-1. 82 |
| Ready to Print<br>094-422<br>Flip<br>Contact Support<br>IfMessageReturns | Printer error.<br>Contact customer support if<br>this failure is repeated.<br>094-422                                                                                                    | <iot belt="" life="" pre="" transfer="" warning=""><br/>The Transfer Assy is going to reach the<br/>replacement time.</iot> | Flows 83<br>FIP-1. 83 |
| 094-911<br>Contact Support                                               | Printer error.<br>Contact customer support if<br>this failure is repeated.<br>094-911                                                                                                    | <iot belt="" life="" over="" transfer=""><br/>Transfer Assy has reached the<br/>replacement time.</iot>                     | Flows 83<br>FIP-1. 83 |
| Ready to Print<br>193-700<br>Flip<br>Non-Dell Toner<br>Installed         | No Message.                                                                                                    | <custom mode="" toner=""><br/>Printer is in the Customer Toner Mode.</custom>                                               | Flows 84<br>FIP-1. 84 |

# 3. ERROR CODE FIP

# 3.1 Troubleshooting for the call center

Flows 1 001-360 Restart Printer

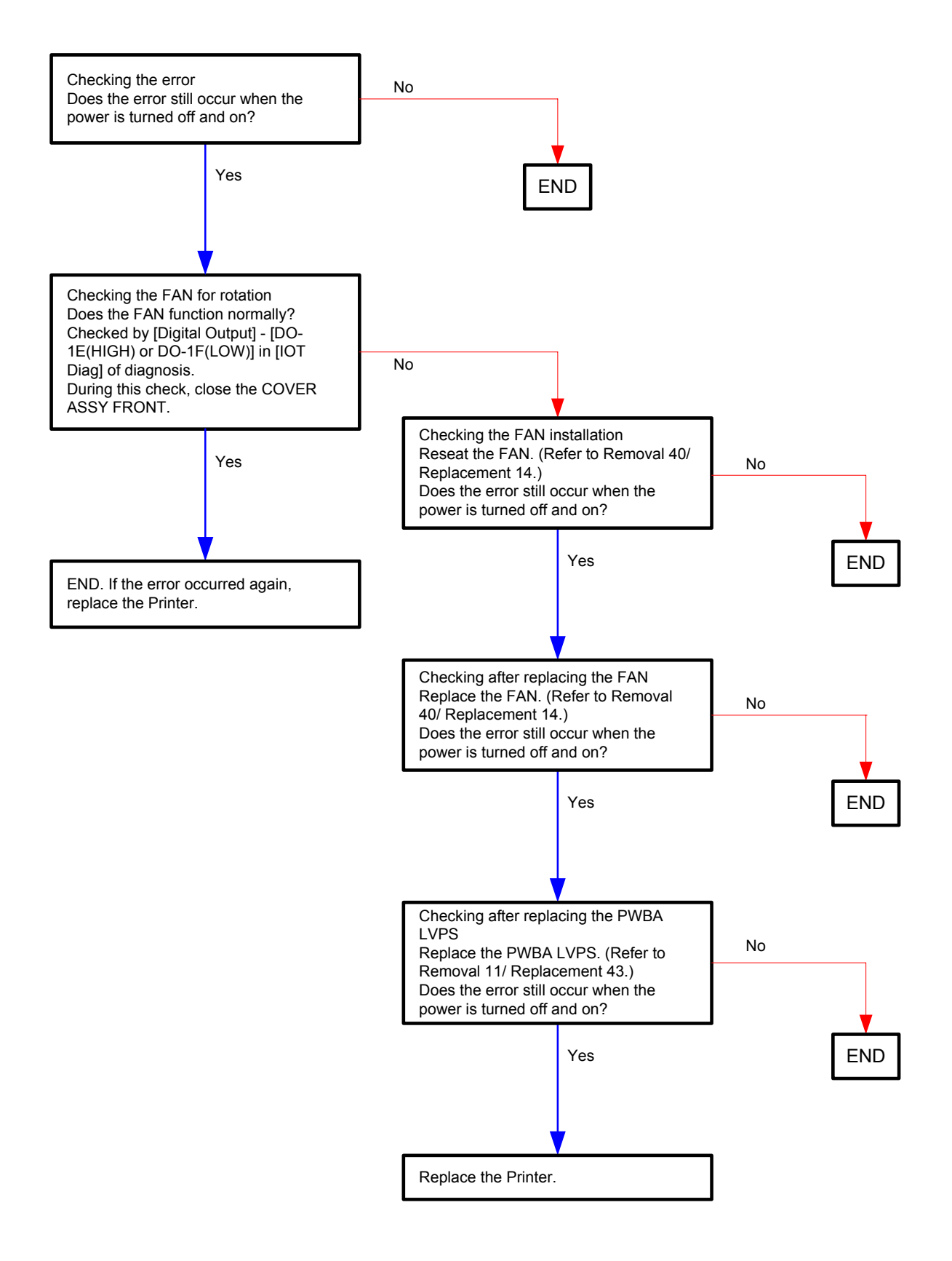

Flows 2 003-340 Restart Printer

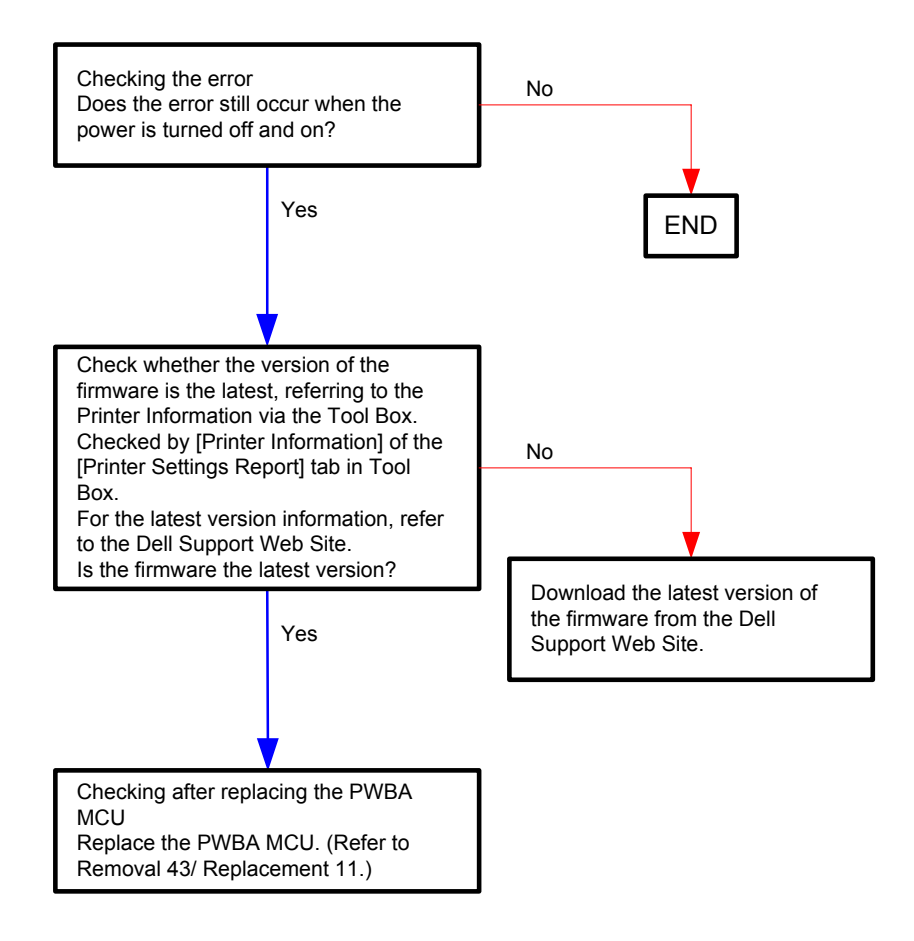

## Flows 3 003-356 Restart Printer

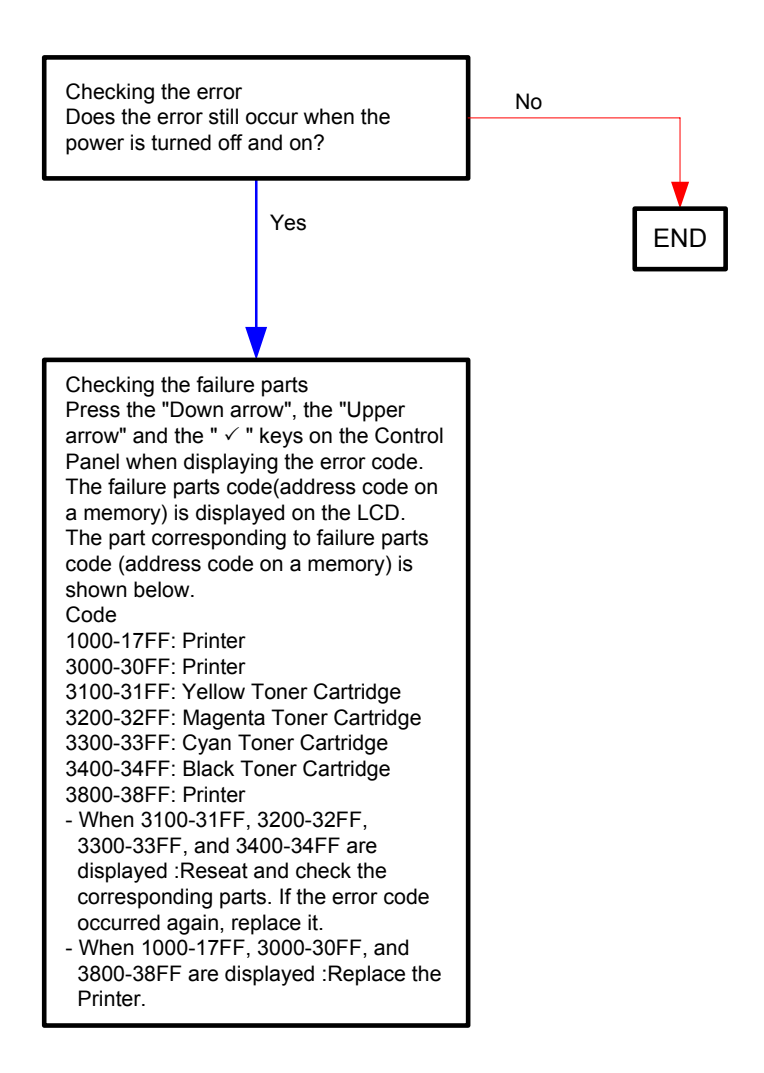

# Flows 4 004-310 Restart Printer

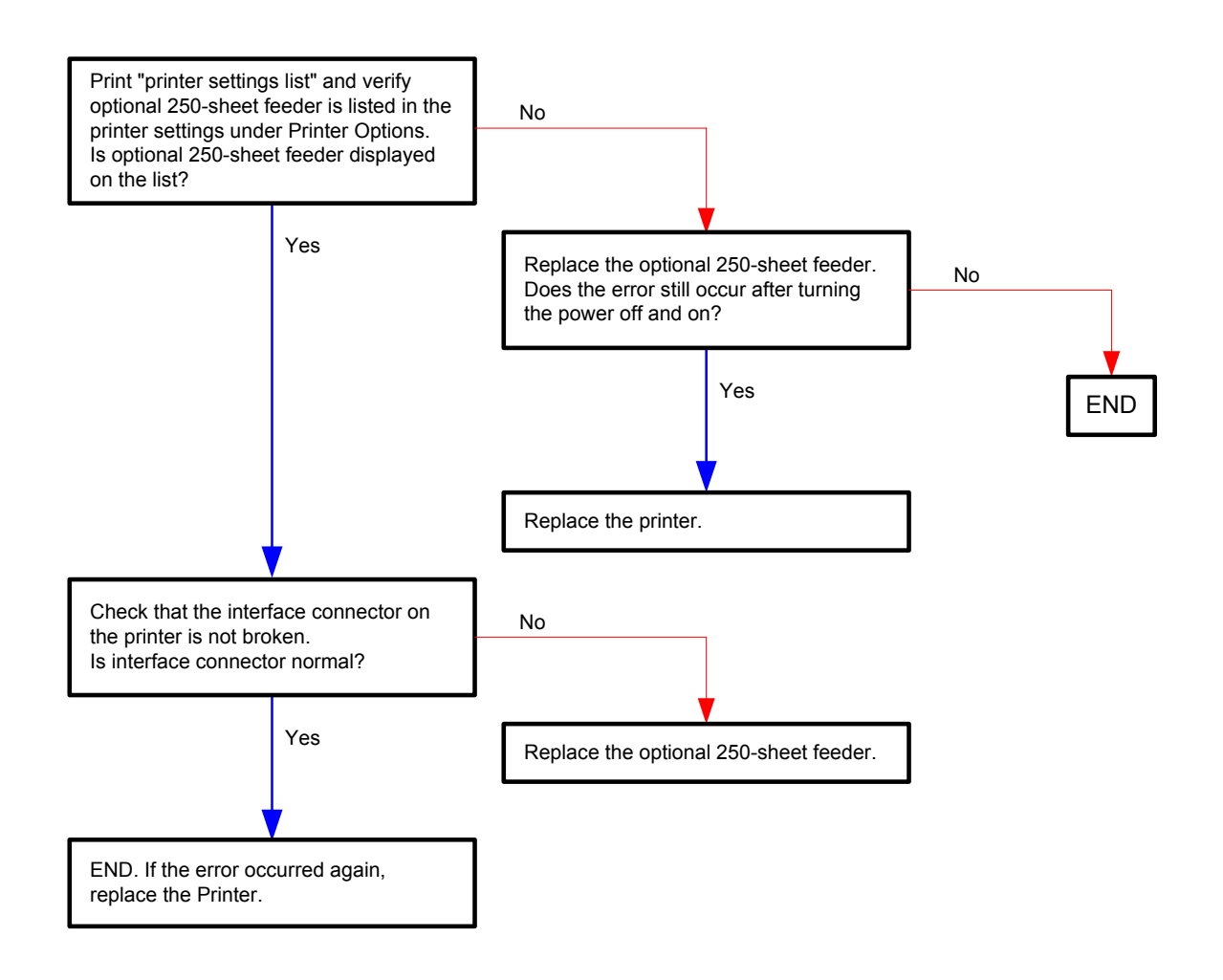

### Flows 5 004-311 Restart Printer

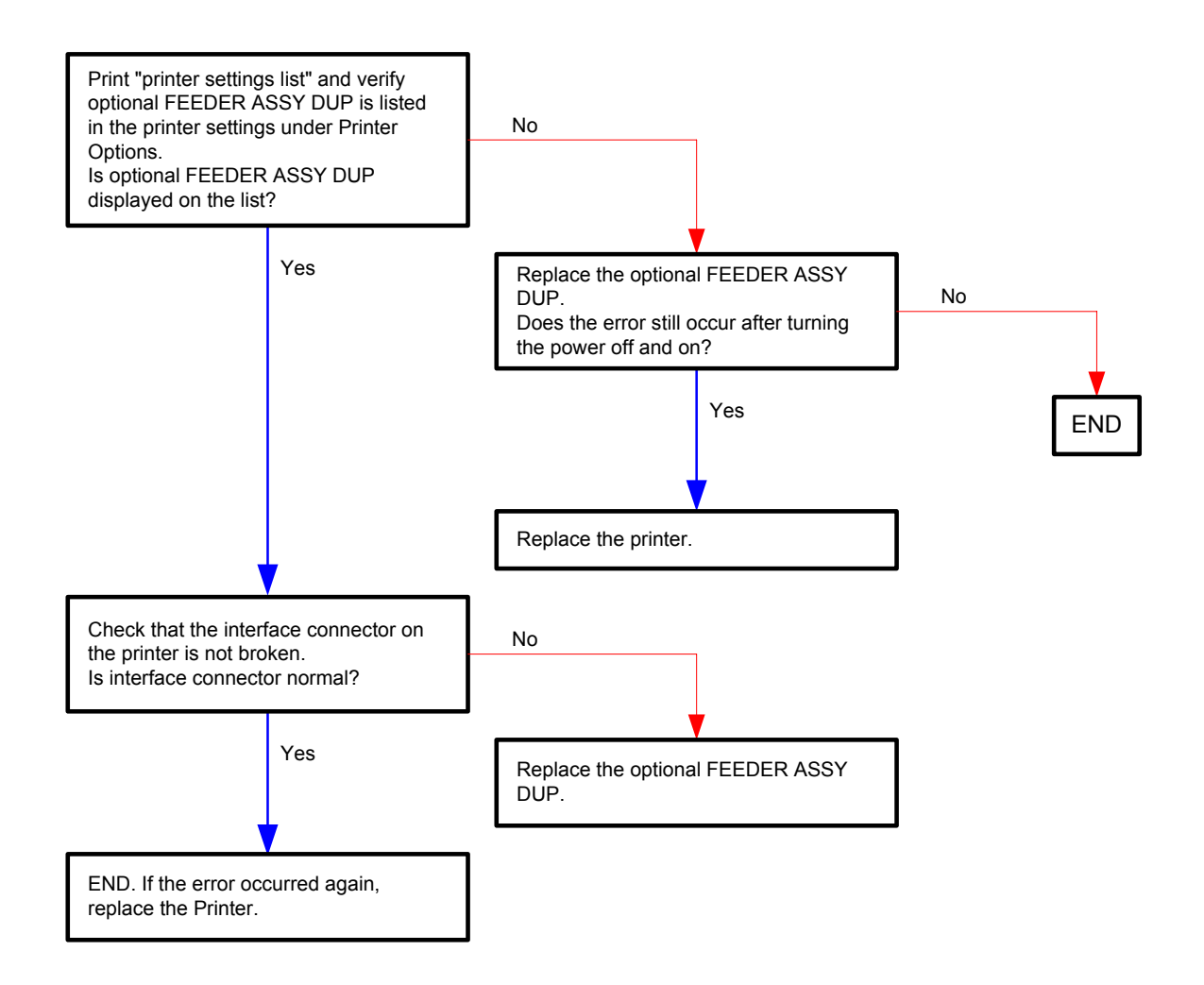

### Flows 6 006-370 Restart Printer

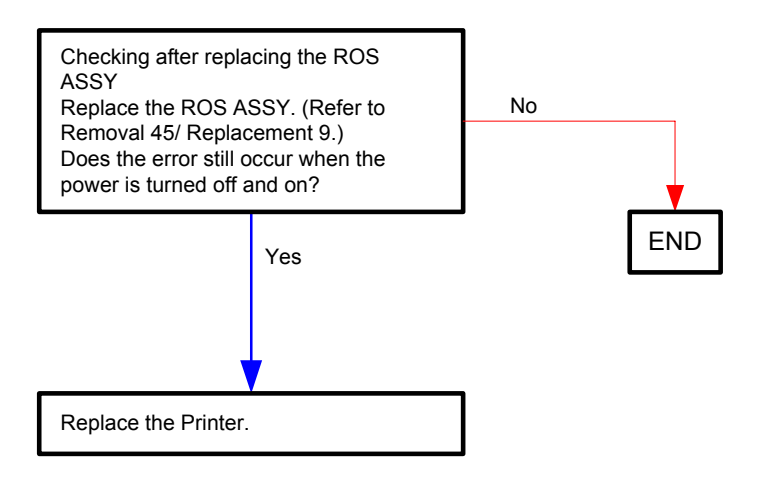

Flows 7 007-340 Restart Printer

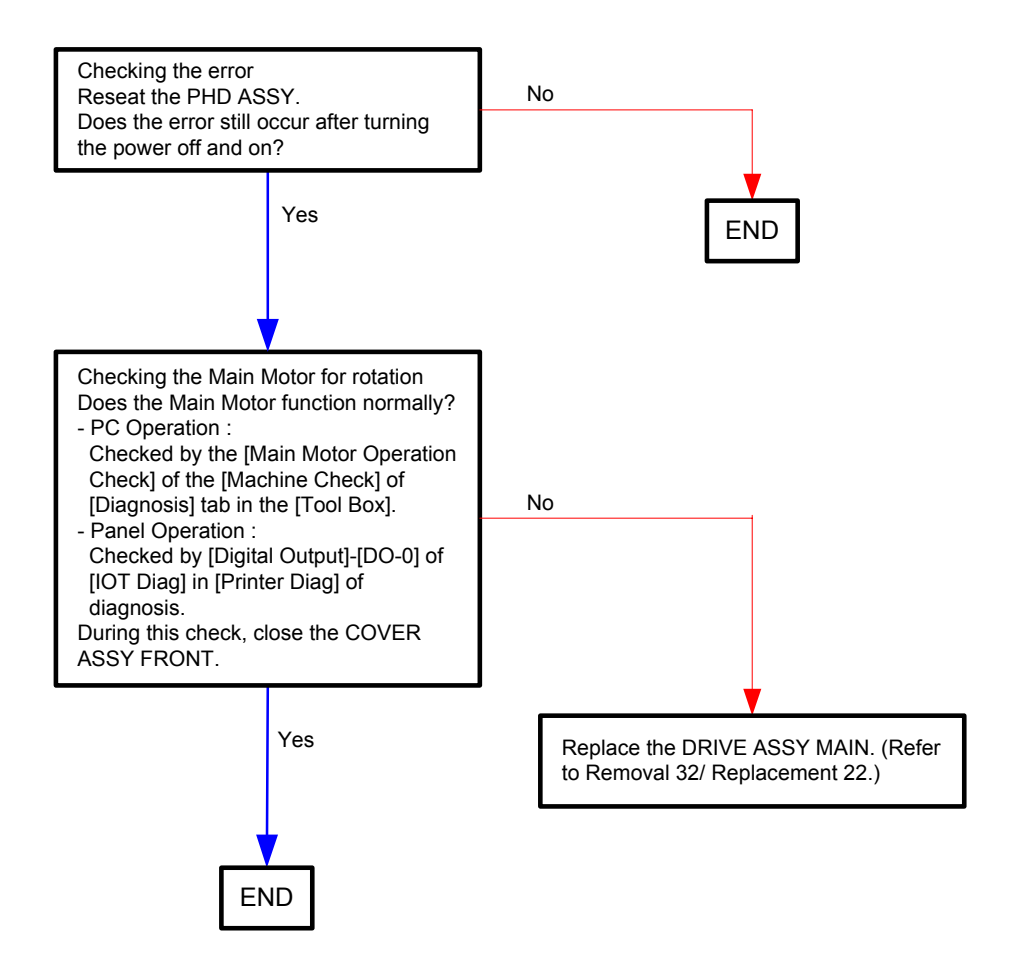

# Flows 8 007-341 Restart Printer

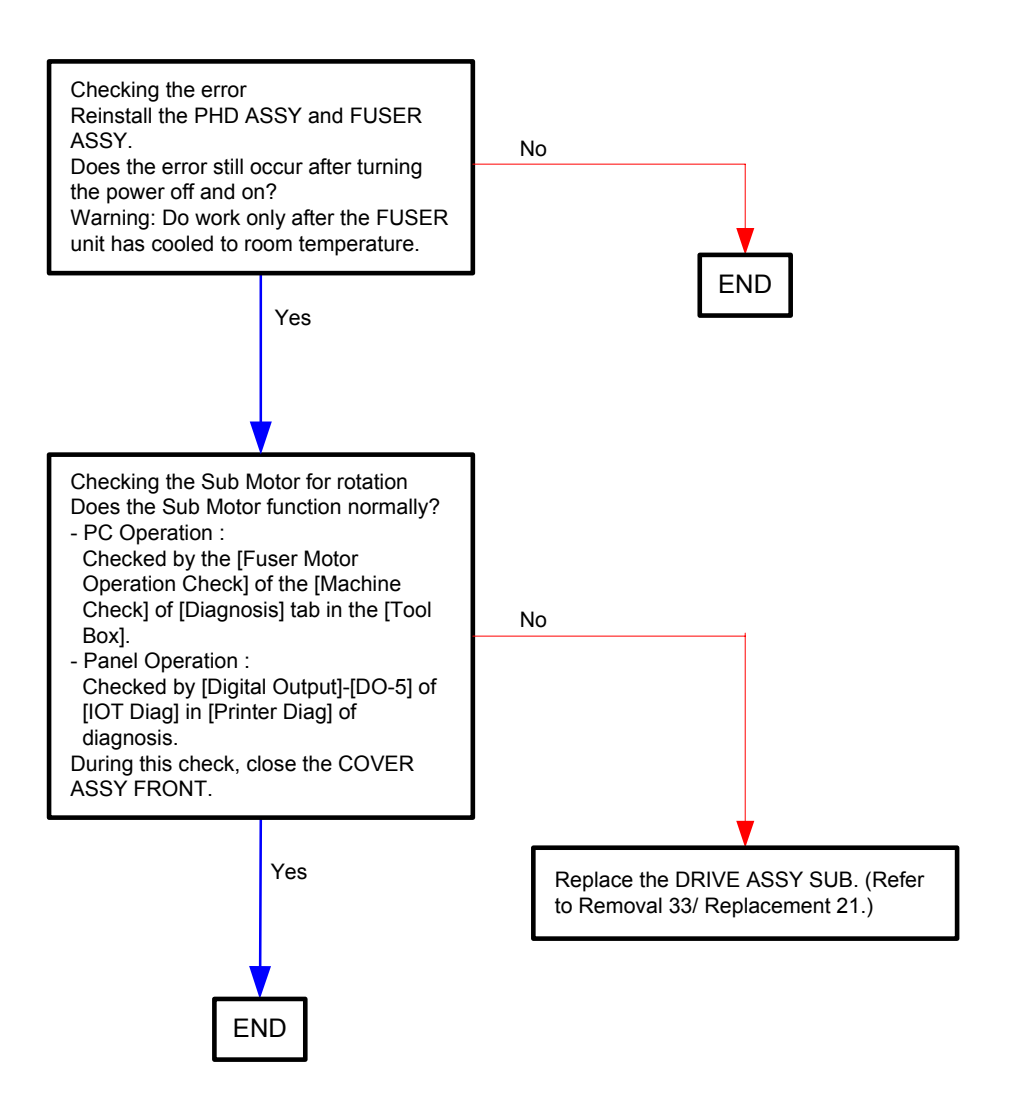

# Flows 9 007-371/007-372 Restart Printer

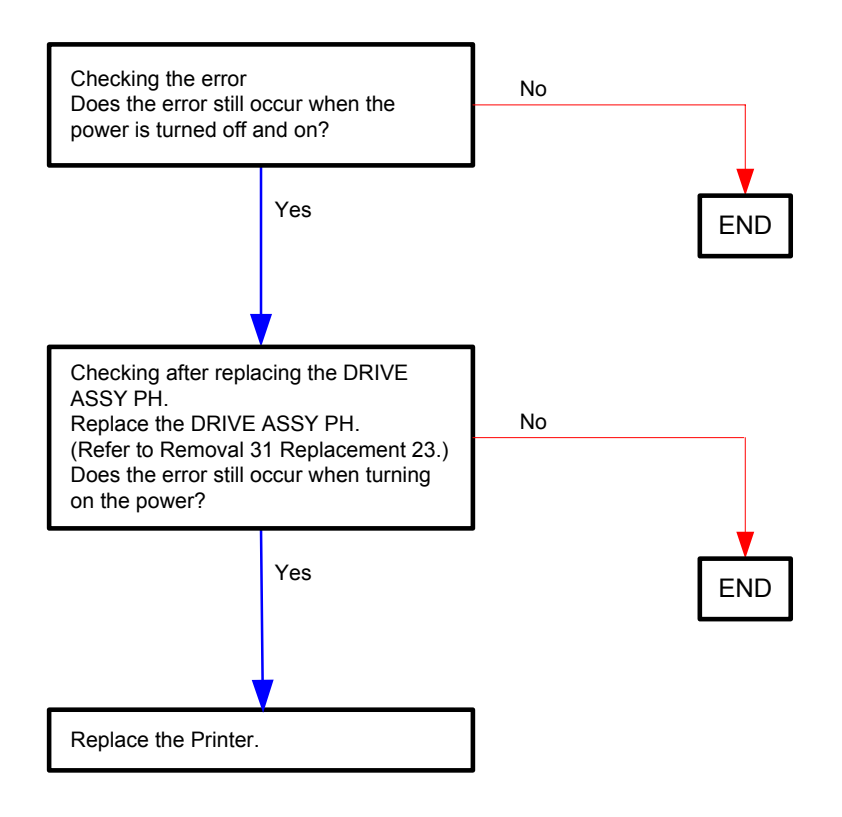

# Flows 10 009-340 Restart Printer (Yellow Toner)

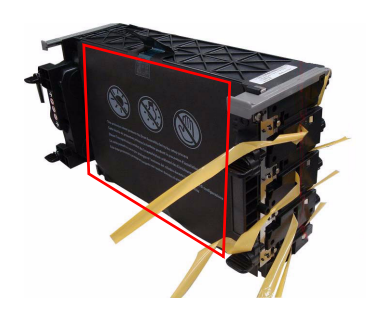

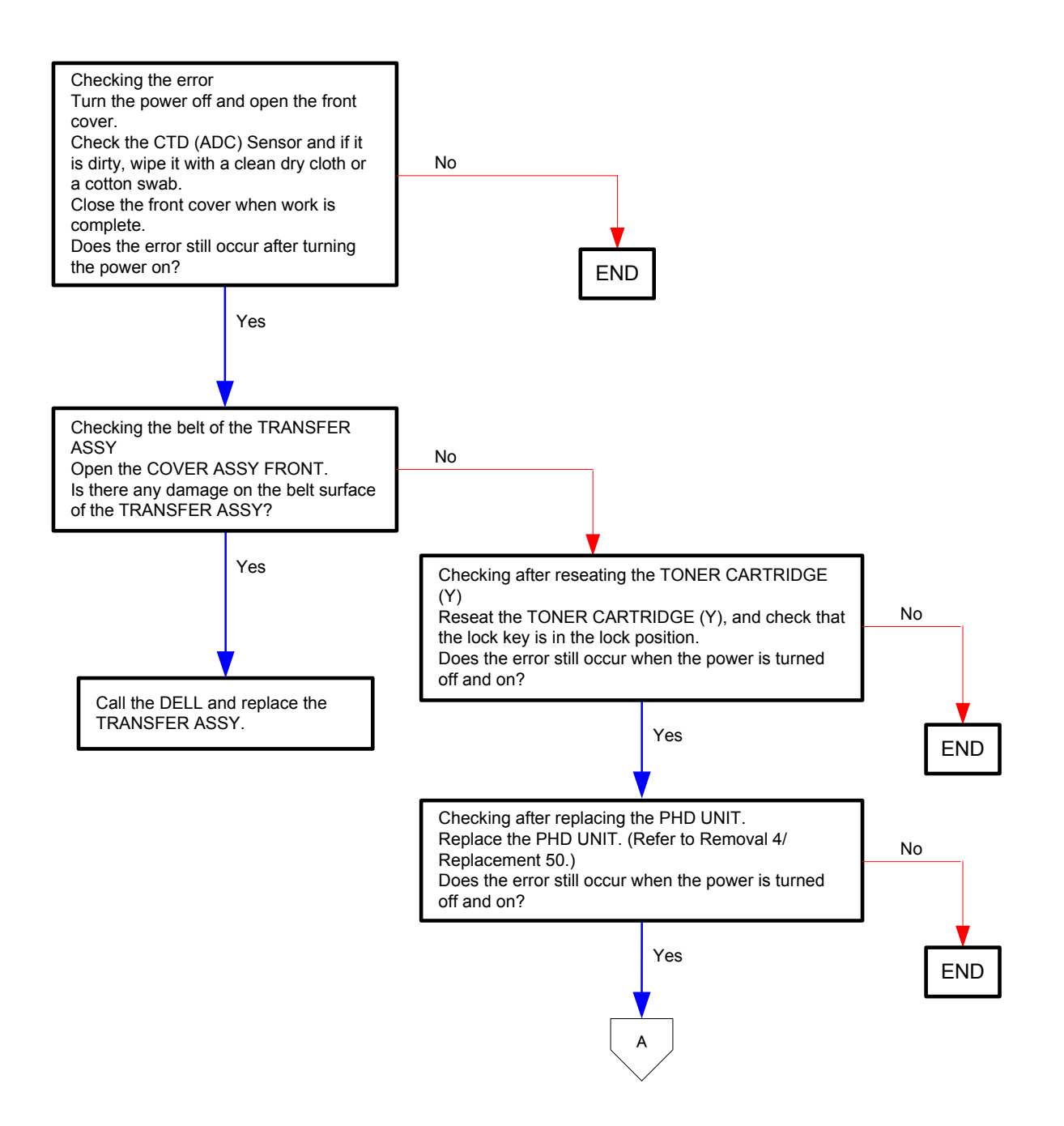

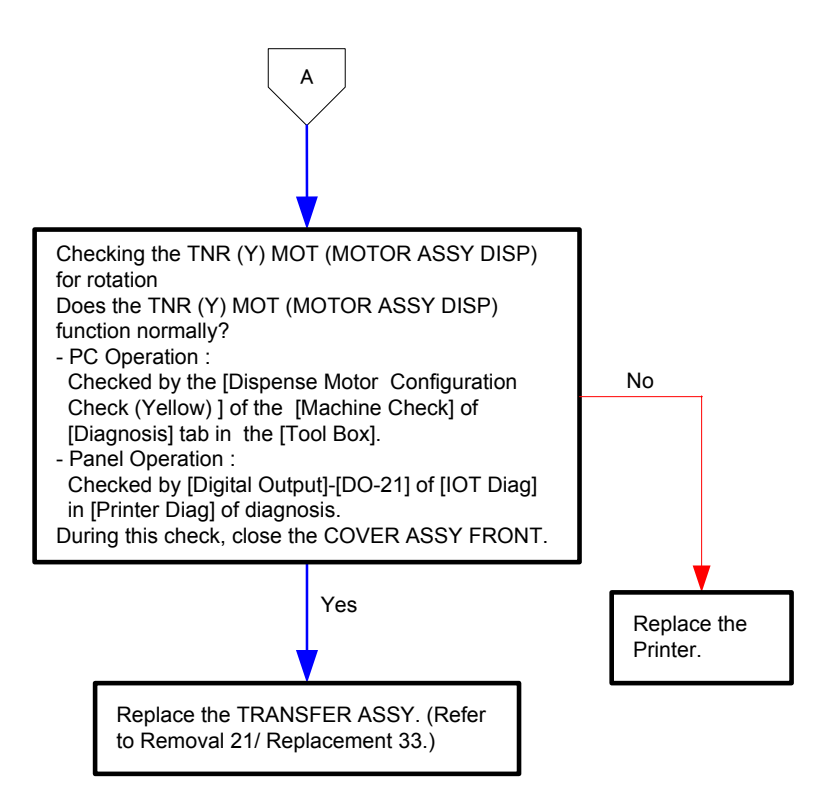

# Flows 11 009-340 Restart Printer (Magenta Toner)

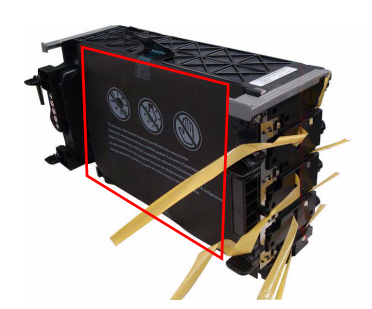

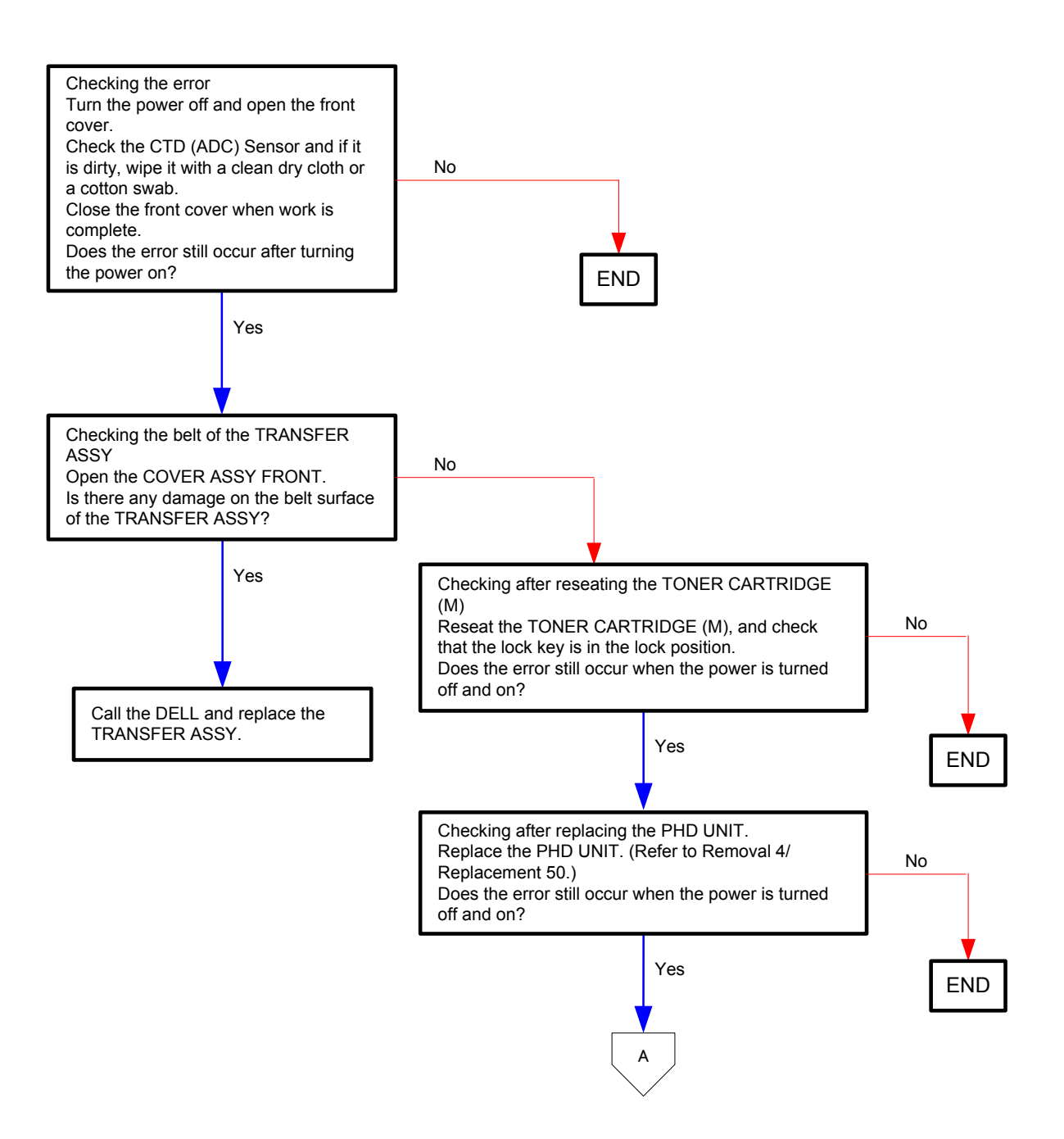

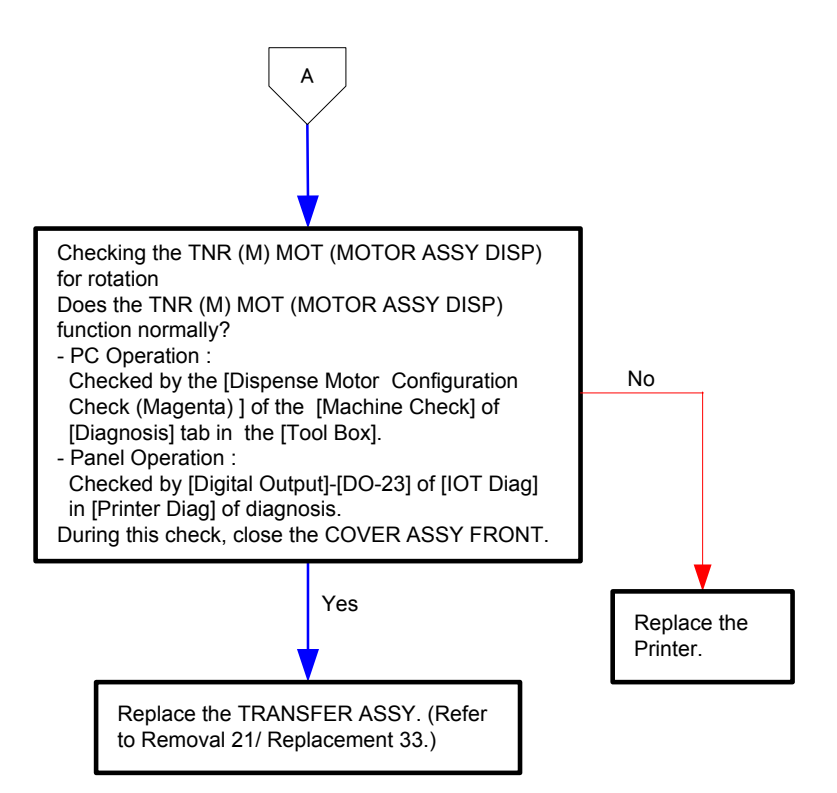

# Flows 12 009-340 Restart Printer (Cyan Toner)

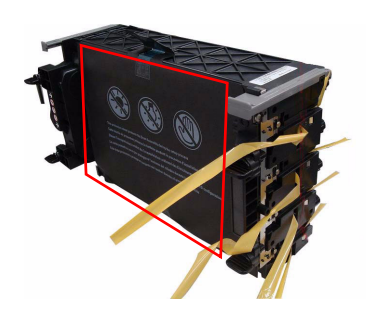

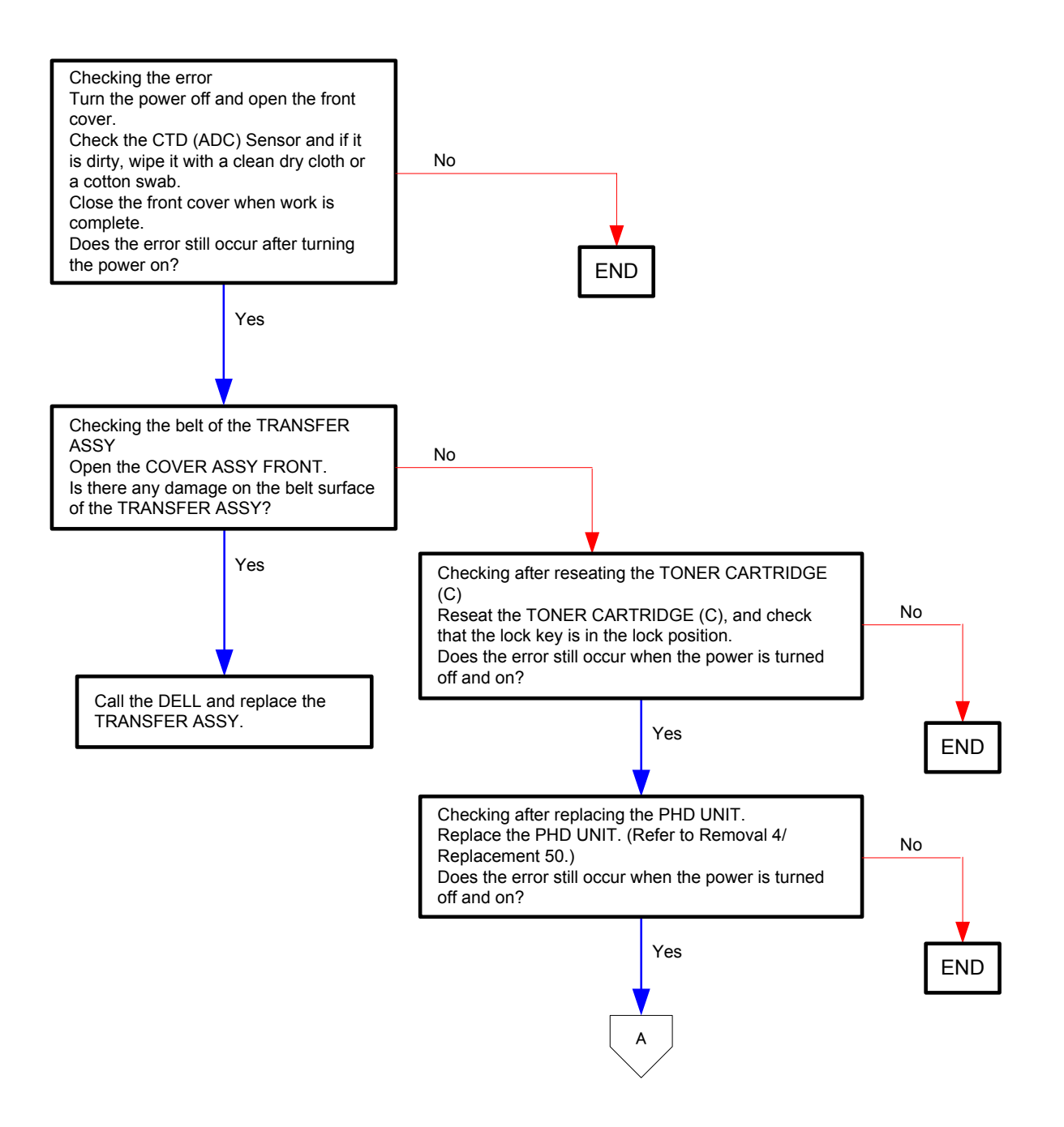

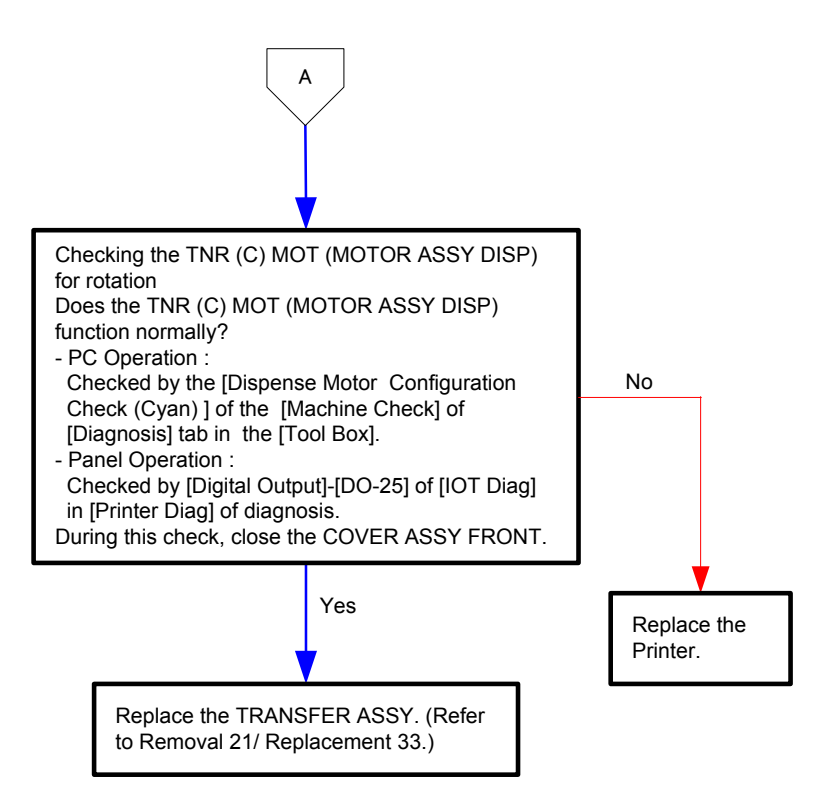

# Flows 13 009-340 Restart Printer (Black Toner)

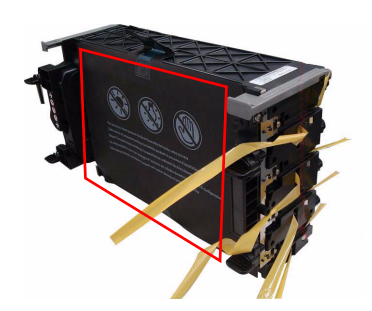

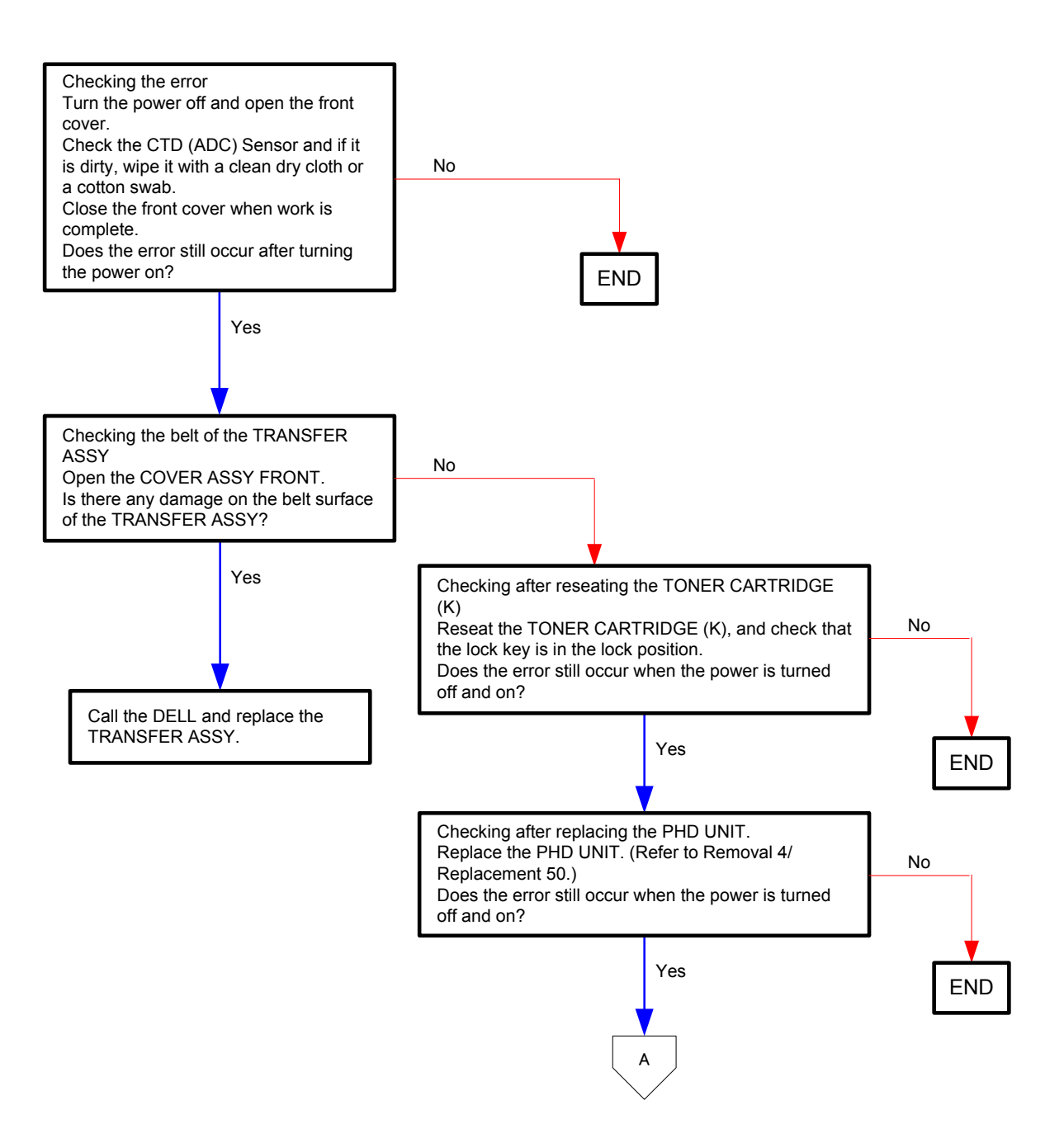

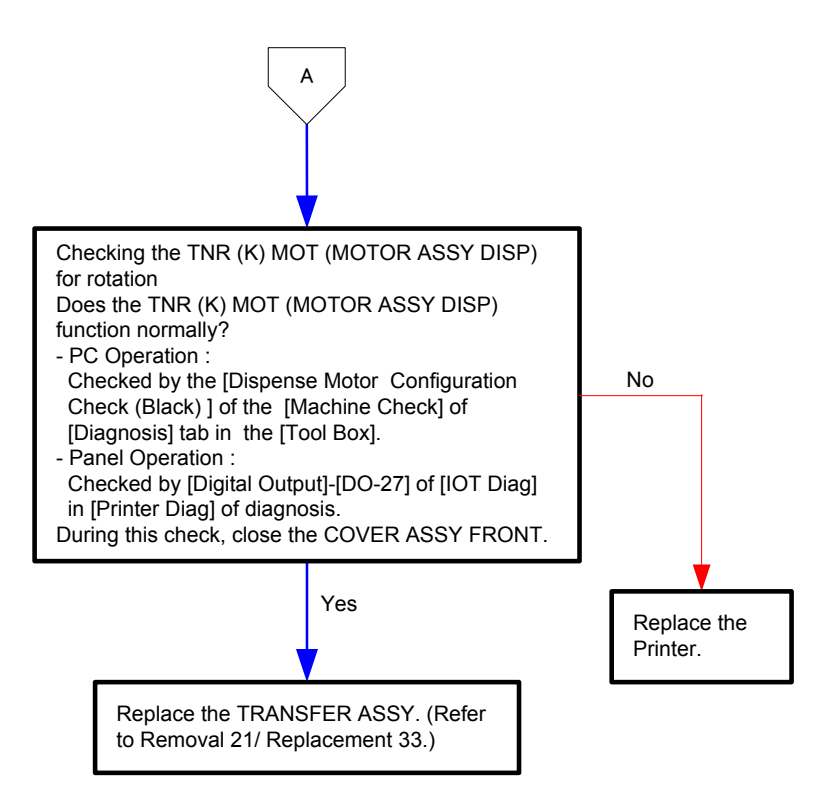

Flows 14 010-317 Restart Printer

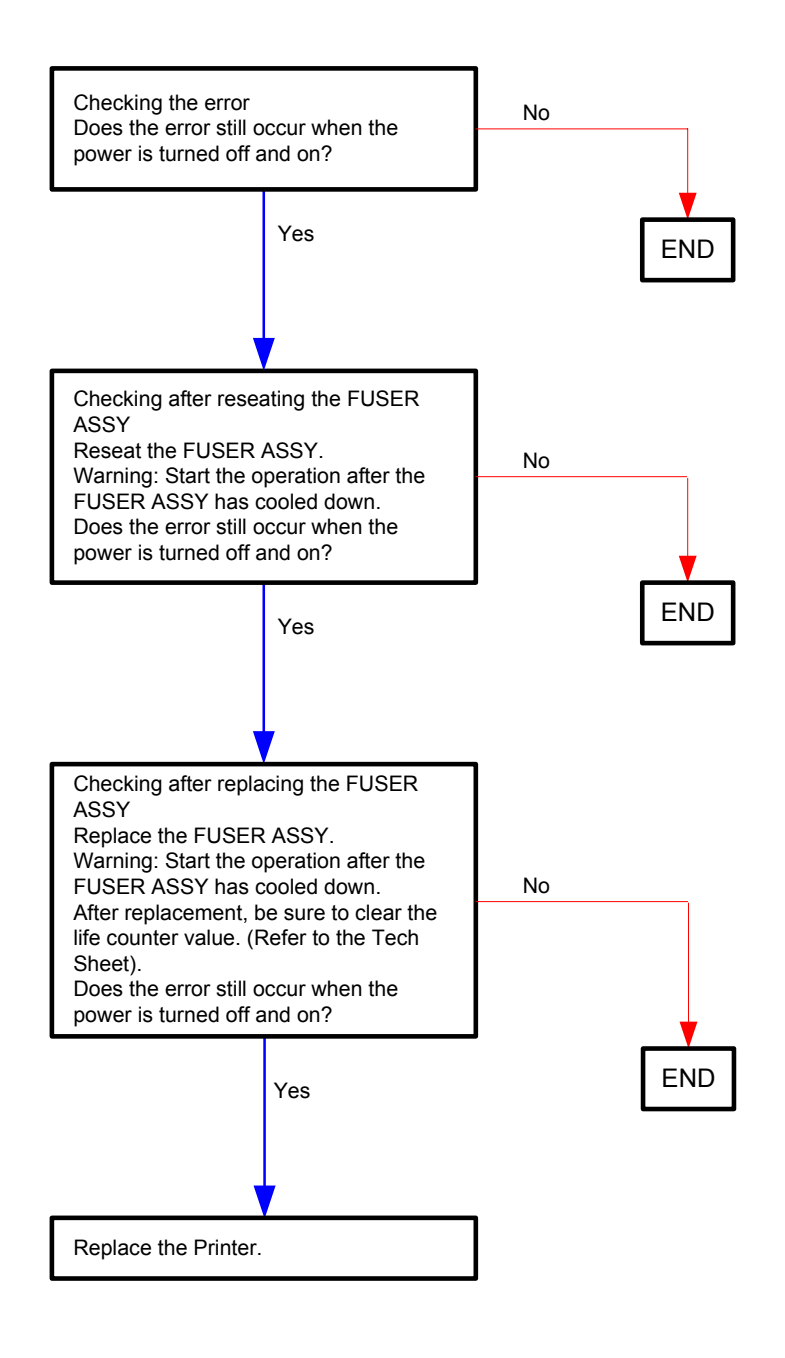

# Flows 15 010-351 Restart Printer

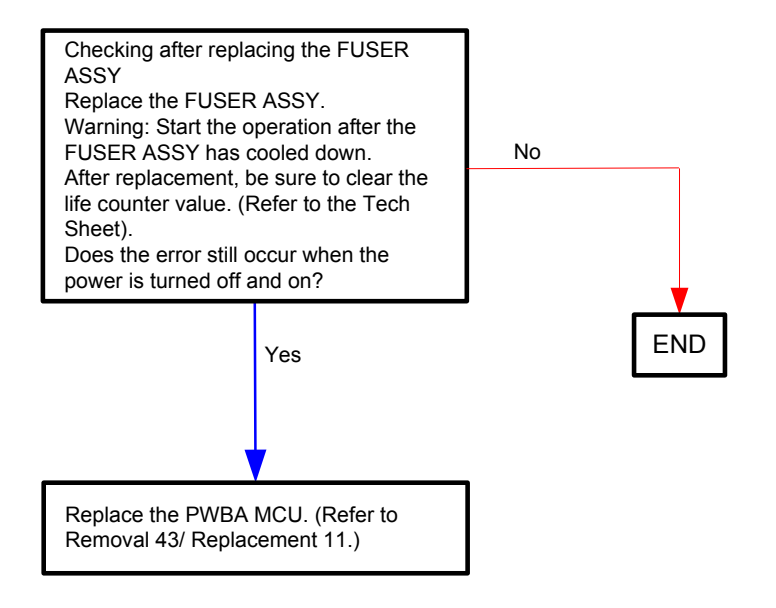

# Flows 16 010-354 Restart Printer

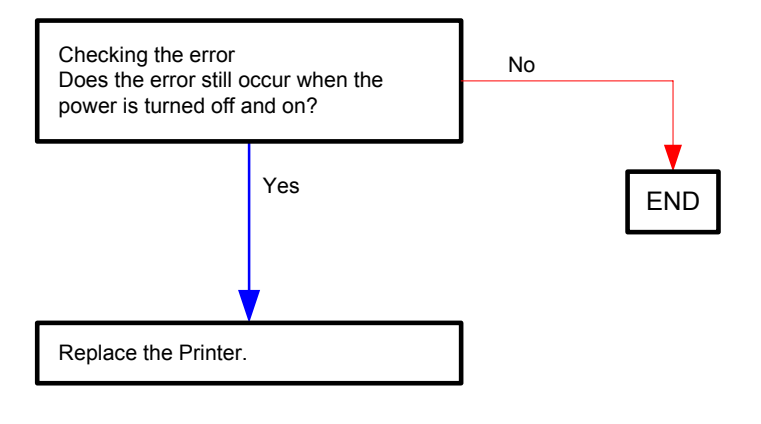

Flows 17 010-377 Restart Printer

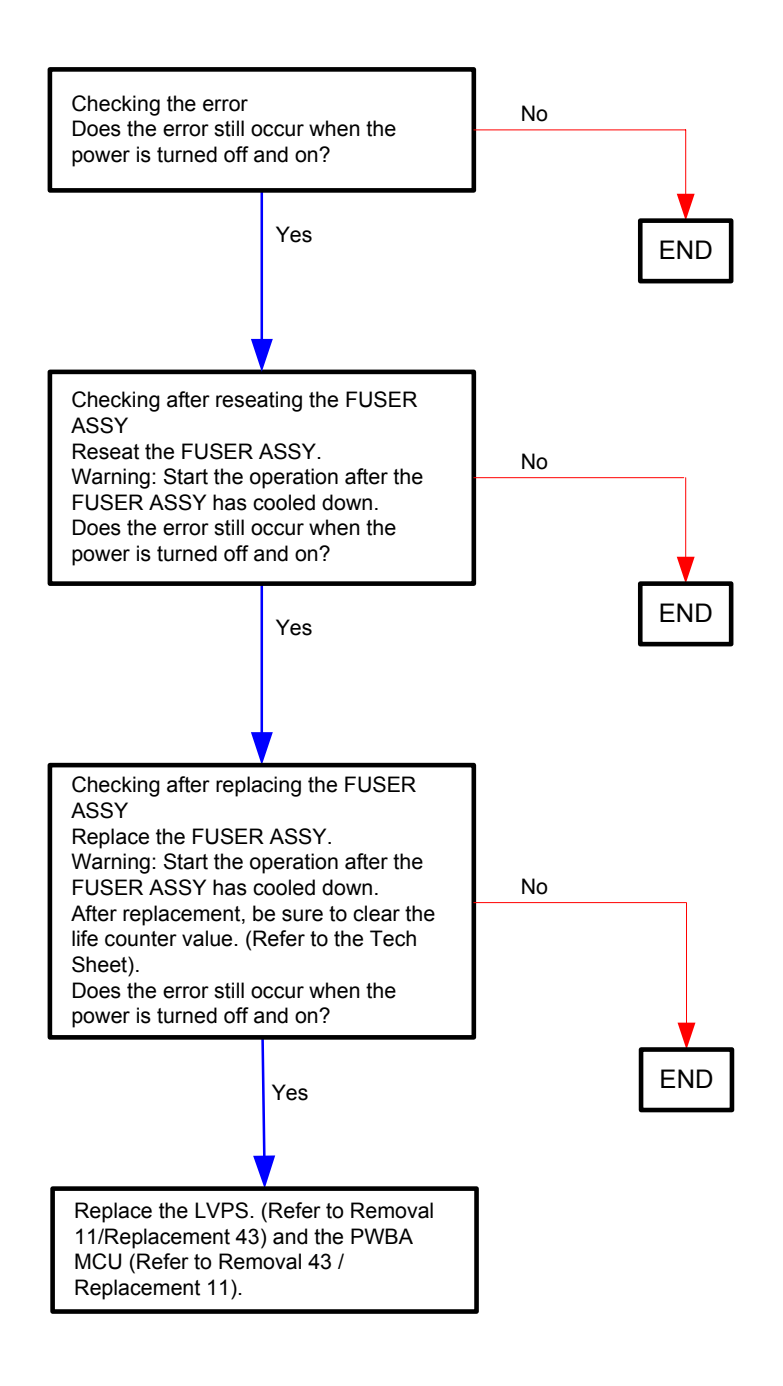

# Flows 18 Ready to Print 010-421

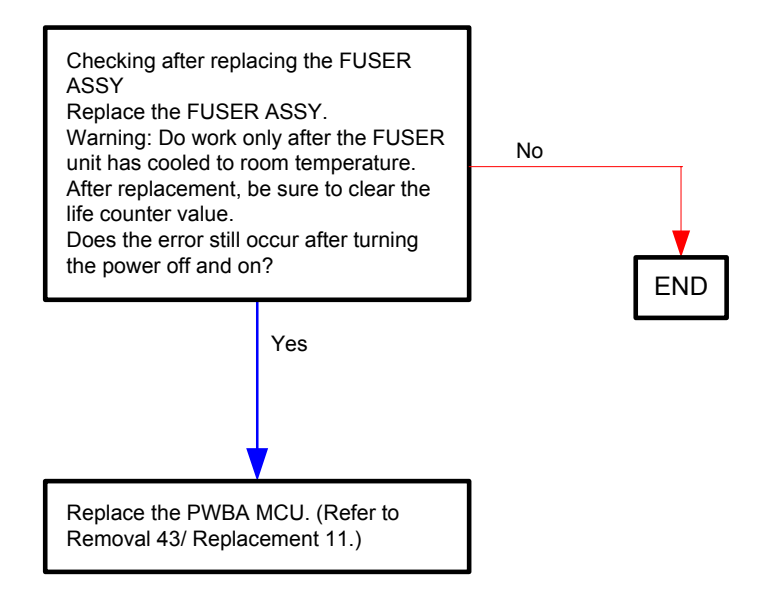

# Flows 19 016-300/016-301/016-302/016-313/016-315/016-317/016-323/016-327/ 016-344/016-345/016-346/016-347 Restart Printer

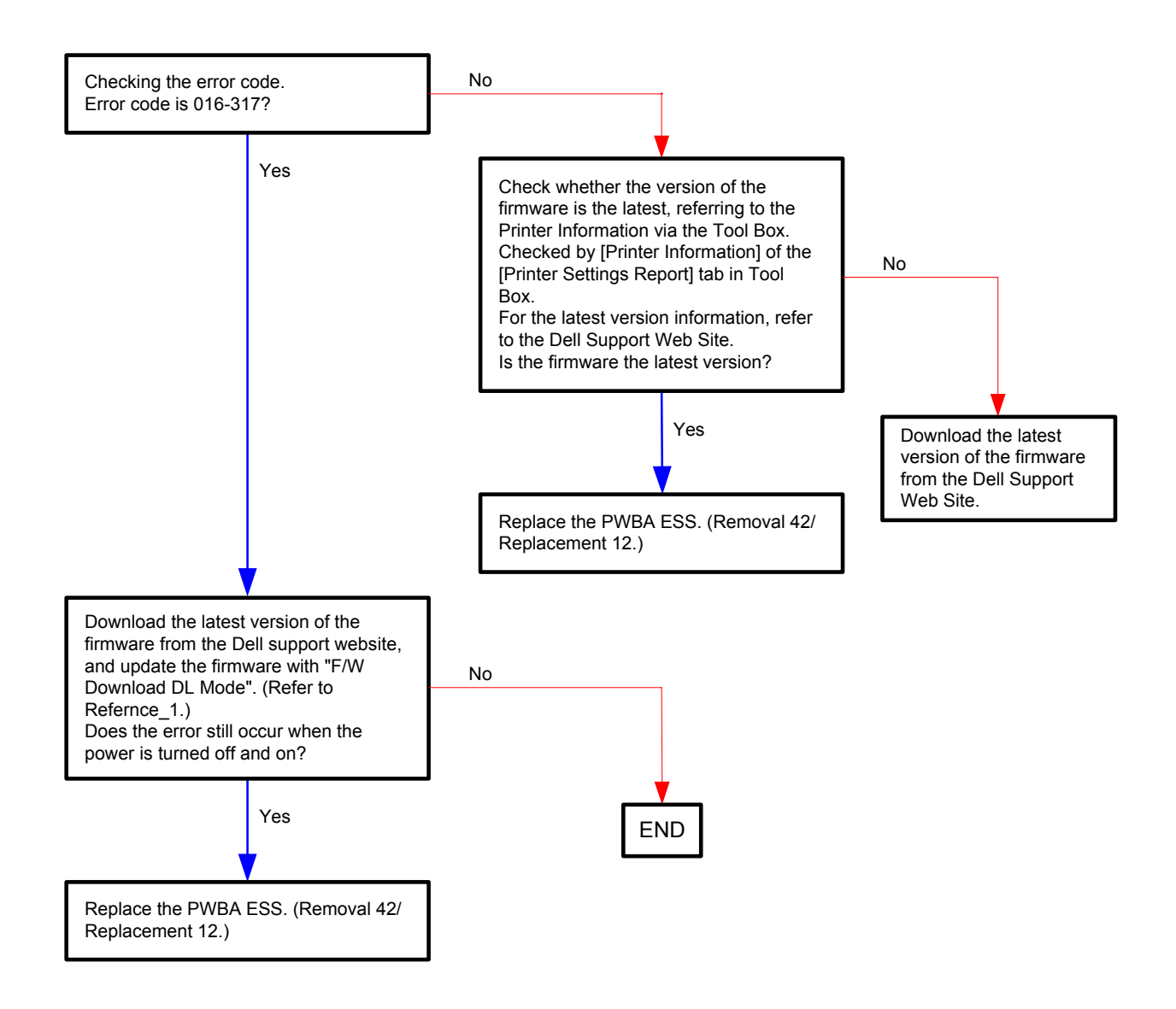

Reference\_1:

- 1. Make sure that the printer is connected to the computer via USB port (remove the network cable). Then, try downloading as follows:
  - 1) Power on the printer while pressing the <X Cancel> and  $<\sqrt{>}$  buttons.
  - 2) The printer goes into the Download Mode with a message "Download Mode Ready". Then, activate firmware update tool and follow the instruction displayed.

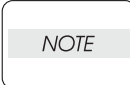

While the firmware download is being executed, the printer displays a message "Writing...USB F/W" and the computer displays a progress bar and may be restarted during the downloading process. Never power off the printer or the computer until the downloading process completes, and never interrupt the downloading process.

## Flows 19-1 016-340 Restart Printer

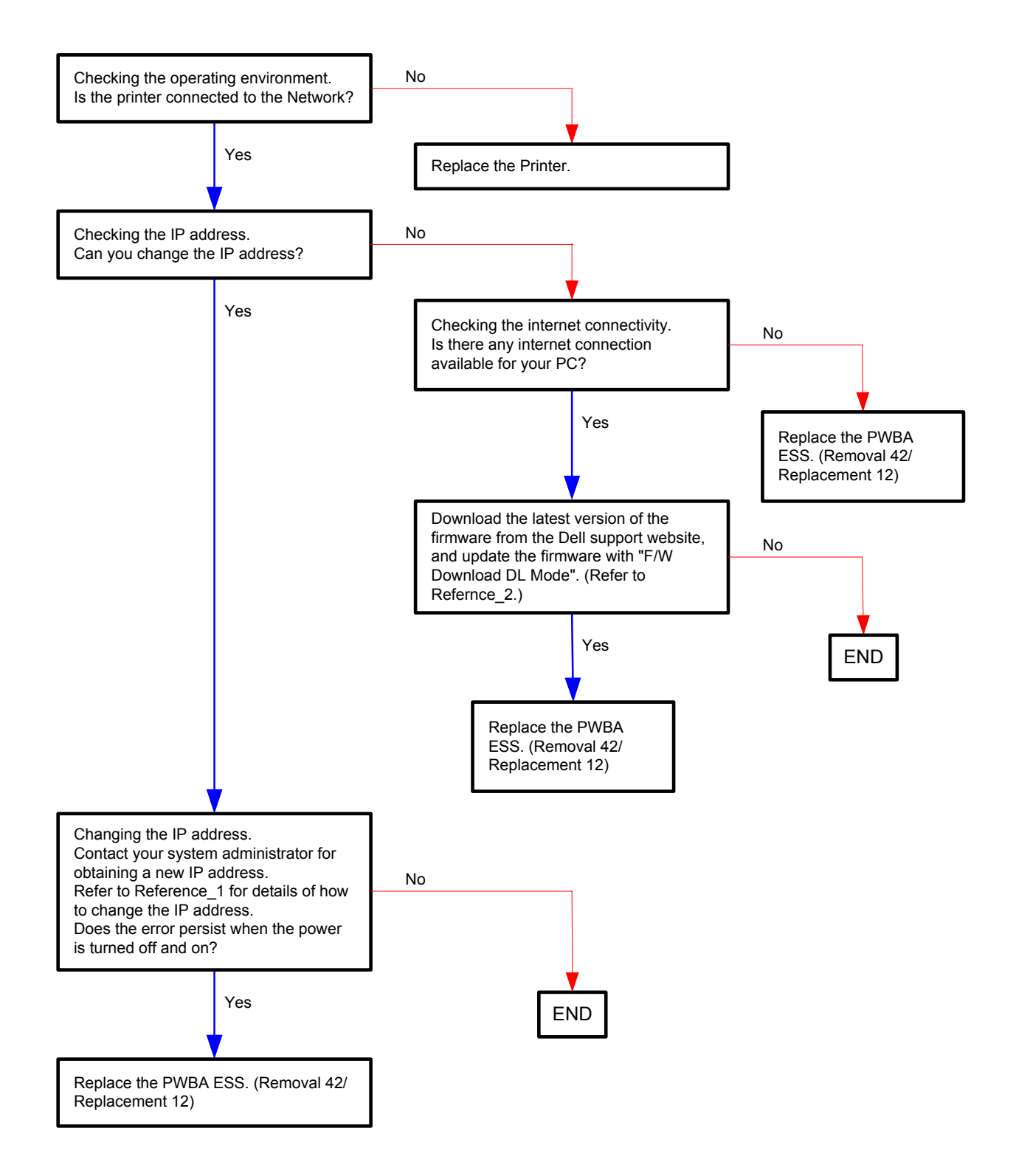

#### Reference\_1:Changing the IP address

- 1) Remove the network cable, and power off the printer and then on
- 2) Change the IP address on the Control Panel.
- 3) Plug the network cable back into the printer, and then turn the power on.
- 4) On the Control Panel, open [Admin] > [Network] > [TCP/IP], and confirm that the IP address has been changed.

#### Reference\_2:

- 1. Make sure that the printer is connected to the computer via USB port (remove the network cable). Then, try downloading as follows:
  - 1) Power on the printer while pressing the <X Cancel> and  $<\sqrt{>}$  buttons.
  - 2) The printer goes into the Download Mode with a message "Download Mode Ready". Then, activate firmware update tool and follow the instruction displayed.

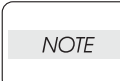

While the firmware download is being executed, the printer displays a message "Writing...USB F/W" and the computer displays a progress bar and may be restarted during the downloading process. Never power off the printer or the computer until the downloading process completes, and never interrupt the downloading process.

# Flows 20 016-316/016-318 Restart Printer

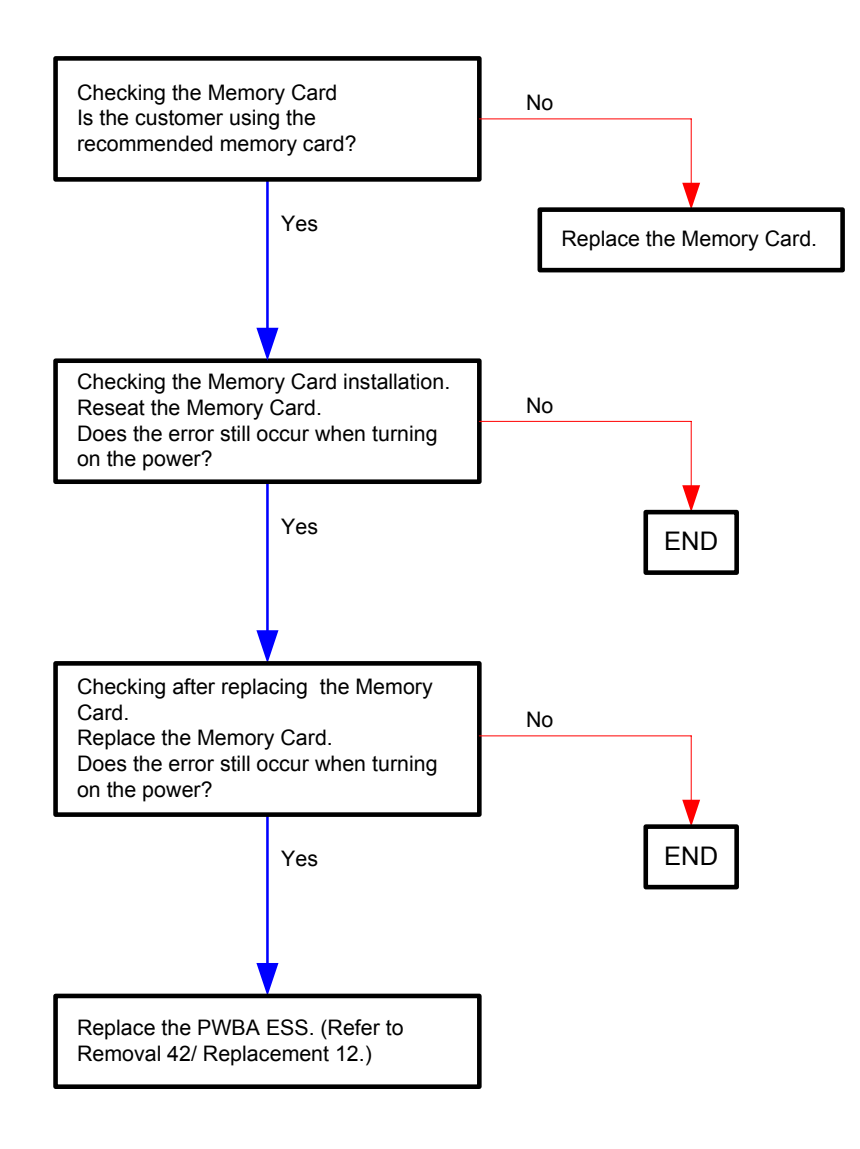

# Flows 21 016-338 Restart Printer

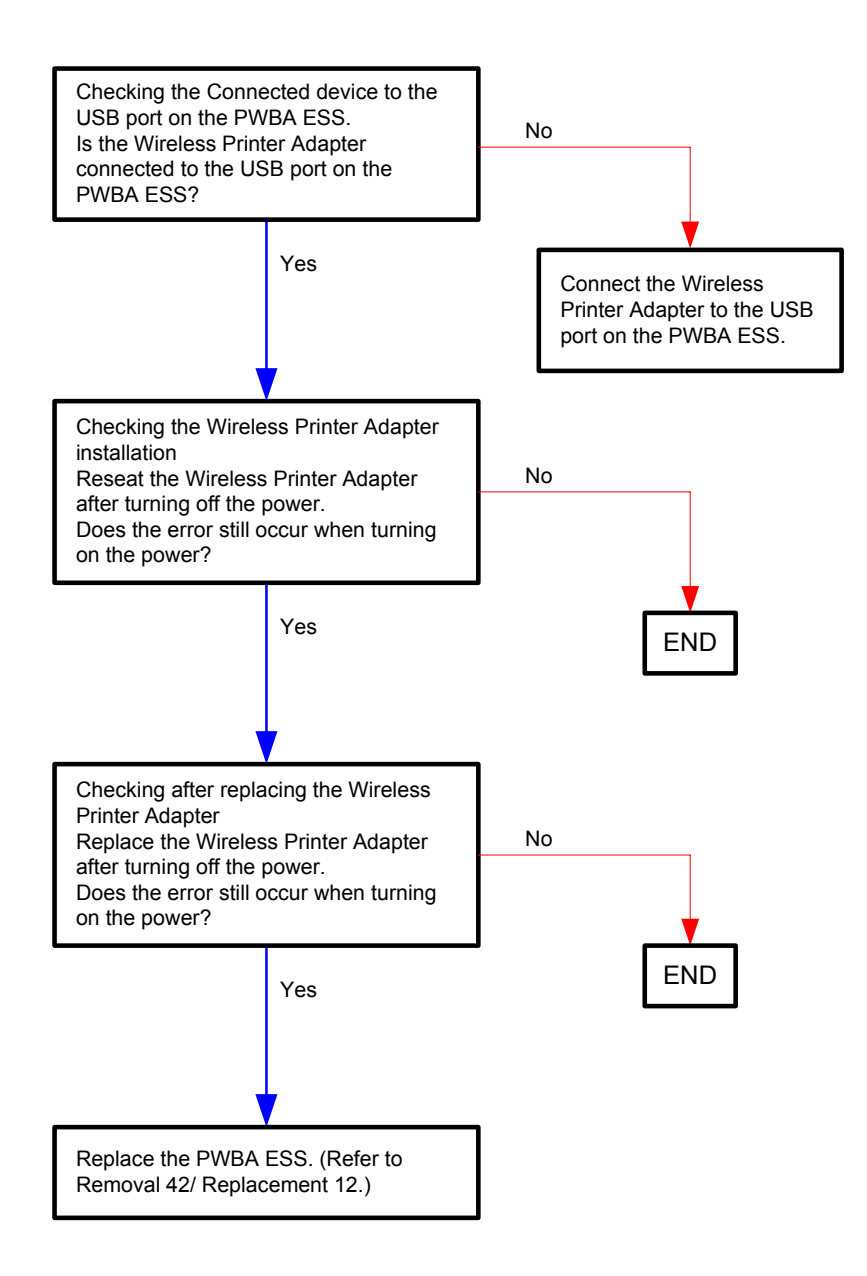

# Flows 22 016-365 Restart Printer

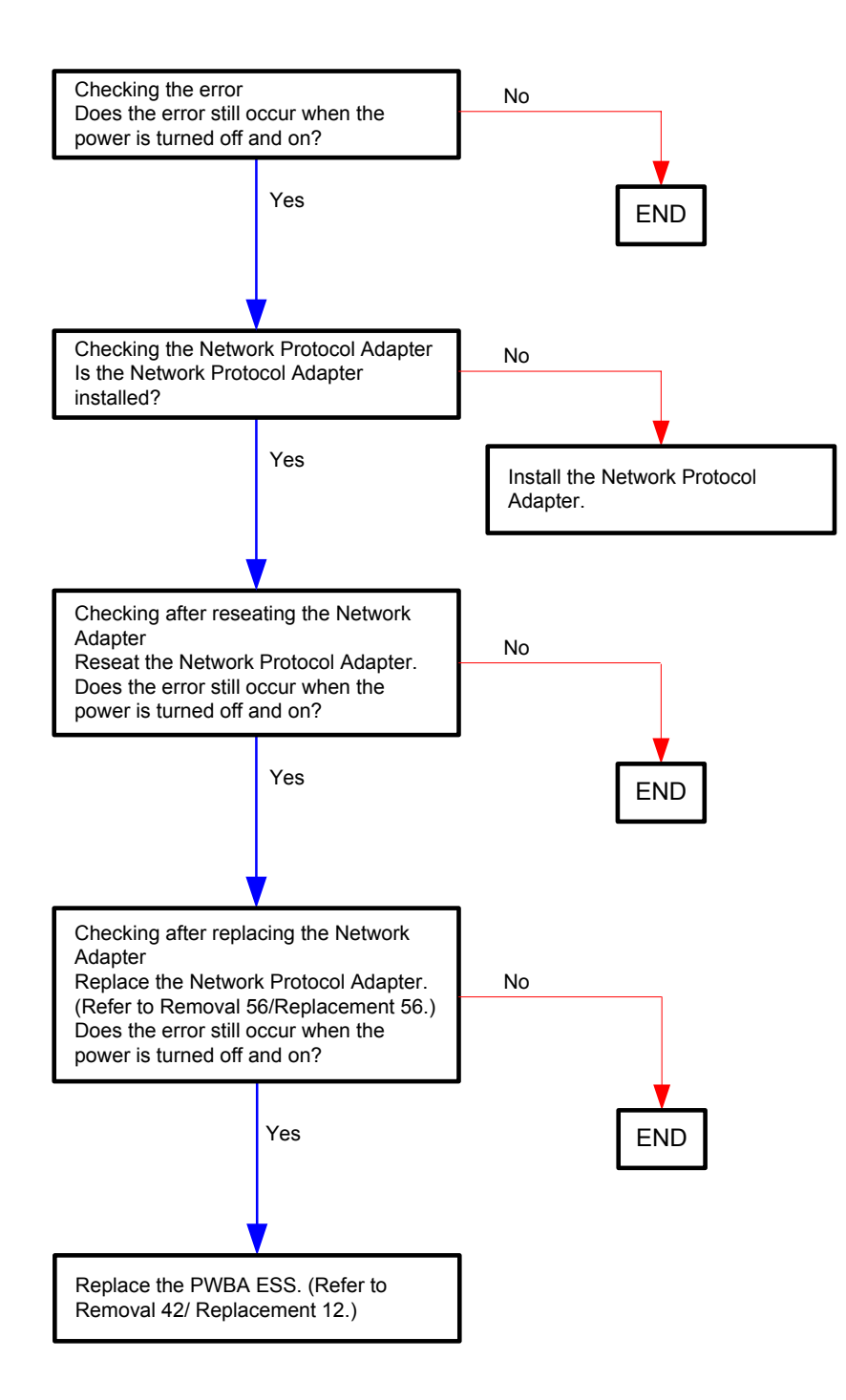

# NOTE

- This error is displayed when the Network Protocol Adapter is installed on the printer and then removed, or when a contact failure has occurred at the Network Protocol Adapter.

Reinstalling the Network Protocol Adapter allows you to use the printer as it was before the error occurred.

- To return the printer to the state it was in before the Network Protocol Adapter was installed, reset the printer using the following procedure.

<Reset Procedure>

1. Power OFF the printer.

2. Power ON the printer while pressing the [MENU] button and [ $\checkmark$  (SET)] button at the same time.

Keep the buttons pressed until the message "Reset Security Init Network" is displayed.

3. Press the [ $\checkmark$  (SET)] button.

4. Press the [</ (SET)] button when the message "Init Network Are you sure?"

5. Power OFF the printer and then ON when the message "Reset Security Init Network" is displayed.

- In the event of loss of the Network Protocol Adapter, the following network protocols will be unavailable. To use these protocols, purchase and install a new Network Protocol Adapter.

802.1x (Wired), NetWare (IP), SNMPv3, HTTPS or WSD (Print)

To use the printer without using the functions of the Network Protocol Adapter while waiting for a new Network Protocol Adapter to be delivered, reset the printer.

Flows 23 016-370 Restart Printer

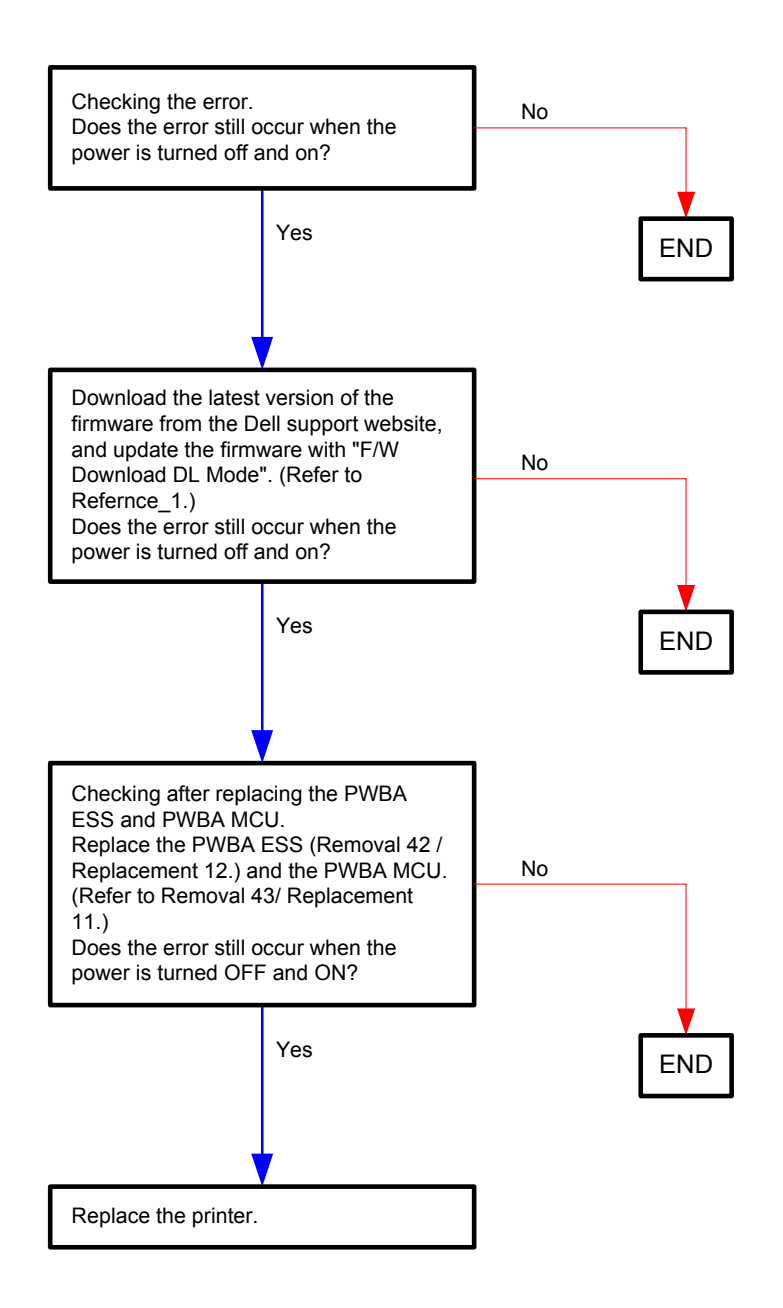

Reference\_1:

- 1. Make sure that the printer is connected to the computer via USB port (remove the network cable). Then, try downloading as follows:
  - 1) Power on the printer while pressing the <X Cancel> and  $<\sqrt{>}$  buttons.
  - 2) The printer goes into the Download Mode with a message "Download Mode Ready". Then, activate firmware update tool and follow the instruction displayed.

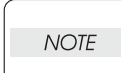

While the firmware download is being executed, the printer displays a message "Writing...USB F/W" and the computer displays a progress bar and may be restarted during the downloading process. Never power off the printer or the computer until the downloading process completes, and never interrupt the downloading process.

Flows 24 Invalid ID 016-383 / Range Chk Error 016-384 / Header Error 016-385 / Check Sum Error 016-386 / Protection Error 016-391 / Erase Flash Err. 016-392 / Write Flash Err. 016-393 / Verify Error 016-394

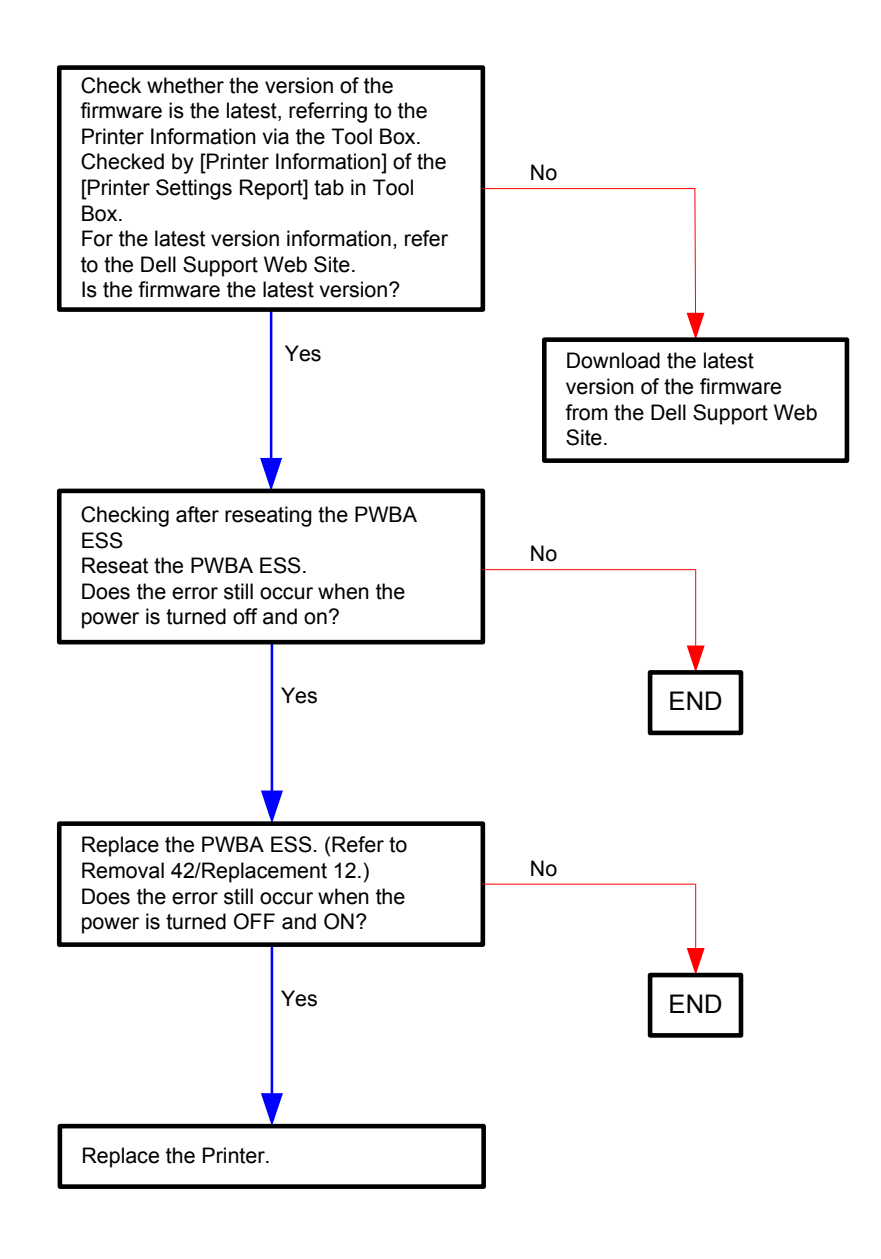

# Flows 25 Out of Memory 016-700

| $\bigcap$ |      |  |
|-----------|------|--|
|           | NOTE |  |
|           |      |  |

- Errors may be avoided by the following measures:
- When the RAM disk is set to "Available", cancel it or reduce the disk capacity.
- Add the optional memory.

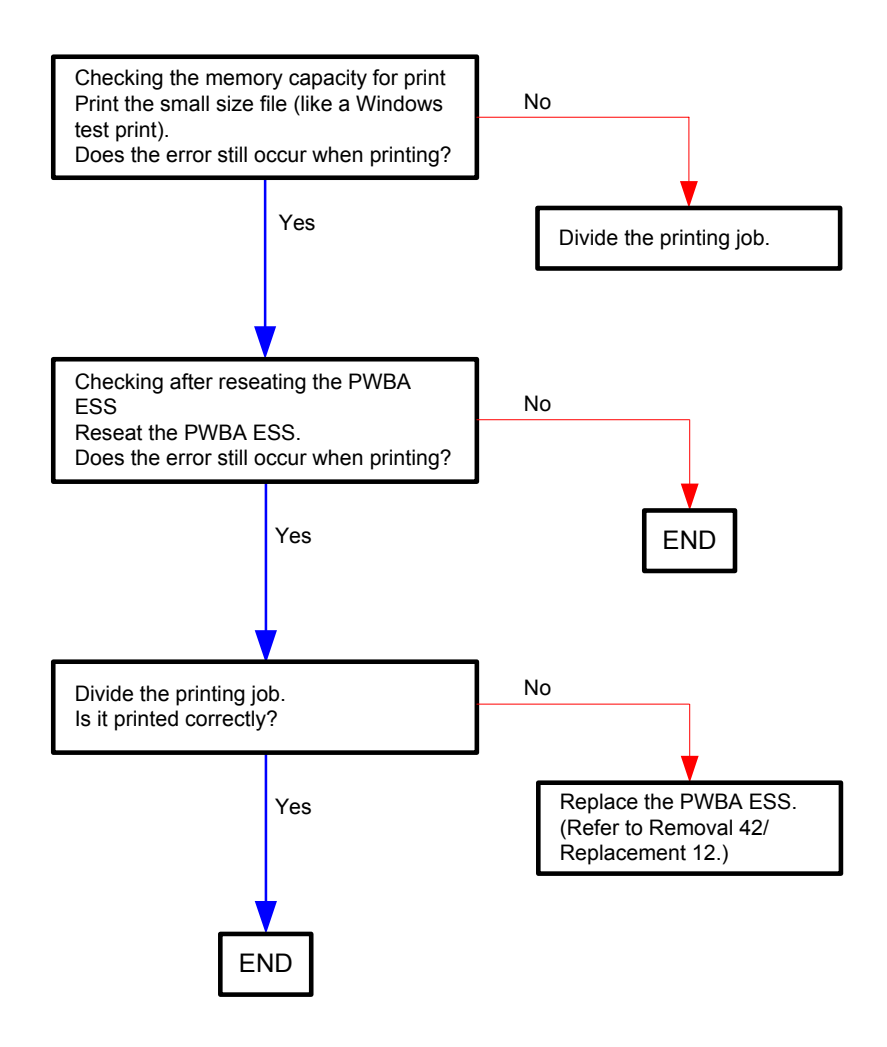

# Flows 26 PDL Request 016-720

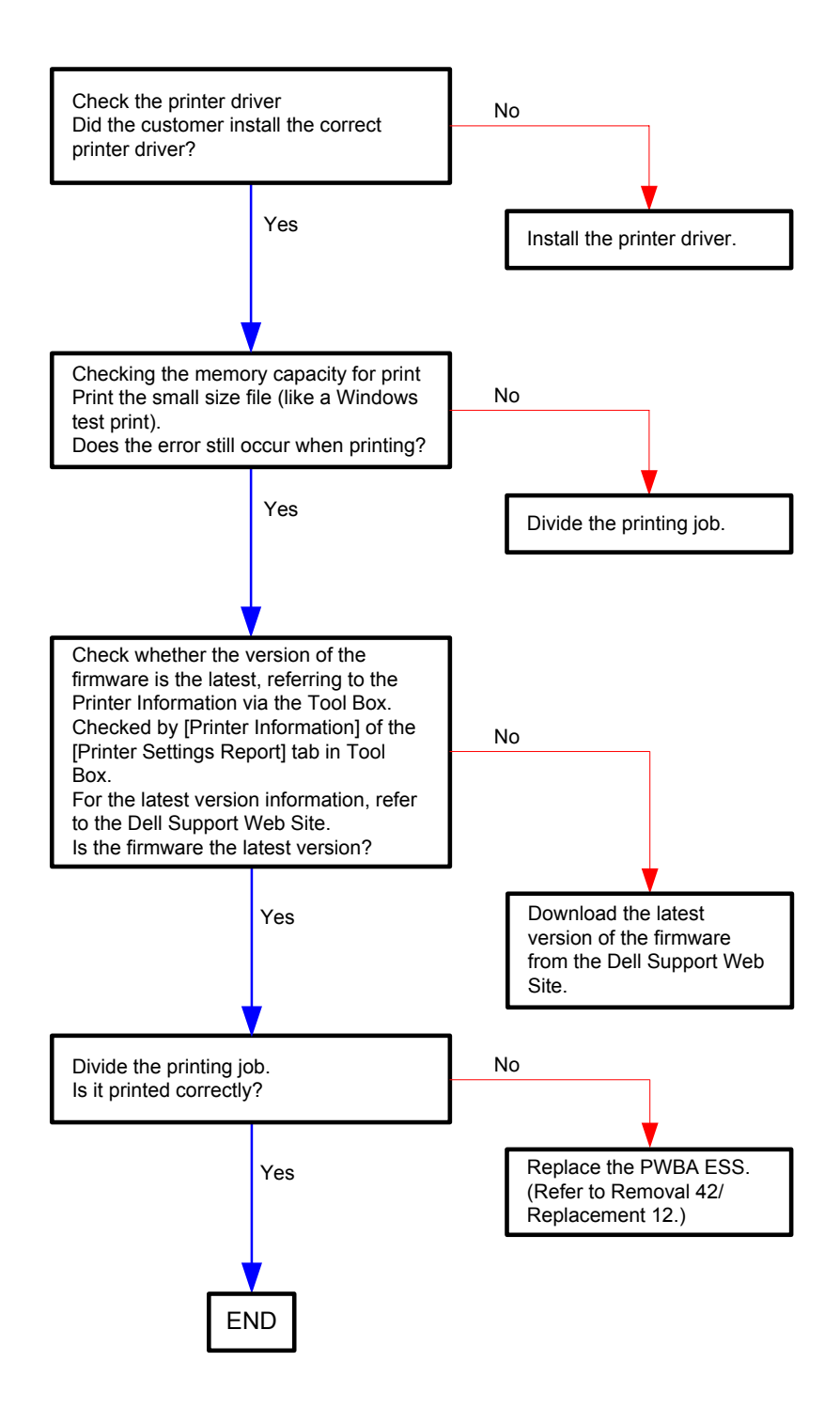

# Flows 27 Invalid User 016-757

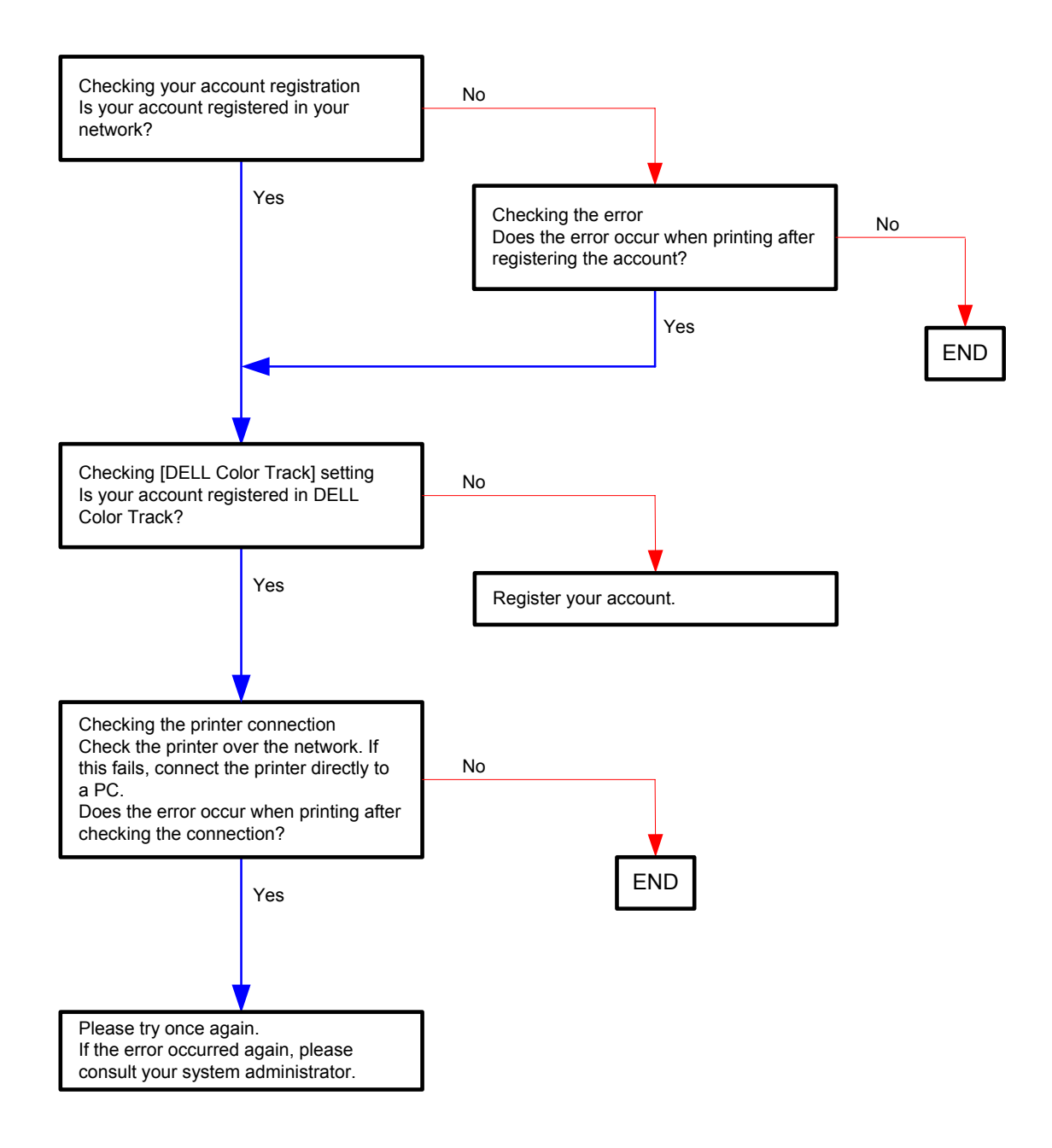

# Flows 28 Disabled Func 016-758

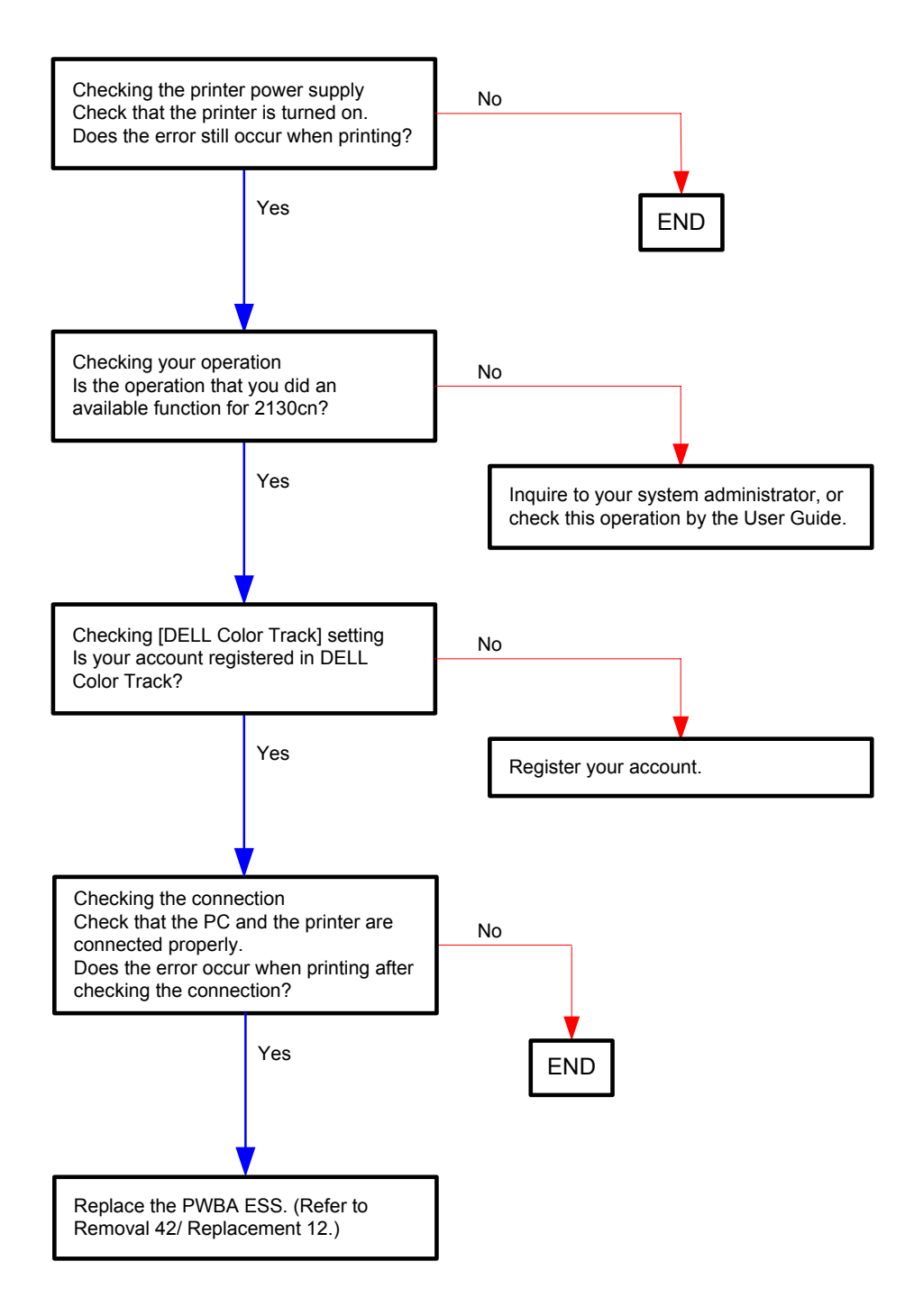
# Flows 29 Reached Limit 016-759

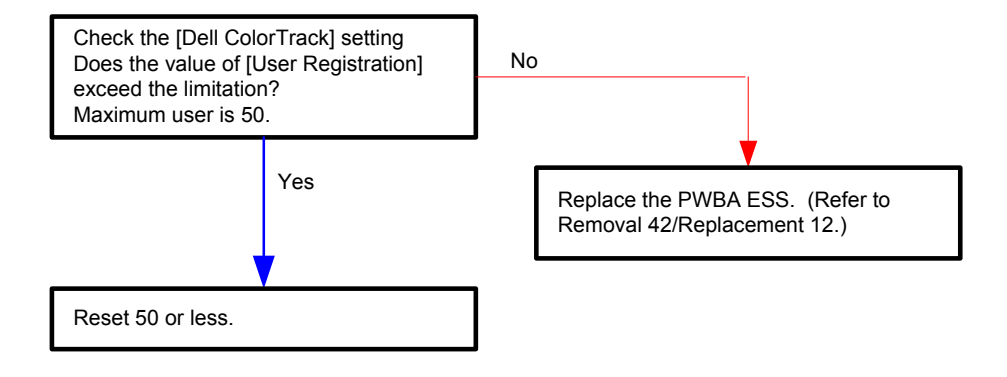

## Flows 30 Invalid Job 016-799

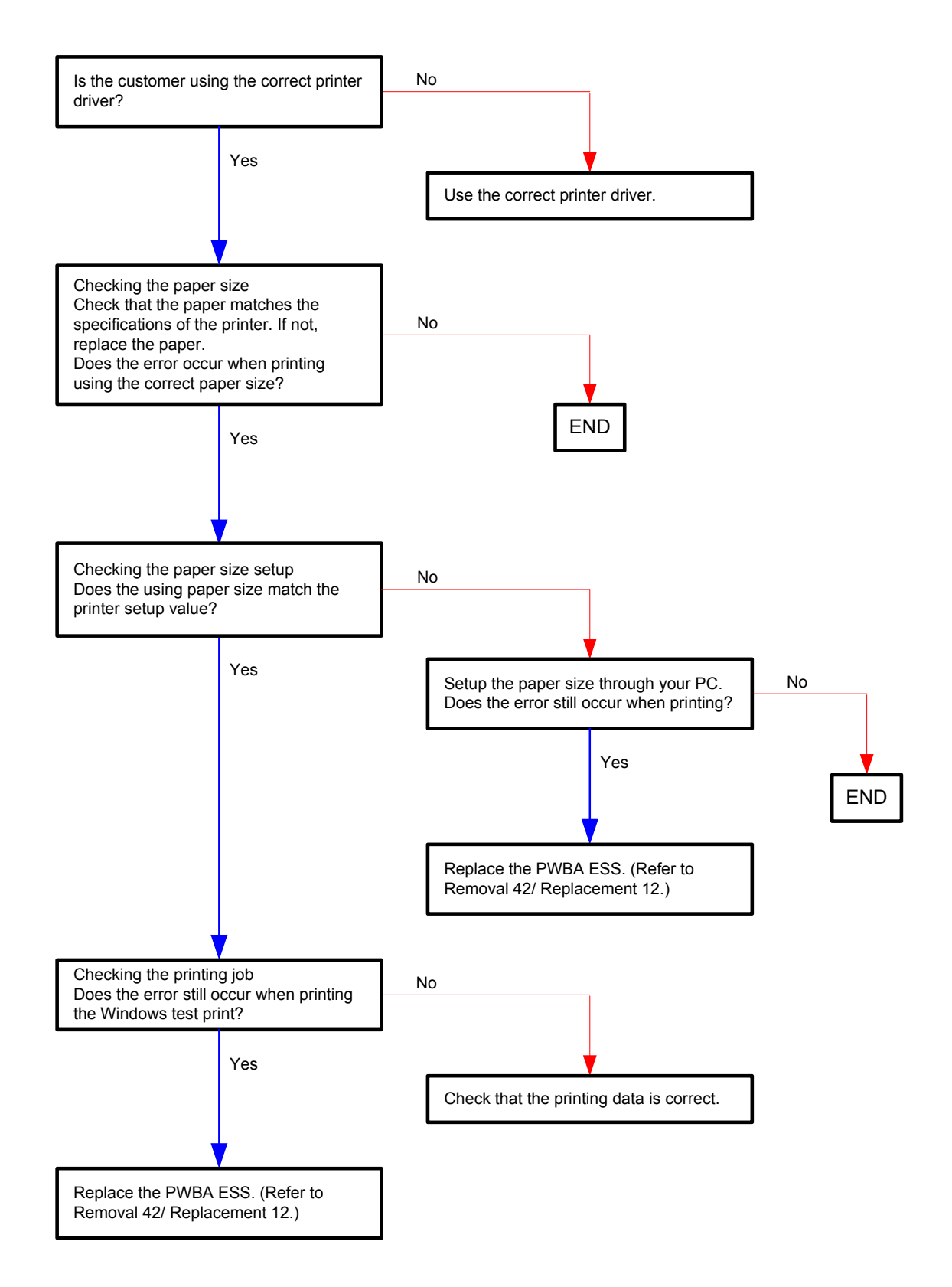

## Flows 31 Disk Full 016-980

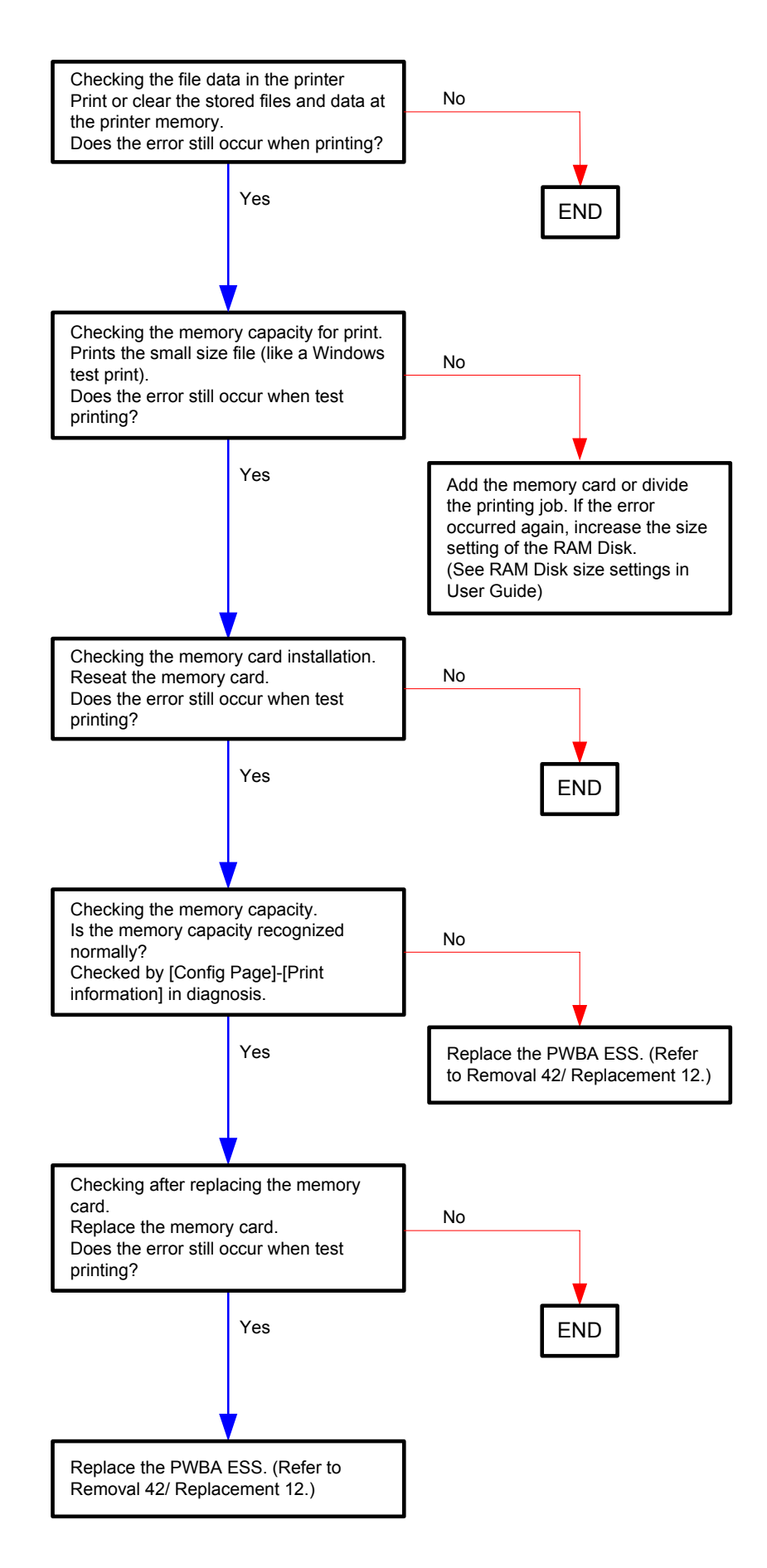

## Flows 32 Collate Full 016-981

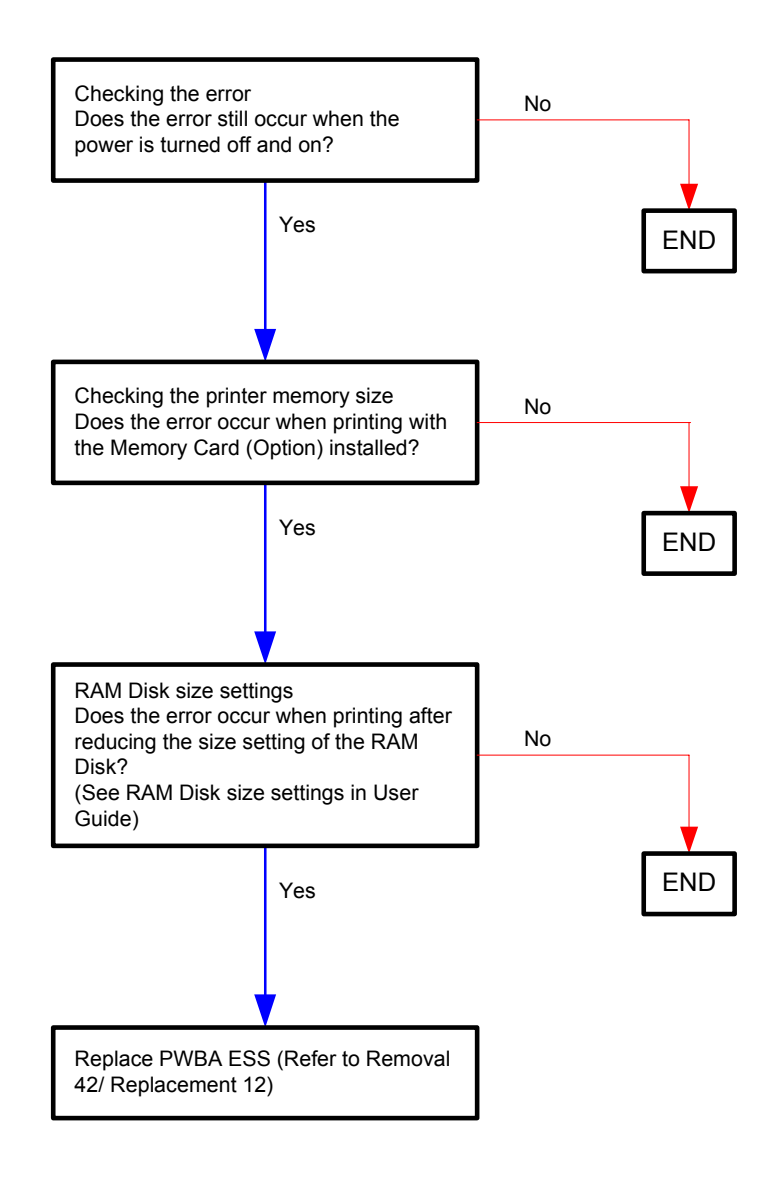

## Flows 33 MCU Flash Error 024-360

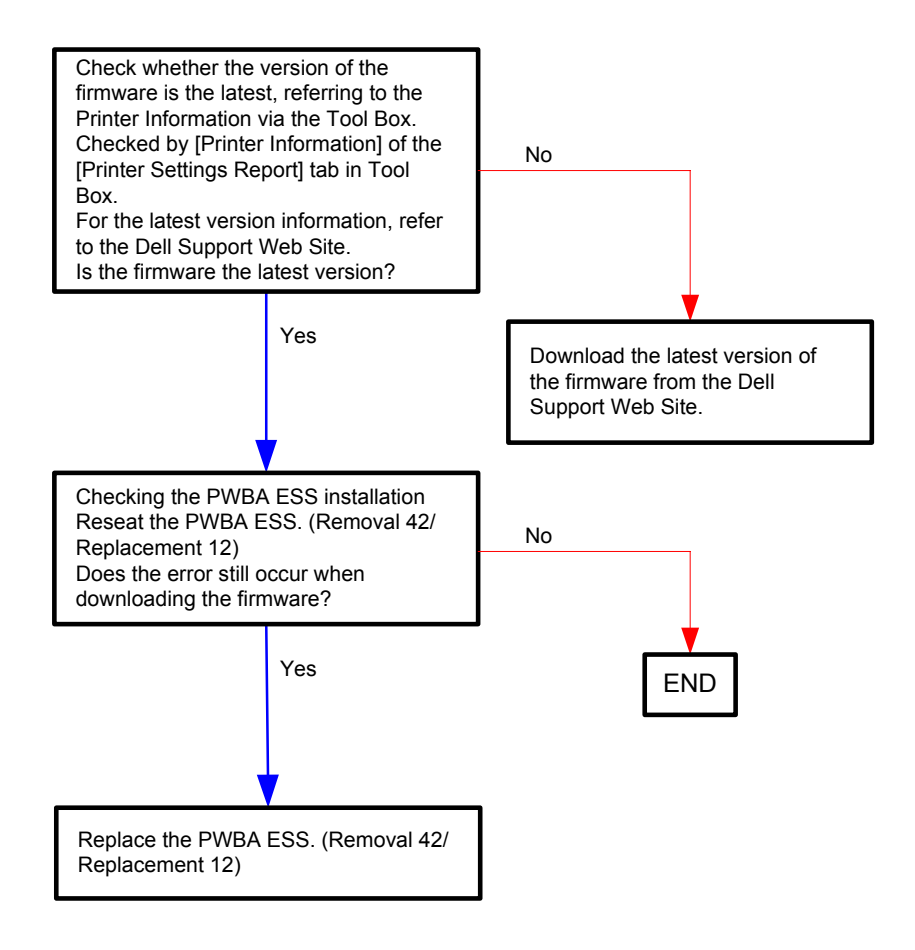

## Flows 34 024-362 Restart Printer

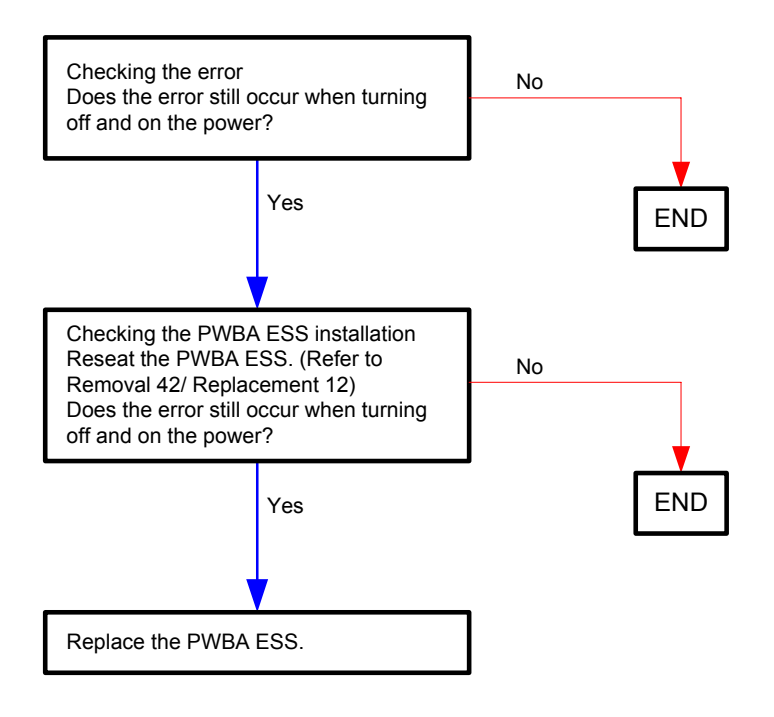

Flows 35 Check Paper Size 024-910

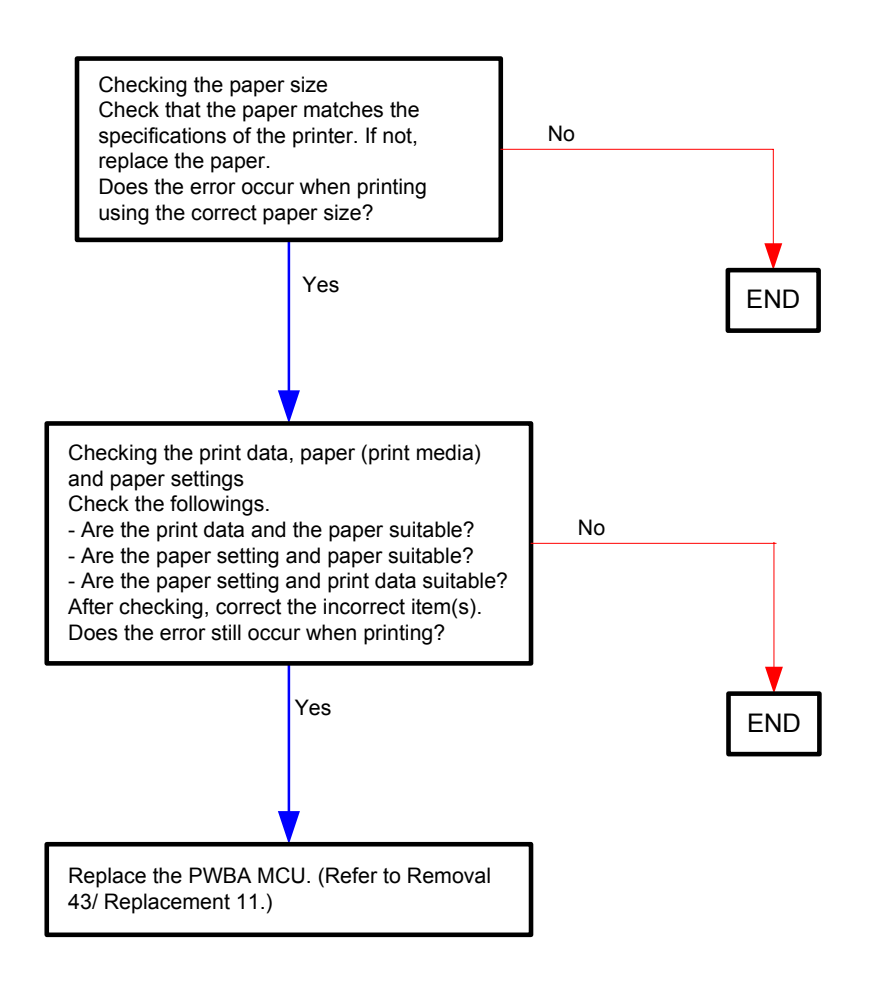

## Flows 36 Check Paper Size 024-911

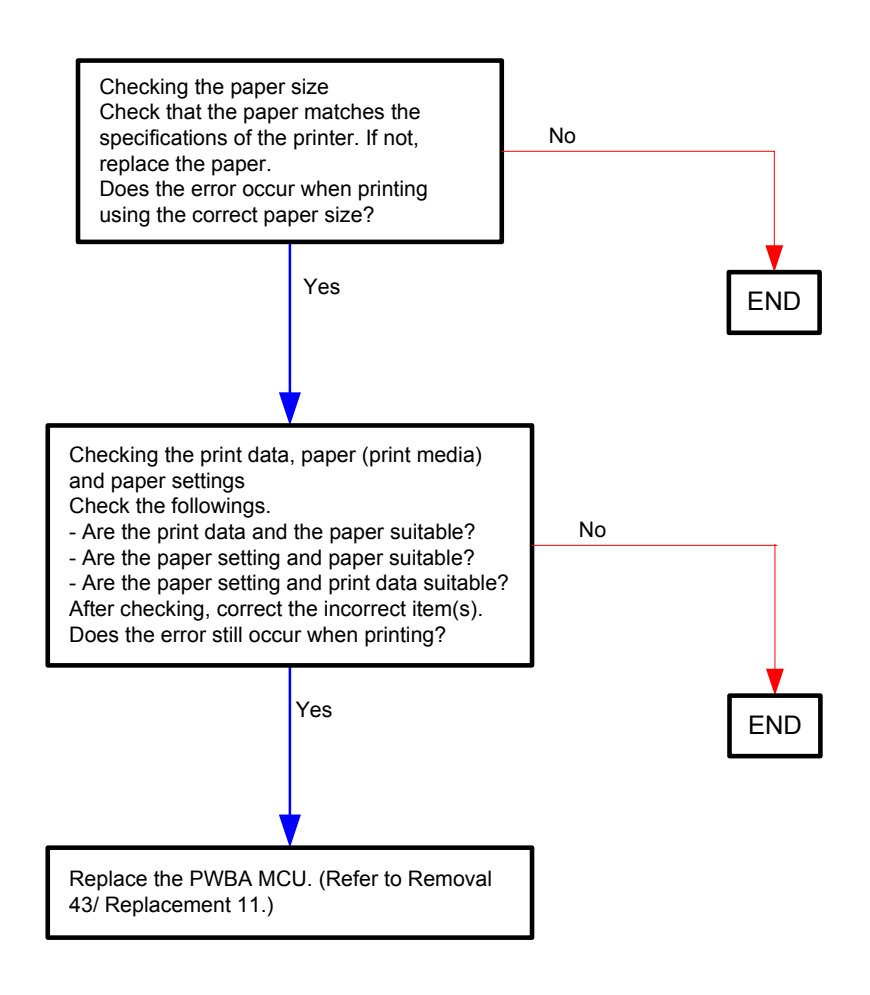

Flows 37 Check Paper Size 024-914

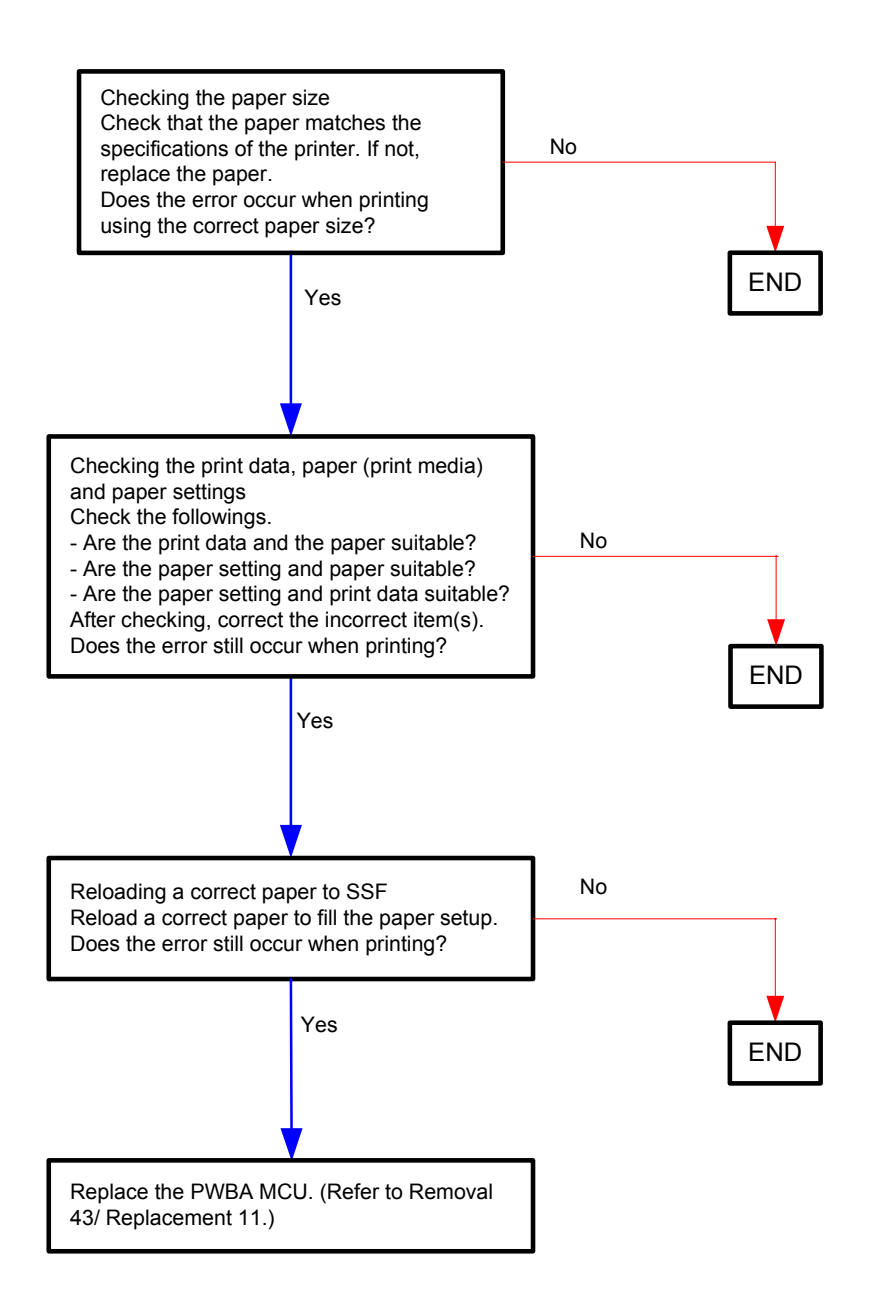

## Flows 38 Load Tray 1 024-965

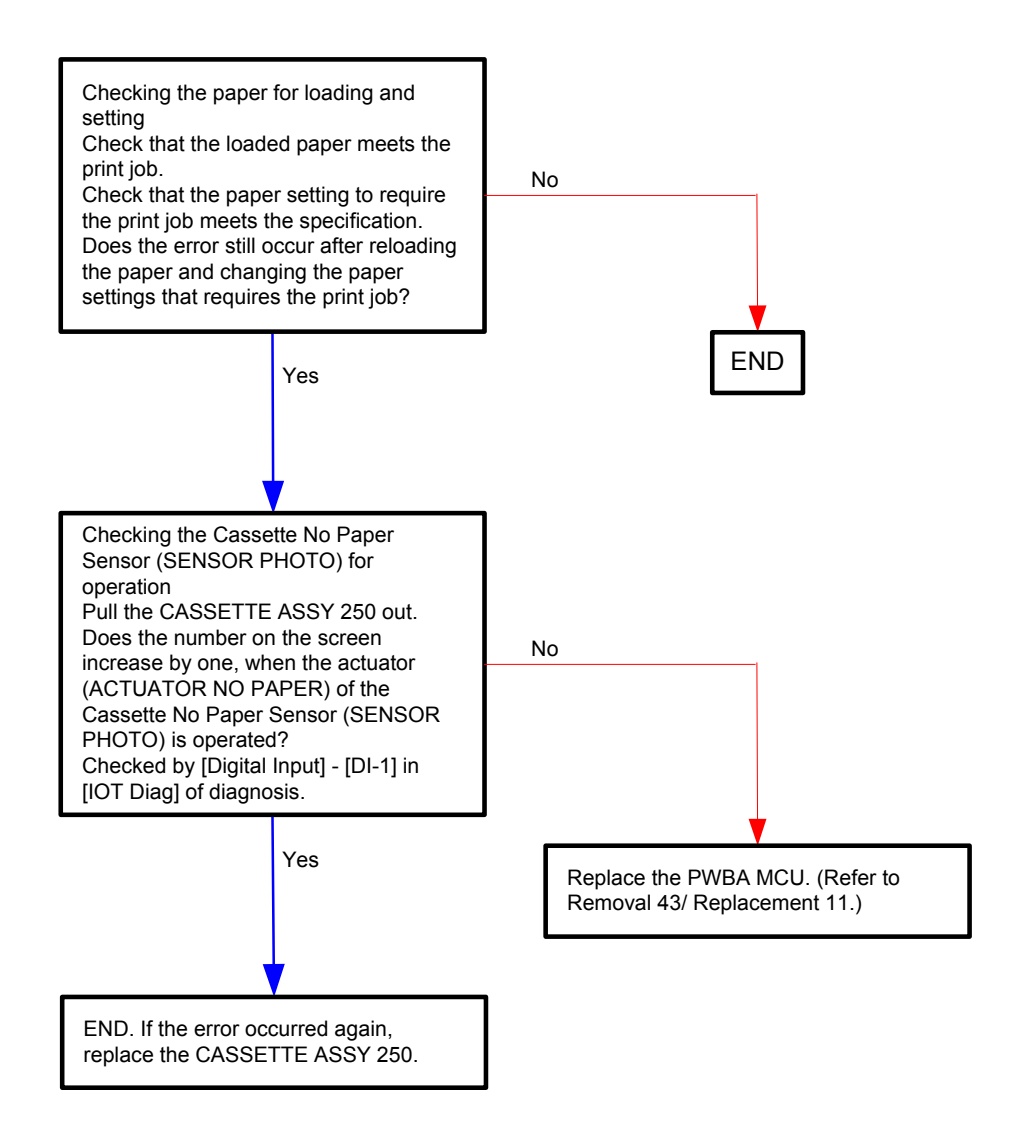

## Flows 39 Load Tray 2 024-966

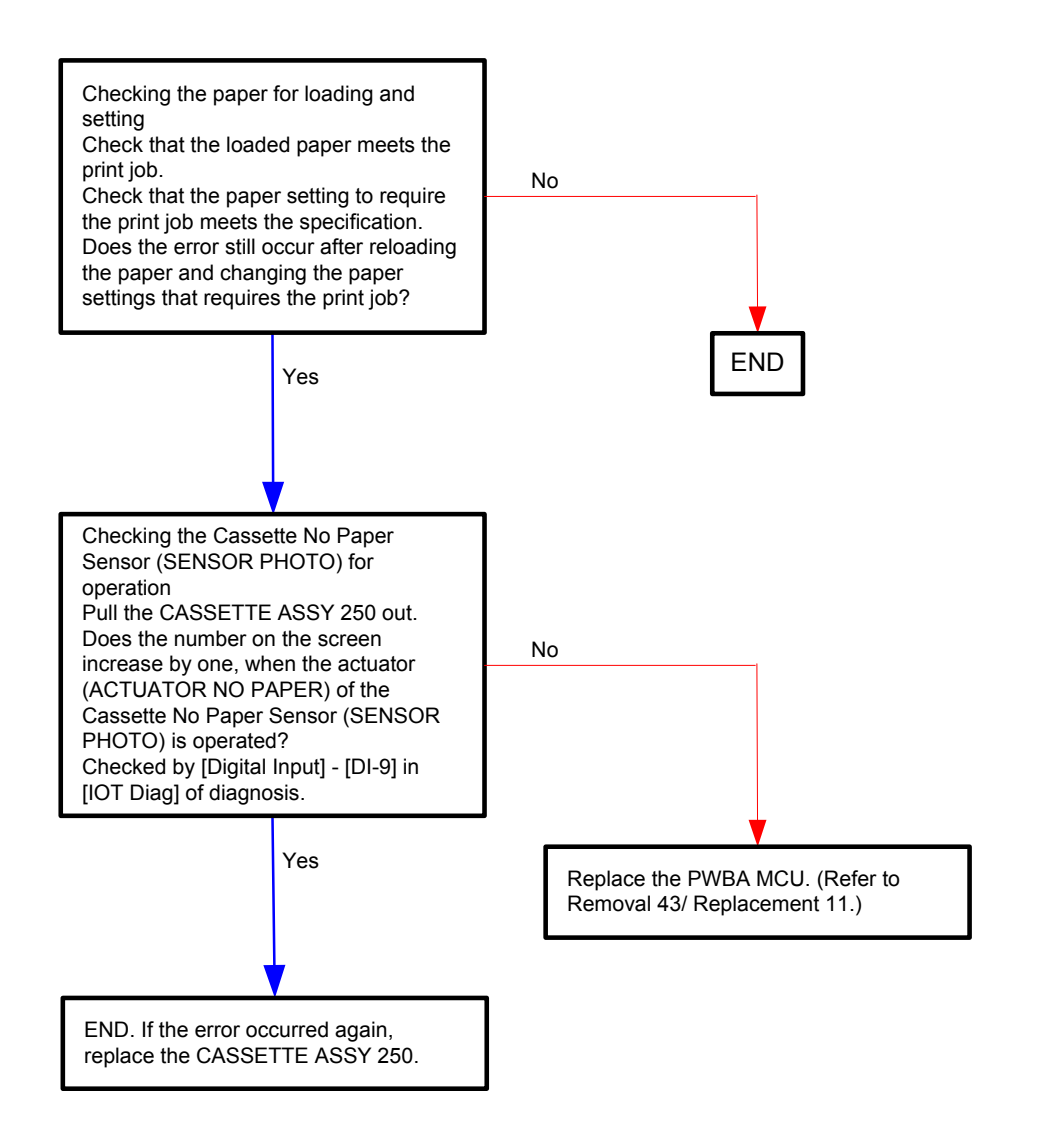

#### Flows 40 Load SSF 024-969 / Pause Feed SSF 024-985 / Check SSF 075-923

| NOTE |  |
|------|--|
|      |  |

When loading a sheet to the SSF, ensure that the lead edge of the sheet touches the back of the SSF (as far as 8 to 10cm from the lead edge). Otherwise, this error may occur.

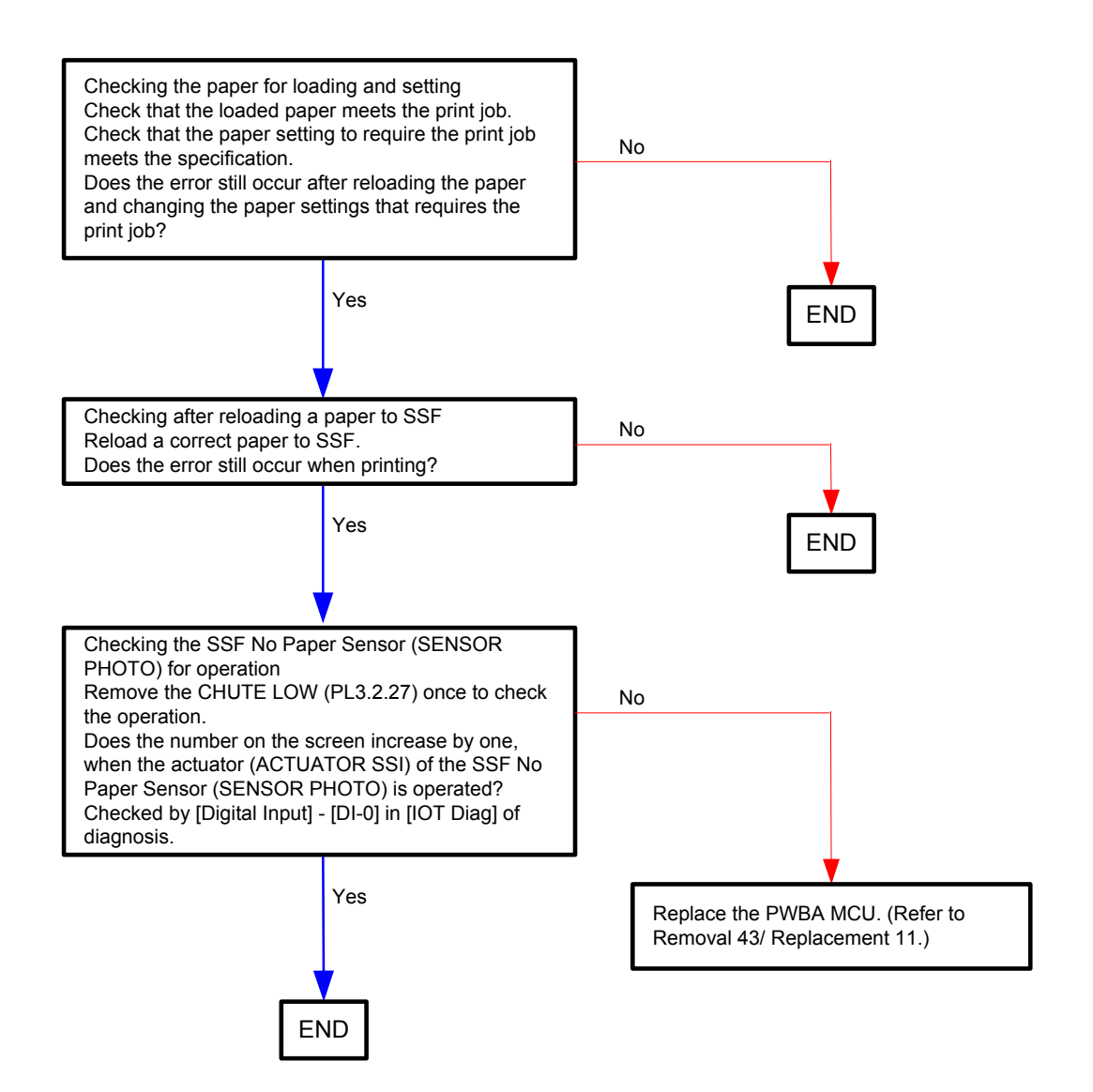

#### Flows 41 Over Heat 042-700

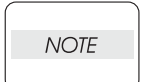

This error occurs when the internal temperature of the printer rises to somewhere near the predetermined value during a high volume 2-sided print. Although this error is automatically recovered when the printer's internal temparature falls to a certain level, it akes a long time before the recovery.

When performing a high volume 2-dided print, divide the job in blocks and allow as long an interval as possible between them.

If this error code is displayed although you have not performed any large volume 2sided printing, follow the following flow.

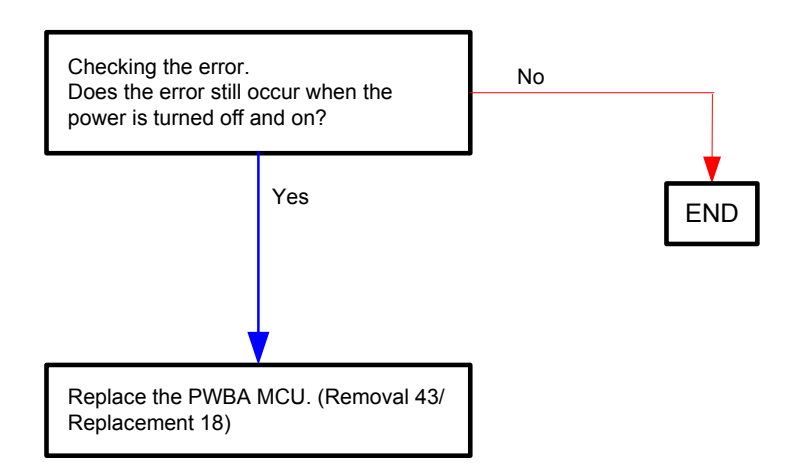

#### Flows 42 Paper Jam 071-100

| $\square$ |      |  |
|-----------|------|--|
|           | NOTE |  |
|           |      |  |

Do not load a sheet to the SSF while printing with the Paper Cassette as the media source.

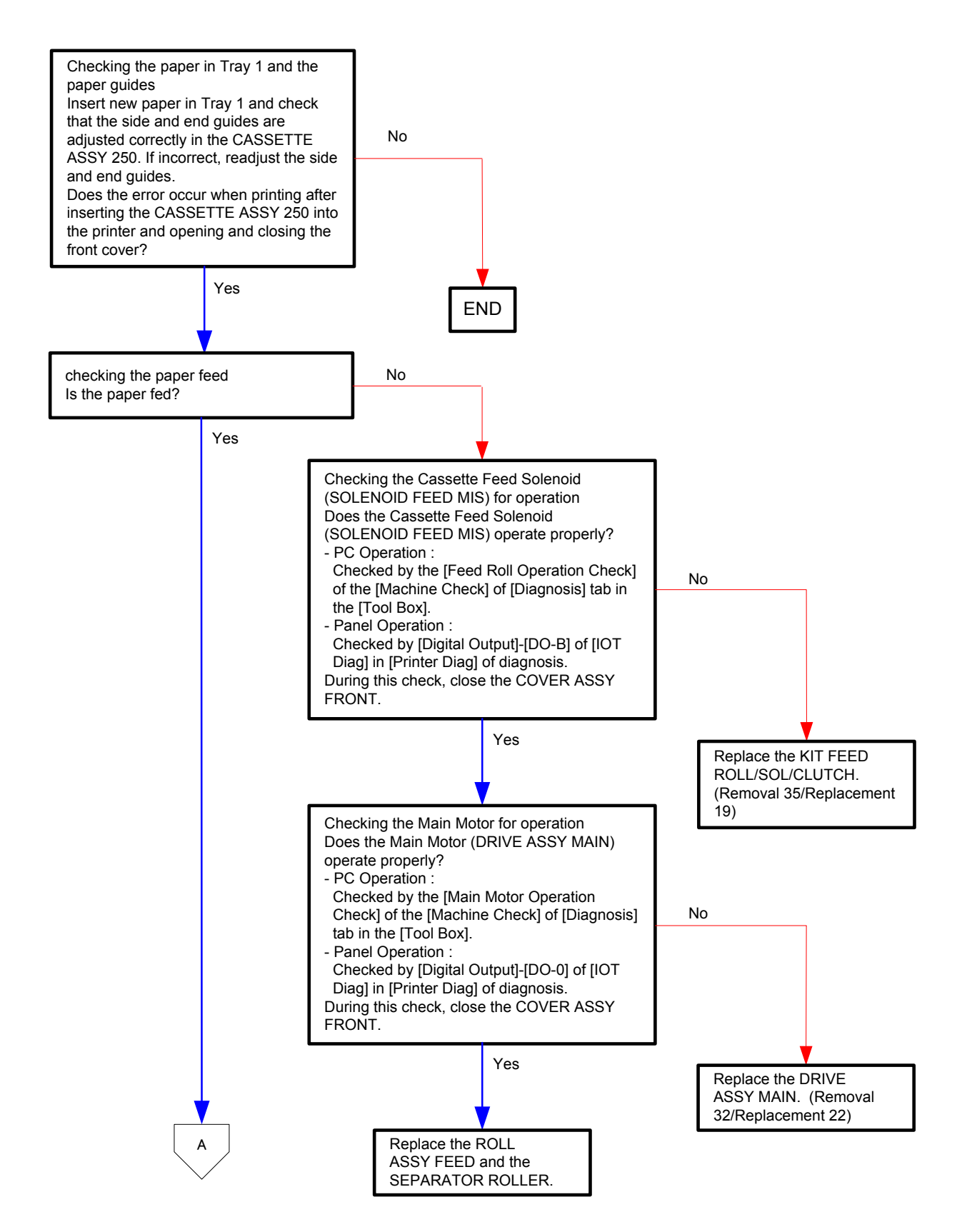

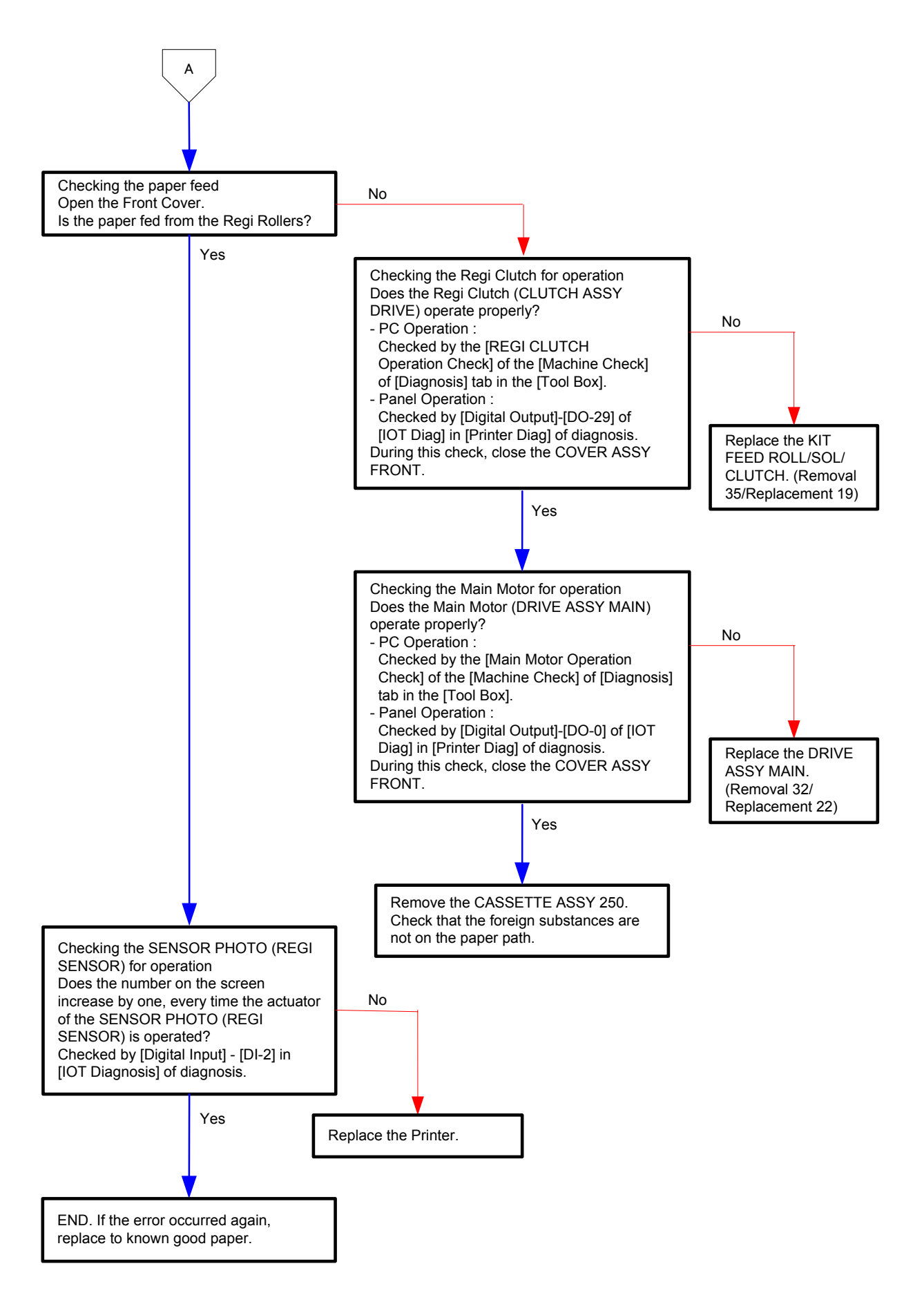

## Flows 43 Paper Jam 072-100 / Paper Jam 072-908

```
NOTE
```

Do not load a sheet to the SSF while printing with the Paper Cassette as the media source.

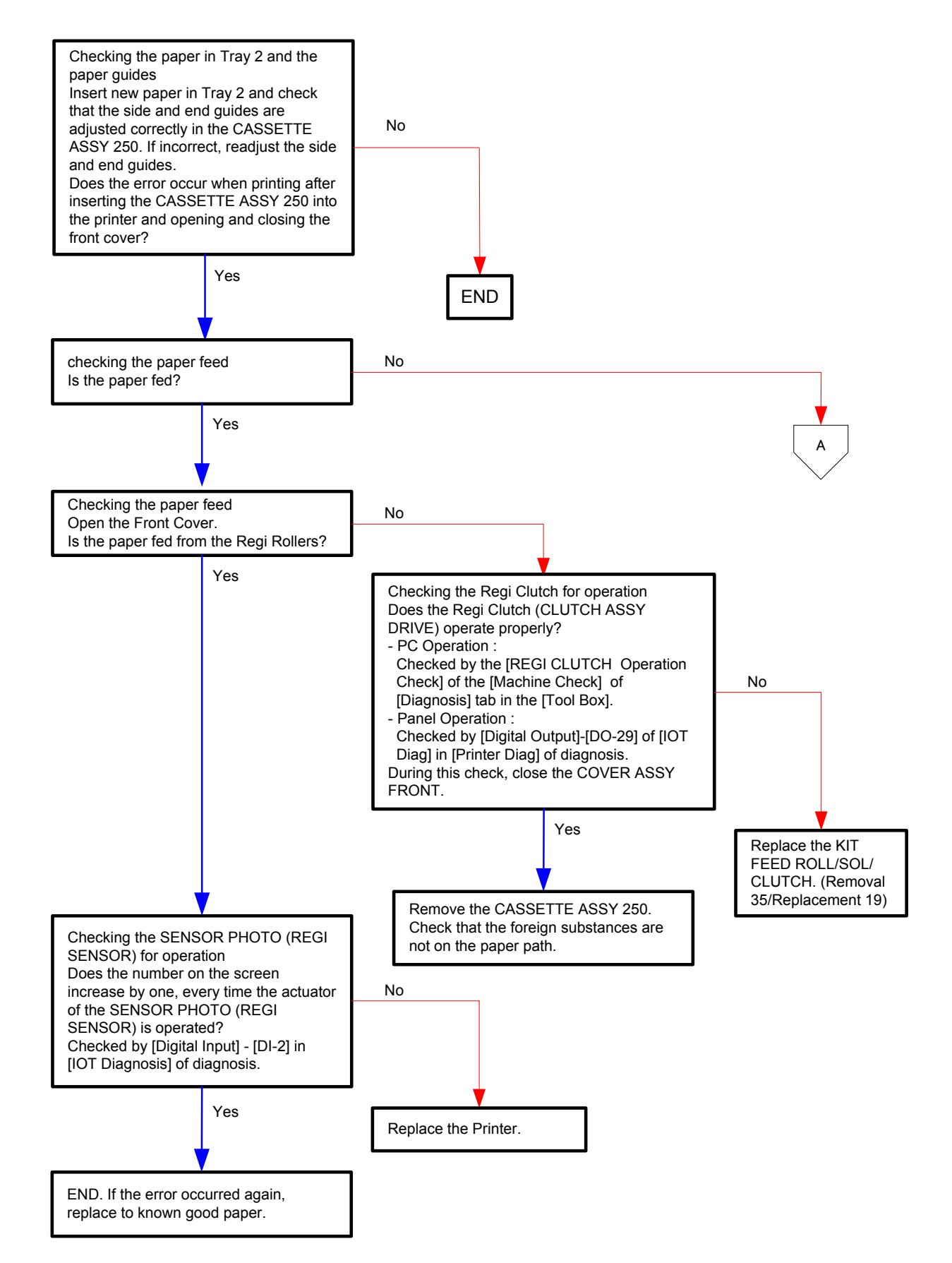

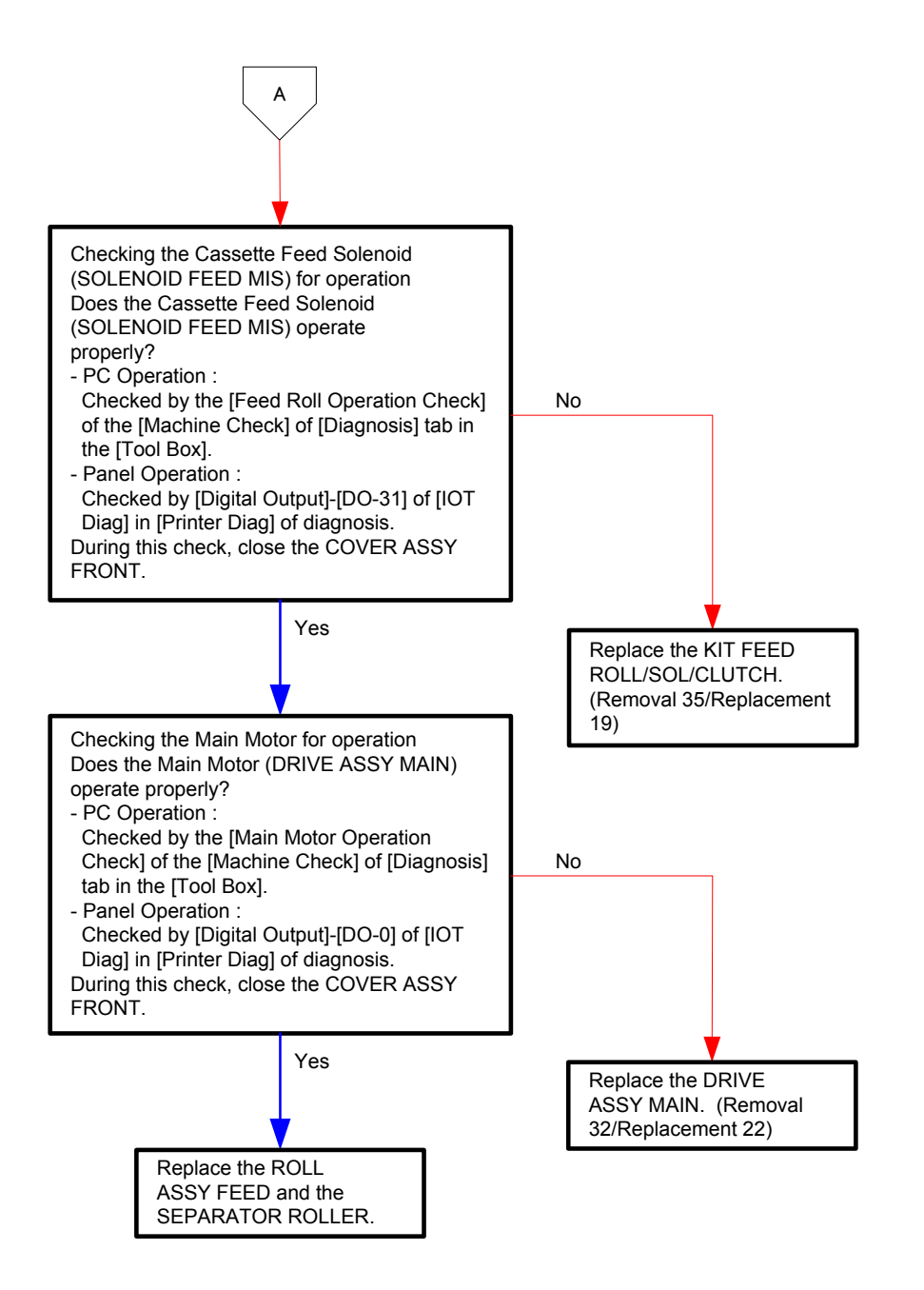

#### Flows 44 Paper Jam 072-101

| NOTE |  |
|------|--|
|      |  |

Do not load a sheet to the SSF while printing with the Paper Cassette as the media source.

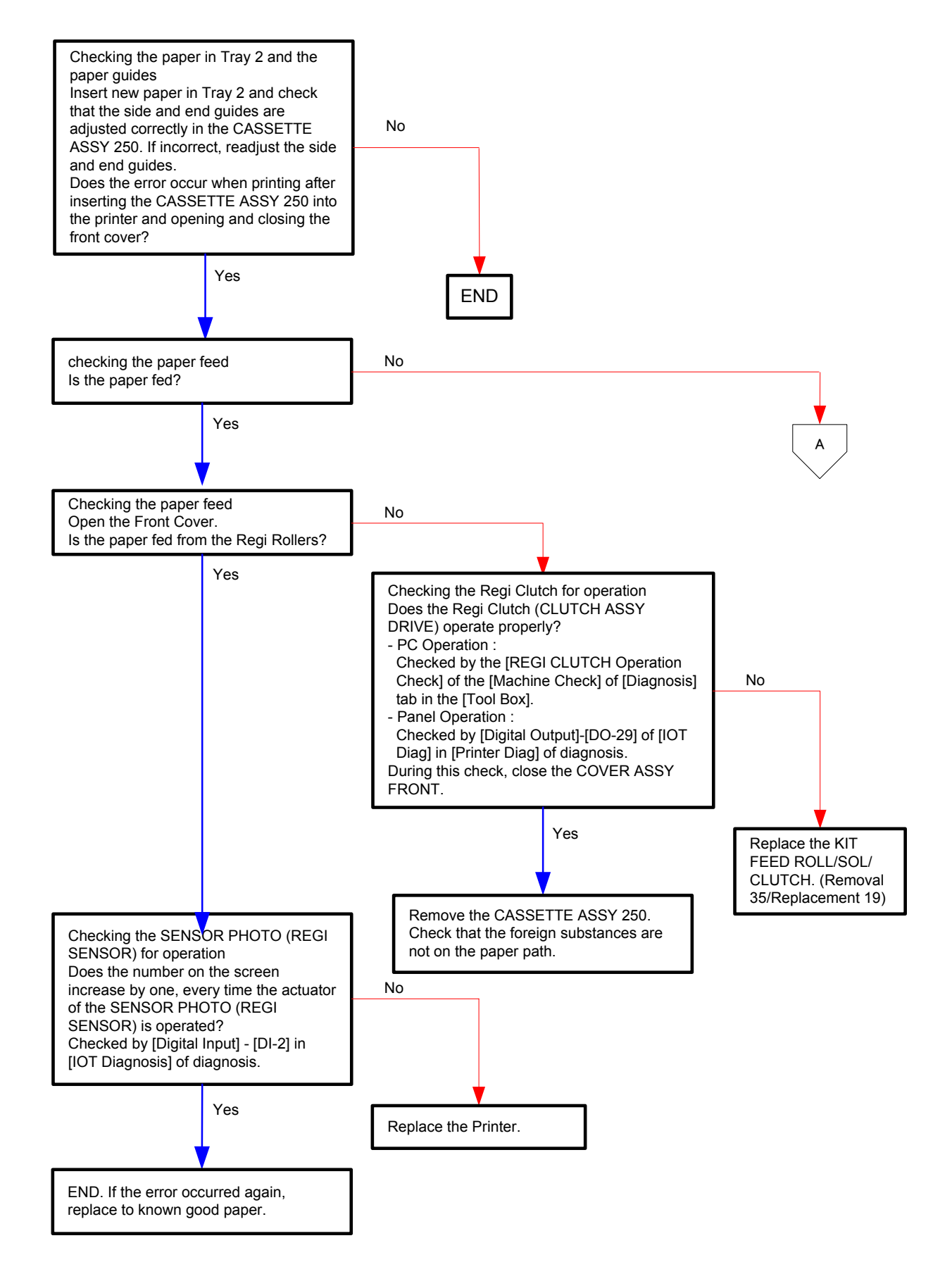

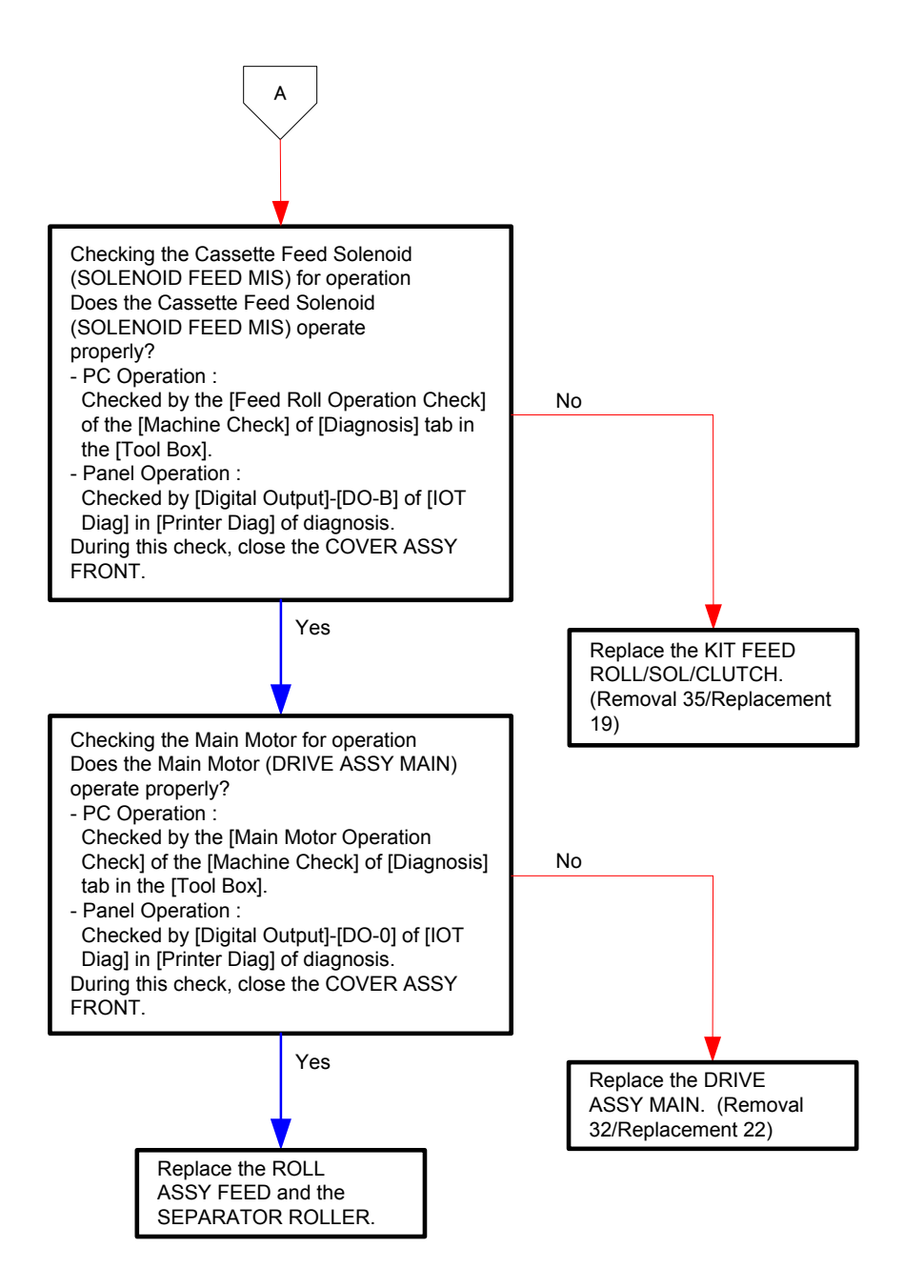

## Flows 45 Paper Jam 075-101

| NOTE |  |
|------|--|
|      |  |

Do not load a sheet to the SSF while printing with the Paper Cassette as the media source.

Otherwise, this error occurs.

To restart printing, open the front cover and remove the document.

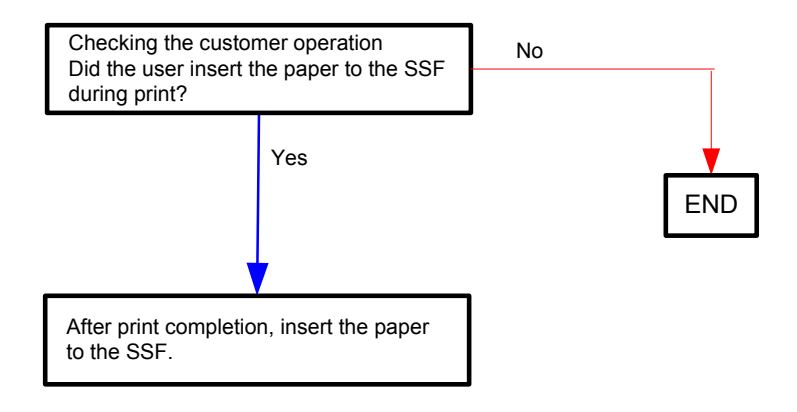

## Flows 46 Paper Jam 075-102

NOTE

When starting SSF printing, an error will occur by pulling out a document on the SSF by force.

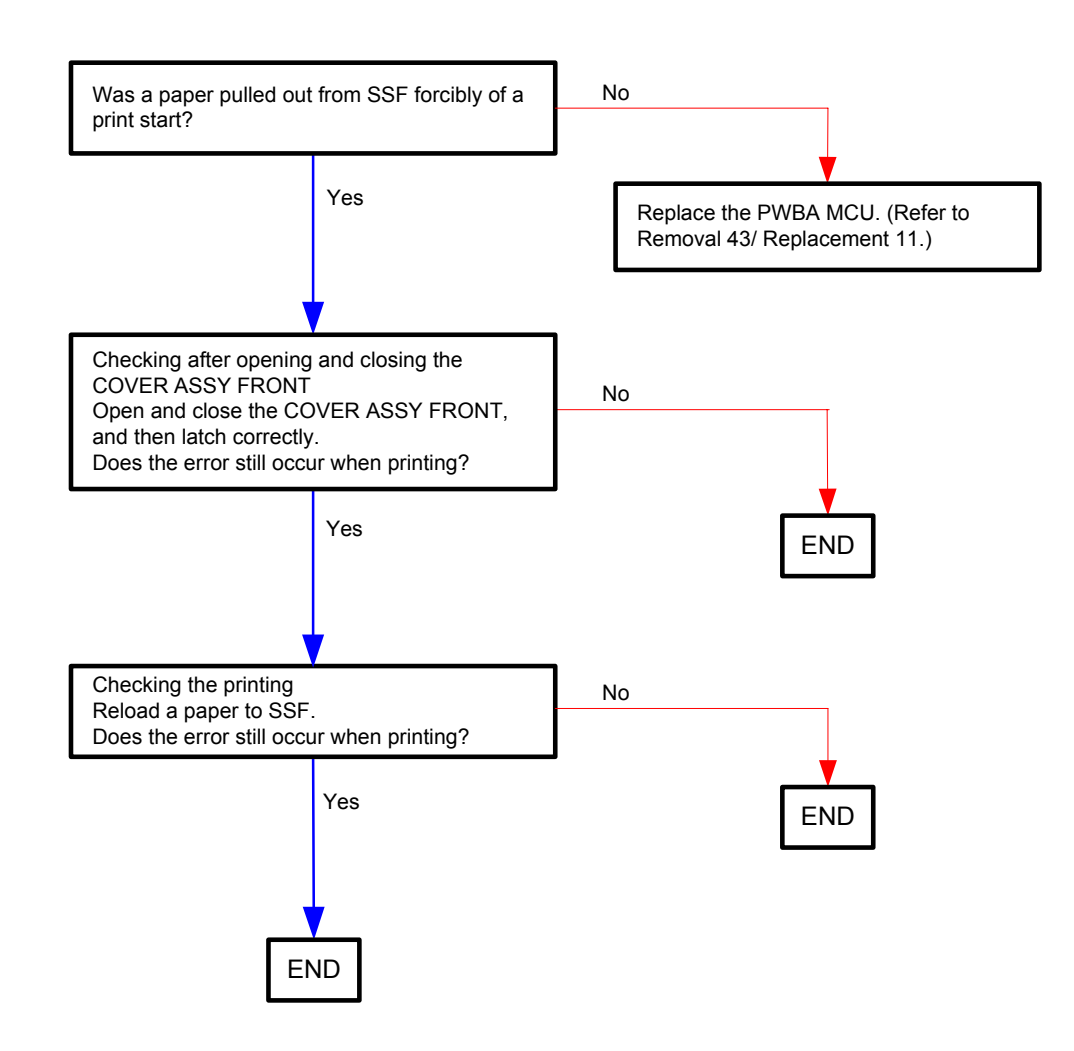

## Flows 47 Check SSF 075-922

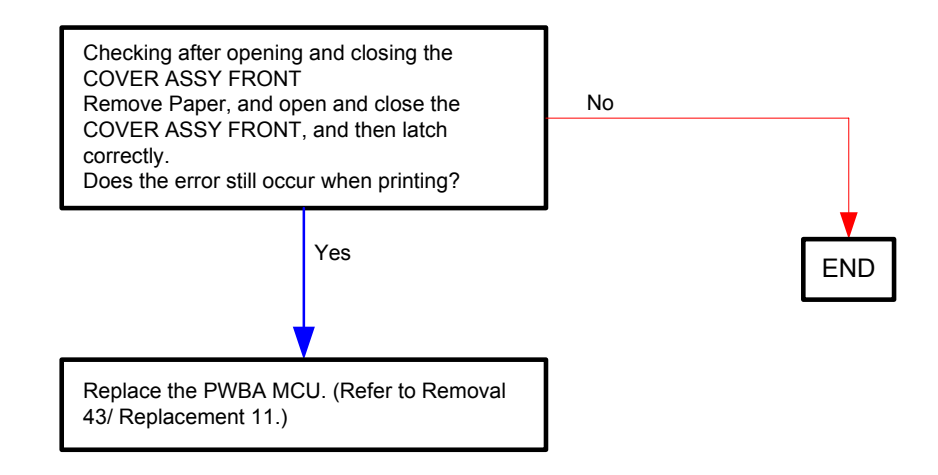

# Flows 48 Paper Jam 077-100/077-101

# NOTE

Do not load a sheet to the SSF while printing with the Paper Cassette as the media source.

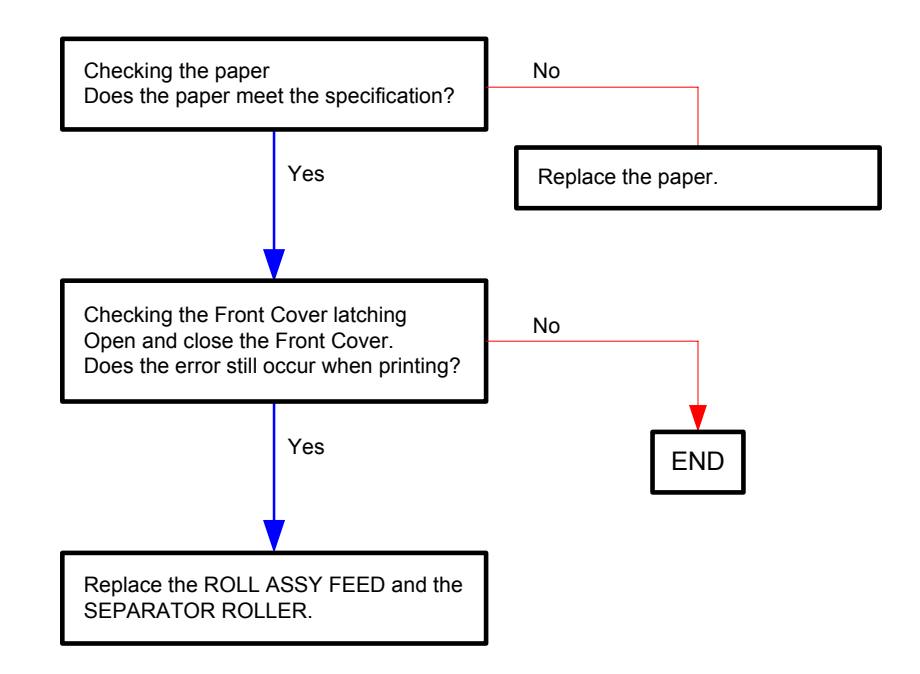

## Flows 49 Paper Jam 077-102

| $\bigcap$ |      |  |
|-----------|------|--|
|           | NOTE |  |
|           |      |  |

Do not load a sheet to the SSF while printing with the Paper Cassette as the media source.

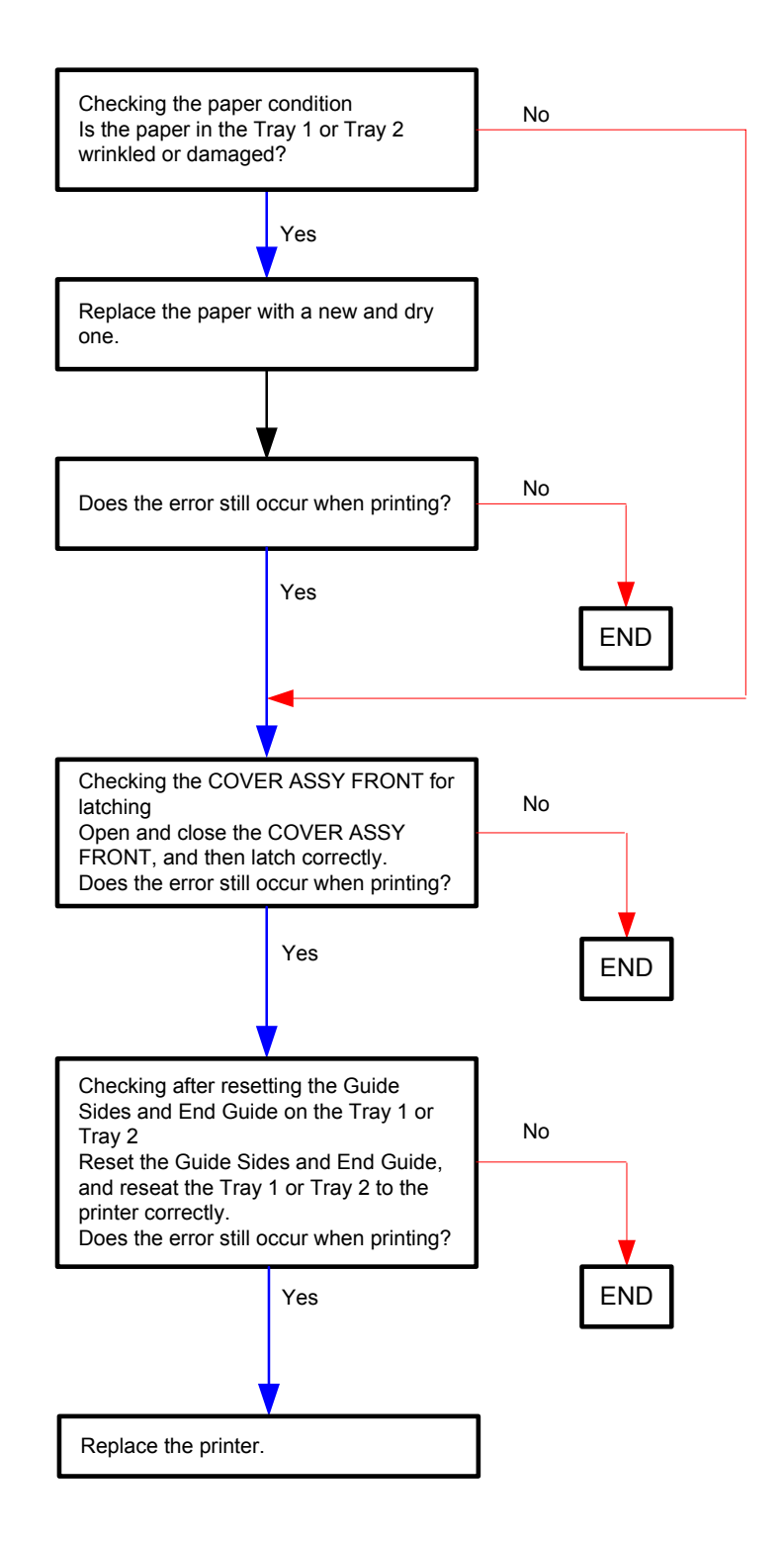

## Flows 50 Paper Jam 077-103/077-104/077-105

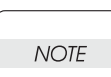

When starting SSF printing, an error will occur by pulling out a document on the SSF by force.

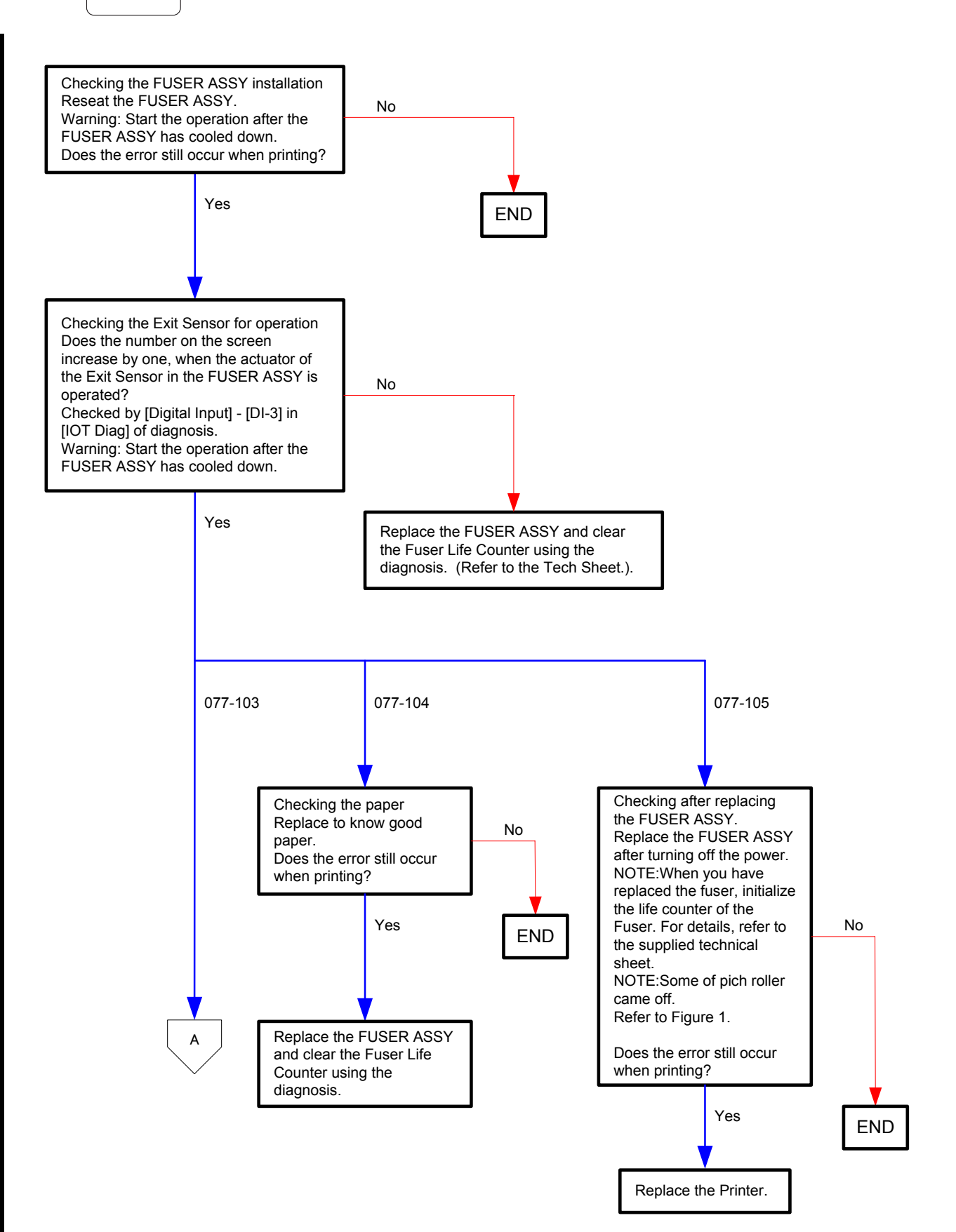

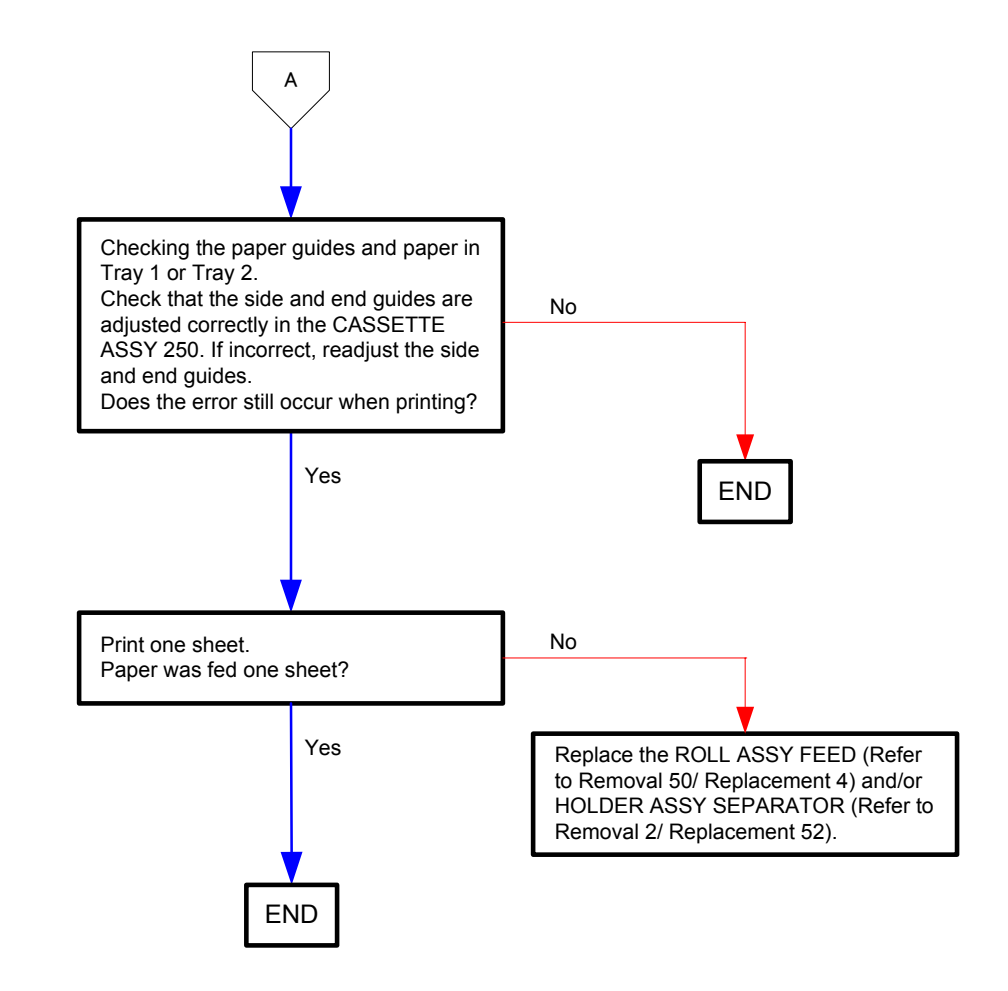

Figure 1:

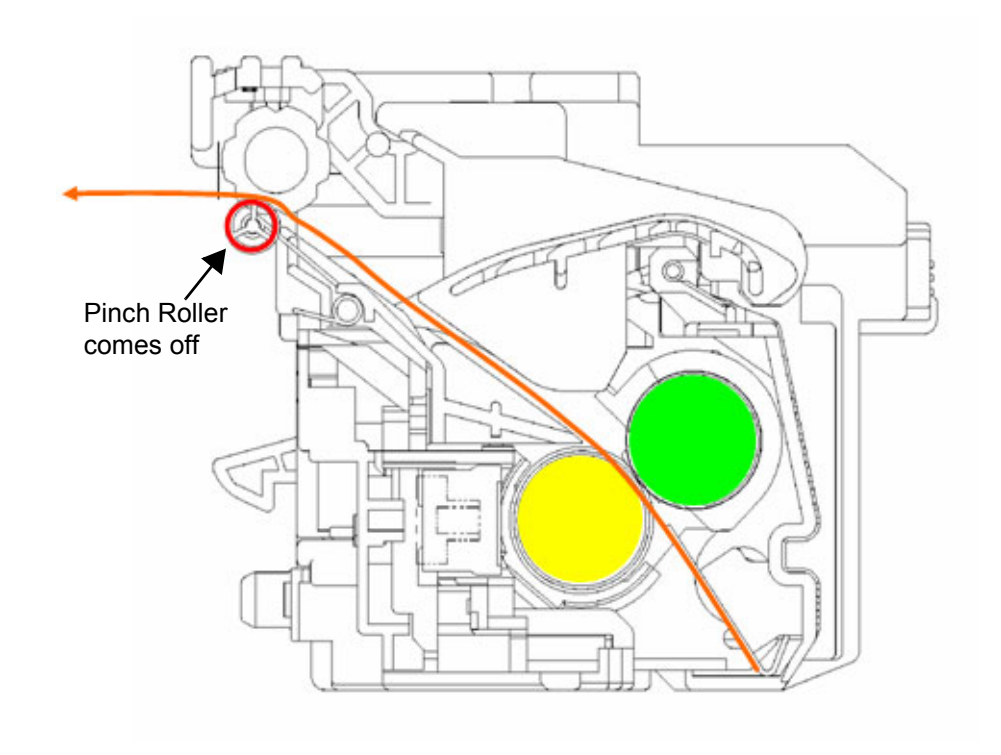

#### Flows 51 Paper Jam 077-107

NOTE

Do not load a sheet to the SSF while printing with the Paper Cassette as the media source.

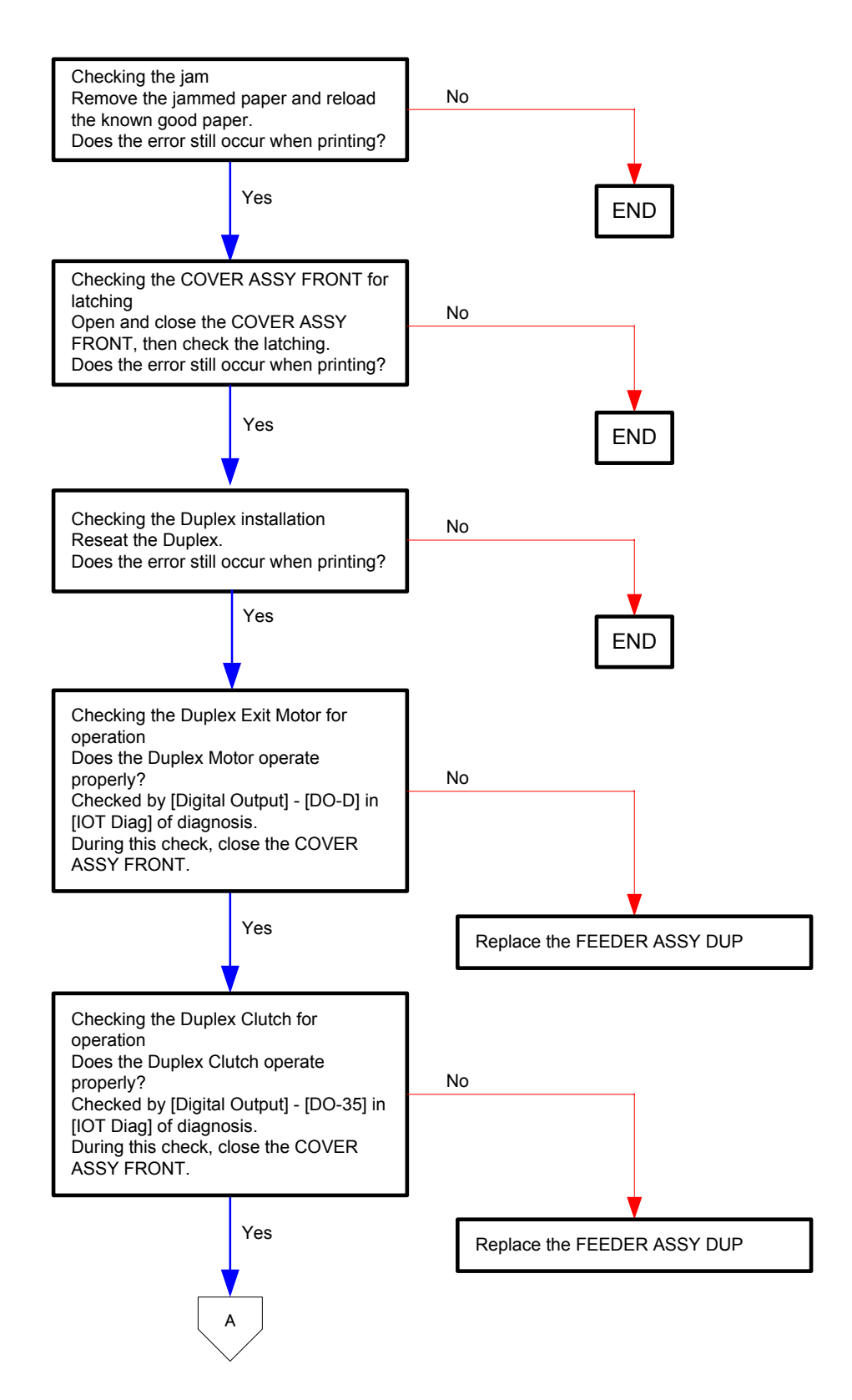

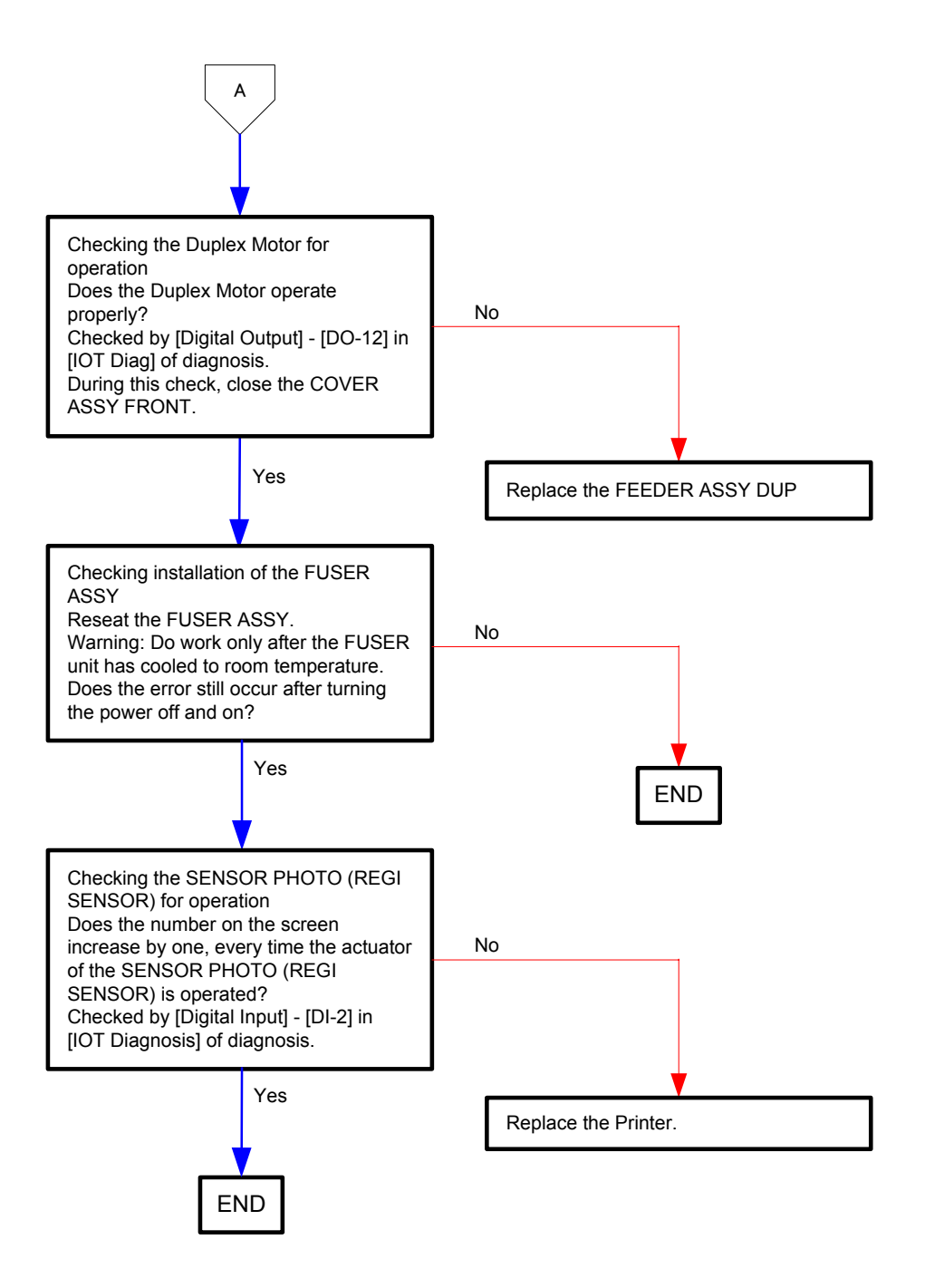

#### Flows 52 Paper Jam 077-108

NOTE

Do not load a sheet to the SSF while printing with the Paper Cassette as the media source.

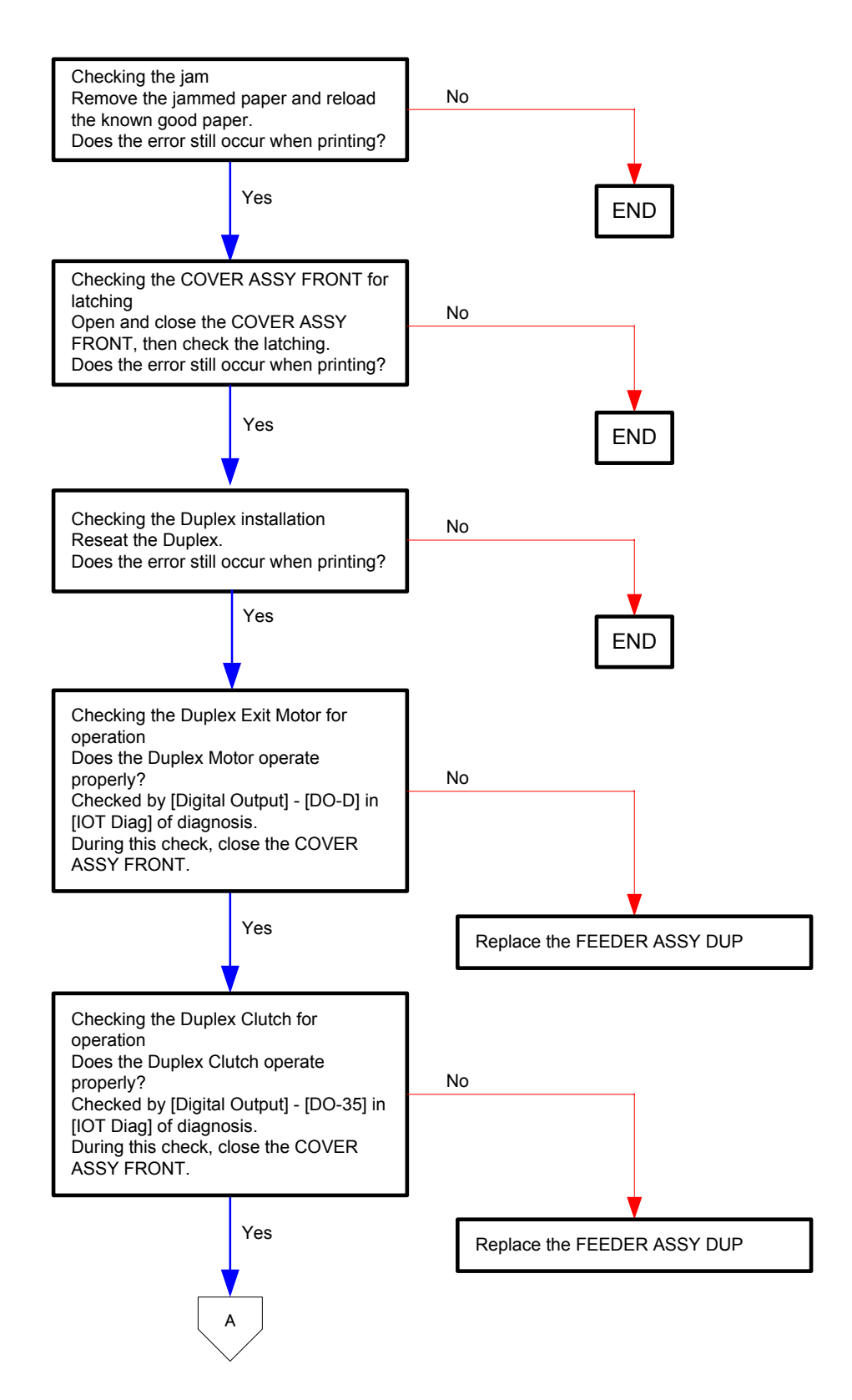

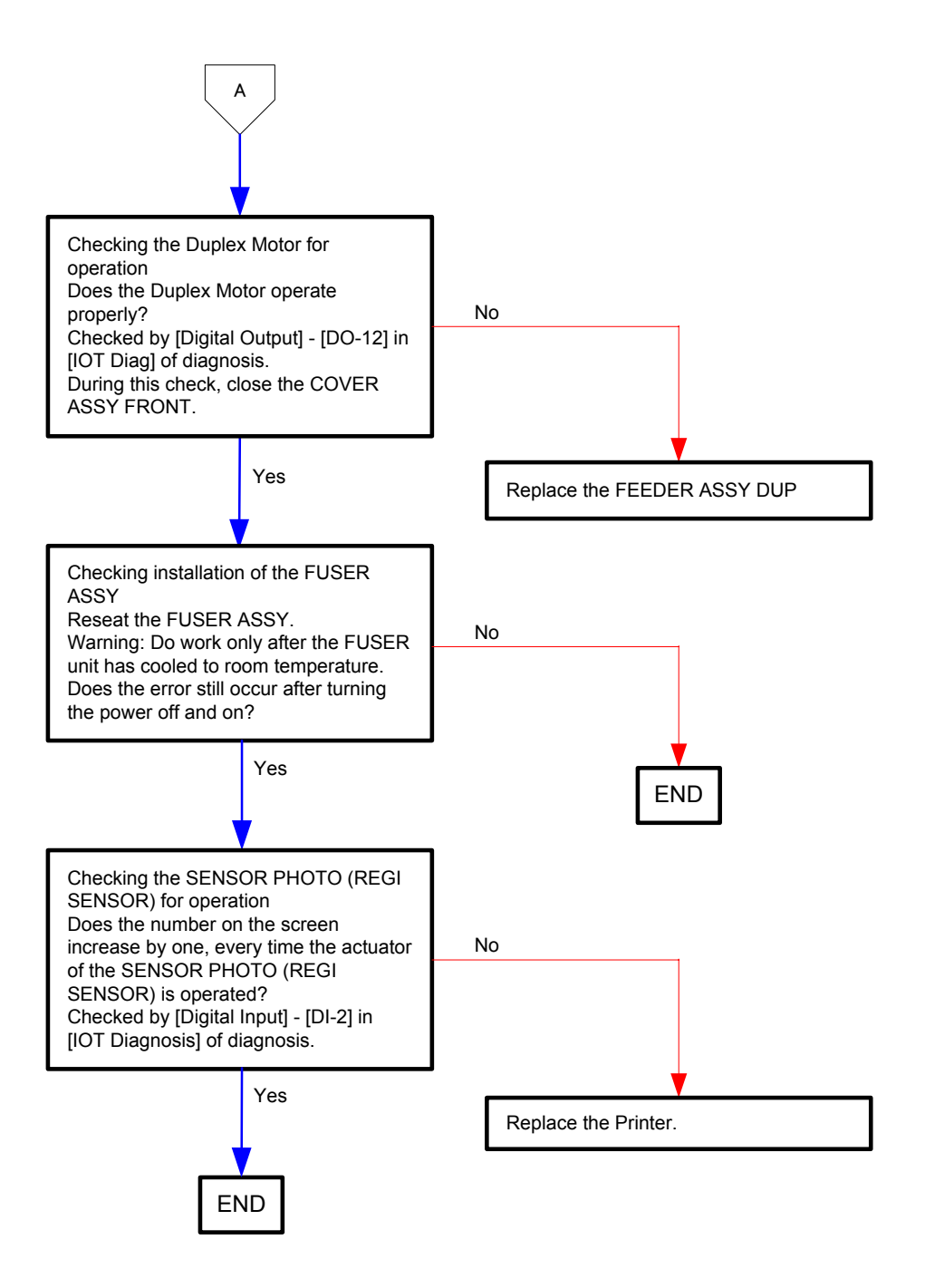

## Flows 53 Close FrontCover 077-300

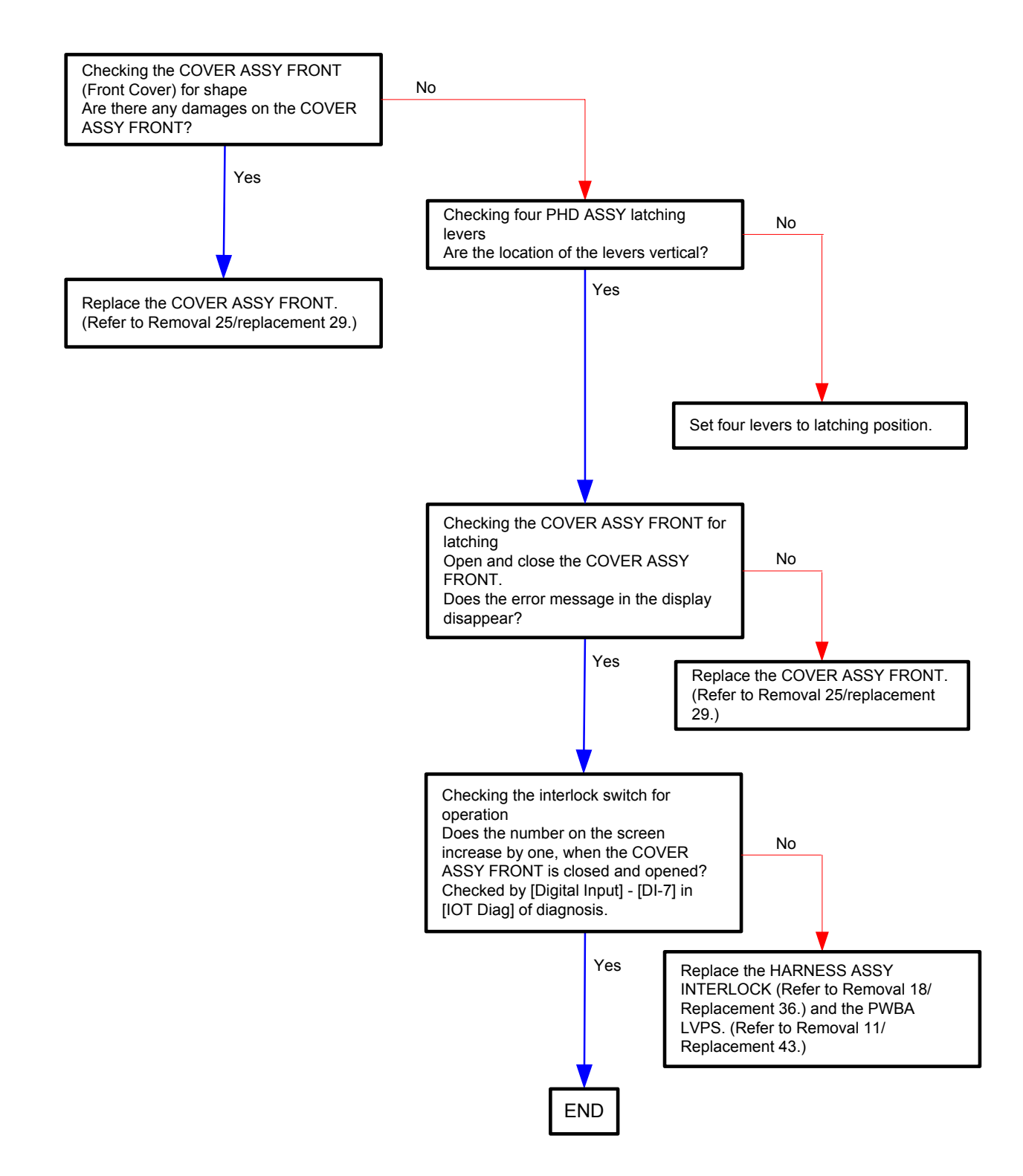

## Flows 54 Close Side Cover 077-301

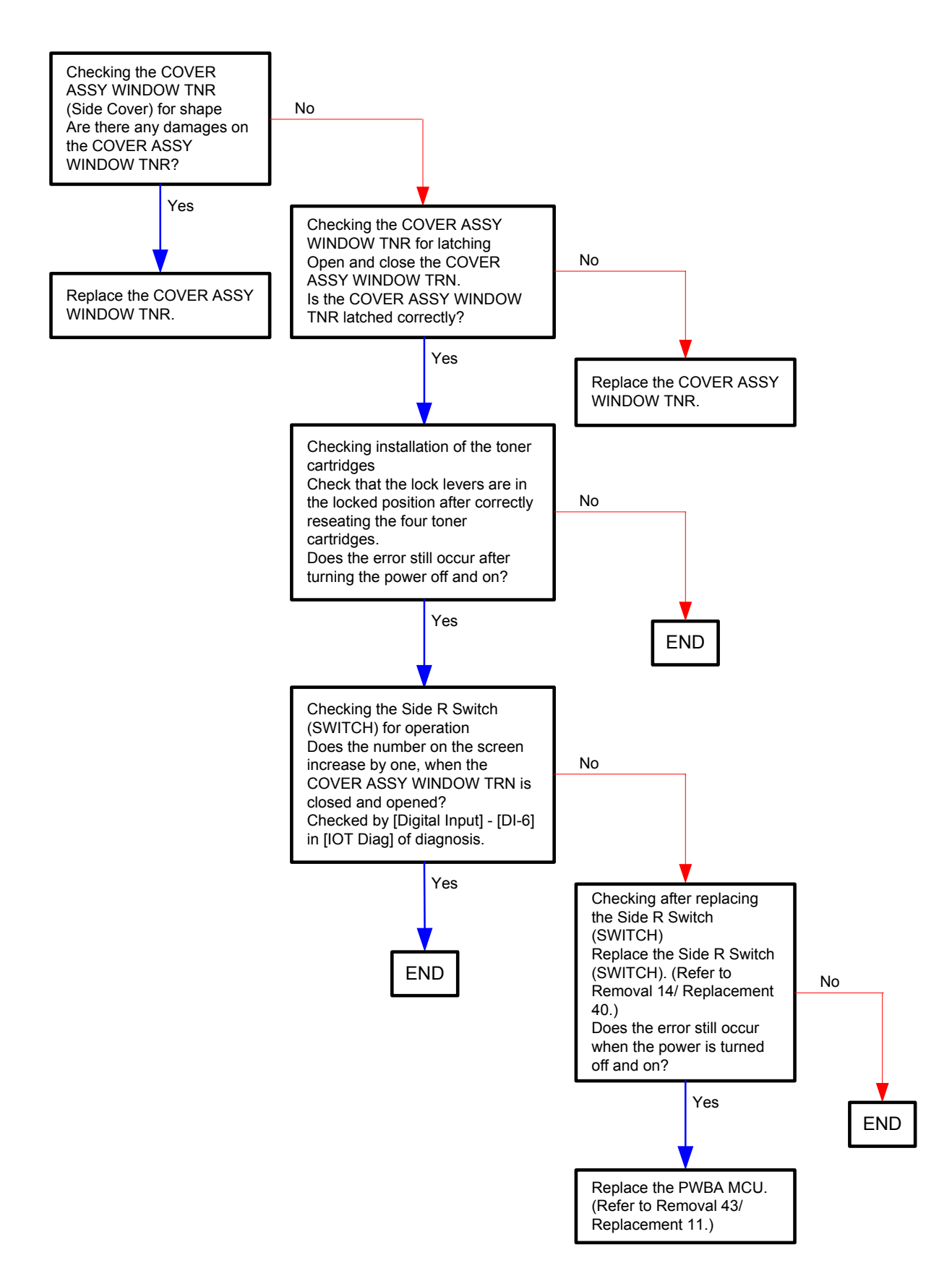

### Flows 55 Paper Jam 077-900

```
NOTE
```

Do not load a sheet to the SSF while printing with the Paper Cassette as the media source.

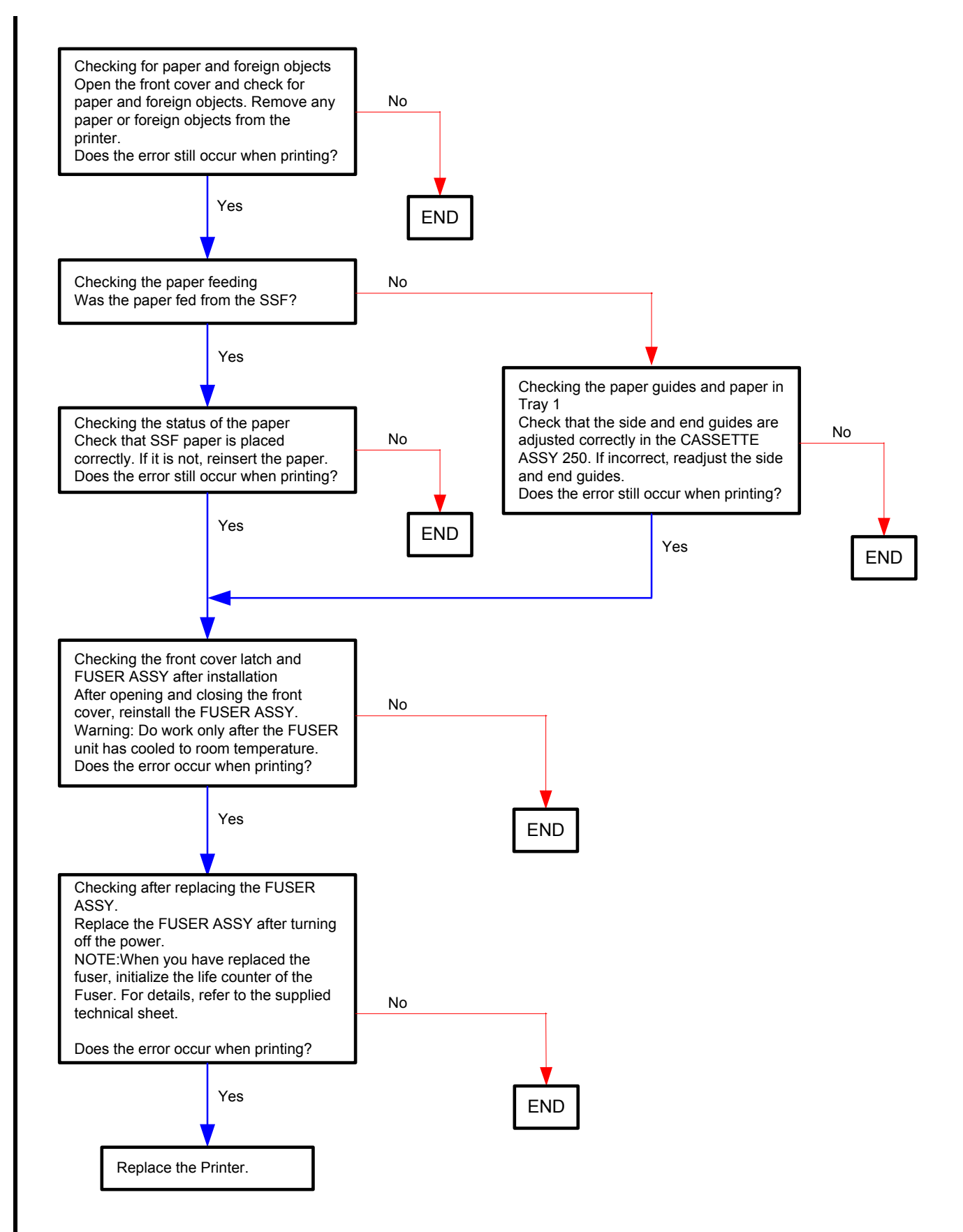

#### Flows 56 Paper Jam 077-901

| $\square$ |      |  |
|-----------|------|--|
|           | NOTE |  |
|           |      |  |

Do not load a sheet to the SSF while printing with the Paper Cassette as the media source.

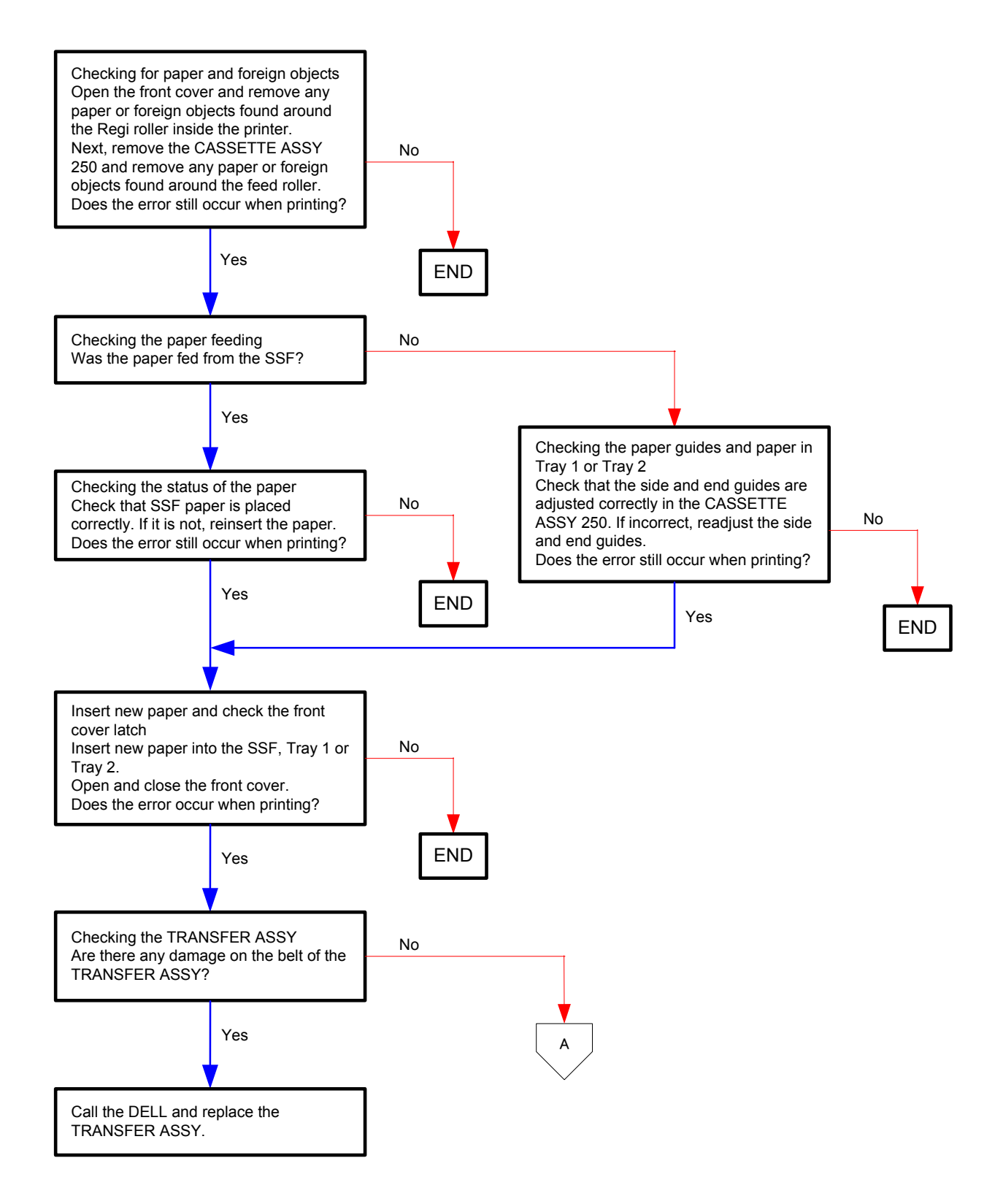

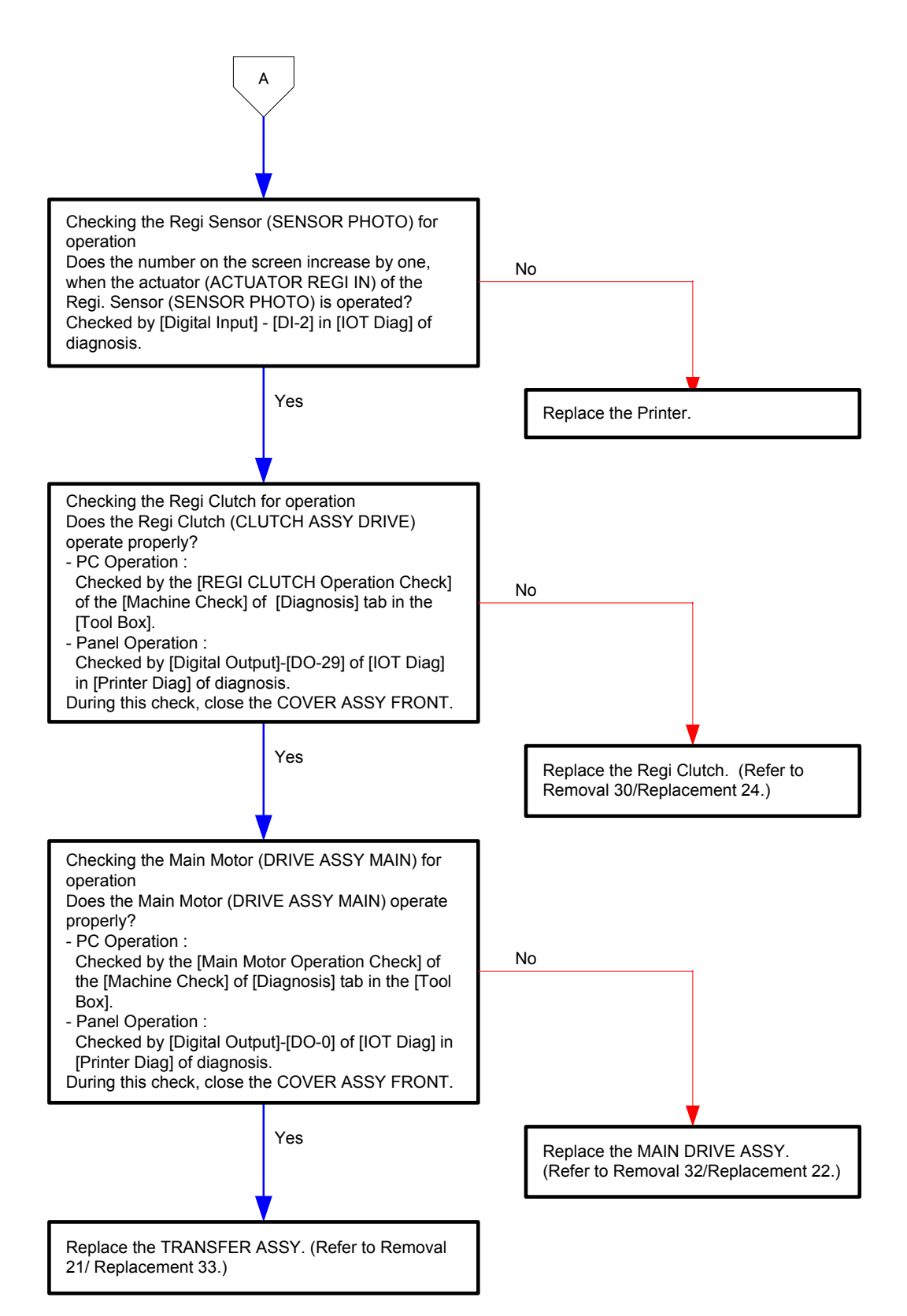

#### Flows 57 Paper Jam 077-907

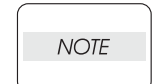

Do not load a sheet to the SSF while printing with the Paper Cassette as the media source.

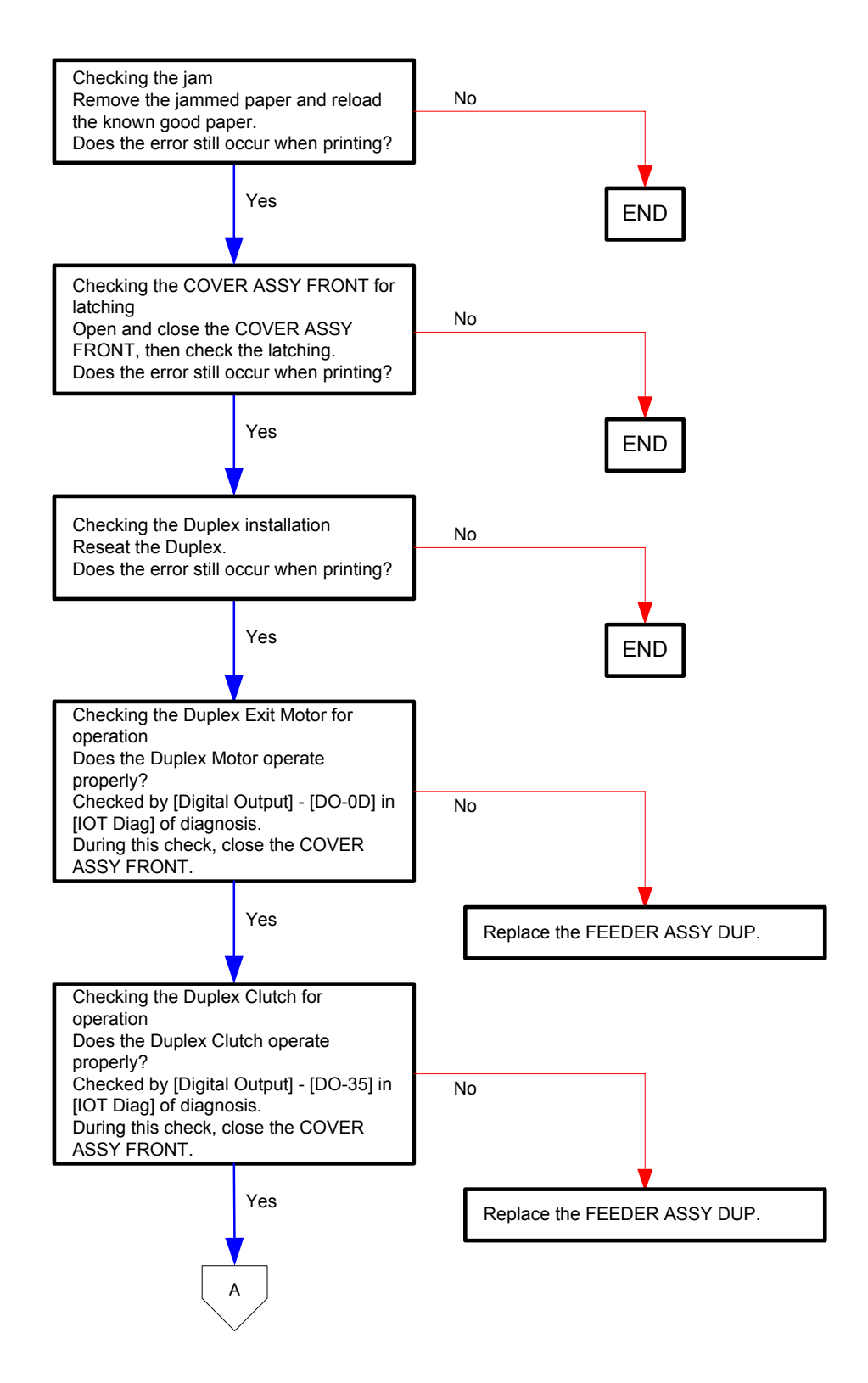
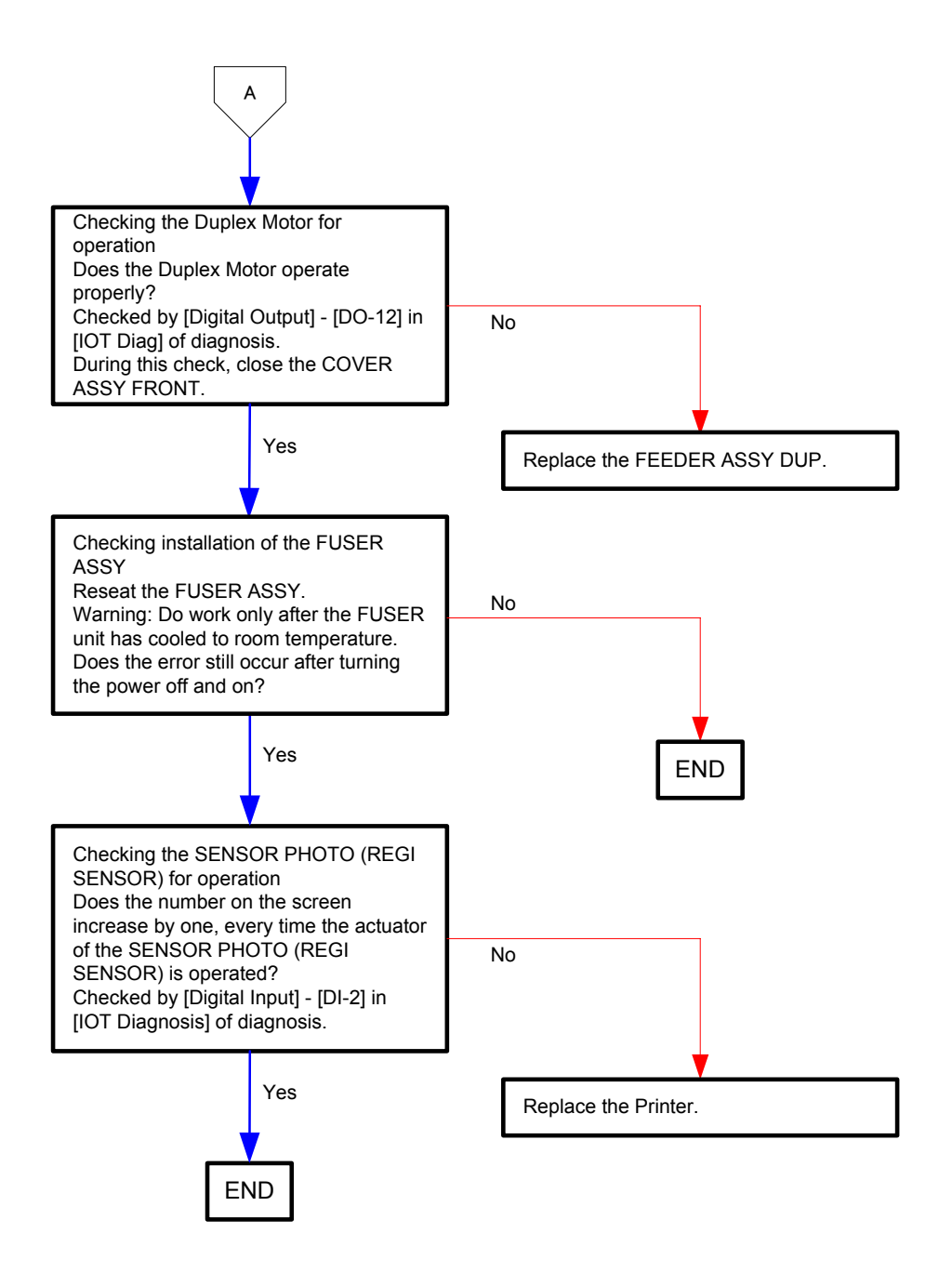

## Flows 58 Ready to Print 091-402 / Replace PHD 091-935

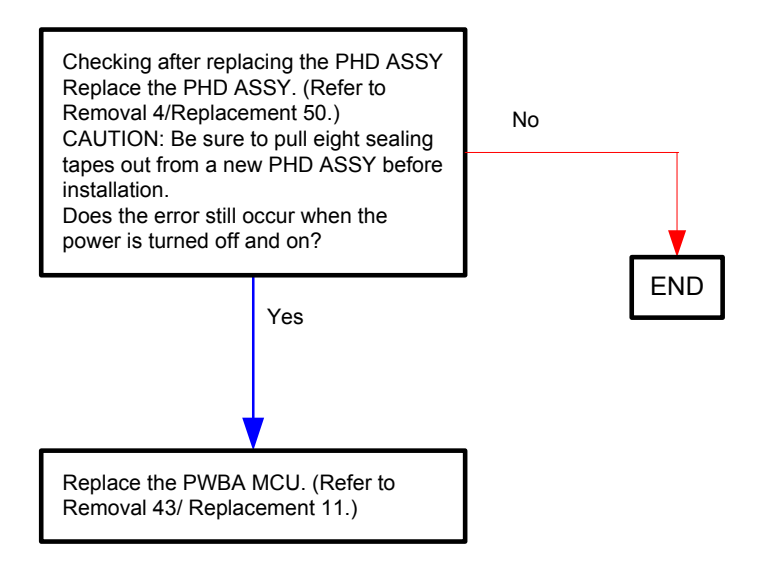

#### Flows 59 PHD 091-912

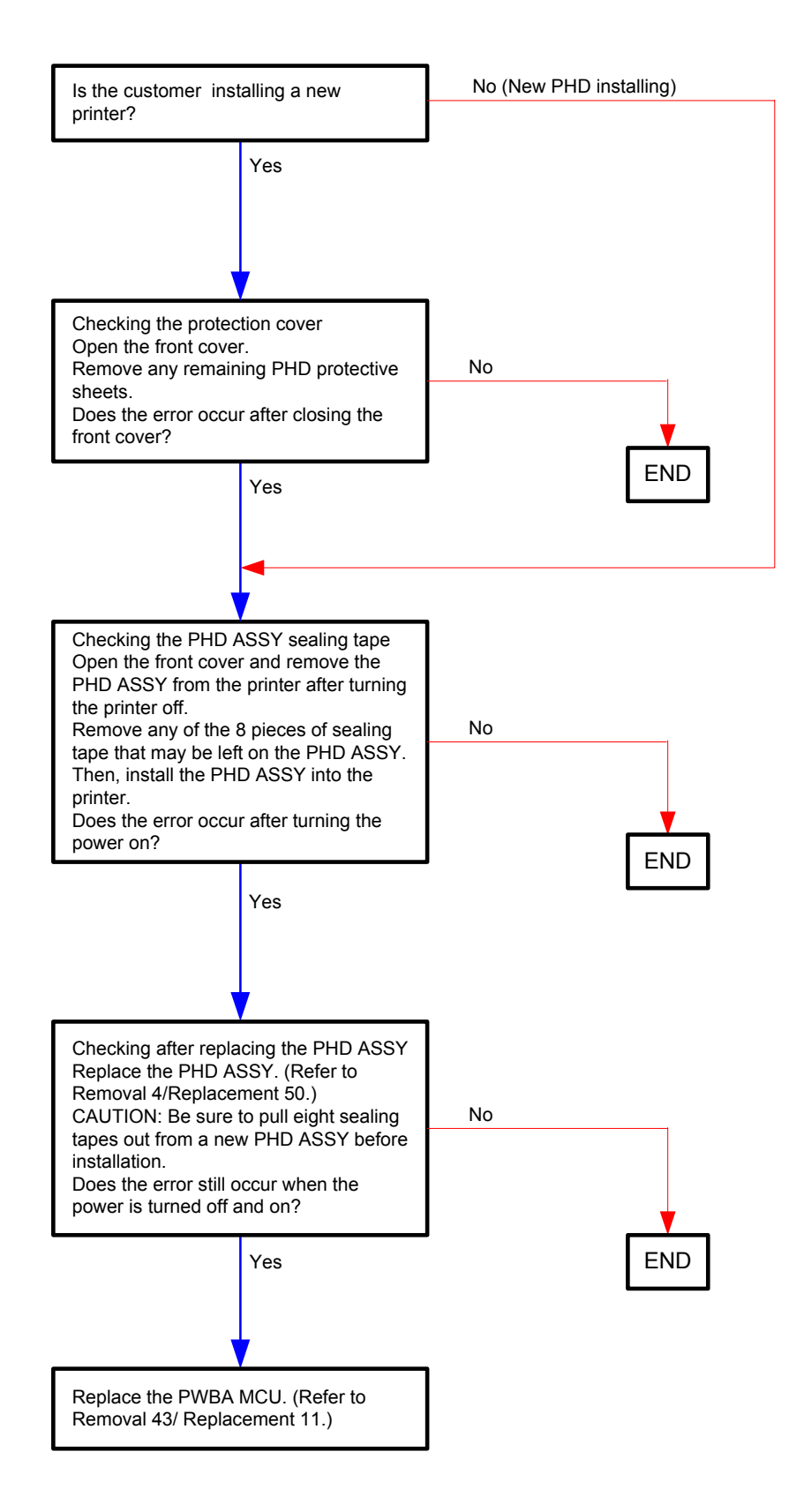

#### Flows 60 Insert PHD 091-972

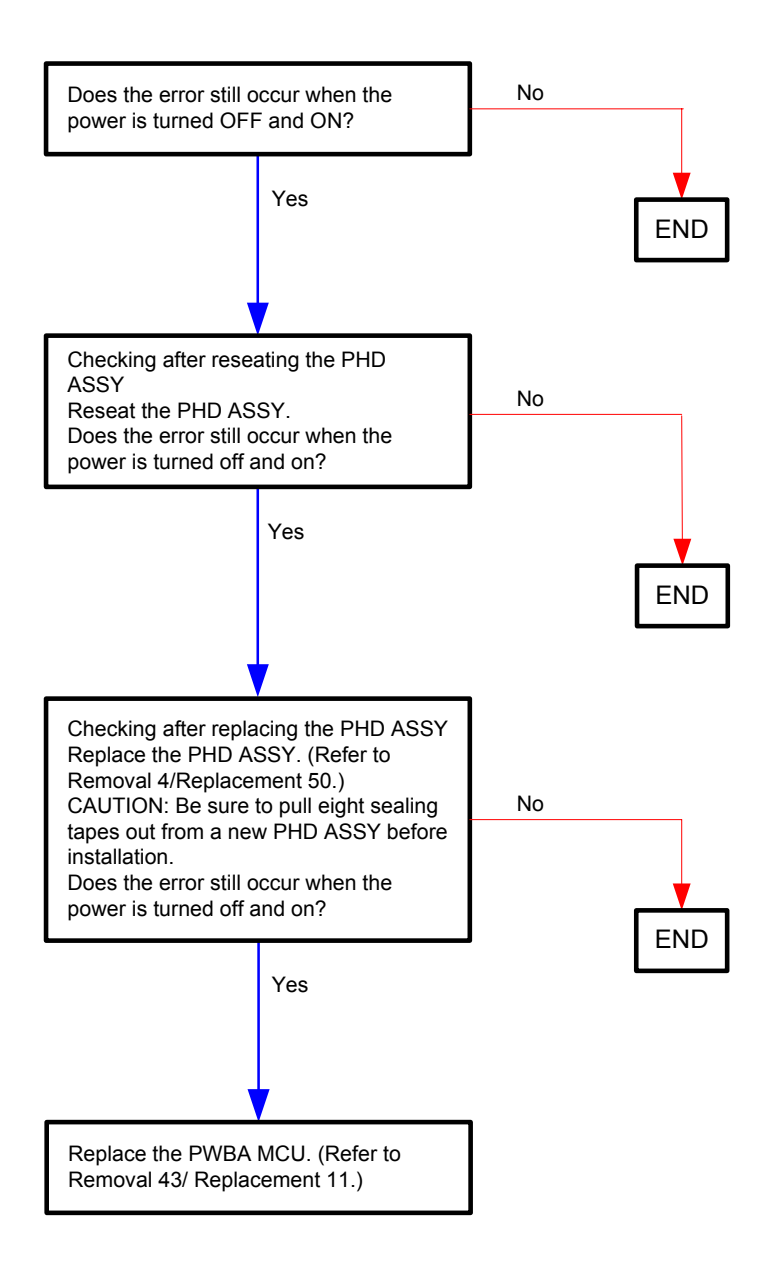

# Flows 61 CTD Sensor Dirty 092-310 / Ready to Print 092-410

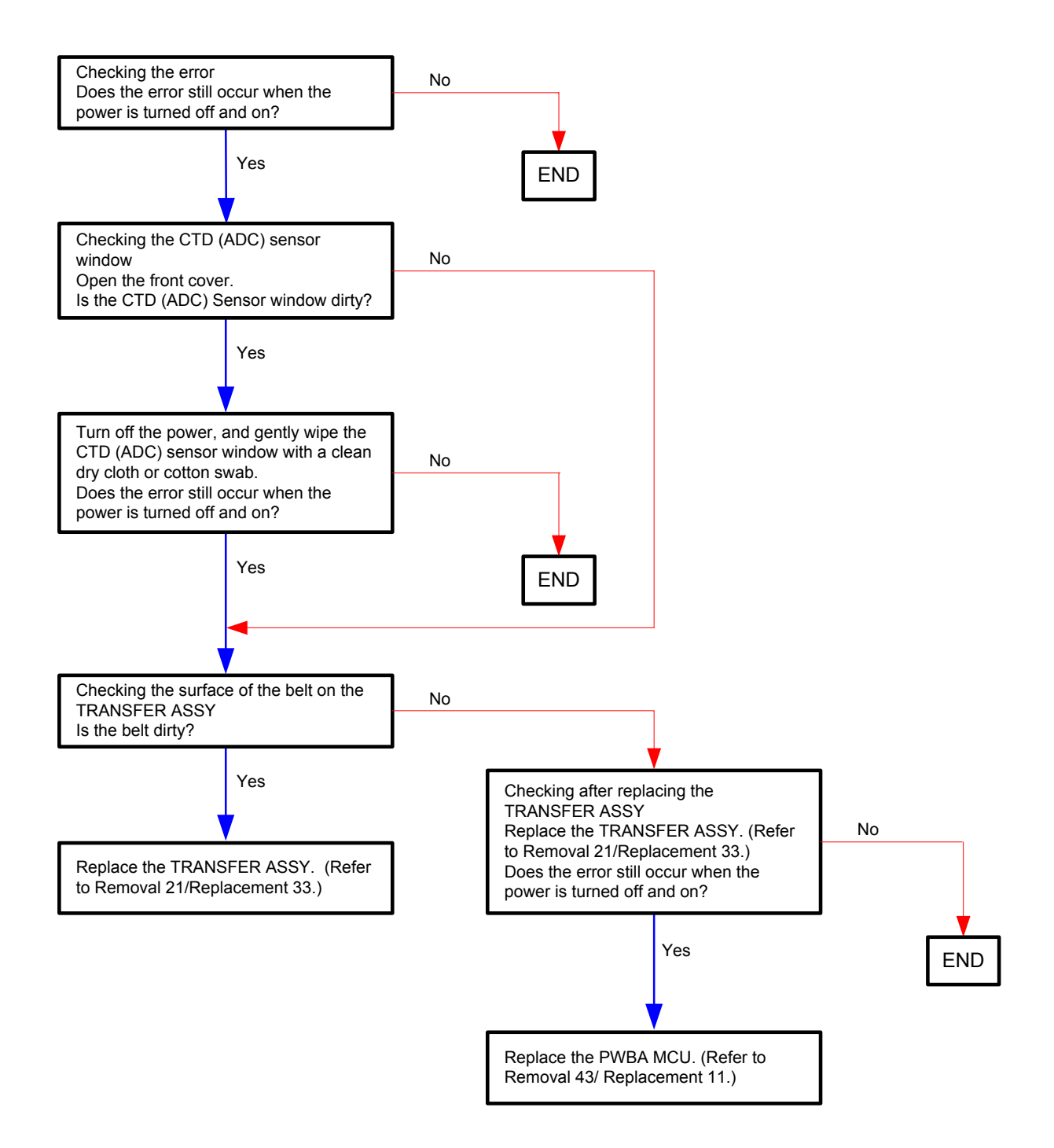

# Flows 62 Ready to Print 093-423 / Replace Cart. 093-930

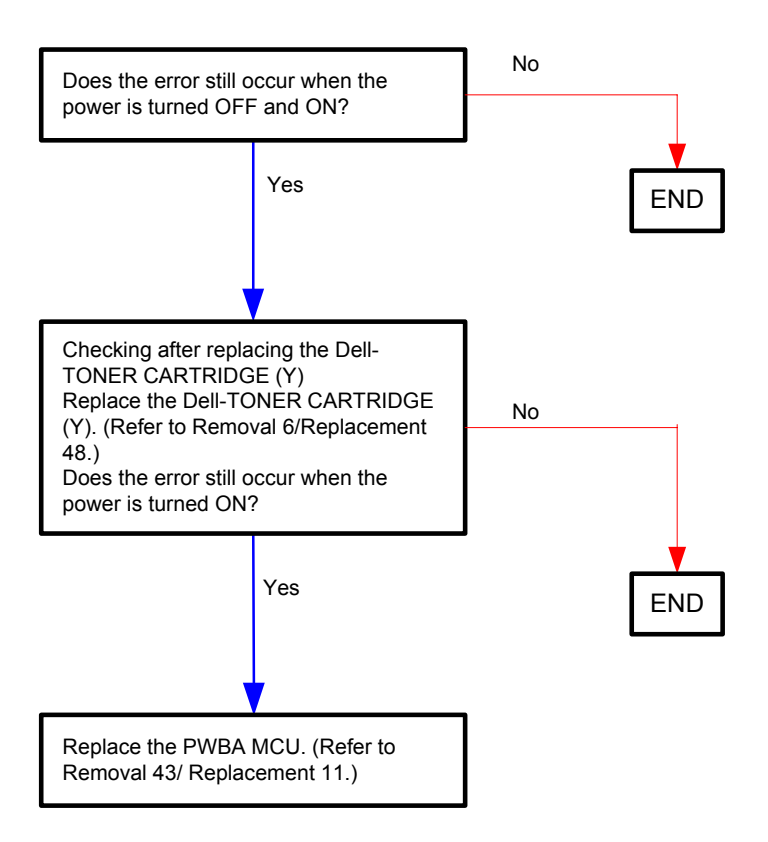

# Flows 63 Ready to Print 093-424 / Replace Cart. 093-931

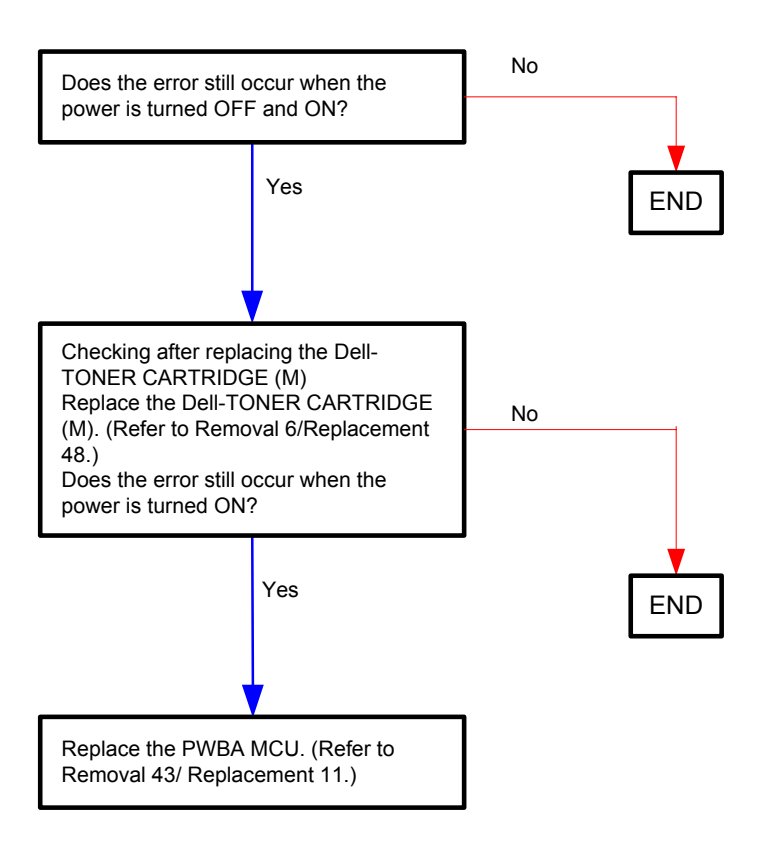

# Flows 64 Ready to Print 093-425 / Replace Cart. 093-932

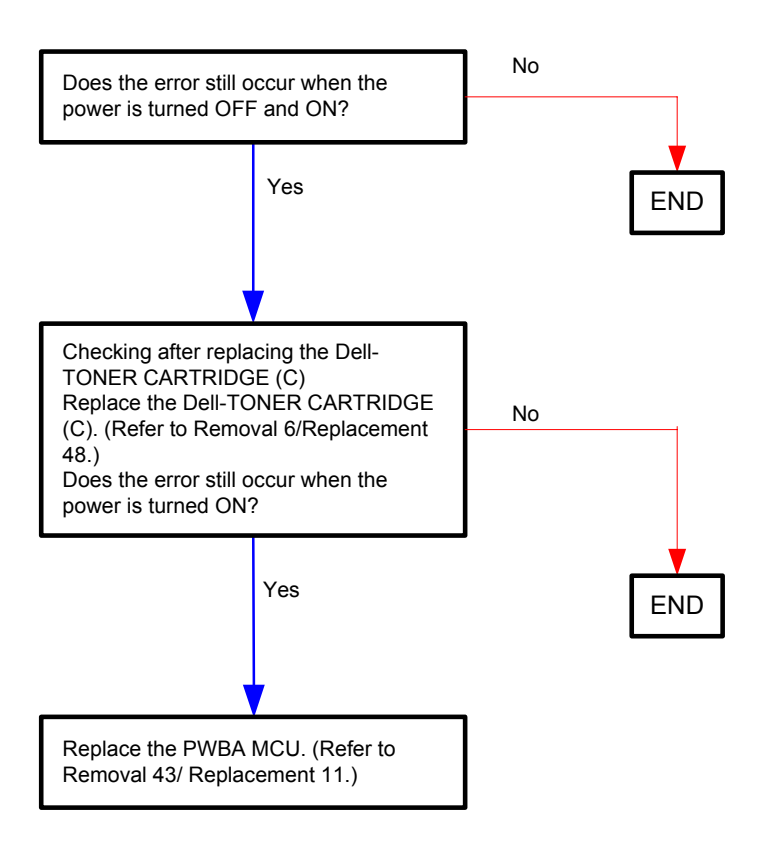

# Flows 65 Ready to Print 093-426 / Replace Cart. 093-933

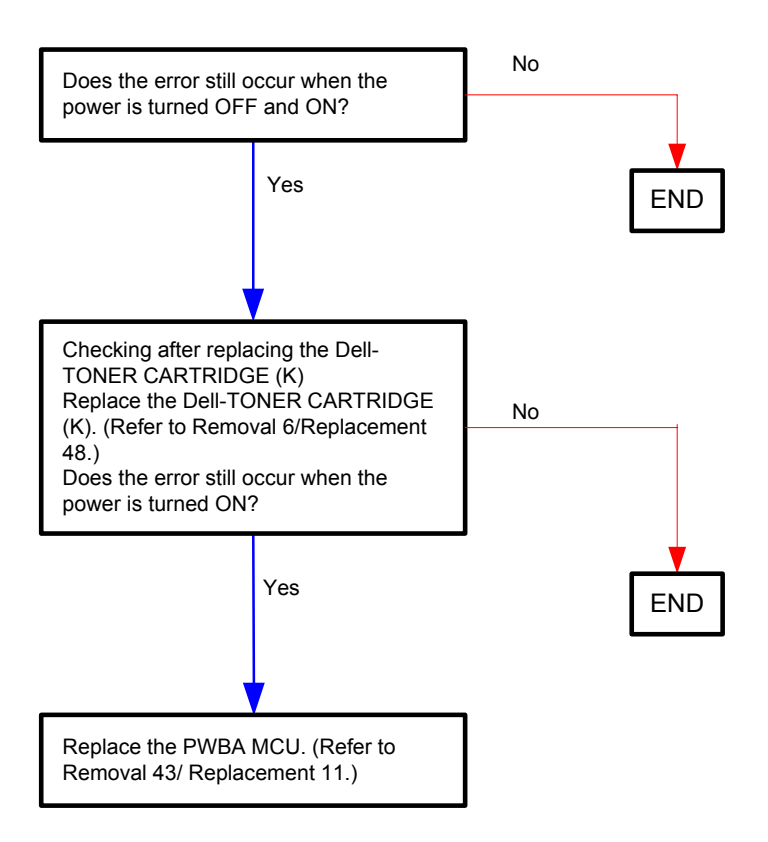

## Flows 66 Shake Cartridge 093-919

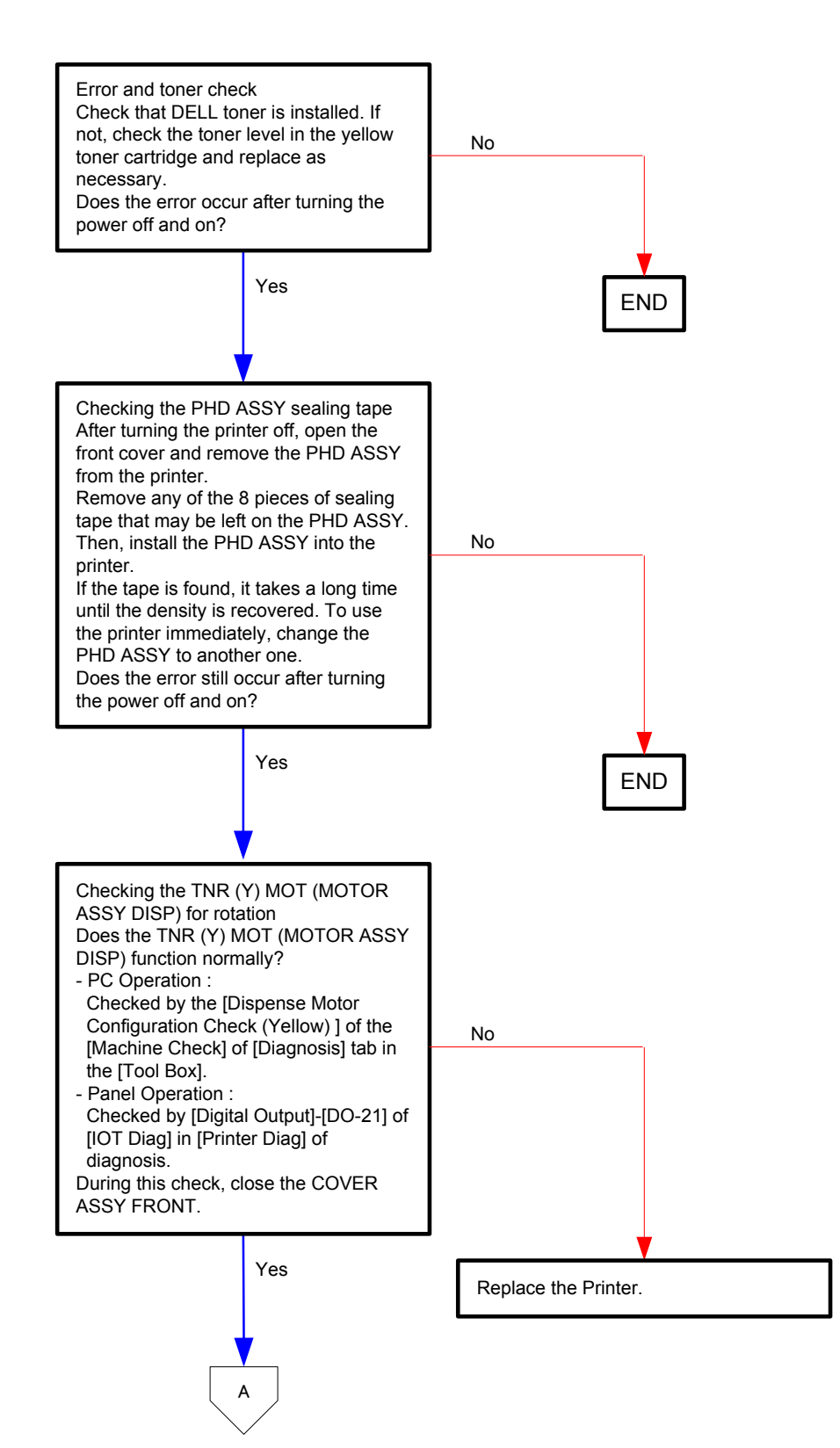

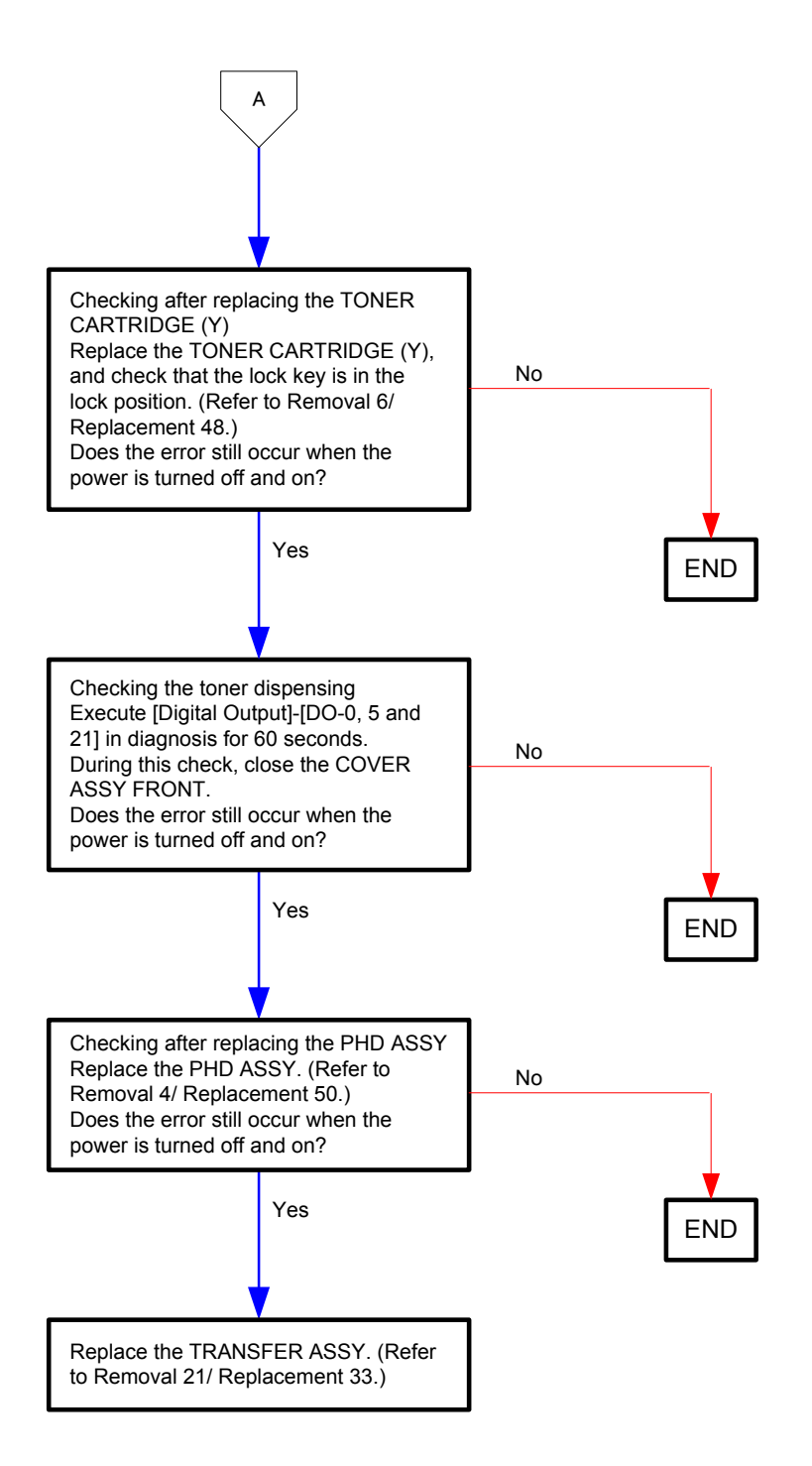

## Flows 67 Shake Cartridge 093-920

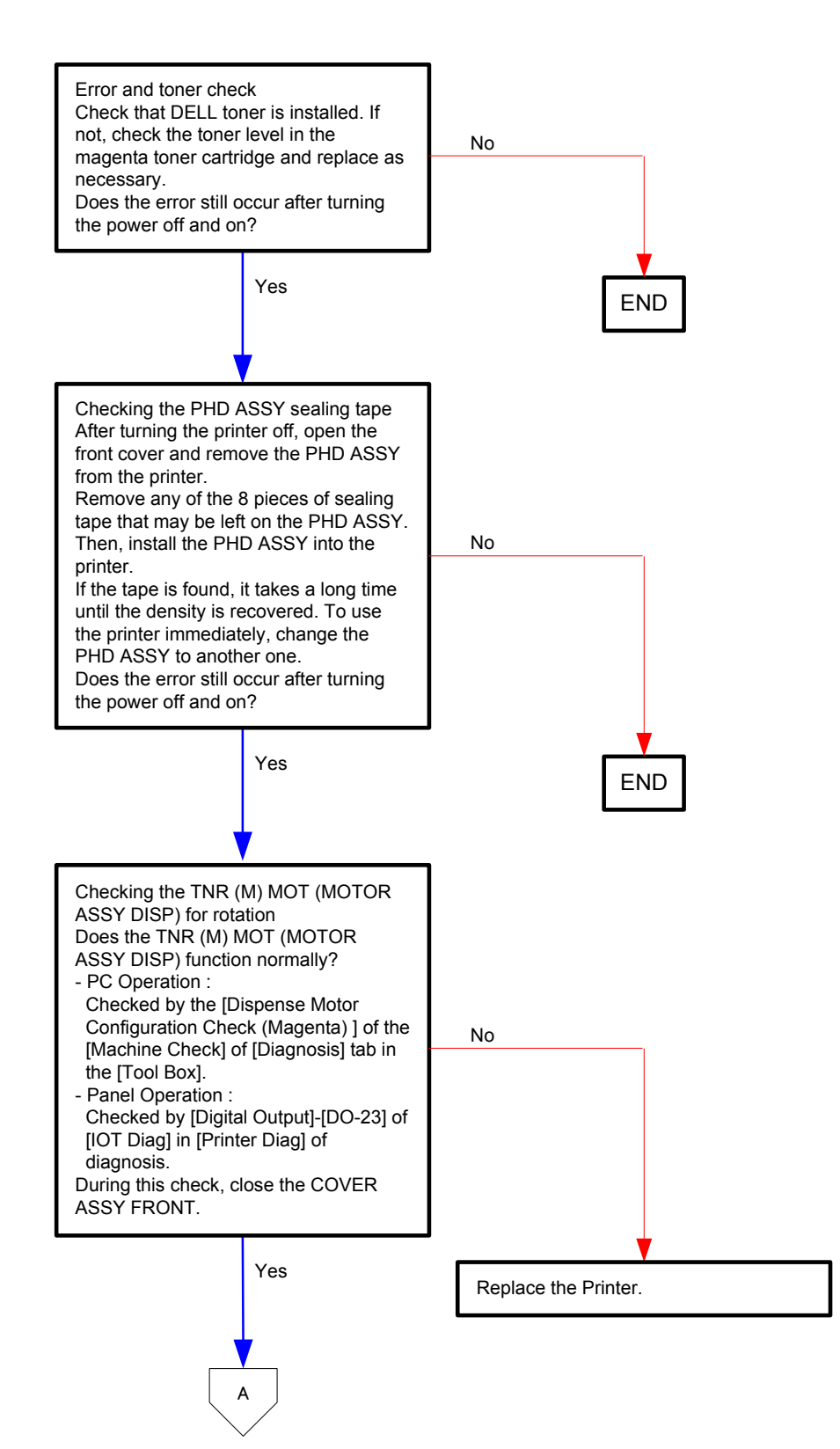

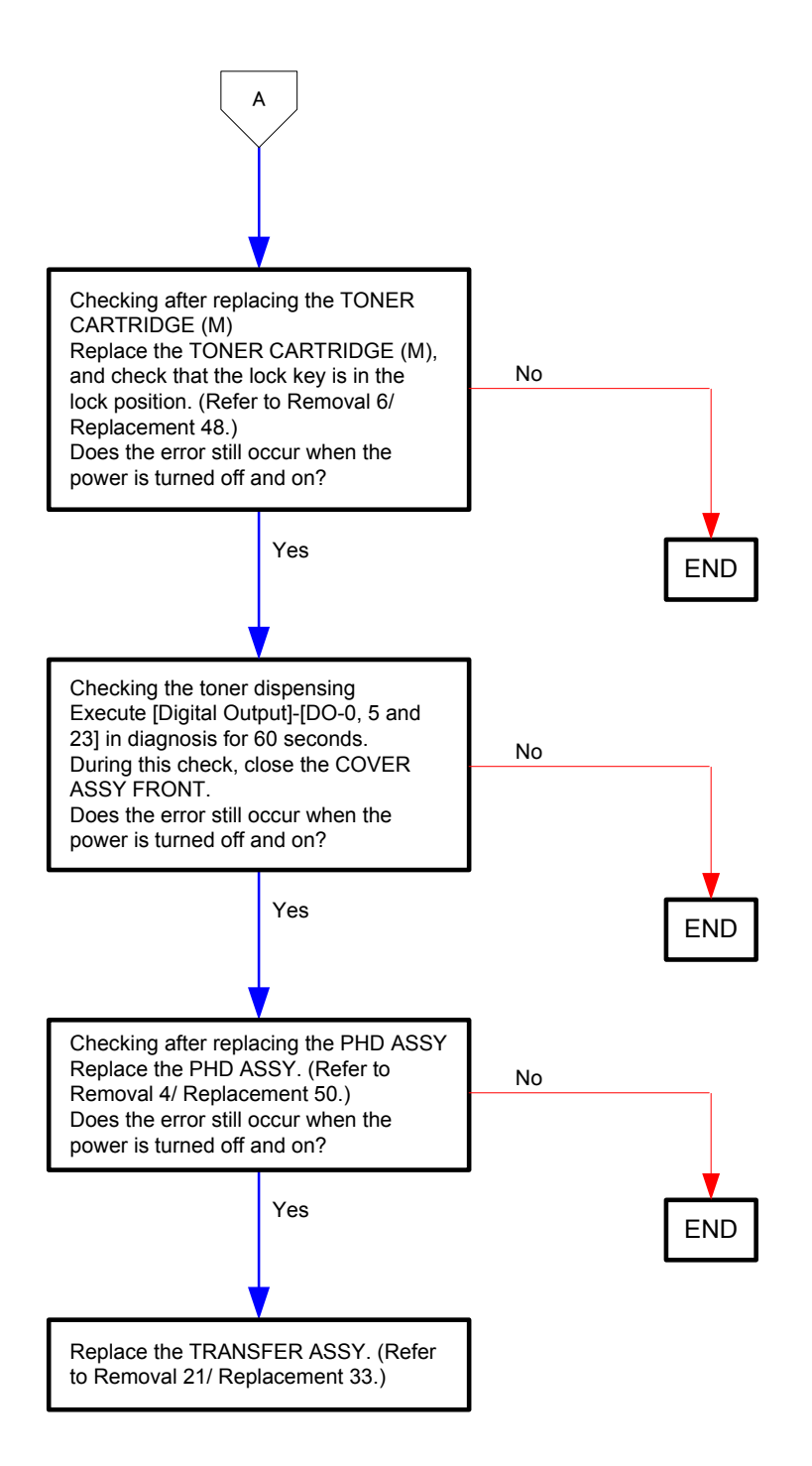

## Flows 68 Shake Cartridge 093-921

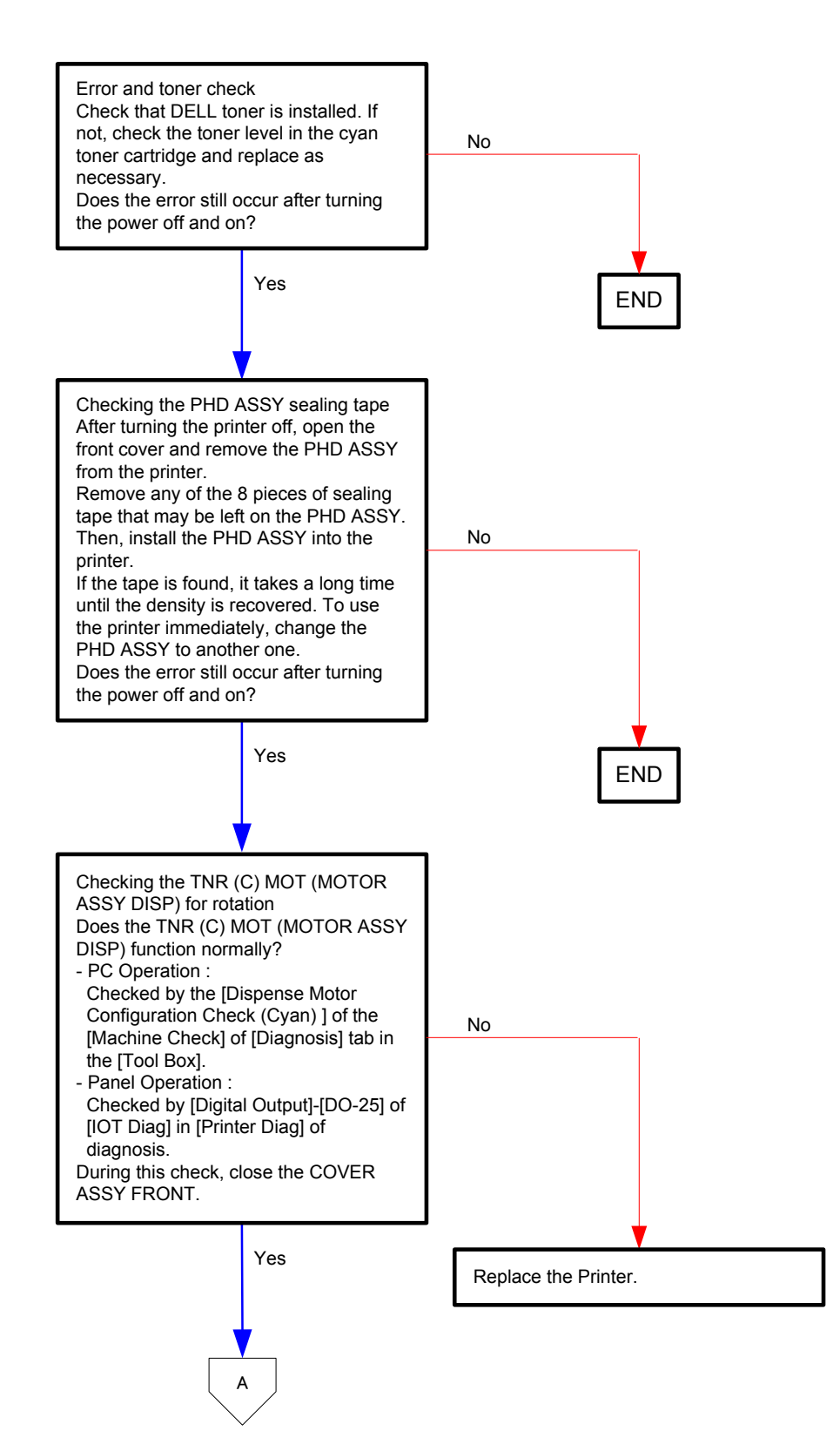

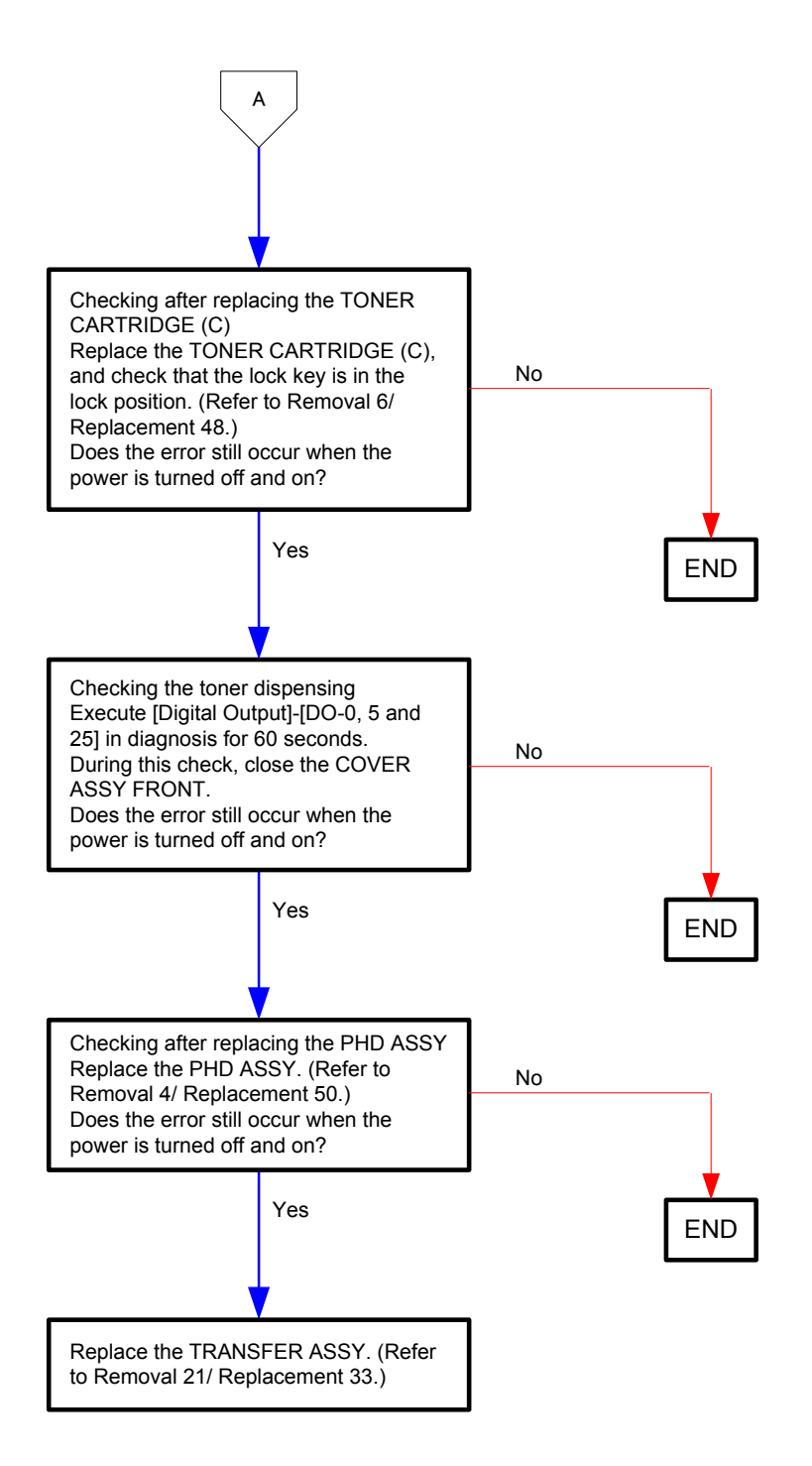

### Flows 69 Shake Cartridge 093-922

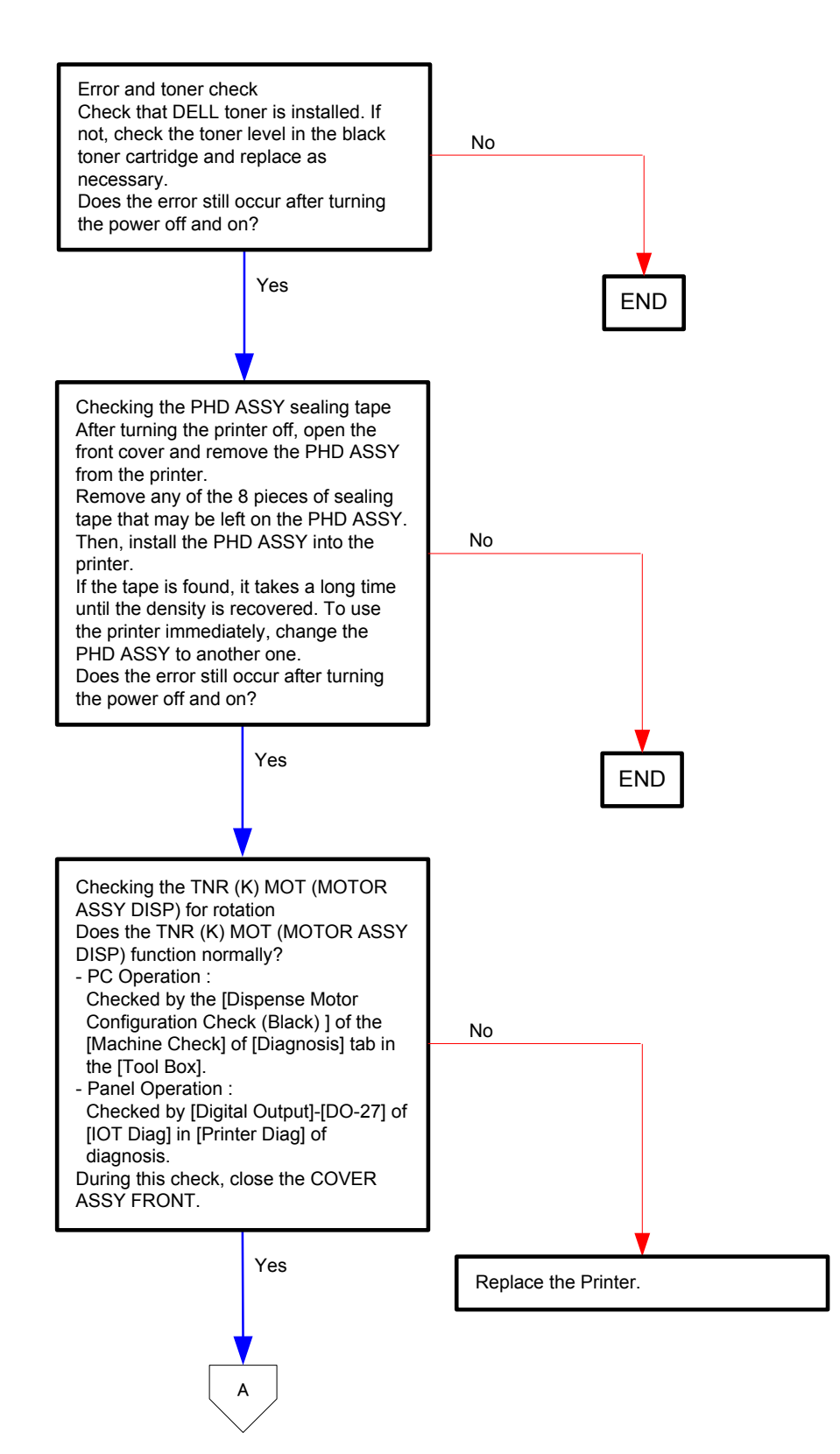

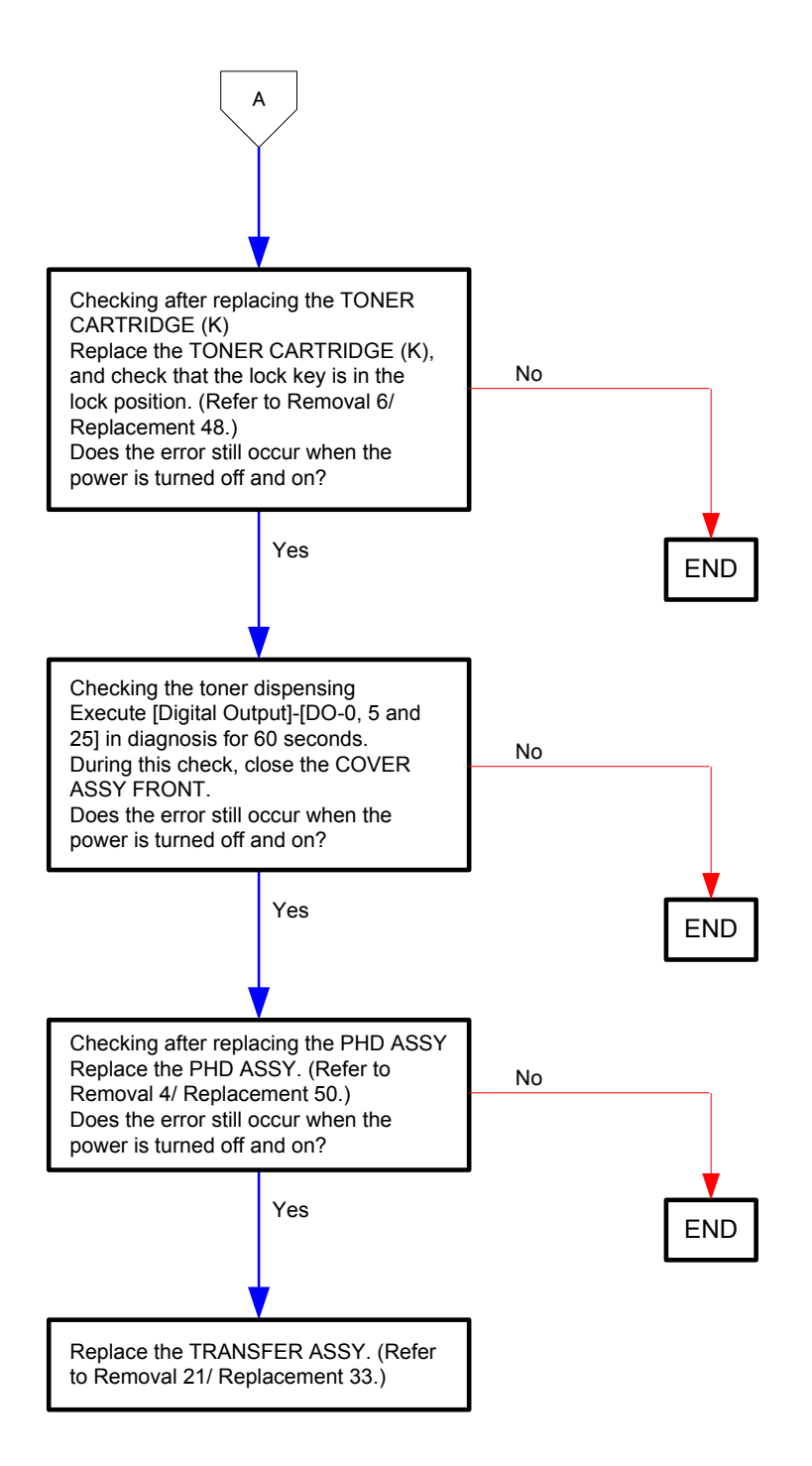

# Flows 70 Replace Cart. 093-934

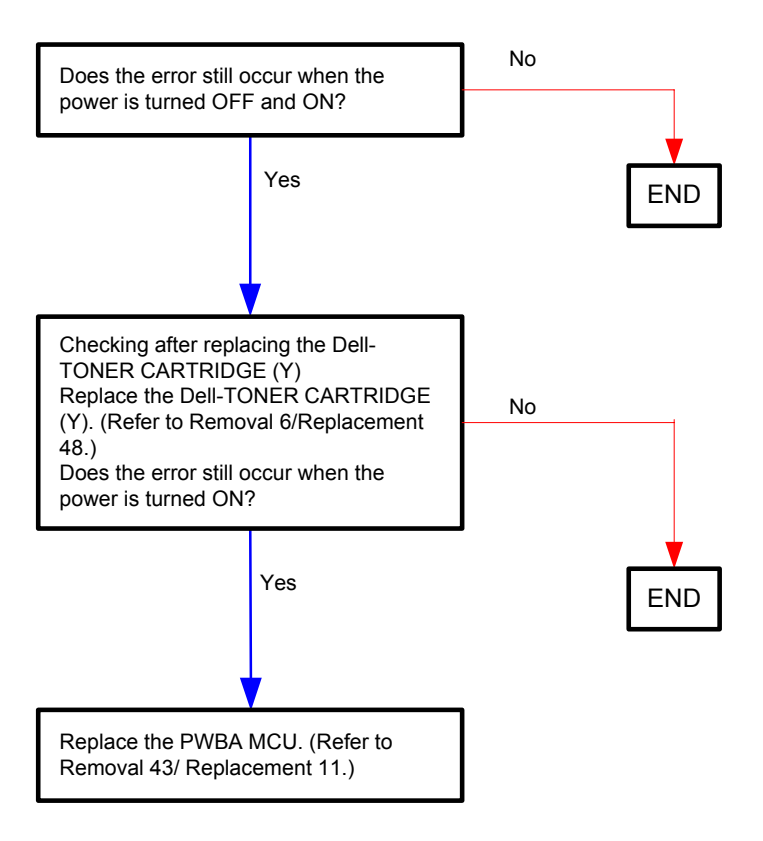

## Flows 71 Replace Cart. 093-935

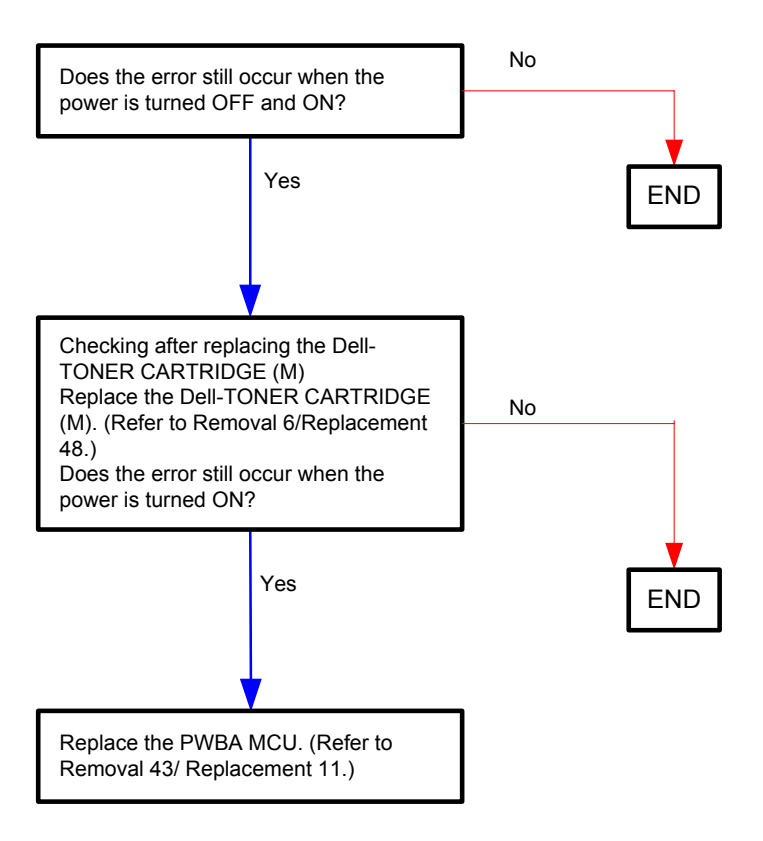

## Flows 72 Replace Cart. 093-936

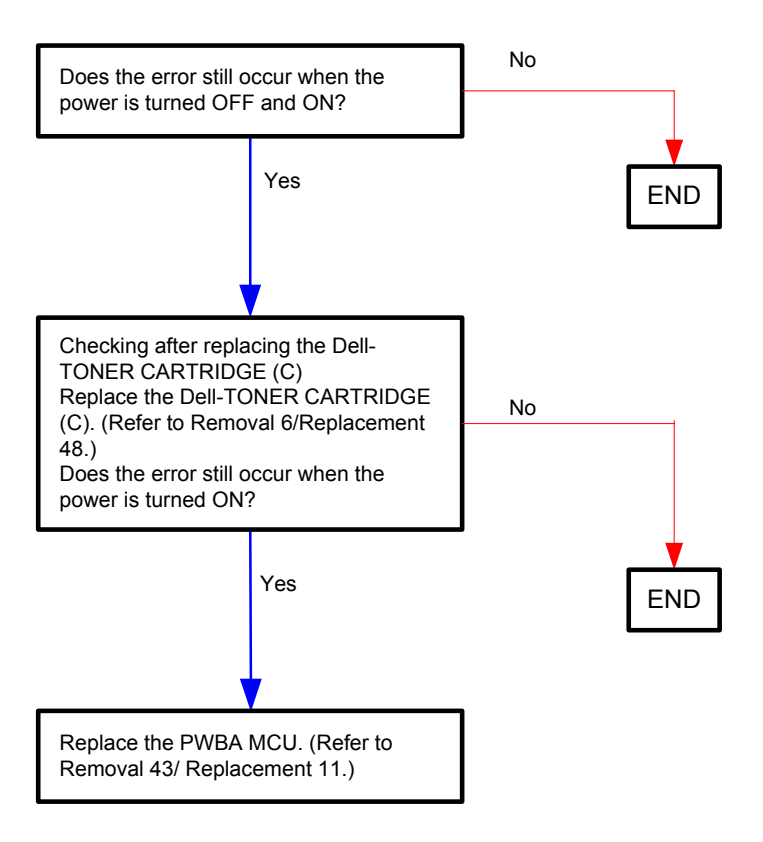

## Flows 73 Replace Cart. 093-937

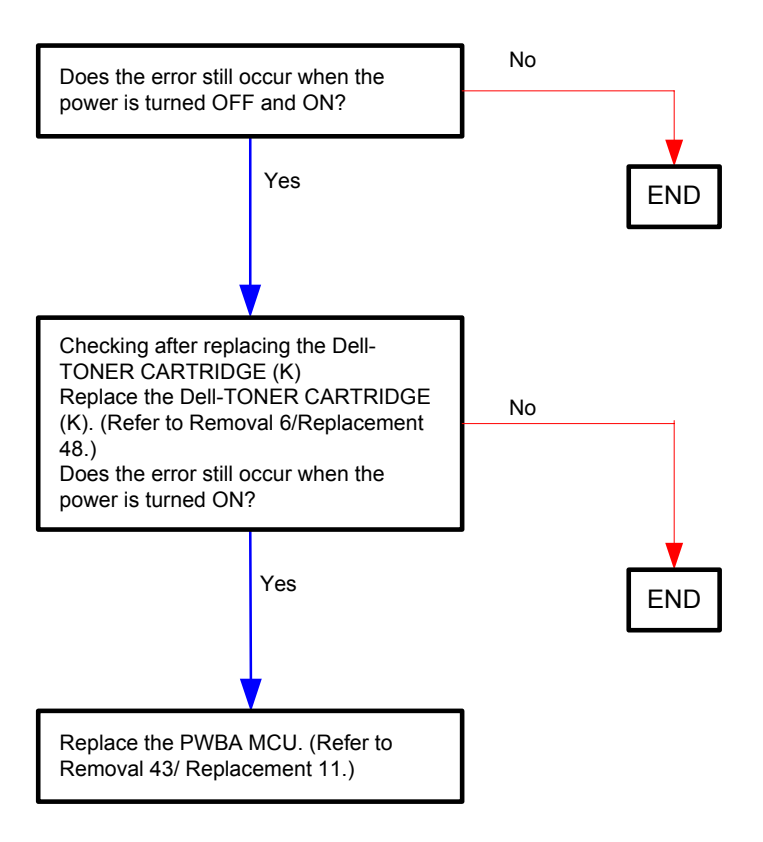

#### Flows 74 CRUM ID 093-960

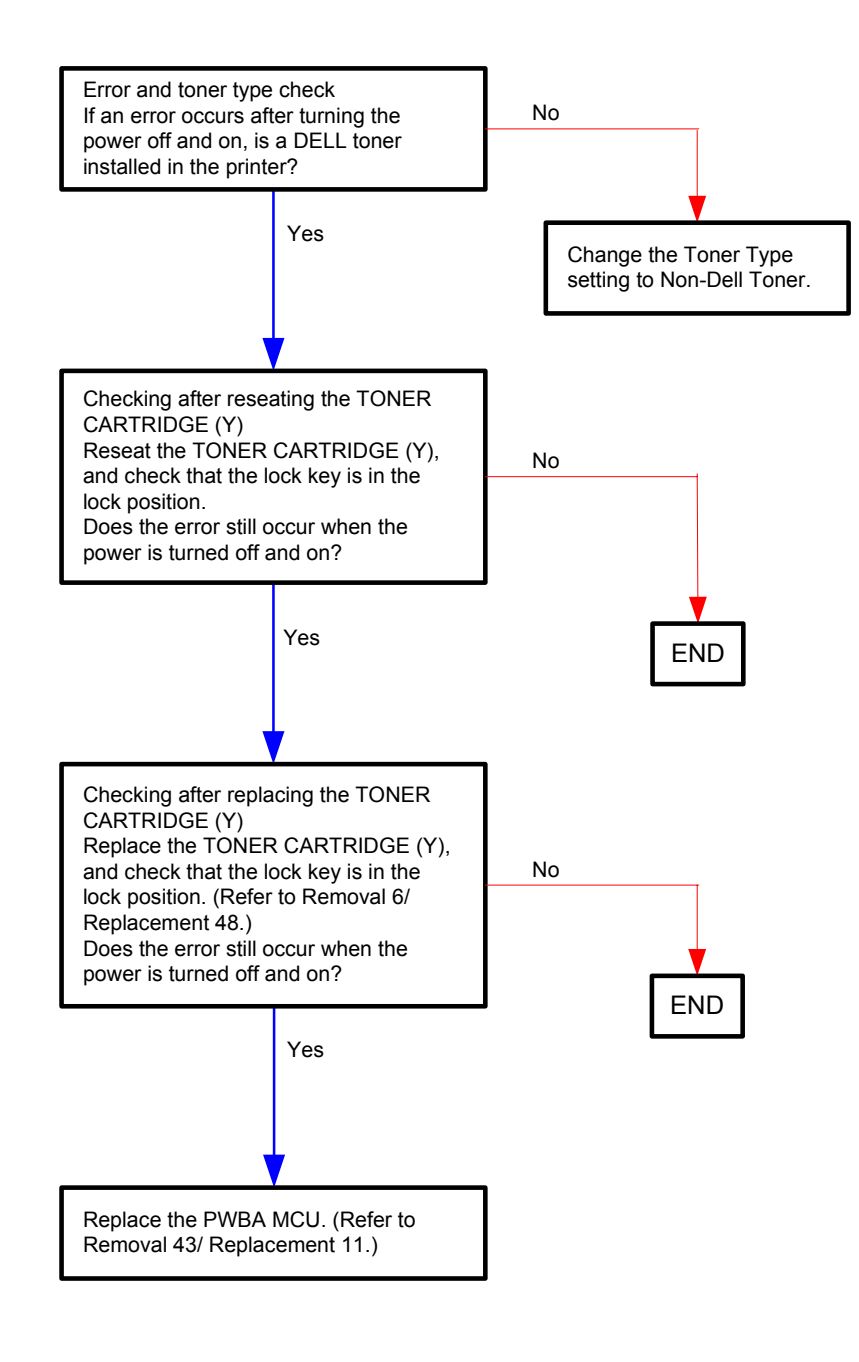

#### Flows 75 CRUM ID 093-961

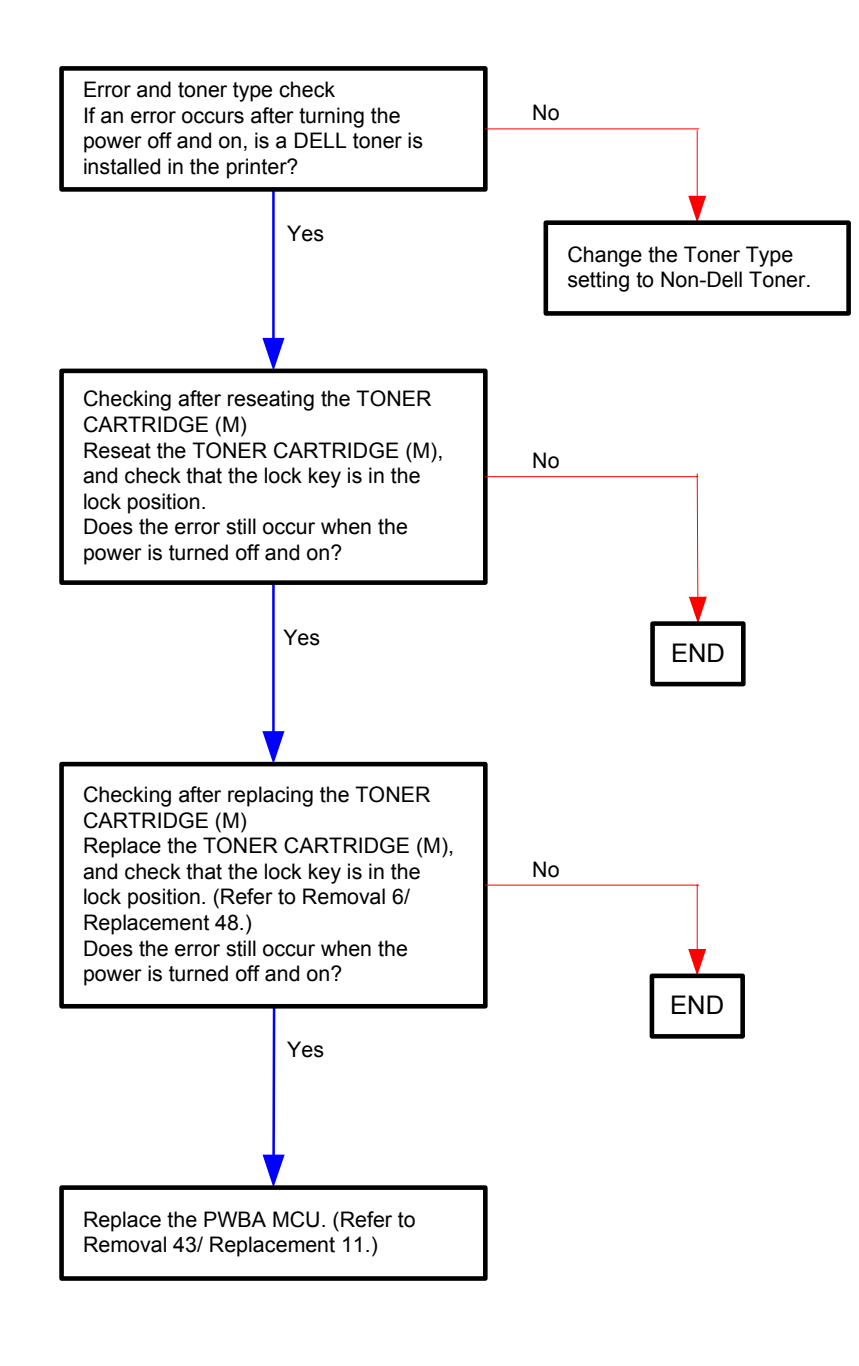

#### Flows 76 CRUM ID 093-962

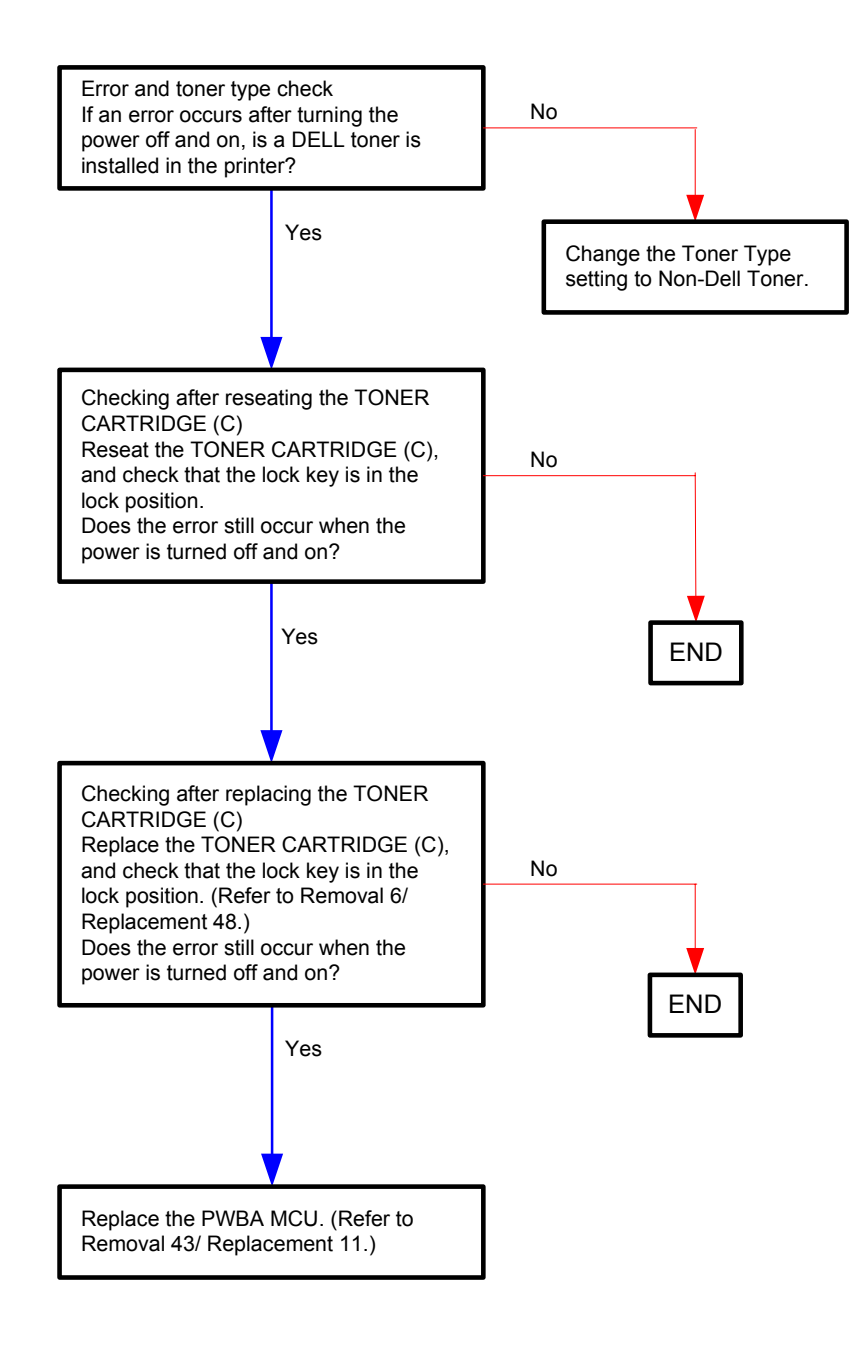

#### Flows 77 CRUM ID 093-963

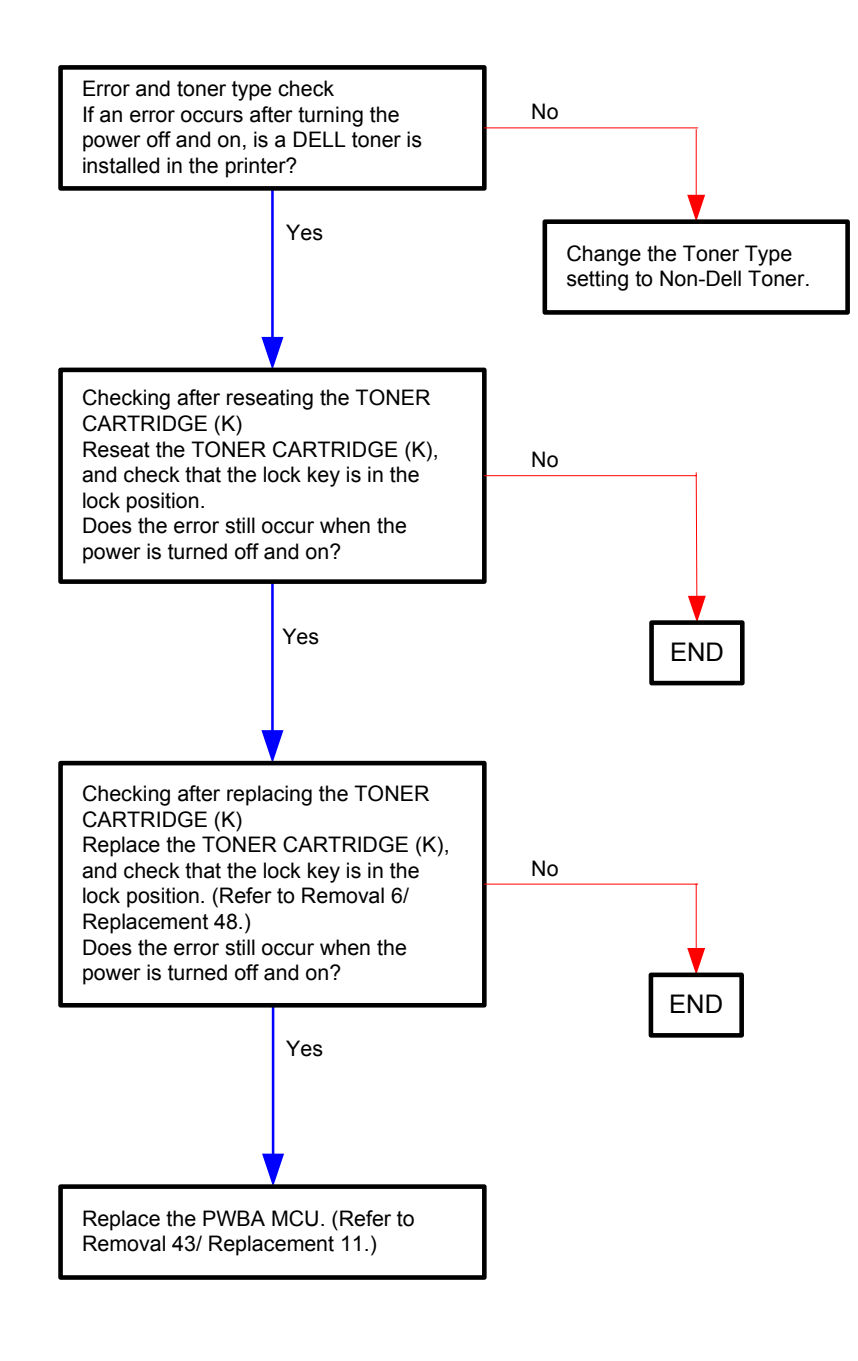

## Flows 78 CRUM ID 093-965

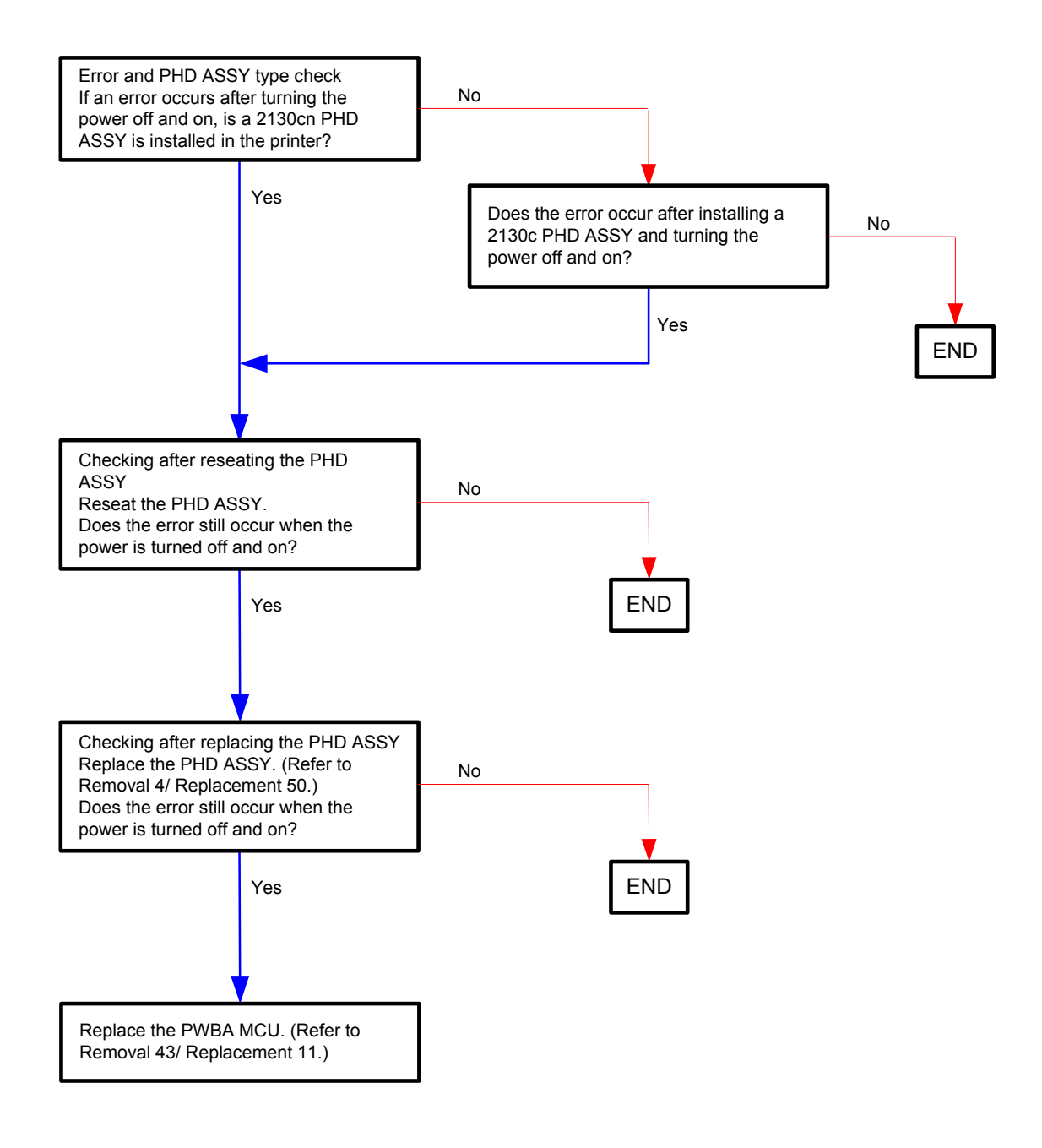

### Flows 79 Insert PrintCart 093-970

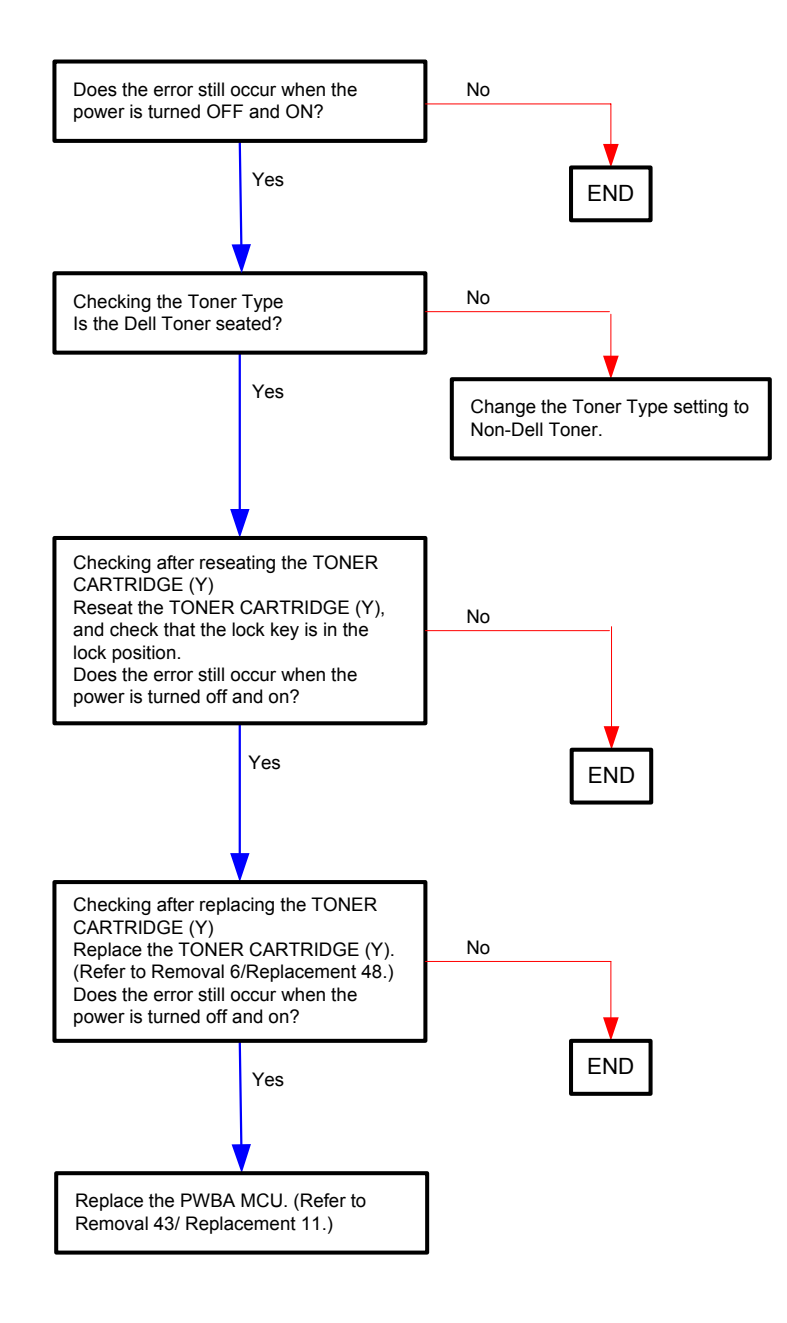

### Flows 80 Insert PrintCart 093-971

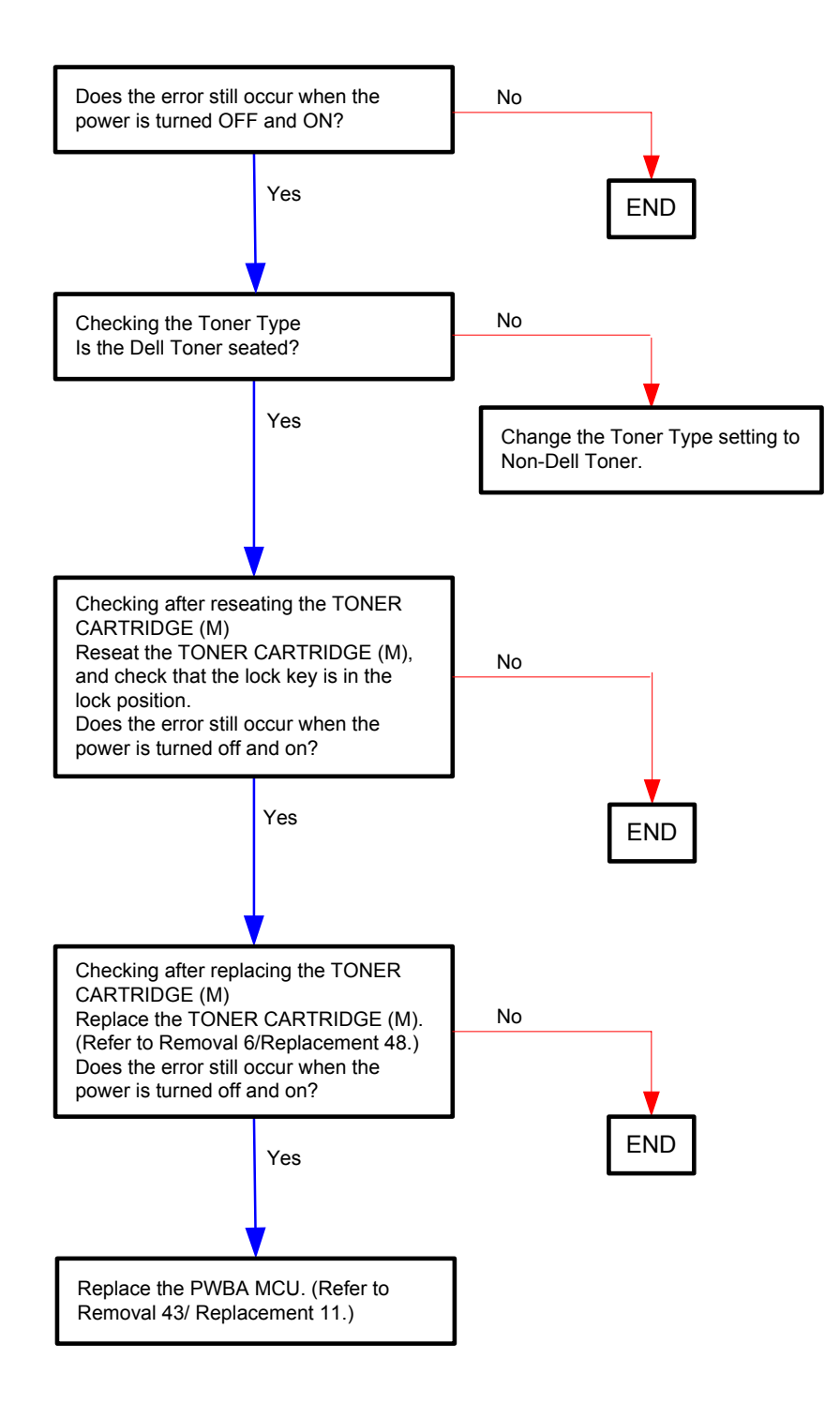

### Flows 81 Insert PrintCart 093-972

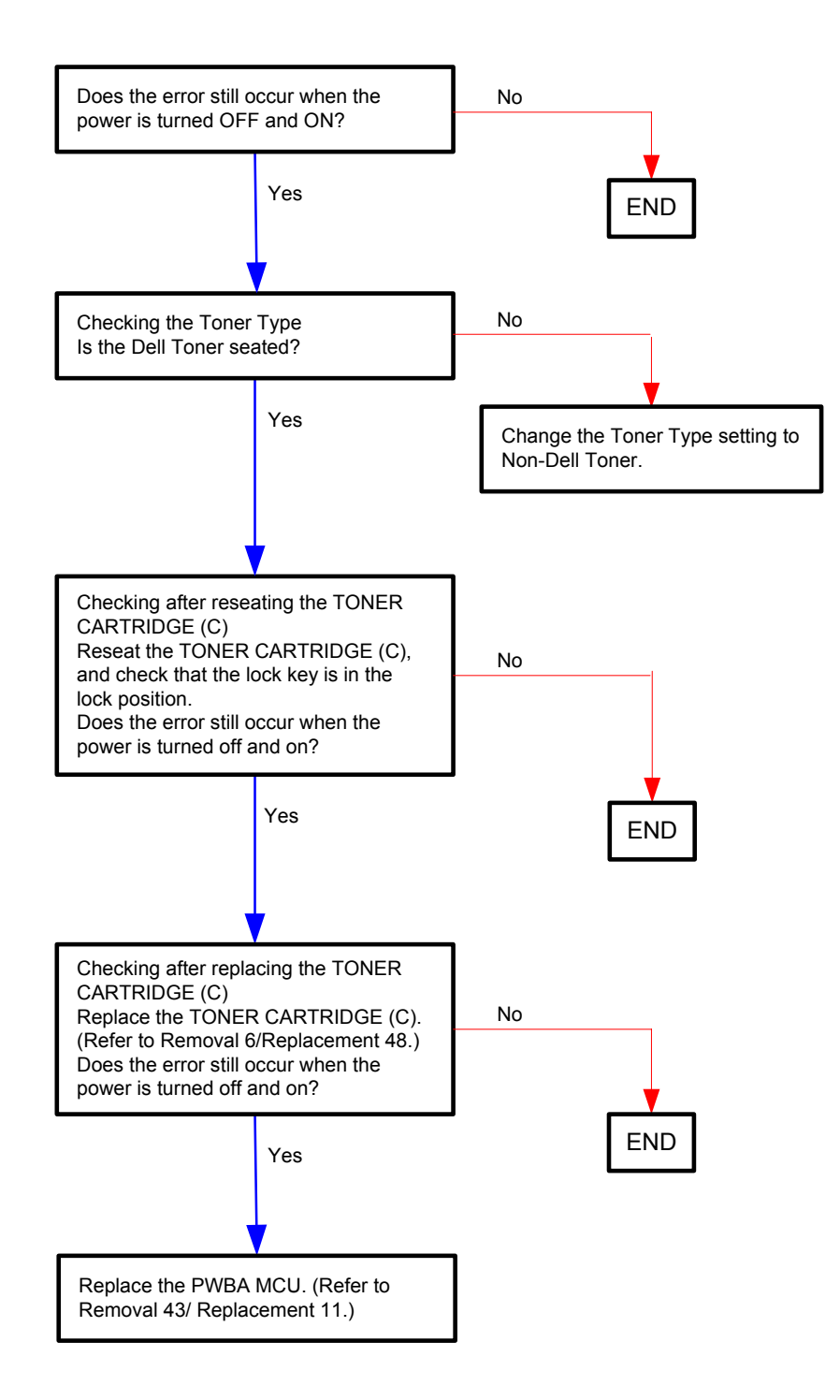

### Flows 82 Insert PrintCart 093-973

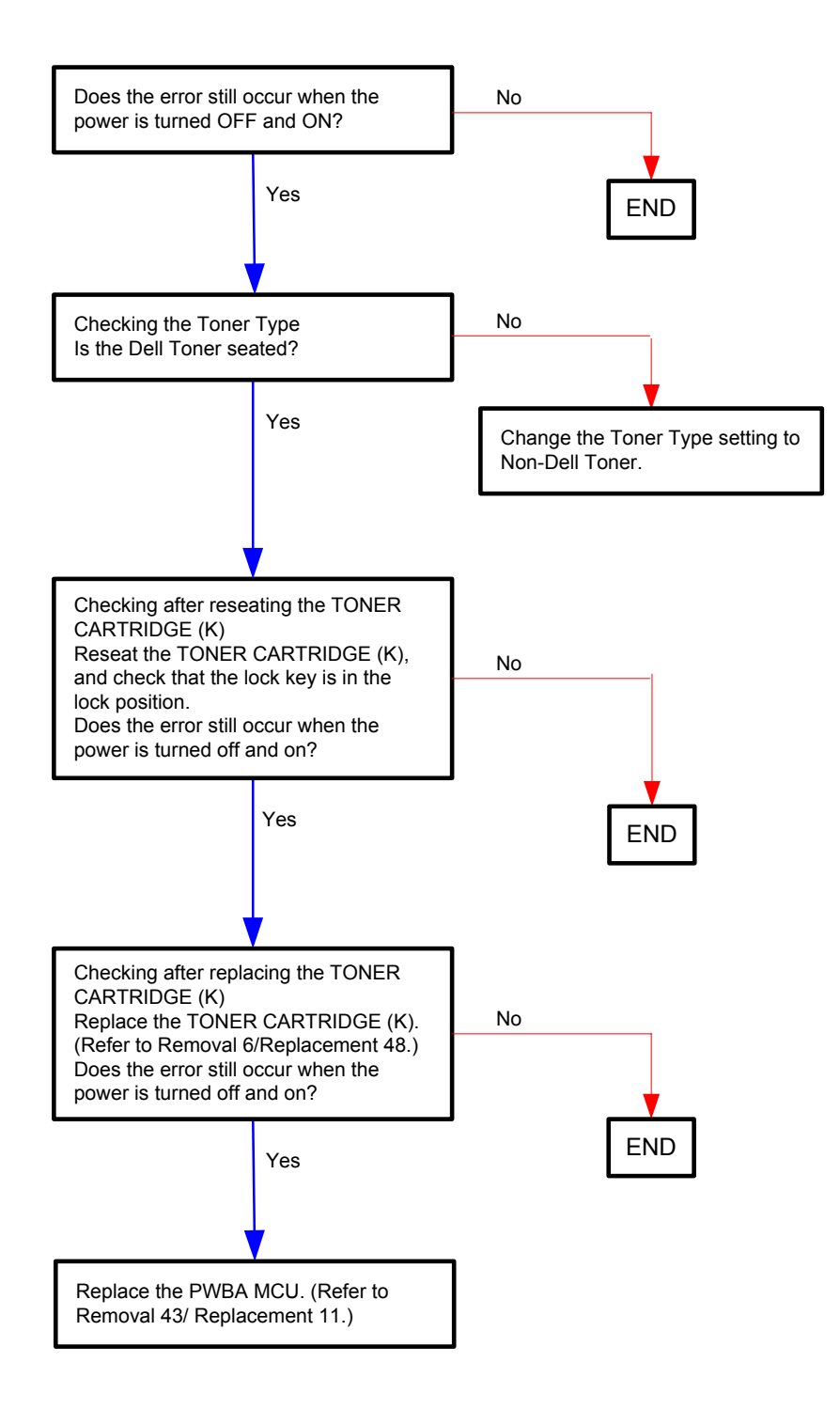

# Flows 83 Ready to Print 094-422 / 094-911 Contact Support

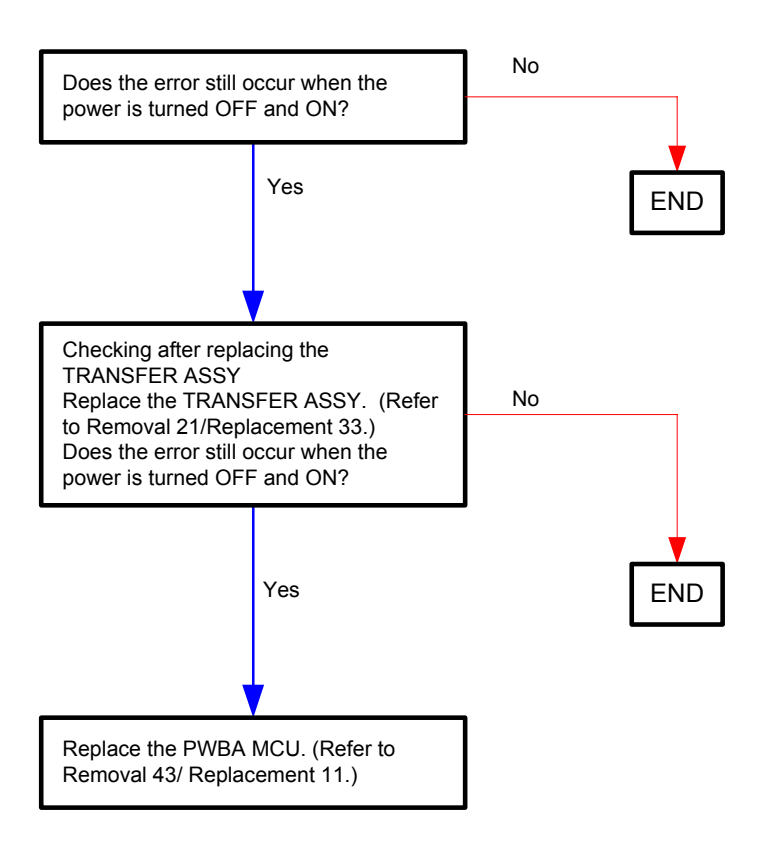

### Flows 84 Ready to Print 193-700

NOTE

This message appears when [Non-Dell Toner] setting of [Maintenance] on [Admin Menu] is turned to [ON] for using non-Dell toner cartridge. Printing is available while this message is displayed.

When you use Dell toner cartridge, you can turn off the message by turning the [Non-DELL Toner] setting to [OFF].

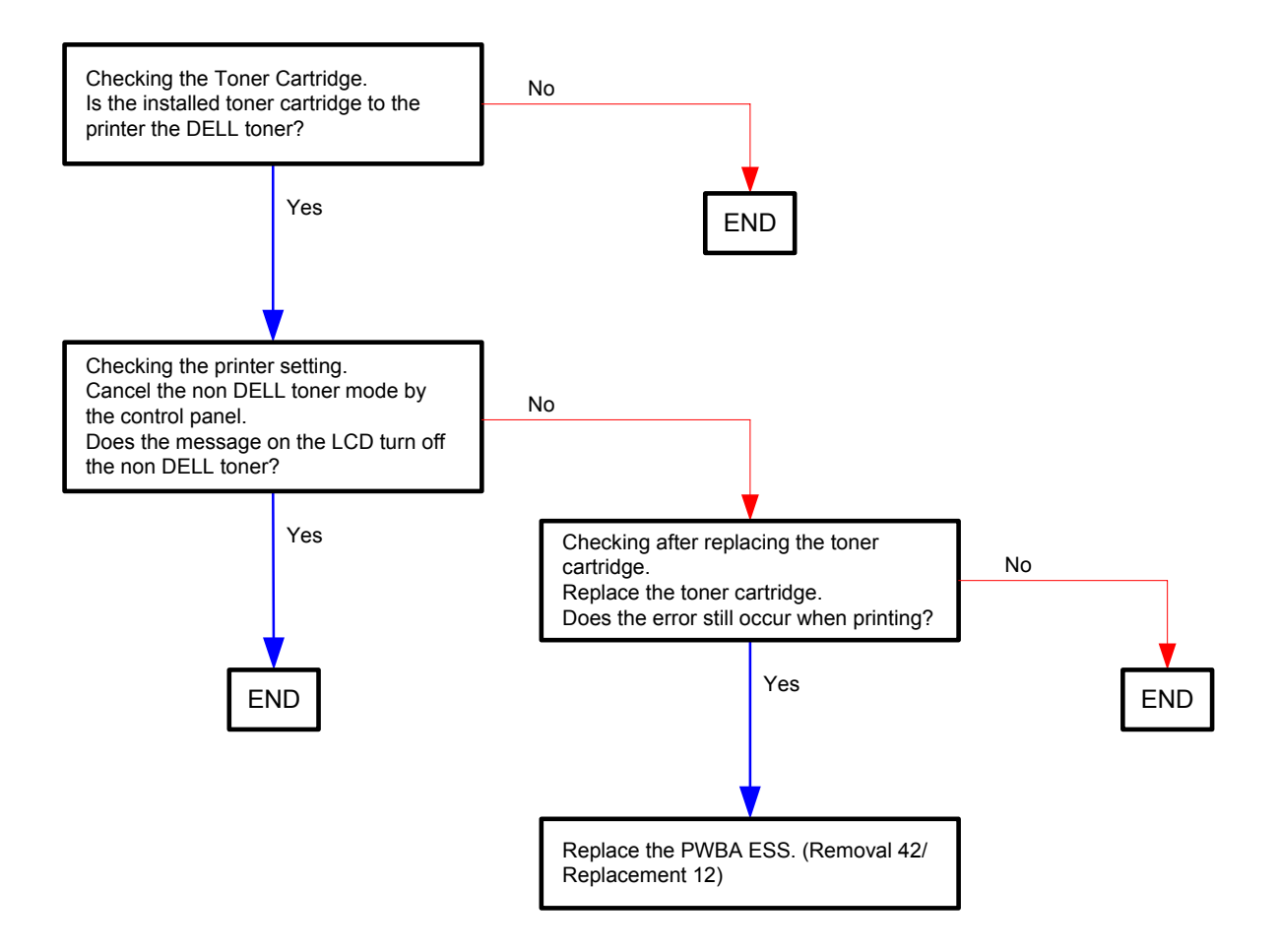

#### Flows 85 Faint print (Low contrast)

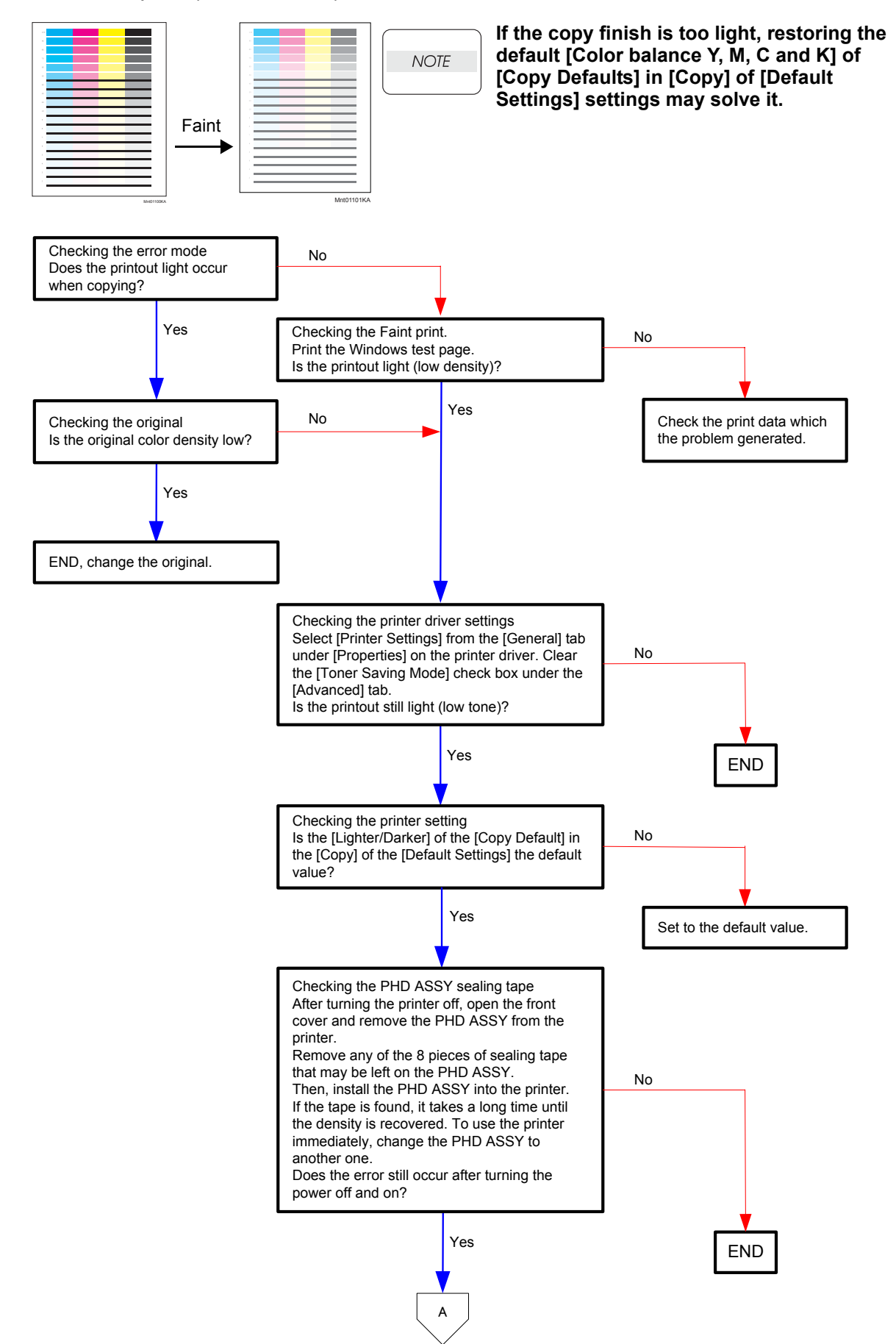

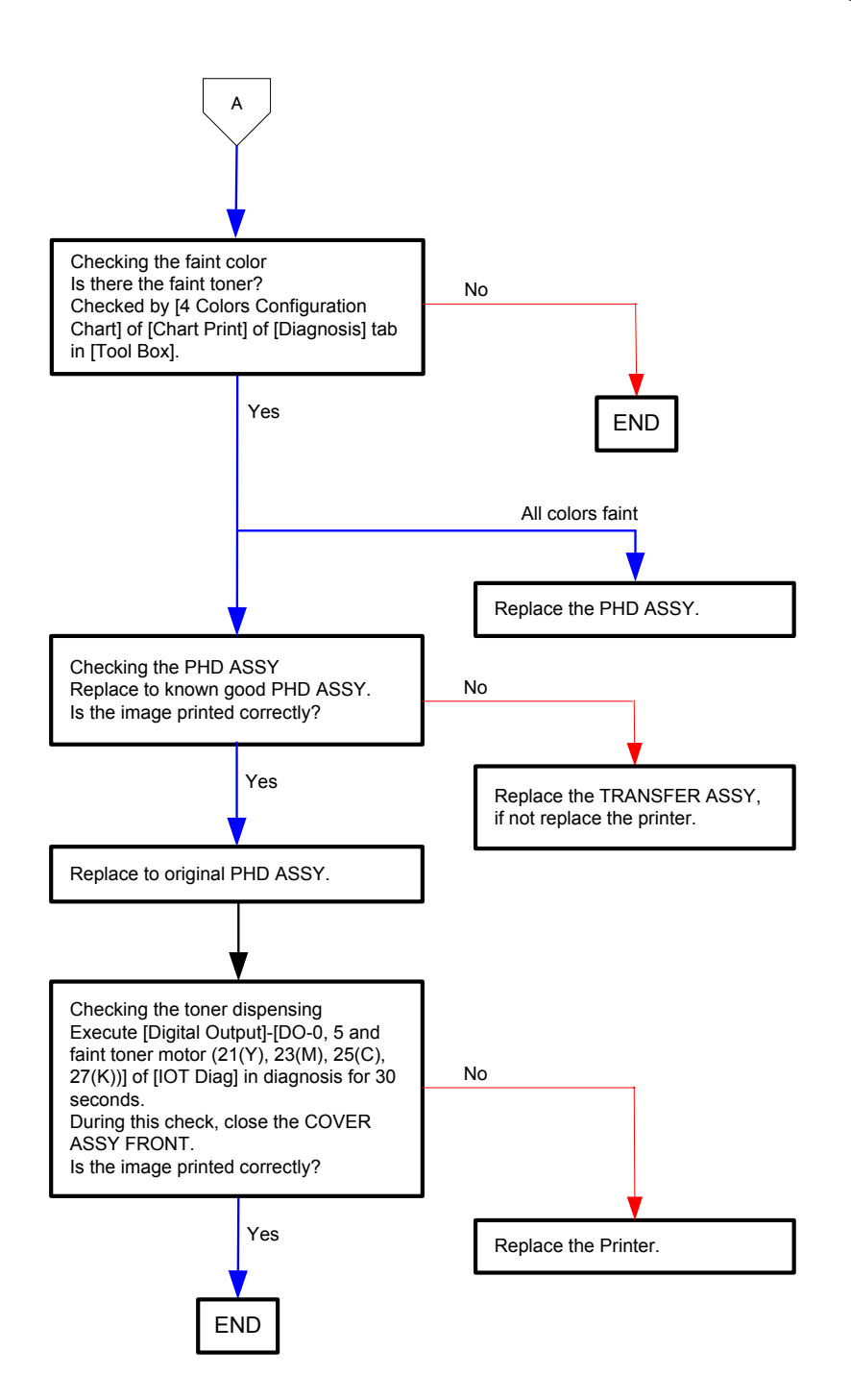

## Flows 86 Blank print (No print)

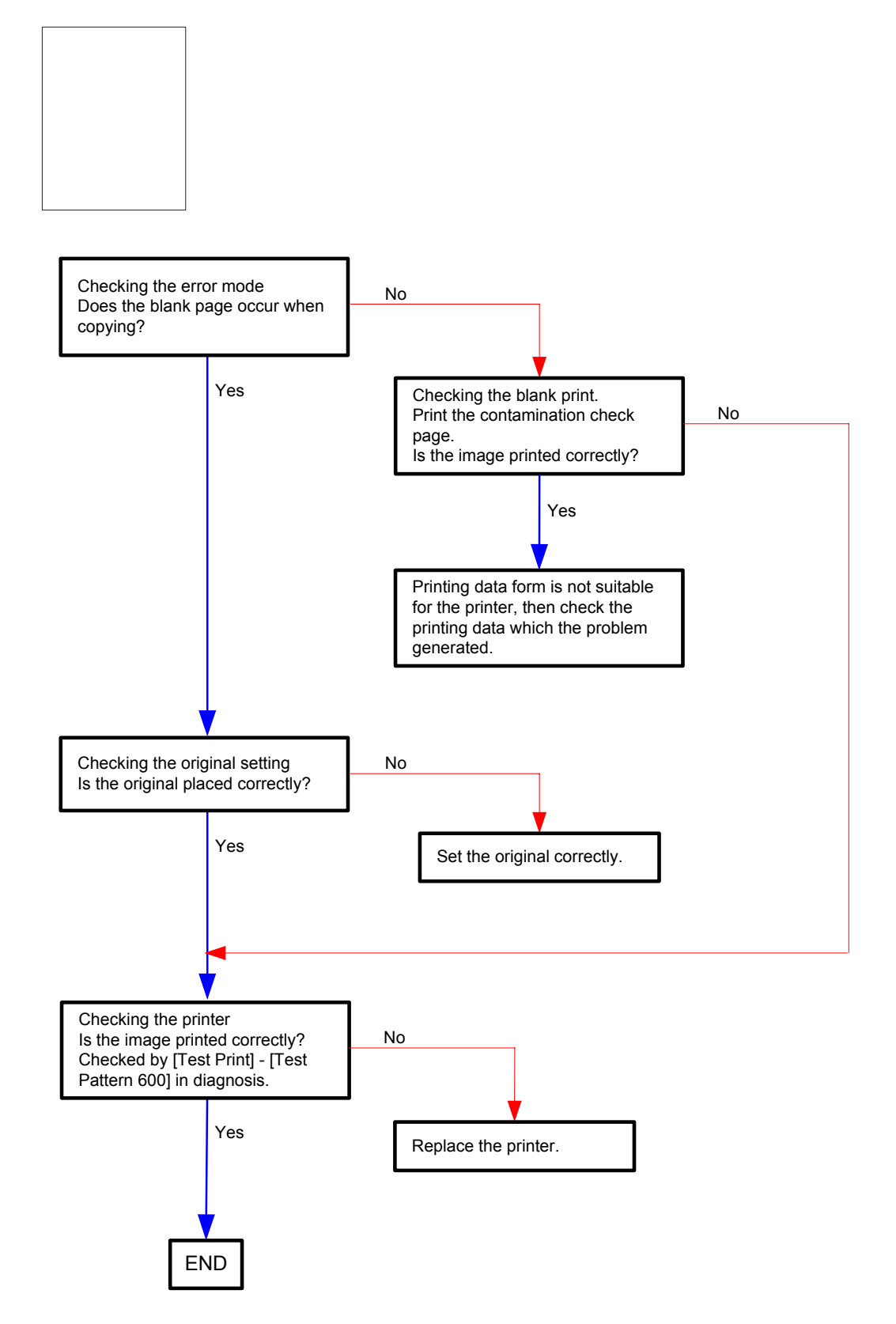

## Flows 87 Solid black

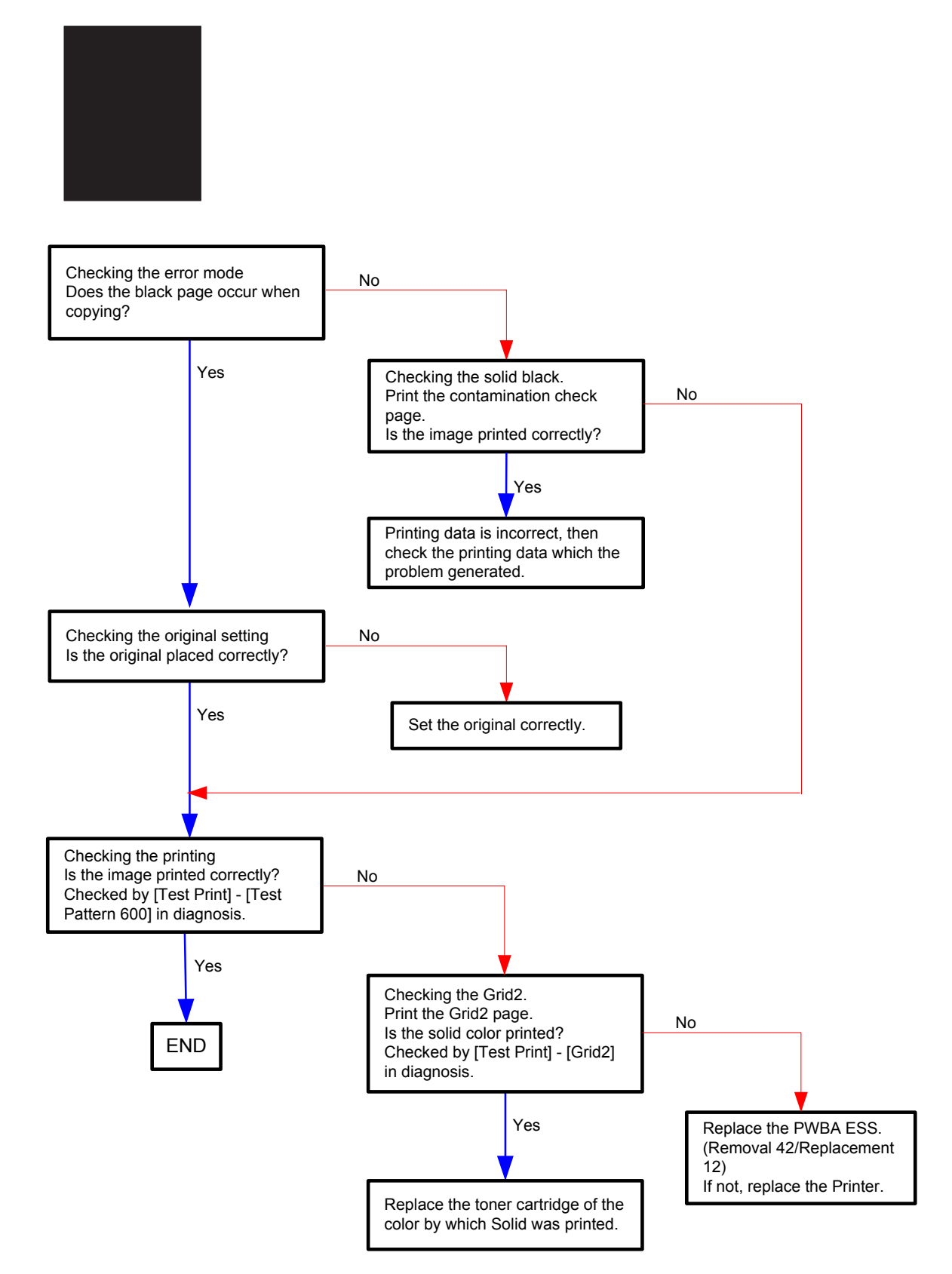
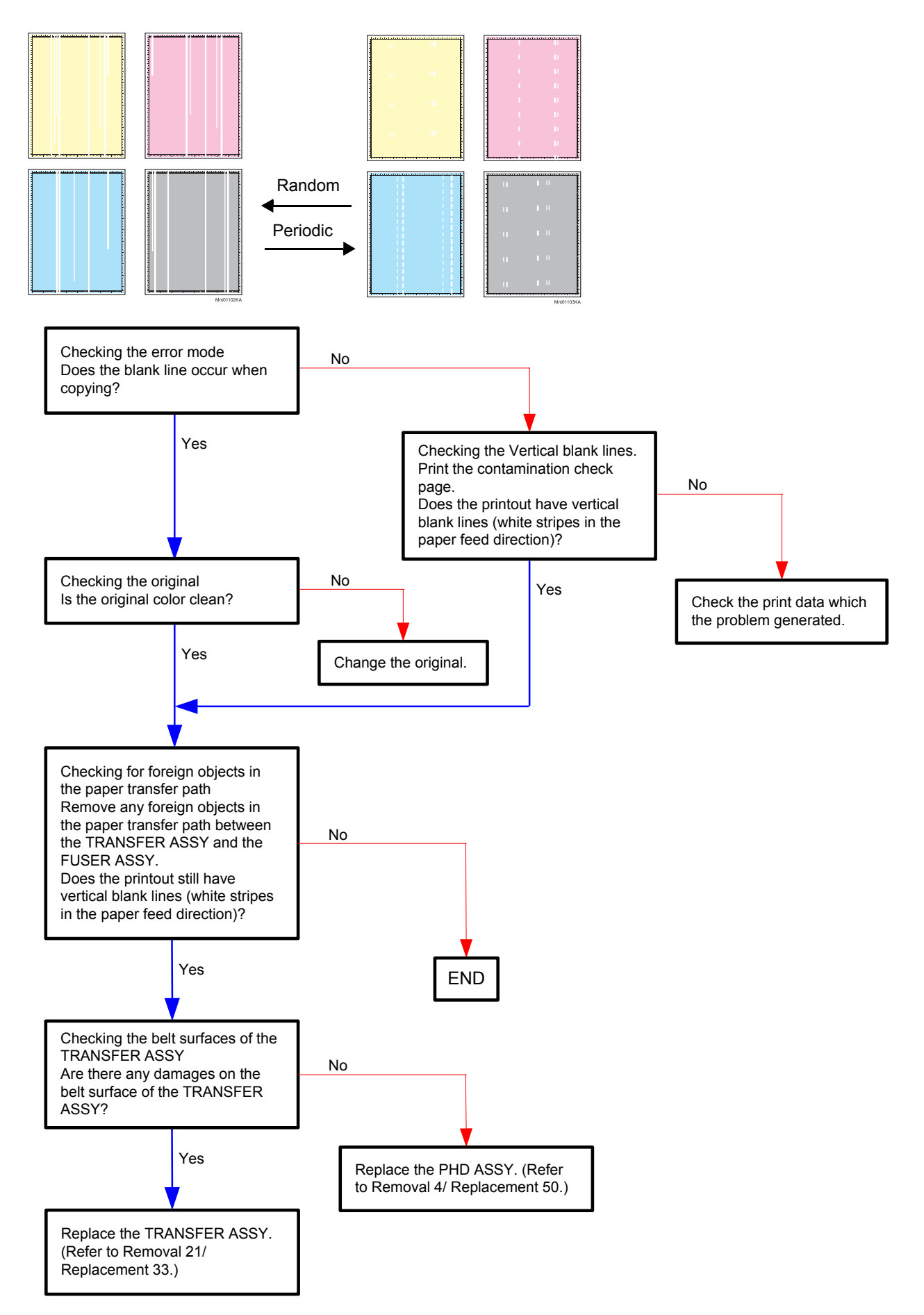

#### Flows 88 Vertical blank line (White stripes in paper transport direction)

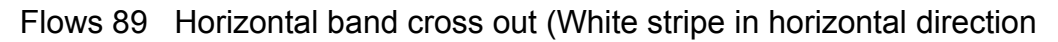

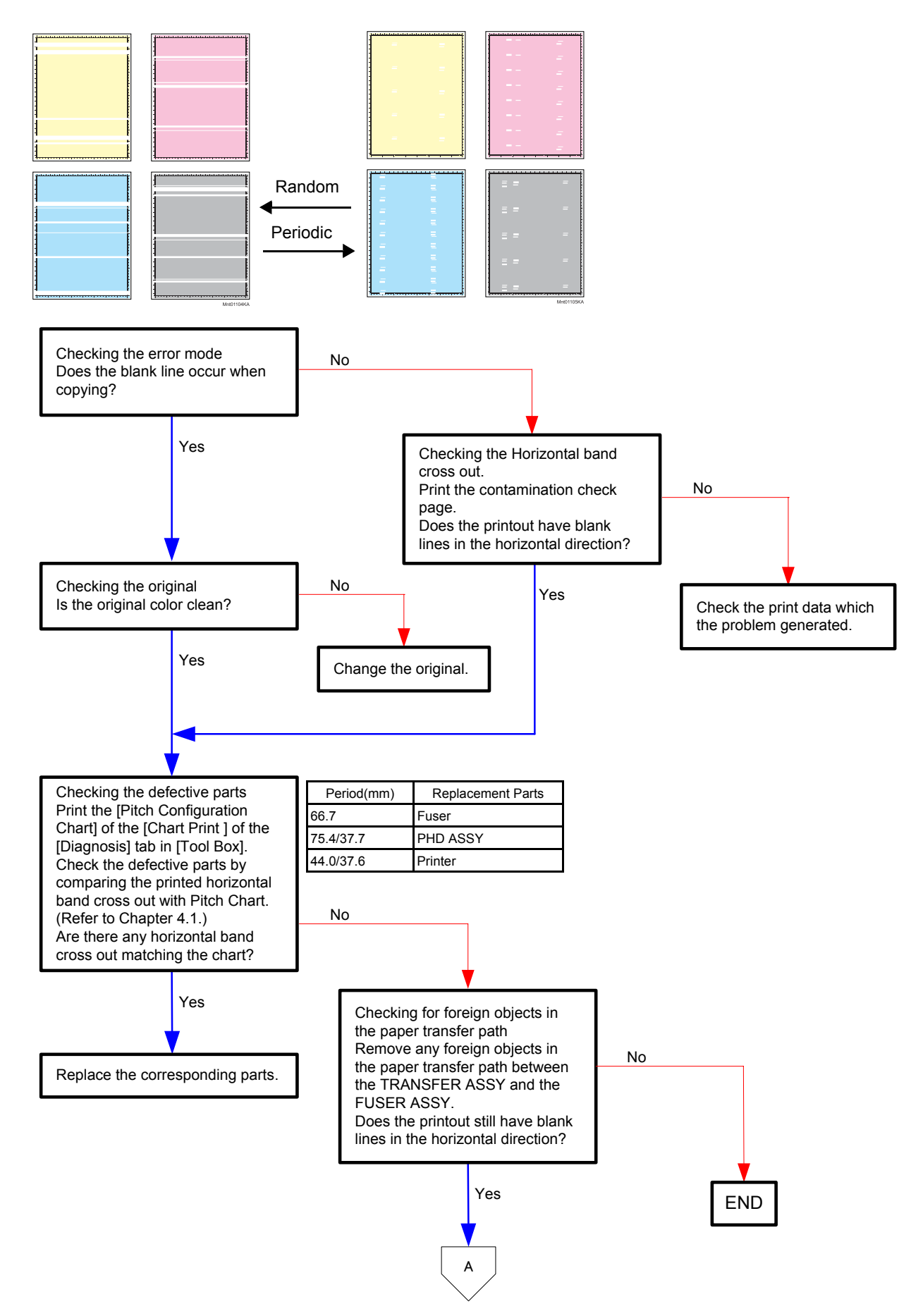

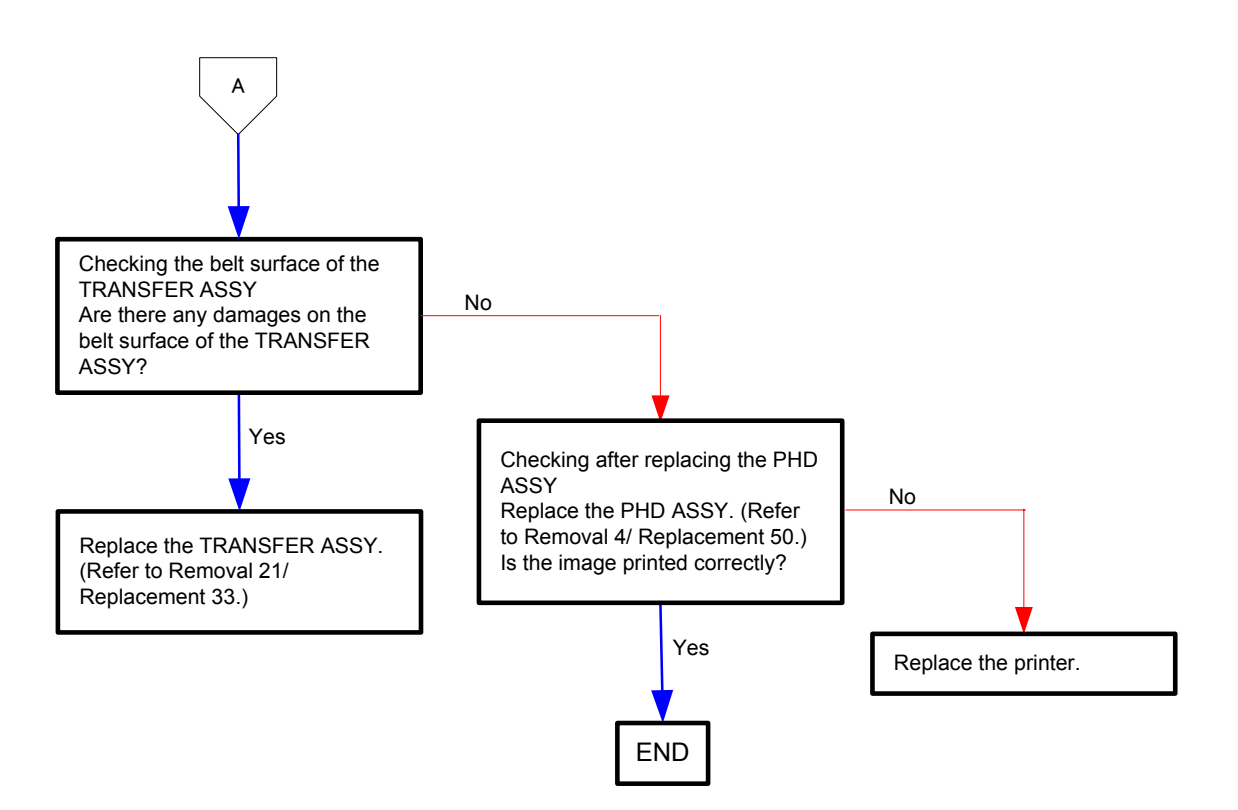

## Flows 90 Vertical stripes

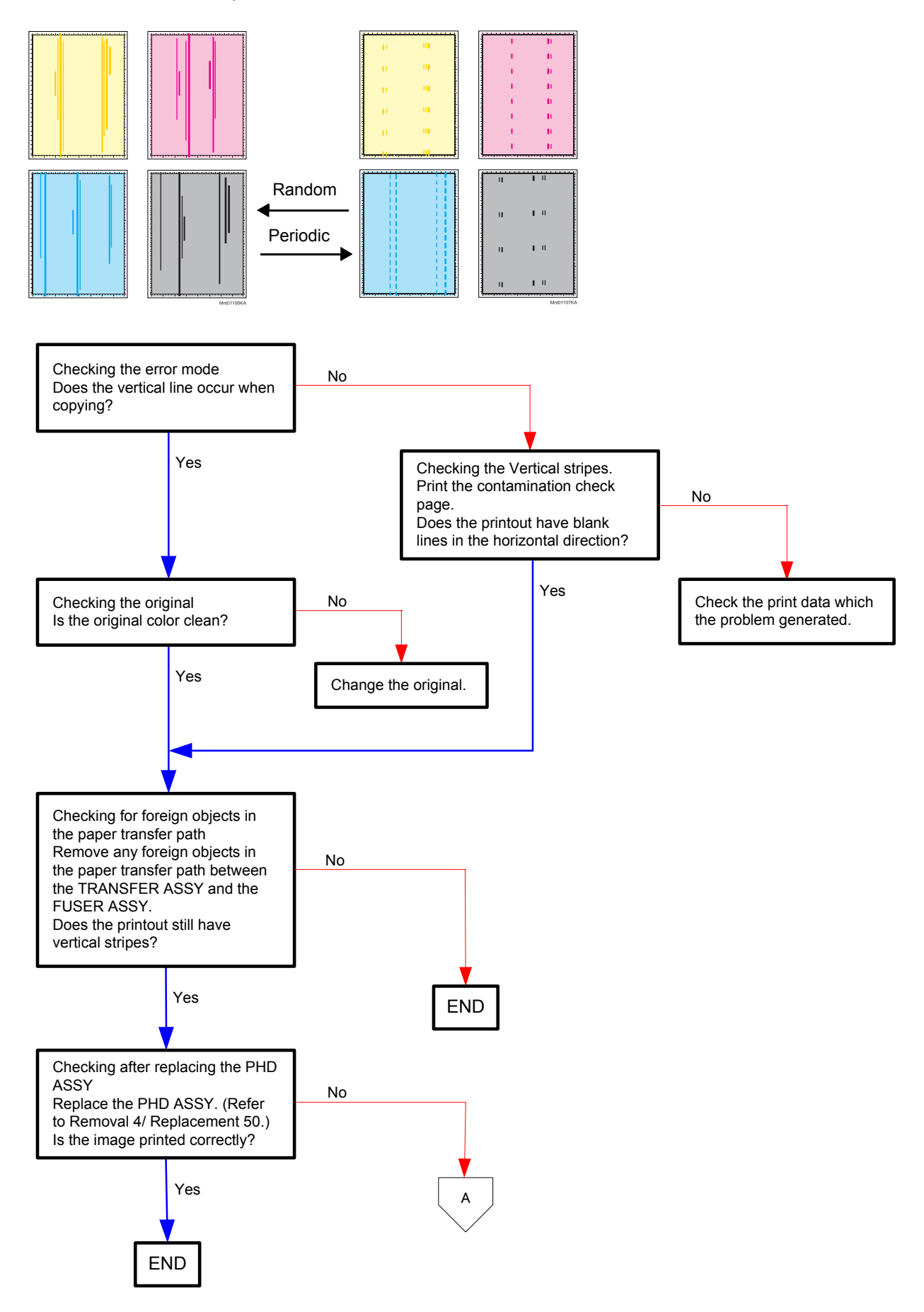

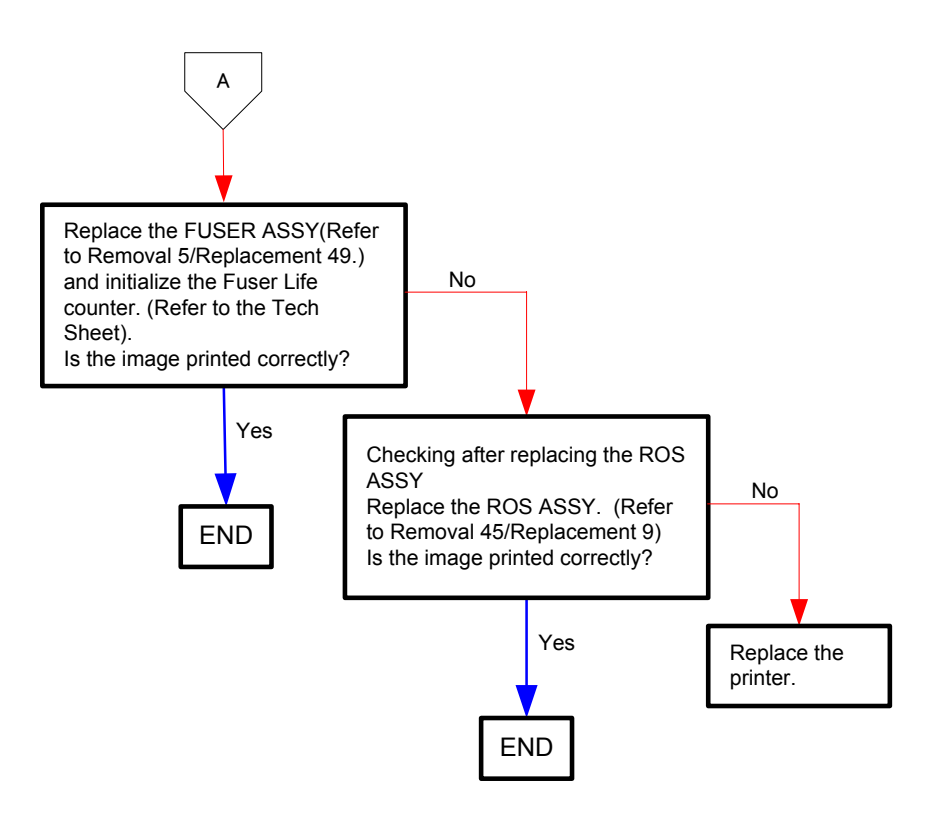

## Flows 91 Horizontal stripes

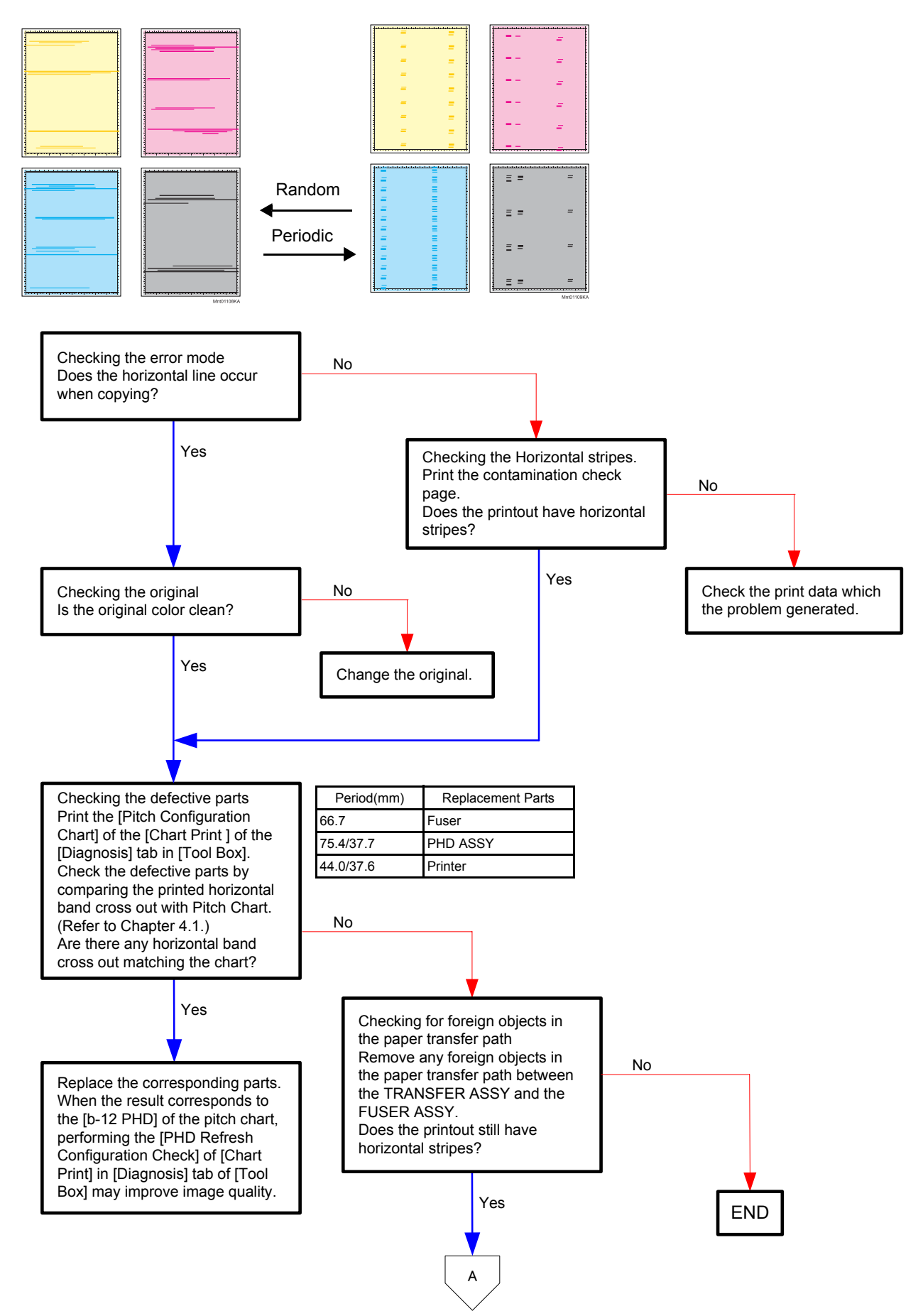

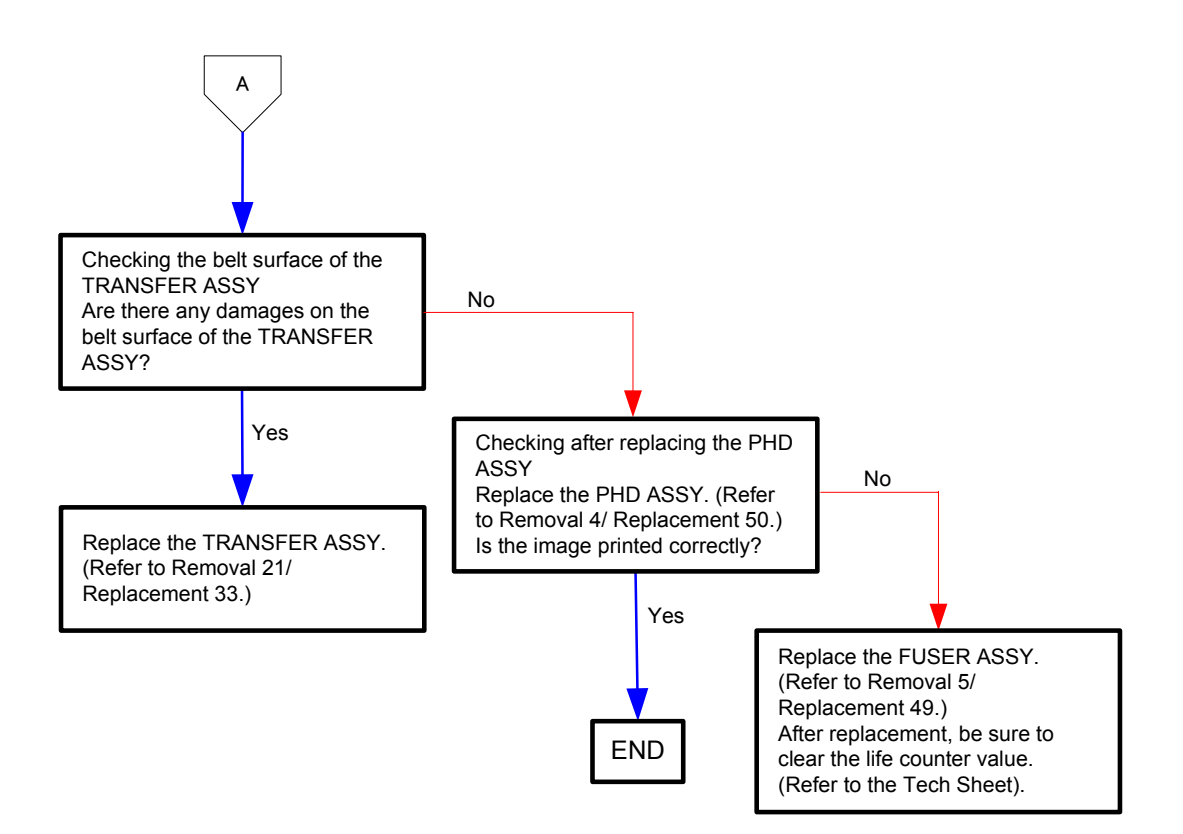

### Flows 92 Partial Deletion

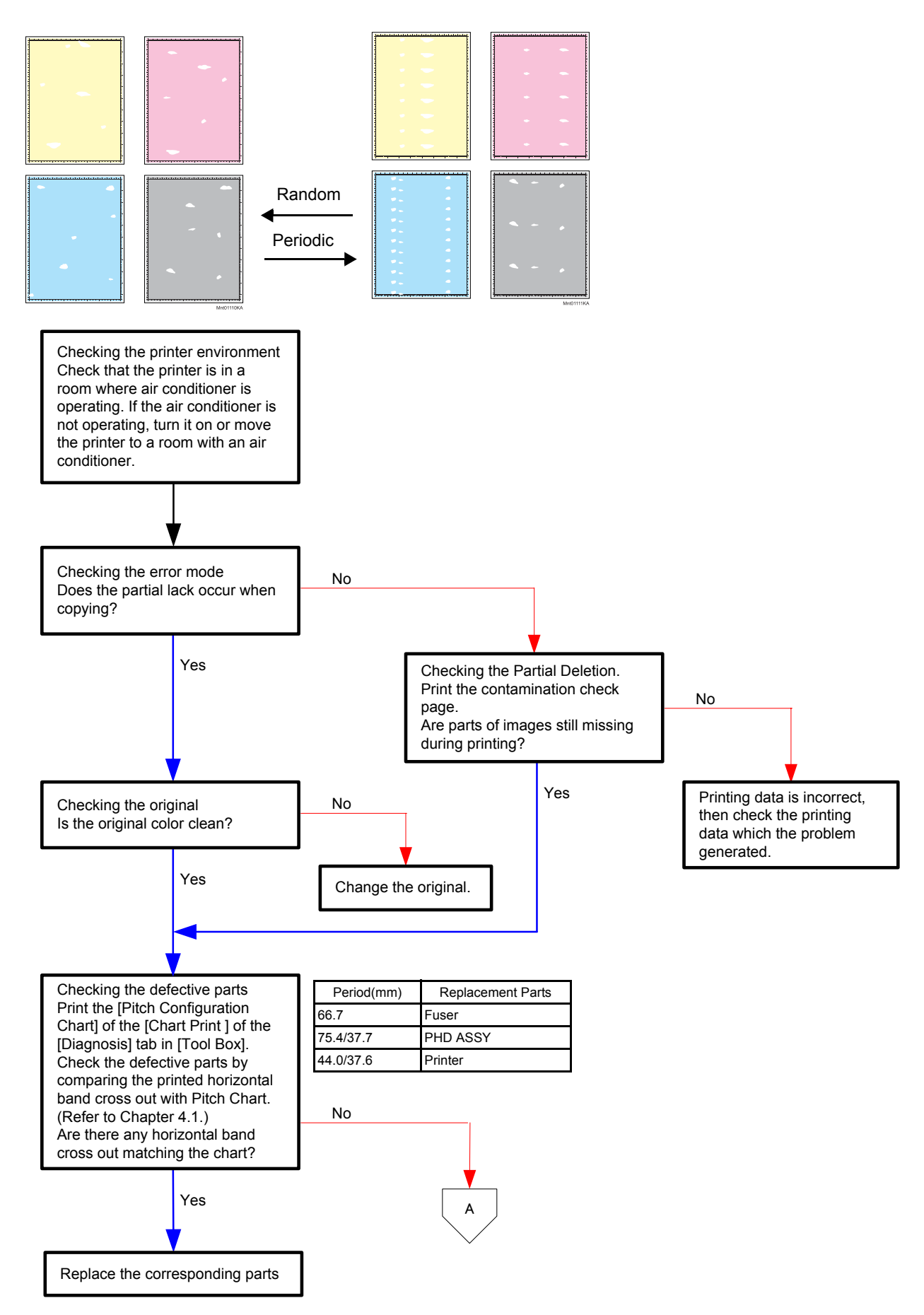

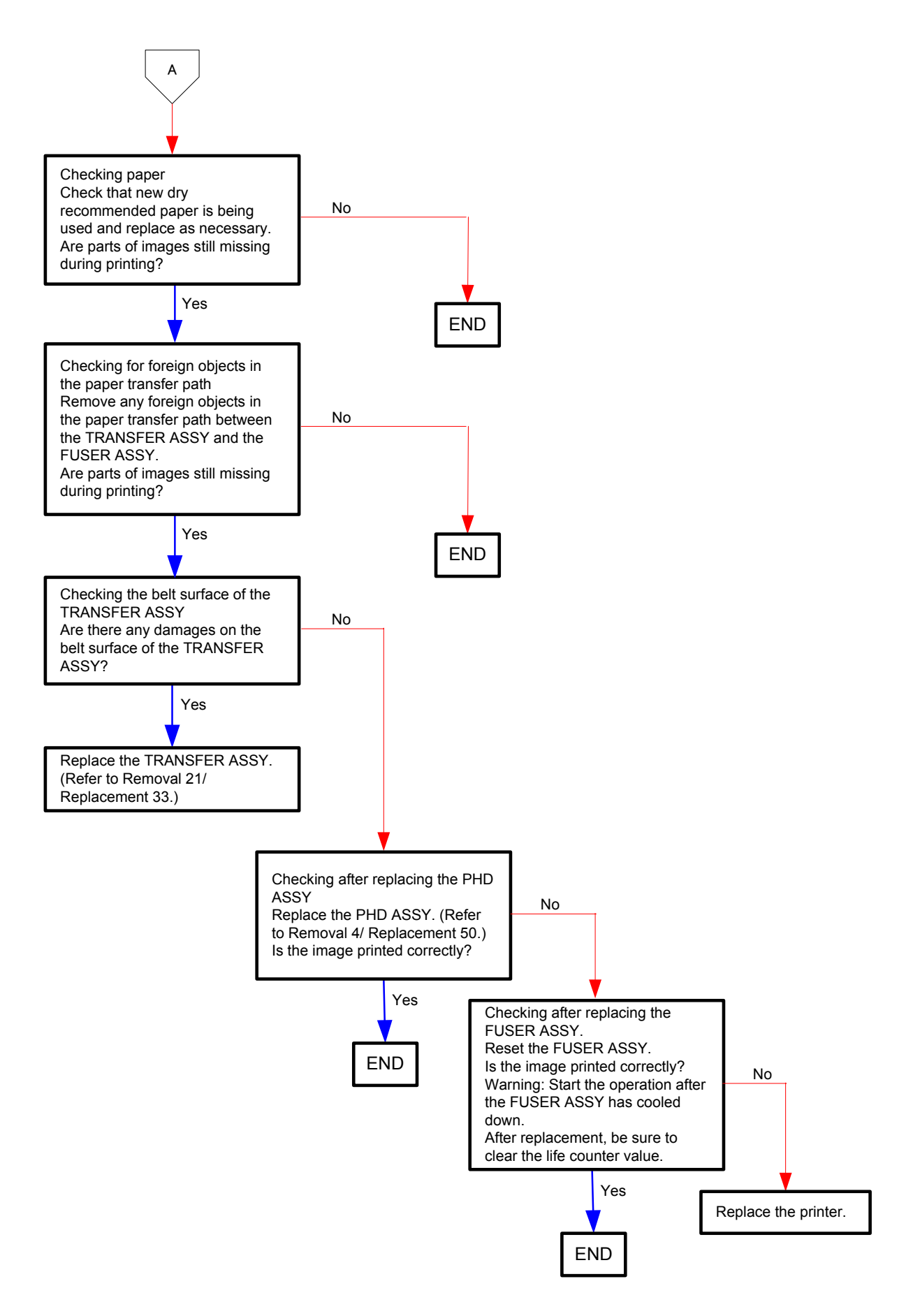

#### Flows 93 Spots

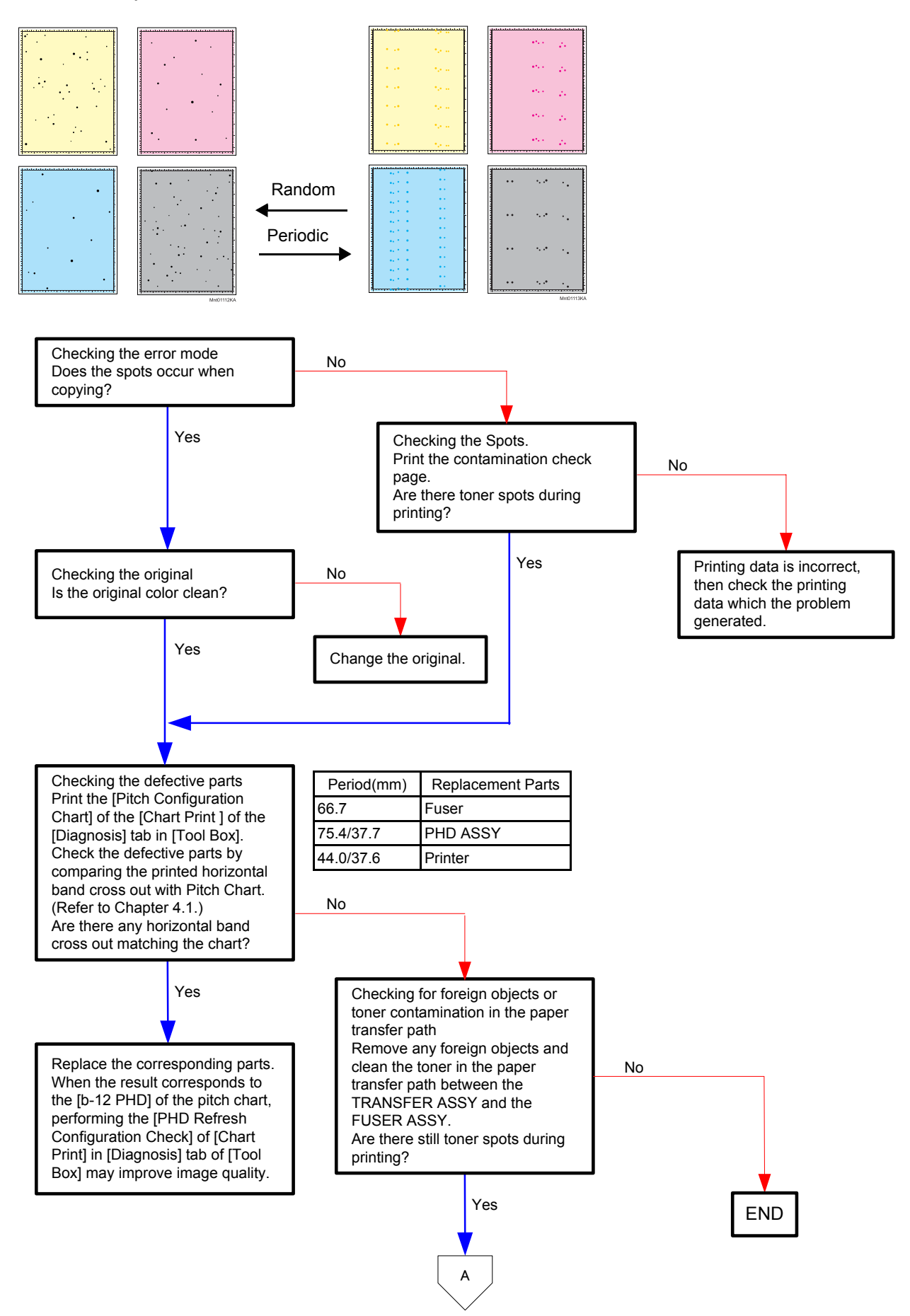

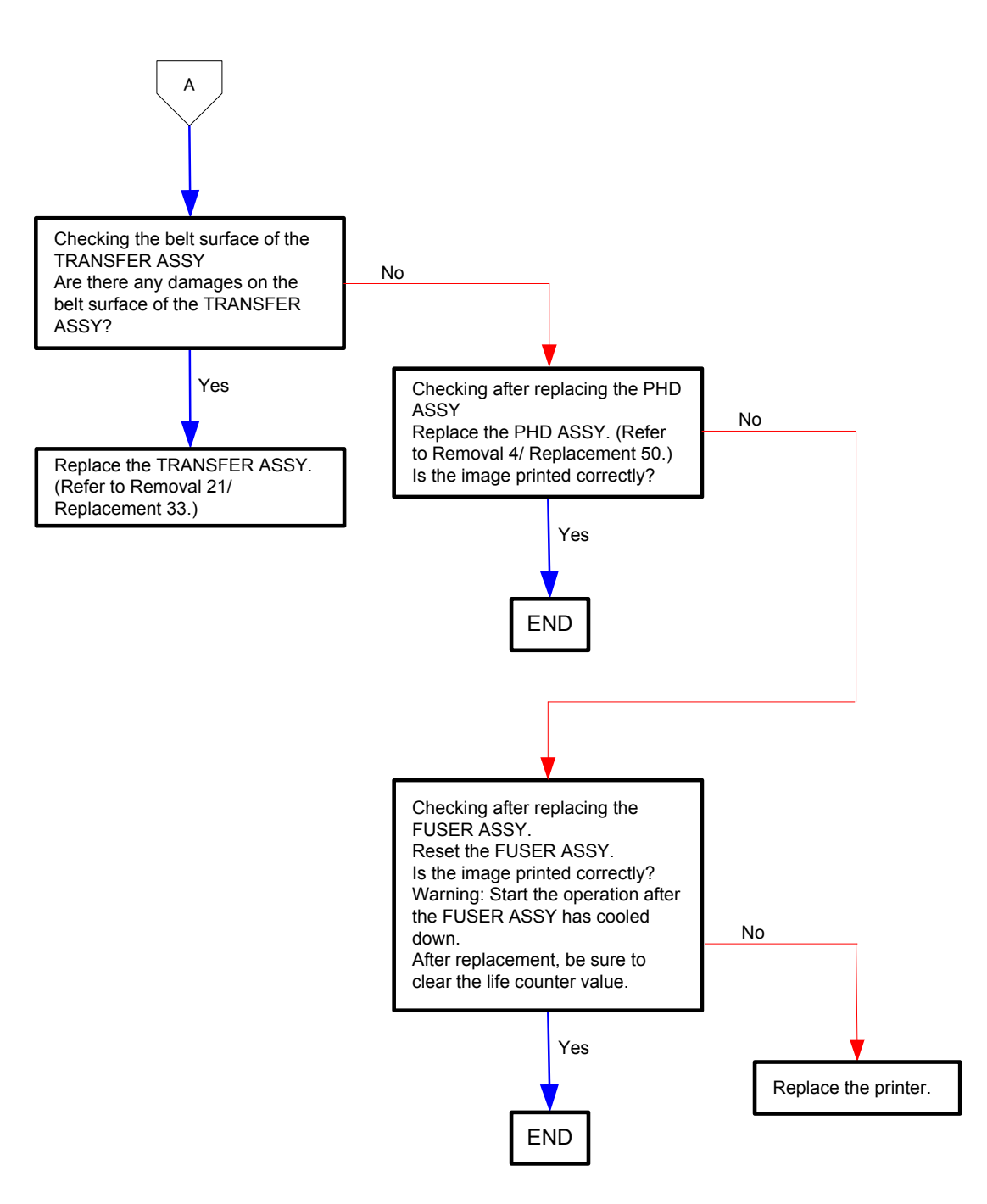

Flows 94 Afterimage (Ghost)

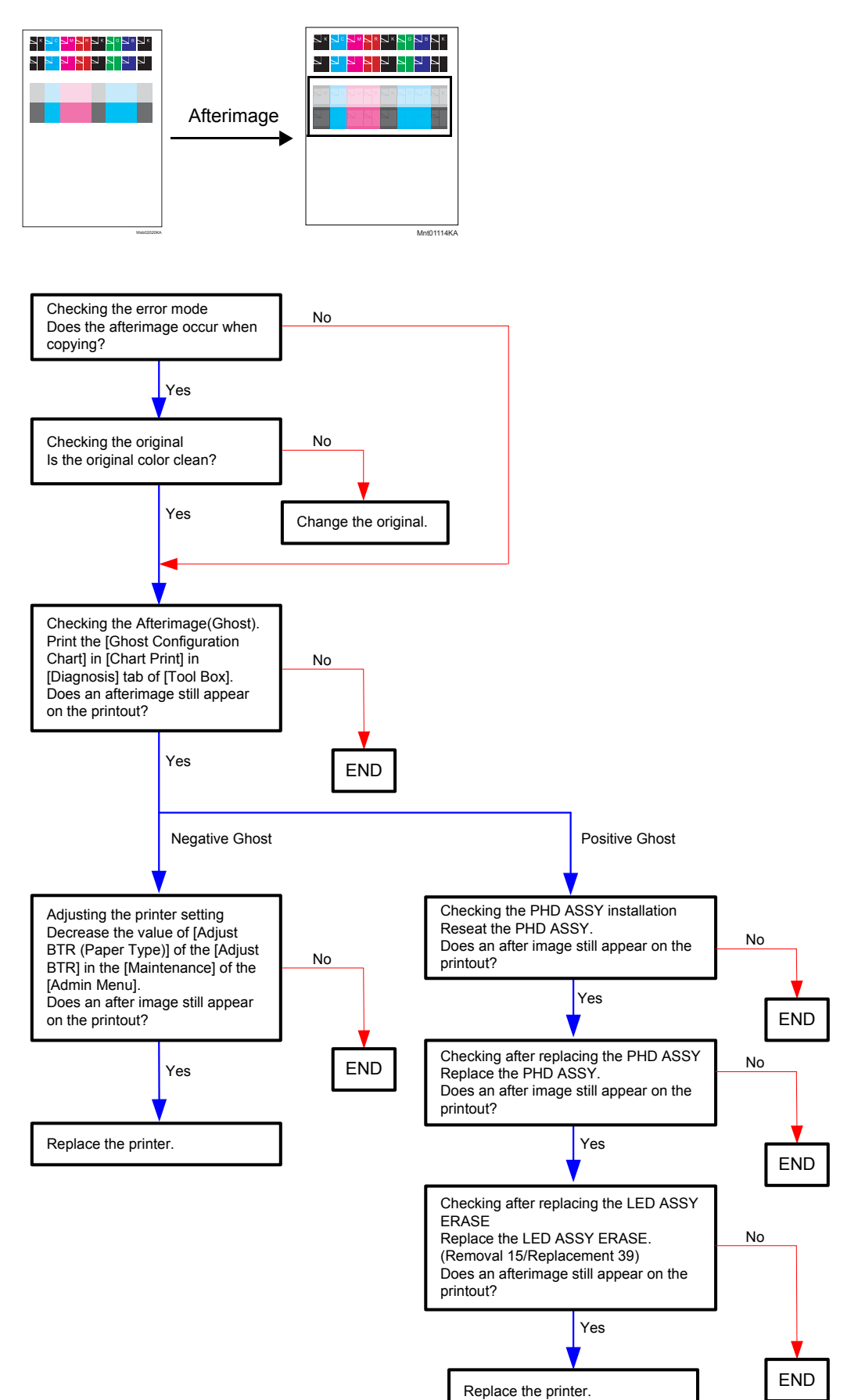

## Flows 95 Grey Background

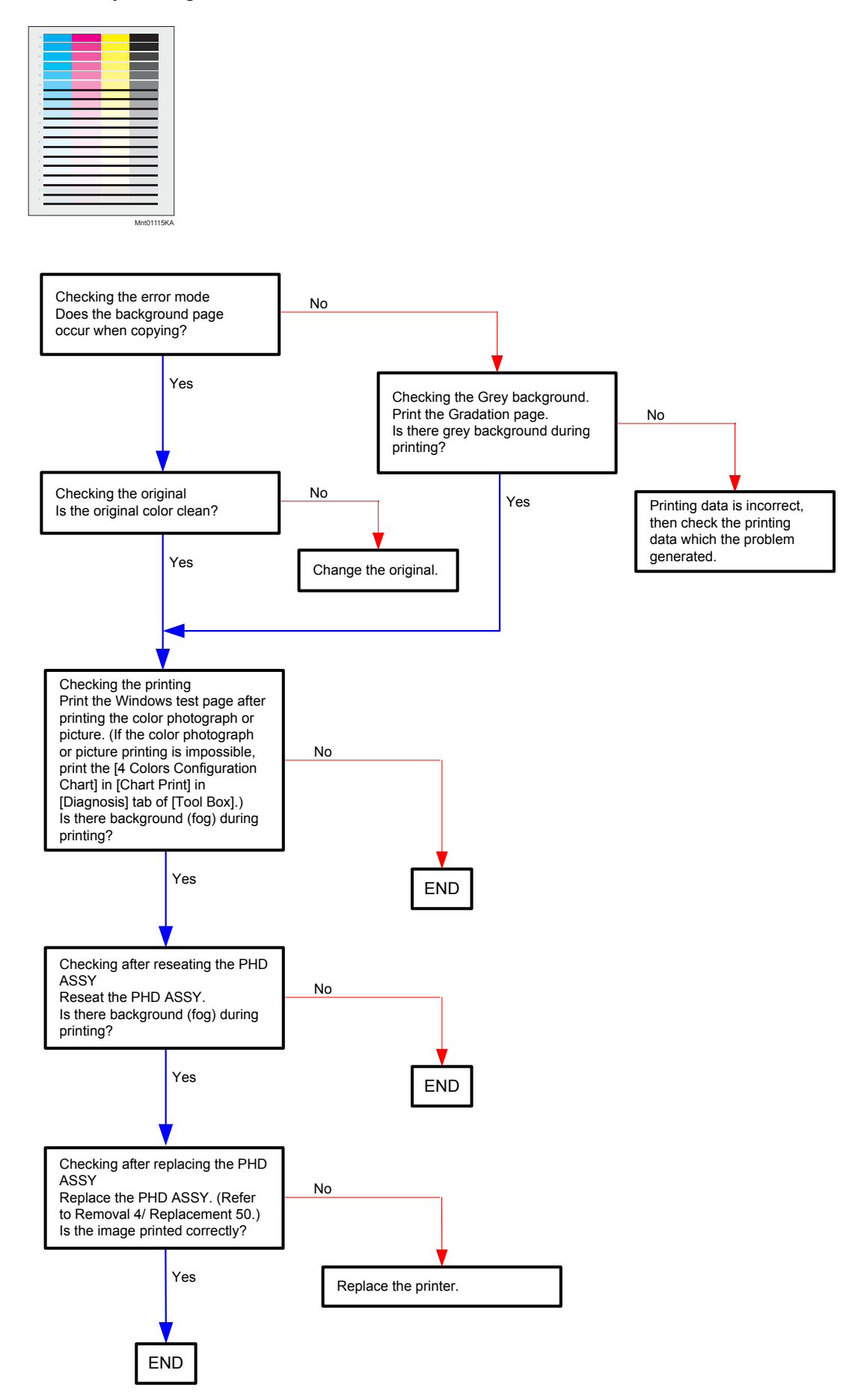

#### Flows 96 Skew

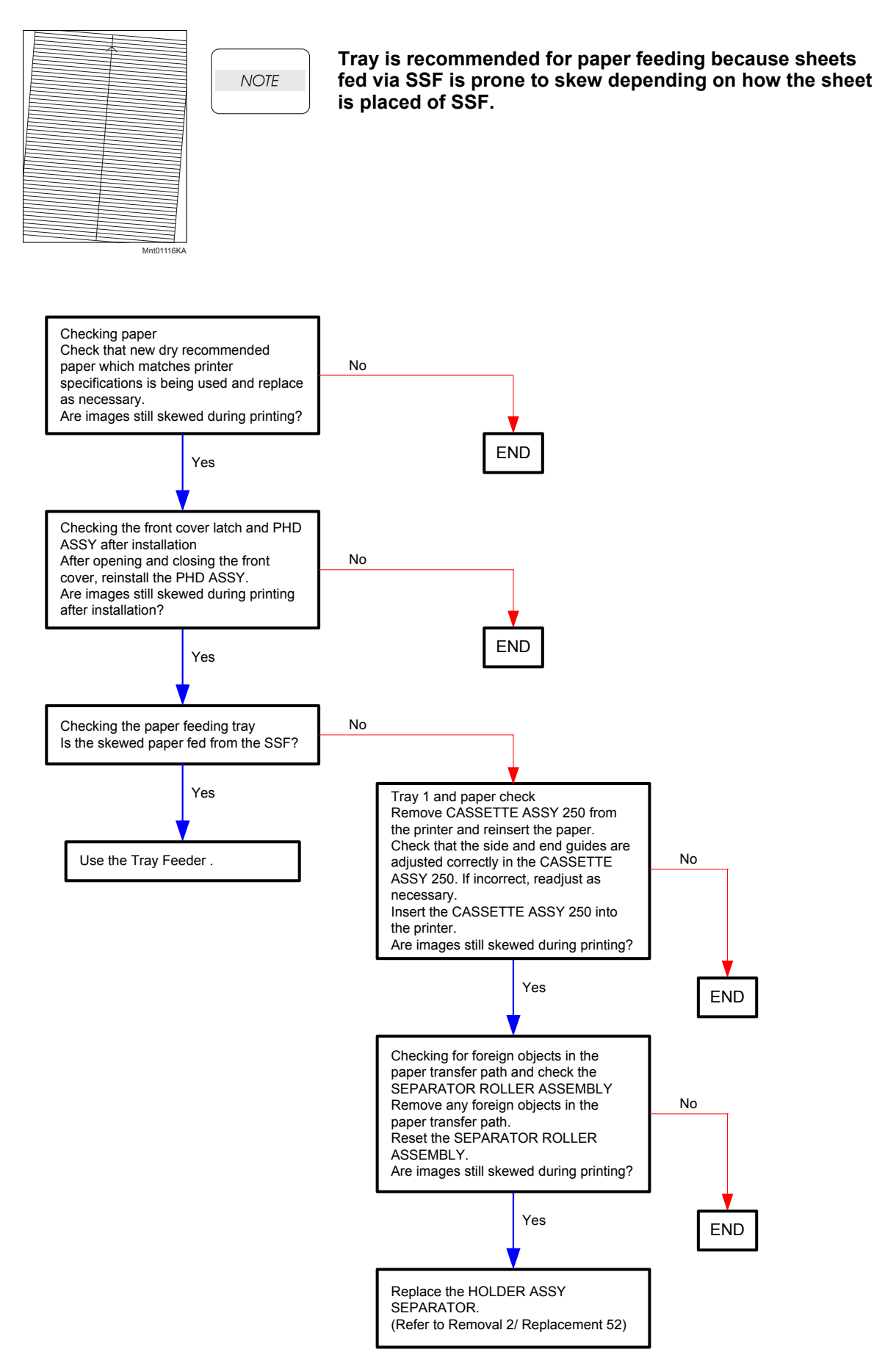

#### Flows 97 Paper damage

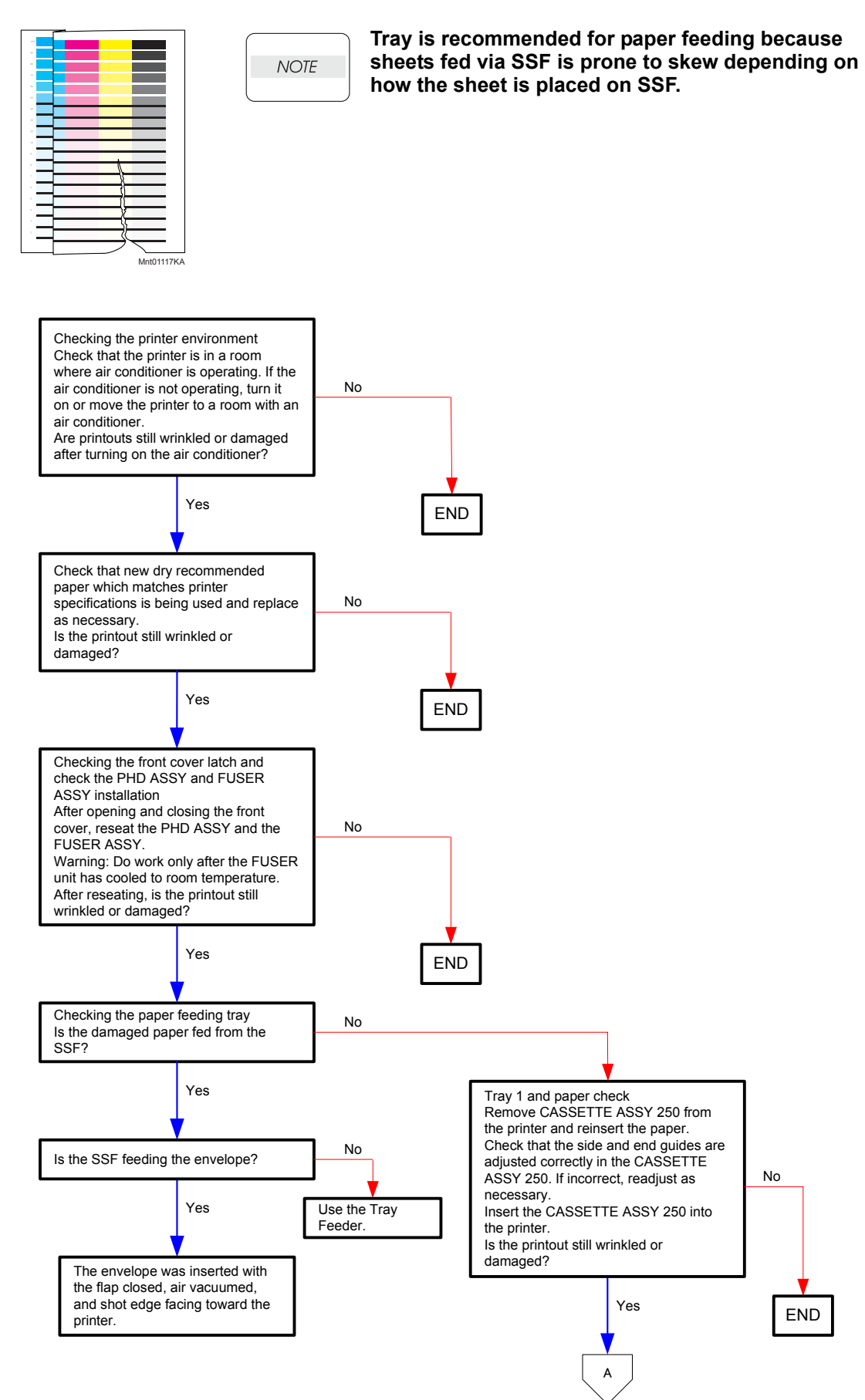

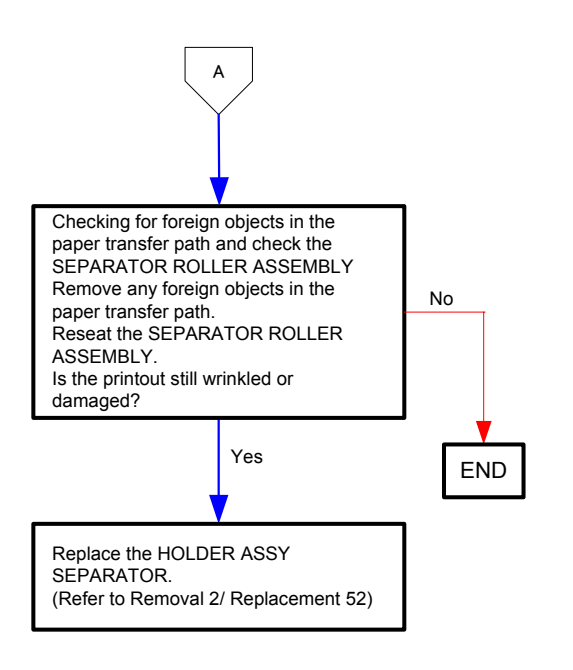

## Flows 98 Unfusing

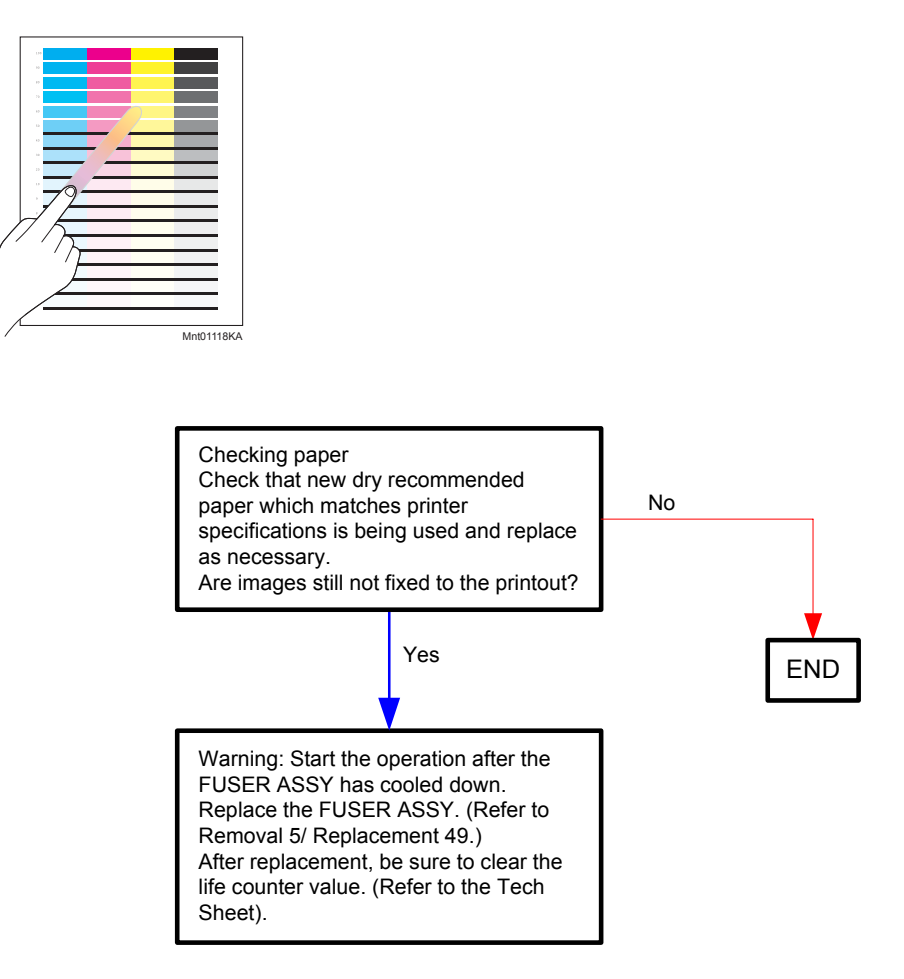

## Flows 99 Color registration (Color shift)

- Troubleshooting of a control system

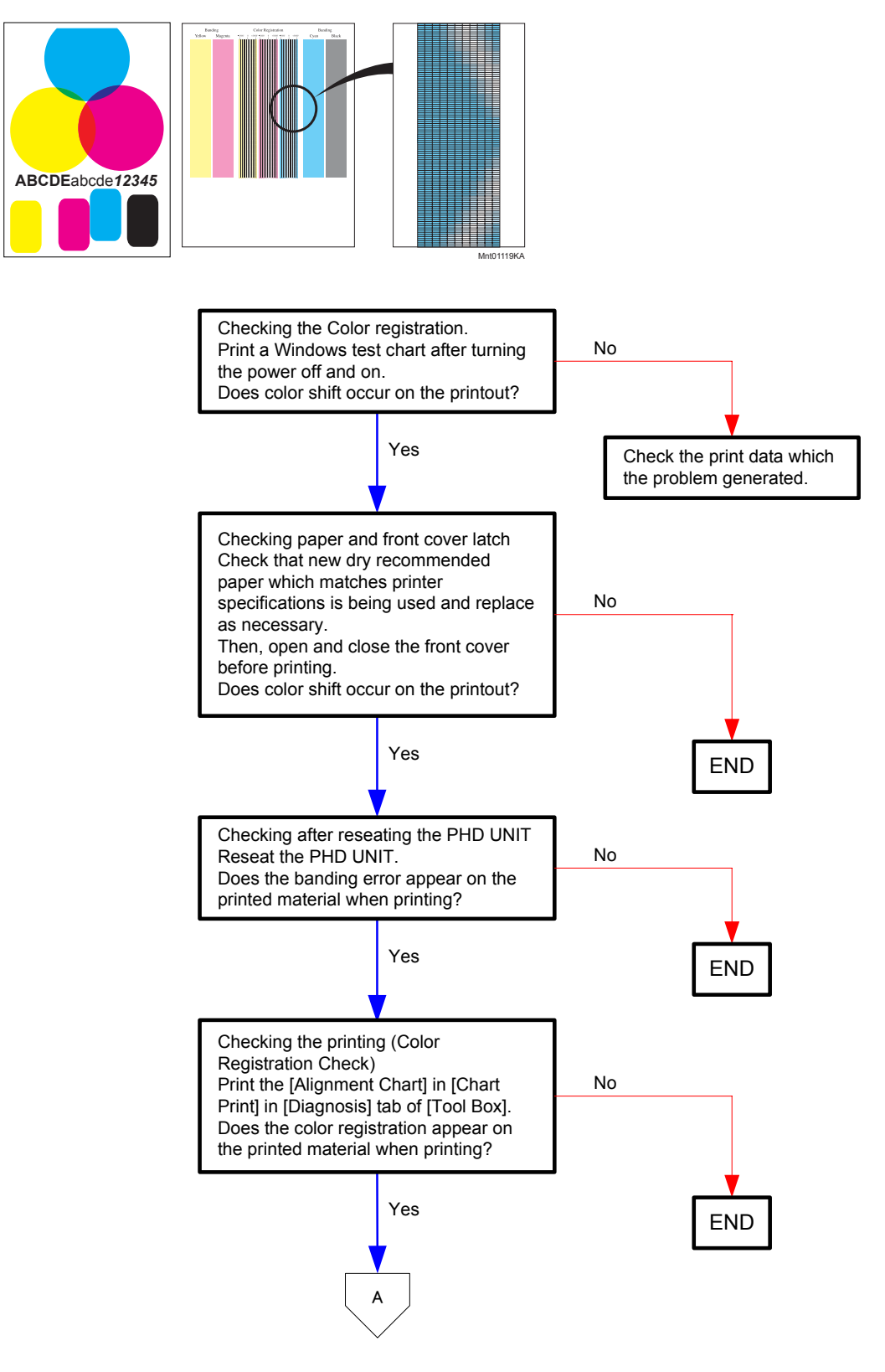

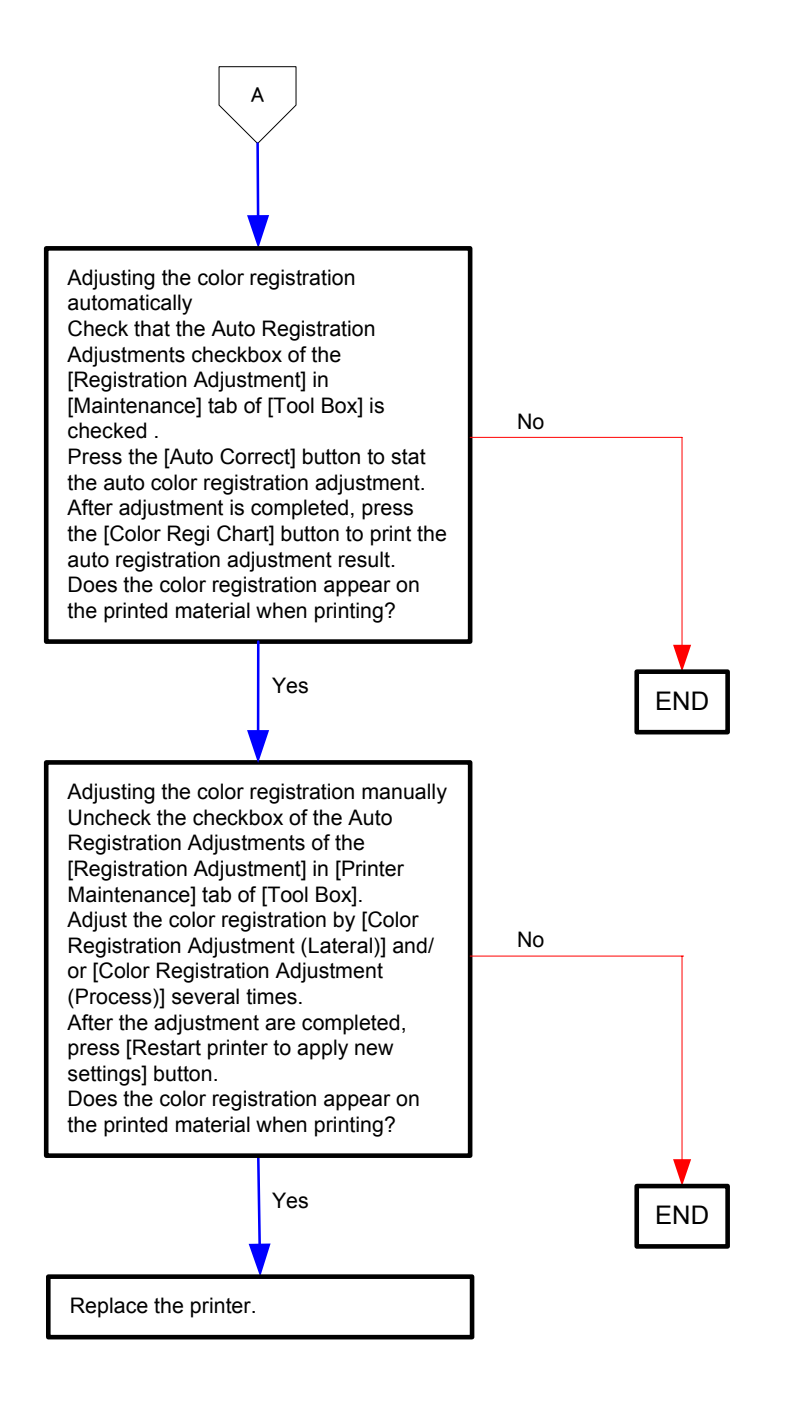

- Troubleshooting of a paper feeding system

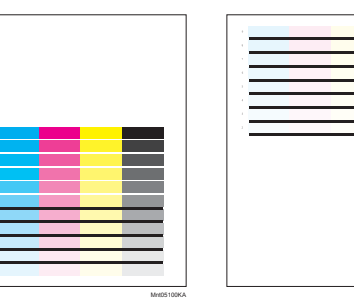

paper feeding is late. paper feeding is early.

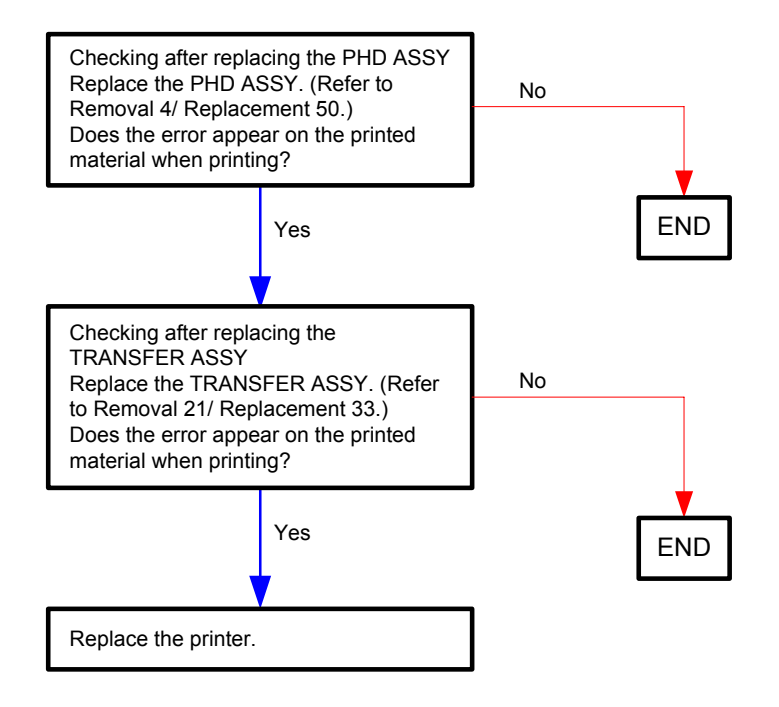

Flows 100 Noise : When power is turned on.

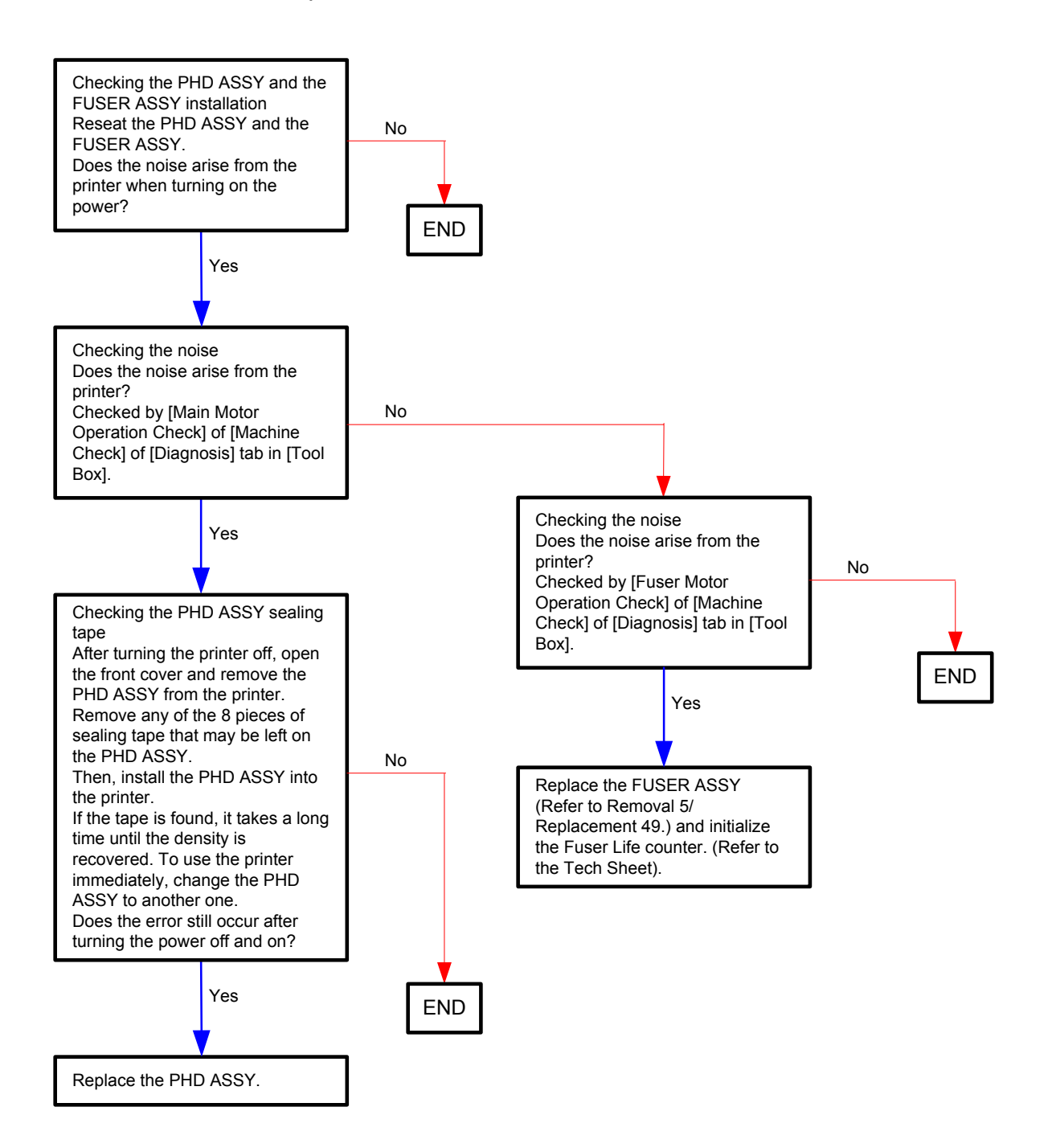

## Flows 101 Noise During standby

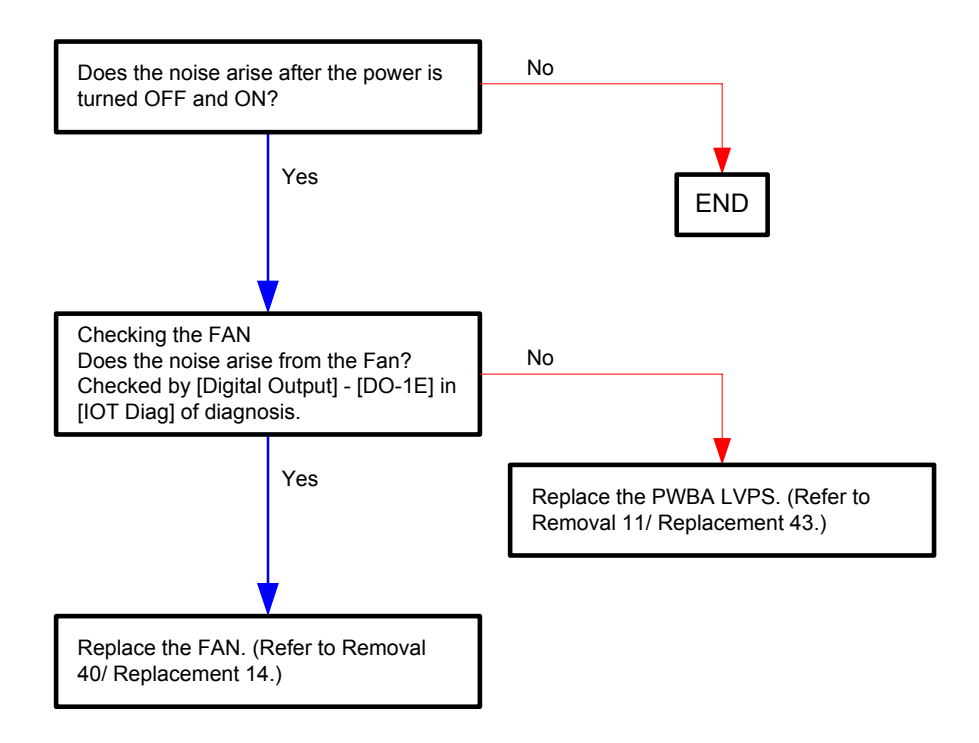

### Flows 102 Noise During printing

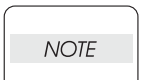

Work before troubleshooting. Check the sealing tape on the PHD ASSY. if there is the sealing tape, remove it.

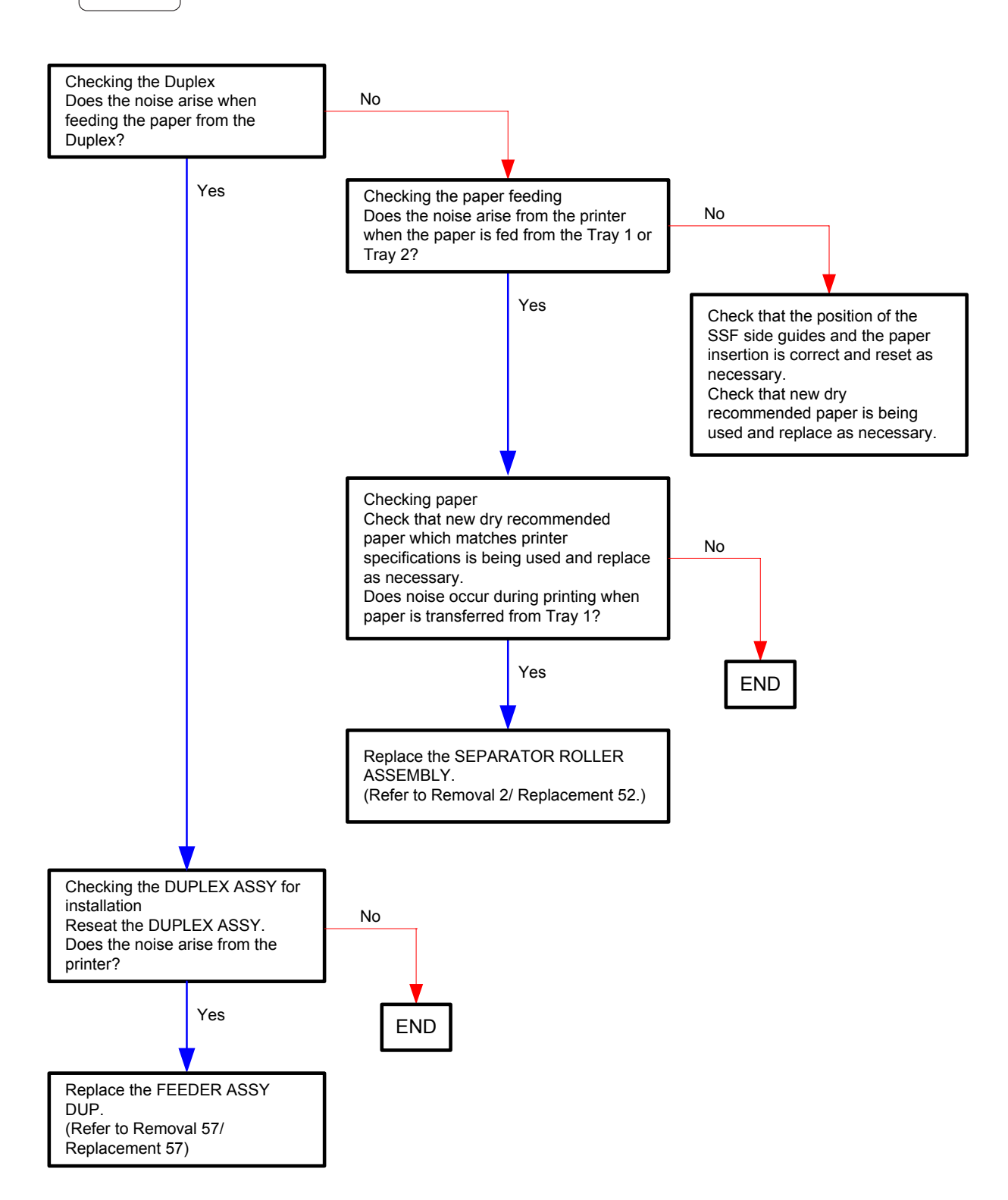

#### Flows 103 Electrical Noise

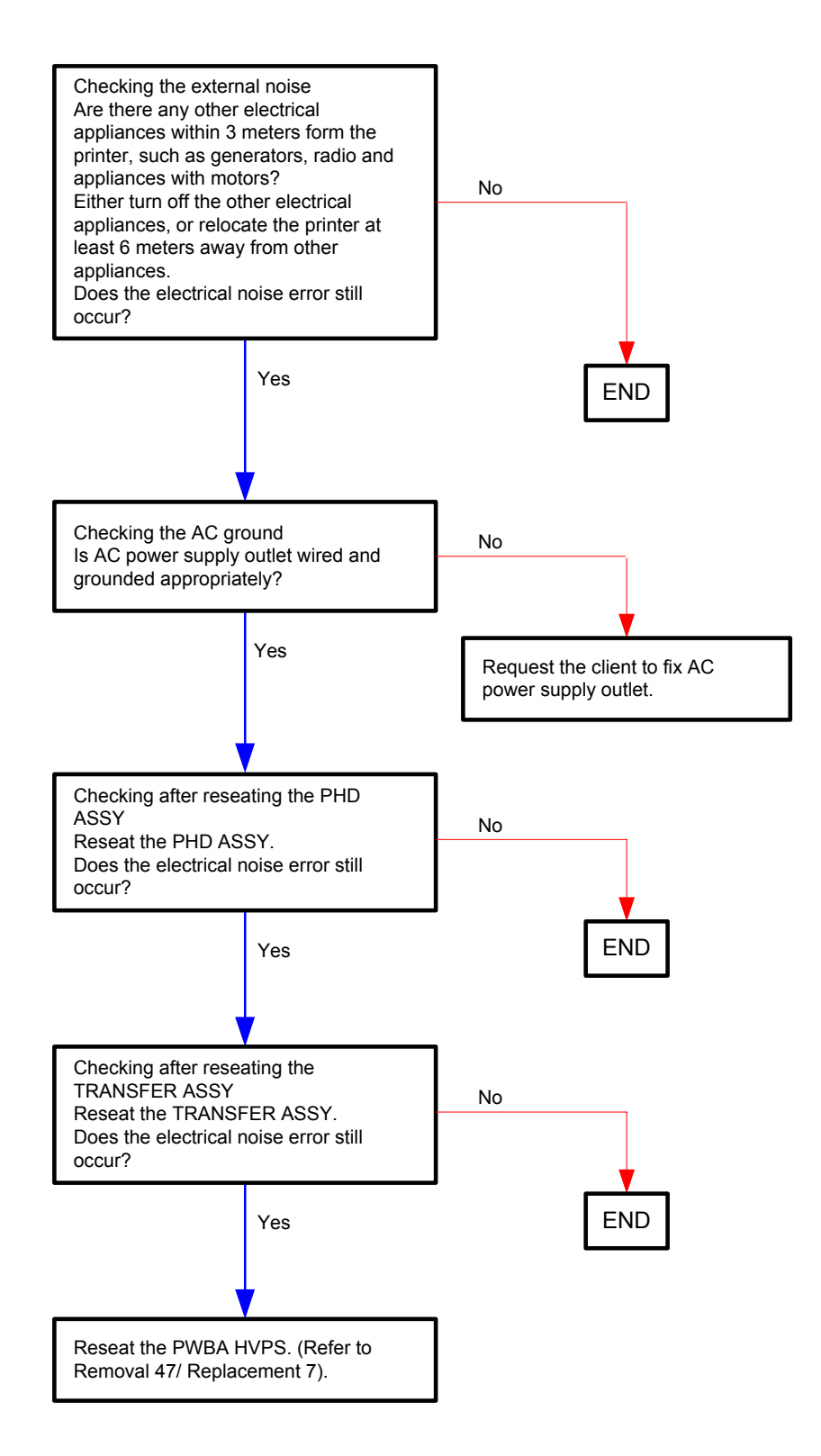

#### Flows 104 AC

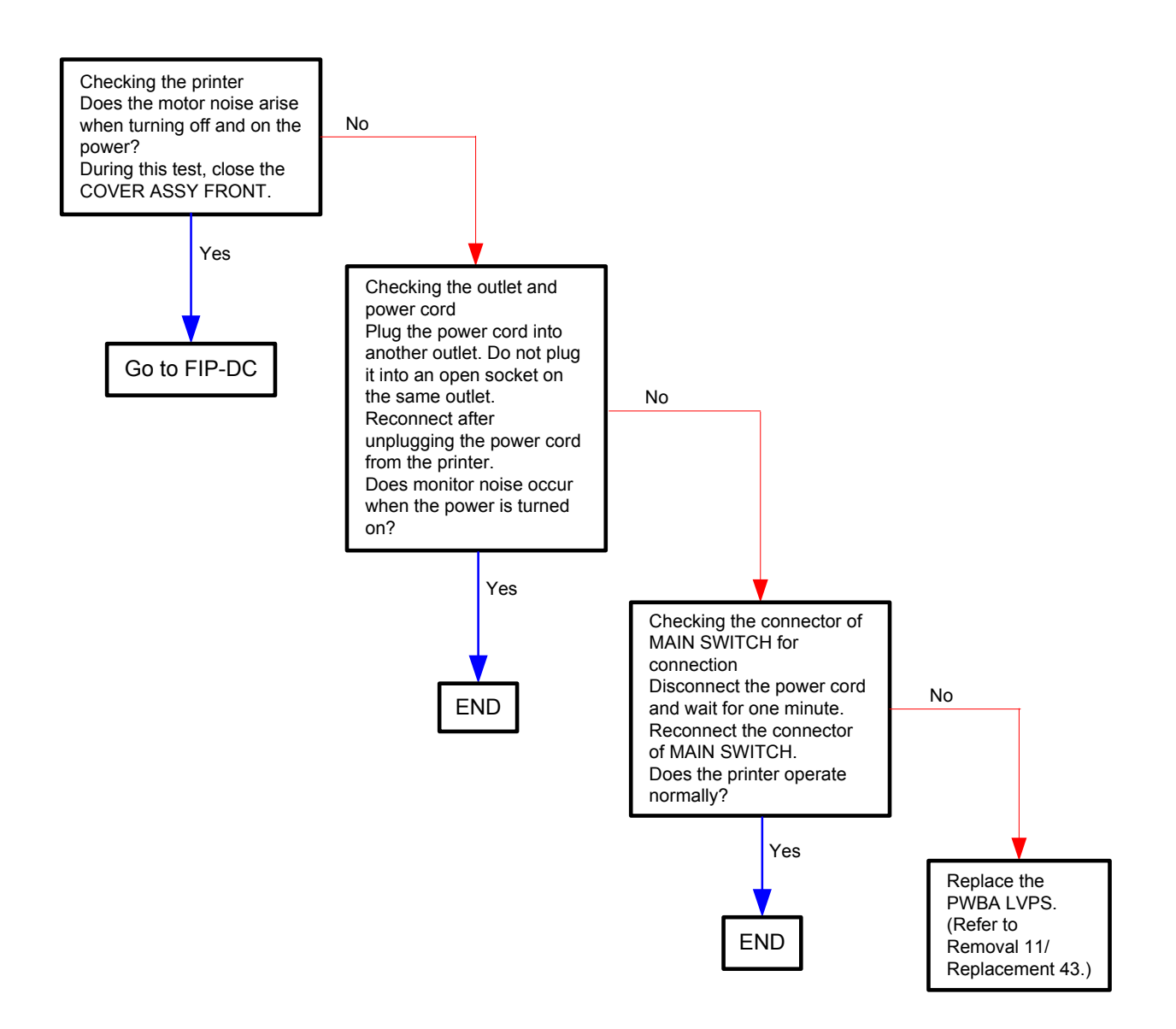

#### Flows 105 DC

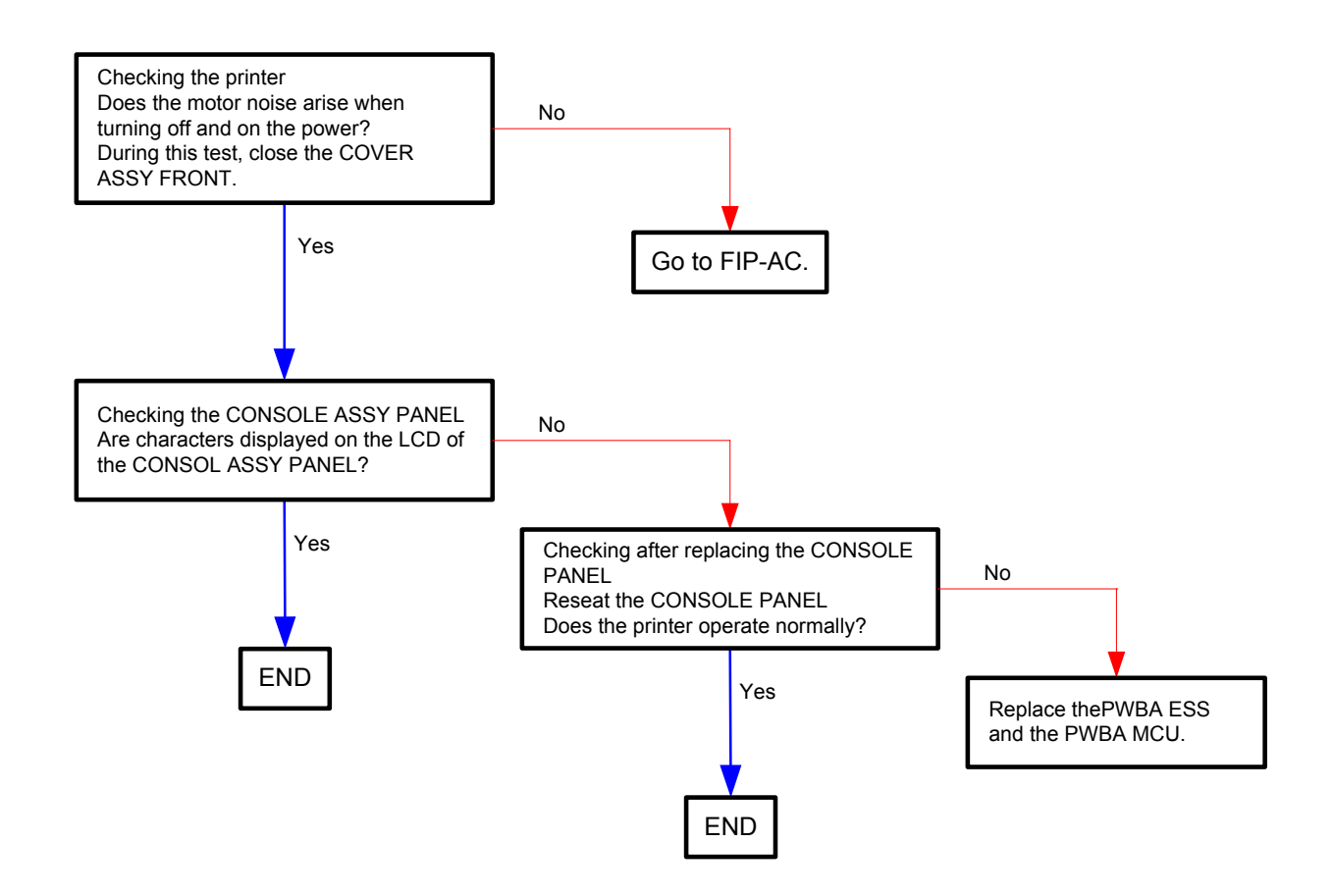

## Flows 106 Multiple Feed

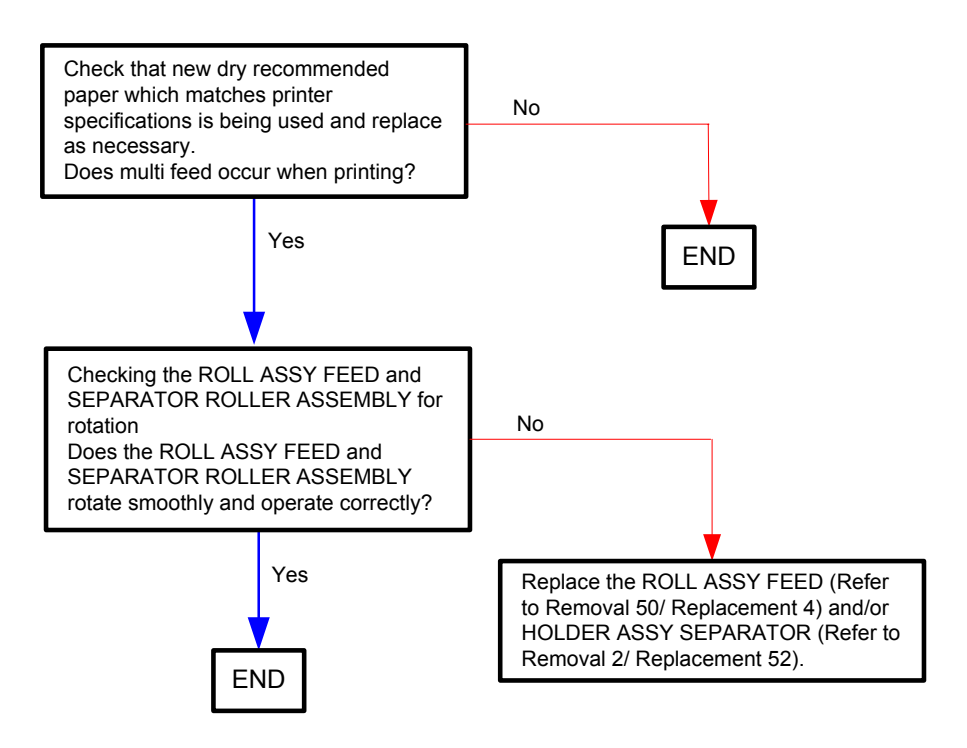

#### Flows 107 Control Panel Freezes

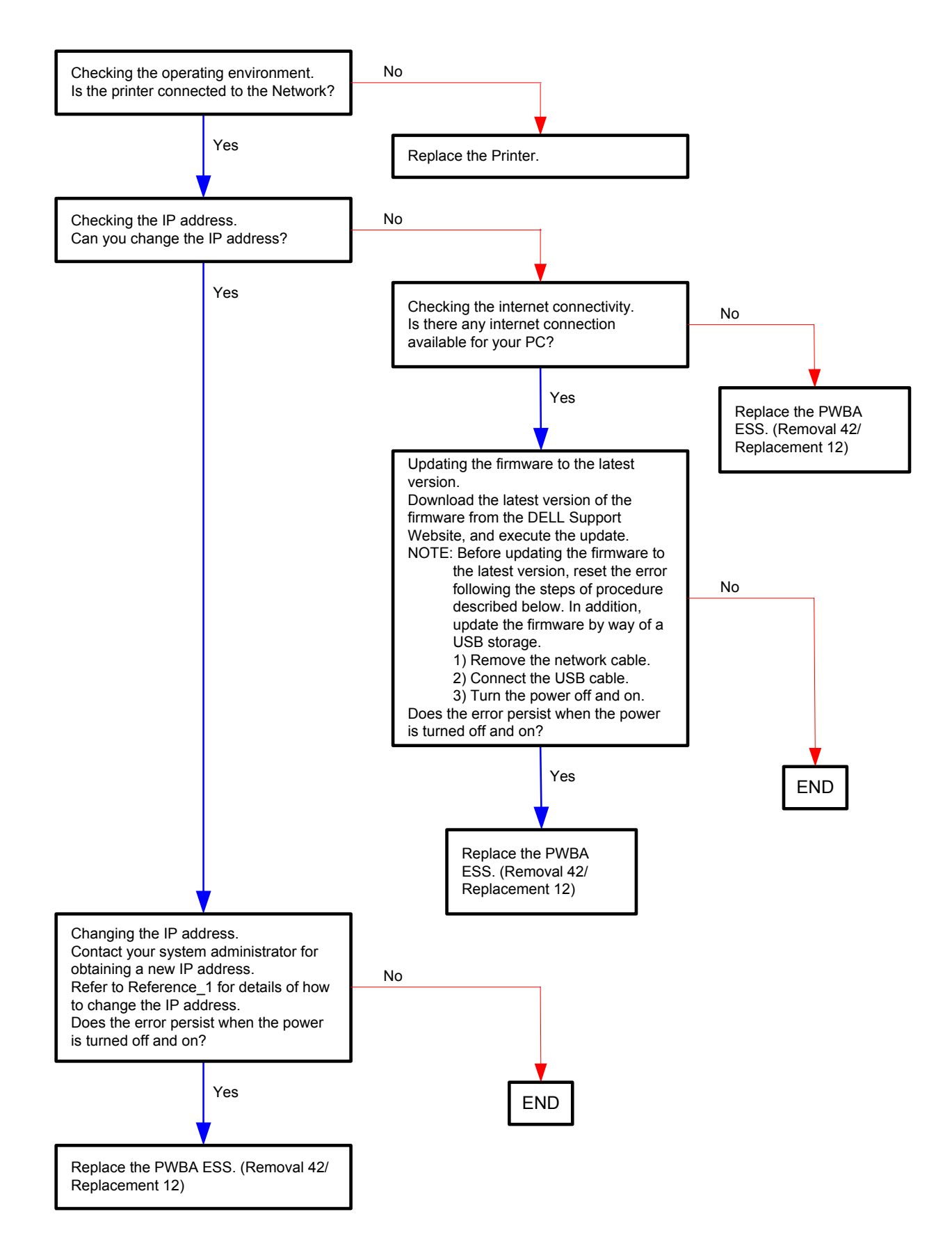

Reference\_1:Changing the IP address

- 1) Remove the network cable, and power off the printer and then on
- 2) Change the IP address on the Control Panel.
- 3) Plug the network cable back into the printer, and then turn the power on.
- 4) On the Control Panel, open [Admin] > [Network] > [TCP/IP], and confirm that the IP address has been changed.

# **3.2** Troubleshooting for the repair center

# FIP-1. 1 001-360 Restart Printer

| Step | Check                                                                                                    | Remedy                                                                    |                                                                                       |
|------|----------------------------------------------------------------------------------------------------|---------------------------------------------------------------------------|---------------------------------------------------------------------------------------|
|      | Clieck                                                                                                    | Yes                                                                       | No                                                                                    |
|      | Possible causative parts:<br>FAN (PL8.1.1)<br>PWBA LVPS (PL8.2.1)<br>PWBA MCU (PL8.2.13)<br>PWBA FAN (PL8.2.20)<br>HARN ASSY LVPS2 (PL9.1.3)<br>HARN ASSY MCU HAN (PL9.1.13)                        |                                                                           |                                                                                       |
| 1    | Does the error still occur when the power is turned OFF and ON?                                                                                                    | Go to step 2.                                                             | End of work.                                                                          |
| 2    | Checking the FAN for rotation<br>Does the FAN function normally?<br>Checked by [Digital Output] - [DO-1E or DO-1F] in [IOT<br>Diag] of diagnosis.<br>During this check, close the COVER ASSY FRONT. | Replace the<br>PWBA MCU.<br>(Refer to Removal<br>43 / Replacement<br>11.) | Go to step 3.                                                                         |
| 3    | Check the connection between the FAN and PWBA .<br>Is P/J510 on PWBA FAN connected correctly?                                                                                                    | Go to step 5.                                                             | Reconnect the<br>connector P/J510<br>correctly, then go<br>to step 4.                 |
| 4    | Does the error still occur when the power is turned OFF and ON?                                                                                                    | Go to step 5.                                                             | End of work.                                                                          |
| 5    | Check the connection between the PWBA FAN and the<br>PWBA LVPS<br>Is P/J 520 on the PWBA FAN and P/J503 on the PWBA<br>LVPS connected correctly?                                                    | Go to step 7.                                                             | Reconnect the<br>connector P/J 520<br>and P/J 503<br>correctly, then go<br>to step 6. |
| 6    | Does the error still occur when the power is turned OFF and ON?                                                                                                    | Go to step 7.                                                             | End of work.                                                                          |
| 7    | Check the connection between the PWBA FAN and the<br>PWBA MCU<br>Is P/J 530 on the PWBA FAN and P/J30 on the PWBA MCU<br>connected correctly?                                                       | Go to step 9.                                                             | Reconnect the<br>connector P/J 530<br>and P/J 30<br>correctly, then go<br>to step 8.  |
| 8    | Does the error still occur when the power is turned OFF and ON?                                                                                                    | Go to step 9.                                                             | End of work.                                                                          |

| Step | Chock                                                                                                    | Remea                                                                    | nedy                                                                                    |
|------|----------------------------------------------------------------------------------------------------|--------------------------------------------------------------------------|-----------------------------------------------------------------------------------------|
|      | Clieck                                                                                                    | Yes                                                                      | No                                                                                      |
| 9    | Check the connections between the PWBA LVPS and PWBA MCU.<br>Are P/J501 and P/J14 connected correctly?                                                                                                    | Go to step 11.                                                           | Reconnect the<br>connector(s) P/<br>J501 and P/J14<br>correctly, then go<br>to step 10. |
| 10   | Does the error still occur when the power is turned OFF and ON?                                                                                                    | Go to step 11.                                                           | End of work.                                                                            |
| 11   | Checking the HARN ASSY LVPS2 for continuity<br>Disconnect J501 from the PWBA LVPS.<br>Disconnect J14 from the PWBA MCU.<br>Is each cable of J501 <=> J14 continuous?                                                | Go to step 12.                                                           | Replace the<br>HARN ASSY<br>LVPS2.                                                      |
| 12   | Checking the HARN ASSY MCU HAN for continuity<br>Disconnect the P/J 530 from the PWBA FAN.<br>Disconnect the P/J 30 from the PWBA MCU.<br>Is each cable of P/J 530 <=> P/J 30 continuous?                           | Go to step 13.                                                           | Replace the<br>HARN ASSY<br>MCU HAR.                                                    |
| 13   | Checking the power to the FAN<br>Disconnect J503 from the PWBA LVPS.<br>Is the voltage across P503-1pin <=> ground on the PWBA<br>LVPS, about +24 VDC when the interlock switch (HARN<br>ASSY INTERLOCK) is pushed? | Replace the FAN.<br>(Refer to Removal<br>40/ Replacement<br>14.)         | Go to step 14.                                                                          |
| 14   | Checking after replacing the PWBA FAN<br>Replace the PWBA FAN. (Refer to Removal 12/<br>Replacement 42.)<br>Does the error still occur when the power is turned OFF and<br>ON?                                      | Go to step 15.                                                           | End of work.                                                                            |
| 15   | Checking after replacing the PWBA LVPS<br>Replace the PWBA LVPS. (Refer to Removal 11/<br>Replacement 43.)<br>Does the error still occur when the power is turned OFF and<br>ON?                                    | Replace the<br>PWBA MCU.<br>(Refer to Removal<br>43/ Replacement<br>11.) | End of work.                                                                            |

# FIP-1. 2 003-340 Restart Printer

| Step | Chook                                                                                                    | Remedy                     |                                                |
|------|----------------------------------------------------------------------------------------------------|----------------------------|------------------------------------------------|
|      | Clieck                                                                                                    | Yes No                     |                                                |
|      | Possible causative parts:<br>PWBA MCU (PL8.2.13)                                                                                                    |                            |                                                |
| 1    | Does the error still occur after several ON/OFF procedures of the power?                                                                                                    | Go to step 2.              | End of work. *1                                |
| 2    | Checking the firmware version<br>Is the firmware the latest version?                                                                                                    | Go to step 3.              | Upgrade the<br>firmware, then go<br>to step 3. |
| 3    | Checking after reseating the PWBA MCU<br>Reseat the PWBA MCU.<br>Does the error still occur when the power is turned OFF and<br>ON?                                            | Go to step 4.              | End of work. *1                                |
| 4    | Checking after replacing the PWBA MCU<br>Replace the PWBA MCU. (Refer to Removal 43/<br>Replacement 11.)<br>Does the error still occur when the power is turned OFF and<br>ON? | Go to Electrical<br>Noise. | End of work.                                   |

\*1: Though some kind of foreign noise would be possible cause, go to FIP Electrical Noise in Other FIP and check, to make sure.

## FIP-1. 3 003-356 Restart Printer

NOTE

If the error occurred after replacing the PWBA MCU, transfer the internal data of the old PWBA MCU to a new one.

| Step | Check                                                                                                    | Remedy        | nedy                                                                                                    |
|------|----------------------------------------------------------------------------------------------------|---------------|----------------------------------------------------------------------------------------------------|
|      | Clieck                                                                                                    | Yes           | No                                                                                                    |
|      | Possible causative parts:<br>PHD ASSY (PL4.1.21)<br>TONER CARTRIDGE (K) (PL5.1.21)<br>TONER CARTRIDGE (C) (PL5.1.22)<br>TONER CARTRIDGE (M) (PL5.1.23)<br>TONER CARTRIDGE (Y) (PL5.1.24)<br>HARN ASSY TONER CRUM (PL5.1.26)<br>PWBA MCU (PL8.2.13)<br>PWBA EEPROM (XPRO) (PL8.2.16)<br>HARN ASSY PHD XPRO (PL9.1.11)                                                                                                    |               |                                                                                                    |
| 1    | Does the error still occur after several ON/OFF procedures of the power?                                                                                                    | Go to step 2. | End of work. *1                                                                                                    |
| 2    | Checking after reseating the PHD ASSY and TONER<br>CARTRIDGES<br>Reseat the PHD ASSY and four TONER CARTRIDGES.<br>Does the error still occur when the power is turned OFF and<br>ON?                                                                                                    | Go to step 3. | End of work. *1                                                                                                    |
| 3    | Checking after reseating the PWBA MCU<br>Reseat the PWBA MCU.<br>Does the error still occur when the power is turned OFF and<br>ON?                                                                                                    | Go to step 4. | End of work. *1                                                                                                    |
| 4    | Checking the connectors for connection<br>Are the following connectors connected correctly?<br>- P/J311 on the Toner CRUM (Y)<br>- P/J312 on the Toner CRUM (G)<br>- P/J313 on the Toner CRUM (K)<br>- P/J31 on the PWBA MCU<br>- P/J42 on the PWBA MCU<br>- P/J422 on the PWBA EEPROM (XPRO)<br>- P/J422 on the PHD ASSY<br>- P/J422 on the PHD ASSY<br>- P/J422 on the PHD ASSY<br>- P/J422 on the PHD ASSY<br>- P/J422 on the PHD ASSY<br>- P/J422 on the PHD ASSY<br>- P/J422 on the PHD ASSY<br>- P/J422 on the PHD ASSY<br>- P/J422 on the PHD ASSY<br>- P/J422 on the PHD ASSY<br>- P/J422 on the PHD ASSY<br>- P/J422 on the PHD ASSY<br>- P/J422 on the PHD ASSY<br>- P/J424 on the PHD ASSY<br>- P/J424 on the PHD ASSY<br>- P/J425 on the PHD ASSY<br>- P/J425 on the PHD ASSY<br>- P/J426 on the PHD ASSY<br>- P/J427 on the PHD ASSY<br>- P/J428 on the PHD ASSY<br>- P/J428 on the PHD ASSY<br>- P/J48 on the PHD ASSY<br>- P/J48 | Go to step 6. | Reconnect the<br>connector(s) P/J<br>311 to P/J314, P/<br>J31, P/J42, P/<br>J144 and/or P/<br>J422 correctly,<br>then go to step 5. |
| 5    | Does the error still occur when the power is turned OFF and ON?                                                                                                    | Go to step 6. | End of work.                                                                                                    |

| Step | Chack                                                                                                    | Remedy<br>Yes No                      | nedy                                    |
|------|----------------------------------------------------------------------------------------------------|---------------------------------------|-----------------------------------------|
|      | Clieck                                                                                                    |                                       | No                                      |
| 6    | Checking the HARN ASSY TONER CRUM for continuity<br>Disconnect J311 from the Toner CRUM (Y).<br>Disconnect J312 from the Toner CRUM (M).<br>Disconnect J313 from the Toner CRUM (C).<br>Disconnect J314 from the Toner CRUM (K).<br>Disconnect J31 from the PWBA MCU.<br>Is each cable of J311 to J314 <=> J31 continuous? | Go to step 7.                         | Replace the<br>HARN ASSY<br>TONER CRUM. |
| 7    | Checking the HARN ASSY PHD XPRO for continuity<br>Disconnect J42 from the PWBA MCU.<br>Disconnect J144 from the PWBA EEPROM (XPRO).<br>Disconnect P422 from the PHD ASSY.<br>Is each cable of J42 <=> J144 and P422 continuous?                                                                                            | Go to step 8.                         | Replace the<br>HARN ASSY PHD<br>XPRO.   |
| 8    | Checking the power to the PWBA EEPROM (XPRO)<br>Disconnect J42 from the PWBA MCU.<br>Is the voltage across P42-3pin <=> ground on the PWBA<br>MCU, about +3.3 VDC?                                                                                                    | Replace the<br>PWBA EEPROM<br>(XPRO). | Go to step 9.                           |
| 9    | Checking after replacing the PWBA MCU<br>Replace the PWBA MCU. (Refer to Removal 43/<br>Replacement 11.)<br>Does the error still occur when the power is turned OFF and<br>ON?                                                                                                    | Go to Electrical<br>Noise.            | End of work.                            |

\*1: Though some kind of foreign noise would be possible cause, go to FIP Electrical Noise in Other FIP and check, to make sure.

# FIP-1. 4 004-310 Restart Printer

| Step | Chask                                                                                                    | Remedy                                                                   |                                                                                                  |
|------|----------------------------------------------------------------------------------------------------|--------------------------------------------------------------------------|--------------------------------------------------------------------------------------------------|
|      | Clieck                                                                                                    | Yes                                                                      | No                                                                                               |
|      | Possible causative parts:<br>HARN ASSY OPTION (PL3.1.20)<br>PWBA MCU (PL8.2.13)<br>250 OPTION FEEDER (PL12.1.1)<br>PWBA FEED H (PL12.2.1)<br>HARN ASSY TRAY (PL12.3.23)                 |                                                                          |                                                                                                  |
| 1    | Checking the Optional Feeder for installation Is the Optional Feeder installed correctly?                                                                                               | Go to step 3.                                                            | Reseat the<br>Optional Feeder,<br>then go to step 2.                                             |
| 2    | Does the error still occur when the power is turned ON?                                                                                                    | Go to step 3.                                                            | End of work.                                                                                     |
| 3    | Checking the connectors for connection<br>Check the connections between the PWBA FEED H and<br>PWBA MCU.<br>Are P/J27, P/J273, and P/J419 connected surely?                             | Go to step 5.                                                            | Reconnect the<br>connector(s)<br>P/J27, P/J273<br>and/or P/J419<br>surely,<br>then go to step 4. |
| 4    | Does the error still occur when the power is turned ON?                                                                                                    | Go to step 5.                                                            | End of work.                                                                                     |
| 5    | Checking the HARN ASSY TRAY for continuity<br>Disconnect P/J419 from the PWBA FEED H.<br>Disconnect P/J273 from the HARN ASSY OPTION.<br>Is each cable of P/J419 <=> P/J273 continuous? | Go to step 6.                                                            | Replace the<br>HARN ASSY<br>TRAY.                                                                |
| 6    | Checking the HARN ASSY OPTION for continuity<br>Disconnect P/J27 from the PWBA MCU.<br>Disconnect P/J273 from the HARN ASSY TRAY.<br>Is each cable of P/J27 <=> P/J273 continuous?      | Go to step 7.                                                            | Replace the<br>HARN ASSY<br>OPTION.                                                              |
| 7    | Checking after replacing the PWBA FEED H<br>Replace the PWBA FEED H. (Refer to Removal 43/<br>Replacement 11.)<br>Does the error still occur when the power is turned ON?               | Go to step 8.                                                            | End of work.                                                                                     |
| 8    | Checking after replacing the 250 OPTION FEEDER<br>Replace the 250 OPTION FEEDER. (Refer to Removal 58/<br>Replacement 58.)<br>Does the error still occur when the power is turned ON?   | Replace the<br>PWBA MCU.<br>(Refer to Removal<br>43/ Replacement<br>11.) | End of work.                                                                                     |

# FIP-1. 5 004-311 Restart Printer

| Step | Chack                                                                                                    | Remedy                                                                   |                                                                                                    |
|------|----------------------------------------------------------------------------------------------------|--------------------------------------------------------------------------|----------------------------------------------------------------------------------------------------|
|      | Check                                                                                                    | Yes                                                                      | No                                                                                                    |
|      | Possible causative parts:<br>HARN ASSY DUP RELAY (PL1.2.13)<br>HARN ASSY OPTION (PL3.2.20)<br>PWBA MCU (PL8.2.13)<br>HARN ASSY DUP (PL11.1.14)<br>PWBA DUP (PL11.1.16)                                |                                                                          |                                                                                                    |
| 1    | Checking the Option Duplex for installation Is the Option Duplex installed correctly?                                                                                                    | Go to step 3.                                                            | Reseat the Option<br>Duplex, then go to<br>step 2.                                                        |
| 2    | Does the error still occur when the power is turned ON?                                                                                                    | Go to step 3.                                                            | End of work.                                                                                              |
| 3    | Checking the connectors for connection<br>Check the connections between the PWBA DUP and PWBA<br>MCU.<br>Are P/J27, P/J271, P/J272 and P/J 601 connected surely?                                      | Go to step 5.                                                            | Reconnect the<br>connector(s)<br>P/J27, P/J271,<br>P/J272 and/or<br>P/J 601 surely,<br>then go to step 4. |
| 4    | Does the error still occur when the power is turned ON?                                                                                                    | Go to step 5.                                                            | End of work                                                                                               |
| 5    | Checking the HARNESS ASSY DUP for continuity<br>Disconnect P/J601 from the PWBA DUP.<br>Disconnect P/J272 from the HARNESS ASSY DUP RELAY.<br>Is each cable of P/J601 <=> P/J272 continuous?          | Go to step 6.                                                            | Replace the<br>HARNESS ASSY<br>DUP.                                                                       |
| 6    | Checking the HARNESS ASSY DUP RELAY for continuity<br>Disconnect P/J271 from the HARN ASSY OPTION.<br>Disconnect P/J 272 from the HARNESS ASSY DUP.<br>Is each cable of P/J271 <=> P/J272 continuous? | Go to step 7.                                                            | Replace the<br>HARNESS ASSY<br>FRONT COVER.                                                               |
| 7    | Checking the HARN ASSY R SIDE AIO for continuity<br>Disconnect P/J272 from the HARNESS ASSY FRONT<br>COVER.<br>Disconnect P/J27 from the PWBA MCU.<br>Is each cable of P/J272 <=> P/J27 continuous?   | Go to step 8.                                                            | Replace the<br>HARN ASSY<br>OPTION.                                                                       |
| 8    | Checking after replacing the PWBA DUP<br>Replace the PWBA DUP.<br>Does the error still occur when the power is turned ON?                                                                             | Replace the<br>PWBA MCU.<br>(Refer to Removal<br>43/ Replacement<br>11.) | End of work.                                                                                              |
### FIP-1. 6 006-370 Restart Printer

| Stop | Step Check                                                                                                    | Remedy                                                                   |                                                                                                    |
|------|----------------------------------------------------------------------------------------------------|--------------------------------------------------------------------------|----------------------------------------------------------------------------------------------------|
| Step |                                                                                                    | Yes                                                                      | No                                                                                                    |
|      | Possible causative parts:<br>ROS ASSY (PL4.1.1)<br>HARN ASSY ROS RE (PL4.1.22)<br>HARN ASSY ROS VIDEO (PL4.1.23)<br>PWBA MCU (PL8.2.13)                                       |                                                                          |                                                                                                    |
| 1    | Does the error still occur when the power is turned OFF and ON?                                                                                                    | Go to step 2.                                                            | End of work.                                                                                                |
| 2    | Checking after reseating the PWBA MCU<br>Reseat the PWBA MCU.<br>Does the error still occur when the power is turned OFF and<br>ON?                                           | Go to step 3.                                                            | End of work.                                                                                                |
| 3    | Checking after reseating the ROS ASSY<br>Reseat the ROS ASSY.<br>Does the error still occur when the power is turned OFF and<br>ON?                                           | Go to step 4.                                                            | End of work.                                                                                                |
| 4    | Check the connections between the ROS ASSY and PWBA<br>MCU.<br>Are P/J40, P/J41, P/J411 and P/J412 connected correctly?                                                       | Go to step 6.                                                            | Reconnect the<br>connector(s) P/<br>J40, P/J41, P/J411<br>and/or P/J412<br>correctly, then go<br>to step 5. |
| 5    | Does the error still occur when the power is turned OFF and ON?                                                                                                    | Go to step 6.                                                            | End of work.                                                                                                |
| 6    | Checking the HARN ASSY ROS RE for continuity<br>Disconnect P/J40 from the PWBA MCU.<br>Disconnect P/J411 from the ROS ASSY.<br>Is each cable of J40 <=> J411 continuous?      | Go to step 7.                                                            | Replace the<br>HARN ASSY ROS<br>RE.                                                                         |
| 7    | Checking the HARN ASSY ROS VIDEO for continuity<br>Disconnect J41 from the PWBA MCU.<br>Disconnect J412 from the ROS ASSY.<br>Is each cable of J41 <=> J412 continuous?       | Go to step 8.                                                            | Replace the<br>HARN ASSY ROS<br>VIDEO.                                                                      |
| 8    | Checking after replacing the ROS ASSY<br>Replace the ROS ASSY. (Refer to Removal 45/<br>Replacement 9.)<br>Does the error still occur when the power is turned OFF and<br>ON? | Replace the<br>PWBA MCU.<br>(Refer to Removal<br>43/ Replacement<br>11.) | End of work.                                                                                                |

### FIP-1. 7 007-340 Restart Printer

| Stop | Chock                                                                                                    | Rem                                                                             | nedy                                                                                      |
|------|----------------------------------------------------------------------------------------------------|---------------------------------------------------------------------------------|-------------------------------------------------------------------------------------------|
| Step | Olicck                                                                                                    | Yes                                                                             | No                                                                                        |
|      | Possible causative parts:<br>DRIVE ASSY MAIN (PL7.1.2)<br>PWBA MCU (PL8.2.13)<br>HARN ASSY MAIN MOT (PL9.1.7)                                                                                                    |                                                                                 |                                                                                           |
| 1    | Does the error occur when the power is turned OFF and ON?                                                                                                    | Go to step 2.                                                                   | End of work.                                                                              |
| 2    | Checking after reseating the PHD ASSY<br>Reseat the PHD ASSY.<br>Does the error still occur when the power is turned OFF and<br>ON?                                                                                                    | Go to step 3.                                                                   | End of work.                                                                              |
| 3    | Checking the Main Motor for rotation<br>Does the Main Motor function normally?<br>Checked by the [Main Motor Operation Check] of the<br>[Machine Check] of [Diagnosis] tab in the [Tool Box].<br>During this check, close the COVER ASSY FRONT. | Replace the<br>PWBA MCU.<br>(Refer to Removal<br>43/ Replacement<br>11.)        | Go to step 4.                                                                             |
| 4    | Checking the connectors of the MAIN MOTOR for<br>connection<br>Check the connections between the PWBA MCU and<br>DRIVE ASSY MAIN.<br>Are P/J21 and P/J211 connected correctly?                                                                  | Go to step 6.                                                                   | Reconnect the<br>connector(s) P/<br>J21 and/or P/J211<br>correctly, then go<br>to step 5. |
| 5    | Does the error still occur when the power is turned OFF and ON?                                                                                                    | Go to step 6.                                                                   | End of work.                                                                              |
| 6    | Checking the HARN ASSY MAIN MOT for continuity<br>Disconnect J21 from the PWBA MCU.<br>Disconnect J211 from the DRIVE ASSY MAIN.<br>Is each cable of J21 <=> J211 continuous?                                                                   | Go to step 7.                                                                   | Replace the<br>HARN ASSY<br>MAIN MOT.                                                     |
| 7    | Checking after reseating the DRIVE ASSY MAIN<br>Reseat the DRIVE ASSY MAIN.<br>Does the error still occur when the power is turned OFF and<br>ON?                                                                                               | Go to step 8.                                                                   | End of work.                                                                              |
| 8    | Checking the power to the DRIVE ASSY MAIN<br>Disconnect J21 from the PWBA MCU.<br>Are the voltages across J21-2pin/J21-4pin <=> ground on<br>the PWBA MCU, about +24 VDC when the interlock switch<br>(HARN ASSY INTERLOCK) is pushed?          | Replace the<br>DRIVE ASSY<br>MAIN. (Refer to<br>Removal 32/<br>Replacement 22.) | Replace the<br>PWBA MCU.<br>(Refer to Removal<br>43/ Replacement<br>11.)                  |

### FIP-1. 8 007-341 Restart Printer

| Stop | Chaok                                                                                                    | Remedy                                                                         |                                                                                           |
|------|----------------------------------------------------------------------------------------------------|--------------------------------------------------------------------------------|-------------------------------------------------------------------------------------------|
| Step | Olleck                                                                                                    | Yes                                                                            | No                                                                                        |
|      | Possible causative parts:<br>DRIVE ASSY SUB (PL7.1.1)<br>PWBA MCU (PL8.2.13)<br>HARN ASSY SUB MOT (PL9.1.8)                                                                                                    |                                                                                |                                                                                           |
| 1    | Does the error still occur when the power is turned OFF and ON?                                                                                                    | Go to step 2.                                                                  | End of work.                                                                              |
| 2    | Checking after reseating the FUSER ASSY and PHD ASSY<br>Reseat the FUSER ASSY and PHD ASSY.<br><b>Warning: Start the operation after the FUSER ASSY has</b><br><b>cooled down.</b><br>Does the error still occur when the power is turned OFF and<br>ON? | Go to step 3.                                                                  | End of work.                                                                              |
| 3    | Checking the Sub Motor for rotation<br>Does the Sub Motor function normally?<br>Checked by the [Fuser Motor Operation Check] of the<br>[Machine Check] of [Diagnosis] tab in the [Tool Box].<br>During this check, close the COVER ASSY FRONT.           | Replace the<br>PWBA MCU.<br>(Refer to Removal<br>43/ Replacement<br>11.)       | Go to step 4.                                                                             |
| 4    | Checking the connectors of the SUB MOTOR for<br>connection<br>Check the connections between the PWBA MCU and<br>DRIVE ASSY SUB.<br>Are P/J22 and P/J221 connected correctly?                                                                             | Go to step 6.                                                                  | Reconnect the<br>connector(s) P/<br>J22 and/or P/J221<br>correctly, then go<br>to step 5. |
| 5    | Does the error still occur when the power is turned OFF and ON?                                                                                                    | Go to step 6.                                                                  | End of work.                                                                              |
| 6    | Checking the HARN ASSY SUB MOT for continuity<br>Disconnect J22 from the PWBA MCU.<br>Disconnect J221 from the DRIVE ASSY SUB.<br>Is each cable of J22 <=> J221 continuous?                                                                              | Go to step 7.                                                                  | Replace the<br>HARN ASSY SUB<br>MOT.                                                      |
| 7    | Checking after reseating the DRIVE ASSY SUB<br>Reseat the DRIVE ASSY SUB.<br>Does the error still occur when the power is turned OFF and<br>ON?                                                                                                    | Go to step 8.                                                                  | End of work.                                                                              |
| 8    | Checking the power to the DRIVE ASSY SUB<br>Disconnect J22 from the PWBA MCU.<br>Are the voltages across J22-2pin/J22-4pin <=> ground on<br>the PWBA MCU, about +24 VDC when the interlock switch<br>(HARN ASSY INTERLOCK) is pushed?                    | Replace the<br>DRIVE ASSY<br>SUB. (Refer to<br>Removal 33/<br>Replacement 21.) | Replace the<br>PWBA MCU.<br>(Refer to Removal<br>43/ Replacement<br>11.)                  |

| FIP-1.9 | 007-371/007-372 | <b>Restart Printer</b> |
|---------|-----------------|------------------------|
|---------|-----------------|------------------------|

| Stop | tep Check                                                                                                    | Remedy                                                                   |                                                                               |
|------|----------------------------------------------------------------------------------------------------|--------------------------------------------------------------------------|-------------------------------------------------------------------------------|
| Step |                                                                                                    | Yes                                                                      | No                                                                            |
|      | Possible causative parts:<br>DRIVE ASSY PH (PL7.1.4)<br>PWBA MCU (PL8.2.13)<br>HARN ASSY KSNR REGCL (PL9.1.9)                                                                                                    |                                                                          |                                                                               |
| 1    | Does the error still occur when the power is turned OFF and ON?                                                                                                    | Go to step 2.                                                            | End of work.                                                                  |
| 2    | Checking the K Mode Solenoid (Color Mode Switching<br>Solenoid) for operation<br>Does the K Mode Solenoid function normally?<br>Checked by [Digital Output] - [DO-13] in [IOT Diag] of<br>diagnosis.<br>During this check, close the COVER ASSY FRONT.<br>Does the K Mode Solenoid click sound arise from the<br>DRIVE ASSY PH, when the K Mode Solenoid check is<br>performed? | Go to step 3.                                                            | Go to step 4.                                                                 |
| 3    | Checking after reseating the DRIVE ASSY PH<br>Reseat the DRIVE ASSY PH.<br>Does the error still occur when the power is turned OFF and<br>ON?                                                                                                    | Go to step 8.                                                            | End of work.                                                                  |
| 4    | Checking the connector of the K Mode Solenoid in the<br>DRIVE ASSY PH for connection<br>Check the connection between the PWBA MCU and K<br>Mode Solenoid.<br>Is P/J24 connected correctly?                                                                                                    | Go to step 6.                                                            | Reconnect the<br>connector P/J24<br>correctly, then go<br>to step 5.          |
| 5    | Does the error still occur when the power is turned OFF and ON?                                                                                                    | Go to step 6.                                                            | End of work.                                                                  |
| 6    | Checking the power to the K Mode Solenoid<br>Disconnect J24 from the PWBA MCU.<br>Is the voltage across P24-1pin <=> ground on the PWBA<br>MCU, about +24 VDC when the Interlock Switch (HARN<br>ASSY INTERLOCK) is pushed?                                                                                                    | Go to step 7.                                                            | Replace the<br>PWBA MCU.<br>(Refer to Removal<br>43/ Replacement<br>11.)      |
| 7    | Checking the K Mode Solenoid for resistance<br>Disconnect P/J24 from the PWBA MCU.<br>Is the resistance across J24-1 and J24-2 about 80 to 110-<br>ohm?                                                                                                    | Replace the<br>PWBA MCU.<br>(Refer to Removal<br>43/ Replacement<br>11.) | Replace the<br>DRIVE ASSY PH.<br>(Refer to Removal<br>31/ Replacement<br>23.) |

| Ston | Check                                                                                                    | Remedy                                                                   |                                                                                           |
|------|----------------------------------------------------------------------------------------------------|--------------------------------------------------------------------------|-------------------------------------------------------------------------------------------|
| Step |                                                                                                    | Yes                                                                      | No                                                                                        |
| 8    | Checking the connectors of the K Mode Sensor in the<br>DRIVE ASSY PH for connection<br>Check the connections between the PWBA MCU and K<br>Mode Sensor.<br>Are P/J26 and P/J261 connected correctly?                                                                                                    | Go to step 10.                                                           | Reconnect the<br>connector(s) P/<br>J26 and/or P/<br>J261correctly,<br>then go to step 9. |
| 9    | Does the error still occur when the power is turned OFF and ON?                                                                                                    | Go to step 10.                                                           | End of work.                                                                              |
| 10   | Checking the HARN ASSY KSNR REGCL for continuity<br>Disconnect J26 from the PWBA MCU.<br>Disconnect J261 from the K Mode Sensor.<br>Is each cable of J26 <=> J261 continuous?                                                                                                    | Go to step 11.                                                           | Replace the<br>HARN ASSY<br>KSNR REGCL.                                                   |
| 11   | Checking the power to the K Mode Sensor<br>Disconnect J26 from the PWBA MCU.<br>Is the voltage across P26-1pin <=> ground on the PWBA<br>MCU, about +3.3 VDC?                                                                                                    | Go to step 12.                                                           | Replace the<br>PWBA MCU.<br>(Refer to Removal<br>43/ Replacement<br>11.)                  |
| 12   | Checking the K Mode Sensor for operation<br>Remove the DRIVE ASSY PH from the printer once, but P/<br>J261 and P/J24 should be connected.<br>Enter the [Digital Input] - [K Mode SNR] in [CE Diag] tab of<br>[CE Diag].<br>During this check, close the COVER ASSY FRONT.<br>Does the voltage change, when a piece of paper is inserted<br>into the gap of the K Mode Sensor? | Replace the<br>PWBA MCU.<br>(Refer to Removal<br>43/ Replacement<br>11.) | Replace the<br>DRIVE ASSY PH.<br>(Refer to Removal<br>31/ Replacement<br>23.)             |

| Sten | Check                                                                                                    | Remedy                       |               |
|------|----------------------------------------------------------------------------------------------------|------------------------------|---------------|
| otep |                                                                                                    | Yes                          | No            |
|      | Possible causative parts:<br>PHD ASSY (PL4.1.21)<br>DISPENSER ASSY (PL5.1.1)<br>FRAME ASSY MOT (PL5.1.2)<br>MOTOR ASSY DISP (PL5.1.3)<br>TONER CARTRIDGE (Y) (PL5.1.24)<br>HARN ASSY TNR MOT (PL5.1.25)<br>TRANSFER ASSY (PL6.1.7)<br>PWBA MCU (PL8.2.13) |                              |               |
| 1    | Checking the protection sheet staying<br>Is there the protection sheet on the PHD ASSY?                                                                                                    | Remove the protection sheet. | Go to step 2. |
| 2    | Checking the CTD (ADC) Sensor Window<br>Open the COVER ASSY FRONT.<br>Is the CTD (ADC) Sensor window dirty?                                                                                                    | Go to step 3.                | Go to step 4. |
| 3    | Turn off the power, and gently wipe the CTD (ADC) Sensor<br>window with a clean dry cloth or cotton swab.<br>After wiping the window, close the COVER ASSY FRONT.<br>Does the error still occur when the power is turned OFF and<br>ON?                   | Go to step 4.                | End of work.  |
| 4    | Checking after reseating the TONER CARTRIDGE (Y)<br>Reseat the TONER CARTRIDGE (Y), and check that the<br>lock key is in the lock position.<br>Does the error still occur when the power is turned OFF and<br>ON?                                         | Go to step 5.                | End of work.  |

# FIP-1. 10 009-340 Restart Printer (Yellow Toner)

| Sten | Check                                                                                                    | Remedy                                                                                                  |                                                                                                    |
|------|----------------------------------------------------------------------------------------------------|----------------------------------------------------------------------------------------------------|----------------------------------------------------------------------------------------------------|
| Step |                                                                                                    | Yes                                                                                                    | No                                                                                                    |
| 5    | Checking the TNR (Y) MOT (MOTOR ASSY DISP) for<br>rotation<br>Does the TNR (Y) MOT (MOTOR ASSY DISP) function<br>normally?<br>Checked by [Digital Output] - [DO-1F] in [IOT Diag] of<br>diagnosis.<br>During this check, cheat the interlock switch (HARN ASSY<br>INTERLOCK). | Go to step 6.                                                                                           | Go to step 7.                                                                                          |
| 6    | Checking the gears of the DISPENSER ASSY for shape<br>and operation<br>Are the shape and operation of the gears of the<br>DISPENSER ASSY normal?                                                                                                    | Go to step 11.                                                                                          | Replace the<br>defective gear(s)<br>or DISPENSER<br>ASSY. (Refer to<br>Removal 44/<br>Replacement 10.) |
| 7    | Checking the connector for connection<br>Check the connectors between the PWBA MCU and TNR<br>(Y) MOT (MOTOR ASSY DISP).<br>Are P/J18 and P/J181 connected correctly?                                                                                                    | Go to step 9.                                                                                           | Reconnect the<br>connector(s) P/<br>J18 and/or P/J181<br>surly, then go to<br>step 8.                  |
| 8    | Does the error still occur when the power is turned OFF and ON?                                                                                                    | Go to step 9.                                                                                           | End of work.                                                                                           |
| 9    | Checking the HARN ASSY TNR MOT for continuity<br>Disconnect J18 from the PWBA MCU.<br>Disconnect J181 from the TNR (Y) MOT.<br>Is each cable of J18 <=> J181 continuous?                                                                                                    | Go to step 10.                                                                                          | Replace the<br>HARN ASSY TNR<br>MOT.                                                                   |
| 10   | Checking the power to TNR (Y) MOT (MOTOR ASSY DISP)<br>Disconnect J18 from the PWBA MCU.<br>Is the voltage across P18-3pin <= > ground on PWBA MCU,<br>about +24 VDC when the interlock switch (HARN ASSY<br>INTERLOCK) is pushed.                                            | Replace the<br>MOTOR ASSY<br>DISP or FRAME<br>ASSY MOT.<br>(Refer to Removal<br>44/ Replacement<br>10.) | Replace the<br>PWBA MCU.<br>(Refer to Removal<br>43/ Replacement<br>11.)                               |
| 11   | Checking after reseating the PHD ASSY<br>Reseat the PHD ASSY.<br>Does the error still occur when the power is turned OFF and<br>ON?                                                                                                    | Go to step 12.                                                                                          | End of work.                                                                                           |

| Ston | Chock                                                                                                    | Ren                                                                                                  | nedy         |
|------|----------------------------------------------------------------------------------------------------|----------------------------------------------------------------------------------------------------|--------------|
| Step | Clieck                                                                                                    | Yes                                                                                                  | No           |
| 12   | Checking after replacing the TONER CARTRIDGE (Y)<br>Replace the TONER CARTRIDGE (Y), and check that the<br>lock key is in the lock position. (Refer to Removal 6/<br>Replacement 48.)<br>Does the error still occur when the power is turned OFF and<br>ON? | Go to step 13.                                                                                       | End of work. |
| 13   | Checking after replacing the PHD ASSY<br>Replace the PHD ASSY. (Refer to Removal 4/Replacement<br>50.)<br>Does the error still occur when the power is turned OFF and<br>ON?                                                                                | Go to step 14.                                                                                       | End of work. |
| 14   | Checking after reseating the TRANSFER ASSY<br>Reseat the TRANSFER ASSY.<br>Does the error still occur when the power is turned OFF and<br>ON?                                                                                                    | Replace the CTD<br>(ADC) Sensor or<br>TRANSFER<br>ASSY. (Refer to<br>Removal 21/<br>Replacement 33.) | End of work. |

| Sten | Check                                                                                                    | Remedy                       |               |
|------|----------------------------------------------------------------------------------------------------|------------------------------|---------------|
| Step |                                                                                                    | Yes                          | No            |
|      | Possible causative parts:<br>PHD ASSY (PL4.1.21)<br>DISPENSER ASSY (PL5.1.1)<br>FRAME ASSY MOT (PL5.1.2)<br>MOTOR ASSY DISP (PL5.1.3)<br>TONER CARTRIDGE (M) (PL5.1.23)<br>HARN ASSY TNR MOT (PL5.1.25)<br>TRANSFER ASSY (PL6.1.7)<br>PWBA MCU (PL8.2.13) |                              |               |
| 1    | Checking the protection sheet staying<br>Is there the protection sheet on the PHD UNIT?                                                                                                    | Remove the protection sheet. | Go to step 2. |
| 2    | Checking the CTD (ADC) Sensor Window<br>Open the COVER ASSY FRONT.<br>Is the CTD (ADC) Sensor window dirty?                                                                                                    | Go to step 3.                | Go to step 4. |
| 3    | Turn off the power, and gently wipe the CTD (ADC) Sensor<br>window with a clean dry cloth or cotton swab.<br>After wiping the window, close the COVER ASSY FRONT.<br>Does the error still occur when the power is turned OFF and<br>ON?                   | Go to step 4.                | End of work.  |
| 4    | Checking after reseating the TONER CARTRIDGE (M)<br>Reseat the TONER CARTRIDGE (M), and check that the<br>lock key is in the lock position.<br>Does the error still occur when the power is turned OFF and<br>ON?                                         | Go to step 5.                | End of work.  |

## FIP-1. 11 009-340 Restart Printer (Magenta Toner)

| Sten | Check                                                                                                    | Remedy                                                                                                  |                                                                                                    |
|------|----------------------------------------------------------------------------------------------------|----------------------------------------------------------------------------------------------------|----------------------------------------------------------------------------------------------------|
| Step |                                                                                                    | Yes                                                                                                    | No                                                                                                    |
| 5    | Checking the TNR (M) MOT (MOTOR ASSY DISP) for<br>rotation<br>Does the TNR (M) MOT (MOTOR ASSY DISP) function<br>normally?<br>Checked by [Digital Output] - [DO-21] in [IOT Diag] of<br>diagnosis.<br>During this check, cheat the interlock switch (HARN ASSY<br>INTERLOCK). | Go to step 6.                                                                                           | Go to step 7.                                                                                          |
| 6    | Checking the gears of the DISPENSER ASSY for shape<br>and operation<br>Are the shape and operation of the gears of the<br>DISPENSER ASSY normal?                                                                                                    | Go to step 11.                                                                                          | Replace the<br>defective gear(s)<br>or DISPENSER<br>ASSY. (Refer to<br>Removal 44/<br>Replacement 10.) |
| 7    | Checking the connector for connection<br>Check the connectors between the PWBA MCU and TNR<br>(M) MOT (MOTOR ASSY DISP).<br>Are P/J18 and P/J182 connected correctly?                                                                                                    | Go to step 9.                                                                                           | Reconnect the<br>connector(s) P/<br>J18 and/or P/J182<br>surly, then go to<br>step 8.                  |
| 8    | Does the error still occur when the power is turned OFF and ON?                                                                                                    | Go to step 9.                                                                                           | End of work.                                                                                           |
| 9    | Checking the HARN ASSY TNR MOT for continuity<br>Disconnect J18 from the PWBA MCU.<br>Disconnect J182 from the TNR (M) MOT.<br>Is each cable of J18 <=> J182 continuous?                                                                                                    | Go to step 10.                                                                                          | Replace the<br>HARN ASSY TNR<br>MOT.                                                                   |
| 10   | Checking the power to TNR (M) MOT (MOTOR ASSY<br>DISP)<br>Disconnect J18 from the PWBA MCU.<br>Is the voltage across P18-8pin <= > ground on PWBA MCU,<br>about +24 VDC when the interlock switch (HARN ASSY<br>INTERLOCK) is pushed.                                         | Replace the<br>MOTOR ASSY<br>DISP or FRAME<br>ASSY MOT.<br>(Refer to Removal<br>44/ Replacement<br>10.) | Replace the<br>PWBA MCU.<br>(Refer to Removal<br>43/ Replacement<br>11.)                               |
| 11   | Checking after reseating the PHD ASSY<br>Reseat the PHD ASSY.<br>Does the error still occur when the power is turned OFF and<br>ON?                                                                                                    | Go to step 12.                                                                                          | End of work.                                                                                           |

| Ston | Check                                                                                                    | Rem                                                                                                  | nedy         |
|------|----------------------------------------------------------------------------------------------------|----------------------------------------------------------------------------------------------------|--------------|
| Step | Clieck                                                                                                    | Yes                                                                                                  | No           |
| 12   | Checking after replacing the TONER CARTRIDGE (M)<br>Replace the TONER CARTRIDGE (M), and check that the<br>lock key is in the lock position. (Refer to Removal 6/<br>Replacement 48.)<br>Does the error still occur when the power is turned OFF and<br>ON? | Go to step 13.                                                                                       | End of work. |
| 13   | Checking after replacing the PHD ASSY<br>Replace the PHD ASSY. (Refer to Removal 4/Replacement<br>50.)<br>Does the error still occur when the power is turned OFF and<br>ON?                                                                                | Go to step 14.                                                                                       | End of work. |
| 14   | Checking after reseating the TRANSFER ASSY<br>Reseat the TRANSFER ASSY.<br>Does the error still occur when the power is turned OFF and<br>ON?                                                                                                    | Replace the CTD<br>(ADC) Sensor or<br>TRANSFER<br>ASSY. (Refer to<br>Removal 21/<br>Replacement 33.) | End of work. |

| Sten | Check                                                                                                    | Remedy                       |               |
|------|----------------------------------------------------------------------------------------------------|------------------------------|---------------|
| Step |                                                                                                    | Yes                          | No            |
|      | Possible causative parts:<br>PHD ASSY (PL4.1.21)<br>DISPENSER ASSY (PL5.1.1)<br>FRAME ASSY MOT (PL5.1.2)<br>MOTOR ASSY DISP (PL5.1.3)<br>TONER CARTRIDGE (C) (PL5.1.22)<br>HARN ASSY TNR MOT (PL5.1.25)<br>TRANSFER ASSY (PL6.1.7)<br>PWBA MCU (PL8.2.13) |                              |               |
| 1    | Checking the protection sheet staying<br>Is there the protection sheet on the PHD UNIT?                                                                                                    | Remove the protection sheet. | Go to step 2. |
| 2    | Checking the CTD (ADC) Sensor Window<br>Open the COVER ASSY FRONT.<br>Is the CTD (ADC) Sensor window dirty?                                                                                                    | Go to step 3.                | Go to step 4. |
| 3    | Turn off the power, and gently wipe the CTD (ADC) Sensor<br>window with a clean dry cloth or cotton swab.<br>After wiping the window, close the COVER ASSY FRONT.<br>Does the error still occur when the power is turned OFF and<br>ON?                   | Go to step 4.                | End of work.  |
| 4    | Checking after reseating the TONER CARTRIDGE (C)<br>Reseat the TONER CARTRIDGE (C), and check that the<br>lock key is in the lock position.<br>Does the error still occur when the power is turned OFF and<br>ON?                                         | Go to step 5.                | End of work.  |

# FIP-1. 12 009-340 Restart Printer (Cyan Toner)

| Ston | Check                                                                                                    | Remedy                                                                                                  |                                                                                                    |
|------|----------------------------------------------------------------------------------------------------|----------------------------------------------------------------------------------------------------|----------------------------------------------------------------------------------------------------|
| Step |                                                                                                    | Yes                                                                                                    | No                                                                                                    |
| 5    | Checking the TNR (C) MOT (MOTOR ASSY DISP) for<br>rotation<br>Does the TNR (C) MOT (MOTOR ASSY DISP) function<br>normally?<br>Checked by [Digital Output] - [DO-23] in [IOT Diag] of<br>diagnosis.<br>During this check, cheat the interlock switch (HARN ASSY<br>INTERLOCK). | Go to step 6.                                                                                           | Go to step 7.                                                                                          |
| 6    | Checking the gears of the DISPENSER ASSY for shape<br>and operation<br>Are the shape and operation of the gears of the<br>DISPENSER ASSY normal?                                                                                                    | Go to step 11.                                                                                          | Replace the<br>defective gear(s)<br>or DISPENSER<br>ASSY. (Refer to<br>Removal 44/<br>Replacement 10.) |
| 7    | Checking the connector for connection<br>Check the connectors between the PWBA MCU and TNR<br>(C) MOT (MOTOR ASSY DISP).<br>Are P/J19 and P/J191 connected correctly?                                                                                                    | Go to step 9.                                                                                           | Reconnect the<br>connector(s) P/<br>J19 and/or P/J191<br>surly, then go to<br>step 8.                  |
| 8    | Does the error still occur when the power is turned OFF and ON?                                                                                                    | Go to step 9.                                                                                           | End of work.                                                                                           |
| 9    | Checking the HARN ASSY TNR MOT for continuity<br>Disconnect J19 from the PWBA MCU.<br>Disconnect J191 from the TNR (C) MOT.<br>Is each cable of J19 <=> J191 continuous?                                                                                                    | Go to step 10.                                                                                          | Replace the<br>HARN ASSY TNR<br>MOT.                                                                   |
| 10   | Checking the power to TNR (C) MOT (MOTOR ASSY DISP)<br>Disconnect J19 from the PWBA MCU.<br>Is the voltage across P19-4pin <= > ground on PWBA MCU,<br>about +24 VDC when the interlock switch (HARN ASSY<br>INTERLOCK) is pushed.                                            | Replace the<br>MOTOR ASSY<br>DISP or FRAME<br>ASSY MOT.<br>(Refer to Removal<br>44/ Replacement<br>10.) | Replace the<br>PWBA MCU.<br>(Refer to Removal<br>43/ Replacement<br>11.)                               |
| 11   | Checking after reseating the PHD ASSY<br>Reseat the PHD ASSY.<br>Does the error still occur when the power is turned OFF and<br>ON?                                                                                                    | Go to step 12.                                                                                          | End of work.                                                                                           |

| Ston | Chack                                                                                                    | Remedy                                                                                               |              |
|------|----------------------------------------------------------------------------------------------------|----------------------------------------------------------------------------------------------------|--------------|
| Step | Clieck                                                                                                    | Yes                                                                                                  | No           |
| 12   | Checking after replacing the TONER CARTRIDGE (C)<br>Replace the TONER CARTRIDGE (C), and check that the<br>lock key is in the lock position. (Refer to Removal 6/<br>Replacement 48.)<br>Does the error still occur when the power is turned OFF and<br>ON? | Go to step 13.                                                                                       | End of work. |
| 13   | Checking after replacing the PHD ASSY<br>Replace the PHD ASSY. (Refer to Removal 4/Replacement<br>50.)<br>Does the error still occur when the power is turned OFF and<br>ON?                                                                                | Go to step 14.                                                                                       | End of work. |
| 14   | Checking after reseating the TRANSFER ASSY<br>Reseat the TRANSFER ASSY.<br>Does the error still occur when the power is turned OFF and<br>ON?                                                                                                    | Replace the CTD<br>(ADC) Sensor or<br>TRANSFER<br>ASSY. (Refer to<br>Removal 21/<br>Replacement 33.) | End of work. |

| Sten | Check                                                                                                    | Ren                          | nedy          |
|------|----------------------------------------------------------------------------------------------------|------------------------------|---------------|
| Otep |                                                                                                    | Yes                          | No            |
|      | Possible causative parts:<br>PHD ASSY (PL4.1.21)<br>DISPENSER ASSY (PL5.1.1)<br>FRAME ASSY MOT (PL5.1.2)<br>MOTOR ASSY DISP (PL5.1.3)<br>TONER CARTRIDGE (K) (PL5.1.21)<br>HARN ASSY TNR MOT (PL5.1.25)<br>TRANSFER ASSY (PL6.1.7)<br>PWBA MCU (PL8.2.13) |                              |               |
| 1    | Checking the protection sheet staying<br>Is there the protection sheet on the PHD UNIT?                                                                                                    | Remove the protection sheet. | Go to step 2. |
| 2    | Checking the CTD (ADC) Sensor Window<br>Open the COVER ASSY FRONT.<br>Is the CTD (ADC) Sensor window dirty?                                                                                                    | Go to step 3.                | Go to step 4. |
| 3    | Turn off the power, and gently wipe the CTD (ADC) Sensor<br>window with a clean dry cloth or cotton swab.<br>After wiping the window, close the COVER ASSY FRONT.<br>Does the error still occur when the power is turned OFF and<br>ON?                   | Go to step 4.                | End of work.  |
| 4    | Checking after reseating the TONER CARTRIDGE (K)<br>Reseat the TONER CARTRIDGE (K), and check that the<br>lock key is in the lock position.<br>Does the error still occur when the power is turned OFF and<br>ON?                                         | Go to step 5.                | End of work.  |

# FIP-1. 13 009-340 Restart Printer (Black Toner)

| Ston | Check                                                                                                    | Remedy                                                                                                  |                                                                                                    |
|------|----------------------------------------------------------------------------------------------------|----------------------------------------------------------------------------------------------------|----------------------------------------------------------------------------------------------------|
| Step |                                                                                                    | Yes                                                                                                    | No                                                                                                    |
| 5    | Checking the TNR (K) MOT (MOTOR ASSY DISP) for<br>rotation<br>Does the TNR (K) MOT (MOTOR ASSY DISP) function<br>normally?<br>Checked by [Digital Output] - [DO-25] in [IOT Diag] of<br>diagnosis.<br>During this check, cheat the interlock switch (HARN ASSY<br>INTERLOCK). | Go to step 6.                                                                                           | Go to step 7.                                                                                          |
| 6    | Checking the gears of the DISPENSER ASSY for shape<br>and operation<br>Are the shape and operation of the gears of the<br>DISPENSER ASSY normal?                                                                                                    | Go to step 11.                                                                                          | Replace the<br>defective gear(s)<br>or DISPENSER<br>ASSY. (Refer to<br>Removal 44/<br>Replacement 10.) |
| 7    | Checking the connector for connection<br>Check the connectors between the PWBA MCU and TNR<br>(K) MOT (MOTOR ASSY DISP).<br>Are P/J19 and P/J192 connected correctly?                                                                                                    | Go to step 9.                                                                                           | Reconnect the<br>connector(s) P/<br>J19 and/or P/J192<br>surly, then go to<br>step 8.                  |
| 8    | Does the error still occur when the power is turned OFF and ON?                                                                                                    | Go to step 9.                                                                                           | End of work.                                                                                           |
| 9    | Checking the HARN ASSY TNR MOT for continuity<br>Disconnect J19 from the PWBA MCU.<br>Disconnect J192 from the TNR (K) MOT.<br>Is each cable of J19 <=> J192 continuous?                                                                                                    | Go to step 10.                                                                                          | Replace the<br>HARN ASSY TNR<br>MOT.                                                                   |
| 10   | Checking the power to TNR (K) MOT (MOTOR ASSY DISP)<br>Disconnect J19 from the PWBA MCU.<br>Is the voltage across P19-9pin <= > ground on PWBA MCU,<br>about +24 VDC when the interlock switch (HARN ASSY<br>INTERLOCK) is pushed.                                            | Replace the<br>MOTOR ASSY<br>DISP or FRAME<br>ASSY MOT.<br>(Refer to Removal<br>44/ Replacement<br>10.) | Replace the<br>PWBA MCU.<br>(Refer to Removal<br>43/ Replacement<br>11.)                               |
| 11   | Checking after reseating the PHD UNIT<br>Reseat the PHD UNIT.<br>Does the error still occur when the power is turned OFF and<br>ON?                                                                                                    | Go to step 12.                                                                                          | End of work.                                                                                           |

| Ston | Chack                                                                                                    | Remedy                                                                                               |              |
|------|----------------------------------------------------------------------------------------------------|----------------------------------------------------------------------------------------------------|--------------|
| Step | Clieck                                                                                                    | Yes                                                                                                  | No           |
| 12   | Checking after replacing the TONER CARTRIDGE (K)<br>Replace the TONER CARTRIDGE (K), and check that the<br>lock key is in the lock position. (Refer to Removal 6/<br>Replacement 48.)<br>Does the error still occur when the power is turned OFF and<br>ON? | Go to step 13.                                                                                       | End of work. |
| 13   | Checking after replacing the PHD ASSY<br>Replace the PHD ASSY. (Refer to Removal 4/Replacement<br>50.)<br>Does the error still occur when the power is turned OFF and<br>ON?                                                                                | Go to step 14.                                                                                       | End of work. |
| 14   | Checking after reseating the TRANSFER ASSY<br>Reseat the TRANSFER ASSY.<br>Does the error still occur when the power is turned OFF and<br>ON?                                                                                                    | Replace the CTD<br>(ADC) Sensor or<br>TRANSFER<br>ASSY. (Refer to<br>Removal 21/<br>Replacement 33.) | End of work. |

### FIP-1. 14 010-317 Restart Printer

| Ston | Check                                                                                                    | Remedy        |                                                                                           |
|------|----------------------------------------------------------------------------------------------------|---------------|-------------------------------------------------------------------------------------------|
| Step |                                                                                                    | Yes           | No                                                                                        |
|      | Possible causative parts:<br>FUSER ASSY (PL6.1.1)<br>HARN ASSY FUSER2 (PL6.1.2)<br>PWBA MCU (PL8.2.13)                                                                                                    |               |                                                                                           |
| 1    | Checking after reseating the FUSER ASSY<br>Reseat the FUSER ASSY.<br>Warning: Start the operation after the FUSER ASSY has<br>cooled down.<br>Does the error still occur when the power is turned OFF and<br>ON?                                                          | Go to step 2. | End of work.                                                                              |
| 2    | Checking the connectors for connection<br>Remove the FUSER ASSY.<br>Warning: Start the operation after the FUSER ASSY has<br>cooled down.<br>Check the connections between the PWBA MCU and<br>FUSER ASSY.<br>Are P/J17 and P/J171 connected correctly?                   | Go to step 4. | Reconnect the<br>connector(s) P/<br>J17 and/or P/J171<br>correctly, then go<br>to step 3. |
| 3    | Does the error still occur when the power is turned OFF and ON?                                                                                                    | Go to step 4. | End of work.                                                                              |
| 4    | Checking the HARN ASSY FUSER2 for continuity<br>Remove the FUSER ASSY.<br>Warning: Start the operation after the FUSER ASSY has<br>cooled down.<br>Disconnect J17 from the PWBA MCU.<br>Is each cable of J17 <=> P171 continuous?<br>NOTE: P171 is attached to the frame. | Go to step 5. | Replace the<br>HARN ASSY<br>FUSER2.                                                       |

| Stop | Check                                                                                                    | Remedy                                                                   |                                                                                                    |
|------|----------------------------------------------------------------------------------------------------|--------------------------------------------------------------------------|----------------------------------------------------------------------------------------------------|
| Step |                                                                                                    | Yes                                                                      | No                                                                                                    |
| 5    | Checking the resistances of Temp. Sensor in the FUSER<br>ASSY<br>Remove the FUSER ASSY.<br>Warning: Start the operation after the FUSER ASSY has<br>cooled down.<br>Check the resistances across the following pins of the<br>removed FUSER ASSY.<br>J171-5pin <=> J171-4pin<br>J171-6pin <=> J171-8pin<br>J171-6pin <=> J171-7pin<br>Can the resistances be measured? (The resistances are 7<br>k-ohm at 180 degrees C). | Replace the<br>PWBA MCU.<br>(Refer to Removal<br>43/ Replacement<br>11.) | Replace the<br>FUSER ASSY.<br>(Refer to Removal<br>5/ Replacement<br>49.) After<br>replacement , be<br>sure to clear the<br>life counter value. |

### FIP-1. 15 010-351 Restart Printer

| Stop | Check                                                                                                    | Remedy                                                                                                    |               |
|------|----------------------------------------------------------------------------------------------------|----------------------------------------------------------------------------------------------------|---------------|
| Step |                                                                                                    | Yes                                                                                                    | No            |
|      | Possible causative parts:<br>FUSER ASSY (PL6.1.1)<br>PWBA MCU (PL8.2.13)                                                                                                    |                                                                                                    |               |
| 1    | Checking the life counter value of the FUSER ASSY<br>Does the life counter value show the near of the end?                                                                                                    | Replace the<br>FUSER ASSY.<br>(Refer to Removal<br>5/ Replacement<br>49.) After<br>replacement , be<br>sure to clear the<br>life counter value. | Go to step 2. |
| 2    | Checking after reseating the FUSER ASSY<br>Reseat the FUSER ASSY.<br>Warning: Start the operation after the FUSER ASSY has<br>cooled down.<br>Does the error still occur when the power is turned OFF and<br>ON?                                                                                                    | Go to step 3.                                                                                                    | End of work.  |
| 3    | Checking after replacing the FUSER ASSY<br>Replace the FUSER ASSY. (Refer to Removal 5/<br>Replacement 49.)<br>Warning: Start the operation after the FUSER ASSY has<br>cooled down.<br>Does the error still occur when the power is turned OFF and<br>ON?<br>NOTE: After replacement, be sure to clear the life<br>counter value. | Replace the<br>PWBA MCU.<br>(Refer to Removal<br>43/ Replacement<br>11.)                                                                        | End of work.  |

### FIP-1. 16 010-354 Restart Printer

| Stop | Check                                                                                                    | Remedy                                                                     |                                                                          |
|------|----------------------------------------------------------------------------------------------------|----------------------------------------------------------------------------|--------------------------------------------------------------------------|
| Step |                                                                                                    | Yes                                                                        | No                                                                       |
|      | Possible causative parts:<br>SENSOR HUM (PL8.2.7)<br>PWBA MCU (PL8.2.13)<br>HARN ASSY HUM (PL9.1.6)                                                                   |                                                                            |                                                                          |
| 1    | Does the error still occur when the power is turned OFF and ON?                                                                                                    | Go to step 2.                                                              | End of work.                                                             |
| 2    | Checking after reseating the SENSOR HUM<br>Reseat the SENSOR HUM.<br>Does the error still occur when the power is turned OFF and<br>ON?                               | Go to step 3.                                                              | End of work.                                                             |
|      | Checking the HARN ASSY HUM for continuity<br>Disconnect J20 from the PWBA MCU.<br>Disconnect J201 from the SENSOR HUM.<br>Is each cable of J20 <=> J201 continuous?   |                                                                            |                                                                          |
| 3    | P/J20<br>P/J20<br>P/J201                                                                                                    | Go to step 4.                                                              | Replace the<br>HARN ASSY<br>HUM.                                         |
| 4    | Checking the power to SENSOR HUM<br>Disconnect the connector of J20 from the PWBA MCU.<br>Is the voltage across P20-4pin <=> ground on the PWBA<br>MCU, about +5 VDC? | Replace the<br>SENSOR HUM.<br>(Refer to Removal<br>19/ Replacement<br>35.) | Replace the<br>PWBA MCU.<br>(Refer to Removal<br>43/ Replacement<br>11.) |

### FIP-1. 17 010-377 Restart Printer

| Stor | Check                                                                                                    | Remedy        |                                                                                                    |
|------|----------------------------------------------------------------------------------------------------|---------------|----------------------------------------------------------------------------------------------------|
| Step |                                                                                                    | Yes           | No                                                                                                    |
|      | Possible causative parts:<br>FUSER ASSY (PL6.1.1)<br>HARN ASSY FUSER2 (PL6.1.2)<br>PWBA LVPS (PL8.2.1)<br>PWBA MCU (PL8.2.13)<br>HARN ASSY LVPS2 (PL9.1.3)                                                                                                    |               |                                                                                                    |
| 1    | Does the error still occur when the power is turned OFF and ON?                                                                                                    | Go to step 2. | End of work.                                                                                                    |
| 2    | Checking after reseating the FUSER ASSY<br>Reseat the FUSER ASSY.<br>Warning: Start the operation after the FUSER ASSY has<br>cooled down.<br>Does the error still occur when the power is turned OFF and<br>ON?                                                                                                    | Go to step 3. | End of work.                                                                                                    |
| 3    | Checking the connectors for connection<br>Remove the FUSER ASSY.<br>Warning: Start the operation after the FUSER ASSY has<br>cooled down.<br>Check the connections between the PWBA MCU (P/J17)<br>and FUSER ASSY (P/J171).<br>Check the connections between the FUSER ASSY (P/J171)<br>and PWBA LVPS (P/J47).<br>Check the connections between the PWBA LVPS (P/J501<br>and P/J502) and PWBA MCU (P/J14 and P/J15).<br>Are these connectors connected correctly? | Go to step 5. | "Reconnect the<br>connector(s) P/<br>J17, P/J47, P/<br>J171, P/J501, P/<br>J502, P/J14 and/<br>or P/J15 correctly,<br>then go to step 4." |
| 4    | Does the error still occur when the power is turned OFF and ON?                                                                                                    | Go to step 5. | End of work.                                                                                                    |
| 5    | Checking the HARN ASSY FUSER2 for continuity<br>Disconnect J17 from the PWBA MCU.<br>Disconnect J47 from the PWBA LVPS.<br>Is each cable of J17 and J47 <=> P171 continuous?<br><b>NOTE: P171 is attached to the frame.</b>                                                                                                    | Go to step 6. | Replace the<br>HARN ASSY<br>FUSER2.                                                                                                    |
| 6    | Checking the HARN ASSY LVPS2 for continuity<br>Disconnect J14 from the PWBA MCU.<br>Disconnect J501 from the PWBA LVPS.<br>Is each cable of J14 <=> J501 continuous?                                                                                                    | Go to step 7. | Replace the<br>HARN ASSY<br>LVPS2.                                                                                                    |

| Step | Check                                                                                                    | Remedy                                                                  |              |
|------|----------------------------------------------------------------------------------------------------|-------------------------------------------------------------------------|--------------|
|      |                                                                                                    | Yes                                                                     | No           |
| 7    | Checking after replacing the FUSER ASSY<br>Replace the FUSER ASSY. (Refer to Removal 5/<br>Replacement 49.)<br>Warning: Start the operation after the FUSER ASSY has<br>cooled down.<br>Does the error still occur when the power is turned OFF and<br>ON?<br>NOTE: After replacement, be sure to clear the life<br>counter value. | Replace the<br>PWBA MCU<br>(Refer to Removal<br>43/ Replacement<br>11.) | End of work. |

# FIP-1. 18 Ready to Print 010-421

| Ston | Chock                                                                                                    | Remedy                                                                   |                                              |
|------|----------------------------------------------------------------------------------------------------|--------------------------------------------------------------------------|----------------------------------------------|
| Step | Clieck                                                                                                    | Yes                                                                      | No                                           |
|      | Possible causative parts:<br>FUSER ASSY (PL6.1.1)<br>PWBA MCU (PL8.2.13)                                                                                                    |                                                                          |                                              |
| 1    | Checking the FUSER ASSY for installation<br>Is the FUSER ASSY installed correctly?<br>Warning: Start the operation after the FUSER ASSY has<br>cooled down.                                                                                                    | Go to step 3.                                                            | Reseat the<br>FUSER ASSY,<br>then go step 2. |
| 2    | Does the error still occur when the power is turned ON?                                                                                                    | Go to step 3.                                                            | End of work.                                 |
| 3    | Checking after replacing the FUSER ASSY<br>Replace the FUSER ASSY. (Refer to Removal 5/<br>Replacement 49.)<br>Warning: Start the operation after the FUSER ASSY has<br>cooled down.<br>Does the error still occur when the power is turned ON?<br>NOTE: After replacement, be sure to clear the life counter<br>value. | Replace the<br>PWBA MCU.<br>(Refer to Removal<br>43/ Replacement<br>11.) | End of work                                  |

### FIP-1. 19 016-300/016-301/016-302/016-313/016-315/016-317/016-323/016-327/016-340/ 016-344/016-345/016-346/016-347 Restart Printer

| Step | Chask                                                                                                    | Remedy                                                                   |                                                                                         |
|------|----------------------------------------------------------------------------------------------------|--------------------------------------------------------------------------|-----------------------------------------------------------------------------------------|
|      | Clieck                                                                                                    | Yes                                                                      | No                                                                                      |
|      | Possible causative parts:<br>PWBA ESS (PL8.1.7)                                                                                                    |                                                                          |                                                                                         |
| 1    | Checking the error code.<br>Error code is 016-317 or 016-340?                                                                                                    | Go to step 2.                                                            | Go to step 3.                                                                           |
| 2    | Download the latest version of the firmware from the Dell<br>support website, and update the firmware with "F/W<br>Download DL Mode" .(Refer to Refernce_1.)<br>Does the error still occur when the power is turned off and<br>on?                                                                                               | Replace the<br>PWBA ESS.<br>(Refer to Removal<br>42/ Replacement<br>12.) | End of work.                                                                            |
| 3    | Check whether the version of the firmware is the latest,<br>referring to the Printer Information via the Tool Box.<br>Checked by [Printer Information] of the [Printer Settings<br>Report] tab in Tool Box.<br>For the latest version information, refer to the Dell Support<br>Web Site.<br>Is the firmware the latest version? | Replace the<br>PWBA ESS.<br>(Refer to Removal<br>42/ Replacement<br>12.) | Download the<br>latest version of<br>the firmware from<br>the Dell Support<br>Web Site. |

Reference\_1:

- 1. Make sure that the printer is connected to the computer via USB port (remove the network cable). Then, try downloading as follows:
  - 1) Power on the printer while pressing the <X Cancel> and  $\langle \sqrt{2} \rangle$  buttons.
  - 2) The printer goes into the Download Mode with a message "Download Mode Ready". Then, activate firmware update tool and follow the instruction displayed.

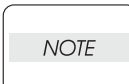

While the firmware download is being executed, the printer displays a message "Writing...USB F/W" and the computer displays a progress bar and may be restarted during the downloading process. Never power off the printer or the computer until the downloading process completes, and never interrupt the downloading process.

### FIP-1. 20 016-316/016-318 Restart Printer

| Ston | Chaok                                                                                                    | Remedy                                                                   |                                         |
|------|----------------------------------------------------------------------------------------------------|--------------------------------------------------------------------------|-----------------------------------------|
| Step | Clieck                                                                                                    | Yes                                                                      | No                                      |
|      | Possible causative parts:<br>PWBA ESS (PL8.1.7)<br>Memory Card (Option)                                                        |                                                                          |                                         |
| 1    | Is the customer using the recommended memory card?                                                                             | Go to step 2.                                                            | Replace to the recommended memory card. |
| 2    | Checking the Memory Card installation.<br>Reseat the Memory Card.<br>Does the error still occur when turning on the power?     | Go to step 3.                                                            | End of work.                            |
| 3    | Checking after reseating the Memory Card.<br>Replace the Memory Card.<br>Does the error still occur when turning on the power? | Replace the<br>PWBA ESS.<br>(Refer to Removal<br>42/ Replacement<br>12.) | End of work.                            |

### FIP-1. 21 016-338 Restart Printer

| Ston | Chack                                                                                                    | Remedy                                                                   |              |
|------|----------------------------------------------------------------------------------------------------|--------------------------------------------------------------------------|--------------|
| Step | Clieck                                                                                                    | Yes                                                                      | No           |
|      | Possible causative parts:<br>PWBA ESS (PL8.1.7)<br>WIRELESS PRINTER ADAPTER (PL8.1.16)                                                                                  |                                                                          |              |
| 1    | Does the error still occur when the power is turned OFF and ON?                                                                                                    | Go to step 2.                                                            | End of work. |
| 2    | Checking the WIRELESS PRINTER ADAPTER installation<br>Reseat the WIRELESS PRINTER ADAPTER.<br>Does the error still occur when the power is turned OFF and<br>ON?        | Go to step 3.                                                            | End of work. |
| 3    | Checking after replacing the WIRELESS PRINTER<br>ADAPTER<br>Replace the WIRELESS PRINTER ADAPTER.<br>Does the error still occur when the power is turned OFF and<br>ON? | Go to step 4.                                                            | End of work. |
| 4    | Checking after reseating the PWBA ESS<br>Reseat the PWBA ESS.<br>Does the error still occur when the power is turned OFF and<br>ON?                                     | Replace the<br>PWBA ESS.<br>(Refer to Removal<br>42/ Replacement<br>12.) | End of work. |

### FIP-1. 22 016-365 Restart Printer

| Ston | Chack                                                                                                    | Ren                                                                      | nedy                                     |
|------|----------------------------------------------------------------------------------------------------|--------------------------------------------------------------------------|------------------------------------------|
| Step | Clieck                                                                                                    | Yes                                                                      | No                                       |
|      | Possible causative parts:<br>PWBA ESS (PL8.1.7)<br>NETWORK PROTOCOL ADAPTER (PL8.1.18)                                                                                                    |                                                                          |                                          |
| 1    | Does the error still occur when the power is turned OFF and ON?                                                                                                    | Go to step 2.                                                            | End of work.                             |
| 2    | Checking the Network Protocol Adapter<br>Is the Network Protocol Adapter installed?                                                                                                    | Go to step 3.                                                            | Install the Network<br>Protocol Adapter. |
| 3    | Checking after reseating the Network Protocol Adapter<br>Reseat the Network Protocol Adapter.<br>Does the error still occur when the power is turned off and<br>on?                                           | Go to step 4.                                                            | End of work.                             |
| 4    | Checking after replacing the Network Protocol Adapter<br>Replace the Network Protocol Adapter.<br>(Refer to Removal 56/Replacement 56.)<br>Does the error still occur when the power is turned off and<br>on? | Replace the<br>PWBA ESS.<br>(Refer to Removal<br>42/ Replacement<br>12.) | End of work.                             |

#### FIP-1. 23 016-370 Restart Printer

| Stop | tep Check                                                                                                    | Remedy                                                                   |                                                                                           |
|------|----------------------------------------------------------------------------------------------------|--------------------------------------------------------------------------|-------------------------------------------------------------------------------------------|
| Step |                                                                                                    | Yes                                                                      | No                                                                                        |
|      | Possible causative parts:<br>PWBA ESS (PL8.1.7)<br>PWBA MCU (PL8.2.13)<br>HARN ASSY ESS (PL9.1.1)                                                                                                    |                                                                          |                                                                                           |
| 1    | Checking the error.<br>Does the error still occur when the power is turned off and<br>on?                                                                                                    | Go to step 2.                                                            | End of work.                                                                              |
| 2    | Download the latest version of the firmware from the Dell<br>support website, and update the firmware with "F/W<br>Download DL Mode". (Refer to Refernce_1.)<br>Does the error still occur when the power is turned off and<br>on? | Go to step 3.                                                            | End of work.                                                                              |
| 3    | Checking after reseating the PWBA ESS and PWBA MCU<br>Reseat the PWBA ESS and PWBA MCU.<br>Does the error still occur when the power is turned OFF and<br>ON?                                                                      | Go to step 4.                                                            | End of work.                                                                              |
| 4    | Checking the connectors for connection<br>Check the connections between the PWBA MCU and<br>PWBA ESS.<br>Are P/J10 and P/J101 connected correctly?                                                                                 | Go to step 6.                                                            | Reconnect the<br>connector(s) P/<br>J10 and/or P/J101<br>correctly, then go<br>to step 5. |
| 5    | Does the error still occur when the power is turned OFF and ON?                                                                                                    | Go to step 6.                                                            | End of work.                                                                              |
| 6    | Checking the HARN ASSY ESS for continuity<br>Disconnect J10 from the PWBA MCU.<br>Disconnect J101 from the PWBA ESS.<br>Is each cable of J10 <=> J101 continuous?                                                                  | Go to step 7.                                                            | Replace the<br>HARN ASSY<br>ESS.                                                          |
| 7    | Checking after replacing the PWBA MCU<br>Replace the PWBA MCU. (Refer to Removal 43/<br>Replacement 11.)<br>Does the error still occur when the power is turned OFF and<br>ON?                                                     | Replace the<br>PWBA ESS.<br>(Refer to Removal<br>42/ Replacement<br>12.) | End of work.                                                                              |

Reference\_1:

- 1. Make sure that the printer is connected to the computer via USB port (remove the network cable). Then, try downloading as follows:
  - 1) Power on the printer while pressing the <X Cancel> and  $\langle \sqrt{2} \rangle$  buttons.
  - 2) The printer goes into the Download Mode with a message "Download Mode Ready". Then, activate firmware update tool and follow the instruction displayed.

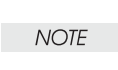

While the firmware download is being executed, the printer displays a message "Writing...USB F/W" and the computer displays a progress bar and may be restarted during the downloading process. Never power off the printer or the computer until the downloading process completes, and never interrupt the downloading process.

FIP-1. 24 Invalid ID 016-383 / Range Chk Error 016-384 / Header Error 016-385 / Check Sum Error 016-386 / Protection Error 016-391 / Erase Flash Err. 016-392 / Write Flash Err. 016-393 / Verify Error 016-394

| Step | Chask                                                                                                    | Remedy                                                                   |                               |
|------|----------------------------------------------------------------------------------------------------|--------------------------------------------------------------------------|-------------------------------|
|      | Clieck                                                                                                    | Yes                                                                      | No                            |
|      | Possible causative parts:<br>PWBA ESS (PL8.1.7)                                                                                                    |                                                                          |                               |
| 1    | Checking the download file<br>Was the file for 2130cn downloaded?                                                                                                    | Go to step 2.                                                            | Re-download the correct file. |
| 2    | Checking the connection between PC and printer<br>Are your PC and the printer correctly connected by USB or<br>LAN?<br>Disconnect and reconnect the USB or network cable.<br>Does the error still occur when the power is turned OFF and<br>ON? | Go to step 3.                                                            | End of work.                  |
| 3    | Checking after reseating the PWBA ESS<br>Reseat the PWBA ESS.<br>Does the error still occur when the power is turned OFF and<br>ON?                                                                                                    | Go to step 4.                                                            | End of work.                  |
| 4    | Checking re-downloading the correct file for 2130cn<br>Re-download the correct file from Dell web site.<br>Does the error still occur when the power is turned OFF and<br>ON?                                                                   | Replace the<br>PWBA ESS.<br>(Refer to Removal<br>42/ Replacement<br>12.) | End of work.                  |

## FIP-1. 25 Out of Memory 016-700

| Step | Check                                                                                                    | Remedy                                                                   |                          |
|------|----------------------------------------------------------------------------------------------------|--------------------------------------------------------------------------|--------------------------|
|      |                                                                                                    | Yes                                                                      | No                       |
|      | Possible causative parts:<br>PWBA ESS (PL8.1.7)                                                                                               |                                                                          |                          |
| 1    | Checking the memory capacity for print<br>Print the small size file (like a Windows test print).<br>Does the error still occur when printing? | Go to step 2.                                                            | Divide the printing job. |
| 2    | Checking after reseating the PWBA ESS<br>Reseat the PWBA ESS.<br>Does the error still occur when printing?                                    | Replace the<br>PWBA ESS.<br>(Refer to Removal<br>42/ Replacement<br>12.) | End of work.             |

# FIP-1. 26 PDL Request 016-720

| Step | Check                                                                                                    | Remedy                                                                   |              |
|------|----------------------------------------------------------------------------------------------------|--------------------------------------------------------------------------|--------------|
|      |                                                                                                    | Yes                                                                      | No           |
|      | Possible causative parts:<br>PWBA ESS (PL8.1.7)                                                                                  |                                                                          |              |
| 1    | Checking the printing job<br>Print the small size file (like a Windows test print).<br>Does the error still occur when printing? | Go to step 2.                                                            | End of work. |
| 2    | Checking after reseating the PWBA ESS<br>Reseat the PWBA ESS.<br>Does the error still occur when printing?                       | Replace the<br>PWBA ESS.<br>(Refer to Removal<br>42/ Replacement<br>12.) | End of work. |

#### FIP-1. 27 Invalid User 016-757

| Ston | Chook                                                                             | Remedy                                   |                                                                                       |
|------|-----------------------------------------------------------------------------------|------------------------------------------|---------------------------------------------------------------------------------------|
| Step | Clieck                                                                            | Yes                                      | No                                                                                    |
|      | Possible causative parts:                                                         |                                          |                                                                                       |
| 1    | Checking your account registration<br>Is your account registered in your network? | Go to step 3.                            | Request the<br>registration to your<br>system<br>administrator, then<br>go to step 2. |
| 2    | Does the error still occur when printing?                                         | Go to step 3.                            | End of work.                                                                          |
| 3    | Checking connection<br>Is your PC surely connected with the printer via network?  | Consult your<br>system<br>administrator. | Connect your PC<br>with printer surely,<br>then go to step 4.                         |
| 4    | Does the error still occur when printing?                                         | Consult your<br>system<br>administrator. | End of work.                                                                          |

### FIP-1. 28 Disabled Func 016-758

| Ston | Chack                                                                                                    | Remedy                                                                   |                                                                                                 |
|------|----------------------------------------------------------------------------------------------------|--------------------------------------------------------------------------|-------------------------------------------------------------------------------------------------|
| Step | Clieck                                                                                                    | Yes                                                                      | No                                                                                              |
|      | Possible causative parts:<br>PWBA ESS (PL8.1.7)                                                            |                                                                          |                                                                                                 |
| 1    | Checking the power of the printer<br>Is the power of the printer turned ON?                                | Go to step 3.                                                            | Turn ON the<br>power of the<br>printer, and go to<br>step 2.                                    |
| 2    | Does the error still occur when printing?                                                                  | Go to step 3.                                                            | End of work.                                                                                    |
| 3    | Checking your operation<br>Is the operation that you did an available function for<br>2130cn?              | Go to step 4.                                                            | Inquire to your<br>system<br>administrator, or<br>check this<br>operation by the<br>User Guide. |
| 4    | Checking connection<br>Is your PC surely connected with the printer?                                       | Go to step 6.                                                            | Connect your PC<br>with printer surely,<br>then go to step 5.                                   |
| 5    | Does the error still occur when printing?                                                                  | Go to step 6.                                                            | End of work.                                                                                    |
| 6    | Checking after reseating the PWBA ESS<br>Reseat the PWBA ESS.<br>Does the error still occur when printing? | Replace the<br>PWBA ESS.<br>(Refer to Removal<br>42/ Replacement<br>12.) | End of work.                                                                                    |

### FIP-1. 29 Reached Limit 016-759

| Step | Chask                                                                                                    | Remedy                                |               |
|------|----------------------------------------------------------------------------------------------------|---------------------------------------|---------------|
|      | Clieck                                                                                                    | Yes                                   | No            |
|      | Possible causative parts:<br>PWBA ESS (PL8.1.7)                                                                                                  |                                       |               |
| 1    | Check the [Dell ColorTrack] setting<br>Does the value of [User Registration] exceed the limitation?<br>Maximum user is 50.                       | Reset to 50 or less and go to step 2. | Go to step 3. |
| 2    | Does the error still occur when printing?                                                                                                    | Go to step 3.                         | End of work.  |
| 3    | Checking the PWBA ESS installation<br>Reseat the PWBA ESS. (Refer to Removal 42/<br>Replacement 12)<br>Does the error still occur when printing? | Replace the<br>PWBA ESS.              | End of work.  |
#### FIP-1. 30 Invalid Job 016-799

| Step | Chock                                                                                            | Remedy                                                                   |                                                                          |
|------|--------------------------------------------------------------------------------------------------|--------------------------------------------------------------------------|--------------------------------------------------------------------------|
|      | Clieck                                                                                           | Yes                                                                      | No                                                                       |
|      | Possible causative parts:<br>PWBA ESS (PL8.1.7)                                                  |                                                                          |                                                                          |
| 1    | Checking the paper size<br>Does the paper size in use meet the specifications?                   | Go to step 3.                                                            | Use the paper that<br>meets the<br>specifications,<br>then go to step 2. |
| 2    | Does the error still occur when printing?                                                        | Go to step 3.                                                            | End of work.                                                             |
| 3    | Checking the paper size setup<br>Does the using paper size match the printer setup value?        | Go to step 5.                                                            | Go to step 4.                                                            |
| 4    | Setup the paper size through your PC.<br>Does the error still occur when printing?               | Replace the<br>PWBA ESS.<br>(Refer to Removal<br>42/ Replacement<br>12.) | End of work.                                                             |
| 5    | Checking the printing job<br>Does the error still occur when printing the Windows test<br>print? | Replace the<br>PWBA ESS.<br>(Refer to Removal<br>42/ Replacement<br>12.) | Check that the printing data is correct.                                 |

### FIP-1. 31 Disk Full 016-980

| Stop | Chack                                                                                                    | Remedy                                                                   |                                                                          |
|------|----------------------------------------------------------------------------------------------------|--------------------------------------------------------------------------|--------------------------------------------------------------------------|
| Step | Clieck                                                                                                    | Yes                                                                      | No                                                                       |
|      | Possible causative parts:<br>PWBA CONT AIO (PL10.6.6)                                                                                                 |                                                                          |                                                                          |
| 1    | Checking the file data in the printer<br>Print or clear the stored files and data at the printer memory.<br>Does the error still occur when printing? | Go to step 2.                                                            | End of work.                                                             |
| 2    | Checking the memory capacity for print<br>Print the small size file (like a Windows test page).<br>Does the error still occur when printing?          | Go to step 3.                                                            | Add the MEMORY<br>CARD or divide<br>the printing job.                    |
| 3    | Checking after reseating the MEMORY CARD<br>Reseat the MEMORY CARD.<br>Does the error still occur when printing?                                      | Go to step 4.                                                            | End of work.                                                             |
| 4    | Checking the memory capacity.<br>Is the memory capacity recognized normally?<br>Checked by [Config Page] of [Print information] in<br>diagnosis.      | Go to step 5.                                                            | Replace the<br>PWBA ESS.<br>(Refer to Removal<br>42/ Replacement<br>12.) |
| 5    | Checking after replacing the MEMORY CARD<br>Replace the MEMORY CARD.<br>Does the error still occur when printing?                                     | Replace the<br>PWBA ESS.<br>(Refer to Removal<br>42/ Replacement<br>12.) | End of work.                                                             |

### FIP-1. 32 Collate Full 016-981

| Stop | Check                                                                                                    | Remedy                                                                   |              |
|------|----------------------------------------------------------------------------------------------------|--------------------------------------------------------------------------|--------------|
| Step | Clieck                                                                                                    | Yes                                                                      | No           |
|      | Possible causative parts:<br>PWBA ESS (PL8.1.7)                                                                                                    |                                                                          |              |
| 1    | Checking the error<br>Does the error still occur when the power is turned off and<br>on?                                                                      | Go to step 2.                                                            | End of work. |
| 2    | Checking the printer memory size<br>Does the error occur when printing with the Memory Card<br>(Option) installed?                                            | Go to step 3.                                                            | End of work. |
| 3    | RAM Disk size settings<br>Does the error occur when printing after reducing the size<br>setting of the RAM Disk?<br>(See RAM Disk size settings in chapter 2) | Replace the<br>PWBA ESS.<br>(Refer to Removal<br>42/ Replacement<br>12.) | End of work. |

### FIP-1. 33 MCU Flash Error 024-360

| Ston | Check                                                                                                    | Remedy                                                                 |                                   |
|------|----------------------------------------------------------------------------------------------------|------------------------------------------------------------------------|-----------------------------------|
| Step | Check                                                                                                    | Yes                                                                    | No                                |
|      | Possible causative parts:<br>PWBA ESS (PL8.1.7)<br>PWBA MCU (PL8.2.13)                                                                 |                                                                        |                                   |
| 1    | Checking the error<br>Does the error still occur when turning off the power?                                                           | Go to step 2.                                                          | End of work.                      |
| 2    | Checking the MCU firmware Is the download firmware the 2130cn?                                                                         | Go to step 3.                                                          | Re-download the correct firmware. |
| 3    | Checking after replacing the PWBA MCU<br>Replace the PWBA MCU. (Refer to Removal 43/<br>Replacement 11)<br>Does the error still occur? | Replace the<br>PWBA ESS.<br>(Refer to Removal<br>42/Replacement<br>12) | End of work.                      |

### FIP-1. 34 024-362 Restart Printer

| Ston | Chock                                                                                                    | Remedy                   |                                                                 |
|------|----------------------------------------------------------------------------------------------------|--------------------------|-----------------------------------------------------------------|
| Step | Clieck                                                                                                    | Yes                      | No                                                              |
|      | Possible causative parts:<br>PWBA ESS (PL8.1.7)                                                                                                    |                          |                                                                 |
| 1    | Checking the error<br>Does the error still occur when turning off and on the<br>power?                                                                                  | Go to step 2.            | End of work., if the<br>error occurs<br>again, go to step<br>2. |
| 2    | Checking the PWBA ESS installation<br>Reseat the PWBA ESS. (Refer to Removal 42/<br>Replacement 12)<br>Does the error still occur when turning off and on the<br>power? | Replace the<br>PWBA ESS. | End of work.                                                    |

# FIP-1. 35 Check Paper Size 024-910

| Stop | Check                                                                                                    | Remedy                                                                   |                                                                          |
|------|----------------------------------------------------------------------------------------------------|--------------------------------------------------------------------------|--------------------------------------------------------------------------|
| Step |                                                                                                    | Yes                                                                      | No                                                                       |
|      | Possible causative parts:<br>PWBA ESS (PL8.1.7)<br>PWBA MCU (PL8.2.13)                                                                                                    |                                                                          |                                                                          |
| 1    | Checking the paper size<br>Does the using paper size meet the specification?                                                                                                    | Go to step 3.                                                            | Use the paper that<br>meets the<br>specifications,<br>then go to step 2. |
| 2    | Does the error still occur when printing?                                                                                                    | Go to step 3.                                                            | End of work.                                                             |
| 3    | Checking the print data, paper (print media) and paper<br>settings<br>Check the followings.<br>- Are the print data and the paper suitable?<br>- Are the paper setting and paper suitable?<br>- Are the paper setting and print data suitable?<br>After checking, correct the incorrect item(s).<br>Does the error still occur when printing? | Go to step 4.                                                            | End of work.                                                             |
| 4    | Checking after reloading a paper and the CASSETTE ASSY 250<br>Reload a correct paper into the CASSETTE ASSY 250.<br>Reseat the CASSETTE ASSY 250 correctly.<br>Does the error still occur when printing?                                                                                                    | Go to step 5.                                                            | End of work.                                                             |
| 5    | Checking after replacing the PWBA MCU<br>Replace the PWBA MCU. (Refer to Removal 43/<br>Replacement 11.)<br>Does the error still occur when printing?                                                                                                    | Replace the<br>PWBA ESS.<br>(Refer to Removal<br>42/ Replacement<br>12.) | End of work.                                                             |

# FIP-1. 36 Check Paper Size 024-911

| Stop | Chack                                                                                                    | Remedy                                                                   |                                                                          |
|------|----------------------------------------------------------------------------------------------------|--------------------------------------------------------------------------|--------------------------------------------------------------------------|
| Step | Clieck                                                                                                    | Yes                                                                      | No                                                                       |
|      | Possible causative parts:<br>PWBA ESS (PL8.1.7)<br>PWBA MCU (PL8.2.13)                                                                                                    |                                                                          |                                                                          |
| 1    | Checking the paper size<br>Does the using paper size meet the specification?                                                                                                    | Go to step 3.                                                            | Use the paper that<br>meets the<br>specifications,<br>then go to step 2. |
| 2    | Does the error still occur when printing?                                                                                                    | Go to step 3.                                                            | End of work.                                                             |
| 3    | Checking the print data, paper (print media) and paper<br>settings<br>Check the followings.<br>- Are the print data and the paper suitable?<br>- Are the paper setting and paper suitable?<br>- Are the paper setting and print data suitable?<br>After checking, correct the incorrect item(s).<br>Does the error still occur when printing? | Go to step 4.                                                            | End of work.                                                             |
| 4    | Checking after reloading a paper and the CASSETTE ASSY<br>250 (Option)<br>Reload a correct paper into the CASSETTE ASSY 250<br>(Option).<br>Reseat the CASSETTE ASSY 250 (Option) correctly.<br>Does the error still occur when printing?                                                                                                    | Go to step 5.                                                            | End of work.                                                             |
| 5    | Checking after replacing the PWBA MCU<br>Replace the PWBA MCU. (Refer to Removal 43/<br>Replacement 11.)<br>Does the error still occur when printing?                                                                                                    | Replace the<br>PWBA ESS.<br>(Refer to Removal<br>42/ Replacement<br>12.) | End of work.                                                             |

# FIP-1. 37 Check Paper Size 024-914

| Ston | Chask                                                                                                    | Remedy                                                                                                    |                                                                          |
|------|----------------------------------------------------------------------------------------------------|----------------------------------------------------------------------------------------------------|--------------------------------------------------------------------------|
| Step | Clieck                                                                                                    | Yes                                                                                                    | No                                                                       |
|      | Possible causative parts:<br>PWBA ESS (PL8.1.7)<br>PWBA MCU (PL8.2.13)                                                                                                    |                                                                                                    |                                                                          |
| 1    | Checking the paper size<br>Does the using paper size meet the specification?                                                                                                    | Go to step 3.                                                                                                    | Use the paper that<br>meets the<br>specifications,<br>then go to step 2. |
| 2    | Does the error still occur when printing?                                                                                                    | Go to step 3.                                                                                                    | End of work.                                                             |
| 3    | Checking the print data, paper (print media) and paper<br>settings<br>Check the followings.<br>- Are the print data and the paper suitable?<br>- Are the paper setting and paper suitable?<br>- Are the paper setting and print data suitable?<br>After checking, correct the incorrect item(s).<br>Does the error still occur when printing? | Go to step 4.                                                                                                    | End of work.                                                             |
| 4    | Reloading a correct paper to SSF<br>Reload a correct paper to fill the paper setup.<br>Does the error still occur when printing?                                                                                                    | Replace the<br>PWBA MCU (refer<br>to Removal 43/<br>Replacement 11),<br>if not, replace the<br>PWBA ESS (refer<br>to Removal 42/<br>Replacement 12). | End of work.                                                             |

# FIP-1. 38 Load Tray 1 024-965

| Sten | Check                                                                                                    | Remedy                                                                   |                                                                                                    |
|------|----------------------------------------------------------------------------------------------------|--------------------------------------------------------------------------|----------------------------------------------------------------------------------------------------|
| Step |                                                                                                    | Yes                                                                      | No                                                                                                    |
|      | Possible causative parts:<br>HARN ASSY L SIDE (PL3.1.18)<br>SENSOR PHOTO (PL3.2.13)<br>ACTUATOR NO PAPER (PL3.2.19)<br>PWBA MCU (PL8.2.13)                                                                                                    |                                                                          |                                                                                                    |
| 1    | Checking the paper for loading and setting<br>Check that the loaded paper meets the print job.<br>Check that the paper setting to require the print job meets<br>the specification.<br>Does the error still occur after reloading the paper and<br>chaging the paper settings that requires the print job?                            | Go to step 2.                                                            | End of work.                                                                                          |
| 2    | Checking the ACTUATOR NO PAPER for shape and<br>operation<br>Pull the CASSETTE ASSY 250 out.<br>Are the shape and operation of the ACTUATOR NO PAPER<br>normal?                                                                                                    | Go to step 3.                                                            | Reseat the<br>ACTUATOR NO<br>PAPER. If broken<br>or deformed,<br>replace the<br>ACTUATOR NO<br>PAPER. |
| 3    | Checking the Cassette No Paper Sensor (SENSOR<br>PHOTO) for operation<br>Pull the CASSETTE ASSY 250 out.<br>Does the number on the screen increase by one, when the<br>actuator (ACTUATOR NO PAPER) of the Cassette No<br>Paper Sensor (SENSOR PHOTO) is operated?<br>Checked by [Digital Input] - [DI-1] in [IOT Diag] of diagnosis. | Replace the<br>PWBA MCU.<br>(Refer to Removal<br>43/ Replacement<br>11.) | Go to step 4.                                                                                         |
| 4    | Checking the connectors of the SENSOR PHOTO<br>(Cassette No Paper Sensor) for connection<br>Check the connections between the PWBA MCU and<br>SENSOR PHOTO.<br>Are P/J23 and P/J234 connected correctly?                                                                                                    | Go to step 5.                                                            | Reconnect the<br>connector(s) P/<br>J23 and/or P/J234<br>correctly.                                   |
| 5    | Checking the HARN ASSY L SIDE for continuity<br>Disconnect J23 from the PWBA MCU.<br>Disconnect J234 from the SENSOR PHOTO.<br>Is each cable of J23 <=> J234 continuous?                                                                                                    | Go to step 6.                                                            | Replace the<br>HARN ASSY L<br>SIDE.                                                                   |
| 6    | Checking the power to the SENSOR PHOTO<br>Disconnect J23 from the PWBA MCU.<br>Is the voltage across P23-9pin <=> ground on the PWBA<br>MCU, about +3.3 VDC?                                                                                                    | Go to step 7.                                                            | Replace the<br>PWBA MCU.<br>(Refer to Removal<br>43/ Replacement<br>11.)                              |

| Step | Check                                                                                                    | Remedy                                                                   |                                 |
|------|----------------------------------------------------------------------------------------------------|--------------------------------------------------------------------------|---------------------------------|
|      |                                                                                                    | Yes                                                                      | No                              |
| 7    | Checking the SENSOR PHOTO for operation<br>Check the voltage across J23-11pin <=> ground on the<br>PWBA MCU.<br>Does the voltage change, when the ACTUATOR NO<br>PAPER is operated? | Replace the<br>PWBA MCU.<br>(Refer to Removal<br>43/ Replacement<br>11.) | Replace the<br>SENSOR<br>PHOTO. |

## FIP-1. 39 Load Tray 2 024-966

| Sten | Check                                                                                                    | Remedy                                                                   |                                                                                                    |
|------|----------------------------------------------------------------------------------------------------|--------------------------------------------------------------------------|----------------------------------------------------------------------------------------------------|
| Step |                                                                                                    | Yes                                                                      | No                                                                                                    |
|      | Possible causative parts:<br>HARN ASSY OPTION (PL3.1.20)<br>PWBA FEED H (PL12.1.1)<br>HARN ASSY TRAY COMP (PL12.2.20)<br>SENSOR PHOTO (PL12.4.13)<br>ACTUATOR NO PAPER (PL12.4.19)                                                                                                    |                                                                          |                                                                                                    |
| 1    | Checking the paper for loading and setting<br>Check that the loaded paper meets the print job.<br>Check that the paper setting to require the print job meets<br>the specification.<br>Does the error still occur after reloading the paper and<br>chaging the paper settings that requires the print job?                                     | Go to step 2.                                                            | End of work.                                                                                          |
| 2    | Checking the ACTUATOR NO PAPER for shape and<br>operation<br>Pull the CASSETTE ASSY 250 (Option) out.<br>Are the shape and operation of the ACTUATOR NO PAPER<br>normal?                                                                                                    | Go to step 3.                                                            | Reseat the<br>ACTUATOR NO<br>PAPER. If broken<br>or deformed,<br>replace the<br>ACTUATOR NO<br>PAPER. |
| 3    | Checking the Cassette No Paper Sensor (SENSOR<br>PHOTO) for operation<br>Pull the CASSETTE ASSY 250 (Option) out.<br>Does the number on the screen increase by one, when the<br>actuator (ACTUATOR NO PAPER) of the Cassette No<br>Paper Sensor (SENSOR PHOTO) is operated?<br>Checked by [Digital Input] - [DI-9] in [IOT Diag] of diagnosis. | Replace the<br>PWBA MCU.<br>(Refer to Removal<br>43/ Replacement<br>11.) | Go to step 4.                                                                                         |
| 4    | Checking the connectors of the SENSOR PHOTO<br>(Cassette No Paper Sensor) for connection<br>Check the connections between the PWBA FEED H and<br>SENSOR PHOTO.<br>Are P/J421 and P/J4212 connected correctly?                                                                                                    | Go to step 5.                                                            | Reconnect the<br>connector(s) P/<br>J421 and/or P/<br>J4212 correctly.                                |
| 5    | Checking the HARN ASSY TRAY COMP for continuity<br>Disconnect J23 from the PWBA MCU.<br>Disconnect J234 from the SENSOR PHOTO.<br>Is each cable of J421 <=> J4212 continuous?                                                                                                    | Go to step 6.                                                            | Replace the<br>HARN ASSY<br>TRAY COMP.                                                                |

| Ston | Check                                                                                                    | Remedy                                                                      |                                                                             |
|------|----------------------------------------------------------------------------------------------------|-----------------------------------------------------------------------------|-----------------------------------------------------------------------------|
| Step |                                                                                                    | Yes                                                                         | No                                                                          |
| 6    | Checking the power to the SENSOR PHOTO<br>Disconnect J421 from the PWBA FEED H.<br>Is the voltage across P421-9pin <=> ground on the PWBA<br>MCU, about +3.3 VDC?                   | Go to step 7.                                                               | Replace the<br>PWBA FEED H.<br>(Refer to Removal<br>43/ Replacement<br>11.) |
| 7    | Checking the SENSOR PHOTO for operation<br>Check the voltage across J421-5pin <=> ground on the<br>PWBA MCU.<br>Does the voltage change, when the ACTUATOR NO<br>PAPER is operated? | Replace the<br>PWBA FEED H.<br>(Refer to Removal<br>43/ Replacement<br>11.) | Replace the<br>SENSOR<br>PHOTO.                                             |

| 1 IF-1.40 LUQU SSI 024-303 / FAUSE I EEU SSI 024-303 / GIIECK SSI 073-3 |
|-------------------------------------------------------------------------|
|-------------------------------------------------------------------------|

| Stop | Check                                                                                                    | Remedy                                                                   |                                                                                           |
|------|----------------------------------------------------------------------------------------------------|--------------------------------------------------------------------------|-------------------------------------------------------------------------------------------|
| Step |                                                                                                    | Yes                                                                      | No                                                                                        |
|      | Possible causative parts:<br>HARN ASSY L SIDE (PL3.1.18)<br>SENSOR PHOTO (PL3.2.13)<br>ACTUATOR SSI (PL3.2.14)<br>PWBA MCU (PL8.2.13)                                                                                                    |                                                                          |                                                                                           |
| 1    | Checking the paper for loading and setting<br>Check that the loaded paper meets the print job.<br>Check that the paper setting to require the print job meets<br>the specification.<br>Does the error still occur after reloading the paper and<br>chaging the paper settings that requires the print job?                                             | Go to step 2.                                                            | End of work.                                                                              |
| 2    | Checking after setting the guide sides of the SSF<br>Reset the guide sides.<br>Does the error still occur when printing?                                                                                                    | Go to step 3.                                                            | End of work.                                                                              |
| 3    | Checking after reloading a paper to SSF<br>Reload a correct paper to fill the paper setup.<br>Does the error still occur when printing?                                                                                                    | Go to step 4.                                                            | End of work.                                                                              |
| 4    | Checking the ACTUATOR SSI for shape and operation<br>Remove the CHUTE LOW (PL3.2.27) once to check the<br>shape and operation.<br>Are the shape and operation of the ACTUATOR SSI<br>normal?                                                                                                    | Go to step 5.                                                            | Reseat the<br>ACTUATOR SSI.<br>If broken or<br>deformed, replace<br>the ACTUATOR<br>SSI.  |
| 5    | Checking the SSF No Paper Sensor (SENSOR PHOTO) for<br>operation<br>Remove the CHUTE LOW (PL3.2.27) once to check the<br>operation.<br>Does the number on the screen increase by one, when the<br>actuator (ACTUATOR SSI) of the SSF No Paper Sensor<br>(SENSOR PHOTO) is operated?<br>Checked by [Digital Input] - [DI-0] in [IOT Diag] of diagnosis. | Replace the<br>PWBA MCU.<br>(Refer to Removal<br>43/ Replacement<br>11.) | Go to step 6.                                                                             |
| 6    | Checking the connectors of the SENSOR PHOTO (SSF No<br>Paper Sensor) for connection<br>Check the connections between the PWBA MCU and<br>SENSOR PHOTO.<br>Are P/J23 and P/J233 connected correcly?                                                                                                    | Go to step 8.                                                            | Reconnect the<br>connector(s) P/<br>J23 and/or P/J233<br>correctly, then go<br>to step 7. |
| 7    | Does the error still occur when printing?                                                                                                    | Go to step 8.                                                            | End of work.                                                                              |
| 8    | Checking the HARN ASSY L SIDE for continuity<br>Disconnect J23 from the PWBA MCU.<br>Disconnect J233 from the SENSOR PHOTO.<br>Is each cable of J23 <=> J233 continuous?                                                                                                    | Go to step 9.                                                            | Replace the<br>HARN ASSY L<br>SIDE.                                                       |

| Step | Chock                                                                                                    | Remedy                                                                   |                                                                          |
|------|----------------------------------------------------------------------------------------------------|--------------------------------------------------------------------------|--------------------------------------------------------------------------|
|      | Clieck                                                                                                    | Yes                                                                      | No                                                                       |
| 9    | Checking the power to the SENSOR PHOTO<br>Disconnect J23 from the PWBA MCU.<br>Is the voltage across P23-6pin <=> ground on the PWBA<br>MCU, about +3.3 VDC?                                                                                     | Go to step 10.                                                           | Replace the<br>PWBA MCU.<br>(Refer to Removal<br>43/ Replacement<br>11.) |
| 10   | Checking the SENSOR PHOTO for operation<br>Check the voltage across J23-8pin <=> ground on the<br>PWBA MCU.<br>Remove the CHUTE LOW (PL3.2.27) once to check the<br>operation.<br>Does the voltage change, when the ACTUATOR SSI is<br>operated? | Replace the<br>PWBA MCU.<br>(Refer to Removal<br>43/ Replacement<br>11.) | Replace the<br>SENSOR<br>PHOTO.                                          |

### FIP-1. 41 Over Heat 042-700

| Step | Check                                                                                                    | Remedy                                                                   |              |
|------|----------------------------------------------------------------------------------------------------|--------------------------------------------------------------------------|--------------|
|      |                                                                                                    | Yes                                                                      | No           |
|      | Possible causative parts:<br>PWBA MCU (PL8.2.13)                                                                                  |                                                                          |              |
| 1    | Checking the printer after cool down<br>Does the error occur when printing after the printer has<br>cooled down for five minutes? | Go to step 2.                                                            | End of work. |
| 2    | Checking the PWBA MCU for installation<br>Reseat the PWBA MCU.<br>Does the error still occur when printing?                       | Replace the<br>PWBA MCU.<br>(Refer to Removal<br>43/ Replacement<br>11.) | End of work. |

# FIP-1. 42 Paper Jam 071-100

| Stop | Check                                                                                                    | Remedy                                                                |                                                                                         |
|------|----------------------------------------------------------------------------------------------------|-----------------------------------------------------------------------|-----------------------------------------------------------------------------------------|
| Step |                                                                                                    | Yes                                                                   | No                                                                                      |
|      | Possible causative parts:<br>CASSETTE ASSY 250 (PL2.1.1)<br>HOLDER ASSY SEPARATOR (PL2.1.5)<br>CLUTCH ASSY DRV (PL3.1.1)<br>SOLENOID FEED MSI (PL3.1.11)<br>HARN ASSY L SIDE (PL3.1.18)<br>ROLL ASSY FEED (PL3.2.4)<br>ACTUATOR REGI ROLL (PL3.2.8)<br>ACTUATOR REGI IN (PL3.2.11)<br>SENSOR PHOTO (PL3.2.13)<br>DRIVE ASSY MAIN (PL7.1.2)<br>DRIVE ASSY PH (PL7.1.4)<br>PWBA MCU (PL8.2.13)<br>HARN ASSY MAIN MOT (PL9.1.7)<br>HARN ASSY KSNR REGCL (PL9.1.9) |                                                                       |                                                                                         |
| 1    | Checking the paper condition<br>Is the paper in the Tray 1 wrinkled or damaged?                                                                                                    | Replace the paper<br>with a new and dry<br>one, then go to<br>step 2. | Go to step 3.                                                                           |
| 2    | Does the error still occur when printing?                                                                                                    | Go to step 3.                                                         | End of work.                                                                            |
| 3    | Checking after reloading a new paper<br>Reload a new paper in the Tray 1.<br>Does the error still occur when printing?                                                                                                    | Go to step 4.                                                         | End of work.                                                                            |
| 4    | Checking the COVER ASSY FRONT for latching<br>Open and close the COVER ASSY FRONT, and then latch<br>correctly.<br>Does the error still occur when printing?                                                                                                    | Go to step 5.                                                         | End of work.                                                                            |
| 5    | Checking the Main Motor (DRIVE ASSY MAIN) for<br>operation<br>Does the Main Motor (DRIVE ASSY MAIN) operate<br>properly?<br>Checked by [Digital Output] - [DO-16] in [IOT Diag] of<br>diagnosis.<br>During this check, close the COVER ASSY FRONT.                                                                                                    | Go to step 6.                                                         | Go to step 19.                                                                          |
| 6    | Checking the DRIVE ASSY PH for operation<br>Does the ROLL ASSY FEED, ROLL ASSY REGI and ROLL<br>REGI METAL rotate properly?<br>Checke by [Digital Output] - [DO-16] in [IOT Diag] of<br>diagnosis.<br>During this check, cheat the interlock switch (HARN ASSY<br>INTERLOCK).                                                                                                    | Go to step 7.                                                         | Reseat or replace<br>the DRIVE ASSY<br>PH. (Refer to<br>Removal 31/<br>Replacement 23.) |
| 7    | Checking the paper feeding position<br>Is the paper not fed from the Tray 1?                                                                                                    | Go to step 8.                                                         | Go to step 12.                                                                          |
| 8    | Checking after resetting the Guide Sides and End Guide on<br>the Tray 1<br>Reset the Guide Sides and End Guide, and reseat the Tray<br>1 to the printer correctly.<br>Does the error still occur when printing?                                                                                                    | Go to step 9.                                                         | End of work.                                                                            |

| Step | Check                                                                                                    | Remedy                                                                            |                                                                                                    |
|------|----------------------------------------------------------------------------------------------------|-----------------------------------------------------------------------------------|----------------------------------------------------------------------------------------------------|
|      |                                                                                                    | Yes                                                                               | No                                                                                                    |
| 9    | Checking the HOLDER ASSY SEPARATOR on the Tray 1<br>for shape and rotation<br>Pull the Tray 1 out from the printer.<br>Is the SEPARATOR ROLLER ASSEMBLY not contaminated<br>and/or damaged, and rotated smoothly?                                                                                                    | Go to step 10.                                                                    | Replace the<br>HOLDER ASSY<br>SEPARATOR.<br>(Refer to Removal<br>2/ Replacement<br>52.)                   |
| 10   | Checking the ROLL ASSY FEED for shape and rotation<br>Pull the Tray 1 out from the printer.<br>Is the ROLL ASSY FEED not contaminated and/or<br>damaged, and rotated smoothly?                                                                                                    | Go to step 11.                                                                    | Replace the ROLL<br>ASSY FEED.<br>(Refer to Removal<br>9/ Replacement<br>45.)                             |
| 11   | Checking the Cassette Feed Solenoid (SOLENOID FEED<br>MSI) for operation<br>Does the Cassette Feed Solenoid (SOLENOID FEED MSI)<br>operate properly?<br>Checke by [Digital Output] - [DO-13] in [CE Diag] tab of [CE<br>Diag].<br>During this check, cheat the interlock switch (HARN ASSY<br>INTERLOCK).                                                                                                    | Replace the<br>CASSETTE ASSY<br>250. (Refer to<br>Removal 58/<br>Replacement 58.) | Go to step 22.                                                                                            |
| 12   | Checking the paper lead edge staying position<br>Does the paper lead edge stay before the ROLL ASSY<br>REGI and ROLL REGI METAL?                                                                                                    | Go to step 13.                                                                    | The paper lead<br>edge stay after the<br>ROLL ASSY REGI<br>and ROLL REGI<br>METAL, then go to<br>step 16. |
| 13   | Checking the paper transfer path between the ROLL ASSY<br>FEED and ROLL ASSY REGI.<br>Are there any obstacles on the paper transfer path?                                                                                                    | Remove the<br>obstacles or stains<br>from the paper<br>transfer path.             | Go to step 14.                                                                                            |
| 14   | Checking the ACTUATOR REGI IN for shape and operation<br>Remove the CHUTE LOW (PL3.2.27) once to check the<br>shape and operation.<br>Are the shape and operation of the ACTUATOR REGI IN<br>normal?                                                                                                    | Go to step 15.                                                                    | Reseat the<br>ACTUATOR REGI<br>IN. If broken or<br>deformed, replace<br>it.                               |
| 15   | Checking the Regi. Sensor (SENSOR PHOTO) for<br>operation<br>Does the number on the screen increase by one, when the<br>actuator (ACTUATOR REGI IN) is operated?<br>Remove the CHUTE LOW (PL3.2.27) once to check the<br>operation.<br>Checked by [Digital Input] - [DO-16] in [IOT Diag] of<br>diagnosis.                                                                                                    | Go to step 16.                                                                    | Go to step 26.                                                                                            |
| 16   | Checking the Regi. Clutch (CLUTCH ASSY DRV) for<br>operation, and ROLL ASSY REGI and ROLL REGI METAL<br>for rotation<br>Enter the [Digital Output] - [DO-0] in [CE Diag] tab, and then<br>enter the [Digital Output] - [DO-27] in [CE Diag] tab of [CE<br>Diag].<br>Does the Regi. Clutch (CLUTCH ASSY DRV) operate<br>properly, and the ROLL ASSY REGI and ROLL REGI<br>METAL rotate?<br>During this check, cheat the interlock switch (HARN ASSY<br>INTERLOCK). | Go to step 17.                                                                    | Go to step 30.                                                                                            |

| Sten | Check                                                                                                    | Remedy                                                                          |                                                                                              |
|------|----------------------------------------------------------------------------------------------------|---------------------------------------------------------------------------------|----------------------------------------------------------------------------------------------|
| Step |                                                                                                    | Yes                                                                             | No                                                                                           |
| 17   | Checking the ACTUATOR REGI ROLL for shape and<br>operation<br>Remove the CHUTE LOW (PL3.2.27) once to check the<br>shape and operation.<br>Are the shape and operation of the ACTUATOR REGI<br>ROLL normal?                                                                                                | Go to step 18.                                                                  | Reseat the<br>ACTUATOR REGI<br>ROLL. If broken or<br>deformed, replace<br>it with a new one. |
| 18   | Checking the Regi. Sensor (SENSOR PHOTO) for<br>operation<br>Does the number on the screen increase by one, when the<br>actuator (ACTUATOR REGI IN) is operated?<br>Remove the CHUTE LOW (PL3.2.27) once to check the<br>operation.<br>Checked by [Digital Input] - [DO-16] in [IOT Diag] of<br>diagnosis. | Replace the<br>PWBA MCU.<br>(Refer to Removal<br>43/ Replacement<br>11.)        | Go to step 26.                                                                               |
| 19   | Checking the connectors for connection<br>Check the connections between the PWBA MCU and<br>DRIVE ASSY MAIN (Main Motor).<br>Are P/J21 and P/J211 connected correctly?                                                                                                    | Go to step 20.                                                                  | Reconnect the<br>connector(s) P/<br>J21 and/or P/J211<br>correctly.                          |
| 20   | Checking the HARN ASSY MAIN MOT for continuity<br>Disconnect J21 from the PWBA MCU.<br>Disconnect J211 from the DRIVE ASSY MAIN.<br>Is each cable of J21 <=> J211 continuous?                                                                                                    | Go to step 21.                                                                  | Replace the<br>HARN ASSY<br>MAIN MOT.                                                        |
| 21   | Checking the power to the DRIVE ASSY MAIN<br>Disconnect J21 from the PWBA MCU.<br>Are the voltages across J21-2pin/J21-4pin <=> ground on<br>the PWBA MCU, about +24 VDC when the interlock switch<br>(HARN ASSY INTERLOCK) is pushed?                                                                     | Replace the<br>DRIVE ASSY<br>MAIN. (Refer to<br>Removal 32/<br>Replacement 22.) | Replace the<br>PWBA MCU.<br>(Refer to Removal<br>43/ Replacement<br>11.)                     |
| 22   | Checking the connectors of the SOLENOID FEED MSI<br>(Cassette Feed Solenoid) for connection<br>Check the connections between the PWBA MCU and<br>SOLENOID FEED MSI.<br>Are P/J23 and P/J231 connected correctly?                                                                                           | Go to step 23.                                                                  | Reconnect the<br>connector(s) P/<br>J23 and/or P/J231<br>correctly.                          |

| Ston | Check                                                                                                    | Remedy                                                                   |                                                                                   |
|------|----------------------------------------------------------------------------------------------------|--------------------------------------------------------------------------|-----------------------------------------------------------------------------------|
| Step |                                                                                                    | Yes                                                                      | No                                                                                |
| 23   | Checking the HARN ASSY L SIDE for continuity<br>Disconnect J23 from the PWBA MCU.<br>Disconnect P231 from the SOLENOID FEED MSI.<br>Is each cable of J23 <=> P231 continuous?                                                                                   | Go to step 24.                                                           | Replace the<br>HARN ASSY L<br>SIDE.                                               |
| 24   | Checking the power to the SOLENOID FEED MSI<br>Disconnect J23 from the PWBA MCU.<br>Is the voltage across P23-1pin <=> ground on the PWBA<br>MCU, about +24 VDC when the Interlock Switch (HARN<br>ASSY INTERLOCK) is pushed?                                   | Go to step 25.                                                           | Replace the<br>PWBA MCU.<br>(Refer to Removal<br>43/ Replacement<br>11.)          |
| 25   | Checking the SOLENOID FEED MSI for resistance<br>Disconnect P/J231 of the SOLENOID FEED MSI.<br>Is the resistance across J231-1 and J231-2 about 96 ohm?                                                                                                    | Replace the<br>PWBA MCU.<br>(Refer to Removal<br>43/ Replacement<br>11.) | Replace the<br>SOLENOID FEED<br>MSI. (Refer to<br>Removal 35/<br>Replacement 19.) |
| 26   | <text></text>                                                                                                    | Go to step 27.                                                           | Reconnect the<br>connector(s) P/<br>J23 and/or P/J232<br>correctly.               |
| 27   | Checking the HARN ASSY L SIDE for continuity<br>Disconnect J23 from the PWBA MCU.<br>Disconnect J232 from the SENSOR PHOTO.<br>Is each cable of J23 <=> J232 continuous?                                                                                        | Go to step 28.                                                           | Replace the<br>HARN ASSY L<br>SIDE.                                               |
| 28   | Checking the power to the SENSOR PHOTO<br>Disconnect J23 from the PWBA MCU.<br>Is the voltage across P23-3pin <=> ground on the PWBA<br>MCU, about +3.3 VDC?                                                                                                    | Go to step 29.                                                           | Replace the<br>PWBA MCU.<br>(Refer to Removal<br>43/ Replacement<br>11.)          |
| 29   | Checking the SENSOR PHOTO for operation<br>Check the voltage across J23-5pin <=> ground on the<br>PWBA MCU.<br>Remove the CHUTE LOW (PL3.2.27) once to check the<br>operation.<br>Does the voltage change, when the actuator (ACTUATOR<br>REGI IN) is operated? | Replace the<br>PWBA MCU.<br>(Refer to Removal<br>43/ Replacement<br>11.) | Replace the<br>SENSOR<br>PHOTO.                                                   |

| Stop | Chack                                                                                                    | Remedy                                                                   |                                                                                 |
|------|----------------------------------------------------------------------------------------------------|--------------------------------------------------------------------------|---------------------------------------------------------------------------------|
| Step | Clieck                                                                                                    | Yes                                                                      | No                                                                              |
|      | Checking the connectors of the CLUTCH ASSY DRV (Regi<br>Clutch) for connection<br>Check the connections between the PWBA MCU and<br>CLUTCH ASSY DRV.<br>Are P/J26 and P/J262 connected correctly?                           |                                                                          |                                                                                 |
| 30   | 4pin<br>4pin<br>4pin<br>4pin<br>4pin<br>4pin<br>4pin<br>4pin                                                                                                    | Go to step 31.                                                           | Reconnect the<br>connector(s) P/<br>J26 and/or P/J262<br>correctly.             |
| 31   | Checking the HARN ASSY KSNR REGCL for continuity<br>Disconnect J26 from the PWBA MCU.<br>Disconnect P262 from the CLUTCH ASSY DRV.<br>Is each cable of J26 <=> P262 continuous?                                             | Go to step 32.                                                           | Replace the<br>HARN ASSY<br>KSNR REGCL.                                         |
| 32   | Checking the power to the CLUTCH ASSY DRV<br>Disconnect J26 from the PWBA MCU.<br>Is the voltage across P26-4pin <=> ground on the PWBA<br>MCU, about +24 VDC when the Interlock Switch (HARN<br>ASSY INTERLOCK) is pushed? | Go to step 33.                                                           | Replace the<br>PWBA MCU.<br>(Refer to Removal<br>43/ Replacement<br>11.)        |
| 33   | Checking the CLUTCH ASSY DRV for resistance<br>Disconnect P/J262 of the CLUTCH ASSY DRV.<br>Is the resistance across J262-1 and J262-2 approximately<br>280-ohm?                                                            | Replace the<br>PWBA MCU.<br>(Refer to Removal<br>43/ Replacement<br>11.) | Replace the<br>CLUTCH ASSY<br>DRV. (Refer to<br>Removal 30/<br>Replacement 24.) |

| Stop | Check                                                                                                    | Remedy                                                                |                                                                                          |
|------|----------------------------------------------------------------------------------------------------|-----------------------------------------------------------------------|------------------------------------------------------------------------------------------|
| Step |                                                                                                    | Yes                                                                   | No                                                                                       |
|      | Possible causative parts:<br>PWBA MCU (PL8.2.13)<br>HARN ASSY TEAY MOT (PL12.2.2)<br>CLUTCH ASSY DRV (PL12.2.6)<br>MOTOR ASSY SUB (PL12.2.16)<br>ROLL ASSY FFED (PL12.4.4)<br>SENSOR PHOTO (12.4.13)<br>CASSETTE ASSY 250 OPT (PL12.5.1)<br>HOLDER ASSY SEPARATOR (12.5.5) |                                                                       |                                                                                          |
| 1    | Checking the paper condition<br>Is the paper in the Tray 2 wrinkled or damaged?                                                                                                    | Replace the paper<br>with a new and dry<br>one, then go to<br>step 2. | Go to step 3.                                                                            |
| 2    | Does the error still occur when printing?                                                                                                    | Go to step 3.                                                         | End of work.                                                                             |
| 3    | Checking after reloading a new paper<br>Reload a new paper in the Tray 2.<br>Does the error still occur when printing?                                                                                                    | Go to step 4.                                                         | End of work.                                                                             |
| 4    | Checking the COVER ASSY FRONT for latching<br>Open and close the COVER ASSY FRONT, and then latch<br>correctly.<br>Does the error still occur when printing?                                                                                                    | Go to step 5.                                                         | End of work.                                                                             |
| 5    | Checking the Paper Path Sensor (SENSOR PHOTO) for<br>operation<br>Does the number on the screen increase by one, when the<br>actuator (ACTUATOR REGI IN) is operated?<br>Checked by [Digital Input] - [DI-A] in [IOT Diag] of diagnosis.                                   | Go to step 6.                                                         | Go to step 15.                                                                           |
| 6    | Checking the MOTOR ASSY SUB for operation<br>Does the MOTOR ASSY SUB operate properly?<br>Checked by [Digital Output]-[DO-17] on [IOT Diag] of<br>diagnosis.<br>During this check, cheat the interlock switch (HARN ASSY<br>INTERLOCK).                                    | Go to step 7.                                                         | Go to step 19.                                                                           |
| 7    | Checking the paper feeding<br>Is the paper fed from the Tray 2?                                                                                                    | Go to step 12.                                                        | Go to step 8.                                                                            |
| 8    | Checking after resetting the Guide Sides and End Guide on<br>the Tray 2<br>Reset the Guide Sides and End Guide, and reseat the Tray2<br>to the printer correctly.<br>Does the error still occur when printing?                                                             | Go to step 9.                                                         | End of work.                                                                             |
| 9    | Checking the HOLDER ASSY SEPARATOR on the Tray 2<br>for shape and rotation<br>Pull the Tray 1 out from the printer.<br>Is the HOLDER ASSY SEPARATOR not contaminated and/<br>or damaged, and rotated smoothly?                                                             | Go to step 10.                                                        | Replace the<br>HOLDER ASSY<br>SEPARATOR.<br>(Refer to Removal<br>39/ Replacement<br>15.) |
| 10   | Checking the ROLL ASSY FEED for shape and rotation<br>Pull the Tray 1 out from the printer.<br>Is the ROLL ASSY FEED not contaminated and/or<br>damaged, and rotated smoothly?                                                                                             | Go to step 11.                                                        | Replace the ROLL<br>ASSY FEED.<br>(Refer to Removal<br>9/ Replacement<br>45.)            |

# FIP-1. 43 Paper Jam 072-100 / Paper Jam 072-908

| Ston | Check                                                                                                    | Remedy                                                                |                                                                        |
|------|----------------------------------------------------------------------------------------------------|-----------------------------------------------------------------------|------------------------------------------------------------------------|
| Step |                                                                                                    | Yes                                                                   | No                                                                     |
| 11   | Checking the Cassette Feed Solenoid (SOLENOID FEED)<br>for operation<br>Does the Cassette Feed Solenoid (SOLENOID FEED)<br>operate properly?<br>Checked by [Digital Output] - [DO-31] in [IOT Diag] of<br>diagnosis.<br>During this check, cheat the interlock switch (HARN ASSY<br>INTERLOCK). | Replace the<br>CASSETTE ASSY<br>250 OPT.                              | Go to step 22.                                                         |
| 12   | Checking the Feed Clutch (CLUTCH ASSY DRV) for<br>operation<br>Does the Cassette Feed Clutch (CLUTCH ASSY DRV)<br>operate properly?<br>Checked by [Digital Output] - [DO-33] in [IOT Diag] of<br>diagnosis.<br>During this check, cheat the interlock switch (HARN ASSY<br>INTERLOCK).          | Go to step 13.                                                        | Go to step 26.                                                         |
| 13   | Checking the paper lead edge staying position<br>Does the paper lead edge stay before the ROLL ASSY<br>REGI and ROLL REGI METAL?                                                                                                    | Go to step 14.                                                        | Replace the<br>FEEDER ASSY<br>OPT.                                     |
| 14   | Checking the paper path<br>Remove the Tray 1 and Tray 2 paper cassettes.<br>Are there any obstacles on the paper transfer path between<br>the Tray 2 and the Regi Assy?                                                                                                    | Remove the<br>obstacles or stains<br>from the paper<br>transfer path. | Replace the<br>FEEDER ASSY<br>OPT.                                     |
| 15   | Checking the connectors of the SENSOR PHOTO (Paper<br>Path Sensor) for connection<br>Check the connections between the PWBA FFE D and<br>SENSOR PHOTO.<br>Are P/J420 and P/J4200 connected correctly?                                                                                           | Go to step 16.                                                        | Reconnect the<br>connector(s) P/<br>J420 and/or P/<br>J4200 correctly. |
| 16   | Checking the HARN ASSY TRAY COMP for continuity<br>Disconnect J420 from the PWBA FEED H.<br>Disconnect J4200 from the SENSOR PHOTO.<br>Is each cable of J420 <=> J4200 continuous?                                                                                                    | Go to step 17.                                                        | Replace the<br>HARN ASSY<br>TRAY COMP                                  |
| 17   | Checking the power to the SENSOR PHOTO<br>Disconnect J420 from the PWBA FEED H.<br>Is the voltage across P420-6pin <=> ground on the PWBA<br>FEED H, about +3.3 VDC?                                                                                                    | Go to step 18.                                                        | Replace the<br>PWBA FEED H.                                            |
| 18   | Checking the SENSOR PHOTO for operation<br>Check the voltage across J420-5pin <=> ground on the<br>PWBA FEED H.<br>Does the voltage change, when the actuator (ACTUATOR<br>REGI IN) is operated?                                                                                                | Replace the<br>PWBA FEED H.                                           | Replace the<br>SENSOR PHOTO<br>(Paper Path<br>Sensor).                 |
| 19   | Checking the connectors for connection<br>Check the connections between the PWBA FEED H and<br>MOTOR ASSY SUB.<br>Are P/J422 and P/J211 connected correctly?                                                                                                    | Go to step 20.                                                        | Reconnect the<br>connector(s) P/<br>J422 and/or P/<br>J211 correctly.  |
| 20   | Checking the HARN ASSY TEAY MOT for continuity<br>Disconnect J422 from the PWBA FEED H.<br>Disconnect J211 from the MOTOR ASSY SUB.<br>Is each cable of J422 <=> J211 continuous?                                                                                                    | Go to step 21.                                                        | Replace the<br>HARN ASSY<br>TRAY MOT.                                  |
| 21   | Checking the power to the MOTOR<br>Disconnect J422 from the PWBA FEED H.<br>Are the voltages across J422-6pin <=> ground on the<br>PWBA FEED H, about +24 VDC when the interlock switch<br>(HARN ASSY INTERLOCK) is pushed?                                                                     | Replace the<br>MOTOR ASSY<br>SUB.                                     | Replace the<br>PWBA FEED H.                                            |

| Stop | Check                                                                                                    | Remedy                      |                                                                                                  |
|------|----------------------------------------------------------------------------------------------------|-----------------------------|--------------------------------------------------------------------------------------------------|
| Step |                                                                                                    | Yes                         | No                                                                                               |
| 22   | Checking the connectors of the SOLENOID FEED for<br>connection<br>Check the connections between the PWBA FEED H and<br>SOLENOID FEED.<br>Are P/J421 and P/J4231 connected correctly?                                              | Go to step 23.              | Reconnect the<br>connector(s) P/<br>J421 and/or P/<br>J4213 correctly.                           |
| 23   | Checking the HARN TRAY COMP for continuity<br>Disconnect J421 from the PWBA FEED H.<br>Disconnect P4213 from the SOLENOID FEED.<br>Is each cable of J421 <=> P4213 continuous?                                                    | Go to step 24.              | Replace the<br>HARN ASSY<br>TRAY COMP.                                                           |
| 24   | Checking the power to the SOLENOID FEED<br>Disconnect J421 from the PWBA FEED H.<br>Is the voltage across P421-1pin <=> ground on the PWBA<br>FEED H, about +24 VDC when the Interlock Switch (HARN<br>ASSY INTERLOCK) is pushed? | Go to step 25.              | Replace the<br>PWBA FEED H.                                                                      |
| 25   | Checking the SOLENOID FEED for resistance<br>Disconnect P/J4213 of the SOLENOID FEED.<br>Is the resistance across J4213-1 and J4213-2<br>approximately 96 ohm?                                                                    | Replace the<br>PWBA FEED H. | Replace the<br>SOLENOID<br>FEED. (Refer to<br>Removal 35/<br>Replacement 19.)                    |
| 26   | Checking the connectors of the Feed Clutch (CLUTCH<br>ASSY DRV) for connection<br>Check the connections between the PWBA FEDD H and<br>Feed Clutch.<br>Are P/J420 and P/J4201 connected correctly?                                | Go to step 27.              | Reconnect the<br>connector(s) P/<br>J420 and/or P/<br>J4201 correctly.                           |
| 27   | Checking the HARN TRAY COMP for continuity<br>Disconnect J420 from the PWBA FEED H.<br>Disconnect P4201 from the Feed Clutch.<br>Is each cable of J420 <=> P4201 continuous?                                                      | Go to step 28.              | Replace the<br>HARN ASSY<br>TRAY COMP.                                                           |
| 28   | Checking the power to the Feed Clutch<br>Disconnect J420 from the PWBA FEED H.<br>Is the voltage across P420-1pin <=> ground on the PWBA<br>FEED H, about +24 VDC when the Interlock Switch (HARN<br>ASSY INTERLOCK) is pushed?   | Go to step 29.              | Replace the<br>PWBA FEED H.                                                                      |
| 29   | Checking the Feed Clutch for resistance<br>Disconnect P/J4201 of the Feed Clutch.<br>Is the resistance across J4201-1 and J4201-2<br>approximately 280-ohm?                                                                       | Replace the<br>PWBA FEED H. | Replace the Feed<br>Clutch (CLUTCH<br>ASSY DRV).<br>(Refer to Removal<br>30/ Replacement<br>24.) |

# FIP-1. 44 Paper Jam 072-101

| Stop | Check                                                                                                    | Remedy                                                                |                                                                                         |
|------|----------------------------------------------------------------------------------------------------|-----------------------------------------------------------------------|-----------------------------------------------------------------------------------------|
| Step |                                                                                                    | Yes                                                                   | No                                                                                      |
|      | Possible causative parts:<br>CASSETTE ASSY 250 (PL2.1.1)<br>HOLDER ASSY SEPARATOR (PL2.1.5)<br>CLUTCH ASSY DRV (PL3.1.1)<br>SOLENOID FEED MSI (PL3.1.11)<br>HARN ASSY L SIDE (PL3.1.18)<br>ROLL ASSY FEED (PL3.2.4)<br>ACTUATOR REGI ROLL (PL3.2.8)<br>ACTUATOR REGI IN (PL3.2.11)<br>SENSOR PHOTO (PL3.2.13)<br>DRIVE ASSY MAIN (PL7.1.2)<br>DRIVE ASSY PH (PL7.1.4)<br>PWBA MCU (PL8.2.13)<br>HARN ASSY MAIN MOT (PL9.1.7)<br>HARN ASSY KSNR REGCL (PL9.1.9) |                                                                       |                                                                                         |
| 1    | Checking the paper condition<br>Is the paper in the Tray 1 or Tray 2 wrinkled or damaged?                                                                                                    | Replace the paper<br>with a new and dry<br>one, then go to<br>step 2. | Go to step 3.                                                                           |
| 2    | Does the error still occur when printing?                                                                                                    | Go to step 3.                                                         | End of work.                                                                            |
| 3    | Checking after reloading a new paper<br>Reload a new paper in the Tray 1 or Tray 2.<br>Does the error still occur when printing?                                                                                                    | Go to step 4.                                                         | End of work.                                                                            |
| 4    | Checking the COVER ASSY FRONT for latching<br>Open and close the COVER ASSY FRONT, and then latch<br>correctly.<br>Does the error still occur when printing?                                                                                                    | Go to step 5.                                                         | End of work.                                                                            |
| 5    | Checking the Main Motor (DRIVE ASSY MAIN) for<br>operation<br>Does the Main Motor (DRIVE ASSY MAIN) operate<br>properly?<br>Checked by [Digital Output] - [MAIN MOTOR ON] in [CE<br>Diag] tab of [CE Diag].<br>During this check, cheat the interlock switch (HARN ASSY<br>INTERLOCK).                                                                                                    | Go to step 6.                                                         | Go to step 19.                                                                          |
| 6    | Checking the DRIVE ASSY PH for operation<br>Does the ROLL ASSY FEED, ROLL ASSY REGI and ROLL<br>REGI METAL rotate properly?<br>Checke by [Digital Output] - [CASSETTE1 FEED<br>SOLENOID ON(Half Rotation)] in [CE Diag] tab of [CE<br>Diag].<br>During this check, cheat the interlock switch (HARN ASSY<br>INTERLOCK).                                                                                                    | Go to step 7.                                                         | Reseat or replace<br>the DRIVE ASSY<br>PH. (Refer to<br>Removal 31/<br>Replacement 23.) |
| 7    | Checking the paper feeding position<br>Is the paper not fed from the Tray 1 or Tray 2?                                                                                                    | Go to step 8.                                                         | Go to step 12.                                                                          |
| 8    | Checking after resetting the Guide Sides and End Guide on<br>the Tray 1 or Tray 2.<br>Reset the Guide Sides and End Guide, and reseat the Tray<br>1 or Tray 2 to the printer correctly.<br>Does the error still occur when printing?                                                                                                    | Go to step 9.                                                         | End of work.                                                                            |

| Sten | Check                                                                                                    | Remedy                                                                            |                                                                                                    |
|------|----------------------------------------------------------------------------------------------------|-----------------------------------------------------------------------------------|----------------------------------------------------------------------------------------------------|
| Step |                                                                                                    | Yes                                                                               | No                                                                                                    |
| 9    | Checking the HOLDER ASSY SEPARATOR on the Tray 1<br>or Tray 2 for shape and rotation<br>Pull the Tray 1 or Tray 2 out from the printer.<br>Is the SEPARATOR ROLLER ASSEMBLY not contaminated<br>and/or damaged, and rotated smoothly?                                                                                                    | Go to step 10.                                                                    | Replace the<br>HOLDER ASSY<br>SEPARATOR.<br>(Refer to Removal<br>2/ Replacement<br>52.)                   |
| 10   | Checking the ROLL ASSY FEED for shape and rotation<br>Pull the Tray 1 or Tray 2 out from the printer.<br>Is the ROLL ASSY FEED not contaminated and/or<br>damaged, and rotated smoothly?                                                                                                    | Go to step 11.                                                                    | Replace the ROLL<br>ASSY FEED.<br>(Refer to Removal<br>9/ Replacement<br>45.)                             |
| 11   | Checking the Cassette Feed Solenoid (SOLENOID FEED<br>MSI) for operation<br>Does the Cassette Feed Solenoid (SOLENOID FEED MSI)<br>operate properly?<br>Checke by [Digital Output] - [CASSETTE1 FEED<br>SOLENOID ON(Auto OFF)] in [CE Diag] tab of [CE Diag].<br>During this check, cheat the interlock switch (HARN ASSY<br>INTERLOCK).                                                                                                    | Replace the<br>CASSETTE ASSY<br>250. (Refer to<br>Removal 58/<br>Replacement 58.) | Go to step 22.                                                                                            |
| 12   | Checking the paper lead edge staying position<br>Does the paper lead edge stay before the ROLL ASSY<br>REGI and ROLL REGI METAL?                                                                                                    | Go to step 13.                                                                    | The paper lead<br>edge stay after the<br>ROLL ASSY REGI<br>and ROLL REGI<br>METAL, then go to<br>step 16. |
| 13   | Checking the paper transfer path between the ROLL ASSY<br>FEED and ROLL ASSY REGI.<br>Are there any obstacles on the paper transfer path?                                                                                                    | Remove the<br>obstacles or stains<br>from the paper<br>transfer path.             | Go to step 14.                                                                                            |
| 14   | Checking the ACTUATOR REGI IN for shape and operation<br>Remove the CHUTE LOW (PL3.2.27) once to check the<br>shape and operation.<br>Are the shape and operation of the ACTUATOR REGI IN<br>normal?                                                                                                    | Go to step 15.                                                                    | Reseat the<br>ACTUATOR REGI<br>IN. If broken or<br>deformed, replace<br>it.                               |
| 15   | Checking the Regi. Sensor (SENSOR PHOTO) for<br>operation<br>Does the number on the screen increase by one, when the<br>actuator (ACTUATOR REGI IN) is operated?<br>Remove the CHUTE LOW (PL3.2.27) once to check the<br>operation.<br>Checked by [Digital Input] - [REG SNR] in [CE Diag] tab of<br>[CE Diag].                                                                                                    | Go to step 16.                                                                    | Go to step 26.                                                                                            |
| 16   | Checking the Regi. Clutch (CLUTCH ASSY DRV) for<br>operation, and ROLL ASSY REGI and ROLL REGI METAL<br>for rotation<br>Enter the [Digital Output] - [MAIN MOTOR ON] in [CE Diag]<br>tab, and then enter the [Digital Output] - [REGI CLUTCH<br>ON] in [CE Diag] tab of [CE Diag].<br>Does the Regi. Clutch (CLUTCH ASSY DRV) operate<br>properly, and the ROLL ASSY REGI and ROLL REGI<br>METAL rotate?<br>During this check, cheat the interlock switch (HARN ASSY<br>INTERLOCK). | Go to step 17.                                                                    | Go to step 30.                                                                                            |

| Sten | Check                                                                                                    | Remedy                                                                          |                                                                                              |
|------|----------------------------------------------------------------------------------------------------|---------------------------------------------------------------------------------|----------------------------------------------------------------------------------------------|
| Step |                                                                                                    | Yes                                                                             | No                                                                                           |
| 17   | Checking the ACTUATOR REGI ROLL for shape and<br>operation<br>Remove the CHUTE LOW (PL3.2.27) once to check the<br>shape and operation.<br>Are the shape and operation of the ACTUATOR REGI<br>ROLL normal?                                                                                                    | Go to step 18.                                                                  | Reseat the<br>ACTUATOR REGI<br>ROLL. If broken or<br>deformed, replace<br>it with a new one. |
| 18   | Checking the Regi. Sensor (SENSOR PHOTO) for<br>operation<br>Does the number on the screen increase by one, when the<br>actuator (ACTUATOR REGI IN) is operated?<br>Remove the CHUTE LOW (PL3.2.27) once to check the<br>operation.<br>Checked by [Digital Input] - [REG SNR] in [CE Diag] tab of<br>[CE Diag]. | Replace the<br>PWBA MCU.<br>(Refer to Removal<br>43/ Replacement<br>11.)        | Go to step 26.                                                                               |
| 19   | Checking the connectors for connection<br>Check the connections between the PWBA MCU and<br>DRIVE ASSY MAIN (Main Motor).<br>Are P/J21 and P/J211 connected correctly?                                                                                                    | Go to step 20.                                                                  | Reconnect the<br>connector(s) P/<br>J21 and/or P/J211<br>correctly.                          |
| 20   | Checking the HARN ASSY MAIN MOT for continuity<br>Disconnect J21 from the PWBA MCU.<br>Disconnect J211 from the DRIVE ASSY MAIN.<br>Is each cable of J21 <=> J211 continuous?                                                                                                    | Go to step 21.                                                                  | Replace the<br>HARN ASSY<br>MAIN MOT.                                                        |
| 21   | Checking the power to the DRIVE ASSY MAIN<br>Disconnect J21 from the PWBA MCU.<br>Are the voltages across J21-2pin/J21-4pin <=> ground on<br>the PWBA MCU, about +24 VDC when the interlock switch<br>(HARN ASSY INTERLOCK) is pushed?                                                                          | Replace the<br>DRIVE ASSY<br>MAIN. (Refer to<br>Removal 32/<br>Replacement 22.) | Replace the<br>PWBA MCU.<br>(Refer to Removal<br>43/ Replacement<br>11.)                     |
| 22   | Checking the connectors of the SOLENOID FEED MSI<br>(Cassette Feed Solenoid) for connection<br>Check the connections between the PWBA MCU and<br>SOLENOID FEED MSI.<br>Are P/J23 and P/J231 connected correctly?                                                                                                | Go to step 23.                                                                  | Reconnect the<br>connector(s) P/<br>J23 and/or P/J231<br>correctly.                          |

| Ston | Check                                                                                                    | Remedy                                                                   |                                                                                   |
|------|----------------------------------------------------------------------------------------------------|--------------------------------------------------------------------------|-----------------------------------------------------------------------------------|
| Step |                                                                                                    | Yes                                                                      | No                                                                                |
| 23   | Checking the HARN ASSY L SIDE for continuity<br>Disconnect J23 from the PWBA MCU.<br>Disconnect P231 from the SOLENOID FEED MSI.<br>Is each cable of J23 <=> P231 continuous?                                                                                   | Go to step 24.                                                           | Replace the<br>HARN ASSY L<br>SIDE.                                               |
| 24   | Checking the power to the SOLENOID FEED MSI<br>Disconnect J23 from the PWBA MCU.<br>Is the voltage across P23-1pin <=> ground on the PWBA<br>MCU, about +24 VDC when the Interlock Switch (HARN<br>ASSY INTERLOCK) is pushed?                                   | Go to step 25.                                                           | Replace the<br>PWBA MCU.<br>(Refer to Removal<br>43/ Replacement<br>11.)          |
| 25   | Checking the SOLENOID FEED MSI for resistance<br>Disconnect P/J231 of the SOLENOID FEED MSI.<br>Is the resistance across J231-1 and J231-2 about 96 ohm?                                                                                                    | Replace the<br>PWBA MCU.<br>(Refer to Removal<br>43/ Replacement<br>11.) | Replace the<br>SOLENOID FEED<br>MSI. (Refer to<br>Removal 35/<br>Replacement 19.) |
| 26   | <text></text>                                                                                                    | Go to step 27.                                                           | Reconnect the<br>connector(s) P/<br>J23 and/or P/J232<br>correctly.               |
| 27   | Checking the HARN ASSY L SIDE for continuity<br>Disconnect J23 from the PWBA MCU.<br>Disconnect J232 from the SENSOR PHOTO.<br>Is each cable of J23 <=> J232 continuous?                                                                                        | Go to step 28.                                                           | Replace the<br>HARN ASSY L<br>SIDE.                                               |
| 28   | Checking the power to the SENSOR PHOTO<br>Disconnect J23 from the PWBA MCU.<br>Is the voltage across P23-3pin <=> ground on the PWBA<br>MCU, about +3.3 VDC?                                                                                                    | Go to step 29.                                                           | Replace the<br>PWBA MCU.<br>(Refer to Removal<br>43/ Replacement<br>11.)          |
| 29   | Checking the SENSOR PHOTO for operation<br>Check the voltage across J23-5pin <=> ground on the<br>PWBA MCU.<br>Remove the CHUTE LOW (PL3.2.27) once to check the<br>operation.<br>Does the voltage change, when the actuator (ACTUATOR<br>REGI IN) is operated? | Replace the<br>PWBA MCU.<br>(Refer to Removal<br>43/ Replacement<br>11.) | Replace the<br>SENSOR<br>PHOTO.                                                   |

| Stop | Check                                                                                                    | Remedy                                                                   |                                                                                 |
|------|----------------------------------------------------------------------------------------------------|--------------------------------------------------------------------------|---------------------------------------------------------------------------------|
| Step | Clieck                                                                                                    | Yes                                                                      | No                                                                              |
|      | Checking the connectors of the CLUTCH ASSY DRV (Regi<br>Clutch) for connection<br>Check the connections between the PWBA MCU and<br>CLUTCH ASSY DRV.<br>Are P/J26 and P/J262 connected correctly?                           |                                                                          |                                                                                 |
| 30   | 4pin<br>4pin<br>4pin<br>4pin<br>1pin 2pin                                                                                                    | Go to step 31.                                                           | Reconnect the<br>connector(s) P/<br>J26 and/or P/J262<br>correctly.             |
| 31   | Checking the HARN ASSY KSNR REGCL for continuity<br>Disconnect J26 from the PWBA MCU.<br>Disconnect P262 from the CLUTCH ASSY DRV.<br>Is each cable of J26 <=> P262 continuous?                                             | Go to step 32.                                                           | Replace the<br>HARN ASSY<br>KSNR REGCL.                                         |
| 32   | Checking the power to the CLUTCH ASSY DRV<br>Disconnect J26 from the PWBA MCU.<br>Is the voltage across P26-4pin <=> ground on the PWBA<br>MCU, about +24 VDC when the Interlock Switch (HARN<br>ASSY INTERLOCK) is pushed? | Go to step 33.                                                           | Replace the<br>PWBA MCU.<br>(Refer to Removal<br>43/ Replacement<br>11.)        |
| 33   | Checking the CLUTCH ASSY DRV for resistance<br>Disconnect P/J262 of the CLUTCH ASSY DRV.<br>Is the resistance across J262-1 and J262-2 approximately<br>280-ohm?                                                            | Replace the<br>PWBA MCU.<br>(Refer to Removal<br>43/ Replacement<br>11.) | Replace the<br>CLUTCH ASSY<br>DRV. (Refer to<br>Removal 30/<br>Replacement 24.) |

## FIP-1. 45 Paper Jam 075-101

| Stop | Check                                                                                                    | Remedy                                                                   |                                                                                           |
|------|----------------------------------------------------------------------------------------------------|--------------------------------------------------------------------------|-------------------------------------------------------------------------------------------|
| Step |                                                                                                    | Yes                                                                      | No                                                                                        |
|      | Possible causative parts:<br>HARNESS ASSY L SIDE (PL3.1.18)<br>SENSOR PHOTO (PL3.2.13)<br>PWBA MCU (PL8.2.13)                                                                                                    |                                                                          |                                                                                           |
| 1    | Checking the customer operation<br>Did the customer insert the paper to the SSF during print?                                                                                                    | After print<br>completion, insert<br>the paper to the<br>SSF.            | Go to step 2.                                                                             |
| 2    | Checking the SSF No Paper Sensor for operation<br>Does the number on the screen increase by one, when the<br>actuator (ACTUATOR SSI) is operated by paper.<br>Checked by [Digital Input] - [DO-0] in [IOT Diag] of<br>diagnosis.                 | Go to step 3.                                                            | Go to step 4.                                                                             |
| 3    | Checking the error<br>Does the error still occure when printing?                                                                                                    | Replace the<br>PWBA MCU.<br>(Refer to Removal<br>43/Replacement<br>11)   | End of work.                                                                              |
| 4    | Checking the connectors of the SENSOR PHOTO Paper<br>Sensor) for connection<br>Check the connections between the PWBA MCU and<br>SENSOR PHOTO.<br>Are P/J23 and P/J233 connected correcly?                                                       | Go to step 6.                                                            | Reconnect the<br>connector(s) P/<br>J23 and/or P/J233<br>correctly, then go<br>to step 5. |
| 5    | Does the error still occur when printing?                                                                                                    | Go to step 6.                                                            | End of work.                                                                              |
| 6    | Checking the HARN ASSY L SIDE for continuity<br>Disconnect J23 from the PWBA MCU.<br>Disconnect J233 from the SENSOR PHOTO.<br>Is each cable of J23 <=> J233 continuous?                                                                         | Go to step 7.                                                            | Replace the<br>HARN ASSY L<br>SIDE.                                                       |
| 7    | Checking the power to the SENSOR PHOTO<br>Disconnect J23 from the PWBA MCU.<br>Is the voltage across P23-6pin <=> ground on the PWBA<br>MCU, about +3.3 VDC?                                                                                     | Go to step 8.                                                            | Replace the<br>PWBA MCU.<br>(Refer to Removal<br>43/Replacement<br>11)                    |
| 8    | Checking the SENSOR PHOTO for operation<br>Check the voltage across J23-8pin <=> ground on the<br>PWBA MCU.<br>Remove the CHUTE LOW (PL3.2.27) once to check the<br>operation.<br>Does the voltage change, when the ACTUATOR SSI is<br>operated? | Replace the<br>PWBA MCU.<br>(Refer to Removal<br>43/ Replacement<br>11.) | Replace the<br>SENSOR<br>PHOTO.                                                           |

# FIP-1. 46 Paper Jam 075-102

| Ston | Check                                                                                                    | Remedy                                                                   |                                                                                         |
|------|----------------------------------------------------------------------------------------------------|--------------------------------------------------------------------------|-----------------------------------------------------------------------------------------|
| Step |                                                                                                    | Yes                                                                      | No                                                                                      |
|      | Possible causative parts:<br>HARN ASSY L SIDE (PL3.1.18)<br>ROLL ASSY REGI (PL3.2.9)<br>ROLL REGI METAL (PL3.2.10)<br>SENSOR PHOTO (PL3.2.13)<br>ACTUATOR SSI (PL3.2.14)<br>SPRING REGI R M (PL3.2.24)<br>SPRING REGI L M (PL3.2.29)<br>PWBA MCU (PL8.2.13)                                                                                                |                                                                          |                                                                                         |
| 1    | Was a paper pulled out from SSF forcibly of a print start?                                                                                                    | Go to step 2.                                                            | Go to step 3.                                                                           |
| 2    | Checking the printing<br>Reload a paper to SSF.<br>Does the error still occur when printing?                                                                                                    | Go to step 3.                                                            | End of work.                                                                            |
| 3    | Checking after opening and closing the COVER ASSY<br>FRONT<br>Open and close the COVER ASSY FRONT, and then latch<br>correctly.<br>Does the error still occur when the power is turned OFF and<br>ON?                                                                                                    | Go to step 4.                                                            | End of work.                                                                            |
| 4    | Checking the ROLL ASSY REGI and ROLL REGI METAL<br>for shape and operation<br>Remove the PHD ASSY once to check the followings.<br>Are ROLL ASSY REGI and ROLL REGI METAL seated<br>correctly?<br>Are they not contaminated and/or damaged, and rotated<br>smoothly?<br>Check these items by turning with your finger.                                     | Go to step 5.                                                            | Clean or replace<br>the defective<br>ROLL(s).                                           |
| 5    | Checking the ROLL ASSY REGI and ROLL REGI METAL<br>for contacting<br>Is the ROLL REGI METAL surely contacted with the ROLL<br>ASSY REGI by the spring force on both sides of the ROLL<br>REGI METAL?<br>Check this item with your finger.                                                                                                    | Go to step 6.                                                            | Replace the<br>SPRING REGI R<br>M and/or SPRING<br>REGI L M.                            |
| 6    | Checking the ACTUATOR SSI for shape and operation<br>Remove the CHUTE LOW (PL3.2.27) once to check the<br>operation.<br>Are the shape and operation of the ACTUATOR SSI<br>normal?                                                                                                    | Go to step 7.                                                            | Reseat the<br>ACTUATOR SSI.<br>If broken or<br>damaged, replace<br>the ACTUATOR<br>SSI. |
| 7    | Checking the SSF No Paper Sensor (SENSOR PHOTO) for<br>operation<br>Remove the CHUTE LOW (PL3.2.27) once to check the<br>operation.<br>Does the number on the screen increase by one, when the<br>actuator (ACTUATOR SSI) of the SSF No Paper Sensor<br>(SENSOR PHOTO) is operatred?<br>Checked by [Digital Input] - [DO-0] in [IOT Diag] of<br>diagnosis. | Replace the<br>PWBA MCU.<br>(Refer to Removal<br>43/ Replacement<br>11.) | Go to step 8.                                                                           |

| Stop | Check                                                                                                    | Remedy                                                                   |                                                                                           |
|------|----------------------------------------------------------------------------------------------------|--------------------------------------------------------------------------|-------------------------------------------------------------------------------------------|
| Step |                                                                                                    | Yes                                                                      | No                                                                                        |
| 8    | Checking the connectors of the SENSOR PHOTO (SSF No<br>Paper Sensor) for connection<br>Check the connections between the PWBA MCU and<br>SENSOR PHOTO.<br>Are P/J23 and P/J233 connected correcly?                                                               | Go to step 10.                                                           | Reconnect the<br>connector(s) P/<br>J23 and/or P/J233<br>correctly, then go<br>to step 9. |
| 9    | Does the error still occur when printing?                                                                                                    | Go to step 10.                                                           | End of work.                                                                              |
| 10   | Checking the HARN ASSY L SIDE for continuity<br>Disconnect J23 from the PWBA MCU.<br>Disconnect J233 from the SENSOR PHOTO.<br>Is each cable of J23 <=> J233 continuous?                                                                                         | Go to step 11.                                                           | Replace the<br>HARN ASSY L<br>SIDE.                                                       |
| 11   | Checking the power to the SENSOR PHOTO<br>Disconnect J23 from the PWBA MCU.<br>Is the voltage across P23-6pin <=> ground on the PWBA<br>MCU, about +3.3 VDC?                                                                                                    | Go to step 12.                                                           | Replace the<br>PWBA MCU.<br>(Refer to Removal<br>43/ Replacement<br>11.)                  |
| 12   | Checking the SENSOR PHOTO for operation<br>Check the voltage across J23-8pin <=> ground on the<br>PWBA MCU.<br>Remove the CHUTE LOW (PL3.2.27) once to check the<br>operation.<br>Does the voltage change, when the actuator of the<br>SENSOR PHOTO is operated? | Replace the<br>PWBA MCU.<br>(Refer to Removal<br>43/ Replacement<br>11.) | Replace the<br>SENSOR<br>PHOTO.                                                           |

## FIP-1. 47 Check SSF 075-922

| Ston | Check                                                                                                    | Remedy                                                                                      |                                                                                                    |
|------|----------------------------------------------------------------------------------------------------|---------------------------------------------------------------------------------------------|----------------------------------------------------------------------------------------------------|
| Step |                                                                                                    | Yes                                                                                         | No                                                                                                    |
|      | Possible causative parts:<br>CLUTCH ASSY DRV (PL3.1.1)<br>HARN ASSY L SIDE (PL3.1.18)<br>ACTUATOR REGI ROLL (PL3.2.8)<br>SENSOR PHOTO (PL3.2.13)<br>ACTUATOR SSI (PL3.2.14)<br>DRIVE ASSY MAIN (PL7.1.2)<br>DRIVE ASSY PH (PL7.1.4)<br>PWBA MCU (PL8.2.13)<br>HARN ASSY MAIN MOT (PL9.1.7)<br>HARN ASSY KSNR REGCL (PL9.1.9) |                                                                                             |                                                                                                    |
| 1    | Checking the paper size<br>Does the using paper size meet the specification?                                                                                                    | Go to step 3.                                                                               | Use the paper that<br>meets the<br>specifications,<br>then go to step 2.                                  |
| 2    | Does the error still occur when printing?                                                                                                    | Go to step 3.                                                                               | End of work.                                                                                              |
| 3    | Checking the paper condition<br>Is the paper in the SSF wrinkled or damaged?                                                                                                    | Replace the paper<br>with a new and dry<br>one, then go to<br>step 4.                       | Go to step 5.                                                                                             |
| 4    | Does the error still occur when printing?                                                                                                    | Go to step 6.                                                                               | End of work.                                                                                              |
| 5    | Checking after reloading a new paper<br>Reload a new paper in the SSF.<br>Does the error still occur when printing?                                                                                                    | Go to step 6.                                                                               | End of work.                                                                                              |
| 6    | Checking the COVER ASSY FRONT for latching<br>Open and close the COVER ASSY FRONT, and then latch<br>correctly.<br>Does the error still occur when printing?                                                                                                    | Go to step 7.                                                                               | End of work.                                                                                              |
| 7    | Checking the DRIVE ASSY PH for operation<br>Does the ROLL ASSY REGI and ROLL REGI METAL rotate<br>properly?<br>Checke by [Digital Output] - [DO-27] in [IOT Diag] of<br>diagnosis.<br>During this check, cheat the interlock switch (HARN ASSY<br>INTERLOCK).                                                                | Go to step 8.                                                                               | Reseat or replace<br>the DRIVE ASSY<br>PH. (Refer to<br>Removal 31/<br>Replacement 23.)                   |
| 8    | Checking the paper lead edge staying position<br>Does the paper lead edge stay before the ROLL ASSY<br>REGI and ROLL REGI METAL?                                                                                                    | Go to step 9.                                                                               | The paper lead<br>edge stay after the<br>ROLL ASSY REGI<br>and ROLL REGI<br>METAL, then go to<br>step 14. |
| 9    | Checking after resetting the guide sides of the SSF<br>Reset the side guides.<br>Does the error still occur when printing?                                                                                                    | Go to step 10.                                                                              | End of work.                                                                                              |
| 10   | Checking the paper transfer path between the SSF paper<br>loading window and Regi.Sensor<br>Are there any obstacles on the paper transfer path?                                                                                                    | Remove the<br>obstacles or stain<br>from the paper<br>transfer path, then<br>go to step 11. | Go to step 12.                                                                                            |
| 11   | Does the error still occur when printing?                                                                                                    | Go to step 12.                                                                              | End of work.                                                                                              |

| Sten | Check                                                                                                    | Remedy                                                                   |                                                                                              |
|------|----------------------------------------------------------------------------------------------------|--------------------------------------------------------------------------|----------------------------------------------------------------------------------------------|
| Step |                                                                                                    | Yes                                                                      | No                                                                                           |
| 12   | Checking the ACTUATOR SSI for shape and operation<br>Remove the CHUTE LOW (PL3.2.27) once to check the<br>operation.<br>Are the shape and operation of the ACTUATOR SSI<br>normal?                                                                                                    | Go to step 13.                                                           | Reseat the<br>ACTUATOR SSI.<br>If broken or<br>damaged, replace<br>the ACTUATOR<br>SSI.      |
| 13   | Checking the SSF No Paper Sensor (SENSOR PHOTO) for<br>operation<br>Remove the CHUTE LOW (PL3.2.27) once to check the<br>operation.<br>Does the number on the screen increase by one, when the<br>actuator (ACTUATOR SSI) of the SSF No Paper Sensor<br>(SENSOR PHOTO) is operatred?<br>Checked by [Digital Input] - [SSI SNR] in [CE Diag] tab of<br>[CE Diag].                                                                                            | Go to step 14.                                                           | Go to step 17.                                                                               |
| 14   | Checking the Regi. Clutch (CLUTCH ASSY DRV) for<br>operation, and ROLL ASSY REGI and ROLL REGI METAL<br>for rotation<br>Enter the [Digital Output] - [DO-0] in [IOT Diag], and then<br>enter the [Digital Output] - [DO-27] in [IOT Diag] of<br>diagnosis.<br>Does the Regi. Clutch (CLUTCH ASSY DRV) operate<br>properly, and the ROLL ASSY REGI and ROLL REGI<br>METAL rotate?<br>During this check, cheat the interlock switch (HARN ASSY<br>INTERLOCK). | Go to step 15.                                                           | Go to step 26.                                                                               |
| 15   | Checking the ACTUATOR REGI ROLL for shape and<br>operation<br>Remove the CHUTE LOW (PL3.2.27) once to check the<br>shape and operation.<br>Are the shape and operation of the ACTUATOR REGI<br>ROLL normal?                                                                                                    | Go to step 16.                                                           | Reseat the<br>ACTUATOR REGI<br>ROLL. If broken or<br>deformed, replace<br>it with a new one. |
| 16   | Checking the Regi. Sensor (SENSOR PHOTO) for<br>operation<br>Does the number on the screen increase by one, when the<br>ACTUATOR REGI ROLL is operated?<br>Remove the CHUTE LOW (PL3.2.27) once to check the<br>operation.<br>Checked by [Digital Input] - [REG SNR] in [CE Diag] tab of<br>[CE Diag].                                                                                                    | Replace the<br>PWBA MCU.<br>(Refer to Removal<br>43/ Replacement<br>11.) | Go to step 22.                                                                               |
| 17   | Checking the connectors of the SENSOR PHOTO (SSF No<br>Paper Sensor) for connection<br>Check the connections between the PWBA MCU and<br>SENSOR PHOTO (SSF No Paper Sensor).<br>Are P/J23 and P/J233 connected correcly?                                                                                                    | Go to step 19.                                                           | Reconnect the<br>connector(s) P/<br>J23 and/or P/J233<br>correctly, then go<br>to step 18.   |
| 18   | Does the error still occur when printing?                                                                                                    | Go to step 19.                                                           | End of work.                                                                                 |

| Stop | Check                                                                                                    | Remedy                                                                   |                                                                          |
|------|----------------------------------------------------------------------------------------------------|--------------------------------------------------------------------------|--------------------------------------------------------------------------|
| Step |                                                                                                    | Yes                                                                      | No                                                                       |
| 19   | Checking the HARN ASSY L SIDE for continuity<br>Disconnect J23 from the PWBA MCU.<br>Disconnect J233 from the SENSOR PHOTO.<br>Is each cable of J23 <=> J233 continuous?                                                                         | Go to step 20.                                                           | Replace the<br>HARN ASSY L<br>SIDE.                                      |
| 20   | Checking the power to the SENSOR PHOTO<br>Disconnect J23 from the PWBA MCU.<br>Is the voltage across P23-6pin <=> ground on the PWBA<br>MCU, about +3.3 VDC?                                                                                     | Go to step 21.                                                           | Replace the<br>PWBA MCU.<br>(Refer to Removal<br>43/ Replacement<br>11.) |
| 21   | Checking the SENSOR PHOTO for operation<br>Check the voltage across J23-8pin <=> ground on the<br>PWBA MCU.<br>Remove the CHUTE LOW (PL3.2.27) once to check the<br>operation.<br>Does the voltage change, when the ACTUATOR SSI is<br>operated? | Replace the<br>PWBA MCU.<br>(Refer to Removal<br>43/ Replacement<br>11.) | Replace the<br>SENSOR<br>PHOTO.                                          |
| 22   | Checking the connectors of the SENSOR PHOTO (Regi<br>Sensor) for connection<br>Check the connections between the PWBA MCU and<br>SENSOR PHOTO.<br>Are P/J23 and P/J232 connected correctly?                                                      | Go to step 23.                                                           | Reconnect the<br>connector(s) P/<br>J23 and/or P/J232<br>correctly.      |
| 23   | Checking the HARN ASSY L SIDE for continuity<br>Disconnect J23 from the PWBA MCU.<br>Disconnect J232 from the SENSOR PHOTO.<br>Is each cable of J23 <=> J232 continuous?                                                                         | Go to step 24.                                                           | Replace the<br>HARN ASSY L<br>SIDE.                                      |
| 24   | Checking the power to the SENSOR PHOTO<br>Disconnect J23 from the PWBA MCU.<br>Is the voltage across P23-3pin <=> ground on the PWBA<br>MCU, about +3.3 VDC?                                                                                     | Go to step 25.                                                           | Replace the<br>PWBA MCU.<br>(Refer to Removal<br>43/ Replacement<br>11.) |

| Ston | ep Check                                                                                                    | Remedy                                                                   |                                                                                 |
|------|----------------------------------------------------------------------------------------------------|--------------------------------------------------------------------------|---------------------------------------------------------------------------------|
| Step |                                                                                                    | Yes                                                                      | No                                                                              |
| 25   | Checking the SENSOR PHOTO for operation<br>Check the voltage across J23-5pin <=> ground on the<br>PWBA MCU.<br>Remove the CHUTE LOW (PL3.2.27) once to check the<br>operation.<br>Does the voltage change, when the ACTUATOR REGI<br>ROLL is operated? | Replace the<br>PWBA MCU.<br>(Refer to Removal<br>43/ Replacement<br>11.) | Replace the<br>SENSOR<br>PHOTO.                                                 |
| 26   | Checking the connectors of the CLUTCH ASSY DRV (Regi<br>Clutch) for connection<br>Check the connections between the PWBA MCU and<br>CLUTCH ASSY DRV.<br>Are P/J26 and P/J262 connected correctly?                                                      | Go to step 27.                                                           | Reconnect the<br>connector(s) P/<br>J26 and/or P/J262<br>correctly.             |
| 27   | Checking the HARN ASSY KSNR REGCL for continuity<br>Disconnect J26 from the PWBA MCU.<br>Disconnect P262 from the CLUTCH ASSY DRV.<br>Is each cable of J26 <=> P262 continuous?                                                                        | Go to step 28.                                                           | Replace the<br>HARN ASSY<br>KSNR REGCL.                                         |
| 28   | Checking the power to the CLUTCH ASSY DRV<br>Disconnect J26 from the PWBA MCU.<br>Is the voltage across P26-4pin <=> ground on the PWBA<br>MCU, about +24 VDC when the Interlock Switch (HARN<br>ASSY INTERLOCK) is pushed?                            | Go to step 29.                                                           | Replace the<br>PWBA MCU.<br>(Refer to Removal<br>43/ Replacement<br>11.)        |
| 29   | Checking the CLUTCH ASSY DRV for resistance<br>Disconnect P/J262 of the CLUTCH ASSY DRV.<br>Is the resistance across J262-1 and J262-2 approximately<br>280-ohm?                                                                                       | Replace the<br>PWBA MCU.<br>(Refer to Removal<br>43/ Replacement<br>11.) | Replace the<br>CLUTCH ASSY<br>DRV. (Refer to<br>Removal 30/<br>Replacement 24.) |

# FIP-1. 48 Paper Jam 077-100/077-101

| Step | Check                                                                                                    | Remedy                                                                   |                                                                             |
|------|----------------------------------------------------------------------------------------------------|--------------------------------------------------------------------------|-----------------------------------------------------------------------------|
|      |                                                                                                    | Yes                                                                      | No                                                                          |
|      | Possible causative parts:<br>HARN ASSY L SIDE (PL3.1.18)<br>ACTUATOR REGI IN (PL3.2.11)<br>SENSOR PHOTO (PL3.2.13)<br>PWBA MCU(PL8.2.13)                                                                       |                                                                          |                                                                             |
| 1    | Checking the error<br>Replace to known good paper.<br>Does the error still occur when printing?                                                                                                    | Go to step 2.                                                            | End of work.                                                                |
| 2    | Checking the Regi Rolls installation<br>Open the Front Cover and check the Regi Rolls installation.<br>Is the ROLL REGI METAL pressed against the ROLL ASSY<br>REGI by the spring pressure?                    | Go to step 3.                                                            | Replace the printer.                                                        |
| 3    | Checking the Regi Clutch<br>Does the clutch noise occur?<br>Checked by [Digital Output]-[DO-27] in [IOT Diag] of<br>diagnosis.                                                                                 | Go to step 4.                                                            | Replace the printer.                                                        |
| 4    | Checking the Regi Sensor for operation<br>Does the number on the screen increase by one, when the<br>actuator (ACTUATOR REGI IN) is operated?<br>Checked by [Digital Input]-[DI-2] on [IOT Diag] of diagnosis. | Replace the<br>PWBA MCU.<br>(Refer to Removal<br>43/ Replacement<br>11.) | Go to step 5.                                                               |
| 5    | Checking the ACTUATOR REGI IN for shape and operation<br>Remove the CHUTE LOW (PL3.2.35) once to check the<br>shape and operation.<br>Are the shape and operation of the ACTUATOR REGI IN<br>normal?           | Go to step 6.                                                            | Reseat the<br>ACTUATOR REGI<br>IN. If broken or<br>deformed, replace<br>it. |
| 6    | Checking the connectors of the SENSOR PHOTO (Regi<br>Sensor) for connection<br>Check the connections between the PWBA MCU and<br>SENSOR PHOTO.<br>Are P/J23 and P/J232 connected correctly?                    | Go to step 7.                                                            | Reconnect the<br>connector(s) P/<br>J23 and/or P/J232<br>correctly.         |
| Ston | Chask                                                                                                    | Remedy                                                                   |                                                                          |
|------|----------------------------------------------------------------------------------------------------|--------------------------------------------------------------------------|--------------------------------------------------------------------------|
| Step | Clieck                                                                                                    | Yes                                                                      | No                                                                       |
| 7    | Checking the HARN ASSY L SIDE for continuity<br>Disconnect J23 from the PWBA MCU.<br>Disconnect J232 from the SENSOR PHOTO.<br>Is each cable of J23 <=> J232 continuous?                                                                                        | Go to step 8.                                                            | Replace the<br>HARN ASSY L<br>SIDE.                                      |
| 8    | Checking the power to the SENSOR PHOTO<br>Disconnect J23 from the PWBA MCU.<br>Is the voltage across P23-3pin <=> ground on the PWBA<br>MCU, about +3.3 VDC?                                                                                                    | Go to step 9.                                                            | Replace the<br>PWBA MCU.<br>(Refer to Removal<br>43/ Replacement<br>11.) |
| 9    | Checking the SENSOR PHOTO for operation<br>Check the voltage across J23-5pin <=> ground on the<br>PWBA MCU.<br>Remove the CHUTE LOW (PL3.2.35) once to check the<br>operation.<br>Does the voltage change, when the actuator (ACTUATOR<br>REGI IN) is operated? | Replace the<br>PWBA MCU.<br>(Refer to Removal<br>43/ Replacement<br>11.) | Replace the<br>SENSOR<br>PHOTO.                                          |

# FIP-1. 49 Paper Jam 077-102

| Stop | Check                                                                                                    | Remedy                                                                |                                                                                         |
|------|----------------------------------------------------------------------------------------------------|-----------------------------------------------------------------------|-----------------------------------------------------------------------------------------|
| Step |                                                                                                    | Yes                                                                   | No                                                                                      |
|      | Possible causative parts:<br>CASSETTE ASSY 250 (PL2.1.1)<br>SEPARATOR ROLLER ASSEMBLY (PL2.1.5)<br>CLUTCH ASSY DRV (PL3.1.1)<br>SOLENOID FEED (PL3.1.11)<br>HARN ASSY L SIDE (PL3.1.18)<br>ROLL ASSY FEED (PL3.2.4)<br>ACTUATOR REGI ROLL (PL3.2.8)<br>ACTUATOR REGI IN (PL3.2.11)<br>SENSOR PHOTO (PL3.2.13)<br>DRIVE ASSY MAIN (PL7.1.2)<br>DRIVE ASSY PH (PL7.1.4)<br>PWBA MCU (PL8.2.13)<br>HARN ASSY MAIN MOT (PL9.1.7)<br>HARN ASSY KSNR REGCL (PL9.1.9) |                                                                       |                                                                                         |
| 1    | Checking the paper condition<br>Is the paper in the Tray 1 wrinkled or damaged?                                                                                                    | Replace the paper<br>with a new and dry<br>one, then go to<br>step 2. | Go to step 3.                                                                           |
| 2    | Does the error still occur when printing?                                                                                                    | Go to step 3.                                                         | End of work.                                                                            |
| 3    | Checking after reloading a new paper<br>Reload a new paper in the Tray 1.<br>Does the error still occur when printing?                                                                                                    | Go to step 4.                                                         | End of work.                                                                            |
| 4    | Checking the COVER ASSY FRONT for latching<br>Open and close the COVER ASSY FRONT, and then latch<br>correctly.<br>Does the error still occur when printing?                                                                                                    | Go to step 5.                                                         | End of work.                                                                            |
| 5    | Checking the Main Motor (DRIVE ASSY MAIN) for<br>operation<br>Does the Main Motor (DRIVE ASSY MAIN) operate<br>properly?<br>Checked by [Digital Output]-[DO-0] on [IOT Diag] of<br>diagnosis.<br>During this check, cheat the interlock switch (HARN ASSY<br>INTERLOCK).                                                                                                    | Go to step 6.                                                         | Go to step 18.                                                                          |
| 6    | Checking the DRIVE ASSY PH for operation<br>Does the ROLL ASSY FEED, ROLL ASSY REGI and ROLL<br>REGI METAL rotate properly?<br>Checked by [Digital Output]-[DO-B] on [IOT Diag] of<br>diagnosis.<br>During this check, cheat the interlock switch (HARN ASSY<br>INTERLOCK).                                                                                                    | Go to step 7.                                                         | Reseat or replace<br>the DRIVE ASSY<br>PH. (Refer to<br>Removal 31/<br>Replacement 23.) |
| 7    | Checking the paper feeding position<br>Is the paper not fed from the Tray 1?                                                                                                    | Go to step 8.                                                         | Go to step 12.                                                                          |
| 8    | Checking after resetting the Guide Sides and End Guide on<br>the Tray 1<br>Reset the Guide Sides and End Guide, and reseat the Tray<br>1 to the printer correctly.<br>Does the error still occur when printing?                                                                                                    | Go to step 9.                                                         | End of work.                                                                            |

| Step | Check                                                                                                    | Remedy                                                                            |                                                                                                    |
|------|----------------------------------------------------------------------------------------------------|-----------------------------------------------------------------------------------|----------------------------------------------------------------------------------------------------|
| Otep |                                                                                                    | Yes                                                                               | No                                                                                                    |
| 9    | Checking the SEPARATOR ROLLER ASSEMBLY on the<br>Tray 1 for shape and rotation<br>Pull the Tray 1 out from the printer.<br>Is the SEPARATOR ROLLER ASSEMBLY not contaminated<br>and/or damaged, and rotated smoothly?                                                                                                    | Go to step 10.                                                                    | Replace the<br>SEPARATOR<br>ROLLER<br>ASSEMBLY.<br>(Refer to Removal<br>2/ Replacement<br>52.)            |
| 10   | Checking the ROLL ASSY FEED for shape and rotation<br>Pull the Tray 1 out from the printer.<br>Is the ROLL ASSY FEED not contaminated and/or<br>damaged, and rotated smoothly?                                                                                                    | Go to step 11.                                                                    | Replace the ROLL<br>ASSY FEED.<br>(Refer to Removal<br>9/ Replacement<br>45.)                             |
| 11   | Checking the Cassette Feed Solenoid (SOLENOID FEED)<br>for operation<br>Does the Cassette Feed Solenoid (SOLENOID FEED)<br>operate properly?<br>Checked by [Digital Output]-[DO-29] on [IOT Diag] of<br>diagnosis.<br>During this check, cheat the interlock switch (HARN ASSY<br>INTERLOCK).                                                                                                    | Replace the<br>CASSETTE ASSY<br>250. (Refer to<br>Removal 58/<br>Replacement 58.) | Go to step 21.                                                                                            |
| 12   | Checking the paper lead edge staying position<br>Does the paper lead edge stay before the ROLL ASSY<br>REGI and ROLL REGI METAL?                                                                                                    | Go to step 13.                                                                    | The paper lead<br>edge stay after the<br>ROLL ASSY REGI<br>and ROLL REGI<br>METAL, then go to<br>step 16. |
| 13   | Checking the paper transfer path between the ROLL ASSY<br>FEED and ROLL ASSY REGI.<br>Are there any obstacles on the paper transfer path?                                                                                                    | Remove the<br>obstacles or stains<br>from the paper<br>transfer path.             | Go to step 14.                                                                                            |
| 14   | Checking the ACTUATOR REGI IN for shape and operation<br>Remove the CHUTE LOW (PL3.2.27) once to check the<br>shape and operation.<br>Are the shape and operation of the ACTUATOR REGI IN<br>normal?                                                                                                    | Go to step 15.                                                                    | Reseat the<br>ACTUATOR REGI<br>IN. If broken or<br>deformed, replace<br>it.                               |
| 15   | Checking the Regi. Sensor (SENSOR PHOTO) for<br>operation<br>Does the number on the screen increase by one, when the<br>actuator (ACTUATOR REGI IN) is operated?<br>Remove the CHUTE LOW (PL3.2.27) once to check the<br>operation.<br>Checked by [Digital Input]-[DI-2] on [IOT Diag] of diagnosis.                                                                                              | Go to step 16.                                                                    | Go to step 25.                                                                                            |
| 16   | Checking the Regi. Clutch (CLUTCH ASSY DRV) for<br>operation, and ROLL ASSY REGI and ROLL REGI METAL<br>for rotation<br>Checked by [Digital Output]-[DO-0 and 29] on [IOT Diag] of<br>diagnosis.<br>Does the Regi. Clutch (CLUTCH ASSY DRV) operate<br>properly, and the ROLL ASSY REGI and ROLL REGI<br>METAL rotate?<br>During this check, cheat the interlock switch (HARN ASSY<br>INTERLOCK). | Go to step 17.                                                                    | Go to step 29.                                                                                            |

| Ston | Check                                                                                                    | Remedy                                                                          |                                                                                              |
|------|----------------------------------------------------------------------------------------------------|---------------------------------------------------------------------------------|----------------------------------------------------------------------------------------------|
| Step |                                                                                                    | Yes                                                                             | No                                                                                           |
| 17   | Checking the ACTUATOR REGI ROLL for shape and<br>operation<br>Remove the CHUTE LOW (PL3.2.27) once to check the<br>shape and operation.<br>Are the shape and operation of the ACTUATOR REGI<br>ROLL normal?                            | Replace the<br>PWBA MCU.<br>(Refer to Removal<br>43/ Replacement<br>11.)        | Reseat the<br>ACTUATOR REGI<br>ROLL. If broken or<br>deformed, replace<br>it with a new one. |
| 18   | Checking the connectors for connection<br>Check the connections between the PWBA MCU and<br>DRIVE ASSY MAIN (Main Motor).<br>Are P/J21 and P/J211 connected correctly?                                                                 | Go to step 19.                                                                  | Reconnect the<br>connector(s) P/<br>J21 and/or P/J211<br>correctly.                          |
| 19   | Checking the HARN ASSY MAIN MOT for continuity<br>Disconnect J21 from the PWBA MCU.<br>Disconnect J211 from the DRIVE ASSY MAIN.<br>Is each cable of J21 <=> J211 continuous?                                                          | Go to step 20.                                                                  | Replace the<br>HARN ASSY<br>MAIN MOT.                                                        |
| 20   | Checking the power to the DRIVE ASSY MAIN<br>Disconnect J21 from the PWBA MCU.<br>Are the voltages across J21-2pin/J21-4pin <=> ground on<br>the PWBA MCU, about +24 VDC when the interlock switch<br>(HARN ASSY INTERLOCK) is pushed? | Replace the<br>DRIVE ASSY<br>MAIN. (Refer to<br>Removal 32/<br>Replacement 22.) | Replace the<br>PWBA MCU.<br>(Refer to Removal<br>43/ Replacement<br>11.)                     |
| 21   | Checking the connectors of the SOLENOID FEED<br>(Cassette Feed Solenoid) for connection<br>Check the connections between the PWBA MCU and<br>SOLENOID FEED.<br>Are P/J23 and P/J231 connected correctly?                               | Go to step 22.                                                                  | Reconnect the<br>connector(s) P/<br>J23 and/or P/J231<br>correctly.                          |
| 22   | Checking the HARN ASSY L SIDE for continuity<br>Disconnect J23 from the PWBA MCU.<br>Disconnect P231 from the SOLENOID FEED.<br>Is each cable of J23 <=> P231 continuous?                                                              | Go to step 23.                                                                  | Replace the<br>HARN ASSY L<br>SIDE.                                                          |
| 23   | Checking the power to the SOLENOID FEED<br>Disconnect J23 from the PWBA MCU.<br>Is the voltage across P23-1pin <=> ground on the PWBA<br>MCU, about +24 VDC when the Interlock Switch (HARN<br>ASSY INTERLOCK) is pushed?              | Go to step 24.                                                                  | Replace the<br>PWBA MCU.<br>(Refer to Removal<br>43/ Replacement<br>11.)                     |

| Ston | Check                                                                                                    | Remedy                                                                   |                                                                               |
|------|----------------------------------------------------------------------------------------------------|--------------------------------------------------------------------------|-------------------------------------------------------------------------------|
| Step |                                                                                                    | Yes                                                                      | No                                                                            |
| 24   | Checking the SOLENOID FEED for resistance<br>Disconnect P/J231 of the SOLENOID FEED.<br>Is the resistance across J231-1 and J231-2 about 96 ohm?                                                                                                    | Replace the<br>PWBA MCU.<br>(Refer to Removal<br>43/ Replacement<br>11.) | Replace the<br>SOLENOID<br>FEED. (Refer to<br>Removal 35/<br>Replacement 19.) |
| 25   | Checking the connectors of the SENSOR PHOTO (Regi<br>Sensor) for connection<br>Check the connections between the PWBA MCU and<br>SENSOR PHOTO.<br>Are P/J23 and P/J232 connected correctly?                                                                     | Go to step 26.                                                           | Reconnect the<br>connector(s) P/<br>J23 and/or P/J232<br>correctly.           |
| 26   | Checking the HARN ASSY L SIDE for continuity<br>Disconnect J23 from the PWBA MCU.<br>Disconnect J232 from the SENSOR PHOTO.<br>Is each cable of J23 <=> J232 continuous?                                                                                        | Go to step 27.                                                           | Replace the<br>HARN ASSY L<br>SIDE.                                           |
| 27   | Checking the power to the SENSOR PHOTO<br>Disconnect J23 from the PWBA MCU.<br>Is the voltage across P23-3pin <=> ground on the PWBA<br>MCU, about +3.3 VDC?                                                                                                    | Go to step 28.                                                           | Replace the<br>PWBA MCU.<br>(Refer to Removal<br>43/ Replacement<br>11.)      |
| 28   | Checking the SENSOR PHOTO for operation<br>Check the voltage across J23-5pin <=> ground on the<br>PWBA MCU.<br>Remove the CHUTE LOW (PL3.2.27) once to check the<br>operation.<br>Does the voltage change, when the actuator (ACTUATOR<br>REGI IN) is operated? | Replace the<br>PWBA MCU.<br>(Refer to Removal<br>43/ Replacement<br>11.) | Replace the<br>SENSOR<br>PHOTO.                                               |

# FIP-1. 50 Paper Jam 077-103/077-104/077-105

| Sten | Check                                                                                                    | Remedy                                                                   |                                                                          |
|------|----------------------------------------------------------------------------------------------------|--------------------------------------------------------------------------|--------------------------------------------------------------------------|
| Step |                                                                                                    | Yes                                                                      | No                                                                       |
|      | Possible causative parts:<br>FUSER ASSY (PL6.1.1)<br>PWBA MCU (PL8.2.13)<br>HARN ASSY FUSER2 (PL6.1.2)                                                                                                    |                                                                          |                                                                          |
| 1    | Checking the error<br>Replace to known good paper.<br>Does the error still occur when printing?                                                                                                    | Go to step 2.                                                            | End of work.                                                             |
| 2    | Checking the Exit Sensor for operation<br>Does the number on the screen increase by one, when the<br>actuator of the Exit Sensor in the FUSER ASSY is<br>operated?<br>Checked by [Digital Input]-[DI-3] on [IOT Diag] of diagnosis.<br>Warning: Start the operation after the FUSER ASSY has<br>cooled down. | Go to step 7.                                                            | Go to step 3.                                                            |
| 3    | Checking the connectors of the Exit Sensor in the FUSER<br>ASSY for connection<br>Check the connections between the PWBA MCU and<br>FUSER ASSY.<br>Are P/J17 and P/J171 connected correctly?                                                                                                    | Go to step 4.                                                            | Reconnect the<br>connector(s) P/<br>J17 and/or P/J171<br>correctly.      |
| 4    | Checking the HARN ASSY FUSER2 for continuity<br>Remove the FUSER ASSY.<br>Disconnect J17 from the PWBA MCU.<br>Is each cable of J17 <=> P171 continuous?<br>NOTE: P171 is attached to the frame.                                                                                                    | Go to step 5.                                                            | Replace the<br>HARN ASSY<br>FUSER2.                                      |
| 5    | Checking the power to the Exit Sensor in the FUSER ASSY<br>Disconnect the connector of J17 on the PWBA MCU.<br>Is the voltage across J17-1pin <=> ground on the PWBA<br>MCU, about +3.3 VDC?                                                                                                    | Go to step 6.                                                            | Replace the<br>PWBA MCU.<br>(Refer to Removal<br>43/ Replacement<br>11.) |
| 6    | Checking the Exit Sensor for operation<br>Check the voltage across J17-3pin <=> ground on the<br>PWBA MCU.<br>Does the voltage change, when the actuator of the Exit<br>Sensor is operated?                                                                                                    | Replace the<br>PWBA MCU.<br>(Refer to Removal<br>43/ Replacement<br>11.) | Replace the<br>FUSER ASSY.                                               |
| 7    | Checking the Regi Rolls installation<br>Open the Front Cover and check the Regi Rolls installation.<br>Is the ROLL REGI METAL pressed against the ROLL ASSY<br>REGI by the spring pressure?                                                                                                    | Go to step 8.                                                            | Replace the printer.                                                     |
| 8    | Checking the Regi Clutch<br>Does the clutch noise occur?<br>Checked by [REGI CLUTCH Operation Check] of the<br>[Diagnosis] tab in the [Tool Box].                                                                                                    | Replace the printer.                                                     | Replace the<br>PWBA MCU.<br>(Refer to Removal<br>43/ Replacement<br>11.) |

# FIP-1. 51 Paper Jam 077-107

| Ston | Check                                                                                                    | Remedy        |                             |
|------|----------------------------------------------------------------------------------------------------|---------------|-----------------------------|
| Step |                                                                                                    | Yes           | No                          |
|      | Possible causative parts:<br>HARN ASSY DUP RELAY (PL1.2.13)<br>HARN ASSY L SIDE (PL3.1.18)<br>HARN ASSY OPTION (PL3.1.20)<br>ROLL ASSY REGI (PL3.2.9)<br>ROLLREGI METAL (PL3.2.10/Regi Sensor (PL3.2.13)<br>FUSER ASSY (PL6.1.1)<br>PWBA MCU (PL8.2.13)<br>FEEDER ASSY DUP (PL11.1.1) |               |                             |
| 1    | Checking the COVER ASSY FRONT for latching<br>Open and close the COVER ASSY FRONT, then check the<br>latching.<br>Does the error still occur when printing?                                                                                                    | Go to step 2. | End of work.                |
| 2    | Checking after reseating the FUSER ASSY<br>Reseat the FUSER ASSY.<br>Warning: Start the operation after the FUSER ASSY has<br>cooled down.<br>Does the error still occur when printing?                                                                                               | Go to step 3. | End of work.                |
| 3    | Checking after reseating the Duplex<br>Reseat the Duplex.<br>Does the error still occur when printing?                                                                                                    | Go to step 4. | End of work.                |
| 4    | Checking the DRIVE ASSY EXIT for operation<br>Does the DRIVE ASSY EXIT operate properly?<br>Checked by [Digital Output]-[DO-D] on [IOT Diag] of<br>diagnosis.<br>During this check, cheat the interlock switch (HARN ASSY<br>INTERLOCK).                                              | Go to step 5. | Replace FEEDER<br>ASSY DUP. |
| 5    | Checking the DRIVE ASSY DUP for operation<br>Does the DRIVE ASSY DUP operate properly?<br>Checked by [Digital Output]-[DO-12] on [IOT Diag] of<br>diagnosis.<br>During this check, cheat the interlock switch (HARN ASSY<br>INTERLOCK).                                               | Go to step 6. | Replace FEEDER<br>ASSY DUP. |
| 6    | Checking the Duplex Clutch for operation<br>Does the Duplex Clutch operate properly?<br>Checked by [Digital Output]-[DO-35] on [IOT Diag] of<br>diagnosis.<br>During this check, cheat the interlock switch (HARN ASSY<br>INTERLOCK).                                                 | Go to step 7. | Replace FEEDER<br>ASSY DUP. |
| 7    | Checking the SENSOR PHOTO (REGI SENSOR) for<br>operation<br>Does the number on the screen increase by one, every time<br>the actuator of the SENSOR PHOTO (REGI SENSOR) is<br>operated?<br>Checked by [Digital Input]-[DI-2] in [IOT Diagnosis] of<br>diagnosis.                      | Go to step 8. | Go to step 11.              |

| Ston | Check                                                                                                    | Remedy                                                                   |                                                                          |
|------|----------------------------------------------------------------------------------------------------|--------------------------------------------------------------------------|--------------------------------------------------------------------------|
| Step |                                                                                                    | Yes                                                                      | No                                                                       |
| 8    | Checking the ROLL ASSY REGI and ROLL REGI METAL<br>for shape and operation<br>Remove the PHD UNIT once to check the followings.<br>Are ROLL ASSY REGI and ROLL REGI METAL seated<br>correctly?<br>Also, are they not contaminated and/or damaged, and<br>rotated smoothly?<br>Check these items by turning with your finger. | Go to step 9.                                                            | Clean or replace<br>the defective<br>ROLL(s).                            |
| 9    | Checking the HARN ASSY OPTION for continuity<br>Disconnect J127 from PWBA MCU.<br>Disconnect P271 from HARN ASSY DUP RELAY.<br>Is each cable of J127 <=> P271 continuous?                                                                                                    | Go to step 10.                                                           | Replace HARN<br>ASSY OPTION.                                             |
| 10   | Checking the HARN ASSY DUP RELAY for continuity<br>Remove Duplex.<br>Disconnect J271 from HARN ASSY OPTION.<br>Is each cable of J127 <=> P272 continuous?                                                                                                    | Go to step 16.                                                           | Replace HARN<br>ASSY DUP<br>RELAY.                                       |
| 11   | Checking the connectors of the SENSOR PHOTO (Regi<br>Sensor) for connection<br>Check the connections between the PWBA MCU and<br>SENSOR PHOTO.<br>Are P/J23 and P/J232 connected correctly?                                                                                                    | Go to step 12.                                                           | Reconnect the connector(s) P/<br>J23 and/or P/J232 correctly.            |
| 12   | Checking the connectors of the SENSOR PHOTO (Regi<br>Sensor) for connection<br>Check the connections between the PWBA MCU and<br>SENSOR PHOTO.<br>Are P/J23 and P/J232 connected correctly?                                                                                                    | Go to step 13.                                                           | Reconnect the connector(s) P/<br>J23 and/or P/J232 correctly.            |
| 13   | Checking the HARN ASSY L SIDE for continuity<br>Disconnect J23 from the PWBA MCU.<br>Disconnect J232 from the SENSOR PHOTO.<br>Is each cable of J23 <=> J232 continuous?                                                                                                    | Go to step 14.                                                           | Replace the<br>HARN ASSY L<br>SIDE.                                      |
| 14   | Checking the power to the SENSOR PHOTO<br>Disconnect J23 from the PWBA MCU.<br>Is the voltage across P23-3pin <=> ground on the PWBA<br>MCU, about +3.3 VDC?                                                                                                    | Go to step 15.                                                           | Replace the<br>PWBA MCU.<br>(Refer to Removal<br>43/ Replacement<br>11.) |
| 15   | Checking the SENSOR PHOTO for operation<br>Check the voltage across 23-5pin <=> ground on the PWBA<br>MCU.<br>Remove the CHUTE LOW (PL3.2.27) once to check the<br>operation.<br>Does the voltage change, when the actuator of the<br>SENSOR PHOTO is operated?                                                              | Replace the<br>PWBA MCU.<br>(Refer to Removal<br>43/ Replacement<br>11.) | Replace the Regi<br>Sensor.                                              |
| 16   | Checking after replacing FEEDER ASSY DUP<br>Replace FEEDER ASSY DUP.<br>Does the error still occur when printing?                                                                                                    | Go to step 17.                                                           | End of work.                                                             |
| 17   | Checking after replacing FUSER ASSY<br>Replace FUSER ASSY.<br><b>Warning: Start the operation after the FUSER ASSY has</b><br><b>cooled down.</b><br>Does the error still occur when printing?<br>NOTE: After replacement, be sure to clear life counter<br>value.                                                           | Replace the<br>PWBA MCU.<br>(Refer to Removal<br>43/ Replacement<br>11.) | End of work.                                                             |

### FIP-1. 52 Paper Jam 077-108

| Stop | Check                                                                                                    | Remedy        |                             |
|------|----------------------------------------------------------------------------------------------------|---------------|-----------------------------|
| Step |                                                                                                    | Yes           | No                          |
|      | Possible causative parts:<br>HARN ASSY DUP RELAY (PL1.2.13)<br>HARN ASSY L SIDE (PL3.1.18)<br>HARN ASSY OPTION (PL3.1.20)<br>ROLL ASSY REGI (PL3.2.9)<br>ROLLREGI METAL (PL3.2.10/Regi Sensor (PL3.2.13)<br>FUSER ASSY (PL6.1.1)<br>PWBA MCU (PL8.2.13)<br>FEEDER ASSY DUP (PL11.1.1) |               |                             |
| 1    | Checking the COVER ASSY FRONT for latching<br>Open and close the COVER ASSY FRONT, then check the<br>latching.<br>Does the error still occur when printing?                                                                                                    | Go to step 2. | End of work.                |
| 2    | Checking after reseating the FUSER ASSY<br>Reseat the FUSER ASSY.<br>Warning: Start the operation after the FUSER ASSY has<br>cooled down.<br>Does the error still occur when printing?                                                                                               | Go to step 3. | End of work.                |
| 3    | Checking after reseating the Duplex<br>Reseat the Duplex.<br>Does the error still occur when printing?                                                                                                    | Go to step 4. | End of work.                |
| 4    | Checking the DRIVE ASSY EXIT for operation<br>Does the DRIVE ASSY EXIT operate properly?<br>Checked by [Digital Output]-[DO-D] on [IOT Diag] of<br>diagnosis.<br>During this check, cheat the interlock switch (HARN ASSY<br>INTERLOCK).                                              | Go to step 5. | Replace FEEDER<br>ASSY DUP. |
| 5    | Checking the DRIVE ASSY DUP for operation<br>Does the DRIVE ASSY DUP operate properly?<br>Checked by [Digital Output]-[DO-12] on [IOT Diag] of<br>diagnosis.<br>During this check, cheat the interlock switch (HARN ASSY<br>INTERLOCK).                                               | Go to step 6. | Replace FEEDER<br>ASSY DUP. |
| 6    | Checking the Duplex Clutch for operation<br>Does the Duplex Clutch operate properly?<br>Checked by [Digital Output]-[DO-35] on [IOT Diag] of<br>diagnosis.<br>During this check, cheat the interlock switch (HARN ASSY<br>INTERLOCK).                                                 | Go to step 7. | Replace FEEDER<br>ASSY DUP. |
| 7    | Checking the SENSOR PHOTO (REGI SENSOR) for<br>operation<br>Does the number on the screen increase by one, every time<br>the actuator of the SENSOR PHOTO (REGI SENSOR) is<br>operated?<br>Checked by [Digital Input]-[DI-2] in [IOT Diagnosis] of<br>diagnosis.                      | Go to step 8. | Go to step 11.              |

| Ston | Check                                                                                                    | Remedy                                                                   |                                                                          |
|------|----------------------------------------------------------------------------------------------------|--------------------------------------------------------------------------|--------------------------------------------------------------------------|
| Step |                                                                                                    | Yes                                                                      | No                                                                       |
| 8    | Checking the ROLL ASSY REGI and ROLL REGI METAL<br>for shape and operation<br>Remove the PHD UNIT once to check the followings.<br>Are ROLL ASSY REGI and ROLL REGI METAL seated<br>correctly?<br>Also, are they not contaminated and/or damaged, and<br>rotated smoothly?<br>Check these items by turning with your finger. | Go to step 9.                                                            | Clean or replace<br>the defective<br>ROLL(s).                            |
| 9    | Checking the HARN ASSY OPTION for continuity<br>Disconnect J127 from PWBA MCU.<br>Disconnect P271 from HARN ASSY DUP RELAY.<br>Is each cable of J127 <=> P271 continuous?                                                                                                    | Go to step 10.                                                           | Replace HARN<br>ASSY OPTION.                                             |
| 10   | Checking the HARN ASSY DUP RELAY for continuity<br>Remove Duplex.<br>Disconnect J271 from HARN ASSY OPTION.<br>Is each cable of J127 <=> P272 continuous?                                                                                                    | Go to step 16.                                                           | Replace HARN<br>ASSY DUP<br>RELAY.                                       |
| 11   | Checking the connectors of the SENSOR PHOTO (Regi<br>Sensor) for connection<br>Check the connections between the PWBA MCU and<br>SENSOR PHOTO.<br>Are P/J23 and P/J232 connected correctly?                                                                                                    | Go to step 12.                                                           | Reconnect the connector(s) P/<br>J23 and/or P/J232 correctly.            |
| 12   | Checking the connectors of the SENSOR PHOTO (Regi<br>Sensor) for connection<br>Check the connections between the PWBA MCU and<br>SENSOR PHOTO.<br>Are P/J23 and P/J232 connected correctly?                                                                                                    | Go to step 13.                                                           | Reconnect the connector(s) P/<br>J23 and/or P/J232 correctly.            |
| 13   | Checking the HARN ASSY L SIDE for continuity<br>Disconnect J23 from the PWBA MCU.<br>Disconnect J232 from the SENSOR PHOTO.<br>Is each cable of J23 <=> J232 continuous?                                                                                                    | Go to step 14.                                                           | Replace the<br>HARN ASSY L<br>SIDE.                                      |
| 14   | Checking the power to the SENSOR PHOTO<br>Disconnect J23 from the PWBA MCU.<br>Is the voltage across P23-3pin <=> ground on the PWBA<br>MCU, about +3.3 VDC?                                                                                                    | Go to step 15.                                                           | Replace the<br>PWBA MCU.<br>(Refer to Removal<br>43/ Replacement<br>11.) |
| 15   | Checking the SENSOR PHOTO for operation<br>Check the voltage across 23-5pin <=> ground on the PWBA<br>MCU.<br>Remove the CHUTE LOW (PL3.2.27) once to check the<br>operation.<br>Does the voltage change, when the actuator of the<br>SENSOR PHOTO is operated?                                                              | Replace the<br>PWBA MCU.<br>(Refer to Removal<br>43/ Replacement<br>11.) | Replace the Regi<br>Sensor.                                              |
| 16   | Checking after replacing FEEDER ASSY DUP<br>Replace FEEDER ASSY DUP.<br>Does the error still occur when printing?                                                                                                    | Go to step 17.                                                           | End of work.                                                             |
| 17   | Checking after replacing FUSER ASSY<br>Replace FUSER ASSY.<br><b>Warning: Start the operation after the FUSER ASSY has</b><br><b>cooled down.</b><br>Does the error still occur when printing?<br>NOTE: After replacement, be sure to clear life counter<br>value.                                                           | Replace the<br>PWBA MCU.<br>(Refer to Removal<br>43/ Replacement<br>11.) | End of work.                                                             |

### FIP-1.53 Close FrontCover 077-300

| Ston | Check                                                                                                    | Remedy                                                                           |                                                                                            |
|------|----------------------------------------------------------------------------------------------------|----------------------------------------------------------------------------------|--------------------------------------------------------------------------------------------|
| Step |                                                                                                    | Yes                                                                              | No                                                                                         |
|      | Possible causative parts:<br>COVER ASSY FRONT (PL1.2.1)<br>PWBA LVPS (PL8.2.1)<br>HARN ASSY INTERLOCK (PL8.2.5)<br>PWBA MCU (PL8.2.13)<br>HARN ASSY LVPS2 (PL9.1.3)                                                 |                                                                                  |                                                                                            |
| 1    | Checking the COVER ASSY FRONT (Front Cover) for shape<br>Are there any damages on the COVER ASSY FRONT?                                                                                                    | Replace the<br>COVER ASSY<br>FRONT. (Refer to<br>Removal 25/<br>Replacement 29.) | Go to step 2.                                                                              |
| 2    | Checking the COVER ASSY FRONT for latching<br>Open and close the COVER ASSY FRONT.<br>Is the COVER ASSY FRONT latched correctly?                                                                                    | Go to step 3.                                                                    | Reseat or replace<br>the COVER ASSY<br>FRONT. (Refer to<br>Removal 25/<br>Replacement 29.) |
| 3    | Checking the interlock switch for operation<br>Does the number on the screen increase by one, when the<br>COVER ASSY FRONT is closed and opened?<br>Checked by [Digital Input] - [DI-7] in [IOT Diag] of diagnosis. | Replace the<br>PWBA MCU.<br>(Refer to Removal<br>43/ Replacement<br>11.)         | Go to step 4.                                                                              |
| 4    | Checking the connectors for connection<br>Check the connections between PWBA MCU and PWBA<br>LVPS.<br>Are P/J14 and P/J501 connected correctly?                                                                     | Go to step 6.                                                                    | Reconnect the<br>connector(s) P/<br>J14 and/or P/J501<br>correctly, then go<br>to step 5.  |
| 5    | Does the error still occur when the power is turned OFF and ON?                                                                                                    | Go to step 6.                                                                    | End of work.                                                                               |
| 6    | Checking the HARN ASSY LVPS2 for continuity<br>Disconnect J14 from the PWBA MCU.<br>Disconnect J501 from the PWBA LVPS.<br>Is each cable of J14 <=> J501 continuous?                                                | Go to step 7.                                                                    | Replace the<br>HARN ASSY<br>LVPS2.                                                         |

| Stop | Check                                                                                                    | Remedy                                                                    |                                                                                        |
|------|----------------------------------------------------------------------------------------------------|---------------------------------------------------------------------------|----------------------------------------------------------------------------------------|
| Step |                                                                                                    | Yes                                                                       | No                                                                                     |
| 7    | Checking the power to the Interlock Switch<br>Disconnect the connector of J44 on the PWBA LVPS.<br>Is the voltage across P44-1 <=> ground on the PWBA<br>LVPS, about +24 VDC?               |                                                                           | Replace the                                                                            |
|      |                                                                                                    | Go to step 8.                                                             | PWBA LVPS.<br>(Refer to Removal<br>11/ Replacement<br>43.)                             |
| 8    | Checking the Interlock Switch for operation<br>Check the voltage across P44-3pin <=> ground on the<br>PWBA LVPS.<br>Does the voltage change, when the Interlock Switch is<br>turned ON/OFF? | Replace the<br>PWBA LVPS.<br>(Refer to Removal<br>11/ Replacement<br>43.) | Replace the<br>HARN ASSY<br>INTERLOCK.<br>(Refer to Removal<br>18/ Replacement<br>36.) |

### FIP-1. 54 Close Side Cover 077-301

| Stop | Chock                                                                                                    | Remedy                                                                                  |                                                                                                   |
|------|----------------------------------------------------------------------------------------------------|-----------------------------------------------------------------------------------------|---------------------------------------------------------------------------------------------------|
| Step | Check                                                                                                    | Yes                                                                                     | No                                                                                                |
|      | Possible causative parts:<br>COVER ASSY WINDOW TNR (PL1.1.7)<br>SWITCH (PL5.1.9)<br>HARN ASSY SIDE SW (PL5.1.27)<br>PWBA MCU (PL8.2.13)                                                                                        |                                                                                         |                                                                                                   |
| 1    | Checking the COVER ASSY WINDOW TNR (Side Cover)<br>for shape<br>Are there any damages on the COVER ASSY WINDOW<br>TNR?                                                                                                    | Replace the<br>COVER ASSY<br>WINDOW TNR.<br>(Refer to Removal<br>8/ Replacement<br>46.) | Go to step 2.                                                                                     |
| 2    | Checking the COVER ASSY WINDOW TNR for latching<br>Open and close the COVER ASSY WINDOW TRN.<br>Is the COVER ASSY WINDOW TNR latched correctly?                                                                                | Go to step 3.                                                                           | Reseat or replace<br>the COVER ASSY<br>WINDOW TNR.<br>(Refer to Removal<br>8/ Replacement<br>46.) |
| 3    | Checking the Side R Switch (SWITCH) for operation<br>Does the number on the screen increase by one, when the<br>COVER ASSY WINDOW TRN is closed and opened?<br>Checked by [Digital Input] - [DI-6] in [IOT Diag] of diagnosis. | Replace the<br>PWBA MCU.<br>(Refer to Removal<br>43/ Replacement<br>11.)                | Go to step 4.                                                                                     |
| 4    | Checking the HARN ASSY SIDE SW for continuity<br>Disconnect J29 from the PWBA MCU.<br>Disconnect J291 from the SIDE R SWITCH.<br>Is each cable of J29 <=> J291 continuous?                                                     | Go to step 5.                                                                           | Replace the<br>HARN ASSY<br>SIDE SW.                                                              |
| 5    | Checking after replacing the Side R Switch (SWITCH)<br>Replace the Side R Switch (SWITCH). (Refer to Removal<br>14/ Replacement 40.)<br>Does the error still occur when the power is turned OFF and<br>ON?                     | Replace the<br>PWBA MCU.<br>(Refer to Removal<br>43/ Replacement<br>11.)                | End of work.                                                                                      |

### FIP-1. 55 Paper Jam 077-900

| Stop | ep Check                                                                                                    | Remedy                                                                   |                                                         |
|------|----------------------------------------------------------------------------------------------------|--------------------------------------------------------------------------|---------------------------------------------------------|
| Step |                                                                                                    | Yes                                                                      | No                                                      |
|      | Possible causative parts:<br>FUSER ASSY (PL6.1.1)<br>HARN ASSY FUSER2 (PL6.1.2)<br>PWBA MCU (PL8.2.13)                                                                                                    |                                                                          |                                                         |
| 1    | Checking the paper feeding<br>Was a paper fed from SSF?                                                                                                    | Go to step 2.                                                            | Go to step 4.                                           |
| 2    | Checking the paper setting<br>Was the paper correctly set to SSF without slant?                                                                                                    | Go to step 4.                                                            | Set the paper to<br>SSF correctly, and<br>go to step 3. |
| 3    | Does the error still occur when printing?                                                                                                    | Go to step 4.                                                            | End of work.                                            |
| 4    | Checking the paper condition<br>Is the paper wrinkled or damaged?                                                                                                    | Replace the paper<br>with a new and dry<br>one, then go to<br>step 5.    | Go to step 6.                                           |
| 5    | Does the error still occur when printing?                                                                                                    | Go to step 7.                                                            | End of work.                                            |
| 6    | Checking after reloading a new paper<br>Reload a new paper.<br>Does the error still occur when printing?                                                                                                    | Go to step 7.                                                            | End of work.                                            |
| 7    | Checking the COVER ASSY FRONT for latching<br>Open and close the COVER ASSY FRONT, and then latch<br>correctly.<br>Does the error still occur when printing?                                                                                                    | Go to step 8.                                                            | End of work.                                            |
| 8    | Checking the FUSER ASSY<br>Are there any remaining paper and/or foreign substance in<br>the FUSER ASSY?<br>Warning: Start the operation after the FUSER ASSY has<br>cooled down.                                                                                                    | Remove the paper<br>and/or substance,<br>then go to step 9.              | Go to step 9.                                           |
| 9    | Checking after reseating the FUSER ASSY<br>Reseat the FUSER ASSY.<br>Warning: Start the operation after the FUSER ASSY has<br>cooled down.<br>Does the error still occur when printing?                                                                                                    | Go to step 10.                                                           | End of work.                                            |
| 10   | Checking the Exit Sensor for operation<br>Does the number on the screen increase by one, when the<br>actuator of the Exit Sensor in the FUSER ASSY is<br>operated?<br>Checked by [Digital Input] - [DI-3] in [IOT Diag] of diagnosis.<br>Warning: Start the operation after the FUSER ASSY has<br>cooled down. | Replace the<br>PWBA MCU.<br>(Refer to Removal<br>43/ Replacement<br>11.) | Go to step 11.                                          |

| Stop | Check                                                                                                    | Remedy                                                                   |                                                                           |
|------|----------------------------------------------------------------------------------------------------|--------------------------------------------------------------------------|---------------------------------------------------------------------------|
| Step | Check                                                                                                    | Yes                                                                      | No                                                                        |
| 11   | Checking the connectors of the Exit Sensor in the FUSER<br>ASSY for connection<br>Check the connections between the PWBA MCU and<br>FUSER ASSY.<br>Are P/J17 and P/J171 connected correctly?            | Go to step 12.                                                           | Reconnect the<br>connector(s) P/<br>J17 and/or P/J171<br>correctly.       |
| 12   | Checking the HARN ASSY FUSER2 for continuity<br>Remove the FUSER ASSY.<br>Disconnect J17 from the PWBA MCU.<br>Is each cable of J17 <=> P171 continuous?<br><b>NOTE: P171 is attached to the frame.</b> | Go to step 13.                                                           | Replace the<br>HARN ASSY<br>FUSER2.                                       |
| 13   | Checking the power to the Exit Sensor in the FUSER ASSY<br>Disconnect the connector of J17 on the PWBA MCU.<br>Is the voltage across J17-1pin <=> ground on the PWBA<br>MCU, about +3.3 VDC?            | Go to step 14.                                                           | Replace the<br>PWBA MCU.<br>(Refer to Removal<br>43/ Replacement<br>11.)  |
| 14   | Checking the Exit Sensor for operation<br>Check the voltage across J17-3pin <=> ground on the<br>PWBA MCU.<br>Does the voltage change, when the actuator of the Exit<br>Sensor is operated?             | Replace the<br>PWBA MCU.<br>(Refer to Removal<br>43/ Replacement<br>11.) | Replace the<br>FUSER ASSY.<br>(Refer to Removal<br>5/ Replacement<br>49.) |

# FIP-1. 56 Paper Jam 077-901

| Stop | Check                                                                                                    | Remedy                                                                                                    |                                                                          |
|------|----------------------------------------------------------------------------------------------------|----------------------------------------------------------------------------------------------------|--------------------------------------------------------------------------|
| Step |                                                                                                    | Yes                                                                                                    | No                                                                       |
|      | Possible causative parts:<br>CLUTCH ASSY DRV (PL3.1.1)<br>HARN ASSY L SIDE (PL3.1.18)<br>ACTUATOR REGI ROLL (PL3.2.8)<br>ROLL ASSY REGI (PL3.2.9)<br>ROLL REGI METAL (PL3.2.10)<br>ACTUATOR REGI IN (PL3.2.11)<br>SENSOR PHOTO (PL3.2.13)<br>TRANSFER ASSY (PL6.1.7)<br>DRIVE ASSY MAIN (PL7.1.2)<br>PWBA MCU (PL8.2.13)<br>HARN ASSY MAIN MOT (PL9.1.7)<br>HARN ASSY KSNR REGCL (PL9.1.9) |                                                                                                    |                                                                          |
| 1    | Checking the paper size<br>Does the using paper size meet the specification?                                                                                                    | Go to step 3.                                                                                                    | Use the paper that<br>meets the<br>specifications,<br>then go to step 2. |
| 2    | Does the error still occur when printing?                                                                                                    | Go to step 3.                                                                                                    | End of work.                                                             |
| 3    | Checking the paper condition<br>Is the paper wrinkled or damaged?                                                                                                    | Replace the paper<br>with a new and dry<br>one, then go to<br>step 4.                                                                     | Go to step 5.                                                            |
| 4    | Does the error still occur when printing?                                                                                                    | Go to step 6.                                                                                                    | End of work.                                                             |
| 5    | Checking after reloading a new paper<br>Reload a new paper.<br>Does the error still occur when printing?                                                                                                    | Go to step 6.                                                                                                    | End of work.                                                             |
| 6    | Checking the COVER ASSY FRONT for latching<br>Open and close the COVER ASSY FRONT, and then latch<br>correctly.<br>Does the error still occur when printing?                                                                                                    | Go to step 7.                                                                                                    | End of work.                                                             |
| 7    | Checking around the Regi Sensor<br>Are there any remaining paper and/or foreign substance<br>around the Regi Sensor?                                                                                                    | Remove the paper<br>and/or substance,<br>then go to step 8.                                                                               | Go to step 9.                                                            |
| 8    | Does the error still occur when printing?                                                                                                    | Go to step 9.                                                                                                    | End of work.                                                             |
| 9    | Checking the TRANSFER ASSY<br>Are there any remaining paper and/or damage on the belt of<br>the TRANSFER ASSY?                                                                                                    | Remove the<br>remainig paper. If<br>the belt is<br>damaged, replace<br>the TRANSFER<br>ASSY. (Refer to<br>Removal 21/<br>Replacement 33.) | Go to step 10.                                                           |
| 10   | Checking the ROLL ASSY REGI and ROLL REGI METAL<br>for shape and operation<br>Remove the PHD ASSY once to check the followings.<br>Are ROLL ASSY REGI and ROLL REGI METAL seated<br>correctly?<br>Also, are they not contaminated and/or damaged, and<br>rotated smoothly?<br>Check these items by turning with your finger.                                                               | Go to step 11.                                                                                                    | Clean or replace<br>the defective<br>ROLL(s).                            |

| Sten | Check                                                                                                    | Remedy                                                                        |                                                                                                    |
|------|----------------------------------------------------------------------------------------------------|-------------------------------------------------------------------------------|----------------------------------------------------------------------------------------------------|
| otep |                                                                                                    | Yes                                                                           | No                                                                                                    |
| 11   | Checking the ACTUATOR REGI IN and ACTUATOR REGI<br>ROLL for shape and operation<br>Remove the CHUTE LOW (PL3.2.27) once to check the<br>following.<br>Are the shape and operation of the ACTUATOR REGI IN<br>and ACTUATOR REGI ROLL normal?                                                                                                    | Go to step 12.                                                                | Reseat the<br>ACTUATOR REGI<br>IN and/or<br>ACTUATOR REGI<br>ROLL. If broken or<br>deformed, replace<br>it or they. |
| 12   | Checking the Regi. Sensor (SENSOR PHOTO) for<br>operation<br>Does the number on the screen increase by one, when the<br>actuator (ACTUATOR REGI IN) of the Regi. Sensor<br>(SENSOR PHOTO) is operated?<br>Remove the CHUTE LOW (PL3.2.27) once to check the<br>operation.<br>Checked by [Digital Input] - [D-2] in [IOT Diag] of diagnosis.                                                              | Go to step 13.                                                                | Go to step 16.                                                                                                    |
| 13   | Checking the Regi. Clutch (CLUTCH ASSY DRV) for<br>operation, and ROLL ASSY REGI and ROLL REGI METAL<br>for rotation<br>Checked by [Digital Output] - [DO-0] and [DO-27] on [IOT<br>Diag] of diagnosis.<br>Does the Regi. Clutch (CLUTCH ASSY DRV) operate<br>properly, and the ROLL ASSY REGI and ROLL REGI<br>METAL rotate?<br>During this check, cheat the interlock switch (HARN ASSY<br>INTERLOCK). | Go to step 14.                                                                | Go to step 20.                                                                                                    |
| 14   | Checking the Main Motor (DRIVE ASSY MAIN) for<br>operation<br>Does the Main Motor (DRIVE ASSY MAIN) operate<br>properly?<br>Checked by [Digital Output] - [DO-0] in [IOT Diag] of<br>diagnosis.<br>During this check, cheat the interlock switch (HARN ASSY<br>INTERLOCK).                                                                                                    | Go to step 15.                                                                | Go to step 24.                                                                                                    |
| 15   | Checking after reseating the TRANSFER ASSY<br>Reseat the TRANSFER ASSY.<br>Does the error still occur when printing?                                                                                                    | Replace the<br>TRANSFER<br>ASSY. (Refer to<br>Removal 21/<br>Replacement 33.) | End of work.                                                                                                    |

| Sten | Check                                                                                                    | Remedy                                                                   |                                                                                 |
|------|----------------------------------------------------------------------------------------------------|--------------------------------------------------------------------------|---------------------------------------------------------------------------------|
| Step |                                                                                                    | Yes                                                                      | No                                                                              |
| 16   | Checking the connectors of the SENSOR PHOTO (Regi<br>Sensor) for connection<br>Check the connections between the PWBA MCU and<br>SENSOR PHOTO.<br>Are P/J23 and P/J232 connected correctly?                                                                     | Go to step 17.                                                           | Reconnect the<br>connector(s) P/<br>J23 and/or P/J232<br>correctly.             |
| 17   | Checking the HARN ASSY L SIDE for continuity<br>Disconnect J23 from the PWBA MCU.<br>Disconnect J232 from the SENSOR PHOTO.<br>Is each cable of J23 <=> J232 continuous?                                                                                        | Go to step 18.                                                           | Replace the<br>HARN ASSY L<br>SIDE.                                             |
| 18   | Checking the power to the SENSOR PHOTO<br>Disconnect J23 from the PWBA MCU.<br>Is the voltage across P23-3pin <=> ground on the PWBA<br>MCU, about +3.3 VDC?                                                                                                    | Go to step 19.                                                           | Replace the<br>PWBA MCU.<br>(Refer to Removal<br>43/ Replacement<br>11.)        |
| 19   | Checking the SENSOR PHOTO for operation<br>Check the voltage across 23-5pin <=> ground on the PWBA<br>MCU.<br>Remove the CHUTE LOW (PL3.2.27) once to check the<br>operation.<br>Does the voltage change, when the actuator of the<br>SENSOR PHOTO is operated? | Replace the<br>PWBA MCU.<br>(Refer to Removal<br>43/ Replacement<br>11.) | Replace the<br>SENSOR<br>PHOTO.                                                 |
| 20   | Checking the connectors of the CLUTCH ASSY DRV (Regi<br>Clutch) for connection<br>Check the connections between the PWBA MCU and<br>CLUTCH ASSY DRV (Regi Clutch).<br>Are P/J26 and P/J262 connected correctly?                                                 | Go to step 21.                                                           | Reconnect the<br>connector(s) P/<br>J26 and/or P/J262<br>correctly.             |
| 21   | Checking the HARN ASSY KSNR REGCL for continuity<br>Disconnect J26 from the PWBA MCU.<br>Disconnect P262 from the CLUTCH ASSY DRV.<br>Is each cable of J26 <=> P262 continuous?                                                                                 | Go to step 22.                                                           | Replace the<br>HARN ASSY<br>KSNR REGCL.                                         |
| 22   | Checking the power to the CLUTCH ASSY DRV<br>Disconnect J26 from the PWBA MCU.<br>Is the voltage across P26-4pin <=> ground on the PWBA<br>MCU, about +24 VDC when the Interlock Switch (HARN<br>ASSY INTERLOCK) is pushed?                                     | Go to step 23.                                                           | Replace the<br>PWBA MCU.<br>(Refer to Removal<br>43/ Replacement<br>11.)        |
| 23   | Checking the CLUTCH ASSY DRV for resistance<br>Disconnect P/J262 of the CLUTCH ASSY DRV.<br>Is the resistance across J262-1 and J262-2 approximately<br>280-ohm?                                                                                                | Replace the<br>PWBA MCU.<br>(Refer to Removal<br>43/ Replacement<br>11.) | Replace the<br>CLUTCH ASSY<br>DRV. (Refer to<br>Removal 30/<br>Replacement 24.) |

| Stop | Check                                                                                                    | Remedy                                                                          |                                                                          |
|------|----------------------------------------------------------------------------------------------------|---------------------------------------------------------------------------------|--------------------------------------------------------------------------|
| Step | Clieck                                                                                                    | Yes                                                                             | No                                                                       |
|      | Checking the connectors for connection<br>Check the connections between the PWBA MCU and<br>DRIVE ASSY MAIN (Main Motor).<br>Are P/J21 and P/J211 connected correctly?                                                                 |                                                                                 |                                                                          |
| 24   | PJJ21<br>PJJ21<br>4pin<br>2pin                                                                                                    | Go to step 25.                                                                  | Reconnect the<br>connector(s) P/<br>J21 and/or P/J211<br>correctly.      |
| 25   | Checking the HARN ASSY MAIN MOT for continuity<br>Disconnect J21 from the PWBA MCU.<br>Disconnect J211 from the DRIVE ASSY MAIN.<br>Is each cable of J21 <=> J211 continuous?                                                          | Go to step 26.                                                                  | Replace the<br>HARN ASSY<br>MAIN MOT.                                    |
| 26   | Checking the power to the DRIVE ASSY MAIN<br>Disconnect J21 from the PWBA MCU.<br>Are the voltages across J21-2pin/J21-4pin <=> ground on<br>the PWBA MCU, about +24 VDC when the interlock switch<br>(HARN ASSY INTERLOCK) is pushed? | Replace the<br>DRIVE ASSY<br>MAIN. (Refer to<br>Removal 32/<br>Replacement 22.) | Replace the<br>PWBA MCU.<br>(Refer to Removal<br>43/ Replacement<br>11.) |

# FIP-1. 57 Paper Jam 077-907

| Ston | Check                                                                                                    | Remedy        |                             |
|------|----------------------------------------------------------------------------------------------------|---------------|-----------------------------|
| Step |                                                                                                    | Yes           | No                          |
|      | Possible causative parts:<br>HARN ASSY DUP RELAY (PL1.2.13)<br>HARN ASSY L SIDE (PL3.1.18)<br>HARN ASSY OPTION (PL3.1.20)<br>ROLL ASSY REGI (PL3.2.9)<br>ROLLREGI METAL (PL3.2.10/Regi Sensor (PL3.2.13)<br>FUSER ASSY (PL6.1.1)<br>PWBA MCU (PL8.2.13)<br>FEEDER ASSY DUP (PL11.1.1) |               |                             |
| 1    | Checking the COVER ASSY FRONT for latching<br>Open and close the COVER ASSY FRONT, then check the<br>latching.<br>Does the error still occur when printing?                                                                                                    | Go to step 2. | End of work.                |
| 2    | Checking after reseating the FUSER ASSY<br>Reseat the FUSER ASSY.<br>Warning: Start the operation after the FUSER ASSY has<br>cooled down.<br>Does the error still occur when printing?                                                                                               | Go to step 3. | End of work.                |
| 3    | Checking after reseating the Duplex<br>Reseat the Duplex.<br>Does the error still occur when printing?                                                                                                    | Go to step 4. | End of work.                |
| 4    | Checking the DRIVE ASSY EXIT for operation<br>Does the DRIVE ASSY EXIT operate properly?<br>Checked by [Digital Output]-[DO-D] on [IOT Diag] of<br>diagnosis.<br>During this check, cheat the interlock switch (HARN ASSY<br>INTERLOCK).                                              | Go to step 5. | Replace FEEDER<br>ASSY DUP. |
| 5    | Checking the DRIVE ASSY DUP for operation<br>Does the DRIVE ASSY DUP operate properly?<br>Checked by [Digital Output]-[DO-12] on [IOT Diag] of<br>diagnosis.<br>During this check, cheat the interlock switch (HARN ASSY<br>INTERLOCK).                                               | Go to step 6. | Replace FEEDER<br>ASSY DUP. |
| 6    | Checking the Duplex Clutch for operation<br>Does the Duplex Clutch operate properly?<br>Checked by [Digital Output]-[DO-35] on [IOT Diag] of<br>diagnosis.<br>During this check, cheat the interlock switch (HARN ASSY<br>INTERLOCK).                                                 | Go to step 7. | Replace FEEDER<br>ASSY DUP. |
| 7    | Checking the SENSOR PHOTO (REGI SENSOR) for<br>operation<br>Does the number on the screen increase by one, every time<br>the actuator of the SENSOR PHOTO (REGI SENSOR) is<br>operated?<br>Checked by [Digital Input]-[DI-2] in [IOT Diagnosis] of<br>diagnosis.                      | Go to step 8. | Go to step 11.              |

| Stop | Chask                                                                                                    | Remedy                                                                   |                                                                          |
|------|----------------------------------------------------------------------------------------------------|--------------------------------------------------------------------------|--------------------------------------------------------------------------|
| Step | Check                                                                                                    | Yes                                                                      | No                                                                       |
| 8    | Checking the ROLL ASSY REGI and ROLL REGI METAL<br>for shape and operation<br>Remove the PHD UNIT once to check the followings.<br>Are ROLL ASSY REGI and ROLL REGI METAL seated<br>correctly?<br>Also, are they not contaminated and/or damaged, and<br>rotated smoothly?<br>Check these items by turning with your finger. | Go to step 9.                                                            | Clean or replace<br>the defective<br>ROLL(s).                            |
| 9    | Checking the HARN ASSY OPTION for continuity<br>Disconnect J127 from PWBA MCU.<br>Disconnect P271 from HARN ASSY DUP RELAY.<br>Is each cable of J127 <=> P271 continuous?                                                                                                    | Go to step 10.                                                           | Replace HARN<br>ASSY OPTION.                                             |
| 10   | Checking the HARN ASSY DUP RELAY for continuity<br>Remove Duplex.<br>Disconnect J271 from HARN ASSY OPTION.<br>Is each cable of J127 <=> P272 continuous?                                                                                                    | Go to step 16.                                                           | Replace HARN<br>ASSY DUP<br>RELAY.                                       |
| 11   | Checking the connectors of the SENSOR PHOTO (Regi<br>Sensor) for connection<br>Check the connections between the PWBA MCU and<br>SENSOR PHOTO.<br>Are P/J23 and P/J232 connected correctly?                                                                                                    | Go to step 12.                                                           | Reconnect the<br>connector(s) P/<br>J23 and/or P/J232<br>correctly.      |
| 12   | Checking the connectors of the SENSOR PHOTO (Regi<br>Sensor) for connection<br>Check the connections between the PWBA MCU and<br>SENSOR PHOTO.<br>Are P/J23 and P/J232 connected correctly?                                                                                                    | Go to step 13.                                                           | Reconnect the<br>connector(s) P/<br>J23 and/or P/J232<br>correctly.      |
| 13   | Checking the HARN ASSY L SIDE for continuity<br>Disconnect J23 from the PWBA MCU.<br>Disconnect J232 from the SENSOR PHOTO.<br>Is each cable of J23 <=> J232 continuous?                                                                                                    | Go to step 14.                                                           | Replace the<br>HARN ASSY L<br>SIDE.                                      |
| 14   | Checking the power to the SENSOR PHOTO<br>Disconnect J23 from the PWBA MCU.<br>Is the voltage across P23-3pin <=> ground on the PWBA<br>MCU, about +3.3 VDC?                                                                                                    | Go to step 15.                                                           | Replace the<br>PWBA MCU.<br>(Refer to Removal<br>43/ Replacement<br>11.) |
| 15   | Checking the SENSOR PHOTO for operation<br>Check the voltage across 23-5pin <=> ground on the PWBA<br>MCU.<br>Remove the CHUTE LOW (PL3.2.27) once to check the<br>operation.<br>Does the voltage change, when the actuator of the<br>SENSOR PHOTO is operated?                                                              | Replace the<br>PWBA MCU.<br>(Refer to Removal<br>43/ Replacement<br>11.) | Replace the Regi<br>Sensor.                                              |
| 16   | Checking after replacing FEEDER ASSY DUP<br>Replace FEEDER ASSY DUP.<br>Does the error still occur when printing?                                                                                                    | Go to step 17.                                                           | End of work.                                                             |
| 17   | Checking after replacing FUSER ASSY<br>Replace FUSER ASSY.<br><b>Warning: Start the operation after the FUSER ASSY has</b><br><b>cooled down.</b><br>Does the error still occur when printing?<br>NOTE: After replacement, be sure to clear life counter<br>value.                                                           | Replace the<br>PWBA MCU.<br>(Refer to Removal<br>43/ Replacement<br>11.) | End of work.                                                             |

# FIP-1. 58 Ready to Print 091-402 / Replace PHD 091-935

| Ston | Check                                                                                                    | Remedy                                                                   |               |
|------|----------------------------------------------------------------------------------------------------|--------------------------------------------------------------------------|---------------|
| Step | Clieck                                                                                                    | Yes                                                                      | No            |
|      | Possible causative parts:<br>PHD ASSY (PL4.1.21)<br>PWBA MCU (PL8.2.13)                                                                                                    |                                                                          |               |
| 1    | Checking the life counter value of the PHD ASSY<br>Does the life count value show the near of the end?                                                                                                    | Replace the PHD<br>ASSY. (Refer to<br>Removal 4/<br>Replacement 50.)     | Go to step 2. |
| 2    | Checking after reseating the PHD ASSY<br>Reseat the PHD ASSY.<br>Does the error still occur when the power is turned OFF and<br>ON?                                                                                                    | Go to step 3.                                                            | End of work.  |
| 3    | Checking after replacing the PHD ASSY<br>Replace the PHD ASSY. (Refer to Removal 4/Replacement<br>50.)<br>CAUTION: Be sure to pull eight sealing tapes out from a<br>new PHD ASSY before installation.<br>Does the error still occur when the power is turned OFF and<br>ON? | Replace the<br>PWBA MCU.<br>(Refer to Removal<br>43/ Replacement<br>11.) | End of work.  |

#### FIP-1.59 PHD 091-912

| Ston | Check                                                                                                    | Remedy                                                                   |                                                      |
|------|----------------------------------------------------------------------------------------------------|--------------------------------------------------------------------------|------------------------------------------------------|
| Step | Clieck                                                                                                    | Yes                                                                      | No                                                   |
|      | Possible causative parts:<br>PHD ASSY (PL4.1.21)<br>PWBA MCU (PL8.2.13)                                                                                                    |                                                                          |                                                      |
| 1    | Checking the sealing tapes of the PHD ASSY staying<br>Turn off the power, and open the COVER ASSY FRONT.<br>Remove the PHD ASSY.<br>Has the sealing tapes (total eight sealing tapes) been pulled<br>out?<br>After checking, reseat the PHD ASSY correctly.                                | Go to step 3.                                                            | Pull the sealing<br>tapes out, then go<br>to step 2. |
| 2    | Does the error still occur when the power is turned OFF and ON?                                                                                                    | Go to step 3.                                                            | End of work.                                         |
| 3    | Checking after replacing the PHD ASSY<br>Replace the PHD ASSY. (Refer to Removal 4/Replacement<br>50.)<br><b>CAUTION: Be sure to pull eight sealing tapes out from a</b><br><b>new PHD ASSY before installation.</b><br>Does the error still occur when the power is turned OFF and<br>ON? | Replace the<br>PWBA MCU.<br>(Refer to Removal<br>43/ Replacement<br>11.) | End of work.                                         |

#### FIP-1. 60 Insert PHD 091-972

| Stop | Check                                                                                                    | Remedy                                                                   |                                                                                       |
|------|----------------------------------------------------------------------------------------------------|--------------------------------------------------------------------------|---------------------------------------------------------------------------------------|
| Step |                                                                                                    | Yes                                                                      | No                                                                                    |
|      | Possible causative parts:<br>PHD ASSY (PL4.1.21)<br>PWBA MCU (PL8.2.13)<br>HARN ASSY PHD XPRO (PL9.1.11)                                                                                                    |                                                                          |                                                                                       |
| 1    | Checking after reseating the PHD ASSY<br>Reseat the PHD ASSY.<br>Does the error still occur when the power is turned OFF and<br>ON?                                                                                                    | Go to step 2.                                                            | End of work.                                                                          |
| 2    | Checking the connectors for connection<br>Check the connectors between the PWBA MCU and PHD<br>ASSY.<br>Are P/J42 and P/J422 connected correctly?                                                                                                    | Go to step 4.                                                            | Reconnect the<br>connector(s) P/<br>J42 and/or P/J422<br>surly, then go to<br>step 3. |
| 3    | Does the error still occur when the power is turned OFF and ON?                                                                                                    | Go to step 4.                                                            | End of work.                                                                          |
| 4    | Checking the HARN ASSY PHD XPRO for continuity<br>Disconnect P422 from the PHD ASSY.<br>Disconnect J42 from the PWBA MCU.<br>Is each cable of P422 <=> J42 continuous?                                                                                                    | Go to step 5.                                                            | Replace the<br>HARN ASSY PHD<br>XPRO.                                                 |
| 5    | Checking after replacing the PHD ASSY<br>Replace the PHD ASSY. (Refer to Removal 4/Replacement<br>50.)<br><b>CAUTION: Be sure to pull eight sealing tapes out from a</b><br><b>new PHD ASSY before installation.</b><br>Does the error still occur when the power is turned OFF and<br>ON? | Replace the<br>PWBA MCU.<br>(Refer to Removal<br>43/ Replacement<br>11.) | End of work.                                                                          |

| FIF-1. 01 GTD Selisor Dilly 092-3107 Ready to Phill 092-4 | FIP-1.61 | CTD Sensor Dirty | 092-310 / Ready to | Print 092-410 |
|-----------------------------------------------------------|----------|------------------|--------------------|---------------|
|-----------------------------------------------------------|----------|------------------|--------------------|---------------|

| Sten | Check                                                                                                    | Remedy                                                                   |                                                                                           |
|------|----------------------------------------------------------------------------------------------------|--------------------------------------------------------------------------|-------------------------------------------------------------------------------------------|
| Step |                                                                                                    | Yes                                                                      | No                                                                                        |
|      | Possible causative parts:<br>HARN ASSY L SIDE (PL3.1.18)<br>TRANSFER ASSY (PL6.1.7)<br>PWBA MCU (PL8.2.13)                                                                                                    |                                                                          |                                                                                           |
| 1    | Turn OFF the power, and gently wipe the CTD (ADC)<br>Sensor window with a clean dry cloth or cotton swab.<br>After wiping the window, close the COVER ASSY FRONT.<br>Does the error still occur when the power is turned OFF and<br>ON? | Go to step 2.                                                            | End of work.                                                                              |
| 2    | Checking the connectors for connection<br>Check the connectors between the PWBA MCU and CTD<br>(ADC) Sensor.<br>Are P/J28 and P/J281connected correctly?                                                                                | Go to step 4.                                                            | Reconnect the<br>connector(s) P/<br>J28 and/or P/J281<br>correctly, then go<br>to step 3. |
| 3    | Does the error still occur when the power is turned OFF and ON?                                                                                                    | Go to step 4.                                                            | End of work.                                                                              |
| 4    | Checking the HARN ASSY L SIDE for continuity<br>Disconnect J28 from the PWBA MCU.<br>Disconnect J281 from the TRANSFER ASSY.<br>Is each cable of J28 <=> J281 continuous?                                                               | Go to step 5.                                                            | Replace the<br>HARN ASSY L<br>SIDE.                                                       |
| 5    | Checking the surface of the belt on the TRANSFER ASSY Is the belt dirty?                                                                                                    | Clean the belt with<br>a clean dry cloth,<br>then go to step 6.          | Go to step 7.                                                                             |
| 6    | Does the error still occur when the power is turned OFF and ON?                                                                                                    | Go to step 7.                                                            | End of work.                                                                              |
| 7    | Checking after replacing the TRANSFER ASSY<br>Replace the TRANSFER ASSY or CTD (ADC) Sensor.<br>(Refer to Removal 21/Replacement 33.)<br>Does the error still occur when the power is turned OFF and<br>ON?                             | Replace the<br>PWBA MCU.<br>(Refer to Removal<br>43/ Replacement<br>11.) | End of work.                                                                              |

# FIP-1. 62 Ready to Print 093-423 / Replace Cart. 093-930

| Step | Check                                                                                                    | Remedy                                                                   |              |
|------|----------------------------------------------------------------------------------------------------|--------------------------------------------------------------------------|--------------|
|      |                                                                                                    | Yes                                                                      | No           |
|      | Possible causative parts:<br>TONER CARTRIDGE (Y) (PL5.1.24)<br>PWBA MCU (PL8.2.13)                                                                                                    |                                                                          |              |
| 1    | Checking after replacing the Dell-TONER CARTRIDGE (Y)<br>Replace the Dell-TONER CARTRIDGE (Y). (Refer to<br>Removal 6/Replacement 48.)<br>Does the error still occur when the power is turned OFF and<br>ON? | Replace the<br>PWBA MCU.<br>(Refer to Removal<br>43/ Replacement<br>11.) | End of work. |

# FIP-1. 63 Ready to Print 093-424 / Replace Cart. 093-931

| Step | Check                                                                                                    | Remedy                                                                   |              |
|------|----------------------------------------------------------------------------------------------------|--------------------------------------------------------------------------|--------------|
|      |                                                                                                    | Yes                                                                      | No           |
|      | Possible causative parts:<br>TONER CARTRIDGE (M) (PL5.1.23)<br>PWBA MCU (PL8.2.13)                                                                                                    |                                                                          |              |
| 1    | Checking after replacing the Dell-TONER CARTRIDGE (M)<br>Replace the Dell-TONER CARTRIDGE (M). (Refer to<br>Removal 6/Replacement 48.)<br>Does the error still occur when the power is turned OFF and<br>ON? | Replace the<br>PWBA MCU.<br>(Refer to Removal<br>43/ Replacement<br>11.) | End of work. |

# FIP-1. 64 Ready to Print 093-425 / Replace Cart. 093-932

| Step | Check                                                                                                    | Remedy                                                                   |              |
|------|----------------------------------------------------------------------------------------------------|--------------------------------------------------------------------------|--------------|
|      |                                                                                                    | Yes                                                                      | No           |
|      | Possible causative parts:<br>TONER CARTRIDGE (C) (PL5.1.22)<br>PWBA MCU (PL8.2.13)                                                                                                    |                                                                          |              |
| 1    | Checking after replacing the Dell-TONER CARTRIDGE (C)<br>Replace the Dell-TONER CARTRIDGE (C). (Refer to<br>Removal 6/Replacement 48.)<br>Does the error still occur when the power is turned OFF and<br>ON? | Replace the<br>PWBA MCU.<br>(Refer to Removal<br>43/ Replacement<br>11.) | End of work. |

# FIP-1. 65 Ready to Print 093-426 / Replace Cart. 093-933

| Step | Check                                                                                                    | Remedy                                                                   |              |
|------|----------------------------------------------------------------------------------------------------|--------------------------------------------------------------------------|--------------|
|      |                                                                                                    | Yes                                                                      | No           |
|      | Possible causative parts:<br>TONER CARTRIDGE (K) (PL5.1.21)<br>PWBA MCU (PL8.2.13)                                                                                                    |                                                                          |              |
| 1    | Checking after replacing the Dell-TONER CARTRIDGE (K)<br>Replace the Dell-TONER CARTRIDGE (K). (Refer to<br>Removal 6/Replacement 48.)<br>Does the error still occur when the power is turned OFF and<br>ON? | Replace the<br>PWBA MCU.<br>(Refer to Removal<br>43/ Replacement<br>11.) | End of work. |

# FIP-1. 66 Shake Cartridge 093-919

| Stop | Check                                                                                                    | Remedy                                                                                                    |                                                      |
|------|----------------------------------------------------------------------------------------------------|----------------------------------------------------------------------------------------------------|------------------------------------------------------|
| Step |                                                                                                    | Yes                                                                                                    | No                                                   |
|      | Possible causative parts:<br>PHD ASSY (PL4.1.21)<br>DISPENSER ASSY (PL5.1.1)<br>FRAME ASSY MOT (PL5.1.2)<br>MOTOR ASSY DISP (PL5.1.3)<br>GEAR IDLER (PL5.1.6)<br>GEAR IDLER AUG (PL5.1.7)<br>GEAR IDLER AGI (PL5.1.8)<br>TONER CARTRIDGE (Y) (PL5.1.24)<br>HARN ASSY TNR MOT (PL5.1.25)<br>TRANSFER ASSY (PL6.1.7)<br>PWBA MCU (PL8.2.13) |                                                                                                    |                                                      |
| 1    | Checking the Toner Type<br>Is the Dell Toner seated?                                                                                                    | Go to step 2.                                                                                               | Go to step 5.                                        |
| 2    | Checking the sealing tapes on the PHD UNIT staying<br>Are there sealing tapes on the PHD UNIT?                                                                                                    | Pull the tape out.                                                                                          | Go to step 3.                                        |
| 3    | Checking the life count value of the TONER CARTRIDGE<br>(Y)<br>Check the life count value of the TONER CARTRIDGE (Y)<br>in [Parameters] on the [CE Diag] tab of [CE Diag].<br>Does the remainder value shows the near of the end?<br>(Refer to Chapter 2 for details of the life counter value.)                                          | Replace the<br>TONER<br>CARTRIDGE (Y),<br>then go to step 4.<br>(Refer to Removal<br>6/ Replacement<br>48.) | Go to step 7.                                        |
| 4    | Does the error still occur when the power is turned OFF and ON?                                                                                                    | Go to step 7.                                                                                               | End of work.                                         |
| 5    | Checking the toner remainder in the Non-Dell Toner<br>Cartridge (Y)<br>Is the toner that remains in the Non-Dell Toner Cartridge (Y)<br>a little?                                                                                                    | Replace the Non-<br>Dell Toner<br>Cartridge (Y), then<br>go to step 6.                                      | Go to step 7.                                        |
| 6    | Does the error still occur when the power is turned OFF and ON?                                                                                                    | Go to step 7.                                                                                               | End of work.                                         |
| 7    | Checking the sealing tapes for yellow toner of the PHD<br>ASSY staying<br>Turn off the power, and open the COVER ASSY FRONT.<br>Remove the PHD ASSY.<br>Has the sealing tapes for yellow toner been pulled out?<br>After checking, reseat the PHD ASSY.                                                                                   | Go to step 9.                                                                                               | Pull the sealing<br>tapes out, then go<br>to step 8. |
| 8    | Does the error still occur when the power is turned OFF and ON?                                                                                                    | Go to step 9.                                                                                               | End of work.                                         |

| Sten | Check                                                                                                    | Remedy                                                                                                  |                                                                                                    |
|------|----------------------------------------------------------------------------------------------------|----------------------------------------------------------------------------------------------------|----------------------------------------------------------------------------------------------------|
| Step |                                                                                                    | Yes                                                                                                    | No                                                                                                    |
| 9    | Checking after reseating the TONER CARTRIDGE (Y)<br>Remove the TONER CARTRIDGE (Y), and shake it from<br>side to side.<br>Reseat the TONER CARTRIDGE (Y), and check that the<br>lock key is in the lock position.<br>Does the error still occur when the power is turned OFF and<br>ON? | Go to step 10.                                                                                          | End of work.                                                                                           |
| 10   | Checking the TNR (Y) MOT (MOTOR ASSY DISP) for<br>rotation<br>Does the TNR (Y) MOT (MOTOR ASSY DISP) function<br>normally?<br>Checked by [Digital Output] - [DO-1F] in [IOT Diag] of<br>diagnosis.<br>During this check, cheat the interlock switch (HARN ASSY<br>INTERLOCK).           | Go to step 11.                                                                                          | Go to step 12.                                                                                         |
| 11   | Checking the gears of the DISPENSER ASSY for shape<br>and operation<br>Are the shape and operation of the gears of the<br>DISPENSER ASSY normal?                                                                                                    | Go to step 16.                                                                                          | Replace the<br>defective gear(s)<br>or DISPENSER<br>ASSY. (Refer to<br>Removal 44/<br>Replacement 10.) |
| 12   | Checking the connector for connection<br>Check the connectors between the PWBA MCU and TNR<br>(Y) MOT (MOTOR ASSY DISP).<br>Are P/J18 and P/J181 connected correctly?                                                                                                    | Go to step 14.                                                                                          | Reconnect the<br>connector(s) P/<br>J18 and/or P/J181<br>surly, then go to<br>step 13.                 |
| 13   | Does the error still occur when the power is turned OFF and ON?                                                                                                    | Go to step 14.                                                                                          | End of work.                                                                                           |
| 14   | Checking the HARN ASSY TNR MOT for continuity<br>Disconnect J18 from the PWBA MCU.<br>Disconnect J181 from the TNR (Y) MOT.<br>Is each cable of J18 <=> J181 continuous?                                                                                                    | Go to step 15.                                                                                          | Replace the<br>HARN ASSY TNR<br>MOT.                                                                   |
| 15   | Checking the power to TNR (Y) MOT (MOTOR ASSY DISP)<br>Disconnect J18 from the PWBA MCU.<br>Is the voltage across P18-3pin <= > ground on PWBA MCU,<br>about +24 VDC when the interlock switch (HARN ASSY<br>INTERLOCK) is pushed.                                                      | Replace the<br>MOTOR ASSY<br>DISP or FRAME<br>ASSY MOT.<br>(Refer to Removal<br>44/ Replacement<br>10.) | Replace the<br>PWBA MCU.<br>(Refer to Removal<br>43/ Replacement<br>11.)                               |

| Ston | Chock                                                                                                    | Remedy                                                                        |              |
|------|----------------------------------------------------------------------------------------------------|-------------------------------------------------------------------------------|--------------|
| Step | Clieck                                                                                                    | Yes                                                                           | No           |
| 16   | Checking after replacing the TONER CARTRIDGE (Y)<br>Replace the TONER CARTRIDGE (Y), and check that the<br>lock key is in the lock position. (Refer to Removal 6/<br>Replacement 48.)<br>Does the error still occur when the power is turned OFF and<br>ON? | Go to step 17.                                                                | End of work. |
| 17   | Checking after replacing the PHD ASSY<br>Replace the PHD ASSY. (Refer to Removal 4/Replacement<br>50.)<br>Does the error still occur when the power is turned OFF and<br>ON?                                                                                | Go to step 18.                                                                | End of work. |
| 18   | Checking after reseating the TRANSFER ASSY<br>Reseat the TRANSFER ASSY.<br>Does the error still occur when the power is turned OFF and<br>ON?                                                                                                    | Replace the<br>TRANSFER<br>ASSY. (Refer to<br>Removal 21/<br>Replacement 33.) | End of work. |

# FIP-1. 67 Shake Cartridge 093-920

| Stop | Check                                                                                                    | Remedy                                                                                                    |                                                      |
|------|----------------------------------------------------------------------------------------------------|----------------------------------------------------------------------------------------------------|------------------------------------------------------|
| Step |                                                                                                    | Yes                                                                                                    | No                                                   |
|      | Possible causative parts:<br>PHD ASSY (PL4.1.21)<br>DISPENSER ASSY (PL5.1.1)<br>FRAME ASSY MOT (PL5.1.2)<br>MOTOR ASSY DISP (PL5.1.3)<br>GEAR IDLER (PL5.1.6)<br>GEAR IDLER AUG (PL5.1.7)<br>GEAR IDLER AGI (PL5.1.7)<br>GEAR IDLER AGI (PL5.1.8)<br>TONER CARTRIDGE (M) (PL5.1.23)<br>HARN ASSY TNR MOT (PL5.1.25)<br>TRANSFER ASSY (PL6.1.7)<br>PWBA MCU (PL8.2.13) |                                                                                                    |                                                      |
| 1    | Checking the Toner Type<br>Is the Dell Toner seated?                                                                                                    | Go to step 2.                                                                                               | Go to step 5.                                        |
| 2    | Checking the sealing tapes on the PHD UNIT staying<br>Are there sealing tapes on the PHD UNIT?                                                                                                    | Pull the tape out.                                                                                          | Go to step 3.                                        |
| 3    | Checking the life count value of the TONER CARTRIDGE<br>(M)<br>Check the life count value of the TONER CARTRIDGE (M)<br>in [Parameters] on the [CE Diag] tab of [CE Diag].<br>Does the remainder value shows the near of the end?<br>(Refer to Chapter 2 for details of the life counter value.)                                                                      | Replace the<br>TONER<br>CARTRIDGE (M),<br>then go to step 4.<br>(Refer to Removal<br>6/ Replacement<br>48.) | Go to step 7.                                        |
| 4    | Does the error still occur when the power is turned OFF and ON?                                                                                                    | Go to step 7.                                                                                               | End of work.                                         |
| 5    | Checking the toner remainder in the Non-Dell Toner<br>Cartridge (M)<br>Is the toner that remains in the Non-Dell Toner Cartridge (M)<br>a little?                                                                                                    | Replace the Non-<br>Dell Toner<br>Cartridge (M),<br>then go to step 6.                                      | Go to step 7.                                        |
| 6    | Does the error still occur when the power is turned OFF and ON?                                                                                                    | Go to step 7.                                                                                               | End of work.                                         |
| 7    | Checking the sealing tapes for magenta toner of the PHD<br>ASSY staying<br>Turn off the power, and open the COVER ASSY FRONT.<br>Remove the PHD ASSY.<br>Has the sealing tapes for magenta toner been pulled out?<br>After checking, reseat the PHD ASSY.                                                                                                    | Go to step 9.                                                                                               | Pull the sealing<br>tapes out, then go<br>to step 8. |
| 8    | Does the error still occur when the power is turned OFF and ON?                                                                                                    | Go to step 9.                                                                                               | End of work.                                         |

| Sten | Check                                                                                                    | Remedy                                                                                                  |                                                                                                    |
|------|----------------------------------------------------------------------------------------------------|----------------------------------------------------------------------------------------------------|----------------------------------------------------------------------------------------------------|
| Step |                                                                                                    | Yes                                                                                                    | No                                                                                                    |
| 9    | Checking after reseating the TONER CARTRIDGE (M)<br>Remove the TONER CARTRIDGE (M), and shake it from<br>side to side.<br>Reseat the TONER CARTRIDGE (M), and check that the<br>lock key is in the lock position.<br>Does the error still occur when the power is turned OFF and<br>ON? | Go to step 10.                                                                                          | End of work.                                                                                           |
| 10   | Checking the TNR (M) MOT (MOTOR ASSY DISP) for<br>rotation<br>Does the TNR (M) MOT (MOTOR ASSY DISP) function<br>normally?<br>Checked by [Digital Output] - [DO-21] in [IOT Diag] of<br>diagnosis.<br>During this check, cheat the interlock switch (HARN ASSY<br>INTERLOCK).           | Go to step 11.                                                                                          | Go to step 12.                                                                                         |
| 11   | Checking the gears of the DISPENSER ASSY for shape<br>and operation<br>Are the shape and operation of the gears of the<br>DISPENSER ASSY normal?                                                                                                    | Go to step 16.                                                                                          | Replace the<br>defective gear(s)<br>or DISPENSER<br>ASSY. (Refer to<br>Removal 44/<br>Replacement 10.) |
| 12   | Checking the connector for connection<br>Check the connectors between the PWBA MCU and TNR<br>(M) MOT (MOTOR ASSY DISP).<br>Are P/J18 and P/J182 connected correctly?                                                                                                    | Go to step 14.                                                                                          | Reconnect the<br>connector(s) P/<br>J18 and/or P/J182<br>surly, then go to<br>step 13.                 |
| 13   | Does the error still occur when the power is turned OFF and ON?                                                                                                    | Go to step 14.                                                                                          | End of work.                                                                                           |
| 14   | Checking the HARN ASSY TNR MOT for continuity<br>Disconnect J18 from the PWBA MCU.<br>Disconnect J182 from the TNR (M) MOT.<br>Is each cable of J18 <=> J182 continuous?                                                                                                    | Go to step 15.                                                                                          | Replace the<br>HARN ASSY TNR<br>MOT.                                                                   |
| 15   | Checking the power to TNR (M) MOT (MOTOR ASSY<br>DISP)<br>Disconnect J18 from the PWBA MCU.<br>Is the voltage across P18-8pin <= > ground on PWBA MCU,<br>about +24 VDC when the interlock switch (HARN ASSY<br>INTERLOCK) is pushed.                                                   | Replace the<br>MOTOR ASSY<br>DISP or FRAME<br>ASSY MOT.<br>(Refer to Removal<br>44/ Replacement<br>10.) | Replace the<br>PWBA MCU.<br>(Refer to Removal<br>43/ Replacement<br>11.)                               |

| Ston | Chook                                                                                                    | Remedy                                                                        |              |
|------|----------------------------------------------------------------------------------------------------|-------------------------------------------------------------------------------|--------------|
| Step | CILECK                                                                                                    | Yes                                                                           | No           |
| 16   | Checking after replacing the TONER CARTRIDGE (M)<br>Replace the TONER CARTRIDGE (M), and check that the<br>lock key is in the lock position. (Refer to Removal 6/<br>Replacement 48.)<br>Does the error still occur when the power is turned OFF and<br>ON? | Go to step 17.                                                                | End of work. |
| 17   | Checking after replacing the PHD ASSY<br>Replace the PHD ASSY. (Refer to Removal 4/Replacement<br>50.)<br>Does the error still occur when the power is turned OFF and<br>ON?                                                                                | Go to step 18.                                                                | End of work. |
| 18   | Checking after reseating the TRANSFER ASSY<br>Reseat the TRANSFER ASSY.<br>Does the error still occur when the power is turned OFF and<br>ON?                                                                                                    | Replace the<br>TRANSFER<br>ASSY. (Refer to<br>Removal 21/<br>Replacement 33.) | End of work. |

# FIP-1. 68 Shake Cartridge 093-921

| Step | Check                                                                                                    | Remedy                                                                                                    |                                                      |
|------|----------------------------------------------------------------------------------------------------|----------------------------------------------------------------------------------------------------|------------------------------------------------------|
|      |                                                                                                    | Yes                                                                                                    | No                                                   |
|      | Possible causative parts:<br>PHD ASSY (PL4.1.21)<br>DISPENSER ASSY (PL5.1.1)<br>FRAME ASSY MOT (PL5.1.2)<br>MOTOR ASSY DISP (PL5.1.3)<br>GEAR IDLER (PL5.1.6)<br>GEAR IDLER AUG (PL5.1.7)<br>GEAR IDLER AGI (PL5.1.7)<br>GEAR IDLER AGI (PL5.1.8)<br>TONER CARTRIDGE (C) (PL5.1.22)<br>HARN ASSY TNR MOT (PL5.1.25)<br>TRANSFER ASSY (PL6.1.7)<br>PWBA MCU (PL8.2.13) |                                                                                                    |                                                      |
| 1    | Checking the Toner Type<br>Is the Dell Toner seated?                                                                                                    | Go to step 2.                                                                                               | Go to step 5.                                        |
| 2    | Checking the sealing tapes on the PHD UNIT staying<br>Are there sealing tapes on the PHD UNIT?                                                                                                    | Pull the tape out.                                                                                          | Go to step 3.                                        |
| 3    | Checking the life count value of the TONER CARTRIDGE<br>(C)<br>Check the life count value of the TONER CARTRIDGE (C)<br>in [Parameters] on the [CE Diag] tab of [CE Diag].<br>Does the remainder value shows the near of the end?<br>(Refer to Chapter 2 for details of the life counter value.)                                                                      | Replace the<br>TONER<br>CARTRIDGE (C),<br>then go to step 4.<br>(Refer to Removal<br>6/ Replacement<br>48.) | Go to step 7.                                        |
| 4    | Does the error still occur when the power is turned OFF and ON?                                                                                                    | Go to step 7.                                                                                               | End of work.                                         |
| 5    | Checking the toner remainder in the Non-Dell Toner<br>Cartridge (C)<br>Is the toner that remains in the Non-Dell Toner Cartridge (C)<br>a little?                                                                                                    | Replace the Non-<br>Dell Toner<br>Cartridge (C), then<br>go to step 6.                                      | Go to step 7.                                        |
| 6    | Does the error still occur when the power is turned OFF and ON?                                                                                                    | Go to step 7.                                                                                               | End of work.                                         |
| 7    | Checking the sealing tapes for cyan toner of the PHD ASSY<br>staying<br>Turn off the power, and open the COVER ASSY FRONT.<br>Remove the PHD ASSY.<br>Has the sealing tapes for cyan toner been pulled out?<br>After checking, reseat the PHD ASSY.                                                                                                    | Go to step 9.                                                                                               | Pull the sealing<br>tapes out, then go<br>to step 8. |
| 8    | Does the error still occur when the power is turned OFF and ON?                                                                                                    | Go to step 9.                                                                                               | End of work.                                         |
| Ston | Check                                                                                                    | Remedy                                                                                                  |                                                                                                    |
|------|----------------------------------------------------------------------------------------------------|----------------------------------------------------------------------------------------------------|----------------------------------------------------------------------------------------------------|
| Step |                                                                                                    | Yes                                                                                                    | No                                                                                                    |
| 9    | Checking after reseating the TONER CARTRIDGE (C)<br>Remove the TONER CARTRIDGE (C), and shake it from<br>side to side.<br>Reseat the TONER CARTRIDGE (C), and check that the<br>lock key is in the lock position.<br>Does the error still occur when the power is turned OFF and<br>ON? | Go to step 10.                                                                                          | End of work.                                                                                           |
| 10   | Checking the TNR (C) MOT (MOTOR ASSY DISP) for<br>rotation<br>Does the TNR (C) MOT (MOTOR ASSY DISP) function<br>normally?<br>Checked by [Digital Output] - [DO-23] in [IOT Diag] of<br>diagnosis.<br>During this check, cheat the interlock switch (HARN ASSY<br>INTERLOCK).           | Go to step 11.                                                                                          | Go to step 12.                                                                                         |
| 11   | Checking the gears of the DISPENSER ASSY for shape<br>and operation<br>Are the shape and operation of the gears of the<br>DISPENSER ASSY normal?                                                                                                    | Go to step 16.                                                                                          | Replace the<br>defective gear(s)<br>or DISPENSER<br>ASSY. (Refer to<br>Removal 44/<br>Replacement 10.) |
| 12   | Checking the connector for connection<br>Check the connectors between the PWBA MCU and TNR<br>(C) MOT (MOTOR ASSY DISP).<br>Are P/J19 and P/J191 connected correctly?                                                                                                    | Go to step 14.                                                                                          | Reconnect the<br>connector(s) P/<br>J19 and/or P/J191<br>surly, then go to<br>step 13.                 |
| 13   | Does the error still occur when the power is turned OFF and ON?                                                                                                    | Go to step 14.                                                                                          | End of work.                                                                                           |
| 14   | Checking the HARN ASSY TNR MOT for continuity<br>Disconnect J19 from the PWBA MCU.<br>Disconnect J191 from the TNR (C) MOT.<br>Is each cable of J19 <=> J191 continuous?                                                                                                    | Go to step 15.                                                                                          | Replace the<br>HARN ASSY TNR<br>MOT.                                                                   |
| 15   | Checking the power to TNR (C) MOT (MOTOR ASSY DISP)<br>Disconnect J19 from the PWBA MCU.<br>Is the voltage across P19-4pin <= > ground on PWBA MCU,<br>about +24 VDC when the interlock switch (HARN ASSY<br>INTERLOCK) is pushed.                                                      | Replace the<br>MOTOR ASSY<br>DISP or FRAME<br>ASSY MOT.<br>(Refer to Removal<br>44/ Replacement<br>10.) | Replace the<br>PWBA MCU.<br>(Refer to Removal<br>43/ Replacement<br>11.)                               |

| Ston | Chack                                                                                                    | Remedy                                                                        |              |
|------|----------------------------------------------------------------------------------------------------|-------------------------------------------------------------------------------|--------------|
| Step | Clieck                                                                                                    | Yes                                                                           | No           |
| 16   | Checking after replacing the TONER CARTRIDGE (C)<br>Replace the TONER CARTRIDGE (C), and check that the<br>lock key is in the lock position. (Refer to Removal 6/<br>Replacement 48.)<br>Does the error still occur when the power is turned OFF and<br>ON? | Go to step 17.                                                                | End of work. |
| 17   | Checking after replacing the PHD ASSY<br>Replace the PHD ASSY. (Refer to Removal 4/Replacement<br>50.)<br>Does the error still occur when the power is turned OFF and<br>ON?                                                                                | Go to step 18.                                                                | End of work. |
| 18   | Checking after reseating the TRANSFER ASSY<br>Reseat the TRANSFER ASSY.<br>Does the error still occur when the power is turned OFF and<br>ON?                                                                                                    | Replace the<br>TRANSFER<br>ASSY. (Refer to<br>Removal 21/<br>Replacement 33.) | End of work. |

# FIP-1. 69 Shake Cartridge 093-922

| Stop | Check                                                                                                    | Remedy                                                                                                    |                                                      |
|------|----------------------------------------------------------------------------------------------------|----------------------------------------------------------------------------------------------------|------------------------------------------------------|
| Step |                                                                                                    | Yes                                                                                                    | No                                                   |
|      | Possible causative parts:<br>PHD ASSY (PL4.1.21)<br>DISPENSER ASSY (PL5.1.1)<br>FRAME ASSY MOT (PL5.1.2)<br>MOTOR ASSY DISP (PL5.1.3)<br>GEAR IDLER (PL5.1.6)<br>GEAR IDLER AUG (PL5.1.7)<br>GEAR IDLER AGI (PL5.1.8)<br>TONER CARTRIDGE (K) (PL5.1.21)<br>HARN ASSY TNR MOT (PL5.1.25)<br>TRANSFER ASSY (PL6.1.7)<br>PWBA MCU (PL8.2.13) |                                                                                                    |                                                      |
| 1    | Checking the Toner Type<br>Is the Dell Toner seated?                                                                                                    | Go to step 2.                                                                                               | Go to step 5.                                        |
| 2    | Checking the sealing tapes on the PHD UNIT staying<br>Are there sealing tapes on the PHD UNIT?                                                                                                    | Pull the tape out.                                                                                          | Go to step 3.                                        |
| 3    | Checking the life count value of the TONER CARTRIDGE<br>(K)<br>Check the life count value of the TONER CARTRIDGE (K)<br>in [Parameters] on the [CE Diag] tab of [CE Diag].<br>Does the remainder value shows the near of the end?<br>(Refer to Chapter 2 for details of the life counter value.)                                          | Replace the<br>TONER<br>CARTRIDGE (K),<br>then go to step 4.<br>(Refer to Removal<br>6/ Replacement<br>48.) | Go to step 7.                                        |
| 4    | Does the error still occur when the power is turned OFF and ON?                                                                                                    | Go to step 7.                                                                                               | End of work.                                         |
| 5    | Checking the toner remainder in the Non-Dell Toner<br>Cartridge (K)<br>Is the toner that remains in the Non-Dell Toner Cartridge (K)<br>a little?                                                                                                    | Replace the Non-<br>Dell Toner<br>Cartridge (K), then<br>go to step 6.                                      | Go to step 7.                                        |
| 6    | Does the error still occur when the power is turned OFF and ON?                                                                                                    | Go to step 7.                                                                                               | End of work.                                         |
| 7    | Checking the sealing tapes for black toner of the PHD<br>ASSY staying<br>Turn off the power, and open the COVER ASSY FRONT.<br>Remove the PHD ASSY.<br>Has the sealing tapes for black toner been pulled out?<br>After checking, reseat the PHD ASSY.                                                                                     | Go to step 9.                                                                                               | Pull the sealing<br>tapes out, then go<br>to step 8. |
| 8    | Does the error still occur when the power is turned OFF and ON?                                                                                                    | Go to step 9.                                                                                               | End of work.                                         |

| Sten | Check                                                                                                    | Remedy                                                                                                  |                                                                                                    |
|------|----------------------------------------------------------------------------------------------------|----------------------------------------------------------------------------------------------------|----------------------------------------------------------------------------------------------------|
| Step | Olleck                                                                                                    | Yes                                                                                                    | No                                                                                                    |
| 9    | Checking after reseating the TONER CARTRIDGE (K)<br>Remove the TONER CARTRIDGE (K), and shake it from<br>side to side.<br>Reseat the TONER CARTRIDGE (K), and check that the<br>lock key is in the lock position.<br>Does the error still occur when the power is turned OFF and<br>ON? | Go to step 10.                                                                                          | End of work.                                                                                           |
| 10   | Checking the TNR (K) MOT (MOTOR ASSY DISP) for<br>rotation<br>Does the TNR (K) MOT (MOTOR ASSY DISP) function<br>normally?<br>Checked by [Digital Output] - [DO-25] in [IOT Diag] of<br>diagnosis.<br>During this check, cheat the interlock switch (HARN ASSY<br>INTERLOCK).           | Go to step 11.                                                                                          | Go to step 12.                                                                                         |
| 11   | Checking the gears of the DISPENSER ASSY for shape<br>and operation<br>Are the shape and operation of the gears of the<br>DISPENSER ASSY normal?                                                                                                    | Go to step 16.                                                                                          | Replace the<br>defective gear(s)<br>or DISPENSER<br>ASSY. (Refer to<br>Removal 44/<br>Replacement 10.) |
| 12   | Checking the connector for connection<br>Check the connectors between the PWBA MCU and TNR<br>(K) MOT (MOTOR ASSY DISP).<br>Are P/J19 and P/J192 connected correctly?                                                                                                    | Go to step 14.                                                                                          | Reconnect the<br>connector(s) P/<br>J19 and/or P/J192<br>surly, then go to<br>step 13.                 |
| 13   | Does the error still occur when the power is turned OFF and ON?                                                                                                    | Go to step 14.                                                                                          | End of work.                                                                                           |
| 14   | Checking the HARN ASSY TNR MOT for continuity<br>Disconnect J19 from the PWBA MCU.<br>Disconnect J192 from the TNR (K) MOT.<br>Is each cable of J19 <=> J192 continuous?                                                                                                    | Go to step 15.                                                                                          | Replace the<br>HARN ASSY TNR<br>MOT.                                                                   |
| 15   | Checking the power to TNR (K) MOT (MOTOR ASSY DISP)<br>Disconnect J19 from the PWBA MCU.<br>Is the voltage across P19-9pin <= > ground on PWBA MCU,<br>about +24 VDC when the interlock switch (HARN ASSY<br>INTERLOCK) is pushed.                                                      | Replace the<br>MOTOR ASSY<br>DISP or FRAME<br>ASSY MOT.<br>(Refer to Removal<br>44/ Replacement<br>10.) | Replace the<br>PWBA MCU.<br>(Refer to Removal<br>43/ Replacement<br>11.)                               |

| Ston | Chack                                                                                                    | Remedy                                                                        |              |
|------|----------------------------------------------------------------------------------------------------|-------------------------------------------------------------------------------|--------------|
| Step | CILECK                                                                                                    | Yes                                                                           | No           |
| 16   | Checking after replacing the TONER CARTRIDGE (K)<br>Replace the TONER CARTRIDGE (K), and check that the<br>lock key is in the lock position. (Refer to Removal 6/<br>Replacement 48.)<br>Does the error still occur when the power is turned OFF and<br>ON? | Go to step 17.                                                                | End of work. |
| 17   | Checking after replacing the PHD ASSY<br>Replace the PHD ASSY. (Refer to Removal 4/Replacement<br>50.)<br>Does the error still occur when the power is turned OFF and<br>ON?                                                                                | Go to step 18.                                                                | End of work. |
| 18   | Checking after reseating the TRANSFER ASSY<br>Reseat the TRANSFER ASSY.<br>Does the error still occur when the power is turned OFF and<br>ON?                                                                                                    | Replace the<br>TRANSFER<br>ASSY. (Refer to<br>Removal 21/<br>Replacement 33.) | End of work. |

# FIP-1. 70 Replace Cart. 093-934

| Step | Check                                                                                                    | Remedy                                                                   |              |
|------|----------------------------------------------------------------------------------------------------|--------------------------------------------------------------------------|--------------|
|      |                                                                                                    | Yes                                                                      | No           |
|      | Possible causative parts:<br>TONER CARTRIDGE (Y) (PL5.1.24)<br>PWBA MCU (PL8.2.13)                                                                                                    |                                                                          |              |
| 1    | Checking after replacing the Dell-TONER CARTRIDGE (Y)<br>Replace the Dell-TONER CARTRIDGE (Y). (Refer to<br>Removal 6/Replacement 48.)<br>Does the error still occur when the power is turned OFF and<br>ON? | Replace the<br>PWBA MCU.<br>(Refer to Removal<br>43/ Replacement<br>11.) | End of work. |

# FIP-1.71 Replace Cart. 093-935

| Step | Check                                                                                                    | Remedy                                                                   |              |
|------|----------------------------------------------------------------------------------------------------|--------------------------------------------------------------------------|--------------|
|      |                                                                                                    | Yes                                                                      | No           |
|      | Possible causative parts:<br>TONER CARTRIDGE (M) (PL5.1.23)<br>PWBA MCU (PL8.2.13)                                                                                                    |                                                                          |              |
| 1    | Checking after replacing the Dell-TONER CARTRIDGE (M)<br>Replace the Dell-TONER CARTRIDGE (M). (Refer to<br>Removal 6/Replacement 48.)<br>Does the error still occur when the power is turned OFF and<br>ON? | Replace the<br>PWBA MCU.<br>(Refer to Removal<br>43/ Replacement<br>11.) | End of work. |

# FIP-1.72 Replace Cart. 093-936

| Step | Check                                                                                                    | Remedy                                                                   |              |
|------|----------------------------------------------------------------------------------------------------|--------------------------------------------------------------------------|--------------|
|      |                                                                                                    | Yes                                                                      | No           |
|      | Possible causative parts:<br>TONER CARTRIDGE (C) (PL5.1.22)<br>PWBA MCU (PL8.2.13)                                                                                                    |                                                                          |              |
| 1    | Checking after replacing the Dell-TONER CARTRIDGE (C)<br>Replace the Dell-TONER CARTRIDGE (C). (Refer to<br>Removal 6/Replacement 48.)<br>Does the error still occur when the power is turned OFF and<br>ON? | Replace the<br>PWBA MCU.<br>(Refer to Removal<br>43/ Replacement<br>11.) | End of work. |

# FIP-1. 73 Replace Cart. 093-937

| Step | Check                                                                                                    | Remedy                                                                   |              |
|------|----------------------------------------------------------------------------------------------------|--------------------------------------------------------------------------|--------------|
|      |                                                                                                    | Yes                                                                      | No           |
|      | Possible causative parts:<br>TONER CARTRIDGE (K) (PL5.1.21)<br>PWBA MCU (PL8.2.13)                                                                                                    |                                                                          |              |
| 1    | Checking after replacing the Dell-TONER CARTRIDGE (K)<br>Replace the Dell-TONER CARTRIDGE (K). (Refer to<br>Removal 6/Replacement 48.)<br>Does the error still occur when the power is turned OFF and<br>ON? | Replace the<br>PWBA MCU.<br>(Refer to Removal<br>43/ Replacement<br>11.) | End of work. |

## FIP-1.74 CRUM ID 093-960

| Sten | Check                                                                                                    | Remedy                                                                         |                                                                                       |
|------|----------------------------------------------------------------------------------------------------|--------------------------------------------------------------------------------|---------------------------------------------------------------------------------------|
| Otep |                                                                                                    | Yes                                                                            | No                                                                                    |
|      | Possible causative parts:<br>CONNECTOR CRUM (PL5.1.14)<br>TONER CARTRIDGE (Y) (PL5.1.24)<br>HARN ASSY TONER CRUM (PL5.1.26)<br>PWBA MCU (PL8.2.13)                                                                                                    |                                                                                |                                                                                       |
| 1    | Close the COVER ASSY WINDOW TNR correctly.<br>Does the error still occur when the power is turned OFF and<br>ON?                                                                                                    | Go to step 2.                                                                  | End of work.                                                                          |
| 2    | Checking the Toner Type<br>Is the Dell Toner seated?                                                                                                    | Go to step 3.                                                                  | Change the Toner<br>Type setting to<br>Non-Dell Toner.                                |
| 3    | Checking after reseating the TONER CARTRIDGE (Y)<br>Reseat the TONER CARTRIDGE (Y), and check that the<br>lock key is in the lock position.<br>Does the error still occur when the power is turned OFF and<br>ON?                                           | Go to step 4.                                                                  | End of work.                                                                          |
| 4    | Checking after replacing the TONER CARTRIDGE (Y)<br>Replace the TONER CARTRIDGE (Y), and check that the<br>lock key is in the lock position. (Refer to Removal 6/<br>Replacement 48.)<br>Does the error still occur when the power is turned OFF and<br>ON? | Go to step 5.                                                                  | End of work.                                                                          |
|      | Checking the connector for connection<br>Check the connectors between the PWBA MCU and<br>CONNECTOR CRUM.<br>Are P/J31 and P/J311 connected correctly?                                                                                                    |                                                                                |                                                                                       |
| 5    | PJJ11                                                                                                    | Go to step 7.                                                                  | Reconnect the<br>connector(s) P/<br>J31 and/or P/J311<br>surly, then go to<br>step 6. |
| 6    | Does the error still occur when the power is turned OFF and ON?                                                                                                    | Go to step 7.                                                                  | End of work.                                                                          |
| 7    | Checking the HARN ASSY TONER CRUM for continuity<br>Disconnect J31 from the PWBA MCU.<br>Disconnect J311 from the CONNECTOR CRUM.<br>Is each cable of J31 <=> J311 continuous?                                                                              | Go to step 8.                                                                  | Replace the<br>HARN ASSY<br>TONER CRUM.                                               |
| 8    | Checking the power to CONNECTOR CRUM<br>Disconnect J31 from the PWBA MCU.<br>Is the voltage across P31-3pin <=> ground on the PWBA<br>MCU, about +3.3 VDC?                                                                                                  | Replace the<br>CONNECTOR<br>CRUM. (Refer to<br>Removal 44/<br>Replacement 10.) | Replace the<br>PWBA MCU.<br>(Refer to Removal<br>43/ Replacement<br>11.)              |

# FIP-1.75 CRUM ID 093-961

| Ston | Check                                                                                                    | Remedy                                                                         |                                                                                       |
|------|----------------------------------------------------------------------------------------------------|--------------------------------------------------------------------------------|---------------------------------------------------------------------------------------|
| Step |                                                                                                    | Yes                                                                            | No                                                                                    |
|      | Possible causative parts:<br>CONNECTOR CRUM (PL5.1.14)<br>TONER CARTRIDGE (M) (PL5.1.23)<br>HARN ASSY TONER CRUM (PL5.1.26)<br>PWBA MCU (PL8.2.13)                                                                                                    |                                                                                |                                                                                       |
| 1    | Close the COVER ASSY WINDOW TNR correctly.<br>Does the error still occur when the power is turned OFF and<br>ON?                                                                                                    | Go to step 2.                                                                  | End of work.                                                                          |
| 2    | Checking the Toner Type<br>Is the Dell Toner seated?                                                                                                    | Go to step 3.                                                                  | Change the Toner<br>Type setting to<br>Non-Dell Toner.                                |
| 3    | Checking after reseating the TONER CARTRIDGE (M)<br>Reseat the TONER CARTRIDGE (M), and check that the<br>lock key is in the lock position.<br>Does the error still occur when the power is turned OFF and<br>ON?                                           | Go to step 4.                                                                  | End of work.                                                                          |
| 4    | Checking after replacing the TONER CARTRIDGE (M)<br>Replace the TONER CARTRIDGE (M), and check that the<br>lock key is in the lock position. (Refer to Removal 6/<br>Replacement 48.)<br>Does the error still occur when the power is turned OFF and<br>ON? | Go to step 5.                                                                  | End of work.                                                                          |
| 5    | Checking the connector for connection<br>Check the connectors between the PWBA MCU and<br>CONNECTOR CRUM.<br>Are P/J31 and P/J312 connected correctly?                                                                                                    | Go to step 7.                                                                  | Reconnect the<br>connector(s) P/<br>J31 and/or P/J312<br>surly, then go to<br>step 6. |
| 6    | Does the error still occur when the power is turned OFF and ON?                                                                                                    | Go to step 7.                                                                  | End of work.                                                                          |
| 7    | Checking the HARN ASSY TONER CRUM for continuity<br>Disconnect J31 from the PWBA MCU.<br>Disconnect J312 from the CONNECTOR CRUM.<br>Is each cable of J31 <=> J312 continuous?                                                                              | Go to step 8.                                                                  | Replace the<br>HARN ASSY<br>TONER CRUM.                                               |
| 8    | Checking the power to CONNECTOR CRUM<br>Disconnect J31 from the PWBA MCU.<br>Is the voltage across P31-7pin <=> ground on the PWBA<br>MCU, about +3.3 VDC?                                                                                                  | Replace the<br>CONNECTOR<br>CRUM. (Refer to<br>Removal 44/<br>Replacement 10.) | Replace the<br>PWBA MCU.<br>(Refer to Removal<br>43/ Replacement<br>11.)              |

# FIP-1.76 CRUM ID 093-962

| Sten | Check                                                                                                    | Remedy                                                                         |                                                                                       |
|------|----------------------------------------------------------------------------------------------------|--------------------------------------------------------------------------------|---------------------------------------------------------------------------------------|
| Step |                                                                                                    | Yes                                                                            | No                                                                                    |
|      | Possible causative parts:<br>CONNECTOR CRUM (PL5.1.14)<br>TONER CARTRIDGE (C) (PL5.1.22)<br>HARN ASSY TONER CRUM (PL5.1.26)<br>PWBA MCU (PL8.2.13)                                                                                                    |                                                                                |                                                                                       |
| 1    | Close the COVER ASSY WINDOW TNR correctly.<br>Does the error still occur when the power is turned OFF and<br>ON?                                                                                                    | Go to step 2.                                                                  | End of work.                                                                          |
| 2    | Checking the Toner Type<br>Is the Dell Toner seated?                                                                                                    | Go to step 3.                                                                  | Change the Toner<br>Type setting to<br>Non-Dell Toner.                                |
| 3    | Checking after reseating the TONER CARTRIDGE (C)<br>Reseat the TONER CARTRIDGE (C), and check that the<br>lock key is in the lock position.<br>Does the error still occur when the power is turned OFF and<br>ON?                                           | Go to step 4.                                                                  | End of work.                                                                          |
| 4    | Checking after replacing the TONER CARTRIDGE (C)<br>Replace the TONER CARTRIDGE (C), and check that the<br>lock key is in the lock position. (Refer to Removal 6/<br>Replacement 48.)<br>Does the error still occur when the power is turned OFF and<br>ON? | Go to step 5.                                                                  | End of work.                                                                          |
|      | Checking the connector for connection<br>Check the connectors between the PWBA MCU and<br>CONNECTOR CRUM.<br>Are P/J31 and P/J313 connected correctly?                                                                                                    |                                                                                |                                                                                       |
| 5    | P/J313                                                                                                    | Go to step 7.                                                                  | Reconnect the<br>connector(s) P/<br>J31 and/or P/J313<br>surly, then go to<br>step 6. |
| 6    | Does the error still occur when the power is turned OFF and ON?                                                                                                    | Go to step 7.                                                                  | End of work.                                                                          |
| 7    | Checking the HARN ASSY TONER CRUM for continuity<br>Disconnect J31 from the PWBA MCU.<br>Disconnect J313 from the CONNECTOR CRUM.<br>Is each cable of J31 <=> J313 continuous?                                                                              | Go to step 8.                                                                  | Replace the<br>HARN ASSY<br>TONER CRUM.                                               |
| 8    | Checking the power to CONNECTOR CRUM<br>Disconnect J31 from the PWBA MCU.<br>Is the voltage across P31-11pin <=> ground on the PWBA<br>MCU, about +3.3 VDC?                                                                                                 | Replace the<br>CONNECTOR<br>CRUM. (Refer to<br>Removal 44/<br>Replacement 10.) | Replace the<br>PWBA MCU.<br>(Refer to Removal<br>43/ Replacement<br>11.)              |

# FIP-1.77 CRUM ID 093-963

| Ston | Check                                                                                                    | Remedy                                                                         |                                                                                       |
|------|----------------------------------------------------------------------------------------------------|--------------------------------------------------------------------------------|---------------------------------------------------------------------------------------|
| Step | Clieck                                                                                                    | Yes                                                                            | No                                                                                    |
|      | Possible causative parts:<br>CONNECTOR CRUM (PL5.1.14)<br>TONER CARTRIDGE (K) (PL5.1.21)<br>HARN ASSY TONER CRUM (PL5.1.26)<br>PWBA MCU (PL8.2.13)                                                                                                    |                                                                                |                                                                                       |
| 1    | Close the COVER ASSY WINDOW TNR correctly.<br>Does the error still occur when the power is turned OFF and<br>ON?                                                                                                    | Go to step 2.                                                                  | End of work.                                                                          |
| 2    | Checking the Toner Type<br>Is the Dell Toner seated?                                                                                                    | Go to step 3.                                                                  | Change the Toner<br>Type setting to<br>Non-Dell Toner.                                |
| 3    | Checking after reseating the TONER CARTRIDGE (K)<br>Reseat the TONER CARTRIDGE (K), and check that the<br>lock key is in the lock position.<br>Does the error still occur when the power is turned OFF and<br>ON?                                           | Go to step 4.                                                                  | End of work.                                                                          |
| 4    | Checking after replacing the TONER CARTRIDGE (K)<br>Replace the TONER CARTRIDGE (K), and check that the<br>lock key is in the lock position. (Refer to Removal 6/<br>Replacement 48.)<br>Does the error still occur when the power is turned OFF and<br>ON? | Go to step 5.                                                                  | End of work.                                                                          |
| 5    | Checking the connector for connection<br>Check the connectors between the PWBA MCU and<br>CONNECTOR CRUM.<br>Are P/J31 and P/J314 connected correctly?                                                                                                    |                                                                                |                                                                                       |
|      | P/J314<br>P/J314                                                                                                    | Go to step 7.                                                                  | Reconnect the<br>connector(s) P/<br>J31 and/or P/J314<br>surly, then go to<br>step 6. |
| 6    | Does the error still occur when the power is turned OFF and ON?                                                                                                    | Go to step 7.                                                                  | End of work.                                                                          |
| 7    | Checking the HARN ASSY TONER CRUM for continuity<br>Disconnect J31 from the PWBA MCU.<br>Disconnect J314 from the CONNECTOR CRUM.<br>Is each cable of J31 <=> J314 continuous?                                                                              | Go to step 8.                                                                  | Replace the<br>HARN ASSY<br>TONER CRUM.                                               |
| 8    | Checking the power to CONNECTOR CRUM<br>Disconnect J31 from the PWBA MCU.<br>Is the voltage across P31-15pin <=> ground on the PWBA<br>MCU, about +3.3 VDC?                                                                                                 | Replace the<br>CONNECTOR<br>CRUM. (Refer to<br>Removal 44/<br>Replacement 10.) | Replace the<br>PWBA MCU.<br>(Refer to Removal<br>43/ Replacement<br>11.)              |

## FIP-1.78 CRUM ID 093-965

| Stop | Chock                                                                                                    | Remedy                                                                   |                                                                                       |
|------|----------------------------------------------------------------------------------------------------|--------------------------------------------------------------------------|---------------------------------------------------------------------------------------|
| Step | Clieck                                                                                                    | Yes                                                                      | No                                                                                    |
|      | Possible causative parts:<br>PHD ASSY (PL4.1.21)<br>PWBA MCU (PL8.2.13)<br>HARN ASSY PHD XPRO (PL9.1.11)                                                                     |                                                                          |                                                                                       |
| 1    | Does the error still occur when the power is turned OFF and ON?                                                                                                    | Go to step 2.                                                            | End of work.                                                                          |
| 2    | Checking the PHD ASSY type<br>Is the seated PHD ASSY for 1320c?                                                                                                    | Go to step 4.                                                            | Replace the PHD<br>ASY for 1320c,<br>then go to step 3.                               |
| 3    | Does the error still occur when the power is turned OFF and ON?                                                                                                    | Go to step 4.                                                            | End of work.                                                                          |
| 4    | Checking after reseating the PHD ASSY<br>Reseat the PHD ASSY.<br>Does the error still occur when the power is turned OFF and<br>ON?                                          | Go to step 5.                                                            | End of work.                                                                          |
| 5    | Checking the connectors for connection<br>Check the connectors between the PWBA MCU and PHD<br>ASSY.<br>Are P/J42 and P/J422 connected correctly?                            | Go to step 7.                                                            | Reconnect the<br>connector(s) P/<br>J42 and/or P/J422<br>surly, then go to<br>step 6. |
| 6    | Does the error still occur when the power is turned OFF and ON?                                                                                                    | Go to step 7.                                                            | End of work.                                                                          |
| 7    | Checking the HARN ASSY PHD XPRO for continuity<br>Disconnect P422 from the PHD ASSY.<br>Disconnect J42 from the PWBA MCU.<br>Is each cable of P422 <=> J42 continuous?       | Go to step 8.                                                            | Replace the<br>HARN ASSY PHD<br>XPRO.                                                 |
| 8    | Checking after replacing the PHD ASSY<br>Replace the PHD ASSY. (Refer to Removal 4/Replacement<br>50.)<br>Does the error still occur when the power is turned OFF and<br>ON? | Replace the<br>PWBA MCU.<br>(Refer to Removal<br>43/ Replacement<br>11.) | End of work.                                                                          |

# FIP-1.79 Insert PrintCart 093-970

| Ston | Chook                                                                                                    | Remedy                                                                  |                                                        |
|------|----------------------------------------------------------------------------------------------------|-------------------------------------------------------------------------|--------------------------------------------------------|
| Step | Check                                                                                                    | Yes                                                                     | No                                                     |
|      | Possible causative parts:<br>TONER CARTRIDGE (Y) (PL5.1.24)<br>PWBA MCU (PL8.2.13)                                                                                                    |                                                                         |                                                        |
| 1    | Does the error still occur when the power is turned OFF and ON?                                                                                                    | Go to step 2.                                                           | End of work.                                           |
| 2    | Checking the Toner Type<br>Is the Dell Toner seated?                                                                                                    | Go to step 3.                                                           | Change the Toner<br>Type setting to<br>Non-Dell Toner. |
| 3    | Checking after reseating the TONER CARTRIDGE (Y)<br>Reseat the TONER CARTRIDGE (Y), and check that the<br>lock key is in the lock position.<br>Does the error still occur when the power is turned OFF and<br>ON? | Go to step 4.                                                           | End of work.                                           |
| 4    | Checking after replacing the TONER CARTRIDGE (Y)<br>Replace the TONER CARTRIDGE (Y). (Refer to Removal 6/<br>Replacement 48.)<br>Does the error still occur when the power is turned OFF and<br>ON?               | Go to step 5.                                                           | End of work.                                           |
| 5    | Checking the HARN ASSY TONER CRUM for continuity<br>Disconnect J31 from the PWBA MCU.<br>Disconnect J311 (Y) from the connector CRUM.<br>Is each cable of J31 <=> J311 continuous?                                | Go to step 6.                                                           | Replace the<br>HARN ASSY<br>TONER CRUM                 |
| 6    | Checking after reseating the PWBA MCU<br>Reseat the PWBA MCU. (Refer to Removal 43/<br>Replacement 11.)<br>Does the error still occur when the power is turned OFF and<br>ON?                                     | Replace the<br>PWBA MCU.<br>(Refer to Removal<br>43/Replacement<br>11.) | End of work.                                           |

# FIP-1. 80 Insert PrintCart 093-971

| Stop | Chook                                                                                                    | Remedy                                                                  |                                                        |
|------|----------------------------------------------------------------------------------------------------|-------------------------------------------------------------------------|--------------------------------------------------------|
| Step | Clieck                                                                                                    | Yes                                                                     | No                                                     |
|      | Possible causative parts:<br>TONER CARTRIDGE (M) (PL5.1.23)<br>PWBA MCU (PL8.2.13)                                                                                                    |                                                                         |                                                        |
| 1    | Does the error still occur when the power is turned OFF and ON?                                                                                                    | Go to step 2.                                                           | End of work.                                           |
| 2    | Checking the Toner Type<br>Is the Dell Toner seated?                                                                                                    | Go to step 3.                                                           | Change the Toner<br>Type setting to<br>Non-Dell Toner. |
| 3    | Checking after reseating the TONER CARTRIDGE (M)<br>Reseat the TONER CARTRIDGE (M), and check that the<br>lock key is in the lock position.<br>Does the error still occur when the power is turned OFF and<br>ON? | Go to step 4.                                                           | End of work.                                           |
| 4    | Checking after replacing the TONER CARTRIDGE (M)<br>Replace the TONER CARTRIDGE (M). (Refer to Removal<br>6/Replacement 48.)<br>Does the error still occur when the power is turned OFF and<br>ON?                | Go to step 5.                                                           | End of work.                                           |
| 5    | Checking the HARN ASSY TONER CRUM for continuity<br>Disconnect J31 from the PWBA MCU.<br>Disconnect J312 (M) from the connector CRUM.<br>Is each cable of J31 <=> J312 continuous?                                | Go to step 6.                                                           | Replace the<br>HARN ASSY<br>TONER CRUM                 |
| 6    | Checking after reseating the PWBA MCU<br>Reseat the PWBA MCU. (Refer to Removal 43/<br>Replacement 11.)<br>Does the error still occur when the power is turned OFF and<br>ON?                                     | Replace the<br>PWBA MCU.<br>(Refer to Removal<br>43/Replacement<br>11.) | End of work.                                           |

# FIP-1. 81 Insert PrintCart 093-972

| Stop | Check                                                                                                    | Remedy                                                                  |                                                        |
|------|----------------------------------------------------------------------------------------------------|-------------------------------------------------------------------------|--------------------------------------------------------|
| Step | Check                                                                                                    | Yes                                                                     | No                                                     |
|      | Possible causative parts:<br>TONER CARTRIDGE (C) (PL5.1.22)<br>PWBA MCU (PL8.2.13)                                                                                                    |                                                                         |                                                        |
| 1    | Does the error still occur when the power is turned OFF and ON?                                                                                                    | Go to step 2.                                                           | End of work.                                           |
| 2    | Checking the Toner Type<br>Is the Dell Toner seated?                                                                                                    | Go to step 3.                                                           | Change the Toner<br>Type setting to<br>Non-Dell Toner. |
| 3    | Checking after reseating the TONER CARTRIDGE (C)<br>Reseat the TONER CARTRIDGE (C), and check that the<br>lock key is in the lock position.<br>Does the error still occur when the power is turned OFF and<br>ON? | Go to step 4.                                                           | End of work.                                           |
| 4    | Checking after replacing the TONER CARTRIDGE (C)<br>Replace the TONER CARTRIDGE (C). (Refer to Removal<br>6/Replacement 48.)<br>Does the error still occur when the power is turned OFF and<br>ON?                | Go to step 5.                                                           | End of work.                                           |
| 5    | Checking the HARN ASSY TONER CRUM for continuity<br>Disconnect J31 from the PWBA MCU.<br>Disconnect J313 (C) from the connector CRUM.<br>Is each cable of J31 <=> J313 continuous?                                | Go to step 6.                                                           | Replace the<br>HARN ASSY<br>TONER CRUM                 |
| 6    | Checking after reseating the PWBA MCU<br>Reseat the PWBA MCU. (Refer to Removal 43/<br>Replacement 11.)<br>Does the error still occur when the power is turned OFF and<br>ON?                                     | Replace the<br>PWBA MCU.<br>(Refer to Removal<br>43/Replacement<br>11.) | End of work.                                           |

# FIP-1. 82 Insert PrintCart 093-973

| Stop | Chook                                                                                                    | Remedy                                                                  |                                                        |
|------|----------------------------------------------------------------------------------------------------|-------------------------------------------------------------------------|--------------------------------------------------------|
| Step | Check                                                                                                    | Yes                                                                     | No                                                     |
|      | Possible causative parts:<br>TONER CARTRIDGE (K) (PL5.1.21)<br>PWBA MCU (PL8.2.13)                                                                                                    |                                                                         |                                                        |
| 1    | Does the error still occur when the power is turned OFF and ON?                                                                                                    | Go to step 2.                                                           | End of work.                                           |
| 2    | Checking the Toner Type<br>Is the Dell Toner seated?                                                                                                    | Go to step 3.                                                           | Change the Toner<br>Type setting to<br>Non-Dell Toner. |
| 3    | Checking after reseating the TONER CARTRIDGE (K)<br>Reseat the TONER CARTRIDGE (K), and check that the<br>lock key is in the lock position.<br>Does the error still occur when the power is turned OFF and<br>ON? | Go to step 4.                                                           | End of work.                                           |
| 4    | Checking after replacing the TONER CARTRIDGE (K)<br>Replace the TONER CARTRIDGE (K). (Refer to Removal 6/<br>Replacement 48.)<br>Does the error still occur when the power is turned OFF and<br>ON?               | Go to step 5.                                                           | End of work.                                           |
| 5    | Checking the HARN ASSY TONER CRUM for continuity<br>Disconnect J31 from the PWBA MCU.<br>Disconnect J324 (K) from the connector CRUM.<br>Is each cable of J31 <=> J324 continuous?                                | Go to step 6.                                                           | Replace the<br>HARN ASSY<br>TONER CRUM                 |
| 6    | Checking after reseating the PWBA MCU<br>Reseat the PWBA MCU. (Refer to Removal 43/<br>Replacement 11.)<br>Does the error still occur when the power is turned OFF and<br>ON?                                     | Replace the<br>PWBA MCU.<br>(Refer to Removal<br>43/Replacement<br>11.) | End of work.                                           |

| Step | Check                                                                                                    | Remedy                                                                                                    |                                                                          |
|------|----------------------------------------------------------------------------------------------------|----------------------------------------------------------------------------------------------------|--------------------------------------------------------------------------|
|      | Clieck                                                                                                    | Yes                                                                                                    | No                                                                       |
|      | Possible causative parts:<br>HARN ASSY L SIDE (PL3.1.18)<br>TRANSFER ASSY (PL6.1.7)<br>PWBA MCU (PL8.2.13)                                                                   |                                                                                                    |                                                                          |
| 1    | Does the error still occur when the power is turned OFF and ON?                                                                                                    | Go to step 2.                                                                                                    | End of work.                                                             |
| 2    | Checking the life counter value of the TRANSFER ASSY<br>Does the life counter value show the near of the end?<br>(Refer to Chapter 2 for details of the life counter value.) | Initialize the life<br>counter value at<br>the CE Diag., after<br>replacing the<br>TRANSFER<br>ASSY. (Refer to<br>Removal 21/<br>replacement 33.) | Replace the<br>PWBA MCU.<br>(Refer to Removal<br>43/ Replacement<br>11.) |

# FIP-1. 83 Ready to Print 094-422 / 094-911 Contact Support

# FIP-1. 84 Ready to Print 193-700

| Stop | Chock                                                                                                    | Remedy                                                      |               |
|------|----------------------------------------------------------------------------------------------------|-------------------------------------------------------------|---------------|
| Step | Clieck                                                                                                    | Yes                                                         | No            |
|      | Possible causative parts:<br>PWBA ESS (PL8.1.7)                                                                                      |                                                             |               |
| 1    | Checking the Toner Cartridge.<br>Is the installed toner cartridge to the printer the DELL toner?                                     | Go to step 2.                                               | End of work.  |
| 2    | Checking the printer setting<br>Is the [Non-Dell Toner] of the [Maintenance] on the [Admin<br>Menu] of the [SET UP] the [On]?        | Set to the [Off].                                           | Go to step 3. |
| 3    | Checking the Toner Cartridge<br>Replace to the known good toner cartridges.<br>Does the error still occur when turning on the power? | Replace the<br>PWBA ESS.<br>(Removal 34/<br>Replacement 17) | End of work.  |

# 4. Image Quality Trouble

### 4.1 Entry Chart for Image Quality Troubleshooting

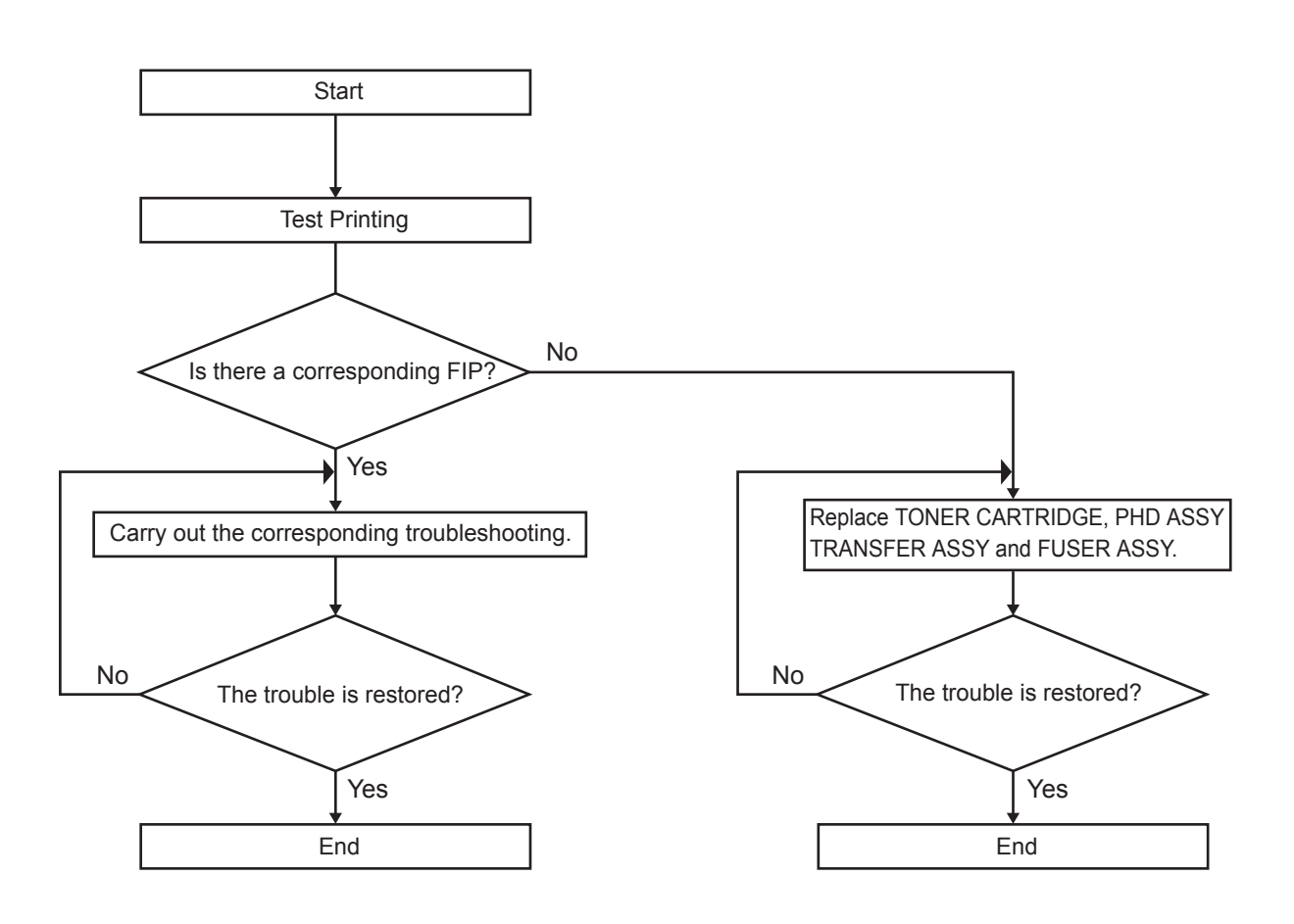

Leg\_Sec001\_001FA

NOTE

. It is stated as the ESS is normal. By operating test print with the Printer Engine only, if the trouble is on ESS side or the Printer Engine side can simply be diagnosed, except those phenomena that are not able to be diagnosed by test print.

- Test print result with the Printer Engine only is normal. --- >Malfunction on ESS side

- Test print result with the Printer Engine only is also abnormal. ---> Malfunction on the Printer Engine side

When it is the case of [Malfunction on ESS side], replace with normal ESS and normal Interface Cable, and check.

When the trouble still occurs after replacement, check the host side, and operate Troubleshooting efficiently, using the following image quality FIP according to each phenomenon.

When the image quality trouble of print occurs, get a print to judge, understand and treat the trouble substance precisely and appropriately, and then troubleshoot efficiently, using the image quality FIP table according to each phenomenon.

When trouble restorations with image quality FIP is not possible, check again with the image quality FIP, and then replace [Possible causative parts] in order and check, and operate Troubleshooting, using [Chapter 2 Diagnostic].

Image quality FIP states regarding the typical image quality trouble, as follows.

- FIP-1.P1 Faint print (Low contrast)
- FIP-1.P2 Blank print (No print)
- FIP-1.P3 Solid black
- FIP-1.P4 Vertical blank lines (White stripes in paper transport direction)
- FIP-1.P5 Horizontal band cross out (White stripes in the horizontal direction)
- FIP-1.P6 Vertical stripes
- FIP-1.P7 Horizontal stripes
- FIP-1.P8 Partial lack
- FIP-1.P9 Spots
- FIP-1.P10 Afterimage
- FIP-1.P11 Background (Fog)
- FIP-1.P12 Skew
- FIP-1.P13 Paper damage
- FIP-1.P14 No fix
- FIP-1.P15 Color registration (Color Shift)

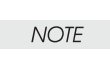

When horizontal lines and/or spot occur periodically, it is possibly caused by the trouble of a particular roll. In this case, compare the trouble intervals on the test print with the Pitch Chart. The interval does not necessarily match circumference of the roll. The trouble may be solved easily by the check.

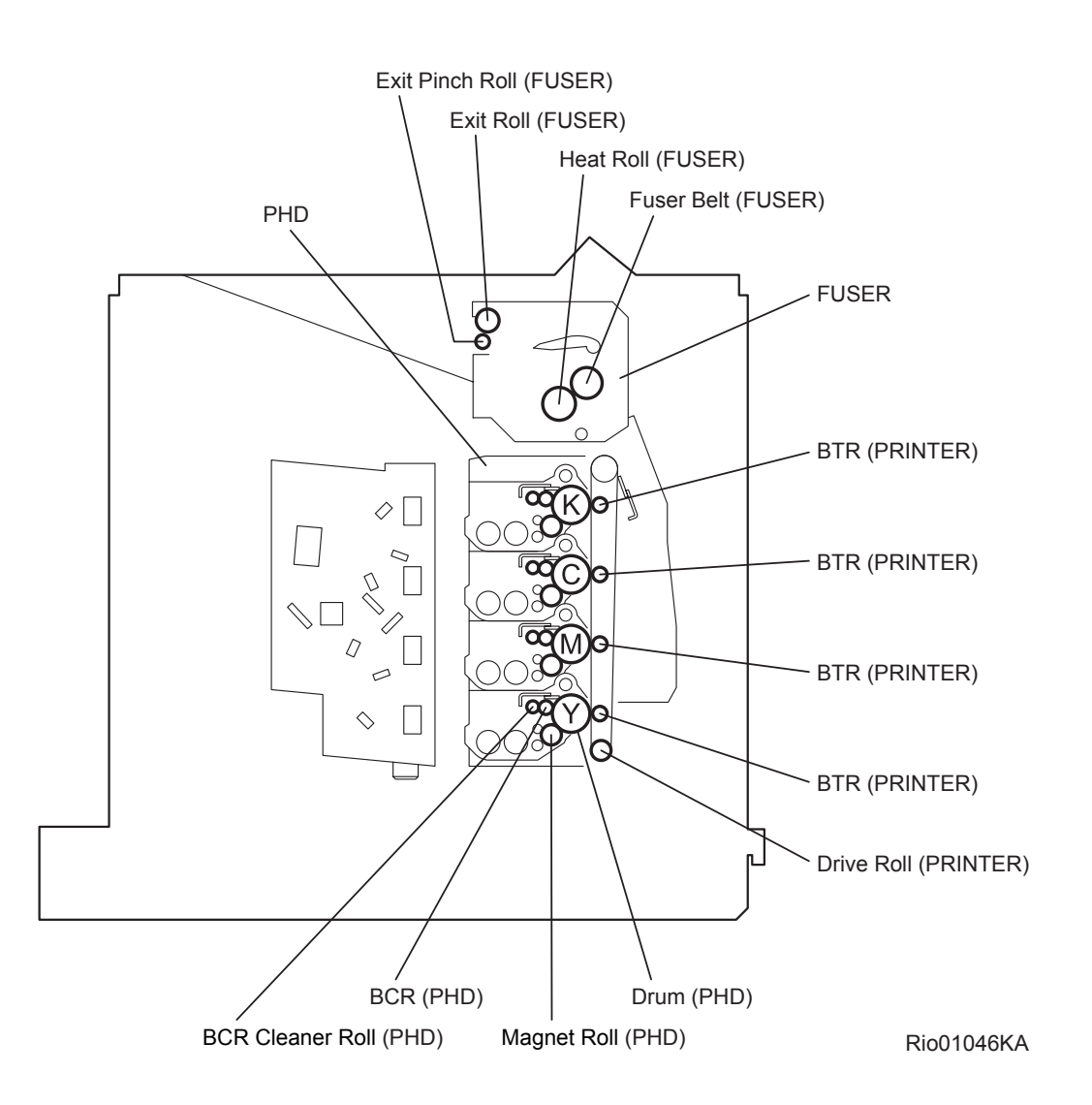

### -Pitch Chart

The chart is printed [Contamination Check] in the [Diagnosis] tab of the [Tool Box].

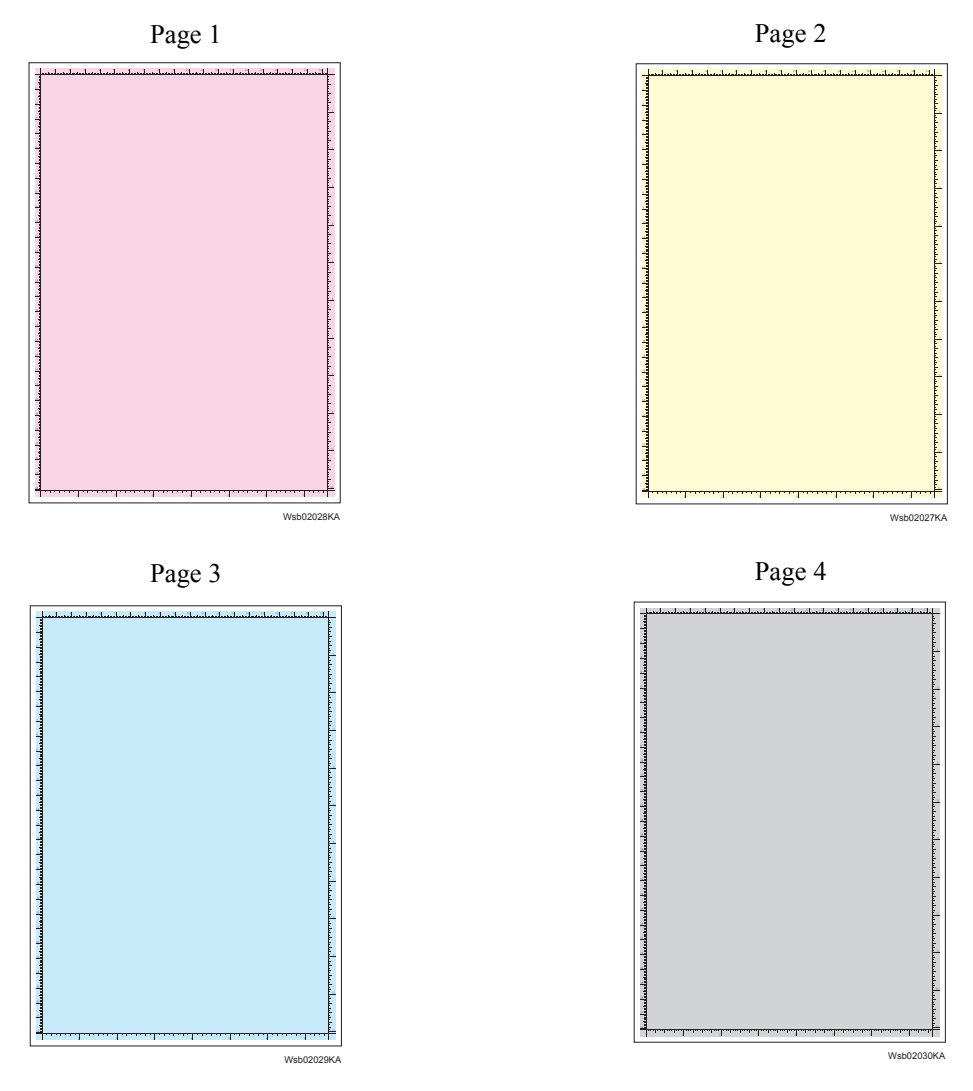

Page 5

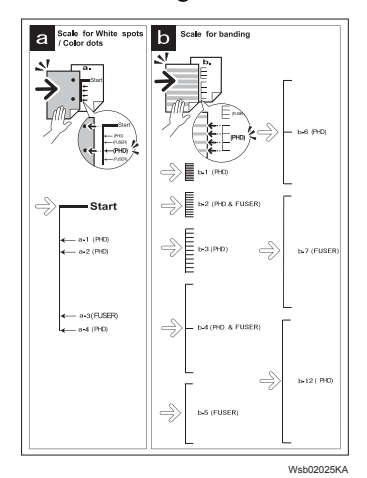

### 4.2 Diagnosis Test Chart

The test charts to improve a defective image quality or to specify the cause of generation when a defective image was generated are in [Diagnosis] tab in [Tool Box].

Use the following test charts properly by the state of a defective image quality.

-PHD Refresh

When the result of [Contamination Check] corresponds to b-12 (PHD) of the pitch chart, performing this test print may improve image quality.

This chart is printed the [PHD Refresh Configuration Chart] of the [Diagnosis] tab in [Tool Box].

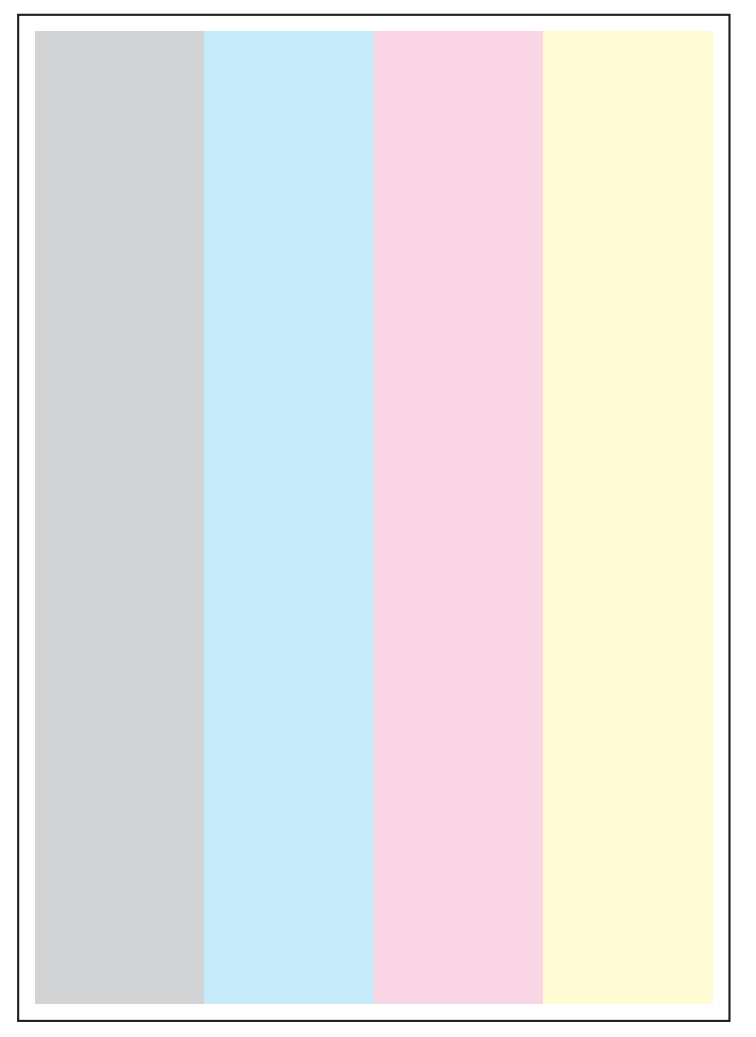

Wsb02021KA

### -MQ Chart

This chart allows you to check for a banding if any occurs.

This chart is printed the [MQ Chart] of the [Diagnosis] tab in [Tool Box].

When the image quality is normal, the waves of Y, M, and C are confined within the frame. When the image quality is abnormal, the wave runs out the frame. Compare the pitch of the wave with the pitch chart of second page.

| No | Roll Parts | Period (mm) | Replaceable parts |
|----|------------|-------------|-------------------|
| 1  | Heat Roll  | 66.7        | Fuser             |
| 2  | Drum       | 75.4        | PHD ASSY          |
| 3  | Mag Roll   | 37.7        | PHD ASSY          |
| 4  | Drive Roll | 44.0        | Printer           |
| 5  | Regi Roll  | 37.6        | Printer           |

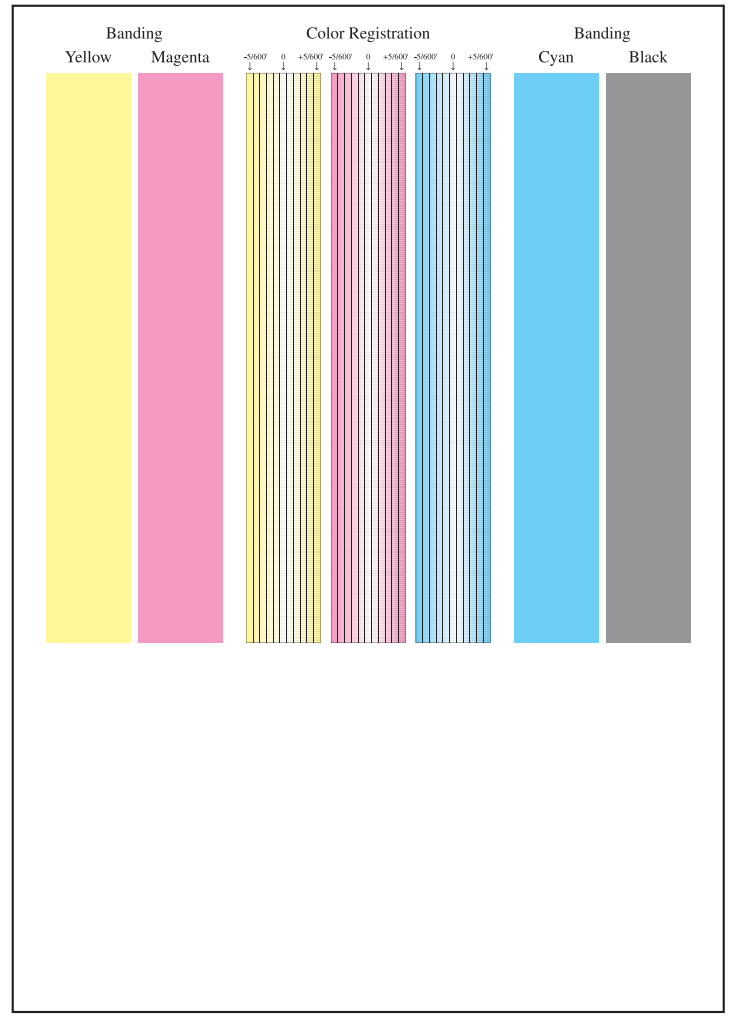

Wsb02024KA

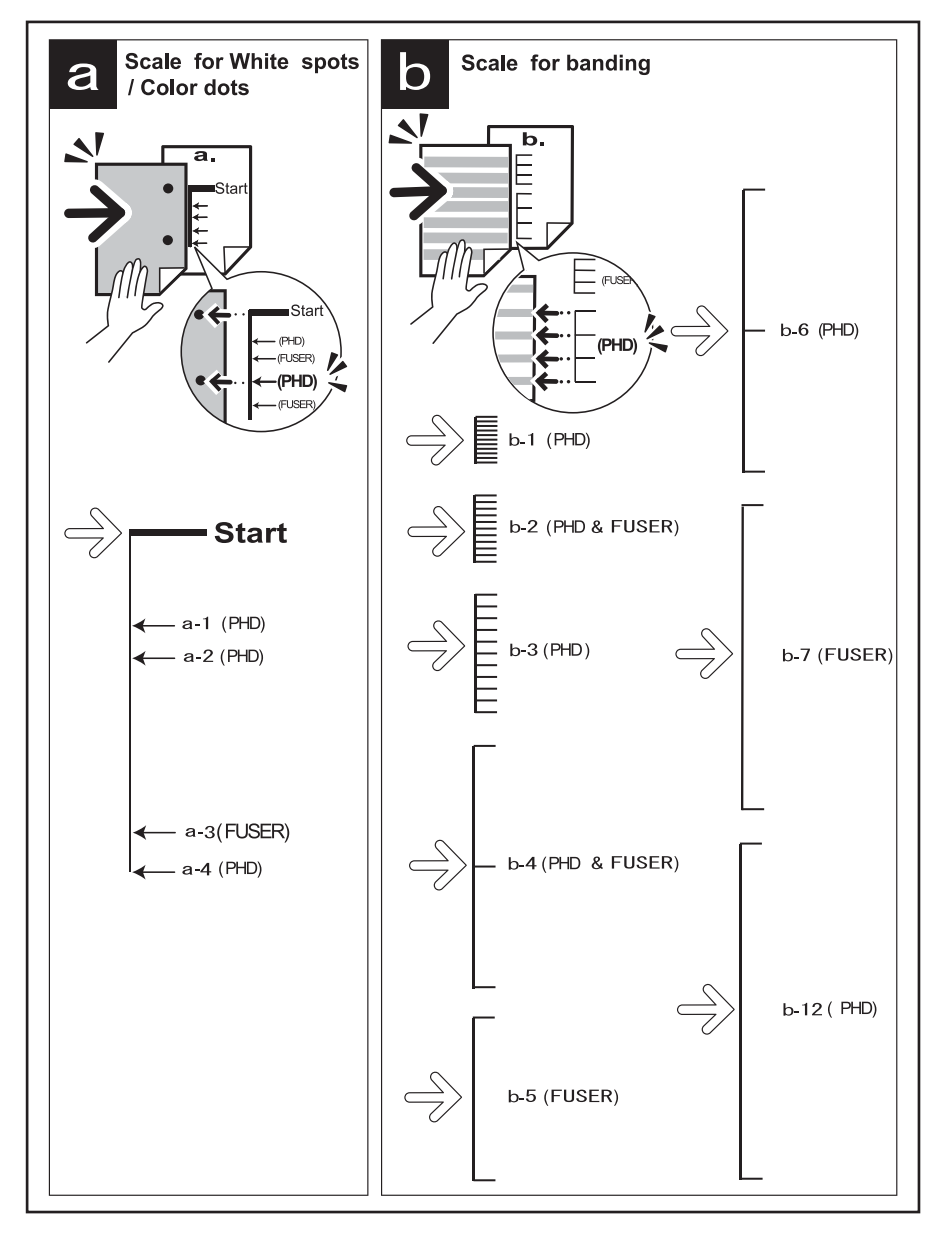

Wsb02025KA

### -Alignment Chart

This chart allows you to check for the skewed paper if any occurs. This chart is printed the [Alignment Chart] of the [Diagnosis] tab in [Tool Box].

When the sheet is fed normally, the vertical and horizontal lines are aligned parallel to the edges of the sheet. When there is a problem, this alignment is skewed.

Wsb02022KA

### -Ghost Chart

This chart allows you to check for a ghost if any occurs. This chart is printed the [Ghost Configuratio Chart] of the [Diagnosis] tab in [Tool Box].

When a ghost occurs, the patches with open cross and character K/B/G/R/M/C appear on the lightcolored patches K/C/M in the lower half of the chart, and the patches with open cross only appears on the dark-colored patches K/C/M below the light-colored patches.

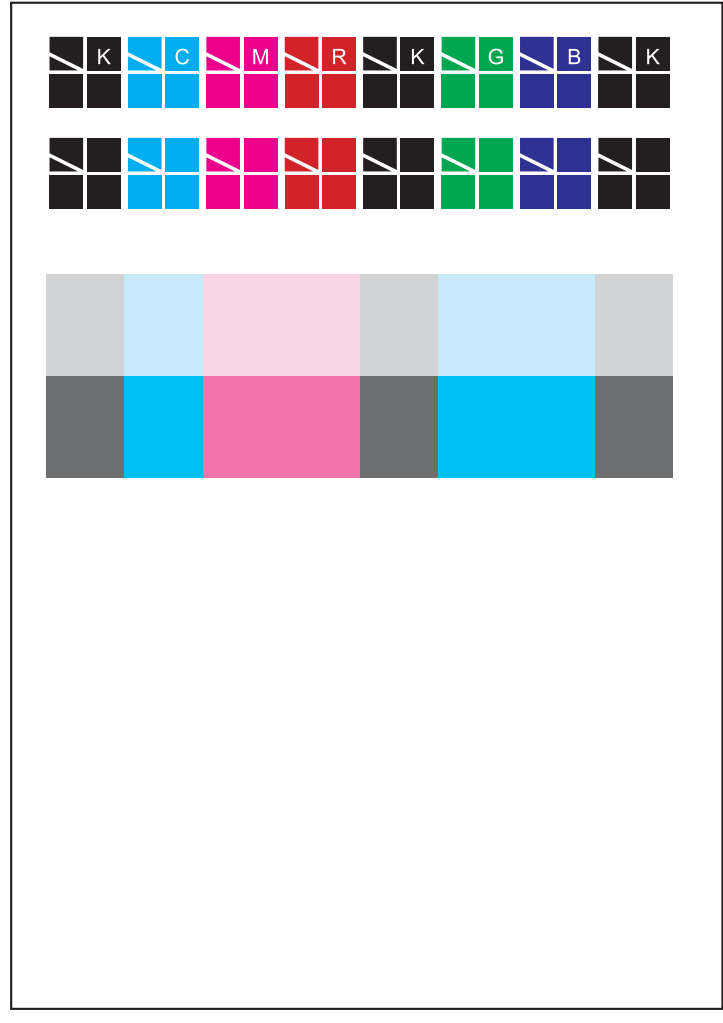

Wsb02020KA

### 4.3 Items to Be Confirmed Before Image Quality Troubleshooting

### **Print Quality Problems**

Customers may need your help determining the cause of print quality issues such as streaking, fading, or dropouts. Here are some questions that may help you determine why your customer's printer is not printing optionally. First, confirm the following items to understand customer's operating condition.

- 1) Does your customer's print media fall within the Printer Media Guidelines? (Refer to "Printer Media Guidelines").
- 2) Is there enough toner?
- 3) Has the printer been cleaned recently?

### **Checking printer condition**

#### Toner

Low toner can cause print quality problems such as fading, streaking, white lines, or dropouts. Have your customer print a small document from a different application to replicate the problem and verify the amount of toner available for printing. When your customers print a document, the Laser Printer Status Monitor should display a dialog box that estimates the amount of toner left in the cartridge.

If the toner is low, your customers can sometimes extend the cartridge life by removing the cartridge from the printer, gently shaking it from side-to-side, and replacing it (Rocking the toner cartridge from side-to-side loosens toner that may get stuck).

### Cleaning

Paper, toner, and dust particles can accumulate inside the printer and cause print quality problems, such as smearing or toner specks. Clean inside the printer to prevent these problems.

#### Prior checks before troubleshooting

Check the following items if any print quality problems occur before going to each troubleshooting. Those actions may solve problems easily and simply.

If the any problems below have occurred, check and take actions described in each item.

1) Color is out of alignment:

a)Clean inside of the printer.

- b)If you install a new black cartridge and a PHD ASSY cleaning has not been done, this problem will happen. Clean inside of the printer.
- 2) Print is too light
  - a) The toner may be low. Confirm the amount of the toner and change the toner cartridges if necessary.
  - b) Set the Toner Saving Mode check box to off in the [Advanced] tab on the printer driver.
  - c)If you are printing on an uneven print surface, change the Paper Type settings in the Tray Settings menu.
  - d)Verify that the correct print media is being used.
  - e) The PHD ASSY needs to be replaced. Change the PHD ASSY.
- 3) Toner smears or print comes off page:
  - a)If you are printing on an uneven print surface, change the Paper Type settings in the Tray Settings menu.
  - b)Verify that the print media is within the printer specifications. (Refer to "Printer Media Guidelines").

- 4) Toner spots appear on the page/printing is blurred:
  - a)Check the toner cartridge to make sure it is installed correctly.
  - b)Change the toner cartridge.
- 5) Entire page is white:
  - a)Make sure the packaging material is removed from the toner cartridge.
  - b)Check the toner cartridge to make sure it is installed correctly.
  - c)The toner may be low. Change the toner cartridge.
- 6) Streaks appear on the page:
  - a)The toner may be low. Change the toner cartridge.
  - b)If you are using preprinted forms, make sure the toner can withstand temperatures of 0°C to  $35^{\circ}$ C.
- 7) Characters have jagged or uneven edges:
  - a) If you are using downloaded fonts, verify that the fonts are supported by the printer, the host computer, and the software program.
- 8) Part or all of the page prints in black:
  - a) Check the toner cartridge to make sure it is installed correctly.
- 9) The job prints, but the top and side margins are incorrect:
  - a) Make sure the Paper Size setting in the Tray Settings is correct.
  - b) Make sure the margins are set correctly in your software program.

### 4.4 Print Image Quality Specifications

Image Quality Guarantee Conditions

The image quality is specified and guaranteed under the following conditions.

1) Environmental Condition

Temperature: 5°C - 32°C

Humidity:15% RH - 85% RH (85% RH at 28°C)

Note that defect may occur due to condensation after around 30 minutes if the printer is turned on in a critical environment.

2) Guaranteed Paper

The print image quality specified in this chapter should be guaranteed when the standard paper is fed from the cassette tray. The print image quality is evaluated on the maximum size of each standard paper.

Color print quality: X-Pression 24 lb paper

Black and White quality: 4200 paper

3) Paper condition

The paper used is flesh paper immediately after unpacked, which has been left in the operating environment for 12 hours before unpacking.

4) Printer condition

The print image quality specified in this chapter is guaranteed with the printer in normal condition.

5) Criterion for judgment

The print image quality is guaranteed with Spec. In rate = 90% (  $\lambda$  =90%).

6) For Color chart, Parallelism, Perpendicularity, Skew, Linearity, Magnification Error, Registration and Printed Guaranteed Area, refer to each chart below.

Chart

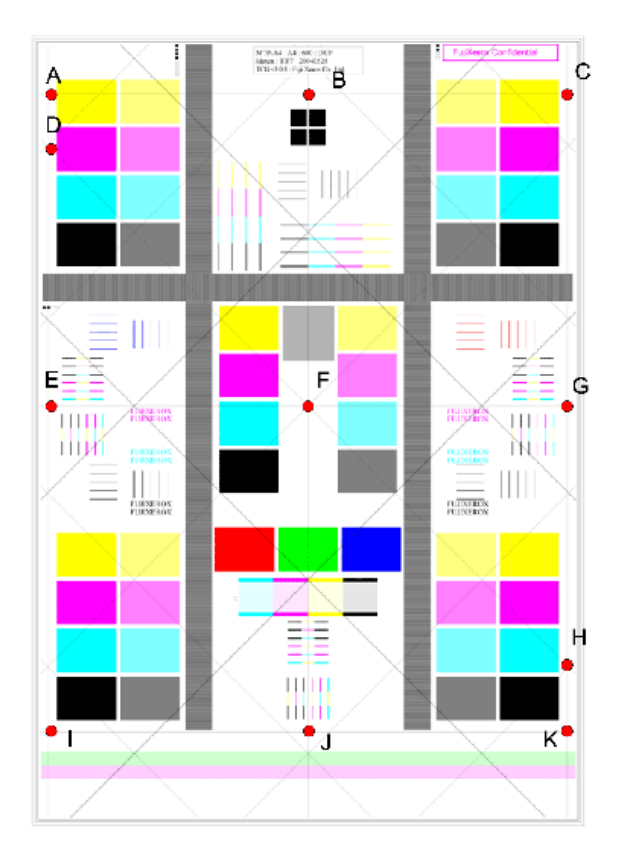

Parallelism

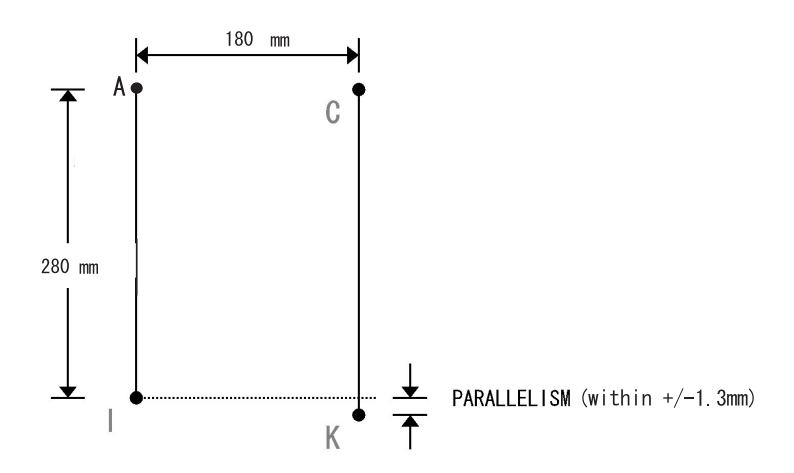

### Perpendicularity

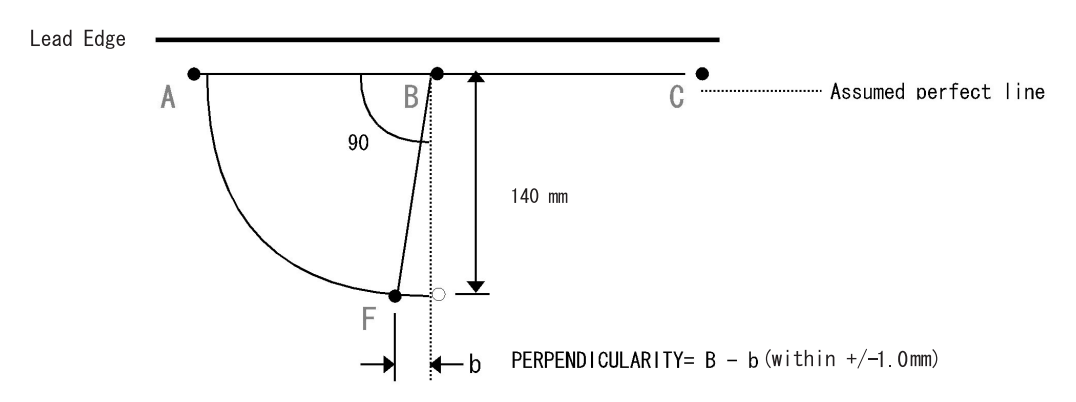

Skew

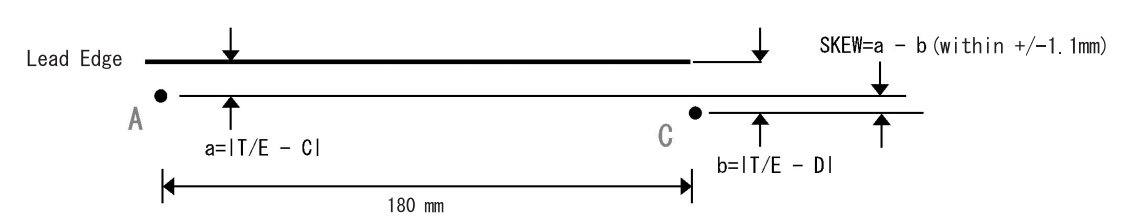

#### Linearity

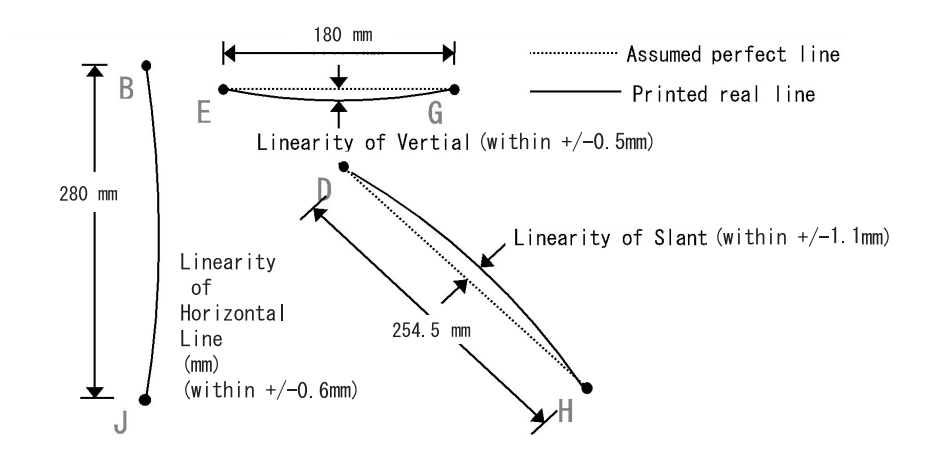

#### **Magnification Error**

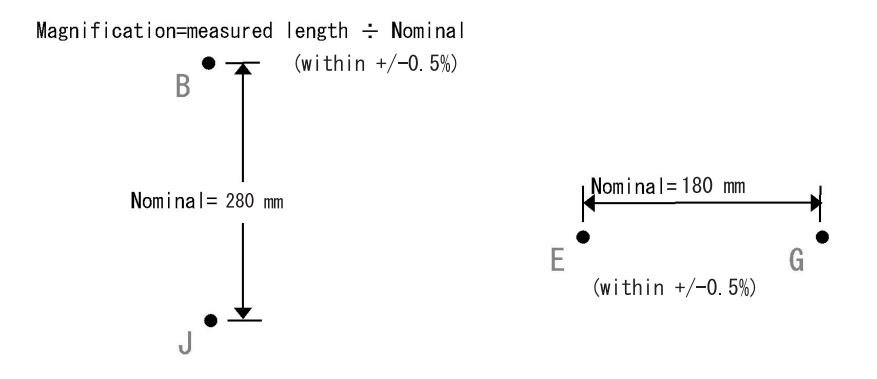

### Registration

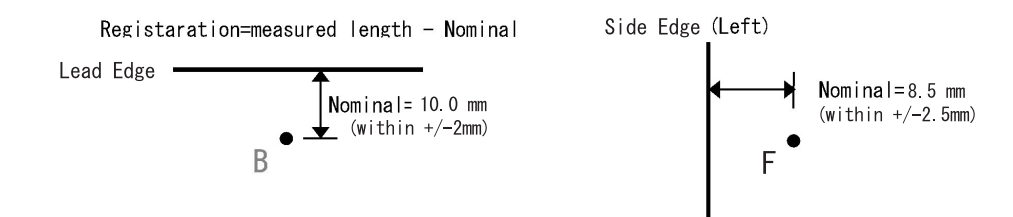

### **Guaranteed Printing Area**

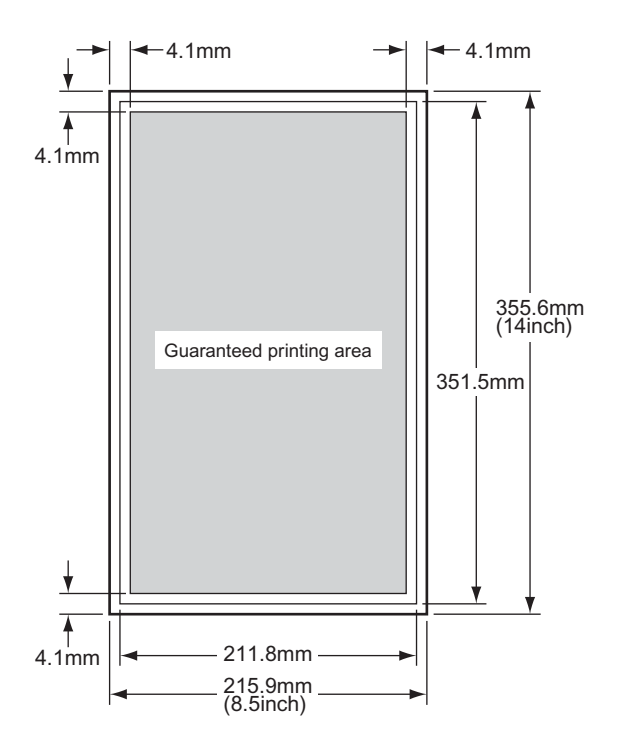

Rio01001KA

## 4.5 Image Quality FIP

FIP-1.P1 Faint print (Low contrast)

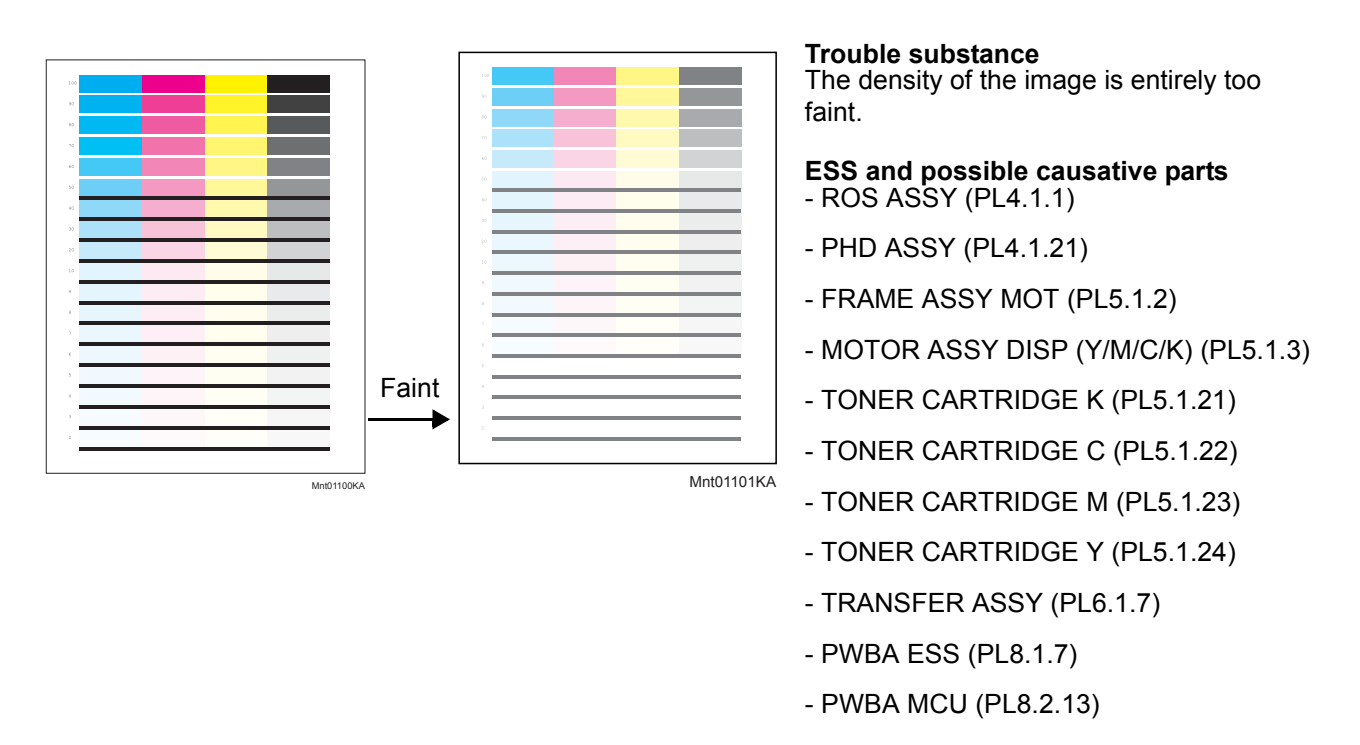

Before commencing troubleshooting, check the paper transfer path. Make sure there is no foreign materials on the transfer path, such as staples, paper clips, scraps of paper and so on.

| Ston | Chack                                                                                                    | Remedy                                                        |                                        |
|------|----------------------------------------------------------------------------------------------------|---------------------------------------------------------------|----------------------------------------|
| Step | Clieck                                                                                                    | Yes                                                           | No                                     |
| 1    | Checking the Faint print.<br>Print the Windows test page.<br>Is the image printed correctly?                                                                                 | Check the printing<br>data which the<br>problem<br>generated. | Go to step 2.                          |
| 2    | Checking the Toner Type<br>Is the Dell Toner seated?                                                                                                    | Go to step 3.                                                 | Replace the toner with the Dell toner. |
| 3    | Checking the sealing tapes on the PHD UNIT staying<br>Turn off the power, and open the COVER ASSY FRONT.<br>Remove the PHD UNIT.<br>Are there sealing tapes on the PHD UNIT? | Pull the sealing<br>tapes out.                                | Go to step 4.                          |
| Ston | Chack                                                                                                    | Remedy                                                                           |                                                                                      |
|------|----------------------------------------------------------------------------------------------------|----------------------------------------------------------------------------------|--------------------------------------------------------------------------------------|
| Step | Clieck                                                                                                    | Yes                                                                              | No                                                                                   |
| 4    | Checking the paper condition<br>Is the paper dry and recommended paper?                                                                                                    | Go to step 6.                                                                    | Replace the paper<br>with a new dry and<br>recommended<br>one, then go to<br>step 5. |
| 5    | Is the image printed correctly?                                                                                                    | End of work.                                                                     | Go to step 6.                                                                        |
| 6    | Checking the menu settings<br>Check the [Advanced] tab of the [Printing Preferences] on<br>the [Properties] of the Printer Driver.<br>Is the [Toner Saving Mode] selected?                                                    | Cancel the [Toner<br>Saving Mode],<br>then go to step 7.                         | Go to step 8.                                                                        |
| 7    | Is the image printed correctly?                                                                                                    | End of work.                                                                     | Go to step 8.                                                                        |
| 8    | Checking the faint color<br>Is there the faint toner?<br>Checked by [4 Colors Configuration Chart] of [Chart Print] in<br>[Diagnosis] tab of [Tool Box].                                                                      | Go to step 9.                                                                    | Check the original printing data.                                                    |
| 9    | Checking after reseating the TONER CARTRIDGEs<br>Reseat the TONER CARTRIDGEs, and check that their lock<br>keys are in the lock positions.<br>Is the image printed correctly?                                                 | End of work.                                                                     | Go to step 10.                                                                       |
| 10   | Checking the TRANSFER ASSY for connection<br>Open the COVER ASSY FRONT.<br>Are four HV terminals on the right side of the TRANSFER<br>ASSY, and four springs on the frame (PL4.1.11, 12, 13 and<br>14) dirty and/or deformed? | Clean or replace<br>the TRANSFER<br>ASSY or<br>SPRING(s), then<br>go to step 11. | Go to step 11.                                                                       |

| Sten | Check                                                                                                    | Remedy                                                                          |                                                                     |
|------|----------------------------------------------------------------------------------------------------|---------------------------------------------------------------------------------|---------------------------------------------------------------------|
| Step |                                                                                                    | Yes                                                                             | No                                                                  |
| 11   | Checking the PHD ASSY for connection<br>Remove the PHD ASSY.<br>Are five HV terminals on the PHD ASSY, and five springs on<br>the frame (PL4.1.10 and PL4.1.15 to 18) dirty and/or<br>deformed? | Clean and/or<br>replace the PHD<br>ASSY or<br>SPRING(s), then<br>go to step 12. | Go to step 12.                                                      |
| 12   | Checking after reseating the PHD ASSY<br>Reseat the PHD ASSY.<br>Is the image printed correctly?                                                                                                | End of work.                                                                    | Go to step 13.                                                      |
| 13   | Checking the laser beam windows of the ROS ASSY<br>Are the laser beam windows on the ROS ASSY clean?                                                                                            | Go to step 14.                                                                  | Clean the<br>window(s) with<br>soft cloth or cotton<br>swab gently. |
| 14   | Checking the laser beam path<br>Are there any foreign substances between the ROS ASSY<br>and PHD ASSY?                                                                                          | Remove the<br>foreign<br>substances.                                            | Go to step 15.                                                      |

| Ston | ep Check                                                                                                    | Remedy         |                                                                                                    |
|------|----------------------------------------------------------------------------------------------------|----------------|----------------------------------------------------------------------------------------------------|
| Step |                                                                                                    | Yes            | No                                                                                                    |
| 15   | Does the Toner Dispenser Motor function normally?<br>Checked by [Digital Output] - [DO-1F(Y), DO-21(M), DO-<br>23(C), DO-25(K)] in [IOT Diag] of diagnosis. | Go to step 17. | Replace the<br>MOTOR ASSY<br>DISP (Y, M, C or<br>K) (refer to<br>Removal 44/<br>Replacement 10),<br>then go to step 16. |
| 16   | Is the image printed correctly?                                                                                                    | End of work.   | Replace the<br>PWBA MCU.<br>(Refer to Removal<br>43/ Replacement<br>11.)                                                |
| 17   | Checking after reseating the PWBA MCU<br>Reseat the PWBA MCU.<br>Is the image printed correctly?                                                            | End of work.   | Go to step 18.                                                                                                    |
| 18   | Checking after reseating the PWBA ESS<br>Reseat the PWBA ESS.<br>Is the image printed correctly?                                                            | End of work.   | Go to step 19.                                                                                                    |
| 19   | Checking after reseating the TRANSFER ASSY<br>Reseat the TRANSFER ASSY.<br>Is the image printed correctly?                                                  | End of work.   | Go to step 20.                                                                                                    |
| 20   | Checking after replacing the TRANSFER ASSY<br>Replace the TRANSFER ASSY. (Refer to Removal 21/<br>Replacement 33.)<br>Is the image printed correctly?       | End of work.   | Go to step 21.                                                                                                    |
| 21   | Checking after replacing the PHD ASSY<br>Replace the PHD ASSY. (Refer to Removal 4/Replacement<br>50.)<br>Is the image printed correctly?                   | End of work.   | Go to step 22.                                                                                                    |
| 22   | Checking after reseating the PWBA HVPS<br>Reseat the PWBA HVPS.<br>Is the image printed correctly?                                                          | End of work.   | Go to step 23.                                                                                                    |
| 23   | Checking after replacing the FRAME ASSY MOT<br>Replace the FRAME ASSY MOT. (Refer to Removal 44/<br>Replacement 10.)<br>Is the image printed correctly?     | End of work.   | Go to step 24.                                                                                                    |
| 24   | Checking after replacing the ROS ASSY<br>Replace the ROS ASSY. (Refer to Removal 45/<br>Replacement 9.)<br>Is the image printed correctly?                  | End of work.   | Replace the<br>PWBA ESS.<br>(Refer to Removal<br>42/ Replacement<br>12.)                                                |

# FIP-1.P2 Blank print (No print)

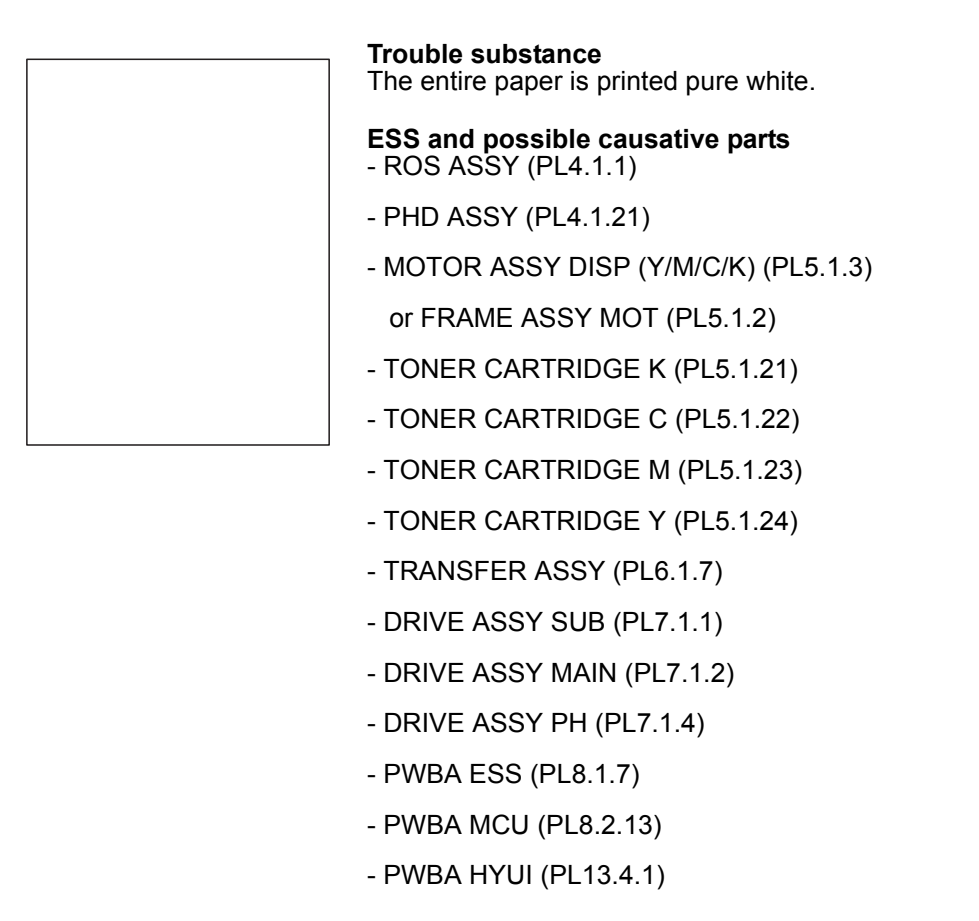

| Ston | Check                                                                                                    | Remedy                                                                                                    |                                                                          |
|------|----------------------------------------------------------------------------------------------------|----------------------------------------------------------------------------------------------------|--------------------------------------------------------------------------|
| Step |                                                                                                    | Yes                                                                                                    | No                                                                       |
| 1    | Checking the blank print.<br>Print the contamination check page.<br>Is the image printed correctly?                                                                                         | Printing data form<br>is not suitable for<br>the printer, then<br>check the printing<br>data which the<br>problem<br>generated. | Go to step 2.                                                            |
| 2    | Checking the Toner Type<br>Is the Non-Dell Toner seated?                                                                                                    | Replace the toner<br>with the Dell toner,<br>then go to step 3.                                                                 | Go to step 4.                                                            |
| 3    | Is the image printed correctly?                                                                                                    | End of work.                                                                                                    | Replace the<br>PWBA ESS.<br>(Refer to Removal<br>42/ Replacement<br>12.) |
| 4    | Checking after reseating all TONER CARTRIDGEs (Y/M/C/<br>K)<br>Reseat the TONER CARTRIDGEs, and check that their lock<br>keys are in the lock positions.<br>Is the image printed correctly? | End of work.                                                                                                    | Go to step 5.                                                            |

| Sten | Check                                                                                                    | Remedy                                                                               |                                                                                      |
|------|----------------------------------------------------------------------------------------------------|--------------------------------------------------------------------------------------|--------------------------------------------------------------------------------------|
| oreh |                                                                                                    | Yes                                                                                  | No                                                                                   |
| 5    | Checking the TRANSFER ASSY for connection<br>Open the COVER ASSY FRONT.<br>Are four HV terminals on the TRANSFER ASSY, and four<br>springs on the frame (PL4.1.11, 12, 13 and 14) dirty and/or<br>deformed?                                                                                | Clean or replace<br>the TRANSFER<br>ASSY or<br>SPRING(s), then<br>go to step 6.      | Go to step 7.                                                                        |
| 6    | Is the image printed correctly?                                                                                                    | End of work.                                                                         | Go to step 7.                                                                        |
| 7    | Checking the paper condition Is the paper dry and recommended paper?                                                                                                    | Go to step 9.                                                                        | Replace the paper<br>with a new dry and<br>recommended<br>one, then go to<br>step 8. |
| 8    | Is the image printed correctly?                                                                                                    | End of work.                                                                         | Go to step 9.                                                                        |
| 9    | Checking the life counter value of the TONER<br>CARTRIDGEs<br>Check the life counter value of the TONER CARTRIDGEs in<br>[Parameters] on the [IOT Diag] of diagnosis.<br>Does the remainder value show the near of the end? (Refer<br>to Chapter 2 for details of the life counter value.) | Replace the<br>TONER<br>CARTRIDGE(s).<br>(Refer to Removal<br>6/ Replacement<br>48.) | Go to step 10.                                                                       |
| 10   | Checking the laser beam windows of the ROS ASSY<br>Are the laser beam windows on the ROS ASSY clean?                                                                                                    | Go to step 11.                                                                       | Clean the<br>window(s) with<br>soft cloth or cotton<br>swab gently.                  |
| 11   | Checking the laser beam path<br>Are there any foreign substances between the ROS ASSY<br>and PHD ASSY?                                                                                                    | Remove the<br>foreign<br>substances.                                                 | Go to step 12.                                                                       |
| 12   | Checking after reseating the PHD ASSY<br>Reseat the PHD ASSY.<br>Is the image printed correctly?                                                                                                    | End of work.                                                                         | Go to step 13.                                                                       |
| 13   | Checking the Toner Dispenser Motors for function<br>Does the Toner Dispenser Motors function normally?<br>Checked by [Digital Output] - [DO-1F(Y), DO-21(M), DO-<br>23(C), DO-25(K)] in [IOT Diag] of diagnosis.                                                                           | Go to step 18.                                                                       | Go to step 14.                                                                       |

| Ston | Check                                                                                                    | Remedy                                                                                                  |                                                                                                    |
|------|----------------------------------------------------------------------------------------------------|----------------------------------------------------------------------------------------------------|----------------------------------------------------------------------------------------------------|
| oreh |                                                                                                    | Yes                                                                                                    | No                                                                                                    |
| 14   | Checking the connector for connection<br>Check the connectors between the PWBA MCU and TNR<br>(Y/M/C/K) MOT (MOTOR ASSY DISP).<br>Are P/J18, P/J19, P/J181, P/J182, P/J191 and P/J192<br>connected correctly?                                                                           | Go to step 16.                                                                                          | Reconnect the<br>connector(s) P/<br>J18, P/J19, P/<br>J181, P/J182, P/<br>J191 and/or P/<br>J192 surly, then<br>go to step 15. |
| 15   | Is the image printed correctly?                                                                                                    | End of work.                                                                                            | Go to step 16.                                                                                                    |
| 16   | Checking the HARN ASSY TNR MOT for continuity<br>Disconnect J18 and J19 from the PWBA MCU.<br>Disconnect J181, J182, J191 and J192 from the TNR (Y/M/<br>C/K) MOT.<br>Is each cable of J18 <=> J181 and J182 continuous?<br>Is each cable of J19 <=> J191 and J192 continuous?          | Go to step 17.                                                                                          | Replace the<br>HARN ASSY TNR<br>MOT.                                                                                           |
| 17   | Checking the power to TNR (Y/M/C/K) MOT (MOTOR<br>ASSY DISP)<br>Disconnect J18 and J19 from the PWBA MCU.<br>Is the voltage across P18-3pin, P18-8pin, P19-4pin and<br>P19-9pin <= > ground on PWBA MCU, about +24 VDC<br>when the interlock switch (HARN ASSY INTERLOCK) is<br>pushed. | Replace the<br>MOTOR ASSY<br>DISP or FRAME<br>ASSY MOT.<br>(Refer to Removal<br>44/ Replacement<br>10.) | Replace the<br>PWBA MCU.<br>(Refer to Removal<br>43/ Replacement<br>11.)                                                       |
| 18   | Checking the ROS ASSY for connection<br>Check the connections between the ROS ASSY and PWBA<br>MCU.<br>Are P/J40, P/J 41, P/J411 and P/J 412 connected correctly?                                                                                                    | Go to step 20.                                                                                          | Reconnect the<br>connector(s) P/<br>J40, P/J41, P/J411<br>and/or P/J412<br>surely, then go to<br>step 19.                      |
| 19   | Is the image printed correctly?                                                                                                    | End of work.                                                                                            | Go to step 20.                                                                                                    |
| 20   | Checking after reseating the PWBA MCU<br>Reseat the PWBA MCU.<br>Is the image printed correctly?                                                                                                    | End of work.                                                                                            | Go to step 21.                                                                                                    |
| 21   | Checking after reseating the PWBA ESS<br>Reseat the PWBA ESS.<br>Is the image printed correctly?                                                                                                    | End of work.                                                                                            | Go to step 22.                                                                                                    |
| 22   | Checking after reseating the TRANSFER ASSY<br>Reseat the TRANSFER ASSY.<br>Is the image printed correctly?                                                                                                    | End of work.                                                                                            | Go to step 23.                                                                                                    |

| Ston | Chack                                                                                                    | Remedy       |                                                                          |
|------|----------------------------------------------------------------------------------------------------|--------------|--------------------------------------------------------------------------|
| Step | Clieck                                                                                                    | Yes          | No                                                                       |
| 23   | Checking after replacing the PHD ASSY<br>Replace the PHD ASSY. (Refer to Removal 4/Replacement<br>50.)<br>Is the image printed correctly?             | End of work. | Go to step 24.                                                           |
| 24   | Checking after replacing the TRANSFER ASSY<br>Replace the TRANSFER ASSY. (Refer to Removal 21/<br>Replacement 33.)<br>Is the image printed correctly? | End of work. | Go to step 25.                                                           |
| 25   | Checking after reseating the PWBA HVPS<br>Reseat the PWBA HVPS.<br>Is the image printed correctly?                                                    | End of work. | Go to step 26.                                                           |
| 26   | Checking after replacing the ROS ASSY<br>Replace the ROS ASSY. (Refer to Removal 45/<br>Replacement 9.)<br>Is the image printed correctly?            | End of work. | Replace the<br>PWBA ESS.<br>(Refer to Removal<br>42/ Replacement<br>12.) |

## FIP-1.P3 Solid black

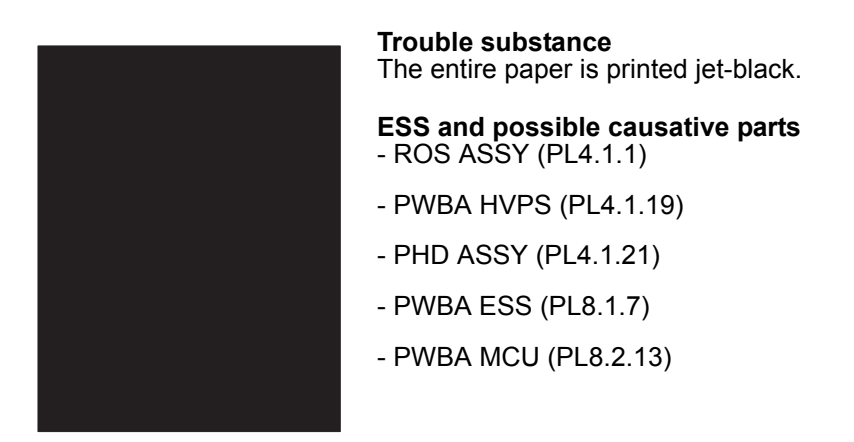

| Stop | Check                                                                                                    | Remedy                                                                                               |                                                        |
|------|----------------------------------------------------------------------------------------------------|----------------------------------------------------------------------------------------------------|--------------------------------------------------------|
| Step |                                                                                                    | Yes                                                                                                  | No                                                     |
| 1    | Checking the solid black.<br>Print the contamination check page.<br>Is the image printed correctly?                                                     | Printing data is<br>incorrect, then<br>check the printing<br>data which the<br>problem<br>generated. | Go to step 2.                                          |
| 2    | Checking the Toner Type<br>Is the Dell Toner seated?                                                                                                    | Go to step 3.                                                                                        | Change the Toner<br>Type setting to<br>Non-Dell Toner. |
| 3    | Checking the printing<br>Is the image printed correctly?<br>Checked by [Test Print] - [Test Pattern 600] in diagnosis.                                  | Go to step 4.                                                                                        | Go to step 5.                                          |
| 4    | Checking the test printing<br>Is the image printed correctly?<br>Checked by printing the [TestPat (IOT)] in [Test Print] in [IOT<br>Diag] of diagnosis. | Replace the<br>PWBA ESS.<br>(Refer to Removal<br>42/ Replacement<br>12.)                             | Go to step 5.                                          |
| 5    | Checking the Grid2.<br>Print the Grid2 page.<br>Is the solid color printed?<br>Checked by [Test Print] - [Grid2] in diagnosis.                          | Replace the toner<br>cartridge of the<br>color by which<br>Solid was printed.                        | Go to step 6.                                          |
| 6    | Checking after reseating the PWBA MCU<br>Reseat the PWBA MCU.<br>Is the image printed correctly?                                                        | End of work.                                                                                         | Go to step 7.                                          |
| 7    | Checking after reseating the PWBA ESS<br>Reseat the PWBA ESS.<br>Is the image printed correctly?                                                        | End of work.                                                                                         | Go to step 8.                                          |
| 8    | Checking after reseating the PWBA HVPS<br>Reseat the PWBA HVPS.<br>Is the image printed correctly?                                                      | End of work.                                                                                         | Go to step 9.                                          |
| 9    | Is the image printed correctly?                                                                                                    | End of work.                                                                                         | Go to step 10.                                         |

| Ston | Chack                                                                                                    | Remedy       |                                                                          |
|------|----------------------------------------------------------------------------------------------------|--------------|--------------------------------------------------------------------------|
| Step | Clieck                                                                                                    | Yes          | No                                                                       |
| 10   | Checking after replacing the PHD ASSY<br>Replace the PHD ASSY. (Refer to Removal 4/Replacement<br>50.)<br>Is the image printed correctly?    | End of work. | Go to step 11.                                                           |
| 11   | Checking after replacing the PWBA ESS<br>Replace the PWBA ESS. (Refer to Removal 42/<br>Replacement 12.)<br>Is the image printed correctly?  | End of work. | Go to step 12.                                                           |
| 12   | Checking after replacing the PWBA HVPS<br>Replace the PWBA HVPS. (Refer to Removal 47/<br>Replacement 7.)<br>Is the image printed correctly? | End of work. | Replace the<br>PWBA MCU.<br>(Refer to Removal<br>43/ Replacement<br>11.) |

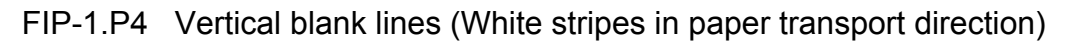

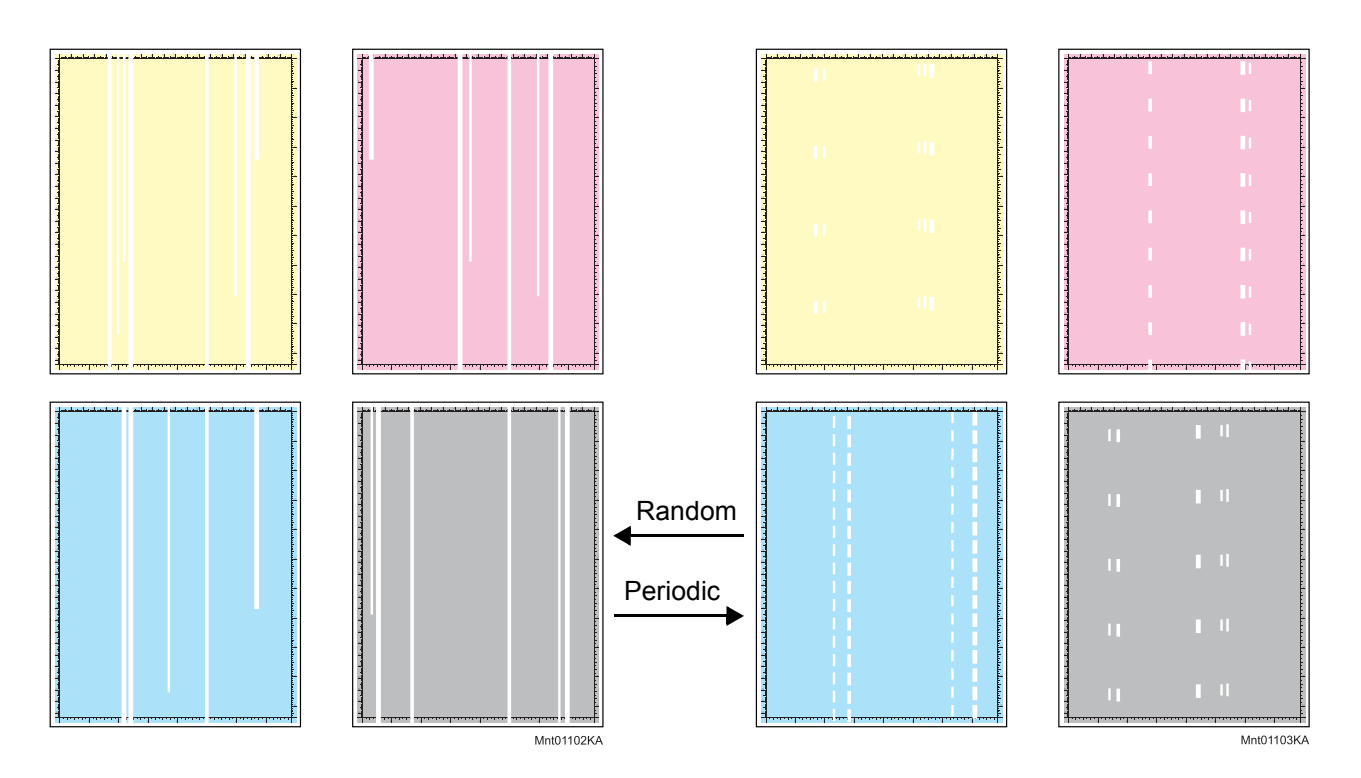

#### Trouble substance

There are some extremely faint or completely non-printed parts. Those nonprinted parts cover a wide area vertically, along the paper feeding direction.

## ESS and possible causative parts

- ROS ASSY (PL4.1.1)
- PHD ASSY (PL4.1.21)
- TRANSFER ASSY (PL6.1.7)
- PWBA ESS (PL8.1.7)
- PWBA MCU (PL8.2.13)

| Step | Check                                                                                                    | Remedy                                                                                               |               |
|------|----------------------------------------------------------------------------------------------------|----------------------------------------------------------------------------------------------------|---------------|
|      |                                                                                                    | Yes                                                                                                  | No            |
| 1    | Checking the Vertical blank lines.<br>Print the contamination check page.<br>Is the image printed correctly? | Printing data is<br>incorrect, then<br>check the printing<br>data which the<br>problem<br>generated. | Go to step 2. |

| Sten | Check                                                                                                    | Remedy                                                                        |                                                                                      |
|------|----------------------------------------------------------------------------------------------------|-------------------------------------------------------------------------------|--------------------------------------------------------------------------------------|
| Step | Clieck                                                                                                    | Yes                                                                           | No                                                                                   |
| 2    | Checking the defective parts<br>Print the [Pitch Configuration Chart] in [Chart Print] in<br>[Diagnosis] tab of [Tool Box].<br>When the vertical blank lines of periodicity are observed,<br>check the defective parts by comparing the printed vertical<br>blank lines with the Pitch Chart. (Refer to Chapter 4.1.)<br>Are there any vertical blank lines matching the chart? | Replace the<br>corresponding<br>parts.                                        | Go to step 3.                                                                        |
| 3    | Checking the paper condition<br>Is the paper dry and recommended paper?                                                                                                    | Go to step 5.                                                                 | Replace the paper<br>with a new dry and<br>recommended<br>one, then go to<br>step 4. |
| 4    | Is the image printed correctly?                                                                                                    | End of work.                                                                  | Go to step 5.                                                                        |
| 5    | Checking the foreign substances on the paper transfer path<br>Are there any foreign substances on the paper transfer path<br>between the TRANSFER ASSY and FUSER ASSY?                                                                                                    | Remove the<br>foreign<br>substances, then<br>go to step 6.                    | Go to step 7.                                                                        |
| 6    | Is the image printed correctly?                                                                                                    | End of work.                                                                  | Go to step 7.                                                                        |
| 7    | Checking the belt surfaces of the TRANSFER ASSY<br>Are there any damages on the belt surface of the<br>TRANSFER ASSY?                                                                                                    | Replace the<br>TRANSFER<br>ASSY. (Refer to<br>Removal 21/<br>Replacement 33.) | Go to step 8.                                                                        |
| 8    | Checking the TRANSFER ASSY for connection<br>Open the COVER ASSY FRONT.<br>Are four HV terminals on the TRANSFER ASSY, and four<br>springs on the frame (PL4.1.11, 12, 13 and 14) dirty and/or<br>deformed?                                                                                                    | Clean or replace<br>the TRANSFER<br>ASSY or<br>SPRING(s).                     | Go to step 9.                                                                        |
| 9    | Checking the laser beam path<br>Are there any foreign substances between the ROS ASSY<br>and PHD ASSY?                                                                                                    | Remove the<br>foreign<br>substances.                                          | Go to step 10.                                                                       |

| Sten | Check                                                                                                    | Remedy                                                   |                |
|------|----------------------------------------------------------------------------------------------------|----------------------------------------------------------|----------------|
| oreh |                                                                                                    | Yes                                                      | No             |
| 10   | Checking the PHD ASSY for connection<br>Remove the PHD ASSY.<br>Are five HV terminals on the PHD ASSY, and five springs on<br>the frame (PL4.1.10 and PL4.1.15 to 18) dirty and/or<br>deformed? | Clean and/or<br>replace the PHD<br>ASSY or<br>SPRING(s). | Go to step 11. |
| 11   | Checking after reseating the PHD ASSY<br>Reseat the PHD ASSY.<br>Is the image printed correctly?                                                                                                | End of work.                                             | Go to step 12. |
| 12   | Checking after reseating the FUSER ASSY<br>Reseat the FUSER ASSY.<br>Warning: Start the operation after the FUSER ASSY has<br>cooled down.<br>Is the image printed correctly?                   | End of work.                                             | Go to step 13. |
| 13   | Checking after reseating the PWBA MCU<br>Reseat the PWBA MCU.<br>Is the image printed correctly?                                                                                                | End of work.                                             | Go to step 14. |
| 14   | Checking after reseating the PWBA ESS<br>Reseat the PWBA ESS.<br>Is the image printed correctly?                                                                                                | End of work.                                             | Go to step 15. |
| 15   | Checking after reseating the TRANSFER ASSY<br>Reseat the TRANSFER ASSY.<br>Is the image printed correctly?                                                                                      | End of work.                                             | Go to step 16. |
| 16   | Checking after reseating the PWBA HVPS<br>Reseat the PWBA HVPS.<br>Is the image printed correctly?                                                                                              | End of work.                                             | Go to step 17. |
| 17   | Checking after replacing the PHD ASSY<br>Replace the PHD ASSY. (Refer to Removal 4/Replacement<br>50.)<br>Is the image printed correctly?                                                       | End of work.                                             | Go to step 18. |
| 18   | Checking after replacing the PWBA ESS<br>Replace the PWBA ESS. (Refer to Removal 42/<br>Replacement 12.)<br>Is the image printed correctly?                                                     | End of work.                                             | Go to step 19. |

| Ston | Chack                                                                                                    | Remedy         |                                                                                                    |
|------|----------------------------------------------------------------------------------------------------|----------------|----------------------------------------------------------------------------------------------------|
| Step | Clieck                                                                                                    | Yes            | No                                                                                                    |
| 19   | Checking the ROS ASSY for connection<br>Check the connections between the ROS ASSY and PWBA<br>MCU.<br>Are P/J40, P/J 41, P/J411 and P/J 412 connected correctly? | Go to step 21. | Reconnect the<br>connector(s) P/<br>J40, P/J41, P/J411<br>and/or P/J412<br>surely, then go to<br>step 20. |
| 20   | Is the image printed correctly?                                                                                                    | End of work.   | Go to step 21.                                                                                            |
| 21   | Checking after replacing the ROS ASSY<br>Replace the ROS ASSY. (Refer to Removal 45/<br>Replacement 9.)<br>Is the image printed correctly?                        | End of work.   | Replace the<br>PWBA MCU.<br>(Refer to Removal<br>43/ Replacement<br>11.)                                  |

# FIP-1.P5 Horizontal band cross out (White stripes in horizontal direction)

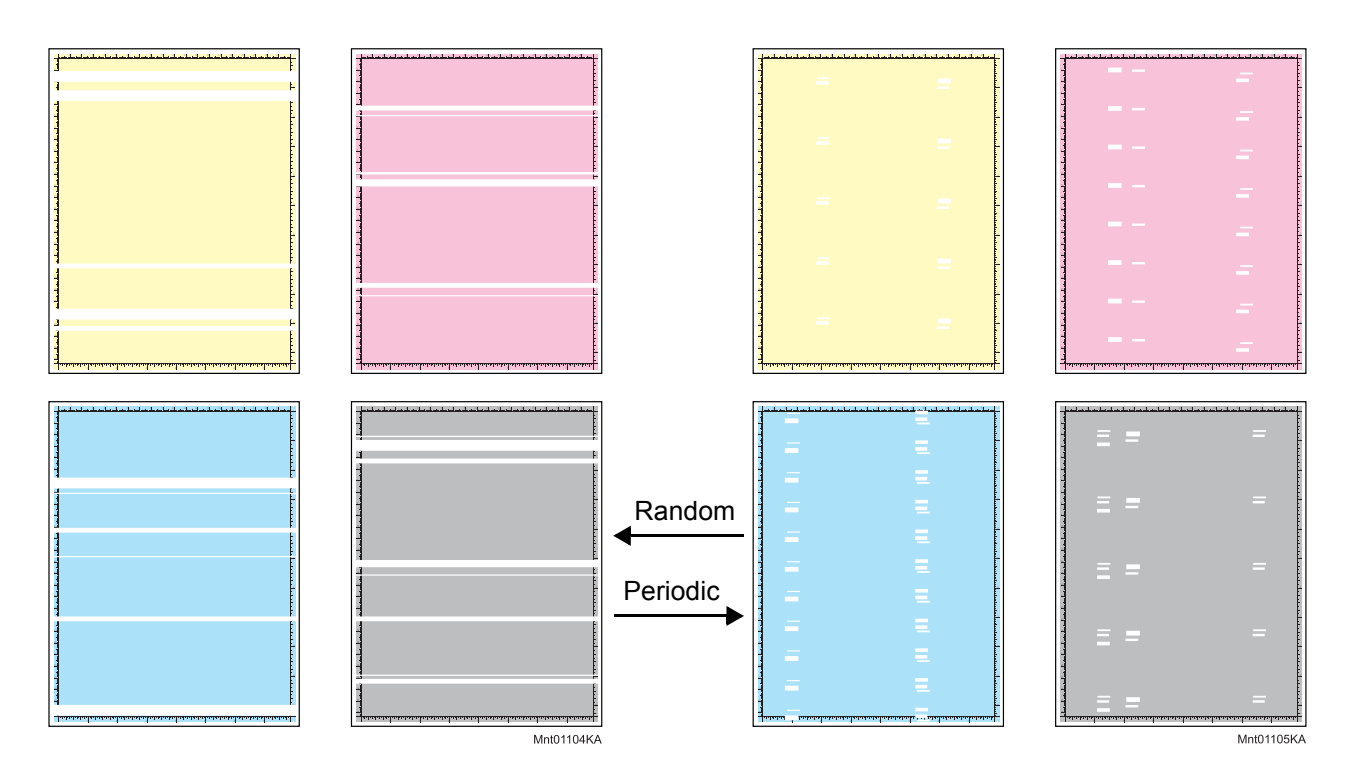

#### Trouble substance

There are some extremely faint or completely non-printed parts. Those nonprinted parts cover a wide area horizontally, perpendicular to the paper feeding direction.

## ESS and possible causative parts

- ROS ASSY (PL4.1.1)

- PWBA HVPS (PL4.1.19)
- PHD ASSY (PL4.1.21)
- TONER CARTRIDGE K (PL5.1.21)
- TONER CARTRIDGE C (PL5.1.22)
- TONER CARTRIDGE M (PL5.1.23)
- TONER CARTRIDGE Y (PL5.1.24)
- TRANSFER ASSY (PL6.1.7)
- PWBA ESS (PL8.1.7)
- PWBA MCU (PL8.2.13)

| Ston | Chock                                                                                                    | Remedy                                                                                               |                                                                                      |
|------|----------------------------------------------------------------------------------------------------|----------------------------------------------------------------------------------------------------|--------------------------------------------------------------------------------------|
| Step | Clieck                                                                                                    | Yes                                                                                                  | No                                                                                   |
| 1    | Checking the Horizontal band cross out.<br>Print the contamination check page.<br>Is the image printed correctly?                                                                                                    | Printing data is<br>incorrect, then<br>check the printing<br>data which the<br>problem<br>generated. | Go to step 2.                                                                        |
| 2    | Checking the defective parts<br>Print the [Pitch Configuration Chart] in [Chart Print] in<br>[Diagnosis] tab of [Tool Box].<br>Check the defective parts by comparing the printed<br>horizontal band cross out with Pitch Chart. (Refer to<br>Chapter 4.1.)<br>Are there any horizontal band cross out matching the chart? | Replace the<br>corresponding<br>parts                                                                | Go to step 3.                                                                        |
| 3    | Checking the paper condition Is the paper dry and recommended paper?                                                                                                    | Go to step 5.                                                                                        | Replace the paper<br>with a new dry and<br>recommended<br>one, then go to<br>step 4. |
| 4    | Is the image printed correctly?                                                                                                    | End of work.                                                                                         | Go to step 5.                                                                        |
| 5    | Checking the belt surface of the TRANSFER ASSY<br>Are there any damages on the belt surface of the<br>TRANSFER ASSY?                                                                                                    | Replace the<br>TRANSFER<br>ASSY. (Refer to<br>Removal 21/<br>Replacement 33.)                        | Go to step 6.                                                                        |
| 6    | Checking the TRANSFER ASSY for connection<br>Open the COVER ASSY FRONT.<br>Are four HV terminals on the TRANSFER ASSY, and four<br>springs on the frame (PL4.1.11, 12, 13 and 14) dirty and/or<br>deformed?                                                                                                    | Clean or replace<br>the TRANSFER<br>ASSY or<br>SPRING(s).                                            | Go to step 7.                                                                        |
| 7    | Checking the laser beam path<br>Are there any foreign substances between the ROS ASSY<br>and PHD ASSY?                                                                                                    | Remove the foreign substances.                                                                       | Go to step 8.                                                                        |

| Sten | Check                                                                                                    | Remedy                                                   |                |
|------|----------------------------------------------------------------------------------------------------|----------------------------------------------------------|----------------|
| oreh |                                                                                                    | Yes                                                      | No             |
| 8    | Checking the PHD ASSY for connection<br>Remove the PHD ASSY.<br>Are five HV terminals on the PHD ASSY, and five springs on<br>the frame (PL4.1.10 and PL4.1.15 to 18) dirty and/or<br>deformed? | Clean and/or<br>replace the PHD<br>ASSY or<br>SPRING(s). | Go to step 9.  |
| 9    | Checking after reseating the PHD ASSY<br>Reseat the PHD ASSY.<br>Is the image printed correctly?                                                                                                | End of work.                                             | Go to step 10. |
| 10   | Checking after reseating the FUSER ASSY<br>Reseat the FUSER ASSY.<br>Warning: Start the operation after the FUSER ASSY has<br>cooled down.<br>Is the image printed correctly?                   | End of work.                                             | Go to step 11. |
| 11   | Checking after reseating the PWBA MCU<br>Reseat the PWBA MCU.<br>Is the image printed correctly?                                                                                                | End of work.                                             | Go to step 12. |
| 12   | Checking after reseating the PWBA ESS<br>Reseat the PWBA ESS.<br>Is the image printed correctly?                                                                                                | End of work.                                             | Go to step 13. |
| 13   | Checking after reseating the TRANSFER ASSY<br>Reseat the TRANSFER ASSY.<br>Is the image printed correctly?                                                                                      | End of work.                                             | Go to step 14. |
| 14   | Checking after reseating the PWBA HVPS<br>Reseat the PWBA HVPS.<br>Is the image printed correctly?                                                                                              | End of work.                                             | Go to step 15. |
| 15   | Checking after replacing the TONER CARTRIDGEs<br>Replace the TONER CARTRIDGE(s). (Refer to Removal 6/<br>Replacement 48.)<br>Is the image printed correctly?                                    | End of work.                                             | Go to step 16. |
| 16   | Checking after replacing the PHD ASSY<br>Replace the PHD ASSY. (Refer to Removal 4/Replacement<br>50.)<br>Is the image printed correctly?                                                       | End of work.                                             | Go to step 17. |

| Ston | Check                                                                                                    | Remedy         |                                                                                                    |
|------|----------------------------------------------------------------------------------------------------|----------------|----------------------------------------------------------------------------------------------------|
| Step | Clieck                                                                                                    | Yes            | No                                                                                                    |
| 17   | Checking after replacing the PWBA ESS<br>Replace the PWBA ESS. (Refer to Removal 42/<br>Replacement 12.)<br>Is the image printed correctly?                       | End of work.   | Go to step 18.                                                                                            |
| 18   | Checking the ROS ASSY for connection<br>Check the connections between the ROS ASSY and PWBA<br>MCU.<br>Are P/J40, P/J 41, P/J411 and P/J 412 connected correctly? | Go to step 20. | Reconnect the<br>connector(s) P/<br>J40, P/J41, P/J411<br>and/or P/J412<br>surely, then go to<br>step 19. |
| 19   | Is the image printed correctly?                                                                                                    | End of work.   | Go to step 20.                                                                                            |
| 20   | Checking after replacing the PWBA HVPS<br>Replace the PWBA HVPS. (Refer to Removal 47/<br>Replacement 7.)<br>Is the image printed correctly?                      | End of work.   | Go to step 21.                                                                                            |
| 21   | Checking after replacing the ROS ASSY<br>Replace the ROS ASSY. (Refer to Removal 45/<br>Replacement 9.)<br>Is the image printed correctly?                        | End of work.   | Replace the<br>PWBA MCU.<br>(Refer to Removal<br>43/ Replacement<br>11.)                                  |

# FIP-1.P6 Vertical stripes

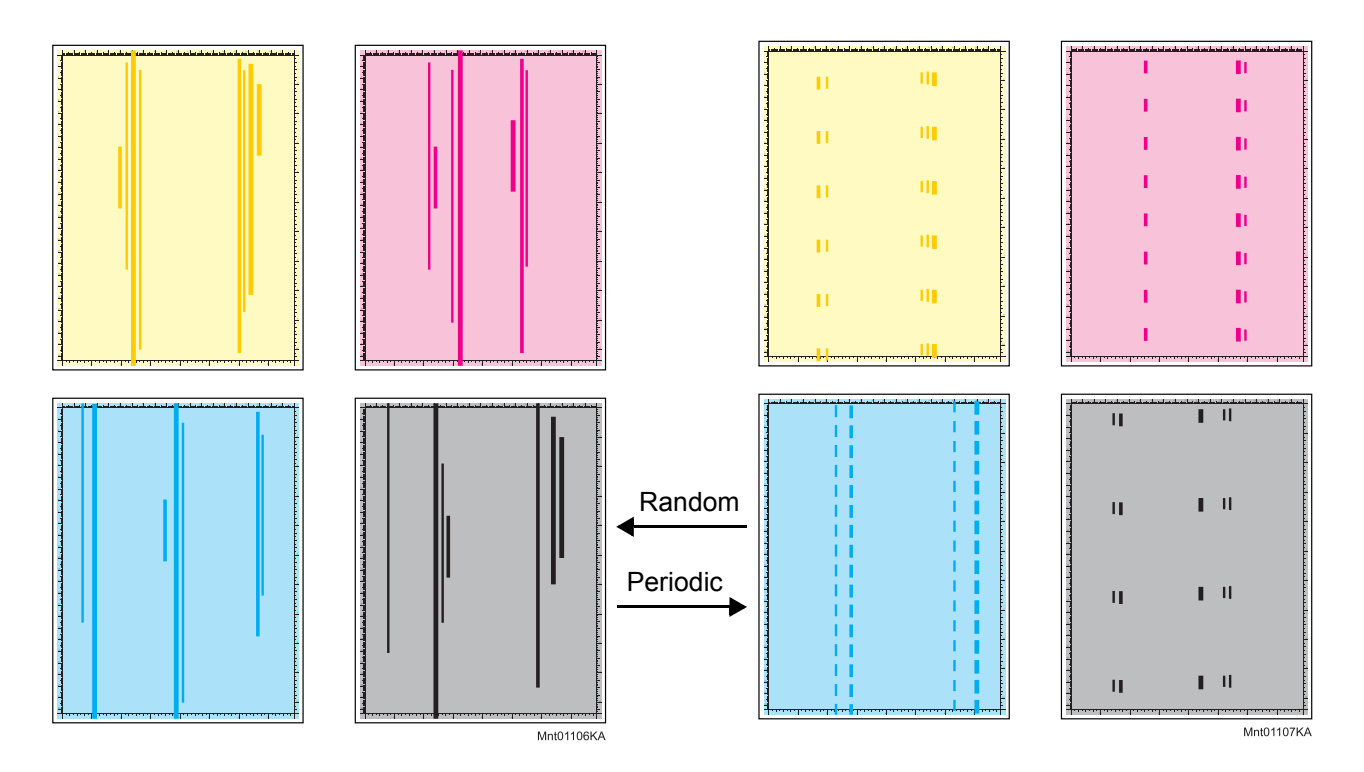

#### Trouble substance

There are vertical black stripes along the paper.

### ESS and possible causative parts

- ROS ASSY (PL4.1.1)
- PHD ASSY (PL4.1.21)
- FUSER ASSY (PL6.1.1)
- TRANSFER ASSY (PL6.1.7)
- PWBA ESS (PL8.1.7)
- PWBA MCU (PL8.2.13)

| Step | Check                                                                                                    | Remedy                                                                                               |               |
|------|----------------------------------------------------------------------------------------------------|----------------------------------------------------------------------------------------------------|---------------|
|      |                                                                                                    | Yes                                                                                                  | No            |
| 1    | Checking the Vertical stripes.<br>Print the contamination check page.<br>Is the image printed correctly? | Printing data is<br>incorrect, then<br>check the printing<br>data which the<br>problem<br>generated. | Go to step 2. |

| Sten | Check                                                                                                    | Remedy                                                                                                    |               |
|------|----------------------------------------------------------------------------------------------------|----------------------------------------------------------------------------------------------------|---------------|
| oreh |                                                                                                    | Yes                                                                                                    | No            |
| 2    | Checking the defective parts<br>Print the [Pitch Configuration Chart] in [Chart Print] in<br>[Diagnosis] tab of [Tool Box].<br>When the vertical stripes of periodicity are observed, check<br>the defective parts by comparing the printed vertical stripes<br>with the Pitch Chart. (Refer to Chapter 4.1.)<br>Are there any vertical stripes matching the chart? | Replace the<br>corresponding<br>parts.<br>When the result<br>corresponds to the<br>[b-12 PHD] of the<br>pitch chart,<br>performing the<br>[PHD Refresh<br>Configuration<br>Check] of [Chart<br>Print] in<br>[Diagnosis] tab of<br>[Tool Box] may<br>improve image<br>quality. | Go to step 3. |
| 3    | Checking the TRANSFER ASSY for connection<br>Open the COVER ASSY FRONT.<br>Are four HV terminals on the TRANSFER ASSY, and four<br>springs on the frame (PL4.1.11, 12, 13 and 14) dirty and/or<br>deformed?                                                                                                    | Clean or replace<br>the TRANSFER<br>ASSY or<br>SPRING(s).                                                                                                    | Go to step 4. |
| 4    | Checking the PHD ASSY for connection<br>Remove the PHD ASSY.<br>Are five HV terminals on the PHD ASSY, and five springs on<br>the frame (PL4.1.10 and PL4.1.15 to 18) dirty and/or<br>deformed?                                                                                                    | Clean and/or<br>replace the PHD<br>ASSY or<br>SPRING(s).                                                                                                    | Go to step 5. |

| Ston | Check                                                                                                    | Ren            | nedy                                                                                                    |
|------|----------------------------------------------------------------------------------------------------|----------------|----------------------------------------------------------------------------------------------------|
| Step |                                                                                                    | Yes            | No                                                                                                    |
| 5    | Checking after reseating the PHD ASSY<br>Reseat the PHD ASSY.<br>Is the image printed correctly?                                                                              | End of work.   | Go to step 6.                                                                                             |
| 6    | Checking after reseating the FUSER ASSY<br>Warning: Start the operation after the FUSER ASSY has<br>cooled down.<br>Reseat the FUSER ASSY.<br>Is the image printed correctly? | End of work.   | Go to step 7.                                                                                             |
| 7    | Checking after reseating the PWBA MCU<br>Reseat the PWBA MCU.<br>Is the image printed correctly?                                                                              | End of work.   | Go to step 8.                                                                                             |
| 8    | Checking after reseating the PWBA ESS<br>Reseat the PWBA ESS.<br>Is the image printed correctly?                                                                              | End of work.   | Go to step 9.                                                                                             |
| 9    | Checking after reseating the TRANSFER ASSY<br>Reseat the TRANSFER ASSY.<br>Is the image printed correctly?                                                                    | End of work.   | Go to step 10.                                                                                            |
| 10   | Checking after reseating the PWBA HVPS<br>Reseat the PWBA HVPS.<br>Is the image printed correctly?                                                                            | End of work.   | Go to step 11.                                                                                            |
| 11   | Checking the ROS ASSY for connection<br>Check the connections between the ROS ASSY and PWBA<br>MCU.<br>Are P/J40, P/J 41, P/J411 and P/J 412 connected correctly?             | Go to step 13. | Reconnect the<br>connector(s) P/<br>J40, P/J41, P/J411<br>and/or P/J412<br>surely, then go to<br>step 12. |
| 12   | Is the image printed correctly?                                                                                                    | End of work.   | Go to step 13.                                                                                            |
| 13   | Checking after replacing the PHD ASSY<br>Replace the PHD ASSY. (Refer to Removal 4/Replacement<br>50.)<br>Is the image printed correctly?                                     | End of work.   | Go to step 14.                                                                                            |
| 14   | Checking after replacing the FUSER ASSY<br>Replace the FUSER ASSY. (Refer to Removal 5/<br>Replacement 49.)<br>Is the image printed correctly?                                | End of work.   | Go to step 15.                                                                                            |
| 15   | Checking after replacing the PWBA ESS<br>Replace the PWBA ESS. (Refer to Removal 42/<br>Replacement 12.)<br>Is the image printed correctly?                                   | End of work.   | Go to step 16.                                                                                            |
| 16   | Checking after replacing the ROS ASSY<br>Replace the ROS ASSY. (Refer to Removal 45/<br>Replacement 9.)<br>Is the image printed correctly?                                    | End of work.   | Replace the<br>PWBA MCU.<br>(Refer to Removal<br>43/ Replacement<br>11.)                                  |

## FIP-1.P7 Horizontal stripes

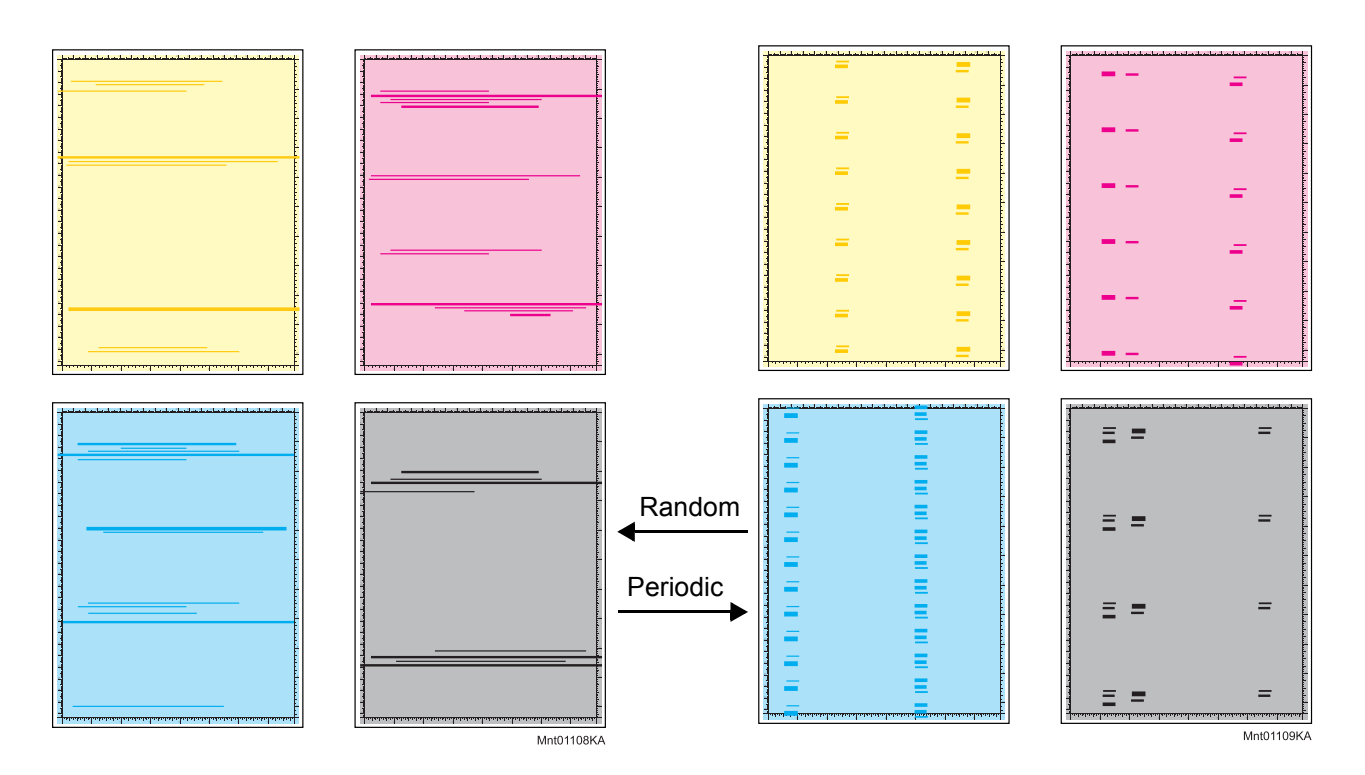

### Trouble substance

There are horizontal black stripes (perpendicular to the paper path direction) along the paper.

## ESS and possible causative parts

- ROS ASSY (PL4.1.1)
- PHD ASSY (PL4.1.21)
- TONER CARTRIDGE K (PL5.1.21)
- TONER CARTRIDGE C (PL5.1.22)
- TONER CARTRIDGE M (PL5.1.23)
- TONER CARTRIDGE Y (PL5.1.24)
- FUSER ASSY (PL6.1.1)
- TRANSFER ASSY (PL6.1.7)
- PWBA ESS (PL8.1.7)
- PWBA MCU (PL8.2.13)

| Ston | Chook                                                                                                    | Rem                                                                                                    | nedy          |  |
|------|----------------------------------------------------------------------------------------------------|----------------------------------------------------------------------------------------------------|---------------|--|
| Step | Clieck                                                                                                    | Yes                                                                                                    | No            |  |
| 1    | Checking the Horizontal stripes.<br>Print the contamination check page.<br>Is the image printed correctly?                                                                                                    | Printing data is<br>incorrect, then<br>check the printing<br>check the printing<br>data which the<br>problem<br>generated.                                                                                                    | Go to step 2. |  |
| 2    | Checking the defective parts<br>Print the [Pitch Configuration Chart] in [Chart Print] in<br>[Diagnosis] tab of [Tool Box].<br>Check the defective parts by comparing the printed<br>horizontal stripes with Pitch Chart. (Refer to Chapter 4.1.)<br>Are there any horizontal stripes matching the chart? | Replace the<br>corresponding<br>parts<br>When the result<br>corresponds to the<br>[b-12 PHD] of the<br>pitch chart,<br>performing the<br>[PHD Refresh<br>Configuration<br>Check] of [Chart<br>Print] in<br>[Diagnosis] tab of<br>[Tool Box] may<br>improve image<br>quality. | Go to step 3. |  |
| 3    | Checking the TRANSFER ASSY for connection<br>Open the COVER ASSY FRONT.<br>Are four HV terminals on the TRANSFER ASSY, and four<br>springs on the frame (PL4.1.11, 12, 13 and 14) dirty and/or<br>deformed?                                                                                               | Clean or replace<br>the TRANSFER<br>ASSY or<br>SPRING(s).                                                                                                    | Go to step 4. |  |
| 4    | Checking the paper path<br>Are there any contaminations of the toner on the paper<br>path?                                                                                                    | Clean the paper path.                                                                                                    | Go to step 5. |  |

| Sten | Check                                                                                                    | Remedy                                                   |                                                                                                    |
|------|----------------------------------------------------------------------------------------------------|----------------------------------------------------------|----------------------------------------------------------------------------------------------------|
| Step |                                                                                                    | Yes                                                      | No                                                                                                    |
| 5    | Checking the PHD ASSY for connection<br>Remove the PHD ASSY.<br>Are five HV terminals on the PHD ASSY, and five springs on<br>the frame (PL4.1.10 and PL4.1.15 to 18) dirty and/or<br>deformed? | Clean and/or<br>replace the PHD<br>ASSY or<br>SPRING(s). | Go to step 6.                                                                                                    |
| 6    | Checking after reseating the PHD ASSY<br>Reseat the PHD ASSY.<br>Is the image printed correctly?                                                                                                | End of work.                                             | Go to step 7.                                                                                                    |
| 7    | Checking after reseating the FUSER ASSY<br>Warning: Start the operation after the FUSER ASSY has<br>cooled down.<br>Reseat the FUSER ASSY.<br>Is the image printed correctly?                   | End of work.                                             | Go to step 8.                                                                                                    |
| 8    | Checking the TONER CARTRIDGE (Y/M/C/K)<br>Are the TONER CARTRIDGEs that meet the specification<br>installed to the correct position?                                                            | Go to step 9.                                            | Replace a new<br>TONER<br>CARTRIDGE (Y/<br>M/C/K) meets the<br>specification.<br>(Refer to Removal<br>6/ Replacement<br>48.) |
| 9    | Checking after reseating the PWBA MCU<br>Reseat the PWBA MCU.<br>Is the image printed correctly?                                                                                                | End of work.                                             | Go to step 10.                                                                                                    |
| 10   | Checking after reseating the PWBA ESS<br>Reseat the PWBA ESS.<br>Is the image printed correctly?                                                                                                | End of work.                                             | Go to step 11.                                                                                                    |
| 11   | Checking after reseating the TRANSFER ASSY<br>Reseat the TRANSFER ASSY.<br>Is the image printed correctly?                                                                                      | End of work.                                             | Go to step 12.                                                                                                    |
| 12   | Checking after reseating the PWBA HVPS<br>Reseat the PWBA HVPS.<br>Is the image printed correctly?                                                                                              | End of work.                                             | Go to step 13.                                                                                                    |

| Ston | Chack                                                                                                    | Remedy         |                                                                                                    |
|------|----------------------------------------------------------------------------------------------------|----------------|----------------------------------------------------------------------------------------------------|
| Step | Check                                                                                                    | Yes            | No                                                                                                    |
| 13   | Checking the ROS ASSY for connection<br>Check the connections between the ROS ASSY and PWBA<br>MCU.<br>Are P/J40, P/J 41, P/J411 and P/J 412 connected correctly? | Go to step 15. | Reconnect the<br>connector(s) P/<br>J40, P/J41, P/J411<br>and/or P/J412<br>surely, then go to<br>step 14. |
| 14   | Is the image printed correctly?                                                                                                    | End of work.   | Go to step 15.                                                                                            |
| 15   | Checking after replacing the PHD ASSY<br>Replace the PHD ASSY. (Refer to Removal 4/Replacement<br>50.)<br>Is the image printed correctly?                         | End of work.   | Go to step 16.                                                                                            |
| 16   | Checking after replacing the FUSER ASSY<br>Replace the FUSER ASSY. (Refer to Removal 5/<br>Replacement 49.)<br>Is the image printed correctly?                    | End of work.   | Go to step 17.                                                                                            |
| 17   | Checking after replacing the PWBA ESS<br>Replace the PWBA ESS. (Refer to Removal 42/<br>Replacement 12.)<br>Is the image printed correctly?                       | End of work.   | Go to step 18.                                                                                            |
| 18   | Checking after replacing the ROS ASSY<br>Replace the ROS ASSY. (Refer to Removal 45/<br>Replacement 9.)<br>Is the image printed correctly?                        | End of work.   | Replace the<br>PWBA MCU.<br>(Refer to Removal<br>43/ Replacement<br>11.)                                  |

# FIP-1.P8 Partial Deletion

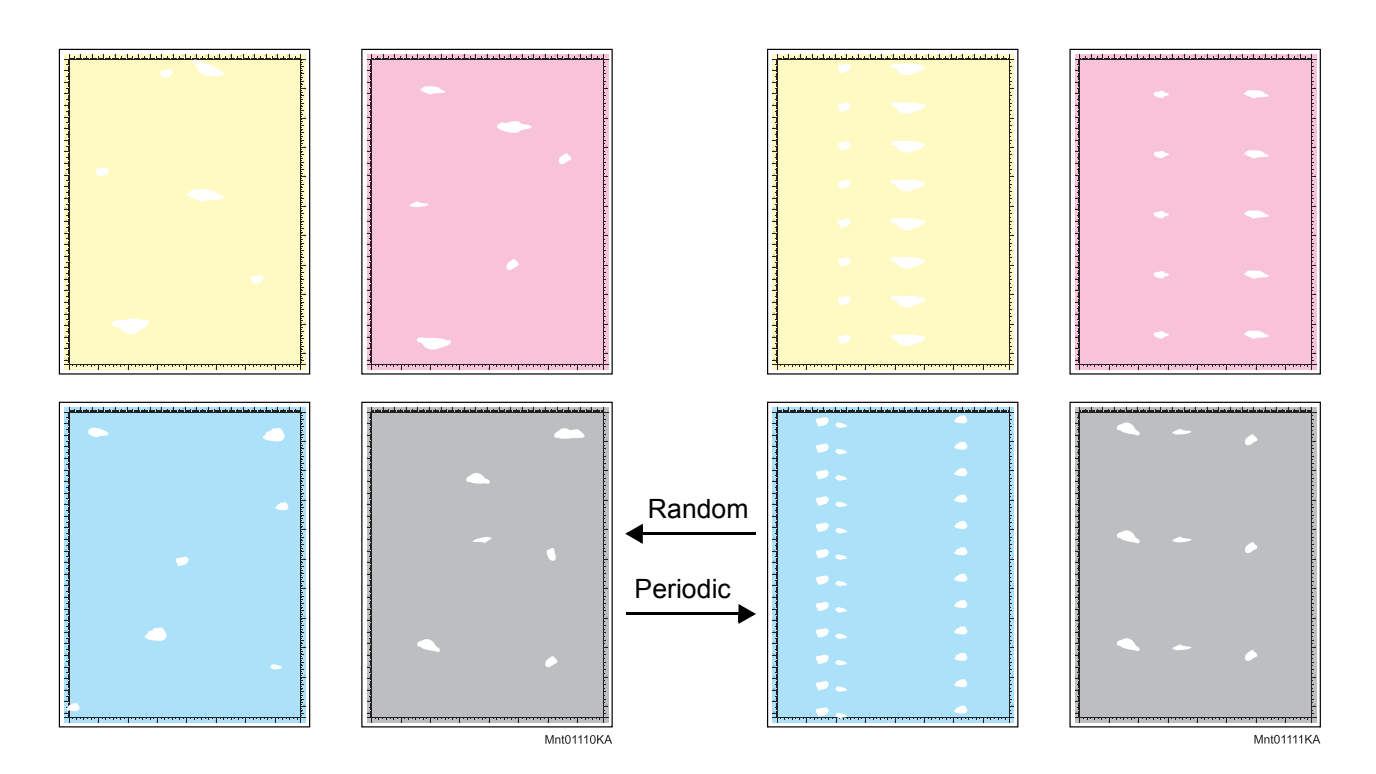

#### Trouble substance

There are some extremely faint or completely missing parts in a limited area on the paper.

## ESS and possible causative parts

- ROS ASSY (PL4.1.1)
- PHD ASSY (PL4.1.21)
- TRANSFER ASSY (PL6.1.7)
- PWBA ESS (PL8.1.7)
- PWBA MCU (PL8.2.13)

| Stop | Chock                                                                                                    | Remedy                                                        |                                                                                                    |
|------|----------------------------------------------------------------------------------------------------|---------------------------------------------------------------|----------------------------------------------------------------------------------------------------|
| Step | Clieck                                                                                                    | Yes                                                           | No                                                                                                    |
| 1    | Checking dew condensation<br>Was the printer installed in the room where the air<br>conditioner well works? | Go to step 3.                                                 | Turn on the power<br>of the air<br>conditioner and<br>replace a new<br>dray and<br>recommended<br>paper, then go to<br>step 2. |
| 2    | Is the image printed correctly?                                                                             | End of work.                                                  | Go to step 3.                                                                                                    |
| 3    | Checking the Partial Deletion.<br>Print the contamination check page.<br>Is the image printed correctly?    | Check the printing<br>data which the<br>problem<br>generated. | Go to step 4.                                                                                                    |

| Ston | Check                                                                                                    | Remedy                                                                        |               |
|------|----------------------------------------------------------------------------------------------------|-------------------------------------------------------------------------------|---------------|
| Step |                                                                                                    | Yes                                                                           | No            |
| 4    | Checking the defective parts<br>Print the [Pitch Configuration Chart] in [Chart Print] in<br>[Diagnosis] tab of [Tool Box].<br>When the partial lacks of periodicity are observed, check the<br>defective parts by comparing the printed partial lacks with<br>the Pitch Chart. (Refer to Chapter 4.1.)<br>Are there any partial lackes matching the chart? | Replace the corresponding parts.                                              | Go to step 5. |
| 5    | Checking after replacing a new paper<br>Replace the paper with a new dry and recommended one.<br>Is the image printed correctly?                                                                                                    | End of work.                                                                  | Go to step 6. |
| 6    | Checking the belt surface of the TRANSFER ASSY<br>Are there any damages on the belt surface of the<br>TRANSFER ASSY?                                                                                                    | Replace the<br>TRANSFER<br>ASSY. (Refer to<br>Removal 21/<br>Replacement 33.) | Go to step 7. |
| 7    | Checking the TRANSFER ASSY for connection<br>Open the COVER ASSY FRONT.<br>Are four HV terminals on the TRANSFER ASSY, and four<br>springs on the frame (PL4.1.11, 12, 13 and 14) dirty and/or<br>deformed?                                                                                                    | Clean or replace<br>the TRANSFER<br>ASSY or<br>SPRING(s).                     | Go to step 8. |
| 8    | <text></text>                                                                                                    | Clean and/or<br>replace the PHD<br>ASSY or<br>SPRING(s).                      | Go to step 9. |

| Step | Check                                                                                                    | Remedy         |                                                                                                    |
|------|----------------------------------------------------------------------------------------------------|----------------|----------------------------------------------------------------------------------------------------|
|      |                                                                                                    | Yes            | No                                                                                                    |
| 9    | Checking after reseating the PHD ASSY<br>Reseat the PHD ASSY.<br>Is the image printed correctly?                                                                                              | End of work.   | Go to step 10.                                                                                            |
| 10   | Checking after reseating TONER CARTRIDGEs (Y/M/C/K)<br>Reseat the TONER CARTRIDGEs (Y/M/C/K), and check<br>that their lock keys are in the lock positions.<br>Is the image printed correctly? | End of work.   | Go to step 11.                                                                                            |
| 11   | Checking after reseating the PWBA MCU<br>Reseat the PWBA MCU.<br>Is the image printed correctly?                                                                                              | End of work.   | Go to step 12.                                                                                            |
| 12   | Checking after reseating the PWBA ESS<br>Reseat the PWBA ESS.<br>Is the image printed correctly?                                                                                              | End of work.   | Go to step 13.                                                                                            |
| 13   | Checking after reseating the TRANSFER ASSY<br>Reseat the TRANSFER ASSY.<br>Is the image printed correctly?                                                                                    | End of work.   | Go to step 14.                                                                                            |
| 14   | Checking after reseating the PWBA HVPS<br>Reseat the PWBA HVPS.<br>Is the image printed correctly?                                                                                            | End of work.   | Go to step 15.                                                                                            |
| 15   | Checking the ROS ASSY for connection<br>Check the connections between the ROS ASSY and PWBA<br>MCU.<br>Are P/J40, P/J 41, P/J411 and P/J 412 connected correctly?                             | Go to step 17. | Reconnect the<br>connector(s) P/<br>J40, P/J41, P/J411<br>and/or P/J412<br>surely, then go to<br>step 16. |
| 16   | Is the image printed correctly?                                                                                                    | End of work.   | Go to step 17.                                                                                            |
| 17   | Checking after replacing the PHD ASSY<br>Replace the PHD ASSY. (Refer to Removal 4/Replacement<br>50.)<br>Is the image printed correctly?                                                     | End of work.   | Go to step 18.                                                                                            |
| 18   | Checking after replacing the PWBA ESS<br>Replace the PWBA ESS. (Refer to Removal 42/<br>Replacement 12.)<br>Is the image printed correctly?                                                   | End of work.   | Go to step 19.                                                                                            |
| 19   | Checking after replacing the ROS ASSY<br>Replace the ROS ASSY. (Refer to Removal 45/<br>Replacement 9.)<br>Is the image printed correctly?                                                    | End of work.   | Replace the<br>PWBA MCU.<br>(Refer to Removal<br>43/ Replacement<br>11.)                                  |

## FIP-1.P9 Spots

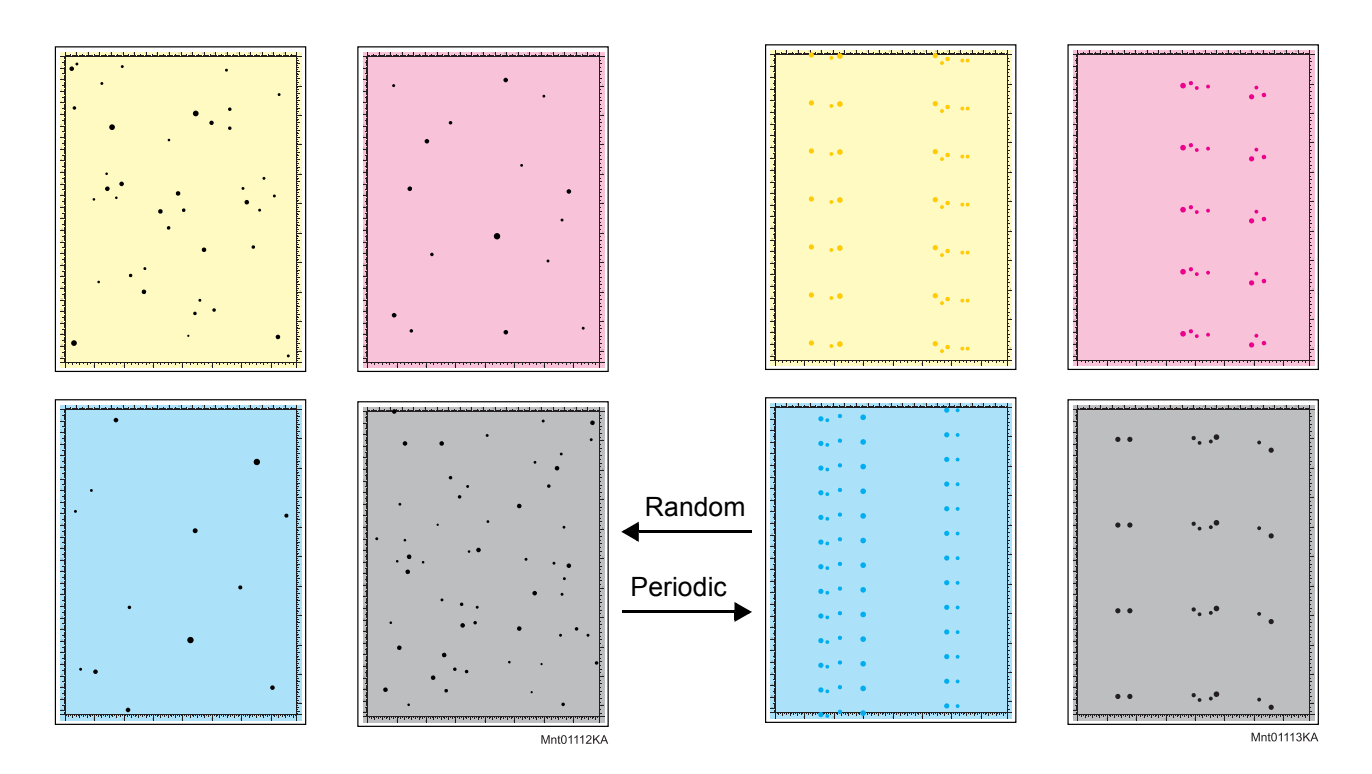

### Trouble substance

There are toner spots all over the paper disorderedly.

### ESS and possible causative parts

- ROS ASSY (PL4.1.1)
- PHD ASSY (PL4.1.21)
- TRANSFER ASSY (PL6.1.7)
- PWBA ESS (PL8.1.7)
- PWBA MCU (PL8.2.13)

| Stop | Check                                                                                                    | Remedy                                                                                  |               |
|------|----------------------------------------------------------------------------------------------------|-----------------------------------------------------------------------------------------|---------------|
| Step |                                                                                                    | Yes                                                                                     | No            |
| 1    | Checking the contaminations on the paper transfer path<br>Are there any contaminations on the paper transfer path? | Clean the<br>contaminations<br>with soft cloth or<br>cotton swab, then<br>go to step 2. | Go to step 3. |
| 2    | Is the image printed correctly?                                                                                    | End of work.                                                                            | Go to step 3. |

| Stop | p Check                                                                                                    | Remedy                                                                                                    |                                                                          |
|------|----------------------------------------------------------------------------------------------------|----------------------------------------------------------------------------------------------------|--------------------------------------------------------------------------|
| Step |                                                                                                    | Yes                                                                                                    | No                                                                       |
| 3    | Checking the defective parts<br>Print the [Pitch Configuration Chart] in [Chart Print] in<br>[Diagnosis] tab of [Tool Box].<br>Check the defective parts by comparing the printed spots<br>with Pitch Chart. (Refer to Chapter 4.1.)<br>Are there any spots matching the chart? | Replace the<br>corresponding<br>parts<br>When the result<br>corresponds to the<br>[b-12 PHD] of the<br>pitch chart,<br>performing the<br>[PHD Refresh<br>Configuration<br>Check] of [Chart<br>Print] in<br>[Diagnosis] tab of<br>[Tool Box] may<br>improve image<br>quality. | Go to step 4.                                                            |
| 4    | Checking the using paper<br>Does the using paper meet the specifications?                                                                                                    | Go to step 6.                                                                                                    | Use the paper that<br>meets the<br>specifications,<br>then go to step 5. |
| 5    | Is the image printed correctly?                                                                                                    | End of work.                                                                                                    | Go to step 6.                                                            |
| 6    | Checking the belt surface of the TRANSFER ASSY<br>Are there any damages on the belt surface of the<br>TRANSFER ASSY?                                                                                                    | Replace the<br>TRANSFER<br>ASSY. (Refer to<br>Removal 21/<br>Replacement 33.)                                                                                                    | Go to step 7.                                                            |
| 7    | Checking the TRANSFER ASSY for connection<br>Open the COVER ASSY FRONT.<br>Are four HV terminals on the TRANSFER ASSY, and four<br>springs on the frame (PL4.1.11, 12, 13 and 14) dirty and/or<br>deformed?                                                                     | Clean or replace<br>the TRANSFER<br>ASSY or<br>SPRING(s).                                                                                                    | Go to step 8.                                                            |

| Stop | Chock                                                                                                    | Remedy                                                   |                |
|------|----------------------------------------------------------------------------------------------------|----------------------------------------------------------|----------------|
| Step | Check                                                                                                    | Yes                                                      | No             |
| 8    | Checking the PHD ASSY for connection<br>Remove the PHD ASSY.<br>Are five HV terminals on the PHD ASSY, and five springs on<br>the frame (PL4.1.10 and PL4.1.15 to 18) dirty and/or<br>deformed? | Clean and/or<br>replace the PHD<br>ASSY or<br>SPRING(s). | Go to step 9.  |
| 9    | Checking after reseating the PHD ASSY<br>Reseat the PHD ASSY.<br>Is the image printed correctly?                                                                                                | End of work.                                             | Go to step 10. |
| 10   | Checking after reseating TONER CARTRIDGEs (Y/M/C/K)<br>Reseat the TONER CARTRIDGEs (Y/M/C/K), and check<br>that their lock keys are in the lock positions.<br>Is the image printed correctly?   | End of work.                                             | Go to step 11. |
| 11   | Checking after reseating the FUSER ASSY<br>Warning: Start the operation after the FUSER ASSY has<br>cooled down.<br>Reseat the FUSER ASSY.<br>Is the image printed correctly?                   | End of work.                                             | Go to step 12. |
| 12   | Checking after reseating the PWBA MCU<br>Reseat the PWBA MCU.<br>Is the image printed correctly?                                                                                                | End of work.                                             | Go to step 13. |
| 13   | Checking after reseating the PWBA ESS<br>Reseat the PWBA ESS.<br>Is the image printed correctly?                                                                                                | End of work.                                             | Go to step 14. |
| 14   | Checking after reseating the TRANSFER ASSY<br>Reseat the TRANSFER ASSY.<br>Is the image printed correctly?                                                                                      | End of work.                                             | Go to step 15. |
| 15   | Checking after reseating the PWBA HVPS<br>Reseat the PWBA HVPS.<br>Is the image printed correctly?                                                                                              | End of work.                                             | Go to step 16. |

| Stop | Chaok                                                                                                    | Check          |                                                                                                    |
|------|----------------------------------------------------------------------------------------------------|----------------|----------------------------------------------------------------------------------------------------|
| Step | Clieck                                                                                                    | Yes            | No                                                                                                    |
| 16   | Checking the ROS ASSY for connection<br>Check the connections between the ROS ASSY and PWBA<br>MCU.<br>Are P/J40, P/J 41, P/J411 and P/J 412 connected correctly? | Go to step 18. | Reconnect the<br>connector(s) P/<br>J40, P/J41, P/J411<br>and/or P/J412<br>surely, then go to<br>step 17. |
| 17   | Is the image printed correctly?                                                                                                    | End of work.   | Go to step 18.                                                                                            |
| 18   | Checking after replacing the PHD ASSY<br>Replace the PHD ASSY. (Refer to Removal 4/Replacement<br>50.)<br>Is the image printed correctly?                         | End of work.   | Go to step 19.                                                                                            |
| 19   | Checking after replacing the PWBA ESS<br>Replace the PWBA ESS. (Refer to Removal 42/<br>Replacement 12.)<br>Is the image printed correctly?                       | End of work.   | Go to step 20.                                                                                            |
| 20   | Checking after replacing the ROS ASSY<br>Replace the ROS ASSY. (Refer to Removal 45/<br>Replacement 9.)<br>Is the image printed correctly?                        | End of work.   | Replace the<br>PWBA MCU.<br>(Refer to Removal<br>43/ Replacement<br>11.)                                  |

FIP-1.P10 Afterimage (Ghost)

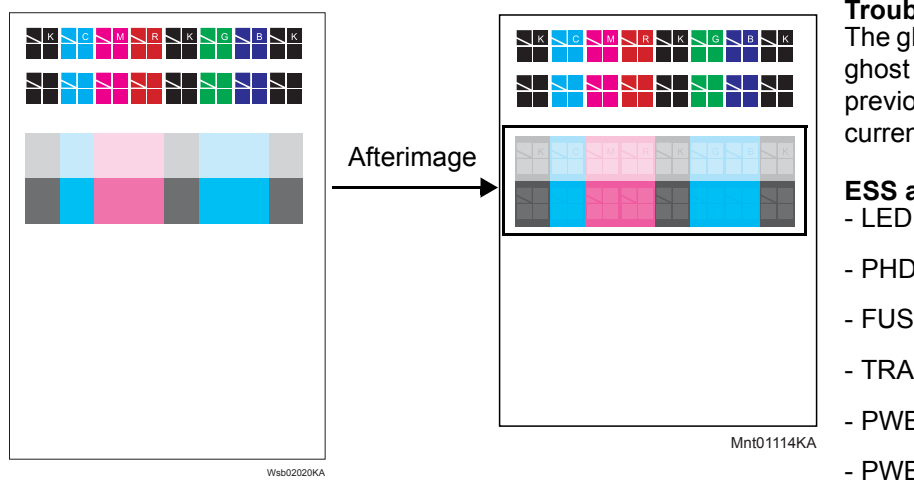

### Trouble substance

The ghost appears on the paper. The ghost may be the image of the previous page, or a part of the page currently printing.

#### ESS and possible causative parts - LED ASSY ERASE (PL4.1.8)

- PHD ASSY (PL4.1.21)
- FUSER ASSY (PL6.1.1)
- TRANSFER ASSY (PL6.1.7)
- PWBA ESS (PL8.1.7)
- PWBA MCU (PL8.2.13)
- HARN ASSY LVPS (PL9.1.3)

| Ston | Chock                                                                                                    | Re                                                            | nedy                                                                                   |
|------|----------------------------------------------------------------------------------------------------|---------------------------------------------------------------|----------------------------------------------------------------------------------------|
| Step | Uncok                                                                                                    | Yes                                                           | No                                                                                     |
| 1    | Checking the printing<br>Did the client print the same image of large volume?                                                                                        | Go to step 2.                                                 | Go to step 3.                                                                          |
| 2    | Checking the Afterimage(Ghost).<br>Print the Windows test page.<br>Is the image printed correctly?                                                                   | Check the printing<br>data which the<br>problem<br>generated. | Go to step 3.                                                                          |
| 3    | Checking the Afterimage(Ghost).<br>Print the [Ghost Configuration Chart] in [Chart Print] in<br>[Diagnosis] tab of [CE Diag].<br>Is the image printed correctly?     | End of work.                                                  | Go to step 4.                                                                          |
| 4    | Checking the erase lamps<br>Open the COVER ASSY FRONT, and remove the PHD<br>ASSY.<br>Cheat the safty interlock switch.<br>Does the four erase LEDs light correctly? | Go to step 8.                                                 | Go to step 5.                                                                          |
| 5    | Checking the connectors for connection<br>Check the connections between the PWBA MCU and LED<br>ASSY ERASE.<br>Are P/J141 and P/J14 connected correctly?             | Go to step 6.                                                 | Reconnect the<br>connector(s) P/<br>J141 and/or P/J14<br>surely, then go to<br>step 6. |

| Ston | Check                                                                                                    | Remedy                                                                         |                                                                          |
|------|----------------------------------------------------------------------------------------------------|--------------------------------------------------------------------------------|--------------------------------------------------------------------------|
| Step |                                                                                                    | Yes                                                                            | No                                                                       |
| 6    | Checking the HARN ASSY LVPS for continuity<br>Disconnect J14 from the PWBA MCU.<br>Disconnect J141 from the LED ASSY ERASE.<br>Is each cable of J14 <=> J141 continuous?                                    | Go to step 7.                                                                  | Replace the<br>HARN ASSY<br>LVPS.                                        |
| 7    | Checking the power to LED ASSY ERASE<br>Disconnect the connector of J14 from the LED ASSY<br>ERASE.<br>Is the voltage across P14-15pin <=> ground on the PWBA<br>MCU, about +3.3 VDC?                       | Replace the LED<br>ASSY ERASE.<br>(Refer to Removal<br>15/ Replacement<br>39.) | Replace the<br>PWBA MCU.<br>(Refer to Removal<br>43/ Replacement<br>11.) |
| 8    | <complex-block></complex-block>                                                                                                    | Clean and/or<br>replace the PHD<br>ASSY or<br>SPRING(s).                       | Go to step 9.                                                            |
| 9    | Checking after reseating the PHD ASSY<br>Reseat the PHD ASSY.<br>Is the image printed correctly?                                                                                                    | End of work.                                                                   | Go to step 10.                                                           |
| 10   | Checking the TRANSFER ASSY for connection<br>Open the COVER ASSY FRONT.<br>Are four HV terminals on the TRANSFER ASSY, and four<br>springs on the frame (PL4.1.11, 12, 13 and 14) dirty and/or<br>deformed? | Clean or replace<br>the TRANSFER<br>ASSY or<br>SPRING(s).                      | Go to step 11.                                                           |
| 11   | Checking after reseating the PWBA MCU<br>Reseat the PWBA MCU.<br>Is the image printed correctly?                                                                                                    | End of work.                                                                   | Go to step 12.                                                           |

| Ston | Check                                                                                                    | Remedy       |                                                                          |
|------|----------------------------------------------------------------------------------------------------|--------------|--------------------------------------------------------------------------|
| Step | Check                                                                                                    | Yes          | No                                                                       |
| 12   | Checking after reseating the PWBA ESS<br>Reseat the PWBA ESS.<br>Is the image printed correctly?                                                                                                    | End of work. | Go to step 13.                                                           |
| 13   | Checking after reseating the TRANSFER ASSY<br>Reseat the TRANSFER ASSY.<br>Is the image printed correctly?                                                                                                    | End of work. | Go to step 14.                                                           |
| 14   | Checking after reseating the PWBA HVPS<br>Reseat the PWBA HVPS.<br>Is the image printed correctly?                                                                                                    | End of work. | Go to step 15.                                                           |
| 15   | Checking after replacing the PHD ASSY<br>Replace the PHD ASSY. (Refer to Removal 4/Replacement<br>50.)<br>Is the image printed correctly?                                                                               | End of work. | Go to step 16.                                                           |
| 16   | Checking after replacing the FUSER ASSY<br>Warning: Start the operation after the FUSER ASSY has<br>cooled down.<br>Replace the FUSER ASSY. (Refer to Removal 5/<br>Replacement 49.)<br>Is the image printed correctly? | End of work. | Go to step 17.                                                           |
| 17   | Checking after replacing the PWBA MCU<br>Replace the PWBA MCU. (Refer to Removal 43/<br>Replacement 11.)<br>Is the image printed correctly?                                                                             | End of work. | Replace the<br>PWBA ESS.<br>(Refer to Removal<br>42/ Replacement<br>12.) |

# FIP-1.P11 Grey Background

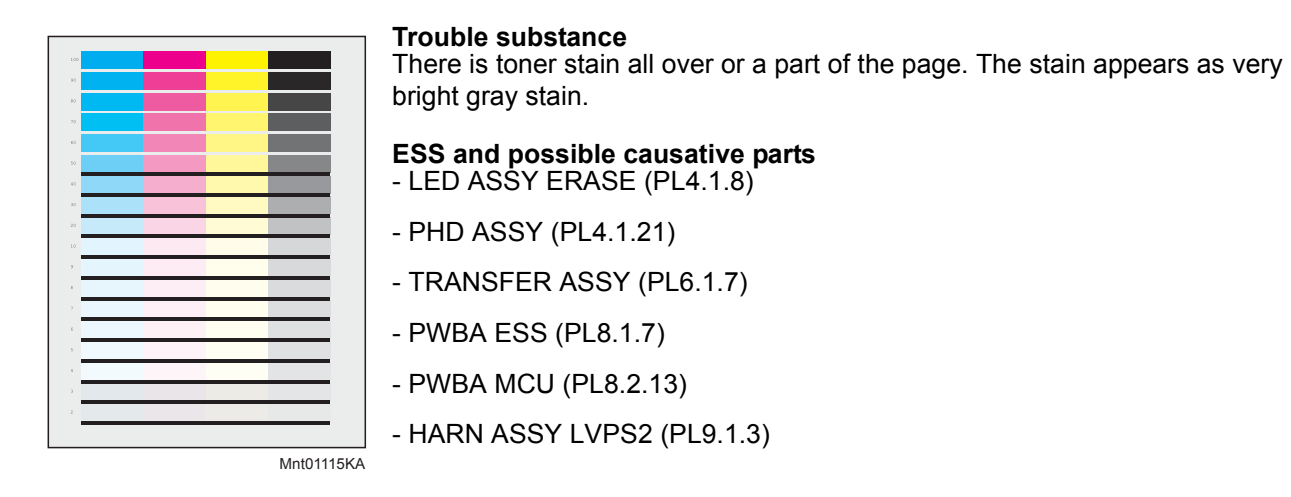

| Ston | Chook                                                                                                    | Remedy                                                                                               |               |
|------|----------------------------------------------------------------------------------------------------|----------------------------------------------------------------------------------------------------|---------------|
| Step | Clieck                                                                                                    | Yes                                                                                                  | No            |
| 1    | Checking the Grey background.<br>Print the Gradation page.<br>Is the image printed correctly?                                                                                                    | Printing data is<br>incorrect, then<br>check the printing<br>data which the<br>problem<br>generated. | Go to step 2. |
| 2    | Checking the contaminations on the paper transfer path<br>Are there any contaminations on the paper transfer path?                                                                                                    | Clean the<br>contaminations<br>with soft cloth or<br>cotton swab, then<br>go to step 3.              | Go to step 4. |
| 3    | Is the image printed correctly?                                                                                                    | End of work.                                                                                         | Go to step 4. |
| 4    | Checking the printing<br>Print the Windows test page after printing the color<br>photograph or picture. (If the color photograph or picture<br>printing is impossible, print the [4 Colors Configuration<br>Chart] in [Chart Print] in [Diagnosis] tab of [Tool Box].)<br>Is the image printed correctly? | End of work.                                                                                         | Go to step 5. |
| 5    | Checking the erase lamps<br>Open the COVER ASSY FRONT, and remove the PHD<br>ASSY.<br>Cheat the safty interlock switch.<br>Does the four erase LEDs light correctly?                                                                                                    | Go to step 9.                                                                                        | Go to step 6. |

| Ston | Check                                                                                                    | Remedy                                                                         |                                                                                        |
|------|----------------------------------------------------------------------------------------------------|--------------------------------------------------------------------------------|----------------------------------------------------------------------------------------|
| Step |                                                                                                    | Yes                                                                            | No                                                                                     |
| 6    | Checking the connectors for connection<br>Check the connections between the PWBA MCU and LED<br>ASSY ERASE.<br>Are P/J141 and P/J14 connected correctly?                                                    | Go to step 7.                                                                  | Reconnect the<br>connector(s) P/<br>J141 and/or P/J14<br>surely, then go to<br>step 7. |
| 7    | Checking the HARN ASSY LVPS2 for continuity<br>Disconnect J14 from the PWBA MCU.<br>Disconnect J141 from the LED ASSY ERASE.<br>Is each cable of J14 <=> J141 continuous?                                   | Go to step 8.                                                                  | Replace the<br>HARN ASSY<br>LVPS2.                                                     |
| 8    | Checking the power to LED ASSY ERASE<br>Disconnect the connector of J14 from the LED ASSY<br>ERASE.<br>Is the voltage across P14-15pin <=> ground on the PWBA<br>MCU, about +3.3 VDC?                       | Replace the LED<br>ASSY ERASE.<br>(Refer to Removal<br>15/ Replacement<br>39.) | Replace the<br>PWBA MCU.<br>(Refer to Removal<br>43/ Replacement<br>11.)               |
| 9    | Checking the TRANSFER ASSY for connection<br>Open the COVER ASSY FRONT.<br>Are four HV terminals on the TRANSFER ASSY, and four<br>springs on the frame (PL4.1.11, 12, 13 and 14) dirty and/or<br>deformed? | Clean or replace<br>the TRANSFER<br>ASSY or<br>SPRING(s).                      | Go to step 10.                                                                         |
| Sten | Check                                                                                                    | Remedy                                                   |                                                                                                    |
|------|----------------------------------------------------------------------------------------------------|----------------------------------------------------------|----------------------------------------------------------------------------------------------------|
| Otep |                                                                                                    | Yes                                                      | No                                                                                                    |
| 10   | Checking the PHD ASSY for connection<br>Remove the PHD ASSY.<br>Are five HV terminals on the PHD ASSY, and five springs on<br>the frame (PL4.1.10 and PL4.1.15 to 18) dirty and/or<br>deformed? | Clean and/or<br>replace the PHD<br>ASSY or<br>SPRING(s). | Go to step 11.                                                                                            |
| 11   | Checking after reseating the PHD ASSY<br>Reseat the PHD ASSY.<br>Is the image printed correctly?                                                                                                | End of work.                                             | Go to step 12.                                                                                            |
| 12   | Checking after reseating TONER CARTRIDGEs (Y/M/C/K)<br>Reseat the TONER CARTRIDGEs (Y/M/C/K), and check<br>that their lock keys are in the lock positions.<br>Is the image printed correctly?   | End of work.                                             | Go to step 13.                                                                                            |
| 13   | Checking the ROS ASSY for connection<br>Check the connections between the ROS ASSY and PWBA<br>MCU.<br>Are P/J40, P/J 41, P/J411 and P/J 412 connected correctly?                               | Go to step 15.                                           | Reconnect the<br>connector(s) P/<br>J40, P/J41, P/J411<br>and/or P/J412<br>surely, then go to<br>step 14. |
| 14   | Is the image printed correctly?                                                                                                    | End of work.                                             | Go to step 15.                                                                                            |
| 15   | Checking after reseating the PWBA MCU<br>Reseat the PWBA MCU.<br>Is the image printed correctly?                                                                                                | End of work.                                             | Go to step 16.                                                                                            |
| 16   | Checking after reseating the PWBA ESS<br>Reseat the PWBA ESS.<br>Is the image printed correctly?                                                                                                | End of work.                                             | Go to step 17.                                                                                            |

| Ston | Chaok                                                                                                    | Rem          | nedy                                                                     |
|------|----------------------------------------------------------------------------------------------------|--------------|--------------------------------------------------------------------------|
| Step | Clieck                                                                                                    | Yes          | No                                                                       |
| 17   | Checking after reseating the TRANSFER ASSY<br>Reseat the TRANSFER ASSY.<br>Is the image printed correctly?                                  | End of work. | Go to step 18.                                                           |
| 18   | Checking after reseating the PWBA HVPS<br>Reseat the PWBA HVPS.<br>Is the image printed correctly?                                          | End of work. | Go to step 19.                                                           |
| 19   | Checking after replacing the PHD ASSY<br>Replace the PHD ASSY. (Refer to Removal 4/Replacement<br>50.)<br>Is the image printed correctly?   | End of work. | Go to step 20.                                                           |
| 20   | Checking after replacing the PWBA ESS<br>Replace the PWBA ESS. (Refer to Removal 42/<br>Replacement 12.)<br>Is the image printed correctly? | End of work. | Replace the<br>PWBA MCU.<br>(Refer to Removal<br>43/ Replacement<br>11.) |

#### FIP-1.P12 Skew

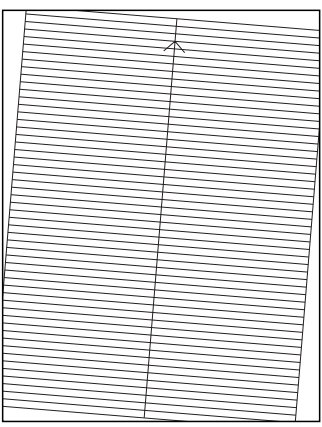

#### Trouble substance

The printed image is not paralleled with both sides of the paper.

- ESS and possible causative parts - HOLDER ASSY SEPARATOR (PL2.1.5)
- ROLL ASSY FEED (PL3.2.4)
- ROLL ASSY REGI (PL3.2.9)
- ROLL REGI METAL (PL3.2.10)
- FEEDER ASSY DUP (PL11.1.1)

Mnt01116KA

|      | _) |
|------|----|
| NOTE |    |
|      | J  |

. Tray is recommended for paper feeding because sheets fed via SSF is prone to skew depending on how the sheet is placed on SSF.

Before commencing troubleshooting, check the paper transfer path. Make sure there is no foreign materials on the transfer path, such as staples, paper clips, scraps of paper and so on.

| Stop | Check                                                                                                    | Remedy         |                                                                                      |
|------|----------------------------------------------------------------------------------------------------|----------------|--------------------------------------------------------------------------------------|
| Step |                                                                                                    | Yes            | No                                                                                   |
| 1    | Checking the using paper<br>Does the using paper meet the specifications?                                             | Go to step 3.  | Use the paper that<br>meets the<br>specifications,<br>then go to step 2.             |
| 2    | Is the image printed correctly?                                                                                       | End of work.   | Go to step 3.                                                                        |
| 3    | Checking the paper condition<br>Is the paper dry and recommended paper?                                               | Go to step 5.  | Replace the paper<br>with a new dry and<br>recommended<br>one, then go to<br>step 4. |
| 4    | Is the image printed correctly?                                                                                       | End of work.   | Go to step 5.                                                                        |
| 5    | Checking the COVER ASSY FRONT for latching<br>Open and close the COVER ASSY FRONT.<br>Is the image printed correctly? | End of work.   | Replace the defective parts, then go to step 6.                                      |
| 6    | Is the image printed correctly?                                                                                       | End of work.   | Go to step 7.                                                                        |
| 7    | Checking after reseating the PHD ASSY<br>Reseat the PHD ASSY.<br>Is the image printed correctly?                      | End of work.   | Go to step 8.                                                                        |
| 8    | Checking after reseating the TRANSFER ASSY<br>Reseat the TRANSFER ASSY.<br>Is the image printed correctly?            | End of work.   | Go to step 9.                                                                        |
| 9    | Checking the paper feeding tray<br>Is the skewed paper fed from the SSF?                                              | Go to step 10. | Go to step 17.                                                                       |
| 10   | Checking the side guides setting of SSF<br>Reset the side guides.<br>Is the image printed correctly?                  | End of work.   | Go to step 11.                                                                       |

| Ston | Check                                                                                                    | Remedy                                                      |                                                                                 |
|------|----------------------------------------------------------------------------------------------------|-------------------------------------------------------------|---------------------------------------------------------------------------------|
| Step |                                                                                                    | Yes                                                         | No                                                                              |
| 11   | Checking the paper path<br>Are there any foreign substances on the paper path?                                                                                                    | Remove the<br>foreign<br>substances, then<br>go to step 12. | Go to step 13.                                                                  |
| 12   | Is the image printed correctly?                                                                                                    | End of work.                                                | Go to step 13.                                                                  |
| 13   | Checking the ROLL ASSY REGI and ROLL ASSY METAL<br>for rotation<br>Enter the [Digital Output] - [DO-0] in [CE Diag] tab, and then<br>enter the [Digital Output] - [DO-27] in [CE Diag] tab of [CE<br>Diag].<br>Does the Roll Assy Regi and Roll Regi Metal rotate?<br>During this check, cheat the interlock switch (HARN ASSY<br>INTERLOCK). | End of work.                                                | Replace the ROLL<br>ASSY REGI and/<br>or ROLL REGI<br>METAL.                    |
| 14   | Checking the skewed mode<br>Is the skewed paper fed from the Duplex?                                                                                                    | Go to step 15.                                              | Go to step 17.                                                                  |
| 15   | Checking the FEEDER ASSY DUP for installation<br>Reseat the FEEDER ASSY DUP.<br>Does the error still occur when printing?                                                                                                    | Go to step 16.                                              | End of work                                                                     |
| 16   | Checking the paper path<br>Are there any foreign substances on the paper path?                                                                                                    | Remove the foreign substances.                              | Replace the<br>FEEDER ASSY<br>DUP. (Refer to<br>Removal 57/<br>Replacement 57.) |
| 17   | Checking after reseating the Paper Cassette<br>Reseat the Paper Cassette.<br>Is the image printed correctly?                                                                                                    | End of work.                                                | Go to step 18.                                                                  |
| 18   | Checking after reseating the paper<br>Reseat the paper in the Paper Cassette.<br>Is the image printed correctly?                                                                                                    | End of work.                                                | Go to step 19.                                                                  |
| 19   | Checking the side guides of the Paper Cassette<br>Reset the side guides.<br>Is the image printed correctly?                                                                                                    | End of work.                                                | Go to step 20.                                                                  |
| 20   | Checking the paper path<br>Are there any foreign substances on the paper path?                                                                                                    | Remove the<br>foreign<br>substances, then<br>go to step 21. | Go to step 22.                                                                  |
| 21   | Is the image printed correctly?                                                                                                    | End of work.                                                | Go to step 22.                                                                  |
| 22   | Checking after reseating the HOLDER ASSY SEPARATOR<br>Reseat the HOLDER ASSY SEPARATOR.<br>Is the image printed correctly?                                                                                                    | End of work.                                                | Go to step 23.                                                                  |
| 23   | Checking after replacing the HOLDER ASSY SEPARATOR<br>Replace the HOLDER ASSY SEPARATOR. (Refer to<br>Removal 2/Replacement 52.)<br>Is the image printed correctly?                                                                                                    | End of work.                                                | Go to step 24.                                                                  |
| 24   | Checking after replacing the ROLL ASSY FEED<br>Replace the ROLLER ASSY FEED. (Refer to Removal 9/<br>Replacement 45.)<br>Is the image printed correctly?                                                                                                    | End of work.                                                | Go to step 25.                                                                  |

| Ston | Check                                                                                                    | Ren          | nedy                                                         |
|------|----------------------------------------------------------------------------------------------------|--------------|--------------------------------------------------------------|
| Step |                                                                                                    | Yes          | No                                                           |
| 25   | Checking the ROLL ASSY REGI and ROLL REGI METAL<br>for rotation<br>Enter the [Digital Output] - [DO-0] in [CE Diag] tab, and then<br>enter the [Digital Output] - [DO-27] in [CE Diag] tab of [CE<br>Diag].<br>Does the ROLL ASSY REGI and ROLL REGI METAL<br>rotate?<br>During this check, cheat the interlock switch (HARN ASSY<br>INTERLOCK). | End of work. | Replace the ROLL<br>ASSY REGI and/<br>or ROLL REGI<br>METAL. |

### FIP-1.P13 Paper damage

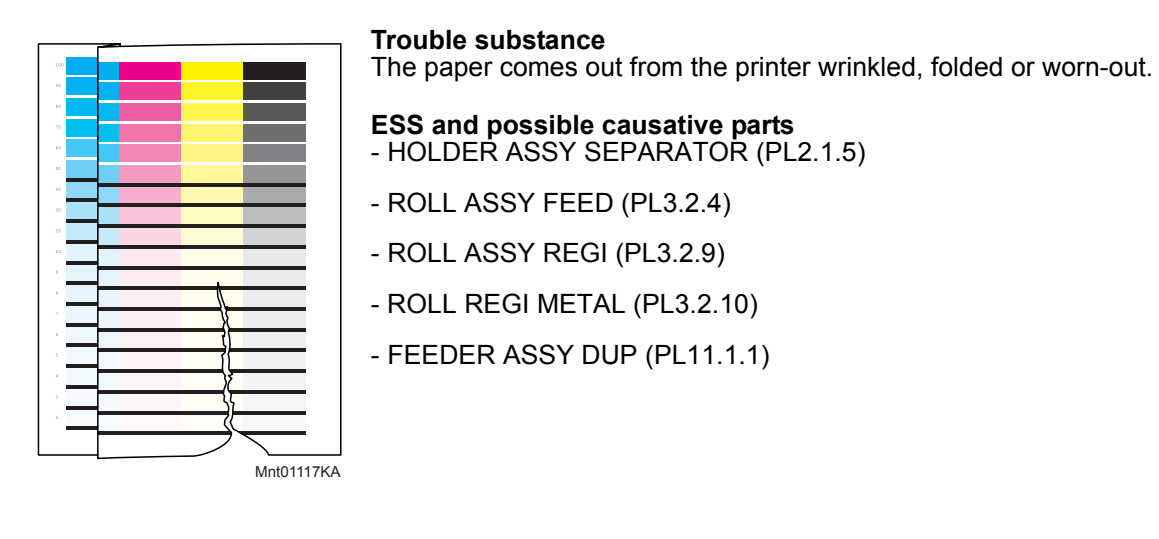

NOTE

.Tray is recommended for paper feeding because sheets fed via SSF is prone to skew depending on how the sheet is placed on SSF.

Before commencing troubleshooting, check the paper transfer path. Make sure there is no foreign materials on the transfer path, such as staples, paper clips, scraps of paper and so on.

| Ston | Check                                                                                                    | Remedy        |                                                                                                    |
|------|----------------------------------------------------------------------------------------------------|---------------|----------------------------------------------------------------------------------------------------|
| Step |                                                                                                    | Yes           | No                                                                                                    |
| 1    | Checking dew condensation<br>Was the printer installed in the room where the air<br>conditioner well works?           | Go to step 3. | Turn on the power<br>of the air<br>conditioner, and<br>replace a new<br>dray and<br>recommended<br>paper, then go to<br>step 2. |
| 2    | Is the image printed correctly?                                                                                       | End of work.  | Go to step 3.                                                                                                    |
| 3    | Checking the using paper<br>Does the using paper meet the specifications?                                             | Go to step 5. | Use the paper that<br>meets the<br>specifications,<br>then go to step 4.                                                        |
| 4    | Is the image printed correctly?                                                                                       | End of work.  | Go to step 5.                                                                                                    |
| 5    | Checking the paper condition Is the paper dry and recommended paper?                                                  | Go to step 7. | Replace the paper<br>with a new dry and<br>recommended<br>one, then go to<br>step 6.                                            |
| 6    | Is the image printed correctly?                                                                                       | End of work.  | Go to step 7.                                                                                                    |
| 7    | Checking the COVER ASSY FRONT for latching<br>Open and close the COVER ASSY FRONT.<br>Is the image printed correctly? | End of work.  | Replace the defective parts, then go to step 8.                                                                                 |
| 8    | Is the image printed correctly?                                                                                       | End of work.  | Go to step 9.                                                                                                    |
| 9    | Checking after reseating the PHD ASSY<br>Reseat the PHD ASSY.<br>Is the image printed correctly?                      | End of work.  | Go to step 10.                                                                                                    |

| Stop | Check                                                                                                    | Remedy                                                      |                                                                                 |
|------|----------------------------------------------------------------------------------------------------|-------------------------------------------------------------|---------------------------------------------------------------------------------|
| Step |                                                                                                    | Yes                                                         | No                                                                              |
| 10   | Checking after reseating the FUSER ASSY<br>Warning: Start the operation after the FUSER ASSY has<br>cooled down.<br>Reseat the FUSER ASSY.<br>Is the image printed correctly?                                                                                                    | End of work.                                                | Go to step 11.                                                                  |
| 11   | Checking after reseating the TRANSFER ASSY<br>Reseat the TRANSFER ASSY.<br>Is the image printed correctly?                                                                                                    | End of work.                                                | Go to step 12.                                                                  |
| 12   | Checking the paper feeding tray<br>Is the damaged paper fed from the SSF?                                                                                                    | Go to step 13.                                              | Go to step 20.                                                                  |
| 13   | Checking the side guides setting of SSF<br>Reset the side guides.<br>Is the image printed correctly?                                                                                                    | End of work.                                                | Go to step 14.                                                                  |
| 14   | Checking the paper path<br>Are there any foreign substances on the paper path?                                                                                                    | Remove the<br>foreign<br>substances, then<br>go to step 15. | Go to step 16.                                                                  |
| 15   | Is the image printed correctly?                                                                                                    | End of work.                                                | Go to step 16.                                                                  |
| 16   | Checking the ROLL ASSY REGI and ROLL REGI METAL<br>for rotation<br>Enter the [Digital Output] - [DO-0] in [CE Diag] tab, and then<br>enter the [Digital Output] - [DO-27] in [CE Diag] tab of [CE<br>Diag].<br>Does the ROLL ASSY REGI and ROLL REGI METAL<br>rotate?<br>During this check, cheat the interlock switch (HARN ASSY<br>INTERLOCK). | End of work.                                                | Replace the ROLL<br>ASSY REGI and/<br>or ROLL REGI<br>METAL.                    |
| 17   | Checking the damaged mode<br>Is the damaged paper fed from the Duplex?                                                                                                    | Go to step 18.                                              | Go to step 20.                                                                  |
| 18   | Checking the FEEDER ASSY DUP installtion<br>Reseat the FEEDER ASSY DUP.<br>Does the error still occur when printing?                                                                                                    | Go to step 19.                                              | End of work.                                                                    |
| 19   | Checking the paper path<br>Are there any foreign substances on the paper path?                                                                                                    | Remove the<br>foreign<br>substances.                        | Replace the<br>FEEDER ASSY<br>DUP. (Refer to<br>Removal 57/<br>Replacement 57.) |
| 20   | Checking after reseating the Paper Cassette<br>Reseat the Paper Cassette.<br>Is the image printed correctly?                                                                                                    | End of work.                                                | Go to step 21.                                                                  |
| 21   | Checking the side guides of the Paper Cassette<br>Reset the side guides.<br>Is the image printed correctly?                                                                                                    | End of work.                                                | Go to step 22.                                                                  |
| 22   | Checking after reseating a new paper<br>Reseat a new paper in the Paper Cassette.<br>Is the image printed correctly?                                                                                                    | End of work.                                                | Go to step 23.                                                                  |
| 23   | Checking the paper path<br>Are there any foreign substances on the paper path?                                                                                                    | Remove the<br>foreign<br>substances, then<br>go to step 24. | Go to step 25.                                                                  |
| 24   | Is the image printed correctly?                                                                                                    | End of work.                                                | Go to step 25.                                                                  |

| Ston | Check –                                                                                                    | Remedy       |                                                              |
|------|----------------------------------------------------------------------------------------------------|--------------|--------------------------------------------------------------|
| Step |                                                                                                    | Yes          | No                                                           |
| 25   | Checking after reseating the HOLDER ASSY SEPARATOR<br>Reseat the HOLDER ASSY SEPARATOR.<br>Is the image printed correctly?                                                                                                    | End of work. | Go to step 26.                                               |
| 26   | Checking after replacing the HOLDER ASSY SEPARATOR<br>Replace the HOLDER ASSY SEPARATOR. (Refer to<br>Removal 2/Replacement 52.)<br>Is the image printed correctly?                                                                                                    | End of work. | Go to step 27.                                               |
| 27   | Checking after replacing the ROLL ASSY FEED<br>Replace the ROLL ASSY FEED. (Refer to Removal 9/<br>Replacement 45.)<br>Is the image printed correctly?                                                                                                    | End of work. | Go to step 28.                                               |
| 28   | Checking the ROLL ASSY REGI and ROLL REGI METAL<br>for rotation<br>Enter the [Digital Output] - [DO-0] in [CE Diag] tab, and then<br>enter the [Digital Output] - [DO-27] in [CE Diag] tab of [CE<br>Diag].<br>Does the ROLL ASSY REGI and ROLL REGI METAL<br>rotate?<br>During this check, cheat the interlock switch (HARN ASSY<br>INTERLOCK). | End of work. | Replace the ROLL<br>ASSY REGI and/<br>or ROLL REGI<br>METAL. |

## FIP-1.P14 Unfusing

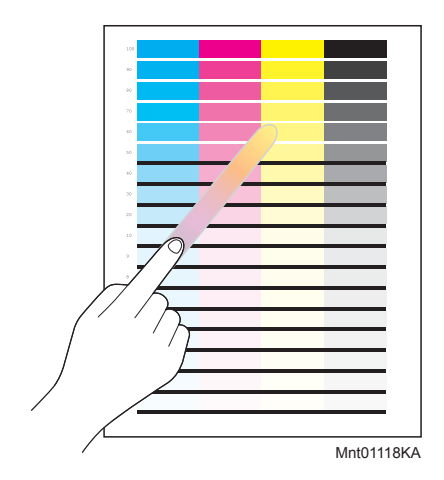

**Trouble substance** The printed image is not fixed on the paper properly. The image easily comes off when rubbed.

ESS and possible causative parts - FUSER ASSY (PL6.1.1)

- PWBA MCU (PL8.2.13)

Before commencing troubleshooting, check the paper transfer path. Make sure there is no foreign materials on the transfer path, such as staples, paper clips, scraps of paper and so on.

| Stop | Check                                                                                                    | Remedy                                                                   |                                                                                      |
|------|----------------------------------------------------------------------------------------------------|--------------------------------------------------------------------------|--------------------------------------------------------------------------------------|
| Step |                                                                                                    | Yes                                                                      | No                                                                                   |
| 1    | Checking the using paper<br>Does the using paper meet the specifications?                                                                                                    | Go to step 3.                                                            | Use the paper that<br>meets the<br>specifications,<br>then go to step 2.             |
| 2    | Is the image printed correctly?                                                                                                    | End of work.                                                             | Go to step 3.                                                                        |
| 3    | Checking the paper condition<br>Is the paper dry and recommended paper?                                                                                                    | Go to step 5.                                                            | Replace the paper<br>with a new dry and<br>recommended<br>one, then go to<br>step 4. |
| 4    | Is the image printed correctly?                                                                                                    | End of work.                                                             | Go to step 5.                                                                        |
| 5    | Checking the Toner Type<br>Is the Dell Toner seated?                                                                                                    | Go to step 7.                                                            | Replace the toner<br>with Dell Toner,<br>then go to step 6.                          |
| 6    | Is the image printed correctly?                                                                                                    | End of work.                                                             | Go to step 7.                                                                        |
| 7    | Checking the power cord for connection<br>Connect the power cord with other wall outlet. (Never<br>connect the power cord into other connector of the same<br>wall outlet.)<br>Is the image printed correctly?                                                           | End of work.                                                             | Go to step 8.                                                                        |
| 8    | Checking after reseating the FUSER ASSY<br>Warning: Start the operation after the FUSER ASSY has<br>cooled down.<br>Reseat the FUSER ASSY.<br>Is the image printed correctly?                                                                                            | End of work.                                                             | Go to step 9.                                                                        |
| 9    | Checking after replacing the FUSER ASSY<br>Warning: Start the operation after the FUSER ASSY has<br>cooled down.<br>Replace the FUSER ASSY and initialize the Fuser Life<br>Counter. (Refer to Removal 5/ Replacement 49.)<br>Does the error still occure when printing? | Replace the<br>PWBA MCU.<br>(Refer to Removal<br>43/ Replacement<br>11.) | End of work.                                                                         |

## FIP-1.P15 Color registration (Color shift)

- Troubleshooting of a control system

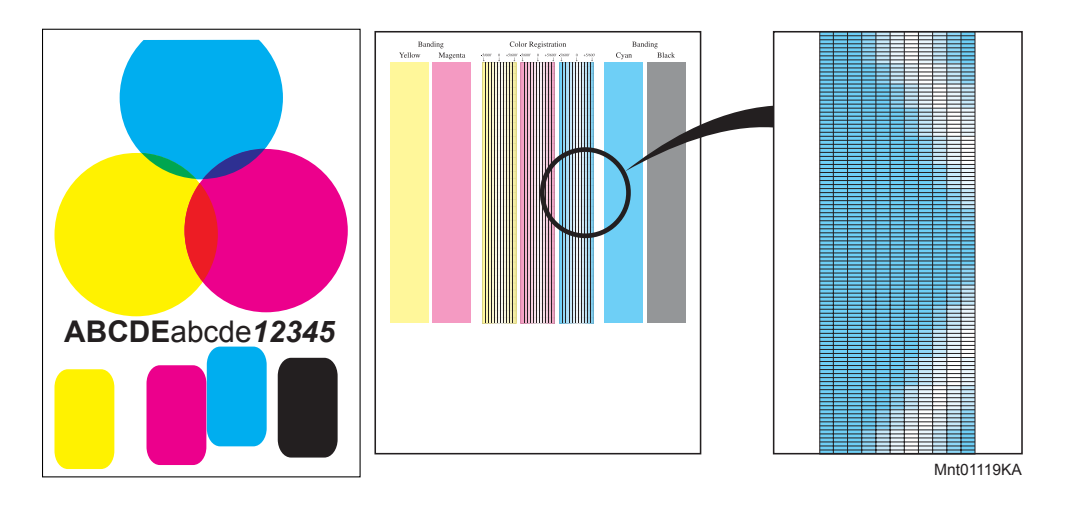

#### **Trouble substance**

A yellow or black image printed is not overlapped on a cyan or magenta image correctly.

# ESS and possible causative parts - PWBA MCU (PL8.2.13)

Before commencing troubleshooting, check the paper transfer path. Make sure there is no foreign materials on the transfer path, such as staples, paper clips, scraps of paper and so on.

| Ston | Chock                                                                                                    | Re                                                                                                   | Remedy                                                                               |  |
|------|----------------------------------------------------------------------------------------------------|----------------------------------------------------------------------------------------------------|--------------------------------------------------------------------------------------|--|
| Step | Clieck                                                                                                    | Yes                                                                                                  | No                                                                                   |  |
| 1    | Turn OFF/ON the power.<br>Does the color registration (color shift) appear on the printed<br>material when printing?                                                               | Go to step 2.                                                                                        | End of work.                                                                         |  |
| 2    | Checking the Color registration.<br>Print the Windows test page.<br>Is the image printed correctly?                                                                                | Printing data is<br>incorrect, then<br>check the printing<br>data which the<br>problem<br>generated. | Go to step 3.                                                                        |  |
| 3    | Checking the paper condition<br>Is the paper dry and recommended paper?                                                                                                    | Go to step 5.                                                                                        | Replace the paper<br>with a new dry and<br>recommended<br>one, then go to<br>step 4. |  |
| 4    | Does the color registration appear on the printed material when printing?                                                                                                    | Go to step 5.                                                                                        | End of work.                                                                         |  |
| 5    | Checking the COVER ASSY FRONT for latching<br>Open and close the COVER ASSY FRONT.<br>Does the color registration appear on the printed material<br>when printing?                 | Go to step 6.                                                                                        | End of work.                                                                         |  |
| 6    | Checking the printing (Banding Error Check)<br>Print the [MQ Chart] in [Chart Print] in [Diagnosis] tab of [CE<br>Diag].<br>Does the banding error appear on the printed material? | Go to step 7.                                                                                        | Go to step 9.                                                                        |  |

| Ston | Check                                                                                                    | Remedy               |               |
|------|----------------------------------------------------------------------------------------------------|----------------------|---------------|
| Step |                                                                                                    | Yes                  | No            |
| 7    | Checking after reseating the PHD ASSY<br>Reseat the PHD ASSY.<br>Does the banding error appear on the printed material when<br>printing?                                                                                                    | Go to step 8.        | Go to step 9. |
| 8    | Checking after reseating the TRANSFER ASSY<br>Reseat the TRANSFER ASSY.<br>Does the banding error appear on the printed material when<br>printing?                                                                                                    | Go to step 9.        | Go to step 9. |
| 9    | Checking the printing (Color Registration Check)<br>Print the [Alignment Chart] in [Chart Print] in [Diagnosis] tab<br>of [Tool Box].<br>Does the color registration appear on the printed material<br>when printing?                                                                                                    | Go to step 10.       | End of work.  |
| 10   | Adjusting the color registration automatically<br>Check that the Auto Registration Adjustments checkbox of<br>the [Registration Adjustment] in [Printer Maintenance] tab of<br>[Tool Box] is checked .<br>Press the [Auto Correct] button to stat the auto color<br>registration adjustment.<br>After adjustment is completed, press the [Color Regi Chart]<br>Does the color registration appear on the printed material<br>when printing?                                                                                    | Go to step 11.       | End of work.  |
| 11   | Adjusting the color registration manually<br>Uncheck the checkbox of the Auto Registration Adjustments<br>of the [Registration Adjustment] in [Printer Maintenance] tab<br>of [Tool Box].<br>Adjust the color registration by [Color Registration<br>Adjustment (Lateral)] and/or [Color Registration Adjustment<br>(Process)] several times.<br>After the adjustments are completed, press [Restart printer<br>to apply new settings] button.<br>Does the color registration appear on the printed material<br>when printing? | Replace the printer. | End of work.  |

- Troubleshooting of a paper feeding system

|                | 1 |   |   |
|----------------|---|---|---|
|                |   |   |   |
|                |   |   | _ |
|                |   | _ | _ |
|                | 4 |   |   |
|                | 3 |   |   |
| 100            | 1 |   |   |
| *              |   |   |   |
| 60 <b>1</b>    |   |   |   |
| 37             |   |   |   |
| «              |   |   |   |
| •              |   |   |   |
| 40             |   |   |   |
| 2              |   |   |   |
| 20             |   |   |   |
| 10             |   |   |   |
|                |   |   |   |
|                |   |   |   |
| Met05100KA     | L |   |   |
| 101116/110/000 |   |   |   |

paper feeding is early.

#### Trouble substance

paper feeding is late.

A yellow or black image printed is not overlapped on a cyan or magenta image correctly.

nt05101KA

# ESS and possible causative parts - PHD UNIT (PL4.1.21)

- FUSER ASSY (PL6.1.1)
- TRANSFER ASSY (PL6.1.7)
- PWBA MCU (PL10.7.7)

Before commencing troubleshooting, check the paper transfer path. Make sure there is no foreign materials on the transfer path, such as staples, paper clips, scraps of paper and so on.

| Ston | Chack                                                                                                    | Remedy               |              |
|------|----------------------------------------------------------------------------------------------------|----------------------|--------------|
| Step | Clieck                                                                                                    | Yes                  | No           |
| 1    | Checking after replacing the PHD ASSY<br>Replace the PHD ASSY. (Refer to Removal 4/Replacement<br>50.)<br>Does the error appear on the printed material when<br>printing?             | Go to step 2.        | End of work. |
| 2    | Checking after replacing the TRANSFER ASSY<br>Replace the TRANSFER ASSY. (Refer to Removal 21/<br>Replacement 33.)<br>Does the error appear on the printed material when<br>printing? | Go to step 3.        | End of work. |
| 3    | Checking after replacing the PWBA MCU<br>Replace the PWBA MCU. (Refer to Removal 43/<br>Replacement 11.)<br>Does the error appear on the printed material when<br>printing?           | Replace the printer. | End of work. |

## 5. Abnormal Noise Trouble

## 5.1 Entry Chart for Abnormal Noise Troubleshooting

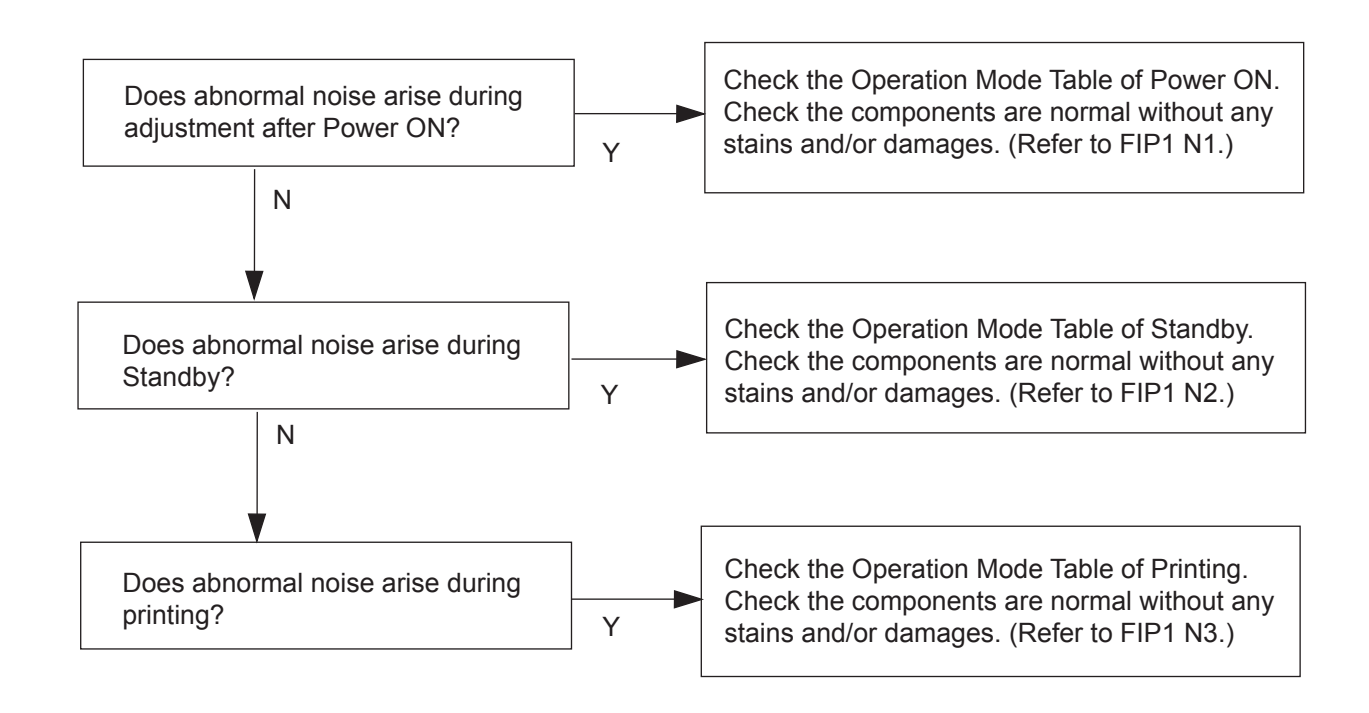

## 5.2 Operation Mode Table

## FIP-1.N1 When Power is Turned On

| Stop | Chack                                                                                                    | Remedy                                                                                                    |                                                    |  |
|------|----------------------------------------------------------------------------------------------------|----------------------------------------------------------------------------------------------------|----------------------------------------------------|--|
| Step | Check                                                                                                    | Yes                                                                                                    | No                                                 |  |
|      | Possible causative parts:<br>PHD ASSY (PL4.1.21)<br>FUSER ASSY (PL6.1.1)<br>TRANSFER ASSY (PL6.1.7)<br>DRIVE ASSY SUB (PL7.1.1)<br>DRIVE ASSY MAIN (PL7.1.2)                                                                                                   |                                                                                                    |                                                    |  |
| 1    | Checking the Main Motor<br>Does the noise arise from the printer?<br>Checked by [Digital Output] - [DO-0] in [CE Diag] tab of [CE<br>Diag].                                                                                                    | Go to step 2.                                                                                                    | Go to step 5.                                      |  |
| 2    | Checking after reseating the PHD ASSY<br>Reseat the PHD ASSY.<br>Does the noise arise from the printer?<br>Checked by [Digital Output] - [DO-0] in [CE Diag] tab of [CE<br>Diag].                                                                              | Go to step 3.                                                                                                    | End of work.                                       |  |
| 3    | Checking after reseating the TRANSFER ASSY<br>Reseat the TRANSFER ASSY.<br>Does the noise arise from the printer?<br>Checked by [Digital Output] - [DO-0] in [CE Diag] tab of [CE<br>Diag].                                                                    | Go to step 4.                                                                                                    | End of work.                                       |  |
| 4    | Checking after reseating the DRIVE ASSY MAIN<br>Reseat the DRIVE ASSY MAIN.<br>Does the noise arise from the printer?<br>Checked by [Digital Output] - [DO-0] in [CE Diag] tab of [CE<br>Diag].                                                                | Try replacing the<br>PHD ASSY (refer<br>to Removal 4/<br>Replacement 50),<br>TRANSFER<br>ASSY (refer to<br>Removal 21/<br>Replacement 33)<br>and DRIVE ASSY<br>MAIN (refer to<br>Removal 32/<br>Replacement 22)<br>one after another. | End of work.                                       |  |
| 5    | Checking the Sub Motor<br>Does the noise arise from the printer?<br>Checked by [Digital Output] - [DO-7] in [CE Diag] tab of [CE<br>Diag].                                                                                                    | Go to step 6.                                                                                                    | Check the<br>installation<br>situation of printer. |  |
| 6    | Checking after reseating the PHD ASSY<br>Reseat the PHD ASSY.<br>Does the noise arise from the printer?<br>Checked by [Digital Output] - [DO-7] in [CE Diag] tab of [CE<br>Diag].                                                                              | Go to step 7.                                                                                                    | End of work.                                       |  |
| 7    | Checking after reseating the FUSER ASSY<br>Reseat the FUSER ASSY.<br>Warning: Start the operation after the FUSER ASSY has<br>cooled down.<br>Does the noise arise from the printer?<br>Checked by [Digital Output] - [DO-7] in [CE Diag] tab of [CE<br>Diag]. | Go to step 8.                                                                                                    | End of work.                                       |  |

| Stop | Chock                                                                                                    | Remedy                                                                                                    |              |
|------|----------------------------------------------------------------------------------------------------|----------------------------------------------------------------------------------------------------|--------------|
| Step | Clieck                                                                                                    | Yes                                                                                                    | No           |
| 8    | Checking after reseating the DRIVE ASSY SUB<br>Reseat the DRIVE ASSY SUB.<br>Does the noise arise from the printer?<br>Checked by [Digital Output] - [DO-7] in [CE Diag] tab of [CE<br>Diag]. | Try replacing the<br>PHD UNIT (refer<br>to Removal 4/<br>Replacement 50),<br>FUSER ASSY<br>(refer to Removal<br>5/ Replacement<br>49) and DRIVE<br>ASSY SUB (refer<br>to Removal 33/<br>Replacement 21)<br>one after another. | End of work. |

## FIP-1.N2 During Standby

| Step | Check                                                                                                    | Remedy                                                           |                                                                           |  |
|------|----------------------------------------------------------------------------------------------------|------------------------------------------------------------------|---------------------------------------------------------------------------|--|
|      |                                                                                                    | Yes                                                              | No                                                                        |  |
|      | Possible causative parts:<br>FAN (PL8.1.1)<br>PWBA LVPS (PL8.2.1)                                                              |                                                                  |                                                                           |  |
| 1    | Checking the FAN<br>Does the noise arise from the Fan?<br>Checked by [Digital Output] - [DO-1E] in [IOT Diag] of<br>diagnosis. | Replace the FAN.<br>(Refer to Removal<br>40/ Replacement<br>14.) | Replace the<br>PWBA LVPS.<br>(Refer to Removal<br>11/ Replacement<br>43.) |  |

| Ston | Check                                                                                                    | Remedy                                                                        |                                                                                                    |  |
|------|----------------------------------------------------------------------------------------------------|-------------------------------------------------------------------------------|----------------------------------------------------------------------------------------------------|--|
| Step |                                                                                                    | Yes                                                                           | No                                                                                                 |  |
|      | Possible causative parts:<br>HOLDER ASSY SEPARATOR (PL2.1.5)<br>ROLL ASSY FEED (PL3.2.4)<br>ROLL ASSY REGI (PL3.2.9)<br>ROLL REGI METAL (PL3.2.10)<br>PHD ASSY (PL4.1.21)<br>FUSER ASSY (PL6.1.1)<br>TRANSFER ASSY (PL6.1.7)<br>DRIVE ASSY SUB (PL7.1.1)<br>DRIVE ASSY SUB (PL7.1.2)<br>FAN (PL8.1.1)<br>FEEDER ASSY DUP (PL11.1.1)                                                                                                    |                                                                               |                                                                                                    |  |
| 1    | Checking the paper feeding<br>Does the noise arise from the printer when the paper is fed<br>from the Tray 1?                                                                                                    | Go to step 2.                                                                 | Go to step 6.                                                                                      |  |
| 2    | Checking the paper condition in the Paper Cassette Is the paper dry and recommended paper?                                                                                                    | Go to step 4.                                                                 | Replace the paper<br>with a new dry and<br>recommended<br>one, then go to<br>step 3.               |  |
| 3    | Checking noise when the paper is fed from the Tray 1<br>Does the noise arise from the printer?                                                                                                    | Go to step 4.                                                                 | End of work.                                                                                       |  |
| 4    | Checking the HOLDER ASSY SEPARATOR in the Paper<br>Cassette for rotation<br>Remove the Paper Cassette from the printer.<br>Does the SEPARATOR ROLLER rotate smoothly?<br>Turning it with your finger.                                                                                                    | Go to step 5.                                                                 | Replace the<br>HOLDER ASSY<br>SEPARATOR.<br>(Refer to Removal<br>2/ Replacement<br>52.)            |  |
| 5    | Checking the ROLL ASSY FEED for rotation<br>Remove the Paper Cassette from the printer.<br>Enter the [Digital Output] - [DO-0] in [CE Diag] tab of [CE<br>Diag], and then enter the [Digital Output] - [CASSETTE1<br>FEED SOLENOID ON(Auto OFF)] in [CE Diag] tab of [CE<br>Diag].<br>Does the noise arise from this Roller?<br><b>NOTE: After checking is completed, turn off</b><br>[CASSETTE1 FEED SOLENOID ON(Auto OFF)] check<br>first, and then turn off [MAIN MOTOR ON] check. | Replace the ROLL<br>ASSY FEED.<br>(Refer to Removal<br>9/ Replacement<br>45.) | Go to step 12.                                                                                     |  |
| 6    | Checking the paper guide sides setting and paper setting of<br>SSF<br>Were the paper guide sides of SSF correctly set, and was<br>the paper correctly inserted into SSF?                                                                                                    | Go to step 7.                                                                 | Reset the paper<br>guide sides, and<br>correctly insert the<br>paper to SSF, then<br>go to step 7. |  |
| 7    | Checking the paper condition<br>Is the paper dry and recommended paper?                                                                                                    | Go to step 12.                                                                | Replace the paper<br>with a new dry and<br>recommended<br>one, then go to<br>step 8.               |  |
| 8    | Checking noise when the paper is fed from the SSF Does the noise arise from the printer?                                                                                                    | Go to step 12.                                                                | Go to step 9.                                                                                      |  |

| Stop | Check                                                                                                    | Remedy                                                                                                    |                                                           |
|------|----------------------------------------------------------------------------------------------------|----------------------------------------------------------------------------------------------------|-----------------------------------------------------------|
| Step |                                                                                                    | Yes                                                                                                    | No                                                        |
| 9    | Checking the Duplex<br>Does the noise arise when feeding the paper from the<br>Duplex?                                                                                                    | Go to step 10.                                                                                                    | Go to step 12.                                            |
| 10   | Checking the DUPLEX ASSY for installation<br>Reseat the DUPLEX ASSY.<br>Does the noise arise from the printer?                                                                                                    | Try replacing the<br>FEEDER ASSY<br>DUP.                                                                                                    | Go to step 11.                                            |
| 11   | Checking the Duplex Motor (MOTOR ASSY DUP)<br>Does the noise arise from the printer?<br>Checked by [Digital Output] - [DO-0] and [DO-12] in [IOT<br>Diagnosis].                                                                                                    | Try replacing the<br>FEEDER ASSY<br>DUP.                                                                                                    | End of work.                                              |
| 12   | Checking the Main Motor<br>Does the noise arise from the printer?<br>Checked by [Digital Output] - [DO-0] in [CE Diag] tab of [CE<br>Diag].                                                                                                    | Go to step 13.                                                                                                    | Go to step 19.                                            |
| 13   | Checking after reseating the PHD UNIT<br>Reseat the PHD UNIT.<br>Does the noise arise from the printer?<br>Checked by [Digital Output] - [DO-0] in [CE Diag] tab of [CE<br>Diag].                                                                                    | Go to step 14.                                                                                                    | End of work.                                              |
| 14   | Checking after reseating the TRANSFER ASSY<br>Reseat the TRANSFER ASSY.<br>Does the noise arise from the printer?<br>Checked by [Digital Output] - [MAIN MOTOR ON] in [CE<br>Diag] tab of [CE Diag].                                                                 | Go to step 15.                                                                                                    | End of work.                                              |
| 15   | Checking the foreign substances on the surfaces of the<br>ROLL ASSY REGI and ROLL REGI METAL<br>Are there any foreign substances on the surfaces of these<br>parts?                                                                                                  | Remove the<br>foreign<br>substances, then<br>go to step 16.                                                                                                    | Go to step 17.                                            |
| 16   | Checking noise when printing<br>Does the noise arise from the printer?                                                                                                    | Go to step 17.                                                                                                    | End of work.                                              |
| 17   | Checking the ROLL ASSY REGI and ROLL REGI METAL<br>for rotation<br>Enter the [Digital Output] - [DO-0] in [CE Diag] tab of [CE<br>Diag], and then enter the [Digital Output] - [DO-27] in [CE<br>Diag] tab of [CE Diag].<br>Does the noise arise from the Roller(s)? | Replace the ROLL<br>ASSY REGI and/<br>or ROLL REGI<br>METAL.                                                                                                    | Go to step 18.                                            |
| 18   | Checking the DRIVE ASSY MAIN for installation<br>Reseat the DRIVE ASSY MAIN.<br>Does the noise arise from the printer?<br>Checked by [Digital Output] - [DO-0] in [CE Diag] tab of [CE<br>Diag]                                                                      | Try replacing the<br>PHD UNIT (refer<br>to Removal 4/<br>Replacement 50),<br>TRANSFER<br>ASSY (refer to<br>Removal 21/<br>Replacement 33)<br>and DRIVE ASSY<br>MAIN (refer to<br>Removal 32/<br>Replacement 22)<br>one after another. | End of work.                                              |
| 19   | Checking the Sub Motor<br>Does the noise arise from the printer?<br>Checked by [Digital Output] - [DO-7] in [CE Diag] tab of [CE<br>Diag].                                                                                                    | Go to step 20.                                                                                                    | Check the<br>installation<br>situation of the<br>printer. |

| Stop | Chask                                                                                                    | Remedy                                                                                                    |              |
|------|----------------------------------------------------------------------------------------------------|----------------------------------------------------------------------------------------------------|--------------|
| Step | Clieck                                                                                                    | Yes                                                                                                    | No           |
| 20   | Checking the PHD ASSY for installation<br>Reseat the PHD ASSY.<br>Does the noise arise from the printer?<br>Checked by [Digital Output] - [DO-7] in [CE Diag] tab of [CE<br>Diag].             | Go to step 21.                                                                                                    | End of work. |
| 21   | Checking the FUSER ASSY for installation<br>Reseat the FUSER ASSY.<br>Does the noise arise from the printer?<br>Checked by [Digital Output] - [DO-7] in [CE Diag] tab of [CE<br>Diag].         | Go to step 22.                                                                                                    | End of work. |
| 22   | Checking the DRIVE ASSY SUB for installation<br>Reseat the DRIVE ASSY SUB.<br>Does the noise arise from the printer?<br>Checked by [Digital Output] - [DO-7] in [CE Diag] tab of [CE<br>Diag]. | Try replacing the<br>PHD UNIT (refer<br>to Removal 4/<br>Replacement 50),<br>FUSER ASSY<br>(refer to Removal<br>5/ Replacement<br>49) and DRIVE<br>ASSY SUB (refer<br>to Removal 33/<br>Replacement 21)<br>one after another. | End of work. |

## 6. Other FIP

Other FIP covers the Electrical Noise FIP, Power Supply FIP and Multiple Feed FIP, except Eerror Code FIP, Abnormal Noise FIP and Image Quality FIP.

## **FIP-Electrical Noise**

| Stop | Check                                                                                                    | Remedy                                                    |                                                   |
|------|----------------------------------------------------------------------------------------------------|-----------------------------------------------------------|---------------------------------------------------|
| Step |                                                                                                    | Yes                                                       | No                                                |
| 1    | Checking the external noise<br>Are there any other electrical appliances within 3 meters<br>form the printer, such as generators, radio and appliances<br>with motors?<br>Either turn off the other electrical appliances, or relocate the<br>printer at least 6 meters away from other appliances.<br>Does the electrical noise error still occur? | Go to step 2.                                             | End of work.                                      |
| 2    | Checking the AC ground<br>Is AC power supply outlet wired and grounded<br>appropriately?                                                                                                    | Go to step 3.                                             | Request the client to fix AC power supply outlet. |
| 3    | Checking the TRANSFER ASSY for connection<br>Open the COVER ASSY FRONT.<br>Are four HV terminals on the TRANSFER ASSY, and four<br>springs on the frame (PL4.1.11, 12, 13 and 14) dirty and/or<br>deformed?                                                                                                    | Clean or replace<br>the TRANSFER<br>ASSY or<br>SPRING(s). | Go to step 4.                                     |
| 4    | Checking the PHD ASSY for connection<br>Remove the PHD ASSY.<br>Are five HV terminals on the PHD ASSY, and five springs on<br>the frame (PL4.1.10 and PL4.1.15 to 18) dirty and/or<br>deformed?                                                                                                    | Clean and/or<br>replace the PHD<br>ASSY or<br>SPRING(s).  | Go to step 5.                                     |
| 5    | Checking after reseating the PHD ASSY<br>Reseat the PHD ASSY.<br>Does the electrical noise error still occur?                                                                                                    | Go to step 6.                                             | End of work.                                      |
| 6    | Checking after reseating the TRANSFER ASSY<br>Reseat the TRANSFER ASSY.<br>Does the electrical noise error still occur?                                                                                                    | Reseat the PWBA<br>HVPS.                                  | End of work.                                      |

| Ston | Chack                                                                                                    | Remedy        |                                                                           |
|------|----------------------------------------------------------------------------------------------------|---------------|---------------------------------------------------------------------------|
| Step | Check                                                                                                    | Yes           | No                                                                        |
| 1    | Checking the printer<br>Does the motor noise arise when turning on the power?<br>During this test, close the COVER ASSY FRONT.                                                               | Go to FIP-DC. | Go to step 2.                                                             |
| 2    | Checking the power supply on wall outlet<br>Connect the power cord with other wall outlet.<br>Does the printer operate normally?                                                             | End of work.  | Go to step 3.                                                             |
| 3    | Checking the power code for connection<br>Reconnect the power cord.<br>Does the printer operate normally?                                                                                    | End of work.  | Go to step 4.                                                             |
| 4    | Checking the BREAKER GFI for operation<br>Does the BREAKER GFI operate normally?                                                                                                    | End of work.  | Go to step 5.                                                             |
| 5    | Checking the connector of PWBA LVPS for connection<br>Disconnect the power cord and wait for one minute.<br>Reconnect the all connectors of PWBA LVPS.<br>Does the printer operate normally? | End of work.  | Go to step 6.                                                             |
| 6    | Checking the connector of MAIN SWITCH for connection<br>Disconnect the power cord and wait for one minute.<br>Reconnect the connector of MAIN SWITCH.<br>Does the printer operate normally?  | End of work.  | Replace the<br>PWBA LVPS.<br>(Refer to Removal<br>11/ Replacement<br>43.) |

| Ston | Chack                                                                                                    | Remedy       |                                                                           |
|------|----------------------------------------------------------------------------------------------------|--------------|---------------------------------------------------------------------------|
| Step | Clieck                                                                                                    | Yes          | No                                                                        |
| 1    | Checking the connector of the PWBA LVPS for connection<br>Disconnect the power cord and wait for one minute.<br>Reconnect the all connectors of the PWBA LVPS.<br>Does the printer operate normally? | End of work. | Go to step 2.                                                             |
| 2    | Checking the connector of the CONSOLE ASSY PANEL for<br>connection<br>Reconnect the connector (P/J220) of the CONSOLE ASSY<br>PANEL.<br>Does the CONSOLE ASSY PANEL operate normally?                | End of work. | Go to step 3.                                                             |
| 3    | Checking after reseating the PWBA MCU<br>Reseat the PWBA MCU.<br>Does the printer operate normally?                                                                                                  | End of work. | Replace the<br>PWBA LVPS.<br>(Refer to Removal<br>11/ Replacement<br>43.) |

## FIP-Multiple Feed

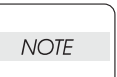

.This multiple feed trouble occurs only when the paper is fed from the Paper Cassette.

| Stop | Chock                                                                                                    | Remedy        |                                                                                                    |
|------|----------------------------------------------------------------------------------------------------|---------------|----------------------------------------------------------------------------------------------------|
| Step | CILECK                                                                                                    | Yes           | No                                                                                                    |
|      | Possible causative parts<br>HOLDER ASSY SEPARATOR (PL2.1.5)<br>ROLL ASSY FEED (PL3.2.4)<br>ROLL ASSY REGI (PL3.2.9)<br>ROLL REGI METAL (PL3.2.10)                    |               |                                                                                                    |
| 1    | Checking the using paper<br>Does the using paper meet the specifications?                                                                                            | Go to step 3. | Use the paper that<br>meets the<br>specifications,<br>then go to step 2.                                                                                          |
| 2    | Does the multi feed still occur when printing?                                                                                                    | Go to step 3. | End of work.                                                                                                    |
| 3    | Checking paper condition<br>Is the paper dry and recommended paper?                                                                                                  | Go to step 5. | Replace the paper<br>with a new dry and<br>recommended<br>one, then go to<br>step 4.                                                                              |
| 4    | Does the multi feed still occur when printing?                                                                                                    | Go to step 5. | End of work.                                                                                                    |
| 5    | Checking the ROLL ASSY FEED and HOLDER ASSY<br>SEPARATOR for rotation<br>Does the ROLL ASSY FEED and HOLDER ASSY<br>SEPARATOR rotate smoothly and operate correctly? | End of work.  | Replace the ROLL<br>ASSY FEED (refer<br>to Removal 9/<br>Replacement 45)<br>and/or<br>SEPARATOR<br>ROLLER<br>ASSEMBLY (refer<br>to Removal 2/<br>Replacement 52). |

## **FIP-Control Panel Freezes**

| Step | Check                                                                                                    | Remedy                                                      |                                                             |
|------|----------------------------------------------------------------------------------------------------|-------------------------------------------------------------|-------------------------------------------------------------|
|      |                                                                                                    | Yes                                                         | No                                                          |
|      | Possible causative parts<br>PWBA ESS (PL8.1.7)                                                                                                    |                                                             |                                                             |
| 1    | Checking the operating environment.<br>Is the printer connected to the Network?                                                                                                    | Go to step 2.                                               | Replace the<br>Printer.                                     |
| 2    | Checking the IP address.<br>Can you change the IP address?                                                                                                    | Go to step 5.                                               | Go to step 3.                                               |
| 3    | Checking the internet connectivity.<br>Is there any internet connection available for your PC?                                                                                                    | Go to step 4.                                               | Replace the<br>PWBA ESS.<br>(Removal 42/<br>Replacement 12) |
| 4    | Updating the firmware to the latest version.<br>Download the latest version of the firmware from the DELL<br>Support Website, and execute the update.<br><b>NOTE: Before updating the firmware to the latest</b><br><b>version, reset the error following the steps of procedure</b><br><b>described below. In addition, update the firmware by</b><br><b>way of a USB storage.</b><br><b>1) Remove the network cable.</b><br><b>2) Connect the USB cable.</b><br><b>3) Turn the power off and on.</b><br>Does the error persist when the power is turned off and on? | Replace the<br>PWBA ESS.<br>(Removal 42/<br>Replacement 12) | End of work.                                                |
| 5    | Changing the IP address.<br>Contact your system administrator for obtaining a new IP<br>address.<br>Refer to Reference_1 for details of how to change the IP<br>address.<br>Does the error persist when the power is turned off and on?                                                                                                    | Replace the<br>PWBA ESS.<br>(Removal 42/<br>Replacement 12) | End of work.                                                |

Reference\_1:Changing the IP address

- 1) Remove the network cable, and power off the printer and then on
- 2) Change the IP address on the Control Panel.
- 3) Plug the network cable back into the printer, and then turn the power on.
- 4) On the Control Panel, open [Admin] > [Network] > [TCP/IP], and confirm that the IP address has been changed.